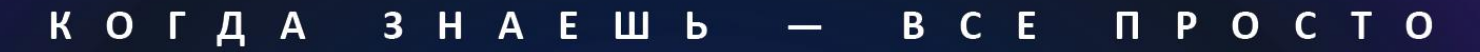

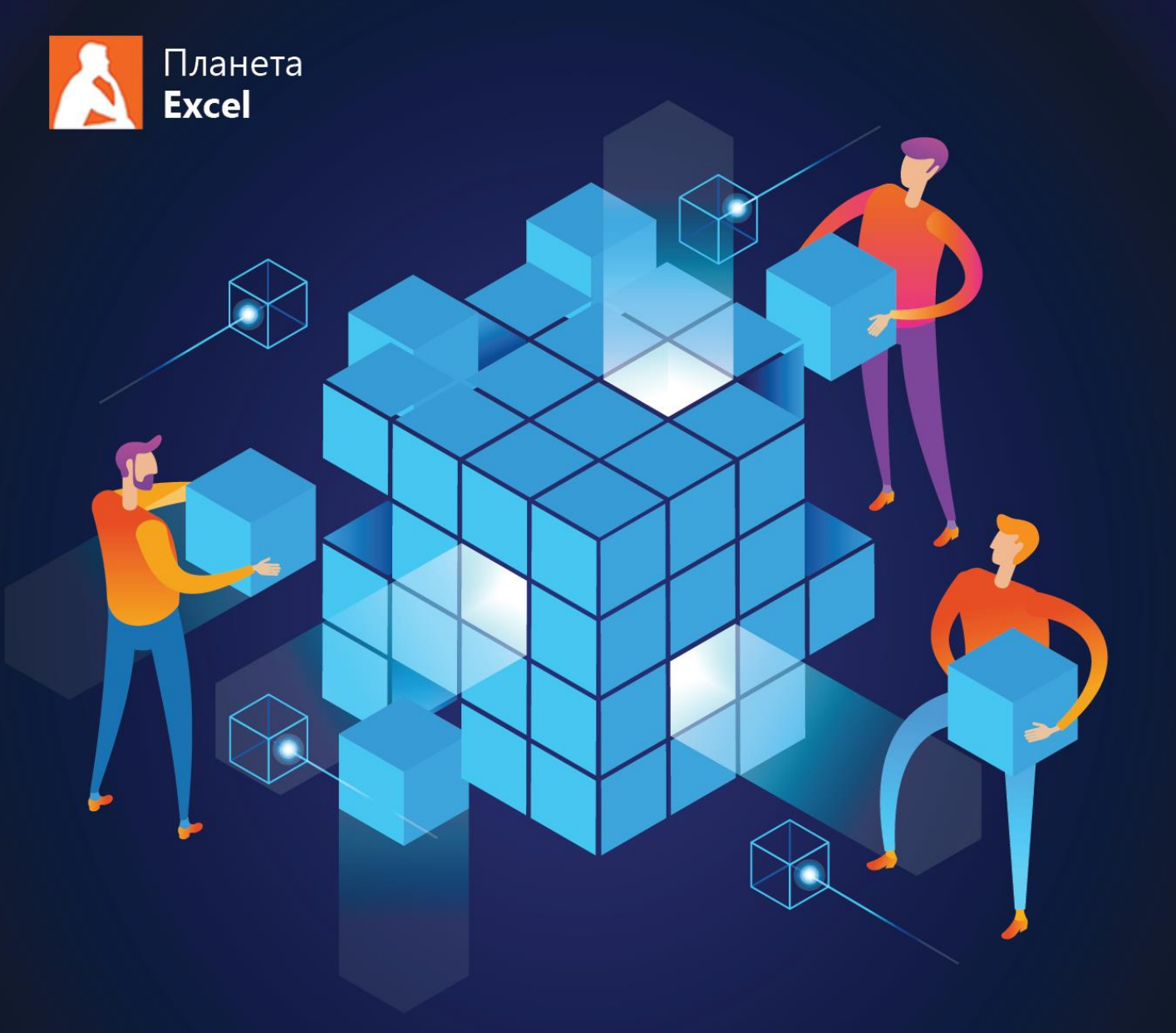

# Николай Павлов

# Скульптор данных в Excel с Power Query

Как загружать в Excel любые данные и приводить их в порядок

Николай Павлов

# Скульптор данных в Excel с Power Query

Как загружать в Excel любые данные и приводить их в порядок

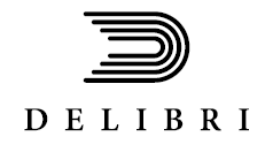

Москва 2019 УДК 004,42(075.8) ББК 32.81-018,2\*32.973.26 П 12

Павлов, Николай

П 12 Скульптор данных в Excel с Power Query / Николай Павлов. – М. : Де`Либри, 2019. – 332 с. : ил.

#### ISBN 978-5-519-50143-9

Это первая книга на русском языке, посвящённая надстройке Power Query — мощному инструменту для работы с данными в Microsoft Excel. С её помощью можно легко решать множество задач, для которых раньше требовались сложные формулы или макросы. Подробно разбираются вопросы импорта данных в Excel из внешних источников (файлов разных форматов, баз данных, интернета и т. д.) и трансформации полученных таблиц с последующим их анализом.

Книга рассчитана на средних и продвинутых пользователей. Ко всем описанным в книге задачам в комплекте идут живые файлы-примеры, которые можно использовать в работе.

УДК 004,42(075.8) ББК 32.81-018,2\*32.973.26

> © Николай Павлов, 2019 © Де`Либри, издание, 2019

ISBN 978-5-519-50143-9

# https://t.me/it\_boooks

# Оглавление

| ВВЕДЕНИЕ                                                | 8  |
|---------------------------------------------------------|----|
| Для кого эта книга                                      | 9  |
| Новички в теме                                          | 9  |
| Интересующиеся                                          | 9  |
| Профи                                                   | 9  |
| ФАЙЛЫ С ПРИМЕРАМИ ИЗ ЭТОЙ КНИГИ                         |    |
| Тренинги                                                |    |
| Видеоуроки и канал на YouTube                           |    |
| НАЧАЛО РАБОТЫ C POWER QUERY                             |    |
| Тихая революция                                         |    |
| Что может и чего не может Power Ouery                   |    |
| Откула можно загружать ланные в Ромев Оцеву             |    |
| Базы данных                                             |    |
| Интернет и облачные хранилища                           |    |
| Корпоративные программы                                 |    |
| Файлы и папки                                           | 17 |
| талы а напка<br>Лоугие источники                        |    |
| Другие исполники                                        | 18 |
| Отдельная надстройка для Excel 2010—2013                |    |
| Встроенный функционал в Excel 2016—2019                 |    |
| Uneme Microsoft Power RI Deckton                        |    |
| чистно инстозој с ромет от Desktop                      |    |
|                                                         |    |
| Pappukaan daŭa                                          |    |
| Загружаем фаил                                          | 23 |
| Окно ребактора запросов                                 |    |
| Навовим порявок в ванных                                | 25 |
| Выгрузки результатов из Рошег Query обратно в Ехсет     |    |
| ПОСТРОЕНИЕ СВОДНОЙ ТАБЛИЦЫ ПО РЕЗУЛЬТАТАМ ЗАПРОСА       |    |
| ОБНОВЛЕНИЕ ЗАПРОСОВ                                     |    |
| ИСХОДНЫЙ КОД ЗАПРОСА НА ЯЗЫКЕ М                         |    |
| ЗАГРУЗКА ДАННЫХ В POWER QUERY                           |    |
| Загрузка данных из внешней книги Excel                  |    |
| Загрузка данных из текущей книги Excel                  | 42 |
| «Умная» таблица                                         |    |
| Именованный диапазон                                    | 43 |
| Универсальный способ с функцией Excel.CurrentWorkbook   |    |
| ПОДКЛЮЧЕНИЕ К БАЗАМ ДАННЫХ                              | 45 |
| Загрузка данных из интернета                            | 47 |
| Импорт данных с веб-страниц                             | 47 |
| Прямая загрузка Excel-файлов с веб-страниц              | 50 |
| Загрузка данных из Facebook                             | 50 |
| Загрузка информации через Open Data Protocol (OData)    | 52 |
| Загрузка данных из файлов XML                           | 54 |
| Загрузка и визуализация геоданных из файлов JSON        | 57 |
| Загрузка данных из PDF через Word                       | 61 |
| Шаг 1. Открываем PDF в Word                             | 62 |
| Этап 2. Сохраняем документ как веб-страницу             | 63 |
| Этап 3. Загружаем файл в Excel через Power Query        | 64 |
| Загрузка данных почты и календаря из Microsoft Exchange | 67 |

| СЛИЯНИЕ ЗАПРОСОВ                                                                | 71                  |
|---------------------------------------------------------------------------------|---------------------|
| Типы слияния в Power Query                                                      | 72                  |
| Добавление (Append)                                                             |                     |
| Объединение (Merge)                                                             |                     |
| Добавление двух таблиц                                                          | 74                  |
| Добавление трех и более таблиц с загрузкой в Модель Данных                      |                     |
| Объединение таблиц: забудьте про ВПР                                            |                     |
| Загружаем все таблицы как подключения                                           |                     |
| Выполняем слияние                                                               |                     |
| Исправляем ошибки                                                               |                     |
| Объединение в этом же запросе                                                   | 83                  |
| Объединение по нескольким столбцам                                              |                     |
| ПОДСТАНОВКА СРАЗУ ВСЕХ НАЙДЕННЫХ ЗНАЧЕНИЙ                                       |                     |
| Интервальный ВПР                                                                | 91                  |
| Сравнение таблиц объединением разных типов                                      | 95                  |
| Сравнение таблиц с помощью условного столбца                                    |                     |
| Настройка уровней конфиденциальности источников данных                          |                     |
| Зачем нужны уровни конфиденциальности                                           |                     |
| Настройка уровней и ошибка Formula.Firewall                                     |                     |
| Проверять или нет?                                                              |                     |
| МАССОВАЯ ЗАГРУЗКА ДАННЫХ                                                        |                     |
| ИМПОРТ ВСЕХ ТЕКСТОВЫХ ФАЙЛОВ ИЗ ПАПКИ                                           | 107                 |
| Постановка задачи                                                               | 107                 |
| Отбираем нужные файлы                                                           | 108                 |
| Разворачиваем содержимое файлов                                                 | 110                 |
| , азоора насает сосержатое фаалоо<br>Выгружаем в Excel и довим ошибки           | 113                 |
| СБОР ЛАННЫХ ИЗ ВСЕХ ЕХСЕГ-ФАЙЛОВ ЗАЛАННОЙ ПАПКИ                                 |                     |
| Постановка задачи                                                               | 115                 |
| Формируем список файлов                                                         |                     |
| Извлекаем содержимое каждого файла                                              |                     |
| Отбираем нужные листы                                                           |                     |
| Разворачиваем таблицы и «причёсываем» результаты                                |                     |
| Дополнительные улучшения для сводной                                            |                     |
| ИМПОРТ ВСЕХ «УМНЫХ» ТАБЛИЦ ИЗ ТЕКУЩЕЙ КНИГИ                                     |                     |
| Постановка задачи                                                               |                     |
| Формируем список таблии                                                         |                     |
| Разворачиваем таблицы                                                           |                     |
| Исключаем рекурсию                                                              |                     |
| Загрузка всех простых таблиц с листов текущей книги                             |                     |
| ПРЕОБРАЗОВАНИЯ ТАБЛИЦ                                                           |                     |
|                                                                                 | 122                 |
|                                                                                 |                     |
| Филопириция ризных пишов ойнных                                                 |                     |
| Описния иллюзия с филотрицией через поле «поиск»                                |                     |
|                                                                                 |                     |
|                                                                                 |                     |
| Простая группировка                                                             |                     |
| Простия сруппирови                                                              |                     |
| Сложния сруппировни                                                             |                     |
| поселени количесниой уникалоном эничений<br>Группировка с выводом всех значений |                     |
| Группаровка с обоссот оссх эпачений пли эруппароеге                             |                     |
| Первый/последний элемент в каждой группаровке                                   | 145<br>1 <i>A</i> F |
| Свёртывание таблиц                                                              |                     |
|                                                                                 | 200                 |

| Простое свёртывание                                    |     |
|--------------------------------------------------------|-----|
| Имитация сводной с текстом в значениях                 |     |
| Трансформация столбца в двумерную таблицу              | 156 |
| Постоянный шаг в данных                                |     |
| Переменный шаг в данных                                |     |
| Отмена свёртывания                                     | 162 |
| Зачем нужна отмена свёртывания                         |     |
| Отмена свёртывания простой таблицы                     |     |
| Отмена свёртывания таблицы с многоуровневыми подписями |     |
| Отмена свёртывания сразу нескольких таблиц             |     |
| Подтягивание значений к краю таблицы                   |     |
| ОПЕРАЦИИ С ТЕКСТОМ                                     |     |
| Важное замечание                                       |     |
| Изменение регистра                                     |     |
| Удаление лишних пробелов и SuperTrim                   |     |
| Очистка текста от непечатаемых символов                |     |
| Разделение «слипшегося» текста                         |     |
| Простой случай                                         |     |
| Деление на строки вместо столбцов                      |     |
| Несколько строк в одной ячейке                         |     |
| Разбор буквенно-цифровой каши                          |     |
| Склеивание текста                                      |     |
| Команда «Объединить столбцы»                           |     |
| Склейка формулой                                       |     |
| Склеивание текста и чисел                              |     |
| Склеивание текста и дат                                |     |
| Массовая склейка функцией Text.Combine                 |     |
| Столбец из примеров                                    |     |
| Генератор фраз декартовым произведением                |     |
| Нечёткий текстовый поиск                               |     |
| Шаг 1. Создаем функцию коэффициента подобия            |     |
| Шаг 2. Выполняем декартово произведение списков        |     |
| Шаг 3. Ищем самые похожие пары                         |     |
| ОБРАБОТКА ДАТ И ВРЕМЕНИ                                |     |
| Распознавание дат                                      |     |
| Формат даты для столбца                                |     |
| Использование локали для дат других стран              |     |
| Столбцы с датами смешанного формата                    |     |
| ПРЕОБРАЗОВАНИЕ ДАТ                                     |     |
| Номер недели по ISO                                    |     |
| Конвертирование даты в текст                           |     |
| Вычисление длительностей                               |     |
| Разница в полных днях                                  |     |
| Продолжительность как тип данных                       |     |
| Вычисление возраста                                    |     |
| Сдвиг даты на N периодов                               |     |
| Поиск самой ранней и самой поздней даты                | 220 |
| Во всем столбце                                        |     |
| По каждой группе значений                              |     |
| Заполнение пробелов в датах                            | 222 |
| РАБОТА С ЗАПРОСАМИ                                     |     |
| Группировка запросов                                   |     |
| Защита запросов                                        |     |
|                                                        |     |

| ПРОСМОТР ЗАВИСИМОСТЕЙ МЕЖДУ ЗАПРОСАМИ                              |            |
|--------------------------------------------------------------------|------------|
| Копирование, дублирование и ссылка на запрос                       |            |
| Дублирование                                                       |            |
| Ссылка                                                             |            |
| Копирование                                                        |            |
| Делимся запросами с внешним миром                                  | 234        |
| Способ 1. Пересылка файла                                          |            |
| Способ 2. Копирование и вставка запроса в другой файл              |            |
| Способ 3. Экспорт файла подключения                                |            |
| Обновление запросов по расписанию                                  | 236        |
| Запускаем Планировщик                                              |            |
| Создаем задачу                                                     |            |
| Добавляем макрос на открытие файла                                 |            |
| Отключаем защиту                                                   |            |
| Power Query и VBA                                                  | 242        |
| Удаление запросов макросом                                         |            |
| Обновление запросов макросом                                       |            |
| Создание запроса макросом                                          |            |
| Загрузка «умных» таблиц в Power Query макросом                     |            |
| Загрузка запросов Power Query в Модель Данных Power Pivot макросом |            |
| ЯЗЫК М                                                             |            |
|                                                                    |            |
| ОСНОВЫ СИНТАКСИСА ЯЗЫКА М                                          |            |
| Выражения                                                          |            |
| Оператор let                                                       |            |
| Комментарии                                                        |            |
| Последовательность выполнения                                      |            |
| ЛОГИЧЕСКИЕ ВЕТВЛЕНИЯ С IF THEN ELSE                                |            |
| ПРОСТЫЕ ТИПЫ ДАННЫХ                                                |            |
| Числовои (number)                                                  |            |
| Текстовыи (text)                                                   |            |
| Продолжительность (duration)                                       |            |
| Дата (date)                                                        |            |
| Время (time)                                                       |            |
| Логический тип (logical)                                           |            |
| Тип nuп                                                            |            |
| СТРУКТУРИРОВАННЫЕ ТИПЫ ДАННЫХ                                      |            |
| Список (list)                                                      |            |
| Запись (recora)                                                    |            |
|                                                                    |            |
| СПРАВКА ПО ВСТРОЕННЫМ ФУНКЦИЯМ                                     |            |
|                                                                    |            |
| ПОЛЬЗОВАТЕЛЬСКИЕ ФУНКЦИИ                                           |            |
| Созоание простои функции                                           |            |
| Бызов пользовательской функции                                     | 270<br>272 |
| Тапы однных оля аргументов а результата                            |            |
| Пеобязательные аргументы                                           | 2/5<br>272 |
| Функция внутри запроса                                             | 2/5<br>272 |
| Функция как аргументтоля бругой функции                            |            |
| Рекурсия                                                           |            |
|                                                                    |            |
| пример 1. Арифменнические операции с элементними списки            |            |
| пример 2. Обрабоннка текстового спаска                             | 270<br>דדנ |
| пример 3. Филоприция спрок в пиолице                               | Z//<br>محد |
| πραινίεμ 4. υποπησιε ψαποπηροι                                     | 2/8 ک      |
|                                                                    |            |

| Тонкости деления                                                    |  |
|---------------------------------------------------------------------|--|
| Ошибки (Error)                                                      |  |
| Пусто (Null)                                                        |  |
| Бесконечности (Infinity)                                            |  |
| Нечисло (NaN)                                                       |  |
| Универсальный подход                                                |  |
| АБСОЛЮТНЫЕ И ОТНОСИТЕЛЬНЫЕ ССЫЛКИ В ЗАПРОСАХ                        |  |
| Ссылка на конкретную ячейку в столбце                               |  |
| Ссылка на предыдущую/следующую ячейку                               |  |
| ПАРАМЕТРИЗАЦИЯ ЗАПРОСОВ                                             |  |
| Добавление простых параметров к запросу                             |  |
| Параметризация путей к файлам исходных данных                       |  |
| Постановка задачи                                                   |  |
| Создаем запрос к внешнему файлу                                     |  |
| Находим путь к файлу в запросе                                      |  |
| Вводим путь как параметр                                            |  |
| ПРЕОБРАЗОВАНИЕ ЗАПРОСА В ФУНКЦИЮ НА ПРИМЕРЕ ВЕБ-ЗАПРОСА КУРСА ВАЛЮТ |  |
| Этап 1. Создаём простой веб-запрос                                  |  |
| Этап 2. Преобразуем запрос в функцию                                |  |
| Этап 3. Применяем созданную функцию                                 |  |
| Загрузка «плавающего» фрагмента данных                              |  |
| Способ 1. Маркеры начала и конца                                    |  |
| Способ 2. Вводим переменные                                         |  |
| Выборка фрагмента при массовой загрузке файлов                      |  |
| Шаг 1. Одиночный запрос                                             |  |
| Шаг 2. Преобразуем запрос в функцию                                 |  |
| Шаг 3. Собираем файлы и применяем нашу функцию                      |  |
| ТАНЦЫ НА ГРАБЛЯХ                                                    |  |
| ДОБАВЛЕННЫЕ ИЛИ УДАЛЁННЫЕ СТОЛБЦЫ В ДАННЫХ                          |  |
| Шаг 1. Идеальная таблица                                            |  |
| Шаг 2. Добавляем запросы                                            |  |
| Шаг 3. Убираем лишнее                                               |  |
| ,<br>Мусор в названиях столбцов                                     |  |
| Переименование столбцов                                             |  |
| Удаление несуществующих столбцов                                    |  |
| Способ 1. Сохранять вместо удаления                                 |  |
| Способ 2. Удалять по номеру, а не по имени столбца                  |  |
| Способ 3. Удалять по признаку                                       |  |
| Изменение порядка столбцов                                          |  |
| Опасный фильтр                                                      |  |
| Вопросы быстродействия                                              |  |
| Отключите фоновое обновление                                        |  |
| Отключите проверку конфиденциальности                               |  |
| Используйте CSV-файлы вместо книг Excel                             |  |
| Откажитесь от прямых ссылок на ячейки                               |  |
| Используйте функции Table.Buffer и List.Buffer                      |  |
| Добавьте ключ при слиянии запросов                                  |  |

# Введение

Самая короткая глава, которая объясняет:

- для кого и зачем написана эта книга.
- как правильно её использовать.
- где скачать файлы для всех примеров из этой книги.

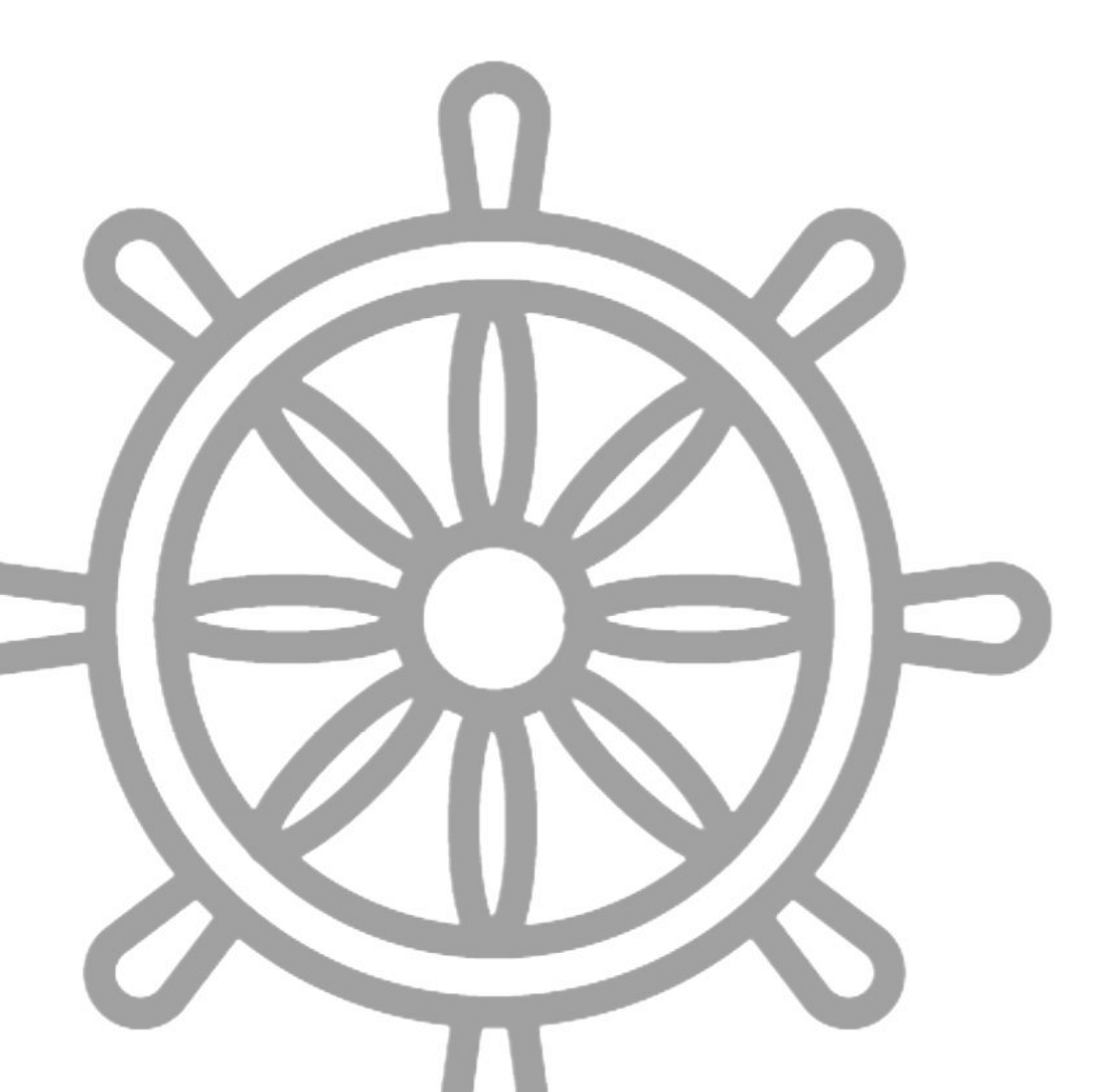

#### Для кого эта книга

Каждый успешный человек – это прежде всего книги, которые он прочитал вовремя. (Артемий Лебедев)

Предполагаю, что если вы это читаете, то вас, скорее всего, можно отнести к одной из трёх групп пользователей Microsoft Excel:

#### Новички в теме

Вы никогда не слышали о Power Query и не понимаете, при чём тут Excel? ОК. Если очень кратко, то Power Query – это надстройка для Excel, которая решает две основные задачи: импорт данных в Excel из любых (практически) источников во внешнем мире (файлов, программ, интернета) и трансформацию этих данных в любой нужный вам вид. Причем сделать всё это нужно лишь один раз, а потом запрос достаточно просто обновлять.

Начиная с 2016 версии Power Query стал уже неотъемлемой частью Excel. Уверен, что очень скоро к минимальному комплекту базовых знаний в виде «функция ВПР + сводные таблицы» добавятся навыки работы с этой надстройкой. Начните изучать её уже сегодня, освойте базовые приёмы и принципы – и вы станете на голову выше своих коллег и получите огромную фору по сравнению с остальными.

#### Интересующиеся

Если вы уже что-то слышали о Power Query, видели её в работе или даже попробовали делать в ней простые запросы самостоятельно, то вам возможности этой надстройки, думаю, рекламировать уже не надо: на работу с ней подсаживаются с первого раза. К хорошему привыкаешь быстро, да. Проблема лишь в том, что источников информации (особенно русскоязычных) по этой теме не очень много, да и на английском тоже пока одной руки хватит перечислить. Именно поэтому я и сел год назад писать эту книгу, чтобы сделать максимально подробный и понятный самоучитель-справочник по возможностям этой замечательной программы. Надеюсь, это (хотя бы отчасти) получилось и эта книга вам поможет.

#### Профи

Если вы уже серьёзно используете Power Query в своей работе, то мы с вами на одной волне. Просмотрите оглавление: возможно, найдутся темы, которые вас заинтересуют. Обработка данных в Power Query – это всегда немного импровизация, так что, возможно, вы сможете почерпнуть из этой книги пару фишек, до которых не докопались самостоятельно.

Если же, наоборот, вам есть что посоветовать, предложить или улучшить в описанных методиках, то я (и всё прогрессивное человечество) будут вам очень благодарны, если вы поделитесь вашим опытом.

# Файлы с примерами из этой книги

Человек усваивает 10% из того, что прочитал, 30% из того, что увидел, и 90% из того, что сделал сам. (Тренерская мудрость)

Книга – это хорошо, но живой пример ещё лучше! Почти ко всем задачам из этой книги есть файлы, где можно посмотреть работающие запросы и формулы и даже скопировать их оттуда в свой проект. Не стесняйтесь.

#### Имена файлов повторяют названия глав, так что найти нужное будет несложно:

| 🎒 Абсолютные и относительные ссылки в запросах - старт.xlsx             | 🎒 Настройка уровней конфиденциальности.xlsx               |
|-------------------------------------------------------------------------|-----------------------------------------------------------|
| 🇊 Абсолютные и относительные ссылки в запросах - финиш.xlsx             | 🧊 Нечеткий текстовый поиск - финиш.xlsx                   |
| 🎉 Вычисление длительностей - старт.xlsx                                 | 🎒 Номер недели по ISO - старт.xlsx                        |
| 🇊 Вычисление длительностей - финиш.xlsx                                 | 🧊 Номер недели по ISO - финиш.xlsx                        |
| 🎉 Генератор фраз декартовым произведением - старт.xlsx                  | 🜒 Обработка ошибок в запросах.xlsx                        |
| 🎒 Генератор фраз декартовым произведением - финиш.xlsx                  | 🌒 Объединение по нескольким столбцам - старт.xlsx         |
| 🇊 Группировка запросов - старт.xlsx                                     | 🧊 Объединение по нескольким столбцам - финиш.xlsx         |
| 🎒 Группировка запросов - финиш.xlsx                                     | 🎒 Объединение таблиц забудьте про ВПР - старт.xlsx        |
| 🇊 Группировка строк - старт.xlsx                                        | 🌒 Объединение таблиц забудьте про ВПР - финиш.xlsx        |
| 🎒 Группировка строк - финиш.xlsx                                        | 🎒 Опасный фильтр - старт.xlsx                             |
| 🇊 Добавление двух таблиц - старт.xlsx                                   | 🗊 Опасный фильтр - финиш.xlsx                             |
| 🎒 Добавление двух таблиц - финиш.xlsx                                   | 🎒 Основы синтаксиса языка М - финиш.xlsx                  |
| 🇊 Добавление простых параметров к запросу - старт.xlsx                  | 💶 🔿 🧖 Отмена 😔 ртывания простой таблицы - старт.xlsx      |
| 🎒 Добавление простых параметров к запросу - финиш.xlsx                  | ТЗС Фанлов Сой Понмерами                                  |
| Побавление трех и более таблиц с загрузкой в Молель Ланных - старт visb | 🗑 Отмена свертывания сразу нескольких таблиц - старт XISX |

Обратите внимание, что большинство файлов существуют в двух версиях: «старт» и «финиш».

Финишные файлы содержат готовые запросы и формулы. В стартовых есть лишь исходные данные, на которых можно тренироваться, выполняя все описанные в книге приёмы прямо по ходу изучения материала.

Где взять эти файлы:

- если вы купили эту книгу в электронном виде, то файлы примеров должны идти в комплекте архивом;
- если вы купили бумажную версию, то файлы можно скачать на моем сайте в разделе «Книги»: www.PlanetaExcel.ru/books

Лучший способ внедрить описанные в этой книге трюки и приёмы — это незамедлительно попробовать применить новые знания на практике и в работе, а ещё лучше — поделиться ими с другими (так усваивается лучше всего, я-то уж знаю, поверьте).

### Тренинги

Уже больше 10 лет мы с моими коллегами-тренерами по команде регулярно проводим открытые и корпоративные тренинги для пользователей Microsoft Excel, обучая более полутора тысяч слушателей в год. В нашем портфолио больше десятка тренингов, в том числе и курсы по Power Query, Power Pivot, программированию макросов на VBA, прогнозированию и визуализации и т. д.

По сути, эта книга и выросла из одного из таких тренингов.

Если у вас есть возможность и желание, приходите на наши занятия, буду рад познакомиться с вами лично и помочь в решении ваших задач. Подробности можно найти по адресу <u>https://www.planetaexcel.ru/treningi/</u>.

# Видеоуроки и канал на YouTube

Если вы из тех, кому лучше один раз увидеть, то рекомендую заглянуть на мой сайт в раздел «**Видеоуроки**» <u>www.PlanetaExcel.ru/video</u>, где я регулярно выкладываю обучающие видеоуроки по различным техникам и аспектам применения Microsoft Excel и Power Query в реальных бизнес-задачах:

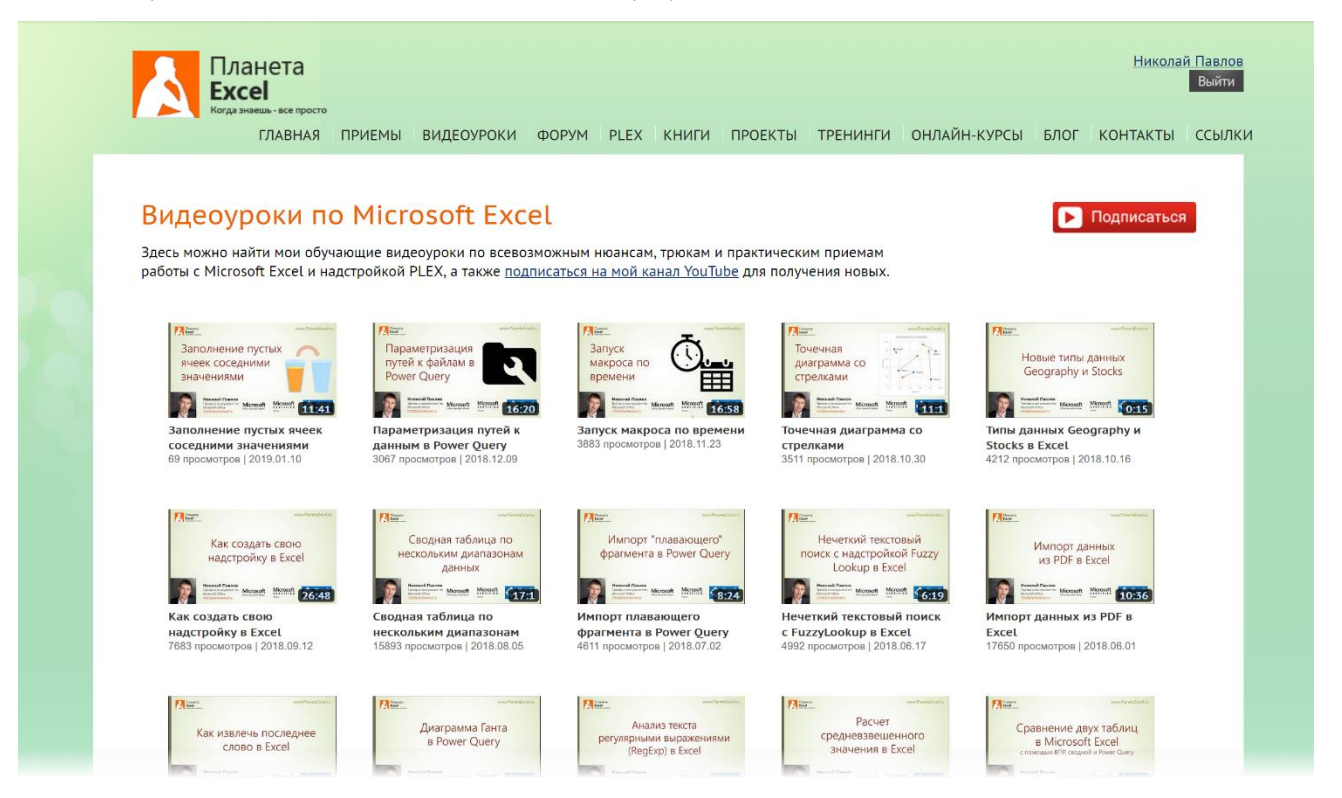

Эти же видео (порой с весьма интересными комментариями и обсуждениями к ним) можно всегда найти и на моём YouTube-канале <u>https://www.youtube.com/user/planetaexcel/videos</u>.

| 64 909 подписчиков III 8 362                                                                                                    | 966 просмотров 🛛 🗄 Менеджер ви                                                                                                    | део                                                                                |                                                                                                    |                                                                                                    |                                                                                                    |
|----------------------------------------------------------------------------------------------------|----------------------------------------------------------------------------------------------------|------------------------------------------------------------------------------------|----------------------------------------------------------------------------------------------------|----------------------------------------------------------------------------------------------------|----------------------------------------------------------------------------------------------------|
|                                                                                                    | границы формулы данные рецензиро                                                                                                    | Книга<br>ВАНИЕ ВИД РАЗРАБОТЧИК PLEX                                                | 1 - Excel                                                                                                    |                                                                                                    | ? 🗉 – 👼 🗙<br>Nikolay Pavlov *                                                                                                    |
| BC                                                                                                    | 11 • A <sup>*</sup> A <sup>*</sup> = = 2 → 5 <sup>*</sup> Freenecru re<br>• 2 • A <sup>*</sup> · 5 = 2 ← 10 → 10 → 10 → 10 → 10 → 10 → 10 → 10                                                                                                    | кст<br>и поместить в центре +<br>го<br>Ческо го<br>Казан<br>Ческо го               | словное сроизтировать Стили Ввод<br>апирование * как таблицу * Стили Стили                                                                                                    | ральный Плохой Вывод Станть Удалить Ф<br>Янейся                                                                                                    | ралания сорторование ∧                                                                                                    |
|                                                                                                    | F G H I                                                                                                    | KLMN                                                                               | D P Q R S                                                                                                    | T U V W X                                                                                                    | Y Z AA AB AC A                                                                                                    |
| 1<br>2<br>3<br>4<br>5<br>5<br>1<br>1<br>1<br>1<br>1<br>1<br>1<br>1<br>1<br>1<br>1<br>1<br>1<br>1<br>1<br>1<br>1                                                                                                    | icrosoft<br>specials Mater<br>Most Valuable<br>Professional                                                                                                    | Когда з                                                                            | наешь - вс                                                                                                    | е просто!                                                                                                    | 💓 Twitter                                                                                                    |
| Nikolay Pavlov Просмо                                                                                                    | треть как: Владелец 👻                                                                                                    |                                                                                    |                                                                                                    |                                                                                                    | 🔅 🕨 Подписаться 64 909                                                                                                    |
| Главная Видео Плейлио                                                                                                    | сты Сообщество Каналы                                                                                                    | О канале 🔍                                                                         |                                                                                                    |                                                                                                    |                                                                                                    |
| 🔄 Загрузки 🔻                                                                                                    |                                                                                                    |                                                                                    |                                                                                                    | По дате добавл                                                                                                    | ения (сначала новые) 🔻 Сетка 🔻                                                                                                    |
| Сенератор фраз<br>из заданных<br>фрагментов<br>Сенератор фраз<br>из заданных<br>фрагментов<br>Сенератор фраз<br>из заданных<br>фрагментов<br>Сенератор фраз<br>из сенератор фраз<br>из сенератор (Сенератор фраз<br>из сенератор фраз<br>из сенератор фраз<br>из сенератор фраз<br>из сенератор фраз<br>из сенератор фраз<br>и сенератор фраз<br>и сенератор | Ваполнение пустых<br>ячеек соседними<br>аначениями<br>Ваначениями<br>Ваначения<br>Ваначения<br>Вана | Параметризация<br>путей к файлам в<br>Power Query                                  | Запуск<br>макроса по<br>времени<br>Времени<br>Времени<br>Ванана<br>Вананана<br>Ванана<br>Вананана<br>Вананана<br>Ванананана<br>Вананананананананананананананананананан | Стрелками<br>Стрелками<br>Стрелкоми<br>Стрелками<br>Стрелками | Новые типы данных<br>Geography и Stocks                                                                                                    |
| Генератор фраз из заданных<br>фрагментов<br>5 029 просмотров • 3 недели назад                                                                                                    | Заполнение пустых ячеек<br>соседними значениями<br>9 232 просмотра • 2 месяца назад                                                                                                    | Параметризация путей к<br>данным в Power Query<br>5 752 просмотра • 3 месяца назад | Запуск макроса по времени<br>5 613 просмотров • 3 месяца назад                                                                                                    | Точечная диаграмма со<br>стрелками<br>4 791 просмотр • 4 месяца назад                                                                                                    | Типы данных Geography и<br>Stocks в Excel<br>5 080 просмотров • 5 месяцев назад                                                                                                    |
| Как создать свою надстройку в Ехсе!                                                                                                    | Сводная таблица по<br>нескольким диапазонам<br>данных                                                                                                    | Импорт "плавающего"<br>фрагмента в Рожег Query                                     | Нечеткий текстовый<br>поиск с надстройкой Fuzzy<br>Lookup в Excel                                                                                                    | Импорт данных<br>из PDF в Excel                                                                                                    | Как извлечь последнее<br>слово в Excel                                                                                                    |
| Как создать свою надстройку<br>в Excel<br>9 980 просмотров - 6 месяцев назад                                                                                                    | Сводная таблица по<br>нескольким диапазонам            23 257 просмотров         7 месяцев назад                                                                                                    | Импорт плавающего<br>фрагмента в Power Query<br>5 458 просмотров - 8 месяцев назад | Нечеткий текстовый поиск с<br>FuzzyLookup в Excel<br>5 969 просмотров · 9 месяцев назад                                                                                                    |                                                                                                    | Как извлечь последнее слово в<br>Excel<br>8 282 просмотра • 10 месяцев назад                                                                                                    |
| Internet and the second second                                                                                                    | A LO BLED TRACETO                                                                                                    | Packet                                                                             | Partition were Parentalisation                                                                                                    | Particular version for the second second                                                                                                    | Manual Street Street St |
| Диаграмма Ганта                                                                                                    | Анализ текста                                                                                                    | 1 Monter                                                                           | Сравнение двух таблиц                                                                                                    | Трансформация                                                                                                    | Самая длинная                                                                                                    |

# Начало работы c Power Query

#### В этой главе мы:

- разберемся с тем, что же такое Power Query и как он появился;
- какие версии Power Query бывают и откуда их скачать;
- как Power Query взаимодействует с другими приложениями и надстройками из BI-семейства: Power Pivot, Power Map, Power BI и т. д.;
- уточним, что может и чего не может Power Query, в чём он хорош, а где его лучше не использовать;
- разберемся с тем, откуда можно загружать данные в Power Query;
- пошагово и подробно пройдем весь **процесс загрузки и обработки данных** на примере CSV-файла.

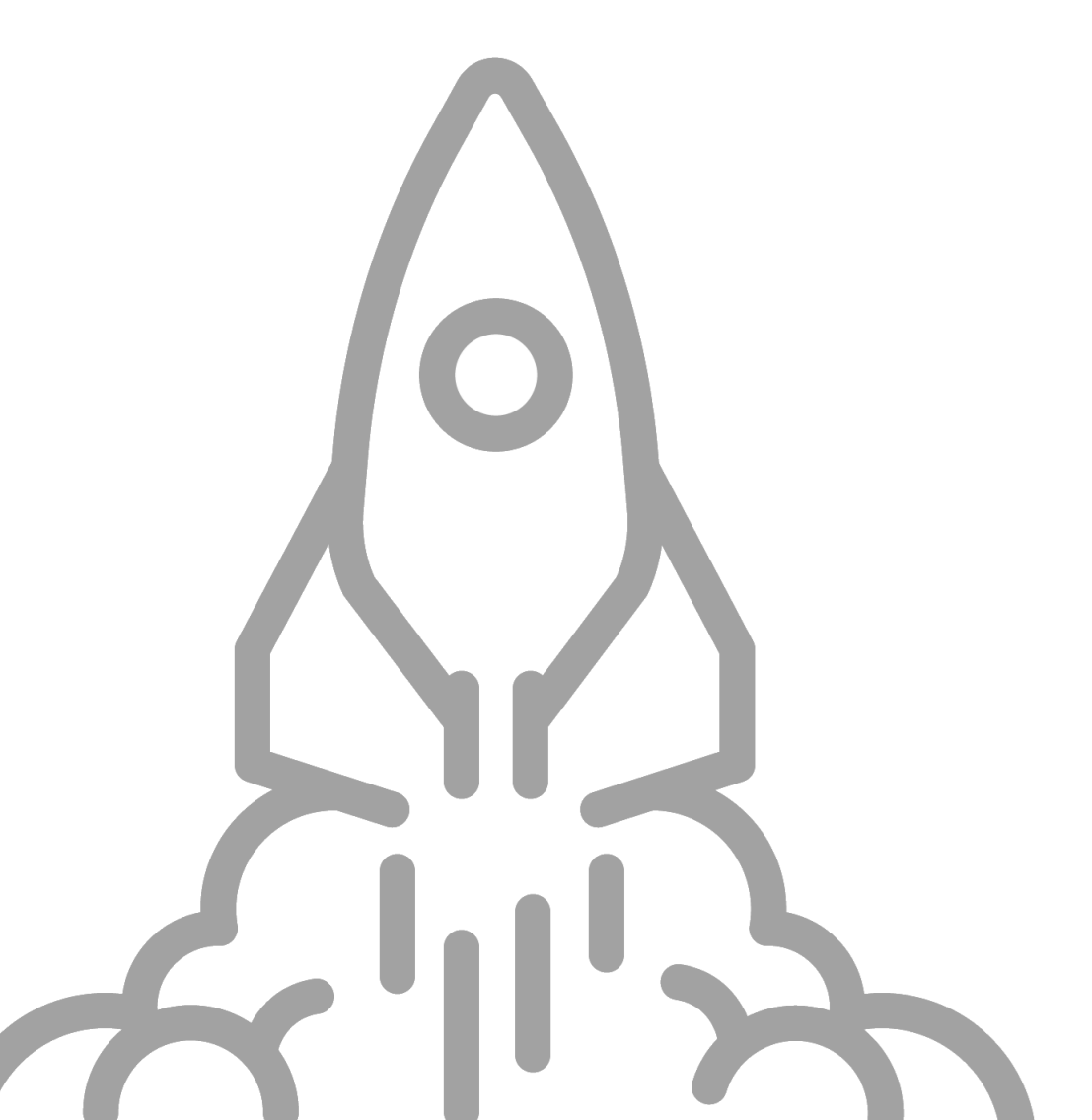

### Тихая революция

Мы так часто пилим, что совсем забываем заточить пилу. (Стивен Кови)

Знаешь, зарплата не очень, зато работа сложная (кф. «Книжный магазин Блэка»)

Как обычно выглядит типовой алгоритм работы большинства пользователей Excel, сталкивающихся с анализом данных? Схематично его можно изобразить так:

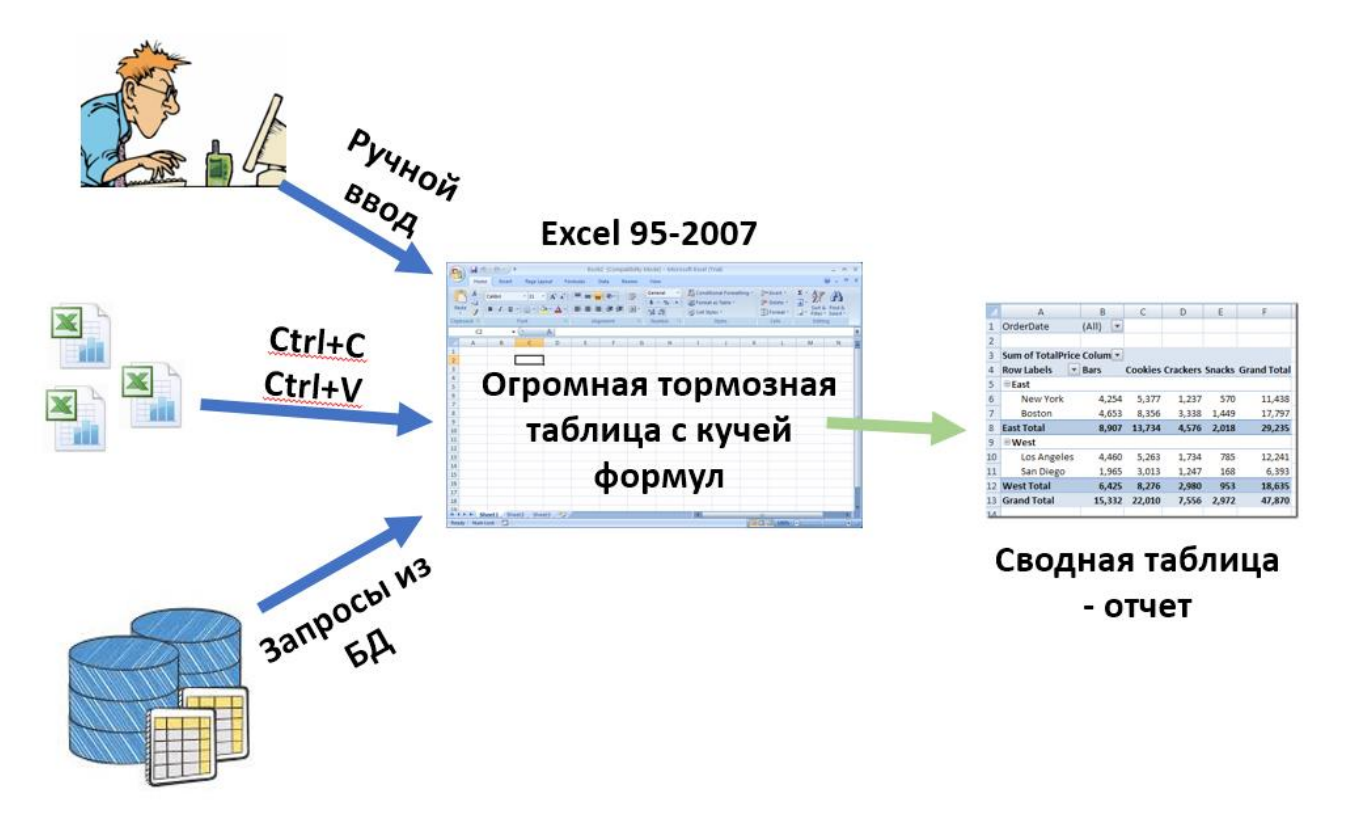

Давайте я поясню.

Сначала данные для анализа надо как-то собрать, правильно? Тут на выбор есть:

- ручное копирование необходимых данных из исходных файлов. В смысле, тупой копипастинг. Долго, скучно и, как следствие, с большой вероятностью человеческих ошибок;
- сбор данных с помощью создания в формулах прямых ссылок на исходные файлы. Уже лучше, но тут велика вероятность последующих проблем со связями между книгами (медленная загрузка, ошибки #ССЫЛКА при обновлении, сбившиеся формулы при переименовании исходных файлов и т. п.);
- **макросы для сбора данных**. Хороший способ, но только если вы умеете программировать на Visual Вазіс на соответствующем уровне. Ну, или у вас есть знакомый программист;
- Прямое подключение к базам данных. Какую-то часть необходимой для отчета информации придется, возможно, выгрузить из корпоративных программ учета (баз данных, 1С, ERP-систем и т. п.). Тут все очень зависит от конкретной программы. Иногда их интерфейс бывает не очень дружественным, вплоть до необходимости написания запросов на языке баз данных SQL, что не каждому под силу.

Когда данные собраны, их необходимо обработать и довести до состояния, пригодного для последующего анализа. Обычно это включает:

- зачистку данных. Такие мелочи, как удаление лишних пробелов, пустых строк, объединенных ячеек, исправление регистра, преобразования «чисел-как-текст» в нормальные и т. п. требуют на самом деле приличного количества времени;
- удаление мусора. Иногда исходные данные содержат лишнюю информацию. Особенно часто это встречается при выгрузках из баз данных и ERP-систем. Эти лишние строки и столбцы нужно убрать;
- обогащение данных. Термином «обогащение» в теории БД принято обозначать подгрузку в наши данные подробностей из других таблиц-справочников. Например, цен из прайс-листа по артикулу товара или адреса клиента по его номеру договора. В большинстве случаев для этого используют формулы и функции – известные многим ВПР (VLOOKUP), ИНДЕКС (INDEX), ПОИСКПОЗ (МАТСН) и т. д. Часто на этом этапе от большого количества таблиц и сложных формул Excel уже начинает подтормаживать, а пользователь – лезть на стену.

И когда вся информация собрана и приведена в божеский вид, то можно (наконец-то!) приступать непосредственно к анализу – строить сводные таблицы, писать формулы и рисовать красивые диаграммы для презентации руководству.

#### Знакомо?

Задумайтесь: на сбор данных и приведение их в порядок уходит в разы больше времени, чем на сам анализ. А через месяц/квартал/неделю, когда приходит время очередного отчета, вся эта адская карусель раскручивается заново, сжигая рабочие часы и нервные клетки.

На самом деле все может и должно быть иначе. Выход есть.

Еще в 2013 году специально созданная группа разработчиков внутри Microsoft выпустила для Excel специальную надстройку – **Power Query** (другие названия – **Data Explorer, Get & Transform**). Она предназначается для загрузки данных в Microsoft Excel из любых источников и всяческих трансформаций загруженных данных для последующего анализа.

С ее помощью большинство из перечисленных выше задач по сбору и «причёсыванию» данных решаются за считанные минуты, легко и изящно, порой даже без касания клавиатуры! Мощь и польза от Power Query были настолько велики, что начиная с версии Excel 2016, Microsoft уже внедрила эту надстройку в Excel по умолчанию, добавив все её возможности к стандартному функционалу своего редактора электронных таблиц.

Так что будущее уже здесь: тихая революция свершилась. А если вы держите эту книгу в руках, то вы её участник.

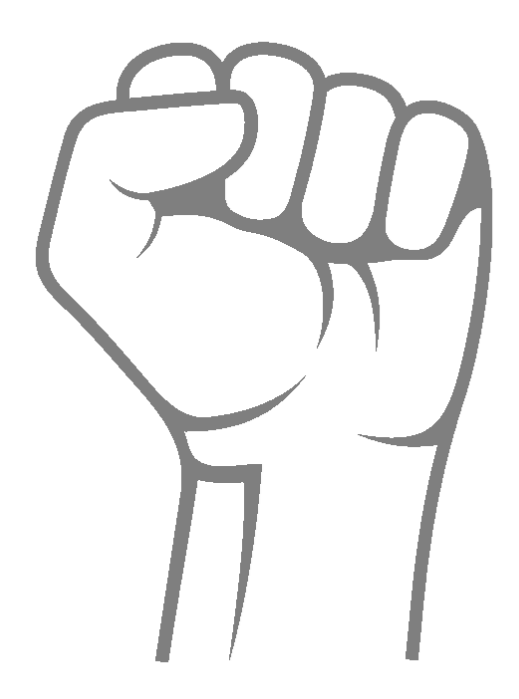

# Что может и чего не может Power Query

Если кто-то не оправдал ваши ожидания, то в этом нет его вины. Ведь это ваши ожидания. (Народная мудрость)

Прежде чем продолжать и переходить к деталям, давайте разберемся с тем, что может и чего не может Power Query. Чтобы понимать, в каких задачах ее можно использовать, а где она не поможет в принципе.

#### Итак, Power Query MOЖET:

- загружать в Microsoft Excel для последующей обработки данные из почти любых источников (файлов, баз данных, интернета, эл. почты и т. д. подробно об этом в следующей главе);
- собирать данные из нескольких листов, файлов или папок (включая подпапки);
- трансформировать загруженные данные (фильтровать, сортировать, группировать, сворачивать или разворачивать в столбцы по заданному признаку и т. д.);
- связывать и объединять таблицы между собой (без функций типа ВПР, ИНДЕКС, ПОИСКПОЗ и т. п.);
- работать с датами и текстом (зачистка, исправления регистра, лишних пробелов и т. д.);
- выполнять простые вычисления с данными, включая логику (аналог функции ЕСЛИ).

#### При этом Power Query HE YMEET:

- редактировать загруженные данные напрямую, т. е. нельзя, как на листе Excel, щелкнуть мышью в ячейку и исправить любое значение, если вдруг захочется. Тут есть своя логика: хочешь менять данные меняй их в источнике, откуда они загружаются;
- выполнять сложные статистические и математические расчеты. Сумму, среднее и даже медиану посчитать Power Query вполне может, но сложные функции типа финансовых или статистических здесь отсутствуют. Тем не менее вполне можно добавить их потом, дописав нужные формулы рядом с выгруженными из Power Query на лист таблицами;
- визуализировать и наглядно представлять числовые данные. Power Query это не про визуализацию, а про данные. Диаграммы, условное форматирование, спарклайны и прочая красота здесь отсутствуют. Опять же, если они нужны, то никто не запрещает использовать их потом, применив к выгруженным из Power Query на лист значениям, или перейдя на использование Microsoft Power BI – отдельного приложения для бизнес-аналитики с шикарными визуальными возможностями (см. https://powerbi.microsoft.com), включающего, кстати, в себя весь функционал Power Query;
- мгновенно и на лету **пересчитывать результаты**, как это происходит с обычными формулами в Excel. Здесь при изменении исходных данных придется запускать обновление запросов вручную;
- **разделять данные** на несколько таблиц, листов или файлов. Собирать это запросто, а вот разборку пока в Excel возможно реализовать только вручную или с помощью макросов.

# Откуда можно загружать данные в Power Query

Детальный разбор наиболее часто встречающихся вариантов импорта мы сделаем в следующих двух главах. Сейчас же хотелось в двух словах описать всю картину целиком. В качестве источника данных для Power Query может выступать практически всё.

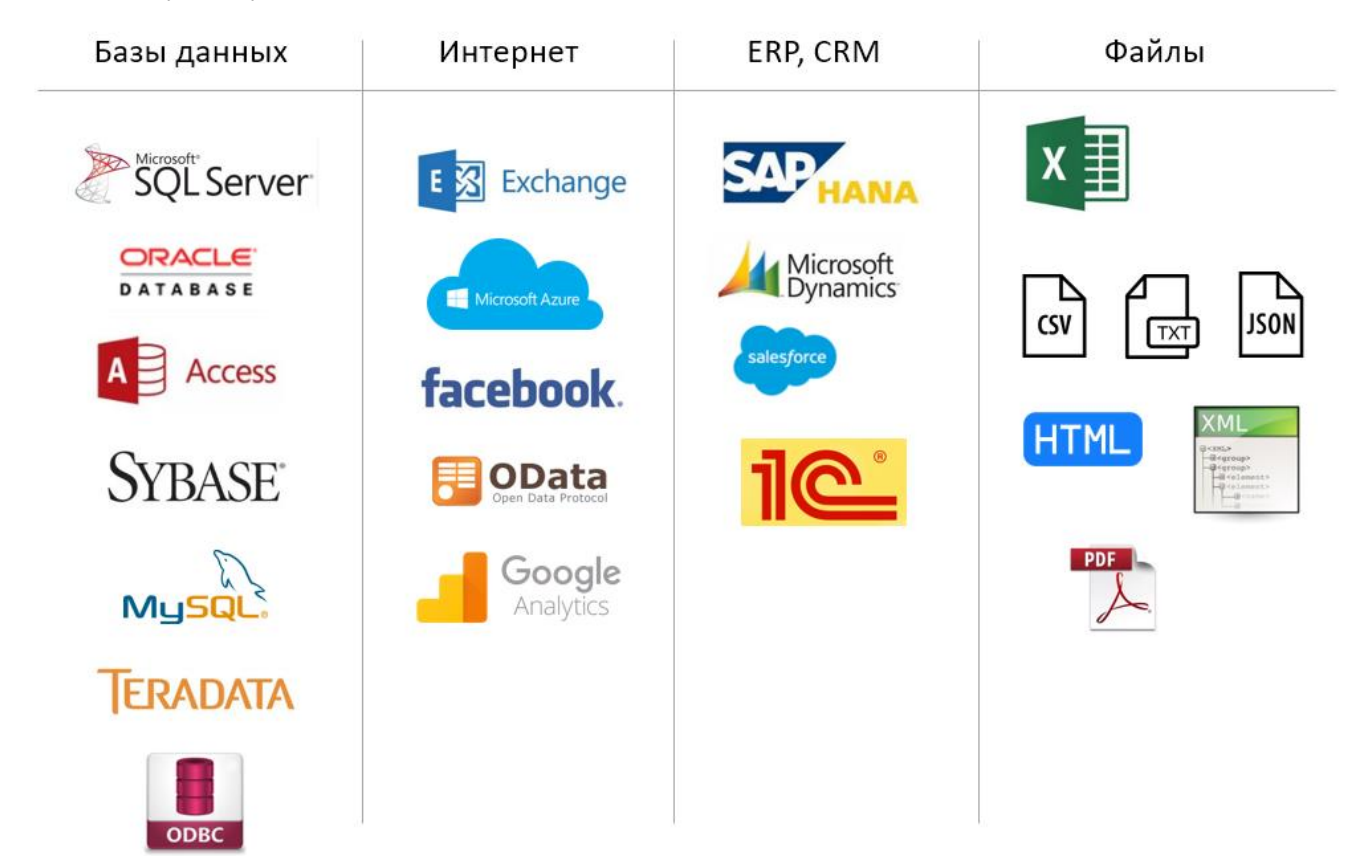

#### Базы данных

Это наиболее легкий и удобный путь получения информации, т. к. база данных сама по себе является их упорядоченным хранилищем с таблицами, связями, данными определенного типа и т. д. Power Query умеет подключаться почти ко всем существующим на сегодняшний день более-менее известным базам данных, а с остальными может общаться через ODBC (Open Database Connectivity) – специальный программный интерфейс доступа к базам данных.

#### Интернет и облачные хранилища

Power Query умеет выхватывать нужные данные с веб-страниц с последующим их обновлением. Такая возможность очень пригодится, если вам нужно, например, собирать прайс-листы конкурентов с их сайтов для дальнейшего анализа и сравнения. Причем путем небольших ухищрений путь к нужной странице можно задавать как переменную (параметр). Это позволит легко получать, допустим, обменный курс с сайта банка или расписание с веб-страницы авиакомпании на заданную дату.

Также Power Query «дружит» с Outlook и умеет загружать данные из почтовых ящиков Microsoft Exchange: контакты, список встреч из вашего календаря или писем из почтовых папок. Поддерживается импорт из облачных сервисов Microsoft Azure. Можно даже загрузить ваши посты с Facebook, если хотите.

#### Корпоративные программы

По умолчанию Power Query умеет соединяться и запрашивать данные из нескольких самых известных в мире программ для управления предприятиями (SAP, Microsoft Dynamics) и CRM-системы Salesforce.

Некоторые сайты и программы (например, популярная в России и соседних странах 1С) поддерживают обмен данными по протоколу OData (Open Data Protocol) – специально разработанному открытому набору правил для запросов и обновления данных между компьютерами по сети. Power Query тоже его понимает.

#### Файлы и папки

Само собой, Power Query умеет отлично импортировать любые данные из файлов Microsoft Excel любых типов (XLS, XLSX, XLSB, XLSM), лишь бы они не были защищены паролем.

Также легко загрузить данные из текстовых файлов любого формата: обычного ТХТ, или разделенного запятыми или точкой с запятой CSV.

Текстовые и экселевские форматы замечательно импортируются оптом: достаточно указать папку, и все найденные в ней и вложенных подпапках файлы будут автоматически загружены в Power Query.

Поддерживается импорт из общепринятых веб-форматов: HTML, XML, JSON.

И путем некоторых «танцев с бубном» возможен даже импорт из PDF (с промежуточным этапом в виде распознавания PDF в Microsoft Word).

#### Другие источники

Что делать, если в перечисленном выше списке нет нужного вам варианта? Если вашу корпоративную базу данных писали 100 лет назад бородатые программисты на Fortran'е под MS-DOS? Или, наоборот, она суперновая и уникальная? Вариантов тут три.

- Поставить другую версию Office. Существует несколько вариантов поставки Microsoft Office (Home & Student, Enterprise, Business и т.д.) и наборы коннекторов в них отличаются. Самый полный набор, насколько я могу судить по своему опыту, имеется в версии Office 365 Pro Plus.
- Ждать и надеяться. Возможно, Microsoft добавит нужный вам источник с очередным обновлением Power Query (а они выходят несколько раз в год). Так было, например, с Facebook и SAP HANA: возможность подключения к ним появилась после одного из недавних обновлений.
- Поискать в интернете. Многочисленные энтузиасты и программисты давно разрабатывают для Power Query свои коннекторы для загрузки данных из нестандартных программ или форматов файлов. Как насчет импорта статистики своих пробежек из Strava или загрузки xls, но в zip-архиве? Без проблем, всё это уже существует. Рекомендую для начала заглянуть в репозиторий GitHub с готовыми примерами и документацией по пользовательским коннекторам <u>https://github.com/Microsoft/DataConnectors</u> или искать в интернете по фразе «*Power Query custom connector*».

## Версии и обновления

На момент написания этой книги (март 2019 года) Power Query существует в нескольких вариантах.

#### Отдельная надстройка для Excel 2010-2013

Для старых версий Excel 2010–2013 Power Query подключается как надстройка, которую можно бесплатно скачать с сайта Microsoft (<u>https://www.microsoft.com/ru-RU/download/details.aspx?id=39379</u>) и установить на ваш компьютер. После установки в интерфейсе Microsoft Excel добавится соответствующая вкладка:

| XI .                            | <b>ا ج ا</b> | <b>5</b> т с∂ т ⊈ т ∓ Книга2 - Ехсеl |                       |                 |          |                                    |          |            |           |               |                |            |
|---------------------------------|--------------|--------------------------------------|-----------------------|-----------------|----------|------------------------------------|----------|------------|-----------|---------------|----------------|------------|
| ФАЙЛ                            | ГЛАВН        | АЯ ВС                                | СТАВКА                | РАЗМЕТКА СТР    | АНИЦЫ    | ФОРМУЛЫ                            | ДАН      | ные рец    | ЕНЗИРОВА  | ние вид       | POWER QUERY    | POWERPIVOT |
|                                 |              |                                      |                       |                 |          | 5                                  | <b>*</b> |            |           |               | ***            |            |
| Из                              | Из           | Из базы                              | Из други              | х Последние     | Из       | Слияние До                         | бавить   | Показывать | Запустить | Параметрь     | і Параметры (  | Обновление |
| Интерне                         | та файла –   | данных 🕹                             | мсточнико             | в т источники т | таблицы  |                                    |          | область    | редактор  | источника дан | ных            | Ka         |
| Получение внешних данных Данные |              |                                      |                       |                 |          | Объединить Запросы книги Настройки |          |            |           |               |                |            |
| D1 V3 базы данных эльности      |              |                                      |                       |                 |          |                                    |          |            |           |               |                |            |
|                                 |              | Импор                                | т данных из           | баз данных.     |          |                                    |          |            |           |               |                |            |
|                                 | Α            |                                      | <i>(</i> , <b>p</b> ) | -               | -        |                                    |          | С          |           |               | D              |            |
| 1 Тик                           | ep           | Exc                                  | rosoft Pow:<br>el     | er Query для    | <b>•</b> | Подача до                          | кумент   | ов в SEC   | - C       | фера деятелы  | ности          | 🔽 Сфера    |
| 2 MM                            | M            | Лог                                  |                       |                 |          | отчеты                             |          |            | П         | ромышленное   | е производство | Промы      |
| 3 ABT                           |              | до                                   | TO NOT COM            | отасоттер       |          | отчеты                             |          |            | 3         | дравоохранен  | ие             | Здраво     |
| 4 ABB                           | v            |                                      | AbbVie                |                 |          | отчеты                             |          |            | 3         | правоохранен  | ие             | Злраво     |

Обратите внимание, что при скачивании надстройка Power Query предлагается в 32- или 64-битной версиях. Нужно выбирать ту же разрядность, что и у вашего Excel.

Минимальные тех.требования: Windows 7, Office 2010 и Internet Explorer 9 или новее.

#### Встроенный функционал в Excel 2016-2019

Если у вас Excel 2016–2019, то надстройка Power Query уже встроена в него по умолчанию, и все её инструменты находятся на вкладке **Данные** (Data). В зависимости от того, какая у вас версия Excel (по подписке Office 365 или автономная, с установленными последними обновлениями или нет), выглядеть это может немного поразному.

В случае Office 365 это будет группа Получить и преобразовать данные (Get & Transform Data):

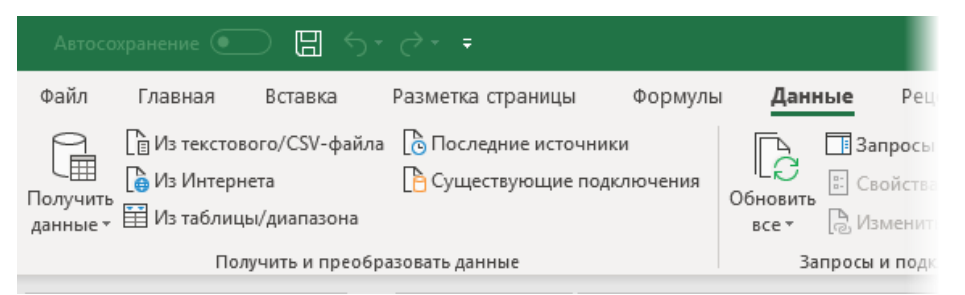

В случае автономной версии Microsoft Excel это будет группа Скачать & преобразовать (Get & Transform), расположенная там же на вкладке Данные, но чуть правее:

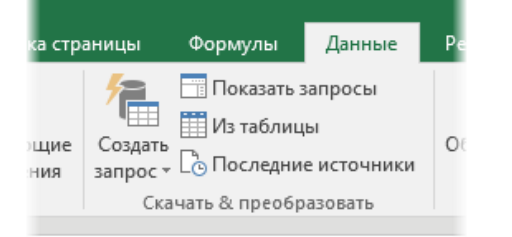

Обратите внимание, что в этой версии кнопка Получить данные (Get Data) будет называться уже Создать запрос (New Query), но выполняет при этом абсолютно те же функции.

#### Часть Microsoft Power BI Desktop

Хотя в этой книге речь будет идти в основном об использовании Power Query в рамках Microsoft Excel, но на самом деле всё описанное на 100% применимо и к **Power BI Desktop** – мощнейшему средству сбора, анализа и визуализации любых данных. Дело в том, что эта программа включает в себя, по сути, связку из трех компонентов:

- весь функционал Power Query для сбора и приведения в порядок исходных данных;
- весь функционал надстройки Power Pivot для Excel и язык DAX (Data Analysis eXpressions) для анализа больших объемов данных и сложных вычислений с ними;
- большое количество красивейших анимированных диаграмм и визуализаций для данных, КРІ, таблиц, географических карт и т. п.

Причем созданный в Power BI Desktop отчет можно в считанные секунды опубликовать на сервере, и тогда он станет доступен для просмотра и при необходимости редактирования вашим коллегам, руководителям, клиентам и т. д. Выглядит всё это примерно так:

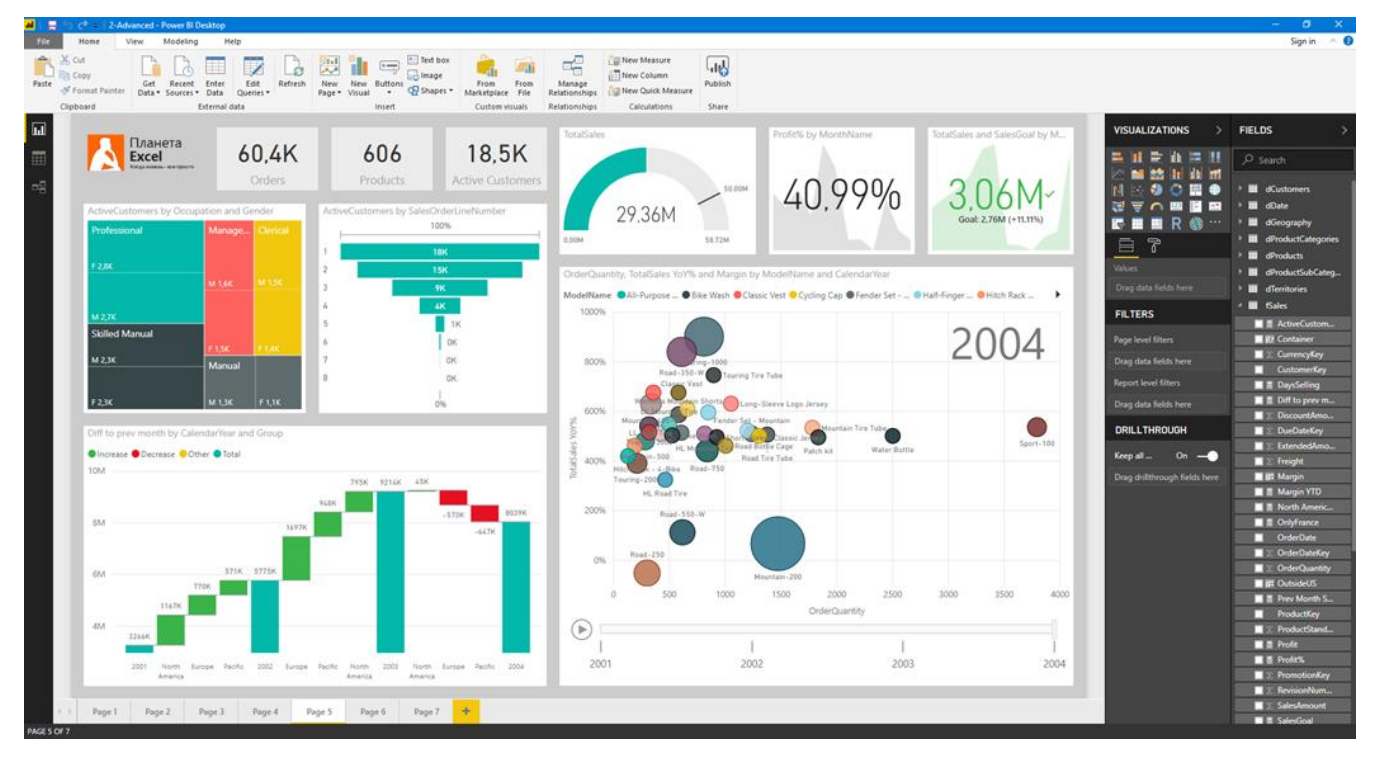

И в любой момент доступно практически на любом устройстве (смартфоне, планшете, компьютере) с сохранением всей интерактивности (!):

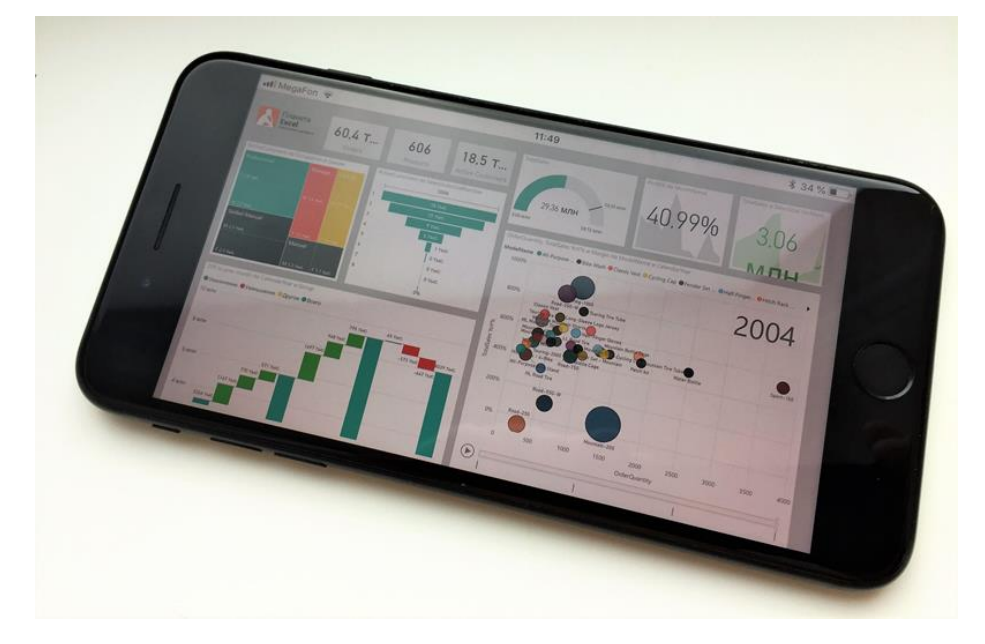

Весь инструментарий надстройки Power Query в приложении Power BI Desktop находится на главной вкладке в группе Внешние данные (Home → External data):

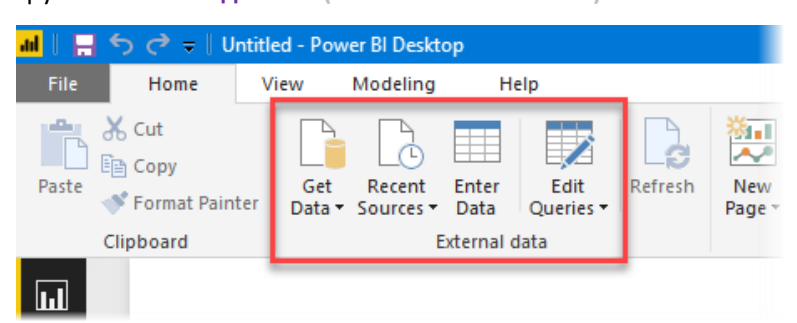

Функциональность всех перечисленных версий при этом почти одинаковая, за исключением, пожалуй, что только Power BI, который традиционно по возможностям и новым фичам опережает классический Office. Но если говорить про Excel, то совершенно непринципиально, какая именно версия Power Query у вас там будет. Я использую Office 365, так что все скриншоты в этой книге будут оттуда.

Что действительно важно, так это **своевременно устанавливать все обновления**, которые Microsoft выпускает для Microsoft Office и входящих в его состав Excel и Power Query. Если раньше обновления для Office выходили относительно редко и большими пакетами (SP = Service Pack), то сейчас команда разработчиков перешла на более мелкие, но частые (помесячные обычно) апдейты, каждый из которых оперативно исправляет обнаруженные ошибки и, самое главное, добавляет новые функции и инструменты.

Интересно, что Microsoft с некоторых пор очень внимательно прислушивается к пожеланиям и критике пользователей. Существует даже специальный сайт <u>https://excel.uservoice.com/</u>, где любой человек может опубликовать свою идею по улучшению Excel или проголосовать за приглянувшуюся ему чужую. Набравшие больше всего голосов предложения реализуются Microsoft в ближайших обновлениях.

Так что если иллюстрации из этой книги отличаются от картинок на вашем мониторе, то, скорее всего, вам пора обновиться (или мне пора выпустить следующее издание этой книги).

Узнать вашу текущую версию и проверить обновления можно, выбрав команды Файл → Учетная запись (File → Account):

| $\langle \!\!\!\!\!\!\!\!\!\!\!\!\!\!\!\!\!\!\!\!\!\!\!\!\!\!\!\!\!\!\!\!\!\!\!\!$ |                                               | Книга3 - Excel                                                                                               |
|------------------------------------------------------------------------------------|-----------------------------------------------|----------------------------------------------------------------------------------------------------|
| Сведения                                                                           | Учетная запись                                |                                                                                                    |
| Создать<br>Открыть                                                                 | Сведения о пользователе                       | Сведения о продукте                                                                                          |
| Сохранить                                                                          | Nikolay Pavlov                                | <b>Office</b>                                                                                                |
| Сохранить как                                                                      | <u>Изменить фотографию</u><br><u>Обо мне</u>  |                                                                                                    |
| Печать                                                                             | <u>Выйти</u><br><u>Сменить учетную запись</u> | Продукт, распространяемыи по подписке<br>Microsoft Office 365 ProPlus                                        |
| Общий доступ                                                                       | Фон Office:                                   | Владелец:<br>Этот продукт содержит                                                                           |
| Экспорт                                                                            | Без фона 💌                                    |                                                                                                    |
| Опубликовать                                                                       | Тема Office:                                  | Управление учетными записями Сменить лицензию                                                                |
| Закрыть                                                                            | цветная •<br>Подключенные службы:             | Обновления Office<br>Обновления загружаются и устанавливаются автоматически.                                 |
| Учетная<br>запись                                                                  | OneDrive - Planetaexcel<br>Удалить            | обновления т                                                                                                 |
| Отзывы и<br>предложения                                                            | 🝊 OneDrive: персональный                      | О программе Excel<br>Подробные сведения об Excel, поддержке, коде продукта и авторских                       |
| Параметры                                                                          | YouTube Удалить<br>Пользователь YouTube       | О программе правах.<br>Excel Версия 1806 (сборка 10228.20062, нажми и работай)<br>Monthly Channel (Targeted) |
|                                                                                    | 🚯 Сайты: Planetaexcel Удалить                 | Новые возможности                                                                                            |
|                                                                                    | Добавить службу *                             | С Дополнительные сведения о последних установленных обновлениях.<br>Новые<br>возможности                     |

Под кнопкой Параметры обновления скрывается и нужная нам команда Обновить (Update). Если вы её не видите у себя в Excel, значит, за загрузку и установку обновлений у вас отвечает кто-то другой (скорее всего, системный администратор), и обращаться надо к нему.

Нажав на кнопку **О программе Excel** (About), также можно увидеть в появившемся окне текущую версию и разрядность вашего Excel:

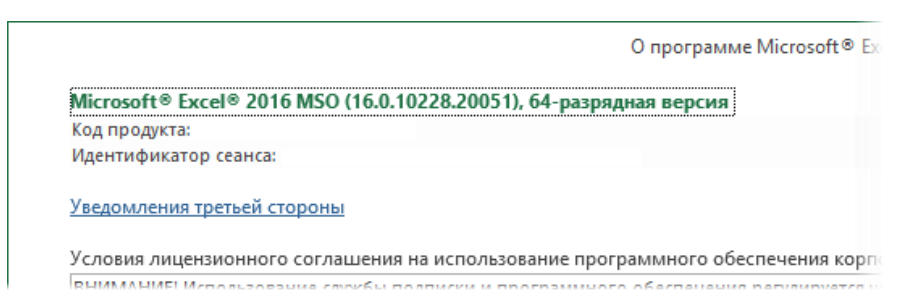

Для больших и тяжелых задач очень рекомендуется установить 64-разрядную версию Office, для небольших хватит и 32 бит.

И последнее.

Опять же, на момент написания этой книги (июнь 2018 г.), Power Query не поддерживался:

- на версиях Excel 2007 (и всех предшествующих);
- любых версиях Excel для Mac;
- версиях Excel для iOS и Android;
- онлайн-версии Excel.

Sad but true, как говорится. Но, возможно, мы увидим подвижки в этом вопросе, и Power Query еще придет на другие платформы в будущем.

# Основные принципы работы в Power Query на примере загрузки TXT-файла

Сделай шаг, и дорога появится сама собой. (Стив Джобс)

Общая логика работы с любыми данными в Power Query укладывается в простую схему:

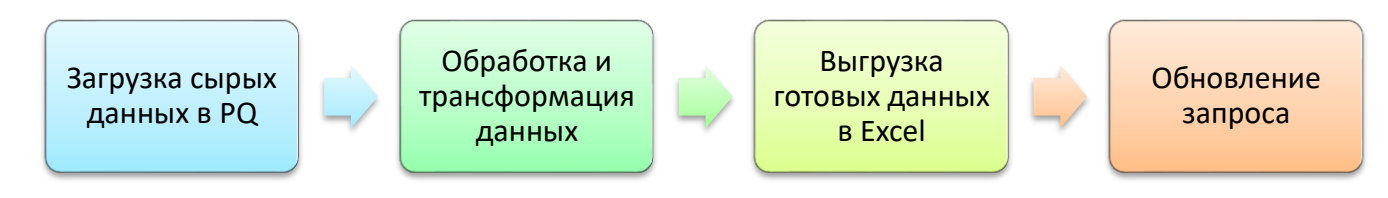

Сначала мы загружаем данные в Power Query, потом их приводим в нужный нам вид, затем выгружаем обратно в Excel. В будущем можно автоматически повторить всю цепочку описанных действий, просто обновив запрос.

Давайте пошагово и подробно рассмотрим весь процесс на примере импорта и последующей обработки текстового файла.

#### Постановка задачи

Предположим, что каждый день мы выгружаем из какой-нибудь корпоративной программы или базы данных текстовый файл с отчётом вот такого вида:

```
📗 Отчет - Notepad
                                                           ×
File Edit Format View Help
Отчет по продажам за янв-мар 2017 г
Дата создания: 12052017
Пользователь: Пупкин
Код заказа;Дата;Город;Бренд;Кол-во;Стоимость
ST5;20-01-2017;Heфrewranck;Peugeot;6;1,849
SW6;30-01-2017;г.Великий Новгород;Mitsubishi;1;15,542
KJ8;25-01-2017;Братск;Renault;8;88,846
0ZS;04-01-2017;Петропавловск-Камчатский;Mitsubishi;8;97,127
U0I;31-01-2017;Новомосковск;Toyota;9;42,834
8ZE;05-01-2017; Yepkecck; Subaru; 6; 21, 575
UR7;09-01-2017;Улан-Удэ;Peugeot;8;24,843
ST5;20-01-2017;г.Нефтеюганск;Peugeot;6;1,849
ИТОГО=294,465
           _____
LNR;11-02-2017;Первоуральск;Saab;5;69,134
KLH;27-02-2017;Грозный;Fiat;2;58,933
J6X;17-02-2017;г.Саранск;Honda;8;9,342
H0P;03-02-2017;Томск;Skoda;2;56,566
E71;09-02-2017;Великий Новгород;Mini;1;71,661
A0S;19-02-2017;Курган;Toyota;6;82,200
0BM;16-02-2017;Старый Оскол;Fiat;4;17,882
0BM;16-02-2017;Старый Оскол;Fiat;4;17,882
0BM;16-02-2017;Старый Оскол;Fiat;4;17,882
P20;11-02-2017;0pck;Hyundai;9;80,457
3G8;30-02-2017;г.Новороссийск;Suzuki;5;30,952
ИТОГО=512,891
           CFJ;07-03-2017;Якутск;Ford;3;17,325
L51;12-03-2017;Бердск;Saab;3;88,439
С6К;13-03-2017;Владикавказ;Saab;6;61,377
С6К;13-03-2017;Владикавказ;Saab;6;61,377
```

Обратите внимание на следующие моменты:

- В верхней части есть ненужная шапка с техническими данными по выгрузке, автору и т. д.
- Блоки данных разделены «для красоты» строкой из дефисов (причем их количество не везде одинаковое).
- В конце каждого блока есть итоговая строка с суммой (которая нам не нужна на самом деле, т. к. в будущем мы будем строить сводную таблицу по этим данным и считать все сами).
- Даты в формате, который не понимает Excel (через дефис).
- Город записан по-разному (с буквой «г» и без).
- В стоимостях используются нероссийские разделители (запятая вместо пробела как тысячный разделитель).
- В данных есть повторы.

Содержимое этого текстового файла нужно загрузить в Power Query, исправить все недочеты, а потом выгрузить обратно на лист и построить по «причесанным» данным сводную таблицу.

#### Загружаем файл

Чтобы загрузить содержимое этого файла, выберем на вкладке Данные (Data) или на вкладке Power Query (если она установлена как отдельная надстройка) команды Получить данные или Создать запрос → Из файла → Из текстового / CSV-файла (Get Data → From File → From text / CSV-file) или воспользуемся одноимённой кнопкой:

| Автосохранение 💽 📙 <table-cell> 🖓</table-cell> | (2 ∗ •                                                        |                                                                              |
|------------------------------------------------|---------------------------------------------------------------|------------------------------------------------------------------------------|
| Файл Главная Вставка Раз                       | вметка страницы Формулы                                       | <b>Данные</b> Рецензирование Ви                                              |
| Получить<br>данные СSV-файла                   | Аз таблицы/ Последние Существу<br>диапазона источники подключ | обновить<br>все т Все т Все т Все т Все т Свойства                           |
| Из фа <u>й</u> ла                              | К<br>Из <u>к</u> ниги                                         | Запросы и подключения                                                        |
| Из <u>б</u> азы данных                         | Царание Из <u>т</u> екстового/CSV-файла                       | , G Н I                                                                      |
| M <sub>3</sub> Azure →                         | <u>⟨⊕⟩</u> И <u>з</u> XML                                     | У текстового/CSV-файла                                                       |
| Из веб- <u>с</u> лужб                          | изом формат JSON                                              | Импорт данных из текстового<br>файла, файла с                                |
| Из других источников                           | Из папки                                                      | разделителями-запятыми или<br>текстового файла с<br>разделителями-пробелами. |
| • Объединить з <u>а</u> просы                  | В Из <u>п</u> апки SharePoint                                 |                                                                              |
| 👿 Запустить редактор запросов                  |                                                               |                                                                              |

В появившемся окне нужно будет выбрать файл, а затем появится окно предварительного просмотра. Здесь нужно сделать следующее:

- 1. Проверить правильность выбранной кодировки в выпадающем списке Источник файла. Обычно это Юникод, но при импорте, например, файлов из старых систем, созданных еще под MS-DOS, кодировка может отличаться. Нужный вариант находится перебором, главное, чтобы русский текст не превращался в «крякозяблы».
- 2. Подобрать правильный разделитель столбцов (в нашем случае точка с запятой).
- 3. Нажать кнопку Изменить<sup>1</sup> (Edit) для того, чтобы загрузить данные в Power Query для дальнейшей обработки. Соседняя кнопка Загрузить (Load) нам не нужна, т. к. поместит данные сразу на лист как есть, а нам их нужно сначала привести в порядок.

<sup>&</sup>lt;sup>1</sup> В некоторых версиях Power Query эта кнопка может называться **Преобразовать данные** (Transform Data) или **Очистить данные** (Clean Data).

| 1сточник файла 🛛 🚹                  | Раздел                    | итель 👩                  | Обн        | аружение ти | пов данных   |   |        |
|-------------------------------------|---------------------------|--------------------------|------------|-------------|--------------|---|--------|
| 65001: Юникод (UTF-8)               | <ul> <li>Точка</li> </ul> | с запятой                | * Ha       | основе перв | ых 200 строк | * | Ľ      |
| Column1                             | Column2                   | Column3                  | Column4    | Column5     | Column6      |   |        |
| Отчет по продажам за янв-мар 2017 г |                           |                          |            |             |              |   | $\sim$ |
| Дата создания: 12052017             |                           |                          |            |             |              |   |        |
| Пользователь: Пупкин                |                           |                          |            |             |              |   |        |
|                                     |                           |                          |            |             |              |   |        |
| Код заказа                          | Дата                      | Город                    | Бренд      | Кол-во      | Стоимость    |   |        |
| ST5                                 | 20-01-2017                | Нефтеюганск              | Peugeot    | 6           | 1,849        |   |        |
| SW6                                 | 30-01-2017                | г.Великий Новгород       | Mitsubishi | 1           | 15,542       |   |        |
| KJ8                                 | 25-01-2017                | Братск                   | Renault    | 8           | 88,846       |   |        |
| OZS                                 | 04-01-2017                | Петропавловск-Камчатский | Mitsubishi | 8           | 97,127       |   |        |
| UOI                                 | 31-01-2017                | Новомосковск             | Toyota     | 9           | 42,834       |   | - 1    |
| 8ZE                                 | 05-01-2017                | Черкесск                 | Subaru     | 6           | 21,575       |   |        |
| UR7                                 | 09-01-2017                | Улан-Удэ                 | Peugeot    | 8           | 24,843       |   |        |
| ST5                                 | 20-01-2017                | г.Нефтеюганск            | Peugeot    | 6           | 1,849        |   |        |
| ИТОГО=294,465                       |                           |                          |            |             |              |   |        |
|                                     |                           |                          |            |             |              |   |        |
| LNR                                 | 11-02-2017                | Первоуральск             | Saab       | 5           | 69.134       |   |        |
| KLH                                 | 27-02-2017                | Грозный                  | Fiat       | 2           | 58,933       |   |        |
| 16X                                 | 17-02-2017                | г.Саранск                | Honda      | 8           | 9,342        |   |        |
| НОР                                 | 03-02-2017                | Томск                    | Skoda      | 2           | 56,566       |   | ~      |
| F71                                 | 09-02-2017                | Великий Новгорол         | Mini       | 1           | 71.661       |   | _      |

#### Окно редактора запросов

После нажатия на кнопку Изменить мы увидим главное окно Power Query – редактор запросов:

| 🛛 🛛 🙂 🗸 🗕                           | Отчет - Ре         | дакто           | op Power Query                                       |              |                                                  |                 |                 |                                                            |                                                                     |               |            |                 |                                        |
|-------------------------------------|--------------------|-----------------|------------------------------------------------------|--------------|--------------------------------------------------|-----------------|-----------------|------------------------------------------------------------|---------------------------------------------------------------------|---------------|------------|-----------------|----------------------------------------|
| File 🗗                              | лавная П           | реобр           | разование Добавление столбца                         | Прос         | мотр                                             |                 |                 |                                                            |                                                                     |               |            |                 | ^ <b>(</b>                             |
| Закрыть и<br>загрузить •<br>Закрыть | Обновить пр<br>про | оедвар<br>смотр | 🔒 Свойства<br>ш Расширенный редактор<br>ут<br>Запрос | Упра<br>стол | Ш<br>авление<br>бцами ▼<br>Сократити<br>строки ▼ | С               | Группиров<br>по | Тип данны<br>Ш Исполь<br>ать 1 <sub>32</sub> Замена<br>Пр∙ | х: Текст ▼<br>взовать первую строку в<br>в значений<br>еобразование | ; качестве за | головков ч | Объединить<br>Ф | Управление<br>параметрами<br>Параметры |
| Запросы [1]                         | <                  | X               | √ f <sub>X</sub> = Table.TransformC                  | olumn        | Types(Источник,                                  | {{"Column1", ty | pe text},       | {"Column2",                                                | t) 3 ext}, {"Colum                                                  | m3", 🗸        | Пара       |                 |                                        |
| 🛄 Отчет                             |                    |                 | AB- Column1                                          | T            | AB- Column2                                      | AB- Column3     | ¥               | AB- Column4                                                | AB- Column5                                                         | AB- Colun     | Пара       | іметры зап      | ipuca x                                |
|                                     |                    | 1               | Отчет по продажам за янв-мар 2017 г                  |              | A C COlumniz                                     | A C COlumns     |                 | A C COlumna                                                | A C coldinity                                                       | A C COlui     | ⊿ свой     | СТВА            |                                        |
|                                     |                    | 2               | Дата создания: 12052017                              |              |                                                  |                 |                 |                                                            |                                                                     | ^             | Имя        |                 |                                        |
|                                     |                    | 3               | Пользователь: Пупкин                                 |              |                                                  |                 |                 |                                                            |                                                                     |               | Отче       | •               |                                        |
|                                     |                    | 4               |                                                      |              |                                                  |                 |                 |                                                            |                                                                     |               | Все св     | ойства          |                                        |
|                                     |                    | 5               | Код заказа                                           |              | Дата                                             | Город           |                 | Бренд                                                      | Кол-во                                                              | Стоим         |            |                 | м                                      |
|                                     |                    | 6               | ST5                                                  |              | 20-01-2017                                       | Нефтеюганск     |                 | Peugeot                                                    | 6                                                                   | 1,849         |            |                 | M                                      |
|                                     |                    | 7               | SW6                                                  |              | 30-01-2017                                       | г.Великий Новго | род             | Mitsubishi                                                 | 1                                                                   | 15,542        | Ис<br>Х И- | точник          | 8                                      |
|                                     |                    | 8               | KJ8                                                  |              | 25-01-2017                                       | Братск          |                 | Renault                                                    | 8                                                                   | 88,846        |            | мененный тип    |                                        |
|                                     |                    | 9               | OZS                                                  |              | 04-01-2017                                       | Петропавловск-Н | амчатский       | Mitsubishi                                                 | 8                                                                   | 97,127        |            |                 |                                        |
|                                     |                    | 10              | UOI                                                  |              | 31-01-2017                                       | Новомосковск    |                 | Toyota                                                     | 9                                                                   | 42,834        |            |                 |                                        |
| ß                                   |                    | 11              | 8ZE                                                  |              | 05-01-2017                                       | Черкесск        | 15              | Subaru                                                     | 6                                                                   | 21,575        |            |                 |                                        |
|                                     |                    | 12              | UR7                                                  |              | 09-01-2017                                       | Улан-Удэ        |                 | Peugeot                                                    | 8                                                                   | 24,845        |            | 2               |                                        |
|                                     |                    | 13              | ST5                                                  |              | 20-01-2017                                       | г.Нефтеюганск   |                 | Peugeot                                                    | 6                                                                   | 1,849         |            |                 |                                        |
|                                     |                    | 14              | ИТОГО=294,465                                        |              |                                                  |                 |                 |                                                            |                                                                     |               |            |                 |                                        |
|                                     |                    | 15              |                                                      |              |                                                  |                 |                 |                                                            |                                                                     | _             |            |                 |                                        |
|                                     |                    | 16              |                                                      |              |                                                  |                 |                 |                                                            |                                                                     |               |            |                 |                                        |
|                                     |                    | 1/              | 100                                                  |              | 11 02 2017                                       | <b>B</b>        |                 | Cook                                                       |                                                                     | 60.10/        |            |                 |                                        |
|                                     |                    | 18              | LNR                                                  |              | 11-02-2017                                       | Первоуральск    |                 | Saab                                                       | 2                                                                   | 59,134        |            |                 |                                        |
|                                     |                    | 19              |                                                      |              | 17-02-2017                                       | грозный         |                 | Honda                                                      | 2                                                                   | 0.242         |            |                 |                                        |
|                                     |                    | 20              | HOP                                                  |              | 02-02-2017                                       | Томск           |                 | Skoda                                                      | 2                                                                   | 5,342         |            |                 |                                        |
|                                     |                    | 21              |                                                      |              | 03-02-2017                                       | TOMER           |                 | SKOUB                                                      | 2                                                                   | 30,500        |            |                 |                                        |
|                                     |                    |                 | ×                                                    |              |                                                  |                 |                 |                                                            |                                                                     |               |            |                 |                                        |
| CTORELIOR 6                         | CTDOV: 48          | Но              | вомосковск                                           |              |                                                  | 4               |                 |                                                            |                                                                     | DE            |            |                 |                                        |

Давайте пробежимся по его элементам:

- <u>Лента</u>. В верхней части окна виден привычный интерфейс лента и вкладки Главная (Home), Преобразование (Transform), Добавление столбца (Add column) и Просмотр (View). На этих вкладках находится большинство нужных нам команд для работы с данными.
- 2. Параметры запроса. В правой части окна расположена панель Параметры запроса, где можно дать имя нашему запросу, а чуть ниже виден список всех действий (шагов), которые мы уже применили к данным. Первым шагом Источник (Source) был запрос к файлу, а второй Измененный тип (Changed Type) Power Query автоматически добавил сам, пытаясь распознать тип данных (числа, текст, даты и т. п.) в каждом столбце. Любой шаг можно подкорректировать, нажав на знак шестеренки справа от шага, или удалить, щелкнув по кресту слева. Если вдруг этой панели не видно, то включить ее можно на вкладке Вид → Параметры запроса (View → Query Settings).
- 3. <u>Строка формул</u>. Все выполненные действия в Power Query записываются в виде последовательности команд на специальном встроенном языке М. В строке формул отображается команда, соответствующая текущему выделенному шагу. Если строки формул не видно, то включить её можно на вкладке Вид → Строка формул (View → Formula Bar). Общий вид запроса, т. е. все его команды на языке М, можно увидеть, если выбрать на той же вкладке Просмотр команду Расширенный редактор (View → Advanced Editor).
- 4. <u>Панель просмотра</u>. Содержимое любой ячейки можно просмотреть в нижней панели, если щелкнуть мышью в белый фон (не текст!) ячейки. В Power Query, в отличие от Excel, в ячейках могут храниться не только одиночные числа или текст, но целые списки или даже таблицы.
- 5. Панель запросов. В одной книге Excel можно создать и использовать несколько запросов. Например, один запрос может брать данные с листа, другой из интернета, а третий соединять их между собой и выгружать затем результаты сборки на лист в виде сводной таблицы. Быстро переключаться между запросами можно как раз с помощью этой панели. По умолчанию эта панель обычно свернута (кнопка со стрелкой в правом верхнем углу панели).

#### Наводим порядок в данных

Теперь давайте проделаем все необходимые действия для приведения наших данных в нормальный вид.

- 1. Удалите шаг Измененный тип (Changed Type) в панели Параметров запроса, т. к. пока еще рано назначать столбцам типы данных. Мы сделаем это позже.
- 2. Убрать четыре верхние ненужные строки можно на вкладке Главная → группа Сократить строки → Удалить строки → Удаление верхних строк (Home → Remove rows):

|       |            | × A↓<br>Z↓      | ſĹ            |                     | Тип данных: Текст 👻<br>Ш Использовать первую строк |
|-------|------------|-----------------|---------------|---------------------|----------------------------------------------------|
| нить  | Удал       | ить             | Разделить Гр  | уппировать          | 1. Замена знацений                                 |
| SN ▼  | стро       | ки 🕶            | столбец 🕶     | ПО                  | S 2 Sameria Sharennin                              |
| атить |            | Удаление верхн  | их строк      |                     | Преобразование                                     |
|       |            | Удалить нижние  | е строки      | ~ <u>~</u>          |                                                    |
| tex   | <b>₽</b> × | Удалить череду  | ющиеся строки | Удалиты<br>таблицы. | первые N строк из этой 14                          |
|       | →          | Удалить дублика | аты           |                     | Columne                                            |
|       | ×          | Удалить пустые  | строки        |                     |                                                    |
|       | ►          | Удалить ошибки  | 1             |                     |                                                    |
|       |            |                 |               |                     |                                                    |

3. После удаления верхних строк окажется, что первая строка в наших данных содержит, по сути, заголовки столбцов. Чтобы поднять её в шапку таблицы, используем на Главной вкладке команду Использовать первую строку в качестве заголовков (Home → Use First Row as Headers):

| Просмотр                                              |                            |             |                                        |                                                                       |                                  |  |
|-------------------------------------------------------|----------------------------|-------------|----------------------------------------|-----------------------------------------------------------------------|----------------------------------|--|
| Выбор Удалить<br>столбцов • столбцы •                 | Сохранить Удалить строки ч | £↓<br>∡↓    | Разделить Группировать<br>столбец • по | Тип данных: Текст ▼<br>Ш Использовать первую<br>1 → 2 Замена значений | о строку в качестве заголовков 🔻 |  |
| Управление столбцами                                  | Сократить строки           | Сортировать |                                        | Преобразование                                                        |                                  |  |
| ник,4)                                                | 1                          |             |                                        | Использовать первую ст                                                | гроку в качестве заголовков      |  |
| <ul> <li>A<sup>B</sup><sub>C</sub> Column2</li> </ul> | A <sup>B</sup> C Column3   | ABC Colu    | mn4 💌 A <sup>B</sup> C Column5         | заголовки столбцов.                                                   |                                  |  |
| Дата                                                  | Город                      | Бренд/      | Кол-во                                 | Стоимость                                                             |                                  |  |
| 20-01-2017                                            | Нефтеюганск                | Peugeot     | 6                                      | 1,849                                                                 |                                  |  |
| 30-01-2017                                            | г Великий Новгорол         | Mitsubish   | bi 1                                   | 15 542                                                                |                                  |  |

4. Обратите внимание, что после предыдущего шага Power Query опять услужливо попытался распознать типы данных в столбцах (см. значки в шапке) и самовольно добавил шаг Измененный тип (Changed Type). Причем тип не везде определился правильно: в последнем столбце Стоимость запятую он понял как разделитель целой и дробной части, а она у нас на самом деле разделитель тысяч. Так что лучше опять удалить этот шаг, мы настроим типы самостоятельно чуть позже:

| зки" | ,{{"Код зан            | каза", type text}, {"       | Дата", type     | ~ | Параметры запроса 🗙    |
|------|------------------------|-----------------------------|-----------------|---|------------------------|
| -    | А <sup>В</sup> С Бренд | ▼ 1 <sup>2</sup> 3 (ол-во ▼ | 1.2 Стоимость 💌 |   | ▲ СВОЙСТВА             |
|      | Mitsubishi             | 1                           | 1,849           | ^ | Имя                    |
|      | Renault                | 8                           | 88,846          |   | Отчет                  |
| кий  | Mitsubishi             | 8                           | 97,127          |   | Все свойства           |
|      | Toyota                 | 9                           | 42,834          |   | ▲ ПРИМЕНЕННЫЕ ШАГИ     |
|      | Subaru                 | 6                           | 21,575          |   | Истонник               |
|      | Peugeot                | 8                           | 24,843          |   |                        |
|      | Peugeot                | 6                           | 1,849           |   | лаленные верхние стр и |
|      |                        | null                        | null            |   | Повышенные заголовки 📯 |
|      |                        | null                        | null            |   | измененный тип         |
|      |                        | null                        | null            |   | ~~                     |
|      |                        | null                        | null            |   |                        |

- 5. Избавимся от пустых строк. Для этого на вкладке Главная выберем Удалить строки → Удалить пустые строки (Home → Remove rows → Remove empty rows):
- 6. Чуть сложнее можно убрать строки-разделители с дефисами и итоги. Для этого в Power Query можно использовать фильтр. В обычном Microsoft Excel фильтр всего лишь скрывает ненужные данные. В Power Query же фильтрация приводит к удалению ненужных строк. Для это выберем в фильтре по столбцу Код заказа опции Текстовые фильтры →Не содержит (Text filters → Does not contains):

|    | <sup>АВ</sup> С Код заказа | •  | <sup>АВ</sup> с Дата | •    | <sup>АВ</sup> С Город | - | ABC | Бренд       | . 💌    | А <sup>В</sup> С Кол-во ▼ | -  | А <sup>В</sup> С Стои | мость | - |
|----|----------------------------|----|----------------------|------|-----------------------|---|-----|-------------|--------|---------------------------|----|-----------------------|-------|---|
| 1  | ST5                        | Ą  | Сортирові            | ка п | ю возрастанию         |   |     |             |        | 6                         |    | 1,849                 |       |   |
| 2  | SW6                        | Z  | Сортиров             | ка п | ю убыванию            |   |     |             |        | 1                         |    | 15,542                |       |   |
| 3  | КЈ8                        | A  | Отмецить             | con  |                       |   |     |             |        | 8                         |    | 88,846                |       |   |
| 4  | 0ZS                        |    | Отменить             | cop  | Лировку               |   |     |             |        | 8                         |    | 97,127                |       |   |
| 5  | UOI                        | ۳, | Очистить             | фил  | ьтр                   |   |     |             |        | 9                         |    | 42,834                |       |   |
| 6  | 8ZE                        |    | Удалить пу           | /сты | ble                   |   |     |             |        | 6                         |    | 21,575                |       |   |
| 7  | UR7                        | Г  | Текстовые            | фи   | ІЛЬТРЫ                |   |     | ۰.          |        | Denue                     |    |                       |       |   |
| 8  | ST5                        | L  |                      | -    | '                     |   |     |             |        | Равно                     |    |                       |       |   |
| 9  | ИТОГО=294,465              |    | Поиск                |      |                       |   |     |             |        | Не равно                  |    |                       |       |   |
| 10 |                            |    | 🖌 (Выб               | раті | ь все)                |   |     |             |        | Начинается с              |    |                       |       |   |
| 11 | LNR                        |    | <ul> <li></li> </ul> |      |                       |   |     |             |        | Не начинается с.          |    |                       |       |   |
| 12 | KLH                        |    | <ul> <li></li> </ul> |      |                       |   | -   |             |        | Заканчивается н           | а  |                       |       |   |
| 13 | J6X                        |    | ✓ OBM                |      |                       |   |     |             |        | Не заканциваетс           | 'n | на                    |       |   |
| 14 | НОР                        |    | ✓ OZS                |      |                       |   |     |             |        |                           |    |                       |       |   |
| 15 | E71                        |    | ✓ 30H                |      |                       |   |     | Содержит    |        |                           |    |                       |       |   |
| 16 | AOS                        |    | ✓ 3G8                |      |                       |   |     | Не содержит |        |                           |    |                       |       |   |
| 17 | OBM                        |    | ✓ 5B5                |      |                       |   | 4   |             | 17,882 |                           |    |                       |       |   |
| 18 | OBM                        |    | ✓ 8ZE 4              |      |                       |   |     | 17,882      |        |                           |    |                       |       |   |

#### В появившемся окне можно ввести одно или несколько условий отбора:

|                                                  | $\times$ |
|--------------------------------------------------|----------|
| Фильтрация строк                                 |          |
| • Базовый О Подробнее                            |          |
| Сохранять строки, в которых "Код заказа"         |          |
| не содержит <b>т</b> А <sup>в</sup> с <b>т т</b> |          |
| • И                                              |          |
| не содержит т А <sup>в</sup> с т ИТОГО т         |          |
|                                                  |          |
| ОК Отме                                          | на       |
|                                                  |          |

Обратите особое внимание на то, как введено слово *ИТОГО* (заглавными буквами). В отличие от Excel **Power Query различает строчные и прописные буквы**. Невнимательность к регистру, по моему опыту, является одной из самых распространенных ошибок среди новичков в Power Query.

7. Заметьте, что в первом столбце у нас попадаются дубликаты, давайте от них избавимся. Для этого можно использовать контекстное меню, которое в Power Query умеет очень многое и крайне удобно. Щёлкните правой кнопкой мыши по заголовку столбца Код заказа, выберите соответствующую команду – и дело сделано:

|    | А <sup>В</sup> С Код заказа |            |                    | AB- Done                          | AB- Fana-             | A <sup>B</sup> C 5 |
|----|-----------------------------|------------|--------------------|-----------------------------------|-----------------------|--------------------|
| 1  | ST5                         |            | Копировать         |                                   |                       | Peuge              |
| 2  | SW6                         | ×          | Удалить            |                                   |                       | Mitsu              |
| 3  | КЈ8                         |            | Удалить другие с   | толбцы                            |                       | Rena               |
| 4  | 0ZS                         |            | Создать дубликат   | столбца                           |                       | Mitsu              |
| 5  | UOI                         |            | Добавить столбе    | ц из примеров.                    |                       | Toyot              |
| 6  | 8ZE                         |            | Удалить дубликат   | гы                                |                       | Subar              |
| 7  | UR7                         |            | Удалить ошибки     |                                   |                       | Peuge              |
| 8  | ST5                         |            | Тип изменения      |                                   | •                     | Peuge              |
| 9  | LNR                         |            | Преобразование     |                                   | •                     | Saab               |
| 10 | KLH                         | <b>→</b> 2 | Замена значений    | i                                 |                       | Fiat               |
| 11 | J6X                         |            | Заменить ошибк     | 1                                 |                       | Hond               |
| 12 | НОР                         |            | Разделить столбе   | ец                                | •                     | Skoda              |
| 13 | E71                         | 7          | Іруппировать по    |                                   |                       | Mini               |
| 14 | AOS                         |            | Заполнить          | пошие столбно                     | ,                     | Toyot              |
| 15 | OBM                         |            | Отменить сверть    | івание столоцо<br>Івание других с | толбиов               | Fiat               |
| 16 | ОВМ                         |            | Отменить сверть    | івание только <i>ц</i>            | ля выбранных столбцов | Fiat               |
| 17 | ОВМ                         | Ē          | Переименовать      |                                   | ····                  | Fiat               |
| 18 | P20                         | -          | Переместить        | •                                 | •                     | Hyun               |
| 19 | 3G8                         |            | Летализация        |                                   |                       | Suzuk              |
| 20 | CFJ                         |            | Добавить как ног   | зый запрос                        |                       | Ford               |
| 21 | L51                         |            | E- Subirio Martino | 12-03-2017                        | Бердск                | Saab               |
| 22 | CGV                         |            |                    | 12 02 2017                        | Рлалицариаа           | Saab               |

Теперь, когда все основные трансформации выполнены, можно, наконец, назначить каждому столбцу соответствующие типы данных. Проще всего это сделать щелчком по значку в левом верхнем углу каждого столбца, рядом с треугольником фильтра. Для столбцов Код заказа, Город и Бренд можно оставить текстовый, для столбца Кол-во установить Целое число (Whole number), для столбца с датой – формат Дата (Date):

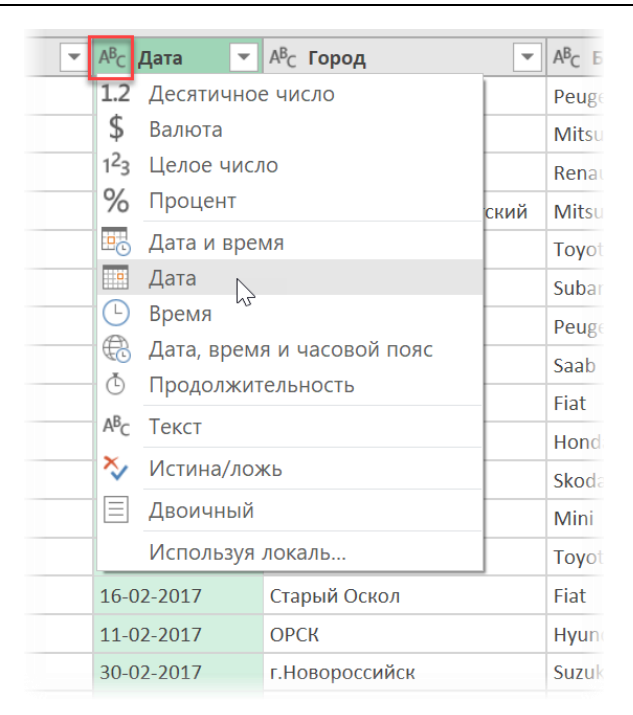

Если у вас не видно этой иконки, то, скорее всего, у вас устаревшая версия Power Query и нужно обновиться. А пока тип данных можно задать, щёлкнув по заголовку столбца правой кнопкой мыши и выбрав команду Тип изменения (Change Type).

Интереснее всего будет ситуация с последней колонкой **Стоимость**, где у нас числа в нестандартном (для «российского» Excel) формате. Для их корректного распознавания нужно выбрать не опцию **Десятичное число** (Decimal), а последнюю в контекстном меню команду **Используя локаль** (Use local). Под *локалью* в данном случае понимается набор региональных (локальных) настроек записи чисел, дат и денежных сумм для разных стран. Открывшееся окно позволит выбрать любой нужный тип данных и стандарт (в нашем случае **Английский (США)**), и после нажатия на **ОК** числа будут правильно интерпретированы:

| ▼ 1 <sup>2</sup> 3 Кол-во | А <sup>в</sup> с Стоимость 💌                 |
|---------------------------|----------------------------------------------|
|                           | 6 1,849                                      |
|                           | 1 15,542                                     |
|                           | 8 88,846                                     |
|                           | 8 97,127                                     |
|                           | 0 42 024                                     |
|                           |                                              |
| И                         | ленение типа по локали                       |
| Из                        | ните тип данных и выберите локаль источника. |
|                           |                                              |
| Ти                        | анных                                        |
| Д                         | тичное число                                 |
| Яз                        | звой стандарт                                |
| A                         | ийский (США)                                 |
|                           |                                              |
|                           | лимеры влодных значении.                     |
| 2,                        | J.50                                         |
| -                         |                                              |
|                           |                                              |
|                           | ОК Отмена                                    |
|                           |                                              |
|                           | 5 30 129                                     |

 Обратите внимание, что после преобразования в дату на одной из ячеек появилась ошибка. Чтобы понять ее причину, можно последовательно пощелкать мышью по шагам в панели Параметры запроса, отловив момент ее возникновения:

| 15 | P20 | 11-02-2017 | Орск    | 15 | P2O | 11.02.2017 | Орск   |
|----|-----|------------|---------|----|-----|------------|--------|
| 16 | 3G8 | 30-02-2017 | г.Новор | 16 | 3G8 | Error      | г.Ново |
| 17 | CFJ | 07-03-2017 | Якутск  | 17 | CFJ | 07.03.2017 | Якутск |

Также можно щёлкнуть мышью в фон ячейки с ошибкой (но не в слово Error) и увидеть описание ошибки в нижней части окна.

Причина банальна: человеческий фактор, как всегда. Вопрос: что делать с получившейся ошибкой? Вариантов три.

- Оставить все как есть. При выгрузке на лист ячейка с Error будет пустой, но в процессе обновления мы получим сообщение о найденных ошибках и подробности по ним.
- Удалить строки с ошибками, выделив столбец с датой и выбрав на вкладке Главная → Удалить строки → Удалить ошибки (Home → Remove rows → Remove errors).
- Заменить ошибки на какое-либо значение, например на 1 января 2017 года или любую другую подходящую дату. Для этого можно щелкнуть правой кнопкой мыши по заголовку столбца даты и выбрать команду Заменить ошибки (Replace errors) из контекстного меню:

| 11.02.2017 | 7 Орск                    | Hyundai          | 9               | 80-           |
|------------|---------------------------|------------------|-----------------|---------------|
| Error      | г.Новороссийск            | Suzuki           | 5               | 30.           |
| 07.03.2012 | 7 Якутск                  | Ford             | 3               | 17            |
| 1.         |                           |                  |                 |               |
| 1.         |                           |                  | Ν               |               |
| 1. 50      |                           |                  | 15              |               |
| 20 BB      | едите значение, которым ( | будут заменены ( | ошибки в выбран | ных столбцах. |
| 1:<br>3H   | ачение                    |                  |                 |               |
| 2. 0       | 1 01 2017                 |                  |                 |               |
| 2.         | 1012017                   |                  |                 |               |
| о.         |                           |                  |                 |               |
| -          |                           |                  |                 |               |

10. Похожим образом можно избавиться, например, и от букв «г» в столбце с городами. Щелкните правой кнопкой мыши по заголовку столбца **Город** и в контекстном меню будут все возможные действия для этой колонки, в том числе и нужная нам команда **Замена значений** (Replace values):

| -    | А <sup>В</sup> С Город | -   | × AB EDOUR × 12- Hos po × 1.2 Crownorr |   | - |
|------|------------------------|-----|----------------------------------------|---|---|
| 2017 | Нефтеюганск            | ED. | Копировать                             |   | 9 |
| 2017 | г.Великий Нов          | ×   | Удалить                                |   | 2 |
| 2017 | Братск                 |     | Удалить другие столбцы                 |   | 6 |
| 2017 | Петропавловск          |     | Создать дубликат столбца               |   | 7 |
| 2017 | Новомосковск           | 5   | Добавить столбец из примеров           |   | 4 |
| 2017 | Черкесск               |     |                                        |   | 5 |
| 2017 | Улан-Удэ               |     |                                        |   | 3 |
| 2017 | Первоуральск           |     | удалить ошиоки                         |   | 4 |
| 2017 | Грозный                |     | Тип изменения                          | ⊧ | 3 |
| 2017 | г.Саранск              |     | Преобразование                         | F | 2 |
| 2017 | Томск                  | 1   | Замена значений                        |   | 6 |
| 2017 | Великий Новго          |     | Заменить ошибки                        |   | 1 |
| 2017 | Курган                 |     | Deserve and fine                       |   | 0 |
| 2017 | Старый Оскол           |     | Разделить столоец                      | P | 2 |
|      |                        |     | I DVDDMDDRATK DO                       |   |   |

Далее можно ввести значения для поиска и замены и быстро зачистить ненужные символы:

|                                                     | $\times$ |
|-----------------------------------------------------|----------|
| Замена значений                                     |          |
| Заменить одно значение другим в выбранных столбцах. |          |
| Значение для поиска                                 |          |
| A <sup>B</sup> C ▼ r.                               |          |
| Заменить на                                         |          |
|                                                     |          |
| Расширенные параметры                               |          |
| OK OTh                                              | мена     |
|                                                     |          |

11. И, наконец, можно дополнительно исправить регистр в столбце с городами, выбрав на вкладке Преобразование → Формат → Каждое слово с прописной (Transform → Format → Capitalize Each Word):

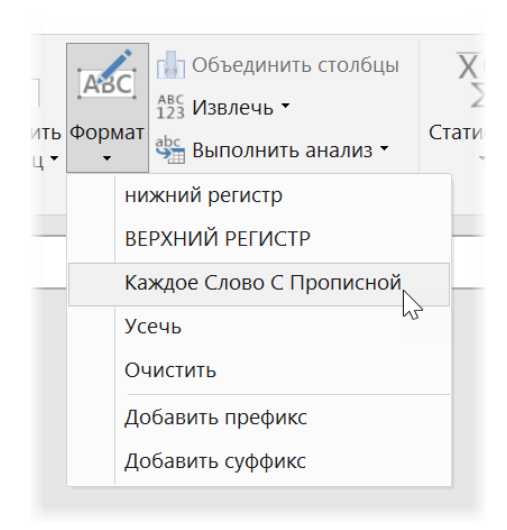

На этом этап приведения в порядок будем считать выполненным и переходим к следующему шагу – выгрузке результатов.

#### Выгрузка результатов из Power Query обратно в Excel

Теперь, когда все операции по «причёсыванию» данных выполнены, полученные результаты надо выгрузить из Power Query обратно в Excel. Для этого служит команда Закрыть и загрузить на вкладке Главная (Home → Close & Load).

Обратите внимание, что в раскрывающемся списке присутствует две команды с похожими названиями, но разным смыслом:

- Закрыть и загрузить (Close & Load) закрывает окно Power Query и выгружает все результаты в виде «умной» таблицы на добавленный в текущую книгу новый лист.
- Закрыть и загрузить в... (Close & Load to...) выводит диалоговое окно, где можно выбрать, куда и в каком виде мы хотим выгрузить результаты.

Это окно может выглядеть немного по-разному в зависимости от используемой версии Excel.

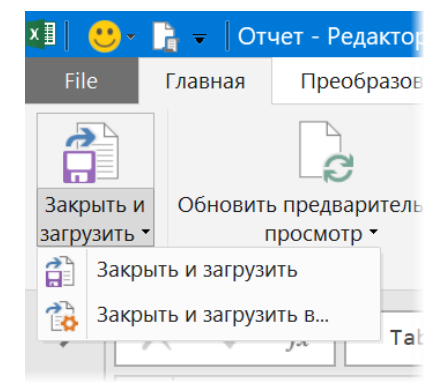

| Импорт данных ? 🗙                                               |            | ×                                                                                                    |
|-----------------------------------------------------------------|------------|----------------------------------------------------------------------------------------------------|
| Выберите способ представления данных в книге.<br>□ јаблица<br>□ | или<br>так | Загрузить в<br>выберите, как следует просматривать эти данные в кн<br>• Таблица<br>• Только создать соединение<br>Выберите место для загрузки данных.<br>• Новый лист<br>• Существующий лист:<br>• \$A\$4:\$D\$9<br>• Собавить эти сведения в модель данных<br>Загрузить Отмена |

- Таблица (Table) данные выгружаются в виде «умной» таблицы (на отдельный новый или один из имеющихся листов).
- Только создать подключение (Create Only Connection) данные остаются в памяти и никуда явно не выгружаются. По ним, однако, можно позднее построить сводную таблицу или воспользоваться ими в другом запросе. Этот вариант экономит место на листе и размер файла.
- Отчет сводной таблицы (Pivot Table) то же самое, что и предыдущий вариант, но с построением сводной таблицы по созданному подключению.
- Сводная диаграмма (Pivot Chart) то же самое, что и предыдущий вариант, но рядом со сводной таблицей будет построена еще и сводная диаграмма.
- Флажок Добавить эти данные в модель данных (Add to Data Model) загружает результаты в надстройку Power Pivot для дальнейшего анализа и использования. Подробнее с этим вариантом мы разберемся позже в отдельной главе.

Выберем для начала простую выгрузку в виде таблицы на новый лист. После нажатия на **ОК** на пустом добавленном листе появится наша «умная» таблица с результатами обработки из Power Query:

|    | Α            | B          | C                        | D          | E        | F           | G | - F |                           |   |
|----|--------------|------------|--------------------------|------------|----------|-------------|---|-----|---------------------------|---|
| 1  | Код заказа 🔽 | Дата 🔷 💌   | Город 🔽                  | Бренд 💌    | Кол-во 💌 | Стоимость 💌 |   |     | Запросы и подключения 🍷 🦻 | 5 |
| 2  | ST5          | 20.01.2017 | Нефтеюганск              | Peugeot    | 6        | 1849        |   |     | 2                         |   |
| 3  | SW6          | 30.01.2017 | Великий Новгород         | Mitsubishi | 1        | 15542       |   |     | запросы подключения       |   |
| 4  | KJ8          | 25.01.2017 | Братск                   | Renault    | 8        | 88846       |   |     | 1 запрос                  |   |
| 5  | 0ZS          | 04.01.2017 | Петропавловск-Камчатский | Mitsubishi | 8        | 97127       |   |     |                           |   |
| 6  | U0I          | 31.01.2017 | Новомосковск             | Toyota     | 9        | 42834       |   |     |                           | Ċ |
| 7  | 8ZE          | 05.01.2017 | Черкесск                 | Subaru     | 6        | 21575       |   |     | Загружено строк: 29.      |   |
| 8  | UR7          | 09.01.2017 | Улан-Удэ                 | Peugeot    | 8        | 24843       |   |     |                           |   |
| 9  | LNR          | 11.02.2017 | Первоуральск             | Saab       | 5        | 69134       |   |     |                           |   |
| 10 | KLH          | 27.02.2017 | Грозный                  | Fiat       | 2        | 58933       |   |     |                           |   |
| 11 | J6X          | 17.02.2017 | Саранск                  | Honda      | 8        | 9342        |   |     |                           |   |
| 12 | HOP          | 03.02.2017 | Томск                    | Skoda      | 2        | 56566       |   |     |                           |   |
| 13 | E71          | 09.02.2017 | Великий Новгород         | Mini       | 1        | 71661       |   |     |                           |   |
| 14 | A0S          | 19.02.2017 | Курган                   | Toyota     | 6        | 82200       |   |     |                           |   |
| 15 | 0BM          | 16.02.2017 | Старый Оскол             | Fiat       | 4        | 17882       |   |     |                           |   |
| 16 | P2O          | 11.02.2017 | Орск                     | Hyundai    | 9        | 80457       |   |     |                           |   |
| 17 | 3G8          | 01.01.2017 | Новороссийск             | Suzuki     | 5        | 30952       |   |     |                           |   |
| 18 | CFJ          | 07.03.2017 | Якутск                   | Ford       | 3        | 17325       |   |     |                           |   |
| 19 | L51          | 12.03.2017 | Бердск                   | Saab       | 3        | 88439       |   |     |                           |   |
| 20 | C6K          | 13.03.2017 | Владикавказ              | Saab       | 6        | 61377       |   |     |                           |   |
| 21 | P00          | 14.03.2017 | Ногинск                  | Rover      | 9        | 59120       |   |     |                           |   |
| 22 | 5B5          | 26.03.2017 | Копейск                  | Renault    | 5        | 30129       |   |     |                           |   |
| 23 | KIU          | 19.03.2017 | Северск                  | Mitsubishi | 7        | 18253       |   |     |                           |   |
| 24 | QID          | 22.03.2017 | Балаково                 | Renault    | 9        | 12067       |   |     |                           |   |
| 25 | RUT          | 24.03.2017 | Самара                   | Nissan     | 6        | 43202       |   |     |                           |   |
| 26 | 30H          | 02.03.2017 | Тюмень                   | Mazda      | 9        | 87039       |   |     |                           |   |
| 27 | ORU          | 26.03.2017 | Химки                    | Mini       | 8        | 84127       |   |     |                           |   |
| 28 | SGZ          | 26.03.2017 | Евпатория                | Saab       | 3        | 92263       |   |     |                           |   |
| 20 | VVE          | 20 02 2017 | Попроуправси             | Dougoot    | 0        | 06005       |   |     | Y                         |   |
|    | < ►          | Лист1      | (+)                      | :          | 4        |             |   | Þ   |                           |   |

В правой части окна должна появиться панель Запросы и подключения (Queries & Connections), где должен отобразиться наш запрос и количество загруженных строк. Если щелкнуть правой кнопкой мыши по нашему запросу *Отчет* в этой панели, то можно увидеть набор всех доступных нам команд:

Работу с запросами мы еще рассмотрим подробно в следующих главах, а сейчас отметим только самые важные команды из этого списка, а именно:

- Обновить (Refresh) повторяет весь процесс обращения к файлу и последующих трансформаций заново. Если завтра вы получите новый файл с другими данными, то достаточно будет подменить его в исходной папке (с сохранением имени файла, само-собой) и обновить запрос.
- Загрузить в... (Load to...) позволяет еще раз вывести диалоговое окно с вариантами выбора места и типа выгрузки (таблица, сводная, только подключение и т.д.)
- Переименовать (Rename) если вы забыли дать запросу понятное имя в редакторе, то это можно легко сделать тут.
- Удалить (Delete) при удалении запроса удаляются все записанные шаги, но выгруженные на лист результаты останутся на месте (только их нельзя будет больше обновить).

# Запросы и подключения 👻 🗙

Запросы Подключения

1 запрос

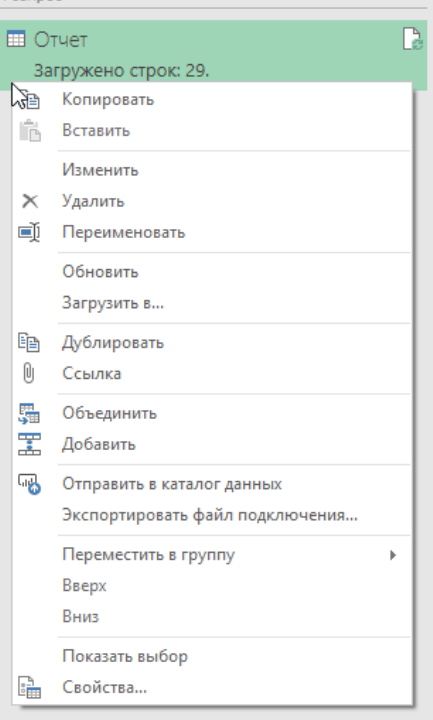

# Построение сводной таблицы по результатам запроса

Если на выходе запроса нам нужно получить сводную таблицу, то у нас есть два варианта.

Можно просто выгрузить результаты запроса на лист в виде «умной» таблицы, как мы это делали в предыдущем пункте, а потом вручную построить по ней сводную стандартным образом:

- 1. Выделить любую ячейку результирующей таблицы запроса.
- 2. Пойти на вкладку Вставка (Insert).
- 3. Нажать на кнопку Сводная таблица (Pivot Table).
- 4. Проверить, чтобы имя таблицы было в поле источника данных.
- 5. Нажать на кнопку **ОК** и перейти к конструированию сводной, т. е. переносу мышкой полей таблицы в области строк, столбцов, значений и фильтра.

| Автосохранение 💿 🗒 🕤 ד 🗧 Основные этапы работы в PQ на примере импорта Т |              |              |                                              |                                                                                                    |                                          |                                       | КТ файл            |                    |
|--------------------------------------------------------------------------|--------------|--------------|----------------------------------------------|----------------------------------------------------------------------------------------------------|------------------------------------------|---------------------------------------|--------------------|--------------------|
| Φ                                                                        | айл Главн    | 2 Вставка    | Разметка страницы                            | Формулы                                                                                                    | Данные                                   | Рецензир                              | ование             | Вид                |
| Сводная Рекомендуемые Таблица<br>таблица сводные таблицы                 |              |              | а Рисунки Изображения С<br>из Интернета      | ригуры Значки                                                                                                    | ) Трехмерные<br>à SmartArt<br>¦ Снимок т | модели 🔻                              | Рекоменд<br>диагра | ?<br>(уемые<br>ммы |
|                                                                          | Табли        | цы           |                                              | Иллюстрации                                                                                                    |                                          |                                       |                    |                    |
| 0                                                                        | гчет         | -            | $\therefore$ $\checkmark$ $\checkmark$ $f_x$ | 30.01.2017                                                                                                    |                                          |                                       |                    |                    |
|                                                                          | Α            | В            | С                                            | D                                                                                                    | E                                        | F                                     | G                  | Н                  |
| 1                                                                        | Код заказа 💌 | Дата 🔽 Го    | род                                          | 💌 Бренд 🔤 К                                                                                                    | ол-во 🔽 Сто                              | имость 💌                              |                    |                    |
| 2                                                                        | ST5          | 20.01.2017 H | ефтеюганск                                   | Peugeot                                                                                                    | 6                                        | 1849                                  |                    |                    |
| 3                                                                        | sw6 1        | 30.01.2017 B | еликий Новгород                              | Mitsubishi                                                                                                    | 1                                        | 15542                                 |                    |                    |
| 4                                                                        | КЈ8          | 25.01.2017 Б | ратск                                        | Renault                                                                                                    | 8                                        | 88846                                 |                    |                    |
| 5                                                                        | 0ZS          | 04.01.2017 П | e <b>rena de la company</b>                  | X Mathematical Control of Control of Control | 0                                        | 07107                                 | ~                  |                    |
| 6                                                                        | UOI          | 31.01.2017 H | о Создание сводной табли.                    | цы                                                                                                    |                                          | e e e e e e e e e e e e e e e e e e e | ×                  |                    |
| 7                                                                        | 8ZE          | 05.01.2017 4 | Выберите данные для анал                     | иза:                                                                                                    |                                          |                                       |                    |                    |
| 8                                                                        | UR7          | 09.01.2017 Y | ла                                           | диапазон                                                                                                    |                                          |                                       |                    |                    |
| 9                                                                        | LNR          | 11.02.2017 П | е <u>Т</u> аблица или диап                   | азон: Отчет                                                                                                    | 4                                        |                                       | Î                  |                    |
| 10                                                                       | KLH          | 27.02.2017 F | О Использовать внешни                        | ий источник данны                                                                                                    | x                                        |                                       |                    |                    |
| 11                                                                       | J6X          | 17.02.2017 C | ар Выбрать подклю                            | чение                                                                                                    |                                          |                                       |                    |                    |
| 12                                                                       | HOP          | 03.02.2017 T | Имя полключения                              |                                                                                                    |                                          |                                       |                    |                    |
| 13                                                                       | E71          | 09.02.2017 B | О Использовать модель                        | ''<br>данных этой книги                                                                                                    | 1                                        |                                       |                    |                    |
| 14                                                                       | A0S          | 19.02.2017 K |                                              |                                                                                                    | ой таблицы: —                            |                                       |                    |                    |
| 15                                                                       | овм          | 16.02.2017 C | Га<br>Па На новый лист                       | сенины отчет сводн                                                                                                    | ой таблица.                              |                                       |                    |                    |
| 16                                                                       | P2O          | 11.02.2017 O | р О На существующий лис                      | <b>.</b>                                                                                                    |                                          |                                       |                    |                    |
| 17                                                                       | 3G8          | 01.01.2017 H |                                              |                                                                                                    |                                          |                                       | •                  |                    |
| 18                                                                       | CFJ          | 07.03.2017 Я | K) Avianas <u>o</u> n.                       |                                                                                                    |                                          |                                       |                    |                    |
| 19                                                                       | L51          | 12.03.2017 Б | Укажите, следует ли проан                    | ализировать неско                                                                                                    | лько таблиц: –                           |                                       |                    |                    |
| 20                                                                       | СбК          | 13.03.2017 B | л 🗌 Добавить эти данные                      | в <u>м</u> одель данных                                                                                                    |                                          |                                       |                    |                    |
| 21                                                                       | P00          | 14.03.2017 H | 0                                            |                                                                                                    | 5 ок                                     | Отм                                   | ена                |                    |
| 22                                                                       | 5B5          | 26.03.2017 K |                                              |                                                                                                    |                                          |                                       |                    |                    |
| 23                                                                       | KIU          | 19.03.2017 C | еверск                                       | Mitsubishi                                                                                                    | 7                                        | 18253                                 |                    |                    |
| 24                                                                       | OID          | 22.03.2017 5 | алаково                                      | Renault                                                                                                    | 9                                        | 12067                                 |                    |                    |

Этот классический и очевидный способ, однако, имеет пару недостатков.

Если в результате запроса получается больше 1 048 576 строк, то результирующая таблица просто **не влезет на лист Excel** и будет обрезана, потеряв часть данных.

Результирующая таблица (даже если она умещается на лист) может быть очень большой, тогда она **заметно утяжелит и замедлит ваш файл**. Причем видеть сами исходные данные – все эти сотни тысяч строк – иногда даже и не требуется! Главное – это построить по ним сводную, которая в конечном счёте и нужна.

В этом случае разумнее будет сохранить результаты запроса как подключение, выбрав в диалоговом окне после команды Закрыть и загрузить → Закрыть и загрузить В... опцию Только создать подключение (Create Only Connection):

Скульптор данных в Excel с Power Query

| Импорт данных                                 | ?                                 | × |  |  |  |  |  |  |
|-----------------------------------------------|-----------------------------------|---|--|--|--|--|--|--|
| Выберите способ представления данных в книге. |                                   |   |  |  |  |  |  |  |
| 🎹 🔘 <u>Т</u> аблица                           |                                   |   |  |  |  |  |  |  |
| O Отчет сводной таблицы                       | 🔯 🔾 <u>О</u> тчет сводной таблицы |   |  |  |  |  |  |  |
| Сводная диаграмма                             |                                   |   |  |  |  |  |  |  |
| То <u>л</u> ько создать подключ               | ение                              |   |  |  |  |  |  |  |
| Куда следует поместить данные?                |                                   |   |  |  |  |  |  |  |
| <ul><li>Имеющийся лист:</li></ul>             | • Имеющийся лист:                 |   |  |  |  |  |  |  |
| =\$A\$1                                       |                                   |   |  |  |  |  |  |  |
| 🔿 Новый лист                                  |                                   |   |  |  |  |  |  |  |
| Добавить эти данные в модель данных           |                                   |   |  |  |  |  |  |  |
| Свойства • ОК Отмена                          |                                   |   |  |  |  |  |  |  |

Тогда данные на лист не выгружаются, а остаются в памяти. На панели запросов такой запрос будет помечен соответствующим образом:

| Запросы и подключения | * | × |  |  |
|-----------------------|---|---|--|--|
| Запросы Подключения   |   |   |  |  |
| 1 запрос              |   |   |  |  |
| 🔲 Отчет               |   | B |  |  |
| Только подключение.   |   |   |  |  |

Теперь можно создать новую пустую сводную таблицу через Вставка → Сводная таблица, а затем в следующем окне выбрать опцию Использовать внешний источник данных (Use external data source) и нажать кнопку Выбрать подключение (Choose connection):

| Создание сводной таблицы                               |     | ×   |  |  |  |  |  |
|--------------------------------------------------------|-----|-----|--|--|--|--|--|
| Выберите данные для анализа:                           |     |     |  |  |  |  |  |
| ○ Вы <u>б</u> рать таблицу или диапазон                |     |     |  |  |  |  |  |
| <u>Т</u> аблица или диапазон:                          |     | Ţ   |  |  |  |  |  |
| • Использовать внешний источник данных                 |     |     |  |  |  |  |  |
| <u>В</u> ыбрать подключение                            |     |     |  |  |  |  |  |
| Имя подключения:                                       |     |     |  |  |  |  |  |
| 🔘 Использовать модель данных этой книги                |     |     |  |  |  |  |  |
| Укажите, куда следует поместить отчет сводной таблицы: |     |     |  |  |  |  |  |
| • На новы <u>й</u> лист                                |     |     |  |  |  |  |  |
| ○ На существующий лист                                 |     |     |  |  |  |  |  |
| Диапаз <u>о</u> н:                                     |     | Ţ   |  |  |  |  |  |
| Укажите, следует ли проанализировать несколько таблиц: |     |     |  |  |  |  |  |
| Добавить эти данные в модель данных                    |     |     |  |  |  |  |  |
| ОК                                                     | Отм | ена |  |  |  |  |  |

Тогда в следующем окне нужно будет выбрать созданное ранее подключение и построить потом сводную таблицу стандартным образом, но по данным, находящимся в памяти компьютера, а не явно на листе. Такой способ заметно облегчает и ускоряет файл, особенно при большом количество данных.

### Обновление запросов

В отличие от обычных формул Microsoft Excel запросы Power Query не обновляются автоматически, нужно делать это вручную. Для этого есть несколько способов.

- Щелкнуть правой кнопкой мыши по запросу в правой панели Запросы и подключения и выбрать команду Обновить (Refresh).
- Та же команда Обновить будет доступна, если щелкнуть правой кнопкой мыши по самой таблице, полученной в результате запроса (но не по сводной, построенной по результатам!).
- Если у вас в книге работает несколько запросов (возможно, связанных между собой) и сводных таблиц, построенных по их результатам, то часто удобнее обновить сразу всё оптом. Для этого можно на вкладке Данные нажать кнопку Обновить всё (Refresh All) или сочетание клавиш Ctrl+Alt+F5.

| ормулы | <b>Данные</b> Рецензирование |  |
|--------|------------------------------|--|
| чения  | Обновича<br>все т Свойства   |  |
|        | Запросы и подключения        |  |

В некоторых ситуациях бывает удобнее производить обновление макросом, назначив его, например, на большую наглядную кнопку прямо на листе, которую уже никак не пропустит начинающий пользователь:

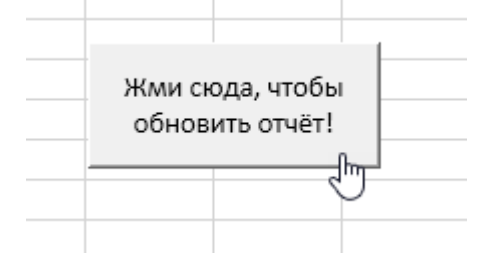

Чтобы реализовать такое, нужно:

- 1. Пересохранить книгу в формате с поддержкой макросов (xlsm).
- 2. Нажать сочетание клавиш Alt+F11, чтобы открыть редактор Visual Basic.
- 3. Добавить в редакторе новый пустой модуль для кода через меню Insert → Module.
- 4. Набрать с клавиатуры в модуль код макроса из трех строчек, обновляющий все запросы:

```
Sub Update_All()
```

```
ActiveWorkbook.RefreshAll
```

End Sub

- 5. Вернуться в Microsoft Excel.
- 6. Добавить на лист кнопку с помощью команды Вставка Кнопка (Insert Button):

| Данные           |                                                                                                    | Рецензиров           | зание                             | Вид                              | Раз         | работчик | P     |
|------------------|----------------------------------------------------------------------------------------------------|----------------------|-----------------------------------|----------------------------------|-------------|----------|-------|
| э<br>й <b>ки</b> | Бставить<br>•                                                                                                    | Режим<br>конструктор | в С∎<br>Пр<br>от Щ от             | юйства<br>росмотр к<br>гобразить | ода<br>окно | Источни  | к 🗑 С |
|                  | Элемен<br>Элемен<br>Элеме | нты управлен<br>     | н <mark>ия фор</mark><br>иправлен | мы                               | 51)         | L        | M     |
|                  | □ =::                                                                                                    | ∠ == ∞ #<br>A c; = % |                                   |                                  |             |          |       |
Назначить на кнопку наш макрос Update\_All в появившемся диалоговом окне или щелкнув правой кнопкой мыши по нарисованной кнопке и выбрав команду Назначить макрос (Assing Macro).

Для профессиональной работы со сложными моделями данных также можно использовать отдельную программу **Power Update** (<u>http://poweronbi.com/power-update/</u>). Она умеет автоматически обновлять запросы Power Query и Power Pivot, делать обновления по расписанию, параллельную загрузку данных из разных источников и многое другое, но не бесплатна, к сожалению (хотя есть временная бесплатная trial-версия).

# Исходный код запроса на языке М

У нея внутре неонка! (Аркадий и Борис Стругацкие, «Сказка о Тройке»)

Важно понимать, что все действия (шаги), которые мы воспроизводим в окне редактора запросов Power Query, на самом деле записываются внутри него в виде команд на специальном встроенном языке, который лаконично называется М («эм»). Заглянуть «под капот» и увидеть исходный код запроса можно, нажав в окне Power Query на вкладке Вид кнопку Расширенный редактор (View → Advanced Editor).

Вот так, например, выглядит код нашего запроса, который мы создали для импорта данных из текстового файла **Отчет.txt** из прошлой главы:

| <li>В Расширенный редактор</li>                                                                                                    | – D X                                                                                                    |
|----------------------------------------------------------------------------------------------------|----------------------------------------------------------------------------------------------------|
| Отчет                                                                                                    | 0                                                                                                    |
| <pre>let<br/>Источник = Csv.Document(File.Contents("C:\Users\pavlo\OneDrive\Проекты\Книга CД\Примеры\Orчer.txt"),<br/>#"Удаленные верхние строки" = Table.Skip(Источник,4),<br/>#"Повышенные заголовки" = Table.PromoteHeaders(#"Удаленные верхние строки", [PromoteAllScalars=true]<br/>#"Удалены пустые строки" = Table.SelectRows(#"Повышенные заголовки", each not List.IsEmpty(List.Remo<br/>#"Строки с примененным фильтром" = Table.SelectRows(#"Удалены пустые строки", each not Text.Contains<br/>#"Удаленные дубликаты" = Table.Distinct(#"Строки с примененным фильтром", {"Код заказа"}),<br/>#"Измененный тип" = Table.TransformColumnTypes(#"Удаленные дубликаты",{{"Дата", type date}, {"Кол-вс<br/>#"Измененный тип с языком" = Table.TransformColumnTypes(#"Измененный тип с, {"Стоимость", type numbe<br/>#"Замененные ошибки" = Table.ReplaceErrorValues(#"Измененный тип с, языком", {"Дата", #date(2017, 1,<br/>#"Замененные ошибки" = Table.ReplaceValue(#"Замененные тип с, языком", {"Дата", #date(2017, 1,<br/>#"Выполнена капитализация каждого слова"<br/>#"Выполнена капитализация каждого слова"</pre> | <pre>[Delimiter=";", Columns=6, Encodi<br/>),<br/>veMatchingItems(Record.FieldValue<br/>([Koq заказа], "") and not Tex<br/>", Int64.Type}}),<br/>r}, "en-US"),<br/>1}}),<br/>A"}),<br/>Text.Proper, type text}})</pre> |
| <                                                                                                    | >                                                                                                    |
| ✓ Синтаксические ошибки не обнаружены.                                                                                                    | Готово Отмена                                                                                                    |

С непривычки выглядит жутковато, да. Однако, если присмотреться, то вы заметите, что каждая строчка в этом коде – это соответствующий шаг в правой панели редактора запросов **Примененные шаги** (Applied Steps).

Причем каждая строка – это, по сути, функция, которая берет результат предыдущего шага и как-то его трансформирует, передавая, в свою очередь, выходные данные на следующий шаг.

На начальном этапе освоения Power Query заходить в это окно придется нечасто, но чем дальше вы будете продвигаться, тем чаще будете оказываться в ситуациях, когда небольшая ручная правка кода будет выручать вас в сложных ситуациях. Ближе к концу этой книги мы посвятим работе с кодом несколько глав, но сейчас будет вполне достаточно общего понимания, чтобы не перегрузить мозг лишними деталями уже на старте.

| Γ | Тараметры запроса      | $\times$ |
|---|------------------------|----------|
| 4 | <b>СВОЙСТВА</b><br>Имя |          |
|   | Отчет                  |          |
|   | Все свойства           |          |

#### **И ПРИМЕНЕННЫЕ ШАГИ**

| Источник                    | \$ |
|-----------------------------|----|
| Удаленные верхние строки    | ₩. |
| Повышенные заголовки        | ₽. |
| Удалены пустые строки       |    |
| Строки с примененным фил    | 4  |
| Удаленные дубликаты         |    |
| Измененный тип              |    |
| Измененный тип с языком     | ₽. |
| Замененные ошибки           | ₽. |
| Замененное значение         | 4  |
| 🗙 Выполнена капитализация к |    |

# Загрузка данных в Power Query

В этой главе мы рассмотрим все основные способы загрузки исходных данных в Power Query, а именно:

- какие объекты Power Query может импортировать из книг Excel и как это сделать;
- как загружать данные с веб-страниц из интернета;
- как подключать Power Query к базам данных и вытягивать информацию оттуда;
- разберём загрузку из общепринятых форматов обмена данными XML и JSON;
- попробуем импортировать таблицу даже из PDF-файла (через Word).

## Загрузка данных из внешней книги Excel

Это один из самых распространенных сценариев: вам надо загрузить в текущую книгу какие-то данные из другого файла Excel, расположенного где-то вовне (на вашем компьютере или в корпоративной сети).

Для выполнения такой задачи выберем на вкладке **Данные** команду **Получить данные** → **Из файла** → **Из книги** (Get Data → From file → Excel):

| Автосо                                                                                                    | хранение 💽                                             | ) 🛛 🕤                              | े - म्ह         | } ÷                                                      |                          |                                       |                  |                                        |
|----------------------------------------------------------------------------------------------------|--------------------------------------------------------|------------------------------------|-----------------|----------------------------------------------------------|--------------------------|---------------------------------------|------------------|----------------------------------------|
| Файл                                                                                                    | Главная                                                | Вставка                            | Разметка        | а страницы                                               | Формул                   | ы Данн                                | ње               | Рецензирован                           |
| Получить<br>данные т                                                                                                    | 🕞 Из текстово<br>🅞 Из Интерне<br>🖽 Из таблиць          | ого/CSV-файла<br>та<br>і/диапазона | 🕞 Посл<br>🎦 Сущ | педние источник<br>ествующие подк                        | и<br>лючения             | С<br>Обновить<br>все т                | 📑 Запр<br>🗄 Свої | оосы и подключ<br>йства<br>енить связи |
| П                                                                                                    | з файла                                                | I                                  |                 | Из <u>к</u> ниги                                         | N                        | 3a                                    | просы и          | подключения                            |
| Ри                                                                                                    | в <u>б</u> азы данных                                  | J                                  |                 | Из <u>т</u> екстового/                                   | СSV Из и                 | сниги                                 |                  |                                        |
| Р                                                                                                    | Azure                                                  | I                                  |                 | И <u>з</u> XML                                           | Имг<br>Міст              | торт данных<br>rosoft Excel.          | из книги         |                                        |
| 31                                                                                                    | зеб- <u>с</u> лужб                                     | I                                  | ИОZL            | <u>Ф</u> ормат JSON                                      |                          |                                       |                  |                                        |
| рана<br>При из<br>При из | з <u>б</u> азы данных<br>3 Azure<br>зеб- <u>с</u> лужб | ,                                  |                 | Из <u>т</u> екстового/(<br>И <u>з</u> XML<br>Формат JSON | CSV- Из и<br>Имг<br>Micr | сниги<br>порт данных<br>rosoft Excel. | ИЗ КНИГИ         |                                        |

Помните о том, что в некоторых версиях Excel кнопка Получить данные может называться Создать запрос (New Query).

Затем нужно будет выбрать файл (я использую файл **Данные для импорта.xlsx** в папке с примерами к этой книге), и потом появится окно **Навигатора** (Navigator):

| Q                          | Таблица1   |            |                                               |          |           |
|----------------------------|------------|------------|-----------------------------------------------|----------|-----------|
| Несколько элементов        | Товар      | Дата       | Адрес                                         | Менеджер | Стоимость |
| Отобразить параметры 🔹 🛛 🔓 | Пуловер    | 20.02.2017 | Петропавловск-Камчатский, Фабричная ул., д.46 | Марк     | 10707     |
|                            | Пальто     | 01.02.2017 | Каспийск, Рабочая ул., д.19                   | Елисей   | 21058     |
| а данные для импорта.xisx  | Жилет      | 20.05.2017 | Чита, Ленина ул., д.66                        | Алина    | 4902      |
| 🛄 Таблица1                 | Пуловер    | 15.05.2017 | Ачинск, Свердлова үл., д.36                   | Алина    | 1175      |
| 🛄 Накладные                | Топ        | 04.01.2017 | Бердск, Труда ул., д.10                       | Елисей   | 23447     |
| 🛄 Одежда                   | Полушубок  | 10.02.2017 | Магнитогорск, Студенческая ул., д.88          | Алина    | 23858     |
| Продукты                   | Юбка       | 02.04.2017 | Домодедово, Карла Маркса ул., д.54            | Марк     | 23438     |
| vinm Print Area            | Шорты      | 22.03.2017 | Саратов, Свердлова ул., д.86                  | Владимир | 14760     |
|                            | Пиджак     | 26.02.2017 | Ковров, Садовая ул., д.5                      | Тимофей  | 21110     |
| праис                      | Блуза      | 12.04.2017 | Грозный, Горького ул., д.63                   | Юрий     | 17611     |
|                            | Комбинезон | 08.02.2017 | Керчь, Западная ул., д.25                     | Таисия   | 15960     |
|                            | Пуловер    | 06.02.2017 | Мытищи, Декабристов ул., д.6                  | Марк     | 1856      |
|                            | Пиджак     | 25.03.2017 | Саранск, Совхозная ул., д.3                   | Максим   | 3837      |
|                            | Пончо      | 14.03.2017 | Новочеркасск, Сибирская ул., д.90             | Алиса    | 3389      |
|                            | Джинсы     | 05.01.2017 | Златоуст, КМаркса ул., д.5                    | Марк     | 22747     |
|                            | Туника     | 04.04.2017 | Дзержинск, Молодежный пер., д.99              | Максим   | 23125     |
|                            | Майка      | 25.03.2017 | Комсомольск-на-Амуре, Калинина ул., д.60      | Тимофей  | 13137     |
|                            | Джемпер    | 16.02.2017 | Салават, Рабочая ул., д.16                    | Тимофей  | 2166      |
|                            | Пиджак     | 24.02.2017 | Старый Оскол, Октябрьская ул., д.72           | Ирина    | 24383     |
|                            |            |            |                                               |          |           |

Обратите внимание на левую половину этого окна: там хорошо видно, какие именно объекты Power Query может в принципе импортировать из других книг Excel. Для каждого объекта используется свой значок, и у каждого есть свои особенности. Давайте пройдемся по ним поподробнее:

#### Листы

- 🗍 Накладные
- 📖 Одежда
- 📖 Продукты

#### «Умные» таблицы

🔠 Таблица1

Этим неофициальным, но уже устоявшимся термином обозначаются диапазоны, конвертированные в *Таблицы* с помощью команд **Главная** → Форматировать как таблицу (Home → Format as Table) или Вставка → Таблица (Insert → Table) или с помощью сочетания клавиш **Ctrl+T**.

Тут всё просто: загружается всё содержимое листа целиком. Если на листе есть

какие-то дополнительные ненужные данные, то их придется потом

Пожалуй, главная выгода от такого преобразования — это автоматическая подстройка размеров таблицы при добавлении-удалении данных в будущем. Кроме этого, «умные» таблицы имеют много других плюсов:

- возможность быстрого форматирования;
- мгновенное «протягивание» формул на весь столбец;
- автоматическое закрепление строки заголовка;
- быстрое добавление строки итогов;

отфильтровать/удалить.

удобная фильтрация с помощью срезов и т. д.

Более подробно о таких таблицах можно почитать в моей предыдущей книге «Microsoft Excel: Готовые решения – бери и пользуйся» или на сайте на странице <u>https://www.planetaexcel.ru/techniques/2/136/</u>.

## Именованные диапазоны

📃 прайс

Любой ячейке или диапазону ячеек в Excel можно дать собственное имя, или, как ещё говорят, создать *именованный диапазон*. Самый простой способ – это сделать (выделить) требуемую ячейку(и), ввести имя в поле адреса в строке формул (там, где обычно отображается адрес текущей ячейки) и нажать клавишу Enter:

| де | еньги |   |   | : × | √ _ f: | 12 |   |
|----|-------|---|---|-----|--------|----|---|
|    | А     | 3 | в | С   | D      | Е  | F |
| 1  |       |   |   |     |        |    |   |
| 2  |       |   |   |     |        |    |   |
| 3  |       |   |   |     | 12     | 34 |   |
| 4  |       |   |   |     | 56     | 21 |   |
| 5  |       |   |   |     |        |    |   |
| 6  |       |   |   |     |        |    |   |

Другой способ – это использовать **Диспетчер имен** с вкладки **Формулы** (Formulas → Name Manager). С его помощью имена можно не только создавать, но и редактировать, удалять и т. д.

В отличие от «умных» таблиц именованные диапазоны не растягиваются автоматически при дописывании к ним данных (если только вы не вставляете строки или столбцы в середину диапазона).

#### Области печати

Кроме всего вышеперечисленного, Power Query видит также и области печати, задаваемые на вкладке Разметка страницы  $\rightarrow$  Область печати  $\rightarrow$  Задать (Page Setup  $\rightarrow$  Print Area  $\rightarrow$  Set). В некоторых случаях такой вариант оказывается удобнее, чем остальные.

Кроме всего прочего, в окне Навигатора есть флажок Несколько элементов (Multiple items), включение которого позволяет выбрать для импорта более чем один объект. Например, можно выделить сразу несколько

листов. Тогда для каждого из них будет сделан отдельный запрос, и все они отобразятся в левой панели редактора запросов Power Query, где между ними можно будет удобно переключаться:

| Навигатор                          |       |
|------------------------------------|-------|
|                                    | ٩     |
| Несколько элементов                |       |
| Отобразить параметры 🔻             | 40    |
| 🖌 📕 Данные для импорта - финиш.xls | x [6] |
| 🗌 🌐 Таблица1                       |       |
| 🗹 🌐 Накладные                      |       |
| 🗹 🌐 Одежда                         |       |
| 🗹 🖽 Продукты                       |       |
|                                    |       |
| 🗌 🇮 прайс                          |       |

| 🕅   🙂~ 🗢   Наклад                    | ные - Реда                                                              | актор | Power Query                                |               |  |
|--------------------------------------|-------------------------------------------------------------------------|-------|--------------------------------------------|---------------|--|
| File Главная                         | File Главная Преобра                                                    |       |                                            | олбца Про     |  |
| акрыть и<br>закрыть и<br>загрузить ▼ | Барительный Свойства<br>ГРасширенный редактор<br>просмотр ▼ Правление ▼ |       |                                            |               |  |
| Закрыть                              |                                                                         |       | Запрос                                     | Упр           |  |
| Запросы [3]                          | <                                                                       | X     | $\sqrt{f_{\chi}} = Tab$                    | le.TransformC |  |
| накладные                            |                                                                         |       | А <sup>В</sup> <sub>С</sub> Список накла 💌 | 123 Column2   |  |
| 🖽 Одежда                             |                                                                         | 1     | Дата выгрузки                              | 13.08.        |  |
| 🖽 Продукты                           |                                                                         | 2     | null                                       |               |  |
|                                      |                                                                         | 3     | Наименование                               | Категория     |  |
|                                      |                                                                         | 4     | Персик                                     | Фрукты        |  |

# Загрузка данных из текущей книги Excel

Рассмотрим еще один очень частый сценарий: нужные нам данные расположены не где-то снаружи (в другом файле, базе данных, интернете), а прямо тут – в текущей книге Microsoft Excel. И эти данные мы хотим загрузить в Power Query и как-то обработать, почистить, трансформировать и т. д. В такой ситуации у нас есть несколько способов.

#### «Умная» таблица

Это один из самых распространенных и удобных вариантов загрузки данных в Power Query:

1. Выделяем диапазон с нужными данными и жмём сочетание клавиш Ctrl+T или кнопку Форматировать как таблицу на вкладке Главная (Home  $\rightarrow$ Format as Table). Диапазон конвертируется в так называемую «умную» таблицу, которой можно (очень желательно!) дать понятное имя на появившейся вкладке Конструктор (Design).

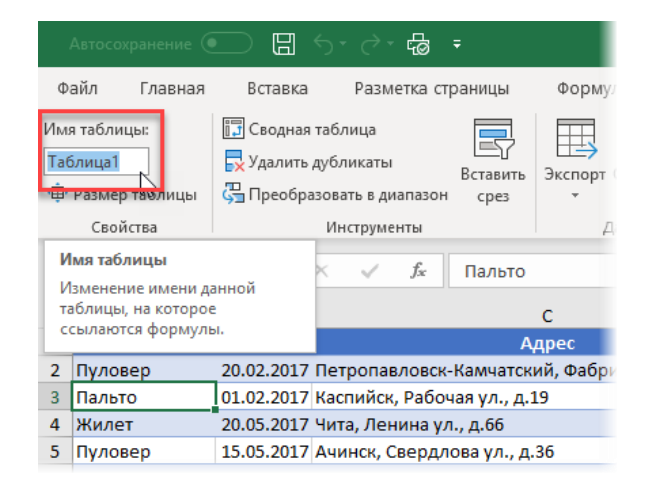

2. Затем созданную таблицу можно мгновенно загрузить в Power Query, используя кнопку Из таблицы/Диапазона (From Table / Range) на вкладке Данные (Data):

| ,               |                                                                                                    |            | 5-∂-₽                               |               |            | Ļ           | Данные, | для импо |
|-----------------|----------------------------------------------------------------------------------------------------|------------|-------------------------------------|---------------|------------|-------------|---------|----------|
| Фа              | айл Главная                                                                                                    | Вставка    | Разметка с                          | траницы       | Формулы    | Данн        | ые      | Рецензи  |
| (<br>Пол<br>дан | Соручить и преобразовать данные источники<br>В Из текстового/CSV-файла Сопоследние источники<br>Существующие подключения<br>Обновить все ч В Измен-<br>Все ч Запросы и по |            |                                     |               |            |             |         |          |
| A4              | 1                                                                                                    | •          | $\times \checkmark f_x$             | Жилет         |            |             |         |          |
|                 | А                                                                                                    | В          |                                     | (             | 2          |             |         |          |
| 1               | Товар 💌                                                                                                    | Дата 💌     |                                     | Ад            | рес        |             |         | Мен      |
| 2               | Пуловер                                                                                                    | 20.02.2017 | Петропавловсн                       | к-Камчатски   | й, Фабричн | ная ул., д. | 46      | Марк     |
| 3               | Пальто                                                                                                    | 01.02.2017 | Каспийск, Рабо                      | чая ул., д.19 |            |             |         | Елисей   |
| 4               | Жилет                                                                                                    | 20.05.2017 | 20.05.2017 Чита, Ленина ул., д.66 / |               |            |             |         |          |
| 5               | Пуловер                                                                                                    | 15.05.2017 | Ачинск, Сверд                       | пова ул., д.3 | 6          |             |         | Алина    |

В принципе, первый шаг в этом алгоритме не обязателен: если вы не преобразуете выделенный диапазон в «умную» таблицу заранее, то это произойдет автоматически. Но тогда и имя таблице будет присвоено тоже стандартное (вида *Таблица1,2,3...*), что создает путаницу даже в несложных моделях. Причем попытка переименовать таблицу уже после загрузки в Power Query приведет к ошибке, т. к. в запросе будет использоваться первоначальное имя, и это придется корректировать вручную дополнительно. Так что лучше сначала превратить таблицу в «умную», потом дать ей имя, и только потом загружать в Power Query — так надежнее.

Большой плюс данного способа состоит в том, что «умные» таблицы имеют свойство автоматически растягиваться и сжиматься, корректируя свои размеры под реальное количество данных. То есть если в будущем дописать к нашей таблице несколько новых строк и/или столбцов, то достаточно будет просто обновить наш запрос, чтобы эти изменения попали в Power Query.

#### Именованный диапазон

В некоторых случаях превращение диапазона в «умную» таблицу может быть нежелательно. Например, у таких таблиц должна быть строго однострочная правильная шапка и не должно быть объединенных ячеек, что не всегда имеет место. Или может мешать тот факт, что формулы в «умных» таблицах автоматически распространяются сразу на весь столбец и т. д. Тогда для загрузки данных в Power Query можно использовать другой подход:

 Выделяем нужные ячейки и даём им имя, превращая их в именованный диапазон. Это можно сделать с помощью Диспетчера имен на вкладке Формулы (Formulas → Name manager) или просто вписав имя диапазона в поле адреса в левой части строки заголовка и нажав на Enter:

| грузки |               | $\times$                                                                                     | f <sub>x</sub>                                                                                                    | Сотрудни                                                                                                    | ик                                                                                                    |
|--------|---------------|----------------------------------------------------------------------------------------------|----------------------------------------------------------------------------------------------------|----------------------------------------------------------------------------------------------------|----------------------------------------------------------------------------------------------------|
| A 🖓    | В             | С                                                                                            | D                                                                                                    | E                                                                                                    | F                                                                                                    |
|        |               |                                                                                              |                                                                                                    |                                                                                                    |                                                                                                    |
|        | Сотрудник     | январь                                                                                       | февраль                                                                                                    | март                                                                                                    |                                                                                                    |
|        | Татьяна       | 61                                                                                           | 88                                                                                                    | 63                                                                                                    |                                                                                                    |
|        | Ольга         | 67                                                                                           | 83                                                                                                    | 98                                                                                                    |                                                                                                    |
|        | Варвара       | 32                                                                                           | 82                                                                                                    | 95                                                                                                    |                                                                                                    |
|        | Иван          | 15                                                                                           | 46                                                                                                    | 70                                                                                                    |                                                                                                    |
|        | Владислав     | 68                                                                                           | 10                                                                                                    | 48                                                                                                    |                                                                                                    |
|        | Максим        | 33                                                                                           | 4                                                                                                    | 55                                                                                                    |                                                                                                    |
|        |               |                                                                                              |                                                                                                    |                                                                                                    |                                                                                                    |
|        | грузки<br>д 😼 | грузки В<br>А С В<br>Сотрудник<br>Татьяна<br>Ольга<br>Варвара<br>Иван<br>Владислав<br>Максим | грузки       А     В     С       А     В     С       Сотрудник     январь       Татьяна     61       Ольга     67       Варвара     32       Иван     15       Владислав     68       Максим     33 | грузки Карана Карана Кара | грузки       к     √     ƒ     Сотрудник       A     B     C     D     E       C     C     D     E       С     О     E       Сотрудник     январь     февраль     март       Татьяна     61     88     63       Ольга     67     83     98       Варвара     32     82     95       Иван     15     46     70       Владислав     68     10     48       Максим     33     4     55 |

Имя должно начинаться с буквы (не с цифры), не должно содержать пробелов (можно их заменить на подчеркивание) и не должно быть похоже на адрес ячейки (т. е. нельзя дать имя «А1», например).

 Затем жмём на ту же кнопку Из таблицы / диапазона (From Table / Range) с вкладки Данные, которую использовали в предыдущем пункте. Именованный диапазон будет моментально загружен в окно редактора запросов Power Query.

Принципиальная разница с предыдущим способом здесь в том, что именованный диапазон не умеет автоматически расширяться при дописывании к нему новых строк и столбцов. Единственный вариант – это вставлять их в середину, раздвигая уже имеющиеся строчки или столбцы.

#### Универсальный способ с функцией Excel.CurrentWorkbook

Ещё один способ загрузить данные из текущей книги Excel в Power Query – это использовать специальную встроенную функцию языка М, которая открывает доступ ко всему содержимому текущей книги.

Для этого выберите на вкладке Данные  $\rightarrow$  Получить данные  $\rightarrow$  Из других источников  $\rightarrow$  Пустой запрос (Data  $\rightarrow$  Get Data  $\rightarrow$  From other sources  $\rightarrow$  Blank query) и в строку формул в открывшемся редакторе введите следующую функцию:

#### =Excel.CurrentWorkbook()

Хочу еще раз предупредить, что вводить любые формулы и функции нужно строго с соблюдением прописных и строчных букв, т. к. язык М является регистрочувствительным. Если строки формул не видно, то её можно включить на вкладке **Вид** → **Строка формул** (View → Formula Bar).

После ввода и нажатия на Enter мы должны увидеть таблицу с содержимым текущей книги. В ней отображаются все «умные» таблицы (*Таблица1*), области печати и все именованные диапазоны (*прайс, отгрузки*), но, к сожалению, нет листов. Просмотреть содержимое любого из перечисленных объектов можно, если щелкнуть мышью в белый фон соответствующей ячейки в столбце Content:

| ×                   | $\checkmark$          | fx     | =    | Excel.Cur             | rent | Workbook    | () |
|---------------------|-----------------------|--------|------|-----------------------|------|-------------|----|
|                     | ABC<br>123 Cont       | tent   | ¢ıı≯ | A <sup>B</sup> C Name |      | •           | -  |
| 1                   | Table                 |        |      | Таблица1              |      |             |    |
| 2                   | Table                 |        |      | Продукты              | Юбла | асть_печати | 1  |
| 3                   | Table                 | N      |      | прайс                 |      |             |    |
|                     |                       |        |      |                       |      |             |    |
| Со                  | lumn1                 |        | Colu | umn2                  |      | Column3     | 1  |
| Арти                | кул                   | Наимен | юва  | ние                   | Це   | ена         |    |
|                     | 25676                 | Чернос | лив  |                       |      | 336         | 5  |
|                     | 78068                 | Артишс | ж    |                       |      | 150         | )  |
|                     | <i>92932</i> Петрушка |        |      |                       | 968  | 3           |    |
| <i>91212</i> Малина |                       |        |      | 835                   | 5    |             |    |
|                     | 49033                 | Банан  |      |                       |      | 957         | 7  |
|                     | 27785                 | Груша  |      |                       |      | 611         |    |

Если же щелкнуть мышью не в фон ячейки, а прямо по слову **Table**, то мы, как иногда говорят, «провалимся» в выбранную таблицу и доберёмся, таким образом, до нужных нам данных. Это же действие можно выполнить, если щелкнуть правой кнопкой мыши по ячейке и выбрать команду Детализация (Drill Down).

Что интересно, этот нырок в данные тоже будет зафиксирован в правой панели Power Query как шаг Навигация (Navigation) и впоследствии может быть легко отменен (удален), если мы передумаем:

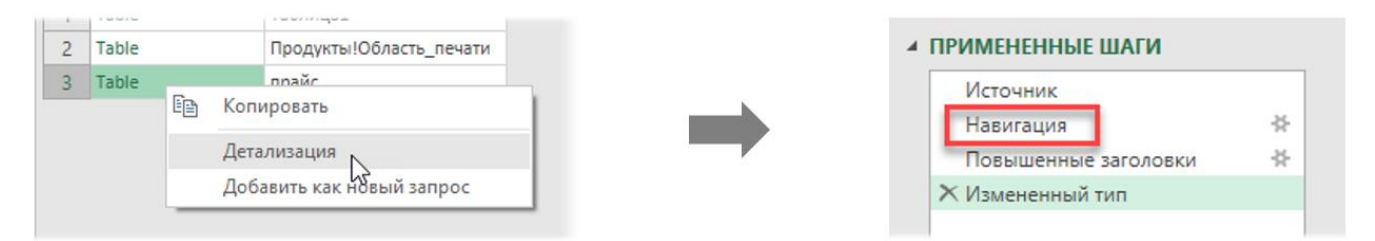

Как вы уже, наверное, понимаете, это универсальный способ, хотя он и требует небольшого погружения в Мкод.

Кроме того, у этого варианта есть еще один нюанс: функция **Excel.CurrentWorkbook** выводит не только статические именованные диапазоны (т. е. те, которые мы создали напрямую, дав имена ячейкам), но и динамические<sup>1</sup> (т. е. созданные с помощью формул). Такие диапазоны будут автоматически растягиваться, как «умные» таблицы при дописывании к ним новых данных. Так что если «умные» таблицы вы по каким-либо причинам использовать не хотите, но автоподстройка размеров вам нужна, то это хороший вариант.

<sup>&</sup>lt;sup>1</sup> Способы создания таких диапазонов я подробно разбирал в своей прошлой книге «Мастер Формул» и выкладывал на сайте (вместе с видеоуроком) на странице <u>https://www.planetaexcel.ru/techniques/2/219/</u>.

## Подключение к базам данных

При необходимости Power Query легко подключить почти к любой существующей базе данных или корпоративной ERP-системе на её основе. За это на вкладке **Данные** отвечает команда **Получить данные** → **Из базы данных** (Data → Get Data → From Database):

| Автосохранение 💽 📙 🤌 - 🔇                                                                |                                                                                                    |
|-----------------------------------------------------------------------------------------|----------------------------------------------------------------------------------------------------|
| Файл Главная Вставка Разм                                                               | иетка страницы Формулы <mark>Данные</mark> Рецензирование Вид                                         |
| Получить<br>данные т СSV-файла Интернета р                                              | з таблицы/ Последние источники подключения все ч Свойства<br>(удествующие подключения все ч Свойства) |
| Из файла                                                                                | разовать данные Запросы и подключения                                                                 |
| Из <u>б</u> азы данных                                                                  | Из базы данных SQL Server                                                                             |
| N₃ Azure →                                                                              | Из базы данных Microsoft Access                                                                       |
| Из веб- <u>с</u> лужб                                                                   | Из служб Analysis Services                                                                            |
| Из других источников                                                                    | 👌 Из базы данных служб SQL Server <u>A</u> nalysis Services (импорт)                                  |
| Объединить запросы                                                                      | Из б <u>а</u> зы данных Oracle                                                                        |
| Запустить редактор запросов                                                             | Из базы данных IBM DB2                                                                                |
| <ul> <li>Параметры исто<u>ч</u>ника данных</li> <li>Параметры запро<u>с</u>а</li> </ul> | Из базы данных MySQL                                                                                  |
| 13                                                                                      | Из базы данных PostgreSQL                                                                             |
| 16                                                                                      | Из базы данных Sybase                                                                                 |
| 18                                                                                      | 📔 Из базы данных Teradata                                                                             |
| 20                                                                                      | 🔐 Из <u>б</u> азы данных SAP HANA                                                                     |
| 21                                                                                      |                                                                                                    |

Выбор здесь предоставляется, как видите, большой: есть коннекторы ко всем современным БД, и не так давно (в июле 2017 года) был добавлен даже коннектор к известной ERP-системе SAP. Вне зависимости от типа конкретной БД, которая будет у вас, процесс подключения выглядит примерно одинаково. Давайте рассмотрим его на примере подключения к БД Access (файл **BoreyDatabase.accdb** из папки с примерами к этой книге).

После выбора опции Из базы данных Microsoft Access (From Access Database) в приведенном выше списке появится окно выбора файла и затем уже знакомый нам Навигатор, где будет отображено всё содержимое выбранной БД.

Обратите внимание, что в левой части в списке видны два типа объектов – таблицы и запросы.

- Таблицы обозначаются характерным значком и представляют собой исходные таблицы БД с содержащимися в них данными.
- Запросы обозначаются значком двойного окошка с синим верхом и представляют собой, по сути, компиляцию данных из нескольких таблиц с определенной фильтрацией и сортировкой.

| Навигатор                       |    |           |               |
|---------------------------------|----|-----------|---------------|
|                                 | P  | Заказы    |               |
| Несколько элементов             |    | ИД заказа | ИД сотрудника |
| Отобразить параметры 🔻          | L2 | 30        | 9             |
| Расширенные сведения о закупках |    | 31        | 3             |
| Сводка заказов                  |    | 32        | 4             |
| Сводка закупок                  |    | 34        | 9             |
| Customers                       |    | 35        | 3             |
| 🖽 Доставка                      |    | 36        | 4             |
| 📰 Заказы                        |    | 37        | 8             |
| Заказы на приобретение          |    | 38        | 9             |
| Налоговый статус заказов        |    | 40        | 4             |
| Перации с запасами              |    | 40        | 1             |
|                                 |    |           |               |

Хотя технически это два очень разных типа объектов, Power Query может работать с ними совершенно спокойно, воспринимая их оба как простые таблицы. Так что нам с вами останется только выбрать нужные и нажать на кнопку Изменить (Edit) или Преобразовать данные (Transform Data) в правом нижнем углу окна, чтобы загрузить их в Power Query.

Обычно в любой БД таблицы связаны между собой по значениям ключевых полей (столбцов). Например, в нашей БД таблица Заказы имеет связи с таблицами Доставка, Сотрудники, Операции с запасами и др. Чтобы загрузить для анализа сразу все связанные таблицы, нужно выделить исходную таблицу (Заказы), потом включить флажок Несколько элементов (Multiple Items) и нажать на кнопку Выбор связанных таблиц (Select related tables). Power Query запросит у БД связи, автоматически пометит флажками все таблицы, связанные с текущей, и создаст отдельные запросы для каждой из них.

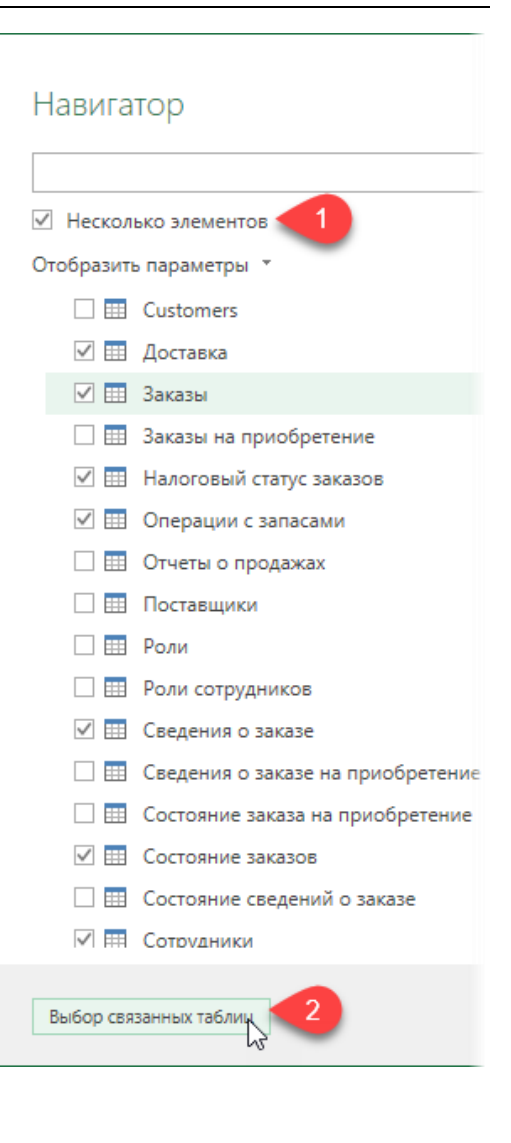

## Загрузка данных из интернета

Я попытался читать Диккенса после Твиттера и, кажется, потянул мышцу в мозгу. (Хью Лори)

## Импорт данных с веб-страниц

Microsoft Excel поддерживает импорт данных с веб-страниц сайтов уже достаточно давно<sup>1</sup>. Однако эта встроенная функциональность была весьма скромной и требовала определенных «танцев с бубном». Power Query справляется с этой задачей гораздо легче.

Допустим, мы хотим загрузить в Excel таблицу с Топ-250 фильмов с сайта <u>www.imdb.com</u>. Соответствующая страница на сайте имеет адрес <u>https://www.imdb.com/chart/top</u> и выглядит следующим образом:

| ☐ ← IMDb Top 250 - IMDb × + ∨                                                           |                            |             | - 🗆 X                                                           |
|-----------------------------------------------------------------------------------------|----------------------------|-------------|-----------------------------------------------------------------|
| $\leftarrow$ $\rightarrow$ $\circlearrowright$ $\textcircled{a}$ https://www.imdb.com/d | hart/top                   |             |                                                                 |
|                                                                                         |                            |             | ^                                                               |
| Find Movies, TV shows, Celebrities ar                                                   | nd more                    | All 👻       | Q IMDbPro -   Help   🖬 💿                                        |
| Movies, TV<br>& Showtimes & Celebs, Events<br>& Photos                                  | • News & •<br>Community •  | Watchlist 🝷 | s                                                               |
| IMDb Charts<br>Top Rated Movies<br>Top 250 as rated by IMDb Users                       |                            | <<br>SHARE  | You Have Seen<br><b>0</b> /250 (0%)                             |
| Showing 250 Titles                                                                      | Sort by: Ranking           | ✓ ↓†        | ☐ Hide titles I've seen                                         |
| Rank & Title                                                                            | IMDb Your<br>Rating Rating |             | IMDh Charts                                                     |
| 1. The Shawshank Redemption (1994)                                                      | <b>☆</b> 9.2 ☆             | R           | Box Office<br>Most Popular Movies                               |
| 2. The Godfather (1972)                                                                 | <b>★</b> 9.2 ☆             | R           | Top Rated Movies<br>Top Rated English Movies<br>Most Popular TV |
| 3. The Godfather: Part II (1974)                                                        | <b>☆</b> 9.0 ☆             | Ħ           | Top Rated TV<br>Top Rated Indian Movies<br>Lowest Rated Movies  |
| 4. The Dark Knight (2008)                                                               | <b>☆</b> 9.0 ☆             | +           | Top Rated Movies by Genre                                       |

Для импорта нажмем в Microsoft Excel на вкладке Данные на кнопку Из Интернета (Data → From Internet) или выберем там же Данные → Получить данные → Из других источников → Из интернета (Data → Get Data → From Other sources → From web)

Затем введем (скопируем и вставим) адрес нужной веб-страницы в появившееся окно:

|                               |                  |                |  |   |     |        | $\times$ |
|-------------------------------|------------------|----------------|--|---|-----|--------|----------|
| 1/3                           | Интернета        |                |  |   |     |        |          |
|                               | Inteprieta       |                |  |   |     |        |          |
| • Базо                        | овый 🛛 🔿 Подробі | нее            |  |   |     |        |          |
| URL-a                         | црес             |                |  |   |     |        |          |
| A <sup>B</sup> <sub>C</sub> ▼ | https://www.imdb | .com/chart/top |  |   |     |        |          |
|                               |                  |                |  |   |     |        |          |
|                               |                  |                |  |   |     |        |          |
|                               |                  |                |  | _ | 014 |        |          |
|                               |                  |                |  |   | OK  | Отмена |          |
|                               |                  |                |  |   |     |        |          |
|                               |                  |                |  |   |     |        |          |

<sup>&</sup>lt;sup>1</sup> Подробнее об этом в моей книге «Microsoft Excel: Готовые решения – бери и пользуйся!» в главе «Импорт курса валют из интернета» и на моём сайте на странице <u>https://www.planetaexcel.ru/techniques/13/129/</u>.

Для доступа к некоторым сайтам (особенно корпоративным) часто требуется пароль, поэтому в следующем окне Power Query предложит нам выбрать вариант доступа: анонимный, использовать пароль Windows, использовать отдельный пароль или учётную запись в организации и т. д.:

|                  | Доступ к веб-содержимому 🛛 👋                                  |
|------------------|---------------------------------------------------------------|
| Анонимно         | https://www.imdb.com/chart/top                                |
| Windows          | Использовать анонимный доступ для этого веб-содержимого.      |
|                  | Выберите уровень, к которому следует применить эти параметры: |
| Базовый          | https://www.imdb.com/                                         |
| Веб-АРІ          |                                                               |
| Учетная запись в |                                                               |
| организации      |                                                               |
|                  | Назад Подключение Отмена                                      |
|                  |                                                               |

Для доступа к сайту IMDb пароль не нужен, поэтому выберем Анонимно (Anonymously) и нажмем кнопку Подключение. Спустя некоторое время на экране должно появиться окно Навигатора (Navigator), где в левой половине будут перечислены все таблицы, которые Power Query нашел на указанной веб-странице.

|                              | едставление таблицы  | Веб-представление                            |             |              |
|------------------------------|----------------------|----------------------------------------------|-------------|--------------|
| Несколько элементов Та       | ble 0                |                                              |             | G            |
| Отобразить параметры 🔻 🎽 Про | едварительный просмо | этр загружен 31 октября 2018 г.              |             |              |
| ▲ 📕 https://www.imdb.com/    |                      | Rank & Title                                 | IMDb Rating |              |
| Document                     | 1. The Shawsha       | nk Redemption (1994)                         | 9.2         |              |
| Table 0                      | 2. The Godfathe      | er (1972)                                    | 9.2         |              |
|                              | 3. The Godfathe      | er: Part II (1974)                           | 9.0         |              |
|                              | 4. The Dark Knig     | ght (2008)                                   | 9.0         |              |
|                              | 5. 12 Angry Me       | n (1957)                                     | 8.9         |              |
|                              | 6. Schindler's Li    | st (1993)                                    | 8.9         |              |
|                              | 7. The Lord of t     | he Rings: The Return of the King (2003)      | 8.9         |              |
|                              | 8. Pulp Fiction (    | 8.9                                          |             |              |
|                              | 9. The Good, th      | e Bad and the Ugly (1966)                    | 8.8         |              |
|                              | 10. Fight Club (1    | 1999)                                        |             |              |
|                              | 11. The Lord of      | the Rings: The Fellowship of the Ring (2001) | 8.8         |              |
|                              | 12. Forrest Gun      | np (1994)                                    | 8.7         |              |
|                              | 13. Star Wars: E     | pisode V - The Empire Strikes Back (1980)    | 8.7         |              |
|                              | 14. Inception (2     | 010)                                         | 8.7         |              |
|                              | 15. The Lord of      | the Rings: The Two Towers (2002)             | 8.7         |              |
|                              | 16. One Flew O       | ver the Cuckoo's Nest (1975)                 | 8.7         |              |
|                              | 17. Goodfellas (     | 1990)                                        | 8.7         | $\checkmark$ |
|                              | 18. The Matrix       | (1999)                                       | 8.6         |              |

Дальше «методом тыка» находим нужную нам таблицу (в нашем случае это **Table 0**) и жмем кнопку **Преобразовать данные (Transform Data)** или **Изменить (Edit)**. Выбранная таблица загрузится в редактор запросов:

| XI   🙂            | , ∸        | Table 0 -        | Редакт            | op Power Qu                          | ery                                                    |                     |                 |                  |              |              |                                         |              |                             |              |         |
|-------------------|------------|------------------|-------------------|--------------------------------------|--------------------------------------------------------|---------------------|-----------------|------------------|--------------|--------------|-----------------------------------------|--------------|-----------------------------|--------------|---------|
| File              | ſ          | Главная          | Прео              | бразование                           | Добавление столбца                                     | Просмотр            |                 |                  |              |              |                                         |              |                             |              |         |
| Закрыт<br>загрузи | ГЬИ<br>ПЪ▼ | Обновит          | ь предв<br>просмо | Э<br>арительный<br>тр ▼              | 🔛 Свойства<br>📄 Расширенный редактор<br>🏢 Управление 👻 | Выбор<br>столбцов ▼ | Удали<br>столбі | _<br>ить<br>цы ▼ | Сохранить З  | Дали<br>трок | × A↓<br>Z↓<br>πь<br>μ▼                  | Разд<br>стол | р<br>елить Г<br>бец ▼       | руппир<br>по | овать 1 |
| Закрь             | ть         |                  |                   | Запр                                 | 000                                                    | Управление          | столбі          | цами             | Сократить    | строн        | си Сортировать                          |              |                             |              |         |
| >                 | ×          | ✓ .              | fx =              | = Table.Tra                          | nsformColumnTypes(Data0                                | ,{{"", type {       | text}           | , {"             | Rank & Title | ", t         | ype text}, {"IMD                        | b Rat        | ting",                      | type t       | text},  |
| CBI               |            | A <sup>B</sup> C | *                 | A <sup>B</sup> <sub>C</sub> Rank & T | itle                                                   |                     | -               | $A^{B}_{C}$      | IMDb Rating  | -            | A <sup>B</sup> <sub>C</sub> Your Rating | - A          | <sup>B</sup> <sub>C</sub> 2 | -            |         |
| 3anpo             | 1          |                  |                   | 1. The Shawsh                        | hank Redemption (1994)                                 |                     |                 | 9.2              |              |              | 12345678910<br>NOT YET RELEASED<br>Seen |              |                             |              |         |
|                   | 2          |                  |                   | 2. The Godfat                        | her (1972)                                             |                     |                 | 9.2              |              |              | 12345678910<br>NOT YET RELEASED<br>Seen |              |                             |              |         |
|                   | 3          |                  |                   | 3. The Godfat                        | her: Part II (1974)                                    |                     |                 | 9.0              |              |              | 12345678910<br>NOT YET RELEASED<br>Seen |              |                             |              |         |
|                   | 4          |                  |                   | 4. The Dark K                        | night (2008)                                           |                     |                 | 9.0              |              |              | 12345678910<br>NOT YET RELEASED<br>Seen |              |                             |              |         |
|                   | 5          |                  |                   | 5. 12 Angry N                        | len (1957)                                             |                     |                 | 8.9              |              |              | 12345678910<br>NOT YET RELEASED<br>Seen |              |                             |              |         |
|                   | 6          |                  |                   | 6. Schindler's                       | List (1993)                                            |                     |                 | 8.9              |              |              | 12345678910                             |              |                             |              |         |

Останется привести её в порядок, а именно:

- 1. Удалить ненужные столбцы щелчком правой кнопки мыши по заголовку столбца с последующим выбором команды Удалить столбцы (Remove columns).
- Заменить в столбце рейтинга точку на запятую (если нужно), щелкнув правой кнопкой мыши по заголовку столбца IMDb Rating → Замена значений (Replace Values). А затем поменять формат данных в столбце на Десятичное число (Decimal), используя кнопку выбора форматов в шапке столбца.
- 3. Разделить номер и название фильма в столбце **Rank & Title**, для чего выделить столбец и выбрать Главная → Разделить столбец → По разделителю (Home → Split column → By delimeter):

| $\left[ \times \right]$ | √ fx                                     | = Table.TransformColumnTypes(#"Заменен | нное значение",{{"I | MDb Rating", type number}}) |
|-------------------------|------------------------------------------|----------------------------------------|---------------------|-----------------------------|
|                         | A <sup>B</sup> <sub>C</sub> Rank & Title | . 🔽 t                                  | 1.2 IMDb Rating     |                             |
| 1                       | 1. The Shawshar                          | k Redemption (1994)                    | 9,2                 |                             |
| 2                       | 2. The Godfathe                          | r (1972)                               | 9,2                 |                             |
| 3                       | 3. The Godfathe                          | r: Part II (1974)                      | 9                   |                             |
| 4                       | 4. The Dark Knig                         | ht (                                   |                     | ×                           |
| 5                       | 5. 12 Angry Men                          | <sup>(11</sup> Разделить столбец по ра | азделителю          |                             |
| 6                       | 6. Schindler's Lis                       | t (1                                   | × <                 |                             |
| 7                       | 7. The Lord of th                        | е R                                    | и для разойения тек | стового столоца.            |
| 8                       | 8. Pulp Fiction (1                       | 99 Выберите или введите разделитель    |                     |                             |
| 9                       | 9. The Good, the                         | ВаПользовательский                     | -                   |                             |
| 10                      | 10. Fight Club (1                        | . 200                                  |                     |                             |
| 11                      | 11. The Lord of t                        | he                                     |                     |                             |
| 12                      | 12. Forrest Gum                          | р (1 Разделение по                     |                     |                             |
| 13                      | 13. Star Wars: Ep                        | oise                                   |                     |                             |
| 14                      | 14. Inception (20                        | 10 Самый правый разделитель            |                     |                             |
| 15                      | 15. The Lord of t                        | he По каждому вхождению разделите      | еля                 |                             |
| 16                      | 16. One Flew Ov                          |                                        |                     |                             |
| 17                      | 17. Goodfellas (1                        | .99                                    |                     |                             |
| 18                      | 18. The Matrix (1                        | 199                                    |                     | OK OTHER                    |
| 19                      | 19. Seven Samur                          | ai (                                   |                     | OK O'Meha                   |
| 20                      | 20. City of God (                        | 200                                    |                     |                             |
| 21                      | 21. Se7en (1995                          | )                                      | 8,6                 |                             |
|                         |                                          |                                        |                     |                             |

4. Переименовать столбцы, сделав по их названиям двойной щелчок мышью.

То, что получилось, останется выгрузить обратно в Excel с помощью кнопки Закрыть и загрузить на вкладке Главная (Home → Close & Load):

|    | Α         | В                                                        | С             | D |                           |    |
|----|-----------|----------------------------------------------------------|---------------|---|---------------------------|----|
| 1  | Позиция 💌 | Название фильма 🔽                                        | IMDb Rating 💌 |   | Запросы и подключения 🏾 🏲 | ×  |
| 2  | 1         | The Shawshank Redemption (1994)                          | 9,2           |   | 2                         |    |
| 3  | 2         | The Godfather (1972)                                     | 9,2           |   | запросы Подключения       |    |
| 4  | 3         | The Godfather: Part II (1974)                            | 9             |   | 1 запрос                  |    |
| 5  | 4         | The Dark Knight (2008)                                   | 9             |   |                           |    |
| 6  | 5         | 12 Angry Men (1957)                                      | 8,9           |   | ш топ фильмов с тигир     | Lċ |
| 7  | 6         | Schindler's List (1993)                                  | 8,9           |   | Загружено строк: 250.     |    |
| 8  | 7         | The Lord of the Rings: The Return of the King (2003)     | 8,9           |   |                           |    |
| 9  | 8         | Pulp Fiction (1994)                                      | 8,9           |   |                           |    |
| 10 | 9         | The Good, the Bad and the Ugly (1966)                    | 8,8           |   |                           |    |
| 11 | 10        | Fight Club (1999)                                        | 8,8           |   |                           |    |
| 12 | 11        | The Lord of the Rings: The Fellowship of the Ring (2001) | 8,8           |   |                           |    |

## Прямая загрузка Excel-файлов с веб-страниц

На некоторых сайтах нужная нам информация может быть не просто размещена на веб-странице в виде таблицы или текста, а выложена прямо в виде готовых файлов-книг Excel. Это еще больше облегчает задачу и позволяет моментально загрузить эти данные в Power Query.

Например, на сайте Центрального Банка России на странице с экономическими исследованиями <u>http://cbr.ru/ec\_research/</u> есть ссылки на размещенные там файлы Excel:

| PUP  | итоги десятилетия 2008-2017 годов в россииском оанковском секторе: тенденции и факторы                                     |
|------|----------------------------------------------------------------------------------------------------|
|      |                                                                                                    |
| XLSX | I Статистические данные к докладу «Итоги десятилетия 2008-2017 годов в российском банковском секторе: тенденции и факторы» |
|      | لسل                                                                                                    |
| PDF  | Анализ долговой нагрузки в отраслях российской экономики                                                                   |
|      |                                                                                                    |
| -    | Auguran ulio Auguranan a Basauu                                                                                            |

Чтобы загрузить содержимое такого файла, нужно знать прямую ссылку на него. Для этого можно щёлкнуть правой кнопкой мыши по ссылке и выбрать в контекстном меню команду Копировать ссылку (Copy Link). Затем скопированный адрес нужно вставить в окно импорта в Excel, которое появляется после нажатия на кнопку Из Интернета на вкладке Данные (Data → From Internet):

|                                                                                       | ×         |  |
|---------------------------------------------------------------------------------------|-----------|--|
| Из Интернета                                                                          |           |  |
| Базовый О Подробнее                                                                   |           |  |
| URL-адрес<br>A <sup>B</sup> C т http://cbr.ru/Content/Document/File/44583/charts.xlsx | ОК Отмена |  |

Весь дальнейший процесс абсолютно не отличается от загрузки данных из внешнего Excel-файла, который мы уже разбирали.

#### Загрузка данных из Facebook

Разве я похож на человека, которому нужны деньги? (Марк Цукерберг)

В качестве любопытного варианта внешнего коннектора в Power Query встроена возможность импорта данных из Facebook с последующим анализом всех ваших активностей в этой социальной сети, лайков, друзей и прочей статистики. Такая возможность может быть интересна не только топовым блогерам, но и специалистам, курирующим публичные страницы компаний и брендов или продавцам, продвигающим свои товары через соц.сети (SMM). Для импорта из Facebook необходимо выбрать на вкладке Данные  $\rightarrow$  Получить данные  $\rightarrow$  Из веб-служб  $\rightarrow$  Из Facebook (Data  $\rightarrow$  Get Data  $\rightarrow$  From web-services  $\rightarrow$  From Facebook).

После этого нам будет предложено ввести свой логин и пароль для доступа к нашей странице и решить, что именно мы хотим с неё загрузить:

| "Ме", имя пользовател                                                       | ія или идентифи | икатор объе | екта |  |    |       |     |
|-----------------------------------------------------------------------------|-----------------|-------------|------|--|----|-------|-----|
| me                                                                          |                 |             |      |  |    |       |     |
| Подключение                                                                 |                 |             |      |  |    |       |     |
| Нет                                                                         |                 | ~           |      |  |    |       |     |
| Нет                                                                         |                 |             |      |  |    |       |     |
| Книги                                                                       |                 |             |      |  |    |       |     |
| Комментарии                                                                 |                 |             |      |  |    |       |     |
| Rommerruphin                                                                |                 |             |      |  |    |       |     |
| Канал                                                                       |                 |             |      |  | OK | Отмен | 13  |
| Канал<br>Друзья                                                             |                 |             |      |  | ОК | Отмен | ła  |
| Канал<br>Друзья<br>Игры                                                     |                 |             |      |  | OK | Отмен | ia  |
| Канал<br>Друзья<br>Игры<br>"Мне нравится"                                   |                 | -           |      |  | ОК | Отмен | 4a  |
| Канал<br>Друзья<br>Игры<br>"Мне нравится"<br>Фильмы                         |                 | -           |      |  | OK | Отмен | 48  |
| Канал<br>Друзья<br>Игры<br>"Мне нравится"<br>Фильмы<br>Музыка               |                 | -           |      |  | OK | Отмен | -1a |
| Канал<br>Друзья<br>Игры<br>"Мне нравится"<br>Фильмы<br>Музыка<br>Разрешения |                 | -           |      |  | OK | Отмен | на  |

Если выбрать, например, Записи (Posts), то они отобразятся в следующем окне предварительного просмотра:

| 2019-03-17T10:04:27+0000 |                                                                                                    |                                                                                                    |                                                                                                    |                                                                                                    |
|--------------------------|----------------------------------------------------------------------------------------------------|----------------------------------------------------------------------------------------------------|----------------------------------------------------------------------------------------------------|----------------------------------------------------------------------------------------------------|
|                          | 1141025795971228_2606033869470406                                                                                                    | Record                                                                                                    | null                                                                                                    |                                                                                                    |
| 2019-03-06T17:34:08+0000 | 1141025795971228_2585434121530381                                                                                                    | Record                                                                                                    | null                                                                                                    |                                                                                                    |
| 2019-02-24T10:27:32+0000 | 1141025795971228_2563777960362664                                                                                                    | Record                                                                                                    | null                                                                                                    |                                                                                                    |
| 2019-02-19T18:09:24+0000 | 1141025795971228_2553321454741648                                                                                                    | Record                                                                                                    | null                                                                                                    |                                                                                                    |
| 2019-02-15T15:56:40+0000 | 1141025795971228_2543873409019786                                                                                                    | Record                                                                                                    | null                                                                                                    |                                                                                                    |
| 2019-02-03T15:55:53+0000 | 1141025795971228_2517466704993790                                                                                                    | Record                                                                                                    | null                                                                                                    |                                                                                                    |
| 2019-01-14T06:03:01+0000 | 1141025795971228_2474172815989846                                                                                                    | Record                                                                                                    | null                                                                                                    |                                                                                                    |
| 2019-01-09T05:12:54+0000 | 1141025795971228_2463906193683175                                                                                                    | Record                                                                                                    | null                                                                                                    |                                                                                                    |
| 2019-01-05T15:02:36+0000 | 1141025795971228_2456282484445546                                                                                                    | Record                                                                                                    | null                                                                                                    |                                                                                                    |
| 2019-01-05T09:39:42+0000 | 1141025795971228_2455789817828146                                                                                                    | Record                                                                                                    | null                                                                                                    |                                                                                                    |
| 2019-01-04T11:55:54+0000 | 1141025795971228_2453960081344453                                                                                                    | Record                                                                                                    | null                                                                                                    |                                                                                                    |
| 2018-12-31T10:26:44+0000 | 1141025795971228_2445165078890620                                                                                                    | Record                                                                                                    | null                                                                                                    |                                                                                                    |
| 2018-12-26T15:08:14+0000 | 1141025795971228_2435433103197151                                                                                                    | Record                                                                                                    | null                                                                                                    |                                                                                                    |
| 2018-12-24T18:33:17+0000 | 1141025795971228_2431287983611663                                                                                                    | Record                                                                                                    | null                                                                                                    |                                                                                                    |
| 2018-12-13T16:18:10+0000 | 1141025795971228_2407409702666158                                                                                                    | Record                                                                                                    | null                                                                                                    |                                                                                                    |
| 2018-12-12T07:00:35+0000 | 1141025795971228_2404471822959946                                                                                                    | Record                                                                                                    | null                                                                                                    |                                                                                                    |
| 2018-12-09T12:43:38+0000 | 1141025795971228_2398405113566617                                                                                                    | Record                                                                                                    | null                                                                                                    |                                                                                                    |
| 2018-11-30T05:14:10+0000 | 1141025795971228_2379284828811979                                                                                                    | Record                                                                                                    | null                                                                                                    |                                                                                                    |
| 2018-11-28T19:59:15+0000 | 1141025795971228_23766666649073797                                                                                                    | Record                                                                                                    | null                                                                                                    |                                                                                                    |
| 2018-11-26T05:31:43+0000 | 1141025795971228_2371199022953893                                                                                                    | Record                                                                                                    | null                                                                                                    |                                                                                                    |
|                          | 2019-02-24T10:27:32+0000<br>2019-02-19T18:09:24+0000<br>2019-02-19T18:09:24+0000<br>2019-02-15T15:56:40+0000<br>2019-01-03T15:55:53+0000<br>2019-01-09T05:12:54+0000<br>2019-01-05T15:02:36+0000<br>2019-01-05T15:02:36+0000<br>2019-01-04T11:55:54+0000<br>2018-12-31T10:26:44+0000<br>2018-12-26T15:08:14+0000<br>2018-12-24T18:33:17+0000<br>2018-12-13T16:18:10+0000<br>2018-12-13T16:38+0000<br>2018-12-13T16:14:10+0000<br>2018-11-20T12:43:38+0000<br>2018-11-28T19:59:15+0000<br>2018-11-26T15:31:43+0000 | 2019-02-24T10:27:32+0000         1141025795971228_2563777960362664           2019-02-19T18:09:24+0000         1141025795971228_2553321454741648           2019-02-15T15:56:40+0000         1141025795971228_2543873409019786           2019-02-03T15:55:53+0000         1141025795971228_2517466704993790           2019-01-14T06:03:01+0000         1141025795971228_2474172815989846           2019-01-09T05:12:54+0000         1141025795971228_2463906193683175           2019-01-05T15:02:36+0000         1141025795971228_24557898178281466           2019-01-05T09:39:42+0000         1141025795971228_24557898178281466           2019-01-04T11:55:54+0000         1141025795971228_24557898178281466           2018-12-31T10:26:44+0000         1141025795971228_243543103197151           2018-12-26T15:08:14+0000         1141025795971228_2407409702666158           2018-12-24T18:33:17+0000         1141025795971228_2404471822959946           2018-12-2107:00:35+0000         1141025795971228_2398405113566617           2018-12-20712:43:38+0000         1141025795971228_237928482811979           2018-12-20712:43:38+0000         1141025795971228_237928482811979           2018-11-28T19:59:51:5+0000         1141025795971228_237928482811979           2018-11-28T19:59:51:5+0000         1141025795971228_237928482811979           2018-11-28T19:59:51:5+0000         1141025795971228_237928482811979           2018- | 2019-02-24T10:27:32+0000         1141025795971228_2563777960362664         Record           2019-02-19T18:09:24+0000         1141025795971228_2553321454741648         Record           2019-02-15T15:56:40+0000         1141025795971228_2543873409019786         Record           2019-02-03T15:55:3+0000         1141025795971228_2517466704993790         Record           2019-01-14T06:03:01+0000         1141025795971228_2474172815989846         Record           2019-01-09T05:12:54+0000         1141025795971228_2463906193683175         Record           2019-01-05T15:02:36+0000         1141025795971228_2455789817828146         Record           2019-01-05T09:39:42+0000         1141025795971228_2455789817828146         Record           2019-01-04T11:55:54+0000         1141025795971228_243360081344453         Record           2018-12-31T10:26:44+0000         1141025795971228_2433103197151         Record           2018-12-26T15:08:14+0000         1141025795971228_2407409702666158         Record           2018-12-24T18:33:17+0000         1141025795971228_240471822959946         Record           2018-12-12T07:00:35+0000         1141025795971228_2398405113566617         Record           2018-12-209T12:43:38+0000         1141025795971228_237928482811979         Record           2018-12-209T12:43:38+0000         1141025795971228_2379284828811979         Record | 2019-02-24T10:27:32+0000         1141025795971228_2563777960362664         Record         null           2019-02-24T10:27:32+0000         1141025795971228_2553321454741648         Record         null           2019-02-19T18:09:24+0000         1141025795971228_2553321454741648         Record         null           2019-02-15T15:56:40+0000         1141025795971228_2517466704993790         Record         null           2019-02-03T15:55:53+0000         1141025795971228_2474172815989846         Record         null           2019-01-04T06:03:01+0000         1141025795971228_2463906193683175         Record         null           2019-01-09T05:12:54+0000         1141025795971228_2455282484445546         Record         null           2019-01-05T15:02:36+0000         1141025795971228_2455789817828146         Record         null           2019-01-04T11:55:54+0000         1141025795971228_2455789817828146         Record         null           2018-12-31T10:26:44+0000         1141025795971228_2445165078890620         Record         null           2018-12-26T15:08:14+0000         1141025795971228_2445165078891628         Record         null           2018-12-24T18:33:17+0000         1141025795971228_2445165078890620         Record         null           2018-12-21707:00:35+0000         1141025795971228_2407409702666158         Record         null |

Дальше останется только нажать на кнопку **Преобразовать данные (Transform Data)** или **Изменить (Edit)** в правом нижнем углу окна и загрузить данные в Power Query для дальнейшей обработки и анализа.

# Загрузка информации через Open Data Protocol (OData)

Еще одним универсальным способом подключения Power Query ко множеству корпоративных программ и баз данных через интернет может служить загрузка данных через Open Data Protocol (OData).

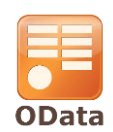

**Open Data Protocol (OData)** – это открытый протокол для запросов и обмена данными. С его помощью можно запрашивать у баз данных нужную нам информацию и получать ответы в формате XML или JSON, которые потом загружать в Power Query для дальнейшей обработки и трансформации.

На сегодняшний день этот протокол поддерживает большинство современных корпоративных ERP- и CRMсистем и баз данных, например:

- 1С: Предприятие;
- Microsoft Dynamics;
- SAP;
- SQL Server;
- SharePoint и др.

Также множество некоммерческих организаций и государственных органов «отдают» в этом формате открытые данные о своей работе, статистику различных показателей и т. д. Более подробную информацию об этом протоколе, его версиях и всех программах и сервисах, которые его поддерживают, можно узнать на официальном портале <u>www.odata.org</u>.

Технически использование протокола OData в Power Query очень несложно и напоминает подключение к обычной базе данных, которое мы уже рассматривали на примере Access. Всё, что вам нужно знать для осуществления подключения, – это адрес канала (его должны знать ваши айтишники).

В качестве эксперимента попробуем загрузить в Excel данные с демонстрационного сервера портала <u>www.odata.org</u>, где расположена тестовая база данных **Northwind**, используемая обычно в качестве «подопытного кролика» в подобных ситуациях.

Выберем на вкладке Данные → Получить данные → Из других источников → Из канала OData (Data → Get Data → From other sources → OData Feed) и введем в появившееся окно адрес сервера:

|                                                                      | $\rangle$ | < |
|----------------------------------------------------------------------|-----------|---|
| Канал OData                                                          |           |   |
| • Базовый О Подробнее                                                |           |   |
| URL-adpec                                                            |           |   |
| A <sup>B</sup> C ▼ http://services.odata.org/Northwind/Northwind.svc |           |   |
|                                                                      |           |   |
|                                                                      | ОК Отмена |   |

После нажатия на **ОК** появится уже знакомое нам окно **Навигатора**, где можно стандартным образом выбрать нужную нам таблицу:

| Несколько элементов<br>образить параметры *            | EmployeeID | LastName    |           |                          |                 |           |
|--------------------------------------------------------|------------|-------------|-----------|--------------------------|-----------------|-----------|
| образить параметры *                                   |            |             | FirstName | Title                    | TitleOfCourtesy | BirthDate |
| http://services.odata.org/Northwind/Northwind.svc      |            | 1 Davolio   | Nancy     | Sales Representative     | Ms.             | 08.1      |
| TILLD///SELVICES/OUGLG/OLD/INOTLINVITU/INOTLINVITU/SVC |            | 2 Fuller    | Andrew    | Vice President, Sales    | Dr.             | 19.0      |
| Alphabetical list of products                          |            | 3 Leverling | Janet     | Sales Representative     | Ms.             | 30.0      |
|                                                        |            | 4 Peacock   | Margaret  | Sales Representative     | Mrs.            | 19.0      |
| Categories                                             |            | 5 Buchanan  | Steven    | Sales Manager            | Mr.             | 04.0      |
| Category_Sales_for_1997                                |            | 6 Suyama    | Michael   | Sales Representative     | Mr.             | 02.0      |
| Current_Product_Lists                                  |            | 7 King      | Robert    | Sales Representative     | Mr.             | 29.0      |
| Customer and Suppliers by Cities                       |            | 8 Callahan  | Laura     | Inside Sales Coordinator | Ms.             | 09.0      |
| CustomerDemographics                                   |            | 9 Dodsworth | Anne      | Sales Representative     | Ms.             | 27.0      |
| E Customers                                            |            |             |           |                          |                 |           |
| Employees                                              |            |             |           |                          |                 |           |
| Invoices 1                                             |            |             |           |                          |                 |           |

После нажатия на кнопку Преобразовать данные (Transform Data) или Изменить (Edit) в правом нижнем углу отмеченная таблица будет загружена в редактор запросов Power Query, откуда её потом можно (после желаемой доработки) загрузить, например, на лист Excel:

|    | Α            | В          | С           | D                        | E                 | F               | G               |                      |
|----|--------------|------------|-------------|--------------------------|-------------------|-----------------|-----------------|----------------------|
| 1  | EmployeeID 💌 | LastName 💌 | FirstName 💌 | Title 🔽                  | TitleOfCourtesy 💌 | BirthDate 🗾 💌   | HireDate 🗾 💌    | Address              |
| 2  | 1            | Davolio    | Nancy       | Sales Representative     | Ms.               | 08.12.1948 0:00 | 01.05.1992 0:00 | <b>507 - 20</b> th A |
| 3  | 2            | Fuller     | Andrew      | Vice President, Sales    | Dr.               | 19.02.1952 0:00 | 14.08.1992 0:00 | 908 W. Capi          |
| 4  | 3            | Leverling  | Janet       | Sales Representative     | Ms.               | 30.08.1963 0:00 | 01.04.1992 0:00 | 722 Moss Ba          |
| 5  | 4            | Peacock    | Margaret    | Sales Representative     | Mrs.              | 19.09.1937 0:00 | 03.05.1993 0:00 | 4110 Old Re          |
| 6  | 5            | Buchanan   | Steven      | Sales Manager            | Mr.               | 04.03.1955 0:00 | 17.10.1993 0:00 | 14 Garrett H         |
| 7  | 6            | Suyama     | Michael     | Sales Representative     | Mr.               | 02.07.1963 0:00 | 17.10.1993 0:00 | Coventry H           |
| 8  | 7            | King       | Robert      | Sales Representative     | Mr.               | 29.05.1960 0:00 | 02.01.1994 0:00 | Edgeham H            |
| 9  | 8            | Callahan   | Laura       | Inside Sales Coordinator | Ms.               | 09.01.1958 0:00 | 05.03.1994 0:00 | 4726 - 11th          |
| 10 | 9            | Dodsworth  | Anne        | Sales Representative     | Ms.               | 27.01.1966 0:00 | 15.11.1994 0:00 | 7 Houndsto           |

Если же говорить о нашей с вами рабочей реальности, то на данный момент доступ по протоколу OData является одним из самых удобных способов загрузки в Excel данных из 1С, которая поддерживает этот вариант обмена данными, начиная с версии 1С:Предприятие 8.3.

Для активации такой возможности необходимо в 1С в режиме конфигуратора выбрать в меню команды Администрирование → Публикация на веб-сервере и включить затем в появившемся окне флажок Публиковать стандартный интерфейс OData:

| Г | lублик | ация на веб-сервере          |               |            | ×            |
|---|--------|------------------------------|---------------|------------|--------------|
| ſ | Основ  | ные OpenID Прочие            |               |            | Опубликовать |
|   | Имя:   | Demo                         |               | Отключить  |              |
|   | Веб-се |                              |               |            |              |
|   | Катало |                              | Сохранить     |            |              |
|   | Пуб    | ликовать тонкий клиент и веб | б-клиент      |            |              |
| F | Пуб    | ликовать стандартный интер   | рейс OData    |            | Загрузить    |
| ŀ | Web    | сервисы НТТР сервисы         |               |            |              |
|   | Пл     | бликовать НТТР сервисы по    | умолчанию     | <b>a</b> 🗇 | Закрыть      |
|   |        | Имя                          | Корневой URL  |            | Справка      |
|   |        | AppMigration                 | App Migration |            |              |
|   |        | Передача Ланных              | dt            |            |              |

После нажатия на кнопку **Опубликовать** и последующей перезагрузки сервера для запуска соответствующей службы можно будет обратиться к 1С из Power Query, задав в качестве адресной строки имя веб-сервера и имя базы из публикации, добавив к ним путь **/odata/standard.odata/**. У нас должны запросить пароль, и затем мы увидим все таблицы 1С, которые нам разрешено импортировать.

## Загрузка данных из файлов XML

XML (e**X**tensible **M**arkup Language) — это специальный универсальный язык разметки, очень широко используемый в обработке и хранении данных. Множество программ, баз данных и сервисов могут выгружать во внешний мир данные в этом формате.

По сути, XML-файл – это обычный текстовый файл, хранящий внутри себя информацию, размеченную тегами. Вот так, например, выглядит XML-файл, содержащий список заказов (файл Orders.xml из папки с примерами к этой книге). Для удобства и наглядности я открыл его в бесплатном редакторе **Notepad++** с подсветкой синтаксиса:

| l | 😑 Orde | ers.xml |                                                                                                 |
|---|--------|---------|-------------------------------------------------------------------------------------------------|
| ſ | 1      | <       | <pre>?xml version="1.0"?&gt;</pre>                                                              |
| l | 2      |         | PurchaseOrders>                                                                                 |
| l | 3      | 白       | <purchaseorder orderdate="1999-10-20" purchaseordernumber="99503"></purchaseorder>              |
| l | 4      | 白       | <address type="Shipping"></address>                                                             |
| l | 5      |         | <name>Иван Давыдов</name>                                                                       |
| l | 6      |         | <street>Лесная</street>                                                                         |
| I | 7      |         | <city>Воронеж</city>                                                                            |
| I | 8      |         | <zip>109996</zip>                                                                               |
| l | 9      |         | <country>Россия</country>                                                                       |
| l | 10     | F       |                                                                                                 |
| l | 11     | Ę       | <address type="Billing"></address>                                                              |
| l | 12     |         | <name>Иван Давыдов</name>                                                                       |
| l | 13     |         | <street>Березовая</street>                                                                      |
| l | 14     |         | <city>Bopoнеж</city>                                                                            |
| l | 15     |         | <zip>954564</zip>                                                                               |
| l | 16     |         | <country>Россия</country>                                                                       |
| l | 17     | F       |                                                                                                 |
| I | 18     |         | <deliverynotes>Доставить в вечернее время.</deliverynotes>                                      |
| l | 19     | 모       | <items></items>                                                                                 |
| l | 20     | H       | <item partnumber="872-AA"></item>                                                               |
| l | 21     |         | <productname>Мясорубка</productname>                                                            |
| l | 22     |         | <quantity>1</quantity>                                                                          |
| l | 23     |         | <usprice>148.95</usprice>                                                                       |
| l | 24     |         | <comment>Нужна серебристая</comment>                                                            |
| l | 25     | 上       |                                                                                                 |
| l | 26     | F       | <item partnumber="926-AA"></item>                                                               |
| l | 27     |         | <productname>Kacтрюля</productname>                                                             |
| l | 28     |         | <quantity>2</quantity>                                                                          |
| l | 29     |         | <usprice>39.98</usprice>                                                                        |
| l | 30     |         | <shipuate>1999-05-21</shipuate>                                                                 |
| I | 31     | Γ       |                                                                                                 |
| l | 32     |         |                                                                                                 |
| l | 33     | Д       |                                                                                                 |
| I | 34     | H       | <pre><punchaseunder punchaseundernumber="99505" underdate='1999-10-22"'> </punchaseunder></pre> |
| I | 20     | T       | Address Type= Shipping >                                                                        |
| I | 20     |         | <мале>кристиан воил                                                                             |
| I | 37     |         | <pre><street>JHUBEPCUTETCKA9 Ha0.</street> </pre>                                               |
|   |        |         | < CTEV/MOCKBdS/CIEV/                                                                            |

Обратите внимание на следующее:

- каждый элемент данных обрамляется тегами: имя клиента между <Name> и </Name>, улица между
   <Street> и </Street> и т. д.;
- некоторые блоки вложены друг в друга: например, имя, улица, город и страна вложены в блок
   <Address> ... </Address>, а он, в свою очередь, вложен в блок всего заказа <PurchaseOrder> ...
   </PurchaseOrder>;
- у некоторых тегов бывают атрибуты, как, например, атрибут **Туре** у тегов **Address**, определяющий тип адреса адрес доставки или адрес для выставления счёта.

Разумеется, Power Query тоже понимает этот язык и легко может импортировать данные в таком виде.

Выберем на вкладке Данные команду Получить данные → Из файла → Из XML (Data → Get Data → From XML) и укажем местоположение исходного файла. На следующем шаге на экране появится Навигатор, где нужно будет выбрать опять же наш файл и нажать кнопку Преобразовать данные (Transform Data) или Изменить (Edit), чтобы загрузить всю начинку файла в редактор запросов Power Query. Сначала мы увидим содержимое верхнего уровня – таблицу заказов:

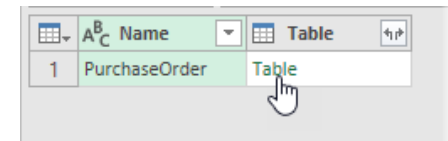

Щелчком по слову **Table** мы «провалимся» на уровень глубже, в нашу таблицу, и увидим список из трех заказов, которые там хранятся:

|   | Address | A <sup>B</sup> <sub>C</sub> DeliveryNotes | 🔝 Items 🖣 | 1 <sup>2</sup> 3 Attribute:PurchaseOrderNumber | Attribute:OrderDate |
|---|---------|-------------------------------------------|-----------|------------------------------------------------|---------------------|
| 1 | Table   | Доставить в вечернее время.               | Table     | 99503                                          | 20.10.1999          |
| 2 | Table   | Позвонить за час до доставки.             | Table     | 99505                                          | 22.10.1999          |
| 3 | Table   | null                                      | Table     | 99504                                          | 22.10.1999          |

Обратите внимание, что в ячейках столбцов **Address** и **Items** расположены вложенные таблицы, содержащие, в свою очередь, подробности по каждому адресу и позиции в каждом заказе. Увидеть содержимое этих таблиц можно, если щелкнуть левой кнопкой мыши в белый фон ячейки (но не в слово **Table**):

|      | Address | 41 IÞ                                   | A <sup>B</sup> <sub>C</sub> Deliv | eryNotes | -      |      | Items | 41Þ    | 1 <sup>2</sup> 3 Attribute:Purc | hase() |
|------|---------|-----------------------------------------|-----------------------------------|----------|--------|------|-------|--------|---------------------------------|--------|
| 1    | Table   | N                                       | Доставит                          | время.   | Tabl   | le   |       |        |                                 |        |
| 2    | Table   | е 🔨 Позвонить за час до доставки. Тable |                                   |          |        |      |       |        |                                 |        |
| 3    | Table   |                                         |                                   |          | null   | Tabl | le    |        |                                 |        |
|      |         |                                         |                                   |          |        |      |       |        |                                 |        |
| Name | 2       | Street                                  |                                   | City     | Zip    | Cou  | intry | Attri  | bute:Type                       |        |
| Иван | Давыдов | Лесная                                  | a 🛛                               | Воронеж  | 109996 | Poc  | сия   | Ship   | ping                            |        |
| Иван | Давыдов | Березс                                  | вая                               | Воронеж  | 954564 | Poc  | сия   | Billin | Ig                              |        |

В большинстве случаев для удобства анализа нам лучше отображать все данные в одной таблице. Для этого можно развернуть содержимое всех вложенных таблиц, щелкнув мышью по значку со сдвоенными стрелками в шапке соответствующего столбца:

|   | Address | 1 ABC | DeliveryNotes              |                               | [                   | -                | Items            | ¶r⊧ 1 |
|---|---------|-------|----------------------------|-------------------------------|---------------------|------------------|------------------|-------|
| 1 | Table   | 6     | Поиск столбцо              | в, которые н                  | ужно разе           | ернуп            | ₽↓               |       |
| 2 | Table   |       | Deserver                   | _ A                           |                     |                  |                  |       |
| 3 | Table   |       | у Развернуть               | 🔾 Агрегиров                   | ание                |                  |                  |       |
|   |         |       | 🗹 (Выбрать в               | се столбцы)                   |                     |                  |                  |       |
|   |         |       | ✓ Name                     |                               |                     |                  |                  |       |
|   |         |       | ✓ Street                   |                               |                     |                  |                  |       |
|   |         |       | ✓ City                     |                               |                     |                  |                  |       |
|   |         |       | ✓ State                    |                               |                     |                  |                  |       |
|   |         |       | ✓ Zip                      |                               |                     |                  |                  |       |
|   |         |       | ✓ Country                  |                               |                     |                  |                  |       |
|   |         |       | ✓ Attribute:Ty             | pe                            |                     |                  |                  |       |
|   |         |       | Оспользовать<br>Список мо: | » исходное им<br>жет быть нез | ия столбц<br>аверше | а как п<br>Загру | рефикс<br>зить е |       |
|   |         |       |                            |                               | OK                  |                  | Отмена           |       |

В открывшемся окне можно выбрать столбцы из вложенной таблицы, которые нам интересны. Также в данном случае можно убрать галочку Использовать исходное имя столбца как префикс (Use original column name as prefix), чтобы на выходе не получить названия вида Address.Name, Address.Street, Address.City и т. д. После нажатия на OK содержимое вложенных таблиц появится на экране вместо столбца Address:

|   | ABC 123 Name     | ABC 123 Street       | ABC 123 City | ABC Zip 💌 | ABC Country | 123 Attribute:Type | A <sup>B</sup> <sub>C</sub> DeliveryNotes |
|---|------------------|----------------------|--------------|-----------|-------------|--------------------|-------------------------------------------|
| 1 | Иван Давыдов     | Лесная               | Воронеж      | 109996    | Россия      | Shipping           | Доставить в вечернее время.               |
| 2 | Иван Давыдов     | Березовая            | Воронеж      | 954564    | Россия      | Billing            | Доставить в вечернее время.               |
| 3 | Кристиан Бойл    | Университетская наб. | Москва       | 198112    | Россия      | Shipping           | Позвонить за час до доставки.             |
| 4 | Ерофей Барнаулов | Тенистая             | Минск        | 398112    | Беларусь    | Shipping           |                                           |

#### Аналогичным образом, само собой, можно развернуть и таблицы с содержимым заказов в столбце **Items**.

## Загрузка и визуализация геоданных из файлов JSON

Ещё одним, хоть и относительно новым, но уже весьма широко распространенным текстовым форматом обмена данными является формат JSON, основанный на языке JavaScript.

Импорт данных в этом формате в Power Query очень похож на загрузку XML-файлов, но имеет некоторые специфические особенности, которые стоит рассмотреть. В качестве примера

возьмем JSON-файл с данными о станциях велопроката в Москве, который я загрузил с сайта «Портал открытых данных Российской Федерации», расположенного по адресу <u>https://data.gov.ru/opendata/7704786030-bikerentalstations</u>.

В исходном виде он выглядит так (файл bikes.json из папки с примерами к книге):

| 1 *  | [                                                                            |
|------|------------------------------------------------------------------------------|
| 2 *  | {                                                                            |
| 3    | "global_id": 2757596,                                                        |
| 4    | "Photo": "ef5d82cb-0544-4326-9cb6-a9ed9b347033",                             |
| 5    | "ID": 69,                                                                    |
| 6    | "Name": "Пункт проката велосипедов № 359",                                   |
| 7    | "StationCapacity": 18,                                                       |
| 8    | "BikeParkingSlotsAmount": 18,                                                |
| 9    | "Longitude_WG584": "37.5341",                                                |
| 10   | "Latitude_WGS84": "55.6946",                                                 |
| 11   | "AdmArea": "Западный административный округ",                                |
| 12   | "District": "район Раменки",                                                 |
| 13   | "Location": "Ломоносовский проспект, дом 66",                                |
| 14   | "DepartamentalAffiliation": "Департамент транспорта и развития дорожно       |
|      | -транспортной инфраструктуры города Москвы",                                 |
| 15   | "OperOrgName": "ЗАО «СитиБайк»",                                             |
| 16   | "OperOrgWebsite": "www.velobike.ru",                                         |
| 17   | "Photo_en": "ef5d82cb-0544-4326-9cb6-a9ed9b347033",                          |
| 18   | "ID_en": 69,                                                                 |
| 19   | "Name_en": "Bike rental № 359",                                              |
| 20   | "StationCapacity_en": 18,                                                    |
| 21   | "BikeParkingSlotsAmount_en": 18,                                             |
| 22   | "Longitude_WGS84_en": "37.5341",                                             |
| 23   | "Latitude_WGS84_en": "55.6946",                                              |
| 24   | "AdmArea_en": "Zapadny'j administrativny'j okrug",                           |
| 25   | "District_en": "rajon Ramenki",                                              |
| 26   | "Location_en": "Lomonosovskiy prospekt, dom 66",                             |
| 27   | "DepartamentalAffiliation_en": "Department of transportation and development |
|      | road transport infrastructure of Moscow city",                               |
| 28   | "OperOrgName_en": "ZAO «SitiBayk»",                                          |
| 29   | "OperOrgWebsite_en": "www.velobike.ru"                                       |
| 30   | },                                                                           |
| 31 * | {                                                                            |
| 32   | "global_id": 19646433,                                                       |
| 33   | "Photo": "a6b08527-1580-4bd1-bfc5-0b555bf1081c",                             |
| 34   | "ID": 323,                                                                   |

Обратите внимание, что в отличие от XML, где все данные размечаются открывающими и закрывающими тегами, в JSON информация записана в формате «ключ» : «значение», что позволяет его легко читать без использования специальных программ.

Для загрузки выберем в Excel на вкладке Данные → Получить данные → Из файла → Формат JSON (Data → Get Data → From file → JSON). После указания местоположения исходного файла bikes.json на экране появится окно редактора запросов Power Query, где данные из файла отобразятся в виде списка-столбца с записями (Record) в каждой ячейке. Если щелкнуть мышью в белый фон любой ячейки, можно увидеть содержимое каждой записи – информацию о соответствующей велостанции.

|   | Список    |       |             |                                      |
|---|-----------|-------|-------------|--------------------------------------|
| 1 | Record    |       |             |                                      |
| 2 | Record    |       |             |                                      |
| 3 | Record    | 6     |             |                                      |
| 4 | Record    |       |             |                                      |
| 5 | Record    |       |             |                                      |
| 6 | Record    |       |             |                                      |
| 7 | D         |       |             |                                      |
|   |           |       | global_id   | 19646433                             |
|   |           |       | Photo       | a6b08527-1580-4bd1-bfc5-0b555bf1081c |
|   |           |       | ID          | 323                                  |
|   |           |       | Name        | Пункт проката велосипедов № 27       |
|   | 5         | itati | ionCapacity | 12                                   |
|   | the Darkh |       | late Amount | 10                                   |

Чтобы превратить всё это в более привычную и удобную для работы таблицу, выберем на вкладке Средства для списков - Преобразование команду В таблицу (List Tools → Transform → To table):

| x∎∣  | <del></del> ~ | ₹I    |                      |                                      |               |                             |                     |         |            | Ср   | едства для спис | ков  | bikes - Pe          |
|------|---------------|-------|----------------------|--------------------------------------|---------------|-----------------------------|---------------------|---------|------------|------|-----------------|------|---------------------|
| Fil  | e             | Глав  | ная Пр               | еобразовані                          | ие            | Добавлени                   | ие столбца          | Пр      | осмотр     | Г    | Іреобразовани   | e    |                     |
| т    | В<br>аблиц    | 4     | Сохранит<br>элементы | ———————————————————————————————————— | (‡=∎)<br>¢≣ F | /далить дубл<br>Расположить | икаты<br>5 элементы | в обра  | тном поря, | дке  | A↓<br>X↓        |      | Хо<br>Σ<br>Статисти |
| Прес | браз          | овать |                      |                                      | Упра          | авление элен                | ментами             |         |            |      | Сортировать     | Нум  | <b>ерованн</b> ый   |
| >    |               | ×     | √ fx                 | = Json.De                            | ocume         | nt(File.Co                  | ntents("C           | C:\User | `s\pavlo∖  | OneD | rive\Проекты    | ∖Кни | га СД\При           |
| Cbl  |               | Спи   | сок                  |                                      |               |                             |                     |         |            |      |                 |      |                     |
| odus | 1             | Rec   | ord                  |                                      |               |                             |                     |         |            |      |                 |      |                     |
| ů.   | 2             | Rec   | ord                  |                                      |               |                             |                     |         |            |      |                 |      |                     |
|      |               | Rec   | ord                  |                                      |               |                             |                     |         |            |      |                 |      |                     |

После этого список преобразуется в таблицу и в шапке таблицы появится уже знакомая нам кнопка с двойными стрелками для разворачивания содержимого каждой записи. После нажатия на неё можно выбрать нужные столбцы и нажать **ОК**:

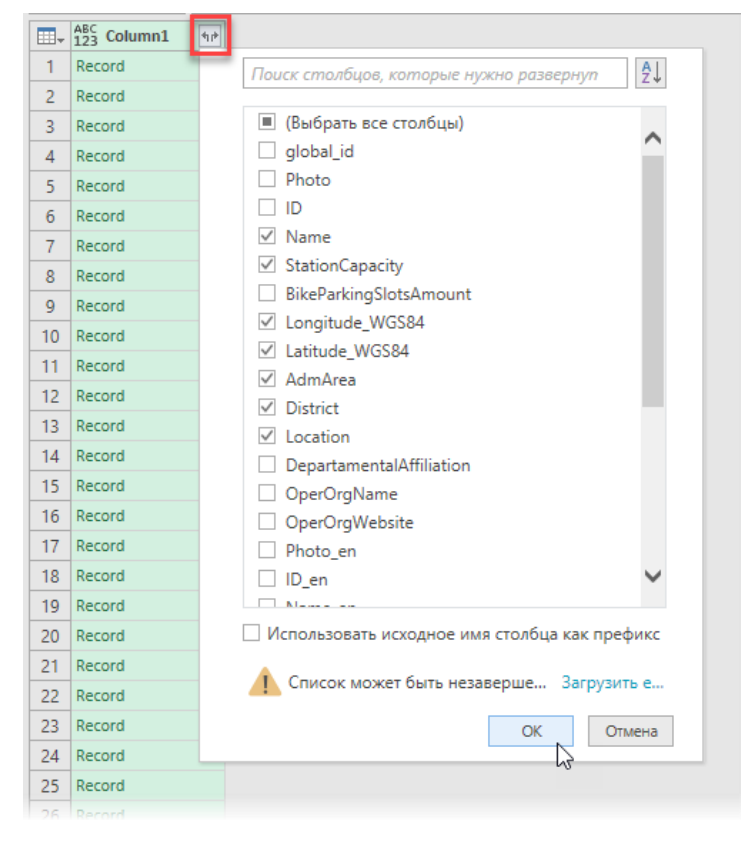

#### Наш столбец развернётся в таблицу:

|   | ABC 123 Name                    | ABC 123 StationCapacity | 123 Longitude_WGS84 | ABC Latitude_WGS84 | ABC 123 AdmArea                     | ABC<br>123 District |
|---|---------------------------------|-------------------------|---------------------|--------------------|-------------------------------------|---------------------|
| 1 | Пункт проката велосипедов № 359 | 18                      | 37.5341             | 55.6946            | Западный административный округ     | район Раменки       |
| 2 | Пункт проката велосипедов № 27  | 12                      | 37.604770           | 55.756744          | Центральный административный округ  | Пресненский район   |
| 3 | Пункт проката велосипедов № 463 | 12                      | 37.650337           | 55.776218          | Центральный административный округ  | Красносельский рай  |
| 4 | Пункт проката велосипедов № 386 | 12                      | 37.519916           | 55.634468          | Юго-Западный административный округ | район Коньково      |
| 5 | Пункт проката велосипедов № 100 | 40                      | 37.5933             | 55.7352            | Центральный административный округ  | район Хамовники     |

Останется выбрать для каждого столбца соответствующий формат данных:

- для названий станции, административного округа и района (Name, AdmArea и District) текстовый;
- для количества велосипедов на станции (StationCapacity) целое число;
- для широты и долготы (Longitude, Latitude) → Используя локаль → Английский США (Use local → English (USA)), чтобы точка корректно распозналась как разделитель целой и дробной части (или просто заменить точку на запятую).

Получившуюся таблицу для разнообразия давайте выгрузим не на лист, как мы уже делали неоднократно в прошлых главах, а в Модель Данных Power Pivot для дальнейшего анализа и визуализации. Для этого на вкладке Главная нажмём Закрыть и загрузить → Закрыть и загрузить В... (Home → Close & Load → Close & Load to...) и в открывшемся окне выберем опцию Только создать подключение (Only Create Connection) и включим флажок Добавить эти данные в модель данных (Add this data to the Data Model).

При необходимости полюбоваться на загруженные данные можно, если открыть окно надстройки Power Pivot с помощью кнопки **Управление моделью данных** на вкладке **Данные** (Data → Manage Data Model):

| 🥼   🏨 😓 🕆 🗢 🖛 🗏 Power P                                                        | ivot для Excel - Книг                  | a1                        |                            |           |                      |                                     |                    |                                                                                                    |                      |              |              |                      |                          |
|--------------------------------------------------------------------------------|----------------------------------------|---------------------------|----------------------------|-----------|----------------------|-------------------------------------|--------------------|----------------------------------------------------------------------------------------------------|----------------------|--------------|--------------|----------------------|--------------------------|
| File Главная Конструктор                                                       | Дополнительн                           | D                         |                            |           |                      |                                     |                    |                                                                                                    |                      |              |              |                      |                          |
| Вставить из буфера<br>Вставить с заменой<br>Вставить с заменой<br>№ Копировать | Из базы Из службы<br>данных т данных т | Из других С<br>источников | Существующие<br>соединения | Обновить  | Сводная<br>таблица • | Тип данны:<br>Формат: •<br>\$ • % : | ×: ▼<br>•.00, •.00 | <ul> <li>2↓ Сортировать от А до Я</li> <li>3↓ Сортировать от Я до Я</li> <li>2↓ Сортировать от Я до Я</li> <li>2↓ Отменить сортировку</li> </ul> | Отменить все фильтры | Сортировка   | <b>Найти</b> | ∑ Автос<br>112 Созда | сумма т<br>ать КРІ<br>Пр |
| Буфер обмена                                                                   | Получени                               | е внешних дан             | ных                        |           |                      | Формати                             | рование            | Сортировка                                                                                                    | а и фильтраци        | я            | Найти        | Вычисл               | тения                    |
| •                                                                              |                                        |                           |                            |           |                      |                                     |                    |                                                                                                    |                      |              |              |                      |                          |
| Name                                                                           | Station                                | Capacity 🔽                | Longitude_\                | NGS84 🔽   | Latitude_V           | VGS84 🔽                             | AdmArea            | l.                                                                                                    |                      | District     |              | 🔽 Lo                 | cation                   |
| 2 Пункт проката велосипедов                                                    | Nº 463                                 | 12                        |                            | 37,650337 |                      | 55,776218                           | Централь           | ный административны                                                                                                    | ій округ             | Красносельс  | кий район    | н ул                 | ица Каланч               |
| 3 Пункт проката велосипедов                                                    | Nº 4                                   | 12                        |                            | 37,5998   |                      | 55,7526                             | Централь           | ный административны                                                                                                    | ій округ             | Пресненский  | і район      | Ни                   | <b>китский</b> бу        |
| 4 Пункт проката велосипедов                                                    | Nº 22                                  | 12                        |                            | 37,6388   |                      | 55,7481                             | Централь           | ный административны                                                                                                    | ій округ             | Таганский ра | йон          | Mo                   | о <b>скворец</b> ка      |
| 5 Пункт проката велосипедов                                                    | № 122                                  | 12                        |                            | 37,62121  |                      | 55,77314                            | Централь           | ный административны                                                                                                    | ій округ             | Тверской рай | іон          | Цв                   | <b>етной</b> бул         |
| 6 Пункт проката велосипедов                                                    | Nº 420                                 | 12                        |                            | 37,616504 |                      | 55,785259                           | Централь           | ный административны                                                                                                    | ій округ             | Мещанский р  | район        | ул                   | ица Советс               |
| 7 Пункт проката велосипедов                                                    | Nº 439                                 | 12                        |                            | 37,632133 |                      | 55,776031                           | Централь           | ный административны                                                                                                    | ій округ             | Мещанский р  | район        | Пр                   | <b>оспект</b> Ми         |
| 8 Пункт проката велосипедов                                                    | Nº 73                                  | 12                        |                            | 37,61947  |                      | 55,73623                            | Централь           | ный административны                                                                                                    | ій округ             | район Якима  | нка          | ул                   | ица Больш                |
| 9 Пункт проката велосипедов                                                    | Nº 403                                 | 12                        |                            | 37,5997   |                      | 55,7742                             | Централь           | ный административны                                                                                                    | ій округ             | Тверской рай | іон          | ул                   | <b>ица Фа</b> дее        |
| 10 Пункт проката велосипедов                                                   | № 231                                  | 12                        |                            | 37,583    |                      | 55,7771                             | Централь           | ный административны                                                                                                    | ій округ             | Тверской рай | юн           | пл                   | <b>ощадь</b> Твер        |
| 11 Пункт проката велосипедов                                                   | Nº 238                                 | 12                        |                            | 37,5612   |                      | 55,7637                             | Централь           | ный административны                                                                                                    | ій округ             | Пресненский  | і район      | ул                   | <b>ица 190</b> 5 Го      |
| 12 Пункт проката велосипедов                                                   | Nº 244                                 | 12                        |                            | 37,5767   |                      | 55,7402                             | Централь           | ный административны                                                                                                    | ій округ             | район Хамов  | ники         | ул                   | ица Плющи                |

Теперь давайте попробуем визуализировать наши данные на карте, используя еще одну надстройку Microsoft Excel, которая называется Power Map и использует загруженные в Модель Данных координаты. Вернёмся в окно Microsoft Excel и на вкладке Вставка (Insert) нажмем на кнопку 3D-карта (3D-map):

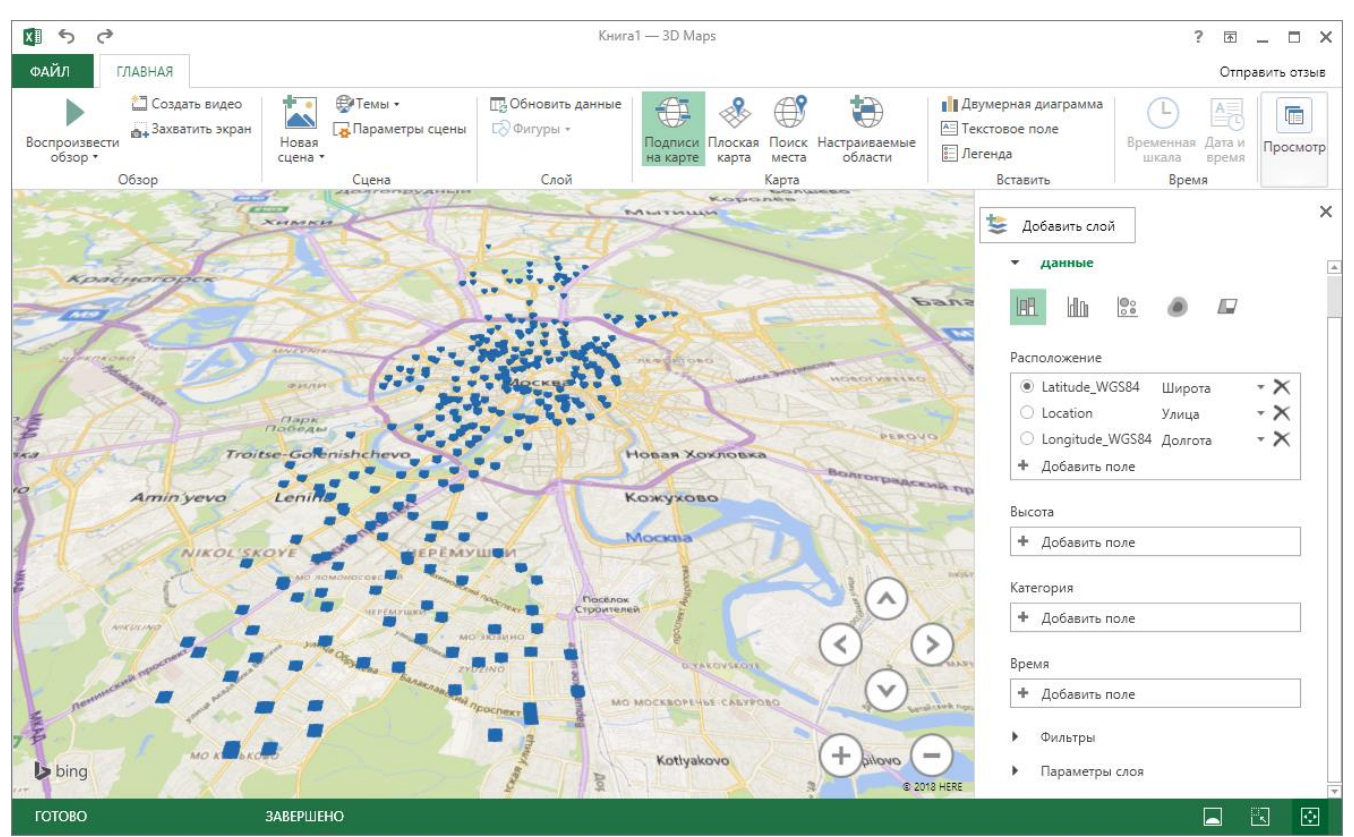

Дополнительно можно:

- включить на карте отображение названий кнопкой Подписи на карте (Labels on map);
- добавить на правой панели в поле Высота (Height) количество велосипедов на станции (StationCapacity);
- отобразить каждый округ своим цветом, добавив там же в поле Категория (Category) столбец AdmArea.

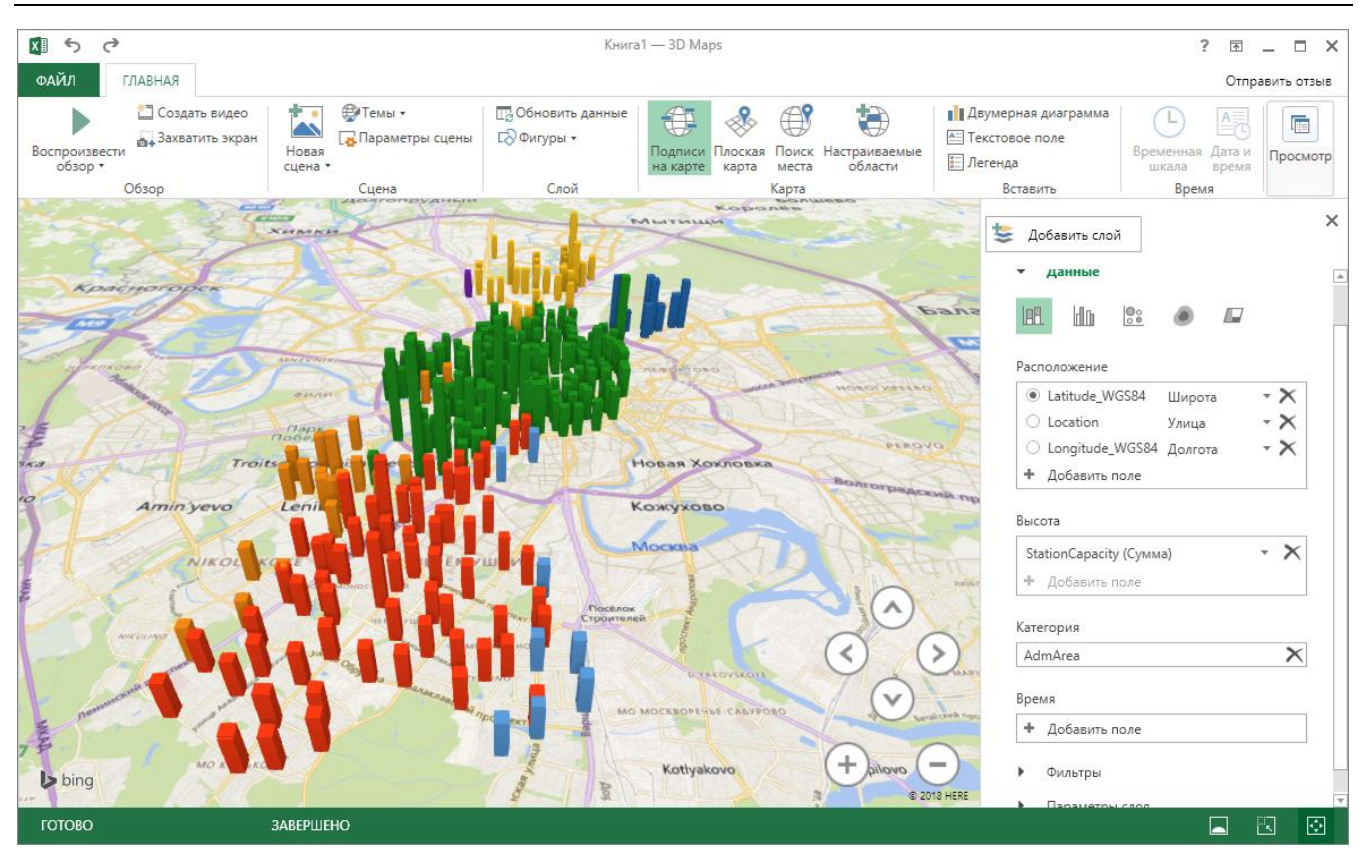

А еще можно поиграться с цветовой темой (выпадающий список **Тема**), с настройками отображения (Параметры слоя в правом нижнем углу) и переключиться в другой тип отображения – тепловую карту – для имитации «прогноза погоды»:

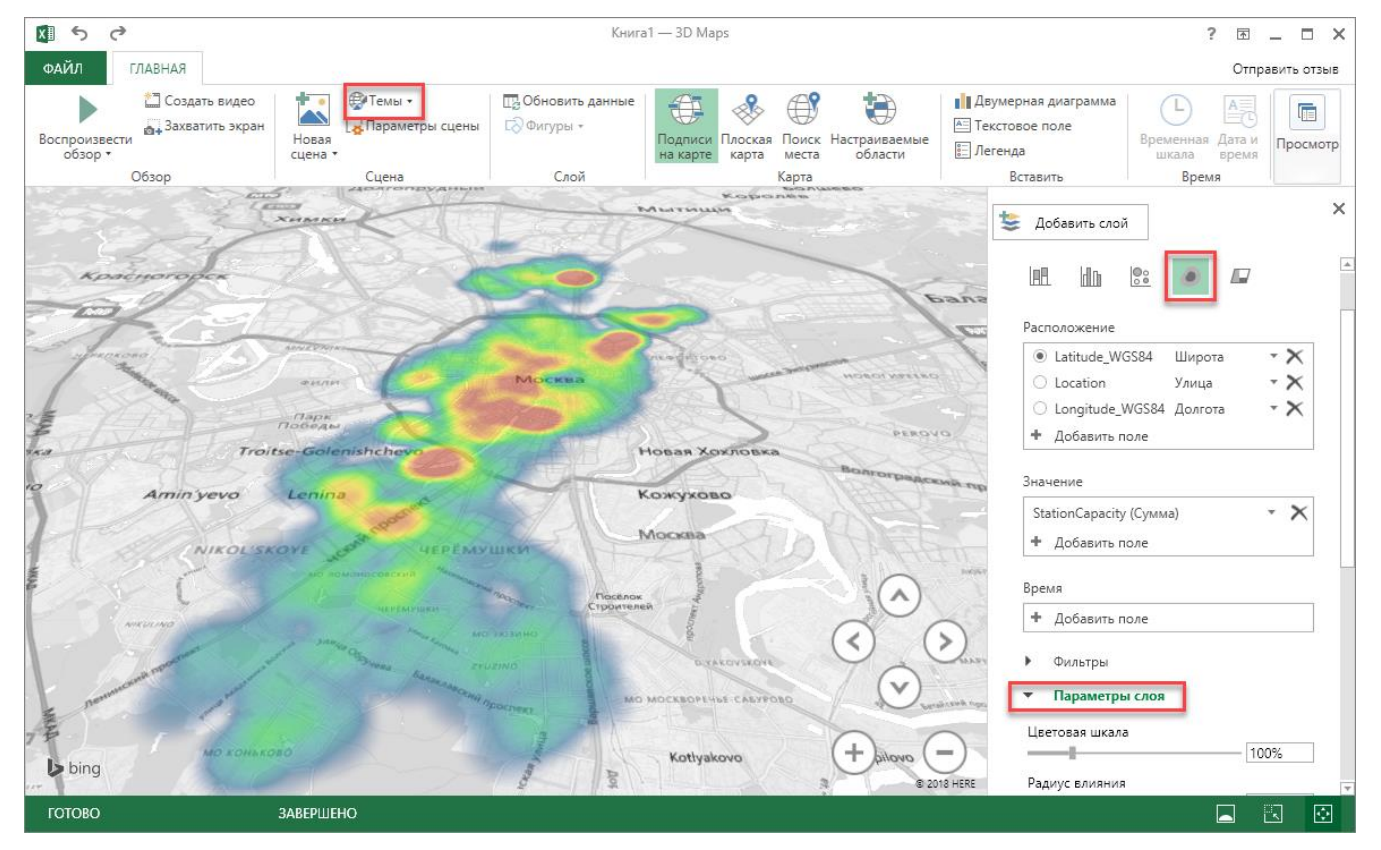

Вывод: используя связку Power Query — Power Pivot — Power Map, можно легко делать совершенно замечательные вещи.

## Загрузка данных из PDF через Word

Задача переноса данных из таблицы в PDF-файле на лист Microsoft Excel – это всегда «весело». Особенно если у вас нет дорогих программ распознавания типа FineReader или чего-то подобного. Прямое копирование обычно ни к чему хорошему не приводит, т. к. после вставки скопированных данных на лист они, скорее всего, слипнутся в один столбец. Так что их потом придется кропотливо разделять с помощью инструмента **Текст по столбцам** с вкладки **Данные** (Data - Text to Columns).

И само собой разумеется, копирование возможно только для тех PDF-файлов, где есть текстовый слой, т. е. с только что отсканированным с бумаги в PDF документом это не сработает в принципе.

Но все не так грустно на самом деле. Связка из Word и Power Query с большой вероятностью может помочь в этом вопросе.

Для примера давайте возьмем вот такой PDF-отчет с кучей текста, формул и таблиц с сайта Европейской экономической комиссии (файл European Commission Report 2013.pdf в папке с примерами к этой книге):

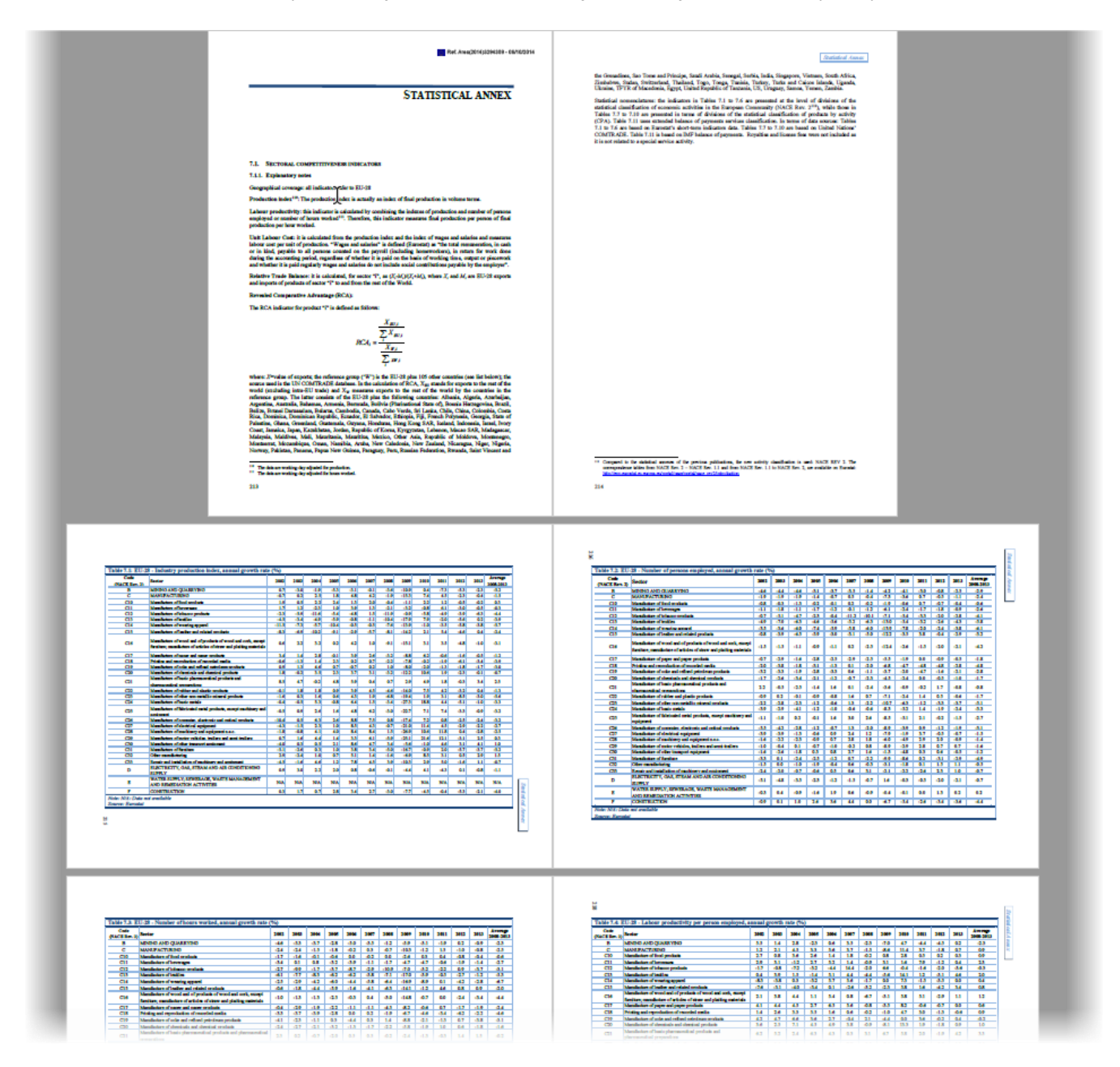

и попробуем вытащить из него в Excel, скажем, первую таблицу:

| Table 7.1: EU-28 - Industry production index, annual growth rate (%) |                                                                                                    |       |      |       |       |      |      |       |       |  |  |  |
|----------------------------------------------------------------------|----------------------------------------------------------------------------------------------------|-------|------|-------|-------|------|------|-------|-------|--|--|--|
| Code<br>(NACE Rev. 2)                                                | Sector                                                                                                    | 2002  | 2003 | 2004  | 2005  | 2006 | 2007 | 2008  | 2009  |  |  |  |
| В                                                                    | MINING AND QUARRYING                                                                                                    | 0.7   | -3.0 | -1.9  | -5.3  | -3.1 | -0.1 | -3.6  | -10.9 |  |  |  |
| С                                                                    | MANUFACTURING                                                                                                    | -0.7  | 0.2  | 2.5   | 1.8   | 4.8  | 4.2  | -1.9  | -15.3 |  |  |  |
| C10                                                                  | Manufacture of food products                                                                                                    | 1.9   | 0.5  | 2.2   | 2.4   | 1.3  | 2.0  | -0.4  | -1.1  |  |  |  |
| C11                                                                  | Manufacture of beverages                                                                                                    | 1.7   | 1.2  | -2.3  | 1.0   | 3.9  | 1.3  | -2.1  | -3.2  |  |  |  |
| C12                                                                  | Manufacture of tobacco products                                                                                                    | -2.3  | -5.9 | -11.6 | -5.4  | -4.8 | 1.5  | -11.9 | -0.9  |  |  |  |
| C13                                                                  | Manufacture of textiles                                                                                                    | -4.5  | -3.4 | -4.9  | -5.9  | -0.8 | -1.1 | -10.4 | -17.9 |  |  |  |
| C14                                                                  | Manufacture of wearing apparel                                                                                                    | -11.5 | -7.3 | -5.7  | -10.4 | -0.5 | -0.5 | -7.6  | -13.9 |  |  |  |
| C15                                                                  | Manufacture of leather and related products                                                                                        | -8.3  | -6.9 | -10.2 | -9.1  | -2.9 | -5.7 | -8.1  | -14.2 |  |  |  |
| C16                                                                  | Manufacture of wood and of products of wood and cork, except<br>furniture; manufacture of articles of straw and plaiting materials | 0.6   | 2.2  | 3.2   | 0.2   | 4.2  | 1.0  | -9.1  | -15.1 |  |  |  |
| C17                                                                  | Manufacture of paper and paper products                                                                                            | 3.4   | 1.4  | 2.8   | -0.1  | 3.9  | 2.6  | -3.2  | -8.8  |  |  |  |
| C18                                                                  | Printing and reproduction of recorded media                                                                                        | -0.6  | -1.3 | 1.4   | 2.3   | 0.2  | 0.7  | -2.2  | -7.8  |  |  |  |
| C19                                                                  | Manufacture of coke and refined petroleum products                                                                                 | 0.9   | 1.3  | 4.6   | 0.7   | -0.7 | 0.2  | 1.0   | -8.0  |  |  |  |
| C20                                                                  | Manufacture of chemicals and chemical products                                                                                     | 1.8   | -0.2 | 3.5   | 2.3   | 3.7  | 3.1  | -3.2  | -12.2 |  |  |  |
| C21                                                                  | Manufacture of basic pharmaceutical products and<br>pharmaceutical preparations                                                    | 8.5   | 4.7  | -0.2  | 4.8   | 5.9  | 0.4  | 0.7   | 2.9   |  |  |  |
| C22                                                                  | Manufacture of rubber and plastic products                                                                                         | -0.1  | 1.8  | 1.8   | 0.9   | 3.9  | 4.5  | -4.6  | -14.0 |  |  |  |
| C23                                                                  | Manufacture of other non-metallic mineral products                                                                                 | -1.6  | 0.3  | 1.6   | 0.6   | 4.3  | 1.9  | -6.8  | -19.4 |  |  |  |
| C24                                                                  | Manufacture of basic metals                                                                                                    | -0.4  | -0.5 | 5.3   | -0.8  | 6.4  | 1.5  | -3.4  | -27.3 |  |  |  |
| C25                                                                  | Manufacture of fabricated metal products, except machinery and<br>equipment                                                        | -0.5  | 0.9  | 2.6   | 1.6   | 4.8  | 6.2  | -3.0  | -22.7 |  |  |  |
| C26                                                                  | Manufacture of computer, electronic and optical products                                                                           | -10.4 | 0.5  | 6.3   | 2.6   | 8.8  | 7.5  | 0.8   | -17.4 |  |  |  |
| C27                                                                  | Manufacture of electrical equipment                                                                                                | -4.3  | -1.5 | 2.3   | 1.0   | 8.5  | 4.3  | -0.7  | -21.0 |  |  |  |
| C28                                                                  | C28 Manufacture of machinery and equipment n.e.c.                                                                                  |       |      |       | 4.0   | 8.4  | 8.4  | 1.5   | -26.9 |  |  |  |
| C29                                                                  | Manufacture of motor vehicles, trailers and semi-trailers                                                                          | 0.7   | 1.6  | 4.4   | 1.4   | 3.3  | 6.1  | -5.9  | -25.1 |  |  |  |
|                                                                      |                                                                                                    |       |      |       |       |      |      |       |       |  |  |  |

## Шаг 1. Открываем PDF в Word

Почему-то мало кто знает, но начиная с 2013 года Microsoft Word научился открывать и распознавать PDFфайлы (даже отсканированные, т. е. без текстового слоя!). Сразу хотелось бы предупредить, что не всегда этот процесс происходит идеально, и наверняка найдутся особо зверские PDF-файлы, с распознаванием которых Word не справится. Тогда вас спасут только специализированные программы распознавания (всё тот же FineReader, например), а иногда не спасут даже они (вспомните почерк врачей).

В любом случае попробовать стоит, как мне кажется. Тем более что делается это совершенно банальным образом: открываем Word, жмем Файл - Открыть (File - Open) и уточняем PDF-формат в выпадающем списке в правом нижнем углу окна.

Затем выбираем нужный нам PDF-файл и жмем Открыть (Open). Word сообщает нам, что собирается запустить распознавание этого документа в текст:

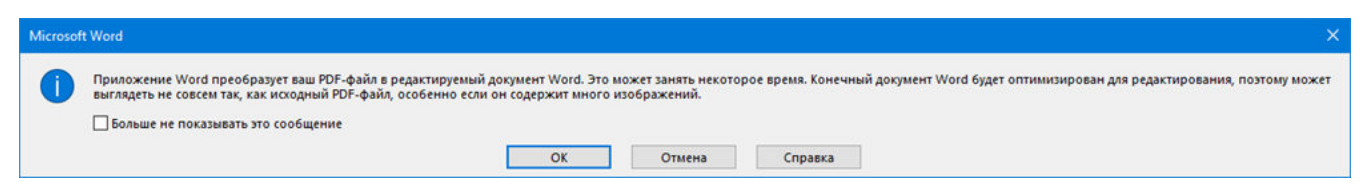

Соглашаемся и через несколько секунд увидим наш PDF открытым для редактирования уже в Word:

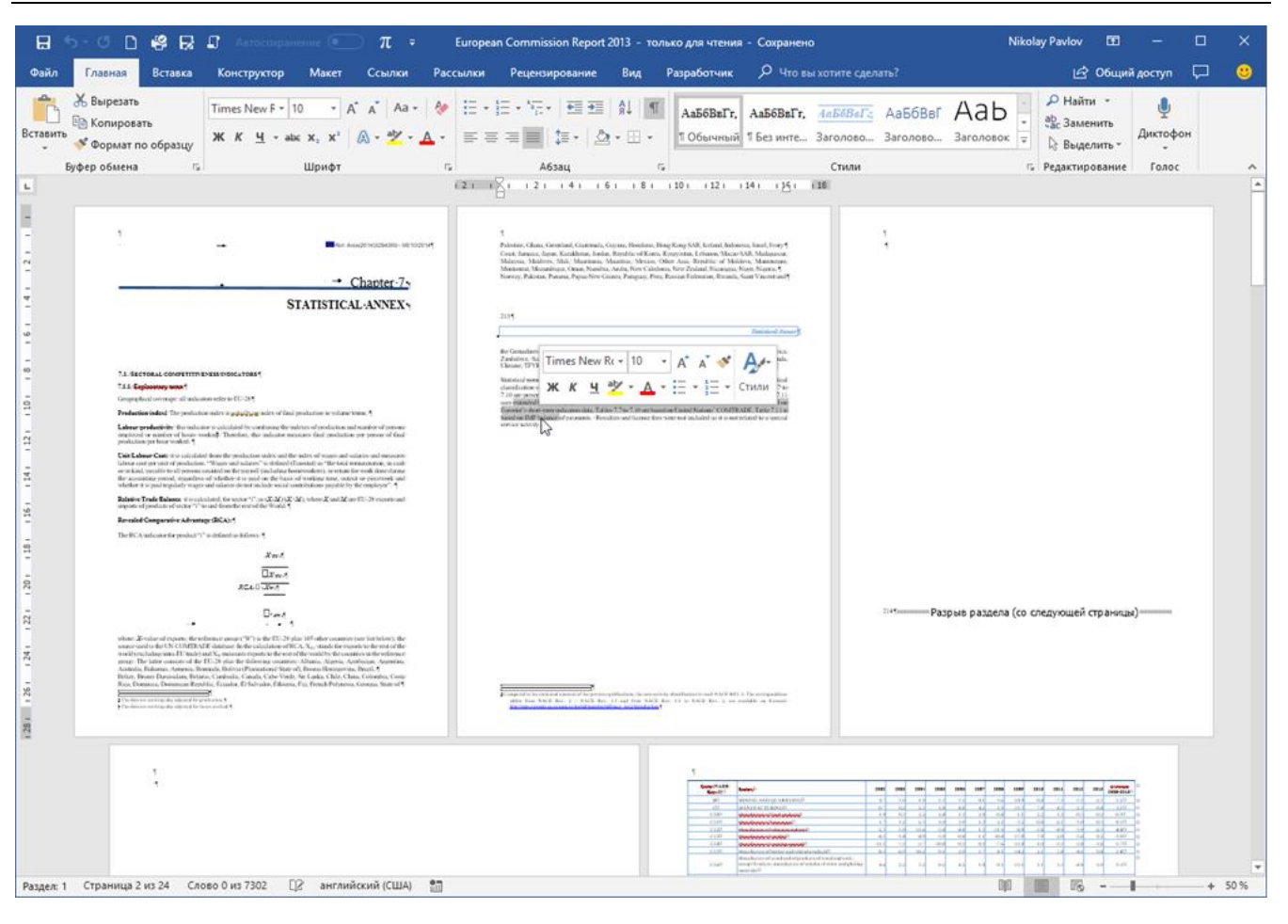

Конечно, у документа частично слетит дизайн, стили, шрифты, колонтитулы и т. п., но для нас это не важно, нам нужны только данные из таблиц. В принципе на этом этапе уже возникает соблазн дальше просто скопировать таблицу из распознанного документа в Word и просто вставить ее в Excel. Иногда это срабатывает, но чаще приводит ко всевозможным искажениям данных: например, числа могут превратиться в даты или остаться текстом, как в нашем случае, т. к. в PDF используется не российские разделители:

|    | А        | В                                        | С      | D      | E      | F      | G      | Н      | 1     |              |
|----|----------|------------------------------------------|--------|--------|--------|--------|--------|--------|-------|--------------|
| 1  | Code (NA | Sector                                   | 2002   | 2003   | 2004   | 2005   | 2006   | 2007   | 2008  |              |
| 2  | В        | MINING AND QUARRYING                     | 0.7    | -3.0   | -1.9   | -5.3   | -3.1   | -0.1   | -3.6  | -10          |
| 3  | С        | MANUFACTURING                            | -0.7   | 0.2    | 02.май | 01.авг | 04.авг | 04.фев | -1.9  | -15          |
| 4  | C10      | Manufacture of food products             | 01.сен | 0.5    | 02.фев | 02.апр | 01.мар | 2.0    | -0.4  | -1.1         |
| 5  | C11      | Manufacture of beverages                 | 01.июл | 01.фев | -2.3   | 1.0    | 03.сен | 01.мар | -2.1  | -3.2         |
| 6  | C12      | Manufacture of tobacco products          | -2.3   | -5.9   | -11.6  | -5.4   | -4.8   | 01.май | -11.9 | -0.9         |
| 7  | C13      | Manufacture of textiles                  | -4.5   | -3.4   | -4.9   | -5.9   | -0.8   | -1.1   | -10.4 | -17          |
| 8  | C14      | Manufacture of wearing apparel           | -11.5  | -7.3   | -5.7   | -10.4  | -0.5   | -0.5   | -7.6  | -13          |
| 9  | C15      | Manufacture of leather and related produ | -8.3   | -6.9   | -10.2  | -9.1   | -2.9   | -5.7   | -8.1  | -14          |
| 10 | C16      | Manufacture of wood and of products of v | 0.6    | 02.фев | 03.фев | 0.2    | 04.фев | 1.0    | -9.1  | -15          |
| 11 | C17      | Manufacture of paper and paper products  | 03.апр | 01.апр | 02.авг | -0.1   | 03.сен | 02.июн | -3.2  | -8.8         |
| 12 | C18      | Printing and reproduction of recorded me | -0.6   | -1.3   | 01.апр | 02.мар | 0.2    | 0.7    | -2.2  | <b>-7.</b> 8 |
| 13 | C19      | Manufacture of coke and refined petroleu | 0.9    | 01.мар | 04.июн | 0.7    | -0.7   | 0.2    | 1.0   | -8.0         |
| 14 | C20      | Manufacture of chemicals and chemical p  | 01.авг | -0.2   | 03.май | 02.мар | 03.июл | 03.янв | -3.2  | -12          |
| 15 | C21      | Manufacture of basic pharmaceutical proc | 08.май | 04.июл | -0.2   | 04.авг | 05.сен | 0.4    | 0.7   |              |
| 16 | C22      | Manufacture of rubber and plastic produc | -0.1   | 01.авг | 01.авг | 0.9    | 03.сен | 04.май | -4.6  | -14          |

Так что давайте не будем «срезать углы», а сделаем все чуть сложнее, но правильно.

#### Этап 2. Сохраняем документ как веб-страницу

Чтобы потом загрузить полученные данные в Excel (через Power Query), наш документ в Word нужно сохранить в формате веб-страницы: этот формат является в данном случае неким общим знаменателем между Word и Excel. Для этого идем в меню Файл → Сохранить как (File → Save As) или жмем клавишу F12 на клавиатуре и в открывшемся окне выбираем тип файла Веб-страница в одном файле (Webpage - Single file):

| Имя файла:  | European Commission Report 2013                                                                                                    |
|-------------|----------------------------------------------------------------------------------------------------|
| Тип файла:  | Документ Word                                                                                                    |
| Authors:    | Документ Word<br>Документ Word с поддержкой макросов<br>Документ Word 97–2003<br>Шаблон Word                                                                                                    |
| крыть папки | Шаблон Word с поддержкой макросов<br>Шаблон Word 97–2003<br>РDF<br>Документ XPS                                                                                                    |
|             | Веб-страница в одном файле<br>Веб-страница<br>Веб-страница с фильтром<br>Текст в формате RTF<br>Обычный текст<br>XML-документ Word<br>XML-документ Word 2003<br>Документ в строгом формате Open XML<br>Текст OpenDocument |

После сохранения должен получиться файл с расширением **mhtml** (если у вас в Проводнике видны расширения файлов).

## Этап 3. Загружаем файл в Excel через Power Query

Можно открыть созданный MHTML-файл в Excel напрямую, но тогда мы получим, во-первых, сразу все содержимое PDF вместе текстом и кучей ненужных таблиц, а во-вторых, опять потеряем данные из-за неправильных разделителей. Поэтому импорт в Excel мы будем делать как раз через Power Query.

Так что идем на вкладку Данные (Data) и выбираем команду Получить данные или Создать запрос → Из файла → Из XML (Get Data → From file → From XML). Чтобы были видны не только XML-файлы меняем в выпадающем списке в правом нижнем углу окна фильтры на Все файлы (All files) и указываем наш MHTML-файл:

| XII Импорт данных      |                                       |        |                  |                | ×     |
|------------------------|---------------------------------------|--------|------------------|----------------|-------|
| ← → × ↑ 📙 > One        | Drive - Personal » Документы » Импорт |        | ✓ Ö Sear         | ch Импорт      | م     |
| Organize 🔻 New folder  |                                       |        |                  |                | . ?   |
| - Ouick access         | Name                                  | Status | Date modified    | Туре           | Size  |
|                        | 👩 European Commission Report 2013     |        | 31.08.2017 15:19 | MHTML Document | 4 335 |
| X Microsoft Excel      |                                       |        |                  |                |       |
| 줄 OneDrive - Personal  |                                       |        |                  |                |       |
| 🝊 OneDrive - Planetaex |                                       |        |                  |                |       |
| 💻 This PC              |                                       |        |                  |                |       |
| 💣 Network              |                                       |        |                  |                |       |
|                        |                                       |        |                  |                |       |
|                        |                                       |        |                  |                |       |
|                        |                                       |        |                  |                |       |
|                        |                                       |        |                  |                | -í    |
| Имя ф                  | айла: European Commission Report 2013 |        | → Bce            | файлы          | ~     |
|                        |                                       |        | Сервис 🔻 🛛       | Импорт         | лена  |

Обратите внимание, что импорт успешно не завершится, т. к. Power Query ждет от нас XML, а у нас на самом деле HTML. Поэтому в следующем появившемся окне нужно будет щелкнуть правой кнопкой мыши по непонятному для Power Query файлу и уточнить его формат:

| $\times \checkmark f_x$ | =               | File.C              | ontent | ts("C:∖l | Jsers\pavlo |
|-------------------------|-----------------|---------------------|--------|----------|-------------|
|                         |                 |                     |        |          |             |
| European Com            | x∎              | Excel               | art 20 | 13.mht   |             |
| 4438773 оаит            | A               | Access              |        |          |             |
|                         | <b>1</b><br>(SV | Текст<br>CSV        |        |          |             |
|                         | 42<br>M2<br>M2  | HTML<br>JSON<br>XML | 6      |          |             |
|                         | _               |                     |        |          |             |

После этого файл будет корректно распознан, и мы увидим список всех таблиц, которые в нем есть:

| 11 🙂 -                        | 🗢 🕴 Europea                         | n Comm  | ission Report 2                    | 2013 - Редактор Power Qu                         | iery                             |                       |          |                                   |              |                                                          |                                               |          |                     |                  | □ ×                           |
|-------------------------------|-------------------------------------|---------|------------------------------------|--------------------------------------------------|----------------------------------|-----------------------|----------|-----------------------------------|--------------|----------------------------------------------------------|-----------------------------------------------|----------|---------------------|------------------|-------------------------------|
| ile                           | Главная                             | Преобр  | азование                           | Добавление столбца                               | Просмотр                         |                       |          |                                   |              |                                                          |                                               |          |                     |                  | ~ 0                           |
| крыть и<br>рузить •<br>акрыть | Обновить<br>пр                      | предвар | ительный<br>Запрос                 | Свойства<br>Расширенный редактор<br>Управление • | Управление (<br>столбцами •      | Сократить<br>строки • | 21<br>X1 | СПП<br>Разделить Гру<br>столбец * | уппировать д | ип данных Таб<br>Использова<br>• 2 Замена знач<br>Преобр | ілица ~<br>ть первую стр<br>чений<br>азование | оку в ка | честве заголовков 🔻 | Сбъединить       | Управле<br>параметр<br>Параме |
|                               | < 🗸 fx                              | = 1     | Web.Page(Fil                       | e.Contents("C:\Users                             | \pavlo\OneDriv                   | /e\Документ           | ы/Им     | nopt\Europe                       | an Commissi  | lon Report 20                                            | 013.mht"))                                    | ~        | Параметры           | запроса          | ×                             |
|                               | A <sup>B</sup> <sub>C</sub> Caption | -       | A <sup>B</sup> <sub>C</sub> Source | AB ClassName                                     | A <sup>B</sup> <sub>C</sub> Id ▼ | 🛄 Data                | 4,0      | 1                                 |              |                                                          |                                               |          |                     |                  |                               |
| 1                             |                                     | nuli    | Table                              | 3DTableGrid                                      | null                             | Table                 | N        |                                   |              |                                                          |                                               |          | СВОИСТВА            |                  |                               |
| 2                             |                                     | null    | Table                              | 3DTableGrid                                      | null                             | Table                 | 13       |                                   |              |                                                          |                                               |          | Имя                 |                  |                               |
| 3                             |                                     | null    | Table                              | 3DTableGrid                                      | null                             | Table                 |          |                                   |              |                                                          |                                               |          | European Comm       | ission Report 20 | 13                            |
| 4                             |                                     | null    | Table                              | 3DTableGrid                                      | null                             | Table                 |          |                                   |              |                                                          |                                               |          | Все свойства        |                  |                               |
| 5                             |                                     | null    | Table                              | 3DTableGrid                                      | null                             | Table                 |          |                                   |              |                                                          |                                               |          | <b>А ПРИМЕНЕННЫ</b> | ПАГИ             |                               |
| 6                             |                                     | null    | Table                              | 3DTableGrid                                      | nuli                             | Table                 |          |                                   |              |                                                          |                                               |          | - III PINETEINIDA   |                  | ж                             |
| 7                             |                                     | null    | Table                              | 3DTableGrid                                      | null                             | Table                 |          |                                   |              |                                                          |                                               |          | источник            |                  | ×                             |
| 8                             |                                     | null    | Table                              | 3DTableGrid                                      | null                             | Table                 |          |                                   |              |                                                          |                                               |          |                     |                  |                               |
| 9                             |                                     | null    | Table                              | 3DTableGrid                                      | nuli                             | Table                 |          |                                   |              |                                                          |                                               |          |                     |                  |                               |
| 10                            |                                     | nuli    | Table                              | 3DTableGrid                                      | nuli                             | Table                 |          |                                   |              |                                                          |                                               |          |                     |                  |                               |
| 11                            |                                     | null    | Table                              | 3DTableGrid                                      | null                             | Table                 |          |                                   |              |                                                          |                                               |          |                     |                  |                               |
| 12                            | Document                            |         | Service                            | nu                                               | ll null                          | Table                 |          |                                   |              |                                                          |                                               |          |                     |                  |                               |
|                               |                                     | Colum   | n2                                 |                                                  |                                  | Colum                 | n3       | Column4                           | Column5      | Column6                                                  | Column7                                       | Colu     |                     |                  |                               |
| Igro                          | wth rate (%)                        |         |                                    |                                                  |                                  |                       |          |                                   |              |                                                          |                                               | ~        |                     |                  |                               |
|                               |                                     | Sector  |                                    |                                                  |                                  | 2002=                 |          | 2003=                             | 2004=        | 2005=                                                    | 2006=                                         | 1        |                     |                  |                               |
|                               |                                     | MINING  | G AND QUARRY                       | ING                                              |                                  | 0.7                   |          | -3.0                              | -1.9         | -5.3                                                     | -3.1                                          |          |                     |                  |                               |
|                               |                                     | MANU    | FACTURING                          |                                                  |                                  | -0.7                  |          | 0.2                               | 2.5          | 1.8                                                      | 4.8                                           |          |                     |                  |                               |
|                               |                                     | Manufa  | acture of food p                   | products                                         |                                  | 1.9                   |          | 0.5                               | 2.2          | 2.4                                                      | 1.3                                           | - ÷.     |                     |                  |                               |
|                               |                                     | Manufa  | acture of bevera                   | age= s                                           |                                  | 1.7                   |          | 1.2                               | -2.3         | 1.0                                                      | 3.9                                           | .~       |                     |                  |                               |
| <                             | ť                                   |         |                                    |                                                  |                                  |                       |          |                                   |              |                                                          | 3                                             | •        |                     |                  |                               |
| пбцов:                        | 5, CTPOK: 12                        |         |                                    |                                                  |                                  |                       |          |                                   |              |                                                          |                                               |          | ПРЕДВАРИТЕЛЬНЫЙ П   | РОСМОТР ЗАГР     | УЖЕН В 14:27                  |

Посмотреть содержимое таблиц можно, если щелкать левой кнопкой мыши в белый фон (не в слово Table!) ячеек в столбце **Data**.

Когда нужная таблица определена, щелкните по зеленому слову **Table** – и вы «провалитесь» в её содержимое:

| I Г  | лавная П                         | реобразование Добавление столбца Просмотр                           |                                       |                                       |                                                       |                                          |                                                   | ^                                                   |
|------|----------------------------------|---------------------------------------------------------------------|---------------------------------------|---------------------------------------|-------------------------------------------------------|------------------------------------------|---------------------------------------------------|-----------------------------------------------------|
| акто | р<br>Управлен<br>столбцами       | ие Сократить<br>и стороки т<br>стороки т<br>с                       | ,<br>нервую строку в н<br>ий<br>зание | качестве заголовков <b>*</b>          | Объединить                                            | Управление<br>параметрами •<br>Параметры | Настройки<br>источника данных<br>Источники данных | Создать источник • Последние источники Новый запрос |
| ×    | √ fx                             | = Table.TransformColumnTypes(Data,{{"Column1", type                 | text}, {"Colu                         | mn2", type text},                     | {"Column3", t                                         | ype text},                               | Парамето                                          | ы запроса 🛛 🗙                                       |
|      | A <sup>B</sup> <sub>C</sub> Colu | A <sup>B</sup> <sub>C</sub> Column2                                 | A <sup>B</sup> <sub>C</sub> Column3   | ▼ A <sup>B</sup> <sub>C</sub> Column4 | <ul> <li>A<sup>B</sup><sub>C</sub> Column5</li> </ul> | - AB Column                              | n6                                                |                                                     |
| 1    | Table 7.1: E=                    |                                                                     | -                                     |                                       |                                                       |                                          | КОРОТИТЕ ВО СТВА                                  |                                                     |
| 2    | Code= (NAC                       | Sector                                                              | 2002=                                 | 2003=                                 | 2004=                                                 | 2005=                                    | А Имя                                             |                                                     |
| 3    | В                                | MINING AND QUARRYING                                                | 0.7                                   | -3.0                                  | -1.9                                                  | -5.3                                     | European Co                                       | mmission Report 2013                                |
| 4    | с                                | MANUFACTURING                                                       | -0.7                                  | 0.2                                   | 2.5                                                   | 1.8                                      | Все свойства                                      |                                                     |
| 5    | C10                              | Manufacture of food products                                        | 1.9                                   | 0.5                                   | 2.2                                                   | 2.4                                      |                                                   |                                                     |
| 6    | C11                              | Manufacture of beverage= s                                          | 1.7                                   | 1.2                                   | -2.3                                                  | 1.0                                      | ПРИМЕНЕННИ                                        | НЫЕ ШАГИ                                            |
| 7    | C12                              | Manufacture of tobacco products                                     | -2.3                                  | -5.9                                  | -11.6                                                 | -5.4                                     | Источник                                          | *                                                   |
| 8    | C13                              | Manufacture of textiles=                                            | -4.5                                  | -3.4                                  | -4.9                                                  | -5.9                                     | Навигаци                                          | a ☆                                                 |
| 9    | C14                              | Manufacture of wearing apparel                                      | -11.5                                 | -7.3                                  | -5.7                                                  | -10.4                                    | × Изменени                                        | ный тип                                             |
| 10   | C15                              | Manufacture of leather = and related products                       | -8.3                                  | -6.9                                  | -10.2                                                 | -9.1                                     |                                                   |                                                     |
| 11   | C16                              | Manufacture of wood and= of products of wood and cork, except furni | 0.6                                   | 2.2                                   | 3.2                                                   | 0.2                                      |                                                   |                                                     |
| 12   | C17                              | Manufacture of paper and paper products                             | 3.4                                   | 1.4                                   | 2.8                                                   | -0.1                                     |                                                   |                                                     |
| 13   | C18                              | Printing and reproducti= on of recorded media                       | -0.6                                  | -1.3                                  | 1.4                                                   | 2.3                                      |                                                   |                                                     |
| 14   | C19                              | Manufacture of coke and refined petroleum products                  | 0.9                                   | 1.3                                   | 4.6                                                   | 0.7                                      |                                                   |                                                     |
| 15   | C20                              | Manufacture of chemicals and chemical products                      | 1.8                                   | -0.2                                  | 3.5                                                   | 2.3                                      |                                                   |                                                     |
| 16   | C21                              | Manufacture of basic pharmaceutical products and pharmaceutical pr  | 8.5                                   | 4.7                                   | -0.2                                                  | 4.8                                      |                                                   |                                                     |
| 17   | C22                              | Manufacture of rubber a= nd plastic products                        | -0.1                                  | 1.8                                   | 1.8                                                   | 0.9                                      |                                                   |                                                     |
| 18   | C23                              | Manufacture of other non-metallic mineral products                  | -1.6                                  | 0.3                                   | 1.6                                                   | 0.6                                      |                                                   |                                                     |
| 19   | C24                              | Manufacture of basic me= tals                                       | -0.4                                  | -0.5                                  | 5.3                                                   | -0.8                                     |                                                   |                                                     |
| 20   | C25                              | Manufacture of fabricat= ed metal products, except machinery and eq | -0.5                                  | 0.9                                   | 2.6                                                   | 1.6                                      |                                                   |                                                     |
| 21   | C26                              | Manufacture of computer, electronic and optical products            | -10.4                                 | 0.5                                   | 6.3                                                   | 2.6                                      |                                                   |                                                     |
| 22   | C27                              | Manufacture of electric= al equipment                               | -4.3                                  | -1.5                                  | 2.3                                                   | 1.0                                      |                                                   |                                                     |
|      |                                  |                                                                     |                                       |                                       |                                                       |                                          | •                                                 |                                                     |

Останется проделать несколько простых действий, чтобы «причесать» её содержимое:

- 1. Удалить ненужные столбцы: правой кнопкой мыши по заголовку столбца Удалить (Remove Columns).
- 2. Заменить точки на запятые (если у вас на компьютере они установлены как разделить целой и дробной части): выделить столбцы, щелкнуть правой Замена значений (Replace Values).
- Удалить знаки «равно» в шапке: выделить столбцы, щелкнуть правой Замена значений (Replace Values).
- Удалить верхнюю строку: Главная Удалить строки Удаление верхних строк (Home Remove rows -Remove top rows).
- Удалить пустые строки: Главная Удалить строки Удаление пустых строк (Home Remove rows -Remove empty rows).
- 6. Поднять первую строку в шапку таблицы: Главная Использовать первую строку в качестве заголовков (Home Use first row as header).
- 7. Отфильтровать лишние данные с помощью фильтров в шапке таблицы.

Когда таблица будет приведена в нормальный вид, ее можно выгрузить на лист уже знакомым нам образом – командой Закрыть и загрузить (Close & Load) на Главной (Home) вкладке. И мы получим вот такую красоту, с которой уже можно работать:

|    | A                                                  | B      | C      | D      | E      | F      | G      | н      |        | J      | K      | L      | M      |  |
|----|----------------------------------------------------|--------|--------|--------|--------|--------|--------|--------|--------|--------|--------|--------|--------|--|
| 1  | Sector 🛛                                           | 2002 💌 | 2003 💌 | 2004 💌 | 2005 💌 | 2006 💌 | 2007 💌 | 2008 💌 | 2009 💌 | 2010 💌 | 2011 💌 | 2012 💌 | 2013 💌 |  |
| 2  | MINING AND QUARRYING                               | 0,7    | -3     | -1,9   | -5,3   | -3,1   | -0,1   | -3,6   | -10,9  | 0,4    | -7,3   | -5,3   | -2,3   |  |
| 3  | MANUFACTURING                                      | -0,7   | 0,2    | 2,5    | 1,8    | 4,8    | 4,2    | -1,9   | -15,3  | 7,4    | 4,5    | -2,3   | -0,4   |  |
| 4  | Manufacture of food products                       | 1,9    | 0,5    | 2,2    | 2,4    | 1,3    | 2      | -0,4   | -1,1   | 2,2    | 1,2    | -0,5   | -0,2   |  |
| 5  | Manufacture of beverage s                          | 1,7    | 1,2    | -2,3   | 1      | 3,9    | 1,3    | -2,1   | -3,2   | -0,8   | 6,1    | -3     | -0,5   |  |
| 6  | Manufacture of tobacco products                    | -2,3   | -5,9   | -11,6  | -5,4   | -4,8   | 1,5    | -11,9  | -0,9   | -5,8   | -4,9   | -3,9   | -6,3   |  |
| 7  | Manufacture of textiles                            | -4,5   | -3,4   | -4,9   | -5,9   | -0,8   | -1,1   | -10,4  | -17,9  | 7,9    | -2     | -5,6   | 0,2    |  |
| 8  | Manufacture of wearing apparel                     | -11,5  | -7,3   | -5,7   | -10,4  | -0,5   | -0,5   | -7,6   | -13,9  | -1     | -3,5   | -5,8   | -3,8   |  |
| 9  | Manufacture of leather and related products        | -8,3   | -6,9   | -10,2  | -9,1   | -2,9   | -5,7   | -8,1   | -14,2  | 2,1    | 5,4    | -4,6   | 0,4    |  |
| 10 | Manufacture of wood and of products of wood and co | n 0,6  | 2,2    | 3,2    | 0,2    | 4,2    | 1      | -9,1   | -15,1  | 3,1    | 3,5    | -4,8   | -1     |  |
| 11 | Manufacture of paper and paper products            | 3,4    | 1,4    | 2,8    | -0,1   | 3,9    | 2,6    | -3,2   | -8,8   | 6,2    | -0,6   | -1,6   | -0,5   |  |
| 12 | Printing and reproducti on of recorded media       | -0,6   | -1,3   | 1,4    | 2,3    | 0,2    | 0,7    | -2,2   | -7,8   | -0,2   | -1,9   | -6,1   | -3,4   |  |
| 13 | Manufacture of coke and refined petroleum products | 0,9    | 1,3    | 4,6    | 0,7    | -0,7   | 0,2    | 1      | -8     | -2     | -1,3   | -1,8   | -1,7   |  |
| 14 | Manufacture of chemicals and chemical products     | 1,8    | -0,2   | 3,5    | 2,3    | 3,7    | 3,1    | -3,2   | -12,2  | 10,6   | 1,9    | -2,3   | -0,1   |  |
| 15 | Manufacture of basic pharmaceutical products and p | ł 8,5  | 4,7    | -0,2   | 4,8    | 5,9    | 0,4    | 0,7    | 2,9    | 4,9    | 1,8    | -0,3   | 3,4    |  |
| 16 | Manufacture of rubber a nd plastic products        | -0,1   | 1,8    | 1,8    | 0,9    | 3,9    | 4,5    | -4,6   | -14    | 7,5    | 4,2    | -3,2   | 0,4    |  |
| 17 | Manufacture of other non-metallic mineral products | -1.6   | 0.3    | 16     | 0.6    | 4.3    | 19     | -6.8   | -19.4  | 19     | 3.1    | -8.5   | -3     |  |

# Загрузка данных почты и календаря из Microsoft Exchange

Еще одной приятной возможностью может стать загрузка данных в Excel из вашего почтового ящика Microsoft Exchange, с которым вы работаете через Microsoft Outlook. Такой вариант может быть полезен, например, в следующих сценариях.

- Вы хотите **подсчитать, сколько времени** вы <del>потеряли</del> потратили на совещаниях в этом году. Можно загрузить все ваши встречи и события из Календаря и подсчитать по ним статистику. Очень удобно для хронометража, если вы практикуете тайм-менеджмент.
- При совершении продажи (закрытии сделки, выполнении отгрузки) ваша CRM-система автоматически шлет вам уведомление определенного вида на email. Можно загрузить почту из вашего ящика и подсчитать количество писем, удовлетворяющих определенному условию, т. е. динамически мониторить продажи.
- Вам необходимо собрать в одну таблицу **ответы на опрос**, который вы затеяли по электронной почте. Power Query легко может собрать текст заданных писем и подсчитать по ним итоги. Причем можно не волноваться, если кто-то пришлет свой ответ позже, достаточно будет просто обновить запрос.
- Вы создали шаблон сбора бюджетных заявок и разослали его своим коллегам. Коллеги заполняют шаблоны и высылают вам их обратно. Power Query может запросто собрать вложения и сформировать на выходе одну общую таблицу с данными из всех присланных книг.

Сразу хочу предупредить, что описанный далее механизм работает только с почтовыми ящиками на серверах Microsoft Exchange (обычно это корпоративная почта) и не актуален для простых почтовых ящиков типа mail.ru, gmail.com, Yandex.ru и им подобных.

Подключиться к вашему ящику можно, выбрав на вкладке Данные команду Получить данные  $\rightarrow$  Из других источников  $\rightarrow$  Из Microsoft Exchange (Get Data  $\rightarrow$  From other sources  $\rightarrow$  From Microsoft Exchange).

В следующем после этого диалоговом окне вам будет предложено ввести свои реквизиты (адрес и пароль), а потом вы попадете в знакомое уже по прошлым примерам окно **Навигатора** (Navigator), где будет перечислено всё содержимое вашего почтового ящика:

| Q                           | Calendar      |                                                                           |                                             |
|-----------------------------|---------------|---------------------------------------------------------------------------|---------------------------------------------|
| Несколько элементов         | Предварительн | ый просмотр загружен 22 октября 2018 г.                                   |                                             |
| гобразить параметры 🝷 🕞     | Folder Path   | Subject                                                                   | Location                                    |
| info Onlandtaruural mu [[]] | \Календарь\   | Azure PGI - Disaster Recovery for Your Business Running in Azure IaaS - O | Online                                      |
|                             | \Календарь\   | Azure PGI - Disaster Recovery for Your Business Running in Azure IaaS - O | Online                                      |
| 🔜 Calendar                  | \Календарь\   | Visual Studio for Mac Roadmap – Option 2                                  | Online                                      |
| 🔲 Mail                      | \Календарь\   | Visual Studio for Mac Roadmap – Option 1                                  | Online                                      |
| Meeting Requests            | \Календарь\   | Ручки                                                                     | Тверская д.9 пав.11                         |
| People                      | \Календарь\   | Бронь ПИК-Фарма                                                           |                                             |
| Tacks                       | \Календарь\   | ИСТРА - мой ДР                                                            |                                             |
|                             | \Календарь\   | Бронь                                                                     |                                             |
|                             | \Календарь\   | Сапсан 776А, вагон 9, место 45                                            |                                             |
|                             | \Календарь\   | Сапсан 777А, вагон 2, место 11                                            |                                             |
|                             | \Календарь\   | тренинг «Анализ данных в Excel с Power Pivot и DAX_26.11.2018г.           | г.Москва,ул.Большая Ордынка 44 стр.4 (Пере  |
|                             | \Календарь\   | тренинг «Расширенные возможности Microsoft Excel» 21-22 ноября 20         | Г.Москва, ул.Большая Ордынка 44 стр.4 (Пере |
|                             | \Календарь\   | Office Apps & Services MVP Monthly Community Call                         | Online                                      |
|                             | \Календарь\   | Azure Security PGI - Azure DDoS Protection Service - Cloud Scale DDoS Pro | Online                                      |
|                             | \Календарь\   | Малыш и Карлсон : Театр Сатиры                                            |                                             |
|                             | \Календарь\   | Learn About Bing APIs – Option 1                                          | Online                                      |
|                             | <             |                                                                           | >                                           |

Как видите, здесь отображаются все основные элементы из Microsoft Outlook в виде таблиц: календарь (Calendar), почта (Mail), запросы на собрания (Meeting Requests), ваша адресная книга (People) и список задач (Tasks). Весь дальнейший процесс импорта ничем не отличается от загрузки данных из того же, например, текстового файла или книги Excel.

Давайте для наглядности разберем один пример. Попробуем загрузить данные из календаря, чтобы подсчитать, например, статистику посещений спортзала за последнее время. У меня в Outlook такие встречи помечены как **Спорт**.

Итак, выбираем в Навигаторе **Calendar** и жмем кнопку **Преобразовать данные** (Transform Data) или **Изменить** (Edit) в правом нижнем углу. Спустя какое-то время получаем список всех встреч и событий из календаря в окне редактора запросов Power Query:

| XIII                    | <mark></mark> . | 🗧 🛛 Mail - Редактор Ром                 | ver Query                                                                    |                                                                                       |                                                                            |                                                                          |                                       |                   |                                                         | – 🗆 X                                           |
|-------------------------|-----------------|-----------------------------------------|------------------------------------------------------------------------------|---------------------------------------------------------------------------------------|----------------------------------------------------------------------------|--------------------------------------------------------------------------|---------------------------------------|-------------------|---------------------------------------------------------|-------------------------------------------------|
| File                    | ſ               | лавная Преобразо                        | вание Добавление столбца Про                                                 | смотр                                                                                 |                                                                            |                                                                          |                                       |                   |                                                         | ^ <b>(</b> )                                    |
| Закры<br>Загруз<br>Закр | ть и<br>ить т   | Обновить предварите<br>просмотр •       | ि Свойства<br>☐ Расширенный редактор<br>2льный ☐ Управление ▼ сто.<br>Запрос | Ш<br>аавление<br>абцами ч<br>строки ч<br>с<br>2↓<br>Д↓<br>Разделить<br>столбец ч<br>с | Группировать<br>по<br>Груани<br>по<br>Группировать<br>1 <sub>32</sub> Заме | чых: Текст ▼<br>ильзовать первую строку<br>на значений<br>1реобразование | в качестве заголо                     | БКОВ <del>•</del> | Объединить<br>Управл<br>парамет<br>Парам                | ение Настрс<br>рами источника<br>етры Источники |
| >                       | ×               | √ <i>f</i> <sub>X</sub> = Ист           | очник{[Name="Calendar"]}[Data]                                               |                                                                                       |                                                                            |                                                                          |                                       | ~                 | Параметры заг                                           | ipoca X                                         |
| Ð                       |                 | A <sup>B</sup> <sub>c</sub> Folder Path | A <sup>B</sup> <sub>C</sub> Subject                                          | A <sup>B</sup> <sub>C</sub> Location                                                  | 🖳 Start 👻                                                                  | End 💌                                                                    | A <sup>B</sup> <sub>C</sub> DisplayTo |                   | r apano por oar                                         | .poca                                           |
| Запрое                  | 1               | \Календарь\                             | Azure PGI - Disaster Recovery for Your Busi                                  | Online                                                                                | 25.10.2018 4:00:00                                                         | 25.10.2018 5:00:00                                                       | MVP PGI Events                        | ^                 | <ul> <li>СВОЙСТВА</li> <li>Имя</li> <li>Маіі</li> </ul> |                                                 |
|                         | 2               | \Календарь\                             | Azure PGI - Disaster Recovery for Your Busi                                  | Online                                                                                | 24.10.2018 18:00:00                                                        | 24.10.2018 19:00:00                                                      | MVP PGI Events                        |                   | Все свойства<br>• ПРИМЕНЕННЫЕ ШАІ                       | ГИ                                              |
|                         | 3               | \Календарь\                             | Visual Studio for Mac Roadmap – Option 2                                     | Online                                                                                | 25.10.2018 0:00:00                                                         | 25.10.2018 1:00:00                                                       | MVP PGI Events                        | -                 | Источник<br>🗙 Навигация                                 | *                                               |
|                         | 4               | \Календарь\                             | Visual Studio for Mac Roadmap – Option 1                                     | Online                                                                                | 24.10.2018 20:00:00                                                        | 24.10.2018 21:00:00                                                      | MVP PGI Events                        |                   |                                                         |                                                 |
|                         | 5               | \Календарь\                             | Ручки                                                                        | Тверская д.9 пав.11                                                                   | 20.10.2018 19:00:00                                                        | 20.10.2018 20:00:00                                                      | Павлов Николай                        |                   |                                                         |                                                 |
|                         | 6               | \Календарь\                             | Бронь ПИК-Фарма                                                              | null                                                                                  | 05.02.2019 10:00:00                                                        | 05.02.2019 17:30:00                                                      | Павлов Николай                        |                   |                                                         |                                                 |
|                         | 7               | \Календарь\                             | ИСТРА - мой ДР                                                               | null                                                                                  | 15.03.2019 0:00:00                                                         | 18.03.2019 0:00:00                                                       | Павлов Николай                        |                   |                                                         |                                                 |
|                         | 8               | \Календарь\                             | Бронь                                                                        | null                                                                                  | 26.12.2018 10:00:00                                                        | 26.12.2018 17:30:00                                                      |                                       |                   |                                                         |                                                 |
|                         | 9               | \Календарь\                             | Сапсан 776А, вагон 9, место 45                                               | null                                                                                  | 07.11.2018 19:30:00                                                        | 07.11.2018 23:25:00                                                      | Павлов Николай                        |                   |                                                         |                                                 |
|                         | 10              | \Календарь\                             | Сапсан 777А, вагон 2, место 11                                               | null                                                                                  | 09.11.2018 19:10:00                                                        | 09.11.2018 23:13:00                                                      | Павлов Николай                        |                   |                                                         |                                                 |
|                         | 11              | \Календарь\                             | тренинг «Анализ данных в Excel c Power                                       | г.Москва,ул.Большая Ордынка 44 ст                                                     | 26.11.2018 9:45:00                                                         | 26.11.2018 17:30:00                                                      | Tatiana Rybakova; I                   | 1                 |                                                         |                                                 |
|                         | 12              | \Календарь\                             | тренинг «Расширенные возможности Мі                                          | Г.Москва, ул.Большая Ордынка 44 ст                                                    | 21.11.2018 9:45:00                                                         | 22.11.2018 17:30:00                                                      | Tatiana Rybakova; I                   |                   |                                                         |                                                 |
|                         | 13              | \Календарь\                             | Office Apps & Services MVP Monthly Com                                       | Online                                                                                | 25.10.2018 19:00:00                                                        | 25.10.2018 20:00:00                                                      | MVP PGI Events                        | ~                 |                                                         |                                                 |
|                         |                 | <                                       |                                                                              |                                                                                       |                                                                            |                                                                          | >                                     |                   |                                                         | ,                                               |
| СТОЛЫ                   | 10B: 2          | 1, CTPOK: 999+                          |                                                                              |                                                                                       |                                                                            |                                                                          |                                       | ΠP                | ЕДВАРИТЕЛЬНЫИ ПРОСМ                                     | ОТР ЗАГРУЖЕН В 18:02                            |

Стандартным образом фильтруем нужные нам встречи по столбцу **Subject** и дополнительно при необходимости по любому нужному интервалу дат:

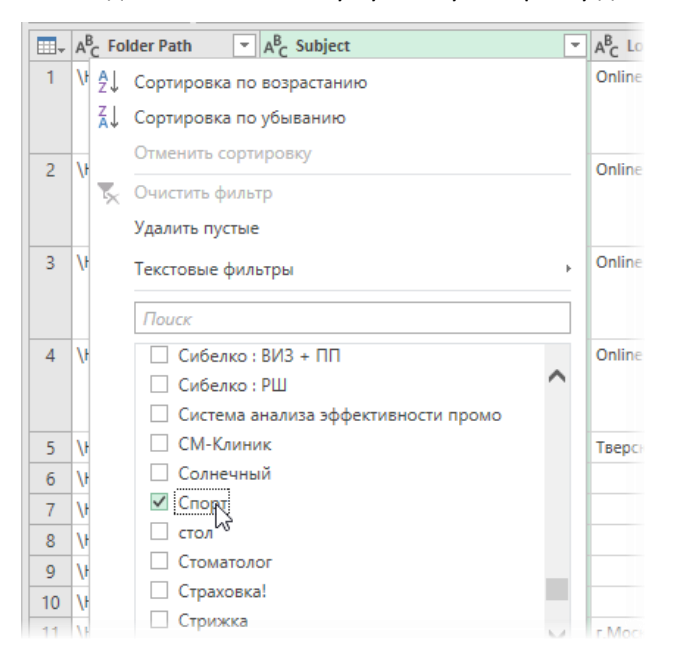

Убираем лишние столбцы, выделив в только нужные и используя правую кнопку мыши и команду Удалить другие столбцы (Remove Other Columns):

|    | A <sup>B</sup> <sub>C</sub> Folder Path | A <sup>B</sup> <sub>C</sub> Subject | -       | T AB- Location Start                                                | •  | End End            |
|----|-----------------------------------------|-------------------------------------|---------|---------------------------------------------------------------------|----|--------------------|
| 1  | \Календарь\                             | Спорт                               | E B     | Копировать                                                          |    | 05.11.2018         |
| 2  | \Календарь\                             | Спорт                               | ×       | Удалить столбцы                                                     | p0 | <b>25.10.20</b> 18 |
| 3  | \Календарь\                             | Спорт                               |         | Удадить другие столбцы                                              | 00 | 22.10.2018         |
| 4  | \Календарь\                             | Спорт                               | 1<br>⇒2 | Добавить столбец из примеров                                        |    | <b>19.10.201</b> 8 |
| 5  | \Календарь\                             | Спорт                               |         | Удалить дубликаты<br>Удалить ошибки<br>Замена значений<br>Заполнить | 00 | <b>11.10.20</b> 18 |
| 6  | \Календарь\                             | Спорт                               |         |                                                                     | 00 | 08.10.2018         |
| 7  | \Календарь\                             | Спорт                               |         |                                                                     | 00 | 29.09.2018         |
| 8  | \Календарь\                             | Спорт                               |         |                                                                     | 00 | 20.09.2018         |
| 9  | \Календарь\                             | Спорт                               |         |                                                                     | 00 | 24.09.2018         |
| 10 | \Календарь\                             | Спорт                               |         | Тип изменения 🕨                                                     | po | <b>17.09.20</b> 18 |
| 11 | \Календарь\                             | Спорт                               |         | Объединить столбцы                                                  | po | 13.09.2018         |

Если нас интересует длительность каждой встречи, то её можно легко получить, если выделить (удерживая **Ctrl**) сначала столбец **End**, а потом столбец **Start** и выбрать затем на вкладке **Добавить столбец** команду **Время** → **Вычесть** (Add Column → Time → Subtract):

|    | A <sup>B</sup> <sub>C</sub> Subject | 😇 Start 💌           | 😇 End 💌             | 🕑 Вычитание 💌 |
|----|-------------------------------------|---------------------|---------------------|---------------|
| 1  | Спорт                               | 05.11.2018 15:00:00 | 05.11.2018 16:00:00 | 0.01:00:00    |
| 2  | Спорт                               | 25.10.2018 15:00:00 | 25.10.2018 16:10:00 | 0.01:10:00    |
| 3  | Спорт                               | 22.10.2018 15:00:00 | 22.10.2018 16:30:00 | 0.01:30:00    |
| 4  | Спорт                               | 19.10.2018 12:00:00 | 19.10.2018 13:20:00 | 0.01:20:00    |
| 5  | Спорт                               | 11.10.2018 15:00:00 | 11.10.2018 16:00:00 | 0.01:00:00    |
| 6  | Спорт                               | 08.10.2018 14:00:00 | 08.10.2018 15:30:00 | 0.01:30:00    |
| 7  | Спорт                               | 29.09.2018 12:00:00 | 29.09.2018 13:25:00 | 0.01:25:00    |
| 8  | Спорт                               | 20.09.2018 15:00:00 | 20.09.2018 16:00:00 | 0.01:00:00    |
| 9  | Спорт                               | 24.09.2018 16:00:00 | 24.09.2018 17:15:00 | 0.01:15:00    |
| 10 | Спорт                               | 17.09.2018 14:00:00 | 17.09.2018 15:10:00 | 0.01:10:00    |
| 11 | Спорт                               | 13.09.2018 10:30:00 | 13.09.2018 11:30:00 | 0.01:00:00    |
| 12 | Спорт                               | 11.07.2018 17:00:00 | 11.07.2018 18:00:00 | 0.01:00:00    |
| 12 | Chont                               | 15.07.2018.15:00:00 | 15.07.2018.17-00-00 | 0.01-00-00    |

Ну, и если мы хотим получить общее количество походов в спортзал и их суммарную длительность, то можно применить группировку на вкладке **Преобразование – Группировать по (Transform – Group by)** со следующими настройками:

| ) Базовый 💿 Подробнее    |                         |            | _         |   |   |
|--------------------------|-------------------------|------------|-----------|---|---|
| руппировка               | ировки и желаемые выход | пые данные | Ξ.        |   |   |
| Subject *                |                         |            |           |   |   |
| Добавление группирования |                         |            |           |   |   |
|                          |                         |            |           |   |   |
| 1мя нового столбца       | Операция                |            | Столбец   |   |   |
| Число походов            | Считать строки          | Ŧ          |           | Ŧ |   |
| Общее время              | Сумма                   | Ψ.         | Вычитание | * | ] |
| Добавление агрегирования |                         |            |           |   |   |
|                          |                         |            |           |   |   |
|                          |                         |            |           |   |   |

Получим на выходе компактную таблицу с итогами:

| $\blacksquare_{\bullet} A^{B}_{C}$ Subject $\bullet$ | 1.2 Число походов 🛛 💌 | 🕑 Общее время 💌 |
|------------------------------------------------------|-----------------------|-----------------|
| 1 Спорт                                              | 38                    | 1.11:50:00      |

Выходит, что за последние четыре месяца я был в спортзале 38 раз и провел там в сумме 1 день 11 часов и 50 минут. Неплохо!

Единственный отрицательный момент, который хочется честно отметить вдогон, — это не очень высокая скорость общения Power Query с сервером Microsoft Exchange. Если у вас много писем или забитый календарь, то при обновлении такого запроса придется подождать.

# Слияние запросов

Мало загрузить таблицы в Power Query, часто их после этого нужно ещё и «поженить» между собой. В этой главе мы подробно разберем способы и техники объединения запросов, а именно:

- выясним, какие **два основных типа слияния** запросов в Power Query бывают в принципе и чем они отличаются;
- как выполнять добавление таблиц, стыкуя их друг под друга;
- как заменить функцию ВПР (VLOOKUP) на объединение запросов в Power Query;
- научимся сравнивать таблицы между собой по одному или нескольким столбцам разными способами;
- разберем шесть типов соединения таблиц и их применение на практике.

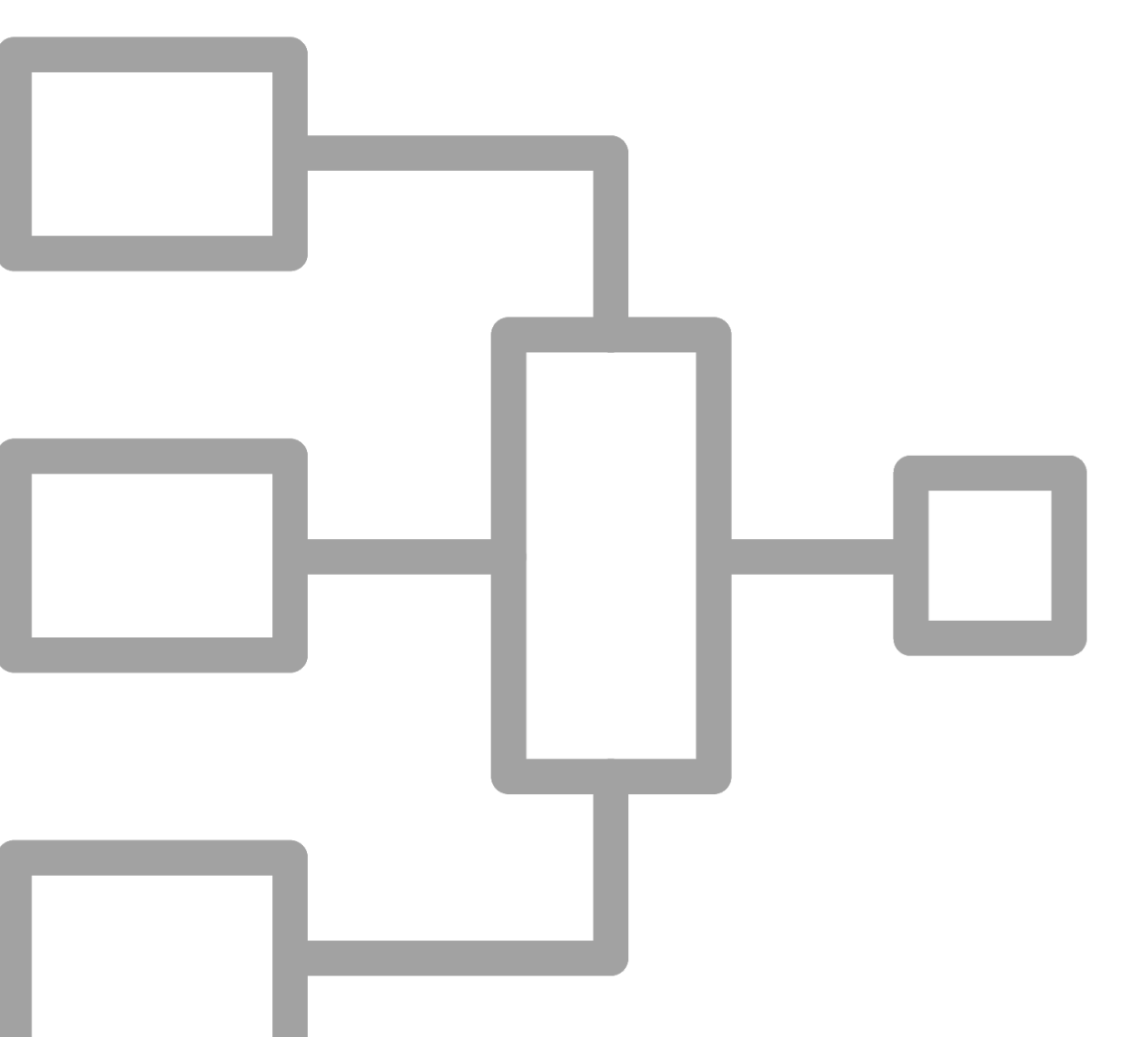
# Типы слияния в Power Query

Прежде чем продолжать, необходимо разобраться с двумя основными типами слияния запросов (таблиц), которые бывают в Power Query, – *добавлением* и *объединением*. Обе эти команды доступны:

| либо на вкладке Данные → Получить данные → |         |       |               |     |      |               |  |  |
|--------------------------------------------|---------|-------|---------------|-----|------|---------------|--|--|
| Объединить                                 | запросы | (Data | $\rightarrow$ | Get | Data | $\rightarrow$ |  |  |
| Combine Oue                                | ries):  |       |               |     |      |               |  |  |

| Автосохра           | інение 💽                                  | े 🛛 ५                              | •  | ∂⊸ ₽                   | Ŧ                              |      |
|---------------------|-------------------------------------------|------------------------------------|----|------------------------|--------------------------------|------|
| Файл (              | лавная                                    | Вставка                            | Ρ  | азметка ст             | раницы                         | Форм |
| Получить данные •   | ) Из текстово<br>Из Интерне<br>Из таблиць | ого/CSV-файл<br>ета<br>и/диапазона | та | 🕒 Последн<br>🎦 Существ | ние источники<br>вующие подкля | очен |
| Пи₃ф                | айла                                      |                                    | F  | овать даннь            | ale.                           |      |
| Из <u>6</u> а       | азы данных                                |                                    | ŀ  | f <sub>x</sub>         | 23.01.2017<br>D                |      |
| ИзА                 | zure                                      |                                    | Þ  |                        |                                |      |
| з веб               | б- <u>с</u> лужб                          |                                    | F  |                        |                                |      |
| 🖁 Из д              | ру <u>г</u> их источ                      | ников                              | ŀ  |                        |                                |      |
| 06ъс                | единить з <u>а</u> п                      | росы                               | Þ  | <u>0</u> 6             | ъединить                       |      |
| <u>Запусти</u>      | ить редактор                              | запросов                           |    |                        | 62047                          |      |
| 🔞 Поиск             | <u>к</u> аталогов да                      | нных                               |    | сма до                 | одрить                         |      |
| (III) <u>М</u> оиза | просы к ката                              | логу данных                        |    |                        |                                |      |

либо в виде двух отдельных кнопок Слияние (Merge) и Добавить (Append) прямо на вкладке Power Query, если он у вас установлен как отдельная надстройка в Excel 2010–2013:

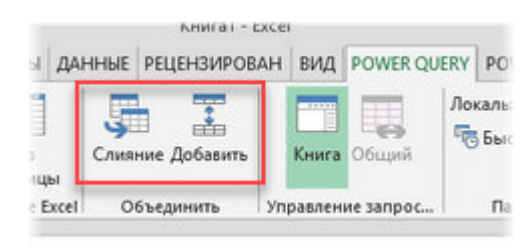

## Добавление (Append)

Вы когда-нибудь вручную собирали данные с нескольких листов на один, механически копируя таблицы друг под друга? Это как раз и есть то, что в Power Query называется *добавлением (append)* запросов:

| Менеджер   | Дата сделки | Количество  |  |  |  |  |  |
|------------|-------------|-------------|--|--|--|--|--|
| Александра | 09.02.2017  | 57          |  |  |  |  |  |
| Руслан     | 27.04.2010  | 26          |  |  |  |  |  |
| Елизавета  | 15.02.2014  | 55          |  |  |  |  |  |
| +          |             |             |  |  |  |  |  |
| Менеджер   | Количество  | Дата сделки |  |  |  |  |  |
| Алина      | 8           | 24.11.2011  |  |  |  |  |  |
| Мирон      | 92          | 08.07.2016  |  |  |  |  |  |

| Менеджер   | Дата сделки | Количество |
|------------|-------------|------------|
| Александра | 09.02.2017  | 57         |
| Руслан     | 27.04.2010  | 26         |
| Елизавета  | 15.02.2014  | 55         |
| Алина      | 24.11.2011  | 8          |
| Мирон      | 08.07.2016  | 92         |

- Добавлять друг под друга можно две или более таблиц.
- Важно, чтобы названия соответствующих столбцов совпадали, иначе они не встанут друг под друга.
- Порядок и количество столбцов в каждой таблице могут быть различными.

## Объединение (Merge)

Если вы читаете эту книгу, то предполагаю, что в Excel вы уже не новички и должны быть знакомы с «легендарной» функцией **BПР** (VLOOKUP). Если это вдруг почему-то еще не случилось, то очень рекомендую прямо сейчас отложить книгу и потратить 10 минут на её изучение, посмотрев короткое видео и прочитав статью, например, тут: <u>https://www.planetaexcel.ru/techniques/25/106/</u>. Я серьезно: не продолжайте читать, пока это не сделаете!

Дело в том, что второй тип слияния – объединение (merge) – это как раз то, что делает функция ВПР (VLOOKUP). Технически это поиск и подстановка данных из одной таблицы в другую по совпадению заданного параметра:

| Продавец | Товар  | Количество |   |
|----------|--------|------------|---|
| Диана    | Инжир  | 2          |   |
| Антон    | Оливки | 5          |   |
| Злата    | Финики | 1          | - |
| Елена    | Ячмень | 3          |   |

| Продукт         | Цена за кг |
|-----------------|------------|
| Ячмень          | 72         |
| Авокадо         | 61         |
| Персик          | 95         |
| Цветная капуста | 11         |
| Оливки          | 52         |
| Имбирь          | 30         |
| Куриные яйца    | 88         |
| Финики          | 56         |
| Орехи кешью     | 69         |
| Салат зеленый   | 45         |
| Инжир           | 68         |

| Продавец | Товар  | Количество | Цена |
|----------|--------|------------|------|
| Диана    | Инжир  | 2          | 68   |
| Антон    | Оливки | 5          | 52   |
| Злата    | Финики | 1          | 56   |
| Елена    | Ячмень | 3          | 72   |

При этом Power Query делает это на порядок проще и красивее, чем ВПР.

- Имена столбцов и их порядок в таблицах не играют роли.
- Можно объединять таблицы по совпадению одного или нескольких значений из нескольких столбцов.
- Power Query умеет делать несколько вариантов объединения (левое внешнее, правое внешнее, внутреннее и т. д.), что приближает нас по возможностям уже к полноценной базе данных (аналог команды JOIN в SQL).
- Объединять можно только две таблицы за раз.

# Добавление двух таблиц

Давайте начнем со слияния добавлением, т. к. оно технически и логически проще. Предположим, что у нас есть две таблицы с продажами по Москве и Калуге вот такого вида:

|    | A         | В         | C         | D          | E | F         | G         | Н           | l         | J |
|----|-----------|-----------|-----------|------------|---|-----------|-----------|-------------|-----------|---|
| 1  | Москва    |           |           |            |   | Калуга    |           |             |           |   |
| 2  |           |           |           |            |   |           |           |             |           |   |
| 3  | Менеджер  | Товар     | Стоимость | Дата       |   | товар     | Менеджер  | Дата сделки | Стоимость |   |
| 4  | Дмитрий   | Капуста   | 2 806     | 29.03.2017 |   | Киви      | Мария     | 28.03.2017  | 7 886     |   |
| 5  | Сергей    | Капуста   | 6 052     | 22.03.2017 |   | Земляника | Мария     | 12.02.2017  | 112       |   |
| 6  | Елена     | Яблоко    | 3 474     | 07.03.2017 |   | Картофель | Андрей    | 20.01.2017  | 5 895     |   |
| 7  | Дмитрий   | Капуста   | 9 109     | 21.03.2017 |   | Овес      | Сергей    | 21.01.2017  | 539       |   |
| 8  | Елена     | Просо     | 371       | 12.01.2017 |   | Просо     | Анна      | 03.03.2017  | 2 500     |   |
| 9  | Елена     | Дыня      | 6 455     | 26.01.2017 |   | Картофель | Елена     | 19.01.2017  | 3 313     |   |
| 10 | Анастасия | Картофель | 5 469     | 15.02.2017 |   | Апельсин  | Анастасия | 27.02.2017  | 7 661     |   |
| 11 | Анастасия | Яблоко    | 6 006     | 10.01.2017 |   | Дыня      | Анна      | 03.02.2017  | 3 632     |   |
| 12 | Елена     | Апельсин  | 3 532     | 18.01.2017 |   | Овес      | Мария     | 23.01.2017  | 547       |   |
| 13 | Елена     | Фасоль    | 7 924     | 25.01.2017 |   | Киви      | Мария     | 16.03.2017  | 9 692     |   |
| 14 | Сергей    | Капуста   | 715       | 13.01.2017 |   | Помидор   | Мария     | 13.01.2017  | 9 464     |   |
| 15 | Дарья     | Просо     | 3 818     | 07.03.2017 |   | Авокадо   | Елена     | 02.01.2017  | 7 903     |   |
| 16 | Анна      | Яблоко    | 1 954     | 03.01.2017 |   | Просо     | Мария     | 24.01.2017  | 1 195     |   |
| 17 | Андрей    | Картофель | 9 584     | 09.03.2017 |   | Свекла    | Елена     | 28.01.2017  | 9 869     |   |
| 18 |           |           |           |            |   | Шпинат    | Андрей    | 09.02.2017  | 5 068     |   |
| 19 |           |           |           |            |   | Нут       | Елена     | 18.01.2017  | 5 187     |   |
| 20 |           |           |           |            |   | Рис       | Елена     | 23.02.2017  | 9 560     |   |
| 21 |           |           |           |            |   | Спаржа    | Максим    | 16.03.2017  | 6 624     |   |
| 22 |           |           |           |            |   | Свекла    | Анастасия | 08.02.2017  | 1 759     |   |
| 23 |           |           |           |            |   | Лосось    | Максим    | 27.02.2017  | 6 746     |   |
| 24 |           |           |           |            |   | Дыня      | Дмитрий   | 17.01.2017  | 2 485     |   |
| 25 |           |           |           |            |   | Тыква     | Максим    | 13.02.2017  | 7 549     |   |
| 26 |           |           |           |            |   |           |           |             |           |   |
| 27 |           |           |           |            |   |           |           |             |           |   |

Обратите внимание на следующее:

- таблицы разного размера;
- последовательность столбцов в них различается;
- названия столбцов точно не совпадают.

Допустим, что на выходе нам нужно построить сводную таблицу, которая отражала бы общие данные из обеих таблиц – суммарную стоимость продаж по товарам и менеджерам в каждом городе. Если вы раньше сталкивались со сводными, то, наверное, помните, что в Excel нормальную полноценную сводную можно построить только по одной таблице, а не по нескольким. Поэтому наша первая задача – объединить эти две таблицы в одну, состыковав их в одно целое.

Если есть вероятность, что в будущем размер списков может меняться, т. к. к ним могут дописывать новые сделки-строки, то правильнее будет сначала конвертировать наши таблицы в «умные», а потом импортировать их в Power Query, как мы делали в предыдущей главе. Для этого для каждой из таблиц по очереди проделываем следующие действия:

- Встаём в любую ячейку таблицы и превращаем её в «умную» сочетанием клавиш Ctrl+T или используя кнопку Форматировать как таблицу на вкладке Главная (Home → Format as Table). При желании можно дать таблице понятное имя на вкладке Конструктор (Design), назвав их Москва и Калуга соответственно.
- 2. Жмём кнопку Из таблицы / диапазона на вкладке Данные (Data → From Table / Range), чтобы загрузить созданную «умную» таблицу в Power Query.
- После загрузки в редактор запросов выбираем команду Закрыть и загрузить → Закрыть и загрузить в...
   → Только создать подключение (Close & Load → Close & Load to... → Only Create Connection), т. к. выгружать их обратно на лист, дублируя исходные данные, нам не требуется.

В итоге мы должны получить два запроса с нашими данными, между которыми можно легко переключаться в левой панели Запросы (Queries) окна Power Query:

| 🗴 🗒 🛛 🙂 🗸 🚽 Москва - Редактор Power Query |                                                                                          |                        |                         |                                  |                                 |           |                     |                   |                 |                  |                     |  |
|-------------------------------------------|------------------------------------------------------------------------------------------|------------------------|-------------------------|----------------------------------|---------------------------------|-----------|---------------------|-------------------|-----------------|------------------|---------------------|--|
| File                                      | Главная                                                                                  | Преобр                 | азование                | Добавлен                         | ние столбца                     | П         | росмотр             |                   |                 |                  |                     |  |
| Закрыть и<br>загрузить                    | и Обнови                                                                                 | ть предвар<br>просмотр | рительный<br>•          | Свойства<br>Расширен<br>Управлен | ный редактор<br>ие <del>-</del> |           | Выбор<br>столбцов • | Удалит<br>столбца | ь Сох<br>ы∙ стр | ранить<br>роки • | Удалить<br>строки • |  |
| Закрыть                                   |                                                                                          | Запрос                 |                         |                                  | У                               | правление | столбца             | ми Со             | кратит          | ь строки         | Сорти               |  |
| Запросы [                                 | Запросы [2]<br>Москва fx = Table.TransformColumnTypes(Источник,{{"Менеджер", type text}, |                        |                         |                                  |                                 |           |                     |                   |                 |                  |                     |  |
| 🛄 Кал                                     | iyra 🗟                                                                                   | 1                      | А с тиснедже<br>Лмитрий | Ka                               | пуста                           | 1 3       | crownoer            | 2806              | 29.0            | 3,2017 (         | 0:00:00             |  |
|                                           |                                                                                          | 2                      | Сергей                  | Ка                               | пуста                           |           |                     | 6052              | 22.03           | 3.2017 (         | 0:00:00             |  |

или в правой панели Запросы и подключения (Queries & Connections) в окне Microsoft Excel:

| Запросы и подключения         | * | × |
|-------------------------------|---|---|
| Запросы Подключения           |   |   |
| Запросов: 2                   |   |   |
| Москва<br>Только подключение. |   | 2 |
| Калуга<br>Только подключение. |   |   |

Теперь давайте соединим наши запросы в единое целое. Для этого выбираем на вкладке Данные → Получить данные → Объединить запросы → Добавить (Data → Combine queries → Append). В открывшемся окне выберем из выпадающих списков имена первичной и вторичной таблиц и нажмем на **OK**:

| Добавление                                                    |  |
|---------------------------------------------------------------|--|
| • Две таблицы О Три таблицы или больше                        |  |
| Первичная таблица                                             |  |
| Москва                                                        |  |
|                                                               |  |
| аблица, которую нужно добавить к первичнои таблице            |  |
| Таблица, которую нужно добавить к первичнои таблице<br>Калуга |  |
| Таблица, которую нужно добавить к первичной таблице<br>Калуга |  |

На выходе получим еще один запрос со стандартным именем Append:

|    | А <sup>В</sup> <sub>С</sub> Менеджер 💌 | А <sup>В</sup> Товар ▼ | 1 <sup>2</sup> 3 Стоимость 💌 | 😇 Дата 💌           | А <sup>В</sup> с товар 💌 | 😇 Дата сделки 💌    |
|----|----------------------------------------|------------------------|------------------------------|--------------------|--------------------------|--------------------|
| 1  | Дмитрий                                | Капуста                | 2806                         | 29.03.2017 0:00:00 | null                     | null               |
| 2  | Сергей                                 | Капуста                | 6052                         | 22.03.2017 0:00:00 | null                     | null               |
| 3  | Елена                                  | Яблоко                 | 3474                         | 07.03.2017 0:00:00 | null                     | null               |
| 4  | Дмитрий                                | Капуста                | 9109                         | 21.03.2017 0:00:00 | null                     | null               |
| 5  | Елена                                  | Просо                  | 371                          | 12.01.2017 0:00:00 | null                     | null               |
| 6  | Елена                                  | Дыня                   | 6455                         | 26.01.2017 0:00:00 | null                     | null               |
| 7  | Анастасия                              | Картофель              | 5469                         | 15.02.2017 0:00:00 | null                     | null               |
| 8  | Анастасия                              | Яблоко                 | 6006                         | 10.01.2017 0:00:00 | null                     | null               |
| 9  | Елена                                  | Апельсин               | 3532                         | 18.01.2017 0:00:00 | null                     | null               |
| 10 | Елена                                  | Фасоль                 | 7924                         | 25.01.2017 0:00:00 | null                     | null               |
| 11 | Сергей                                 | Капуста                | 715                          | 13.01.2017 0:00:00 | null                     | null               |
| 12 | Дарья                                  | Просо                  | 3818                         | 07.03.2017 0:00:00 | null                     | null               |
| 13 | Анна                                   | Яблоко                 | 1954                         | 03.01.2017 0:00:00 | null                     | null               |
| 14 | Андрей                                 | Картофель              | 9584                         | 09.03.2017 0:00:00 | null                     | null               |
| 15 | Мария                                  | null                   | 7886                         | null               | Киви                     | 28.03.2017 0:00:00 |
| 16 | Мария                                  | null                   | 112                          | null               | Земляника                | 12.02.2017 0:00:00 |
| 17 | Андрей                                 | null                   | 5895                         | null               | Картофель                | 20.01.2017 0:00:00 |
| 18 | Сергей                                 | null                   | 539                          | null               | Овес                     | 21.01.2017 0:00:00 |
| 10 | Auus                                   |                        | 2500                         |                    | Daca                     | 03 03 2017 0-00-00 |

С ходу видно проблемы со столбцами **Товар** и **Дата сделки**, которые не встали на положенное им место. Как легко сообразить, это произошло потому, что имена столбцов не совпали (с точностью до регистра). При этом различная последовательность столбцов в исходных таблицах, напротив, совершенно не помешала: столбец **Менеджер**, например, замечательно состыковался в обеих таблицах.

Исправить ситуацию можно легко: достаточно вернуться в запрос **Калуга** и переименовать соответствующие колонки **товар** в **«Товар»** и **Дата сделки** в **«Дата»** двойным щелчком левой кнопки мыши по заголовку столбца. Вернувшись после этого в запрос **Аррепd**, мы сразу увидим последствия переименования: всё встанет на место:

|    | А <sup>В</sup> С Менеджер 💌 | А <sup>В</sup> с Товар 🔄 | 123 Стоимость | 😇 Дата 💌           |
|----|-----------------------------|--------------------------|---------------|--------------------|
| 1  | Дмитрий                     | Капуста                  | 2806          | 29.03.2017 0:00:00 |
| 2  | Сергей                      | Капуста                  | 6052          | 22.03.2017 0:00:00 |
| 3  | Елена                       | Яблоко                   | 3474          | 07.03.2017 0:00:00 |
| 4  | Дмитрий                     | Капуста                  | 9109          | 21.03.2017 0:00:00 |
| 5  | Елена                       | Просо                    | 371           | 12.01.2017 0:00:00 |
| 6  | Елена                       | Дыня                     | 6455          | 26.01.2017 0:00:00 |
| 7  | Анастасия                   | Картофель                | 5469          | 15.02.2017 0:00:00 |
| 8  | Анастасия                   | Яблоко                   | 6006          | 10.01.2017 0:00:00 |
| 9  | Елена                       | Апельсин                 | 3532          | 18.01.2017 0:00:00 |
| 10 | Елена                       | Фасоль                   | 7924          | 25.01.2017 0:00:00 |
| 11 | Сергей                      | Капуста                  | 715           | 13.01.2017 0:00:00 |
| 12 | Дарья                       | Просо                    | 3818          | 07.03.2017 0:00:00 |
| 13 | Анна                        | Яблоко                   | 1954          | 03.01.2017 0:00:00 |
| 14 | Андрей                      | Картофель                | 9584          | 09.03.2017 0:00:00 |
| 15 | Мария                       | Киви                     | 7886          | 28.03.2017 0:00:00 |
| 16 | Мария                       | Земляника                | 112           | 12.02.2017 0:00:00 |
| 17 | Андрей                      | Картофель                | 5895          | 20.01.2017 0:00:00 |
| 18 | Сергей                      | Овес                     | 539           | 21.01.2017 0:00:00 |
| 19 | Анна                        | Просо                    | 2500          | 03.03.2017 0:00:00 |
| 20 | Елена                       | Картофель                | 3313          | 19.01.2017 0:00:00 |

Единственный отрицательный момент в том, что мы потеряли информацию о городах: совершенно неясно, из какой именно таблицы (города) какая строка в нашей сборке. Как же быть, если нужно сравнить продажи по городам? Эту задачу можно решить добавлением к нашим исходным таблицам дополнительного вычисляемого столбца с именем города. Для этого вернемся в запрос **Москва** и на вкладке **Добавить столбец** нажмем на кнопку **Настраиваемый столбец** (Add Column → Custom Column):

| e                | Главная                | Преобр        | азование                 | Добавление столбца 🗲                                                                | Смотр                       |             |                                                                      |                       |              |                            |                                          |
|------------------|------------------------|---------------|--------------------------|-------------------------------------------------------------------------------------|-----------------------------|-------------|----------------------------------------------------------------------|-----------------------|--------------|----------------------------|------------------------------------------|
| ібец из<br>меров | настраивае<br>т столбе | 2<br>2мый обе | авать настраи<br>функцию | Условный стол<br>Ш Столбец индек<br>иваемую<br>С Создать дублин<br>С Создать дублин | бец<br>:са т<br>кат столбца | Формат в    | объединить столбцы<br>5 Извлечь т<br>Выполнить анализ т<br>Из текста | ХО<br>Σ<br>Статистика |              | 10 <sup>2</sup><br>Научный | Тригономе<br>⇒00 Округлени<br>ा Информац |
|                  |                        | C _ 1         | Table Trans              | formColumnTypes(Mcrouw                                                              | ur //"Meue                  | wen" type   | text} {"Topan" t                                                     | vne tevtl             | {"Crownocre  | ' Int64                    | Typel ("Dat                              |
|                  | J.B. as                | ×             | B Torra                  |                                                                                     | incy ( ) nenc,              | twep , cypt | ( 1000p , c)                                                         | ype text);            | ( CTOWMOCTD  | , 11004.                   | турсу, (дат                              |
|                  | А-с іменед             | жер 💌         | A-C TOBap                | • 1-3 стоимость                                                                     | 20.02.2                     | 017.0-00-00 |                                                                      |                       |              |                            |                                          |
| 1                | Дмитрии                |               | Kanyera                  | 2800                                                                                | 29.05.2                     | 017 0.00.00 |                                                                      |                       |              |                            |                                          |
| 2                | Блана                  |               | 96 govo                  | 3474                                                                                | 07.03.2                     | 017 0.00.00 |                                                                      |                       |              |                            |                                          |
| 1                | Лмитрий                |               | Капуста                  | 9100                                                                                | 21.03.2                     | 017 0:00:00 |                                                                      |                       |              |                            |                                          |
| 5                | Елена                  |               | Просо                    | 5105                                                                                | 21.00.2                     | 017 0.00.00 |                                                                      |                       |              |                            | ×                                        |
| 6                | Елена                  |               | Дыня                     | Настранваемый                                                                       | CTO IGO                     |             |                                                                      |                       |              |                            |                                          |
| 7                | Анастасия              |               | Картофе                  | пастраиваемый                                                                       | CIONOE                      | ц           |                                                                      |                       |              |                            |                                          |
| 8                | Анастасия              |               | Яблоко                   | Имя нового столбца                                                                  |                             |             |                                                                      |                       |              |                            |                                          |
| 9                | Елена                  |               | Апельси                  | Город                                                                               |                             |             |                                                                      |                       |              |                            |                                          |
| 10               | Елена                  |               | Фасоль                   | Пользовательская форму                                                              | /ла столбца:                |             |                                                                      | Досту                 | пные столбцы |                            |                                          |
| 11               | Сергей                 |               | Капуста                  | = "Москва"                                                                          |                             |             |                                                                      | Мен                   | еджер        |                            |                                          |
| 12               | Дарья                  |               | Просо                    |                                                                                     |                             |             |                                                                      | Това                  | р            |                            |                                          |
| 13               | Анна                   |               | Яблоко                   |                                                                                     |                             |             |                                                                      | Стои                  | мость        |                            |                                          |
| 14               | Андрей                 |               | Картофе                  |                                                                                     |                             |             |                                                                      | Дата                  |              |                            |                                          |
|                  |                        |               |                          | Сведения о формулах Ро                                                              | wer Query                   |             |                                                                      |                       | << Bcta      | вить                       | MeHa                                     |

В открывшемся окне введем имя нового столбца (Город) и его формулу:

#### ="Москва"

После нажатия на ОК должен получиться столбец с повторяющимися значениями города:

|   | А <sup>В</sup> <sub>С</sub> Менеджер 💌 | А <sup>В</sup> С Товар 🛛 💌 | 1 <sup>2</sup> 3 Стоимость 💌 | 😇 Дата 💌           | А <sup>В</sup> С Город 🔄 |
|---|----------------------------------------|----------------------------|------------------------------|--------------------|--------------------------|
| 1 | Дмитрий                                | Капуста                    | 2806                         | 29.03.2017 0:00:00 | Москва                   |
| 2 | Сергей                                 | Капуста                    | 6052                         | 22.03.2017 0:00:00 | Москва                   |
| 3 | Елена                                  | Яблоко                     | 3474                         | 07.03.2017 0:00:00 | Москва                   |
| 4 | Дмитрий                                | Капуста                    | 9109                         | 21.03.2017 0:00:00 | Москва                   |
| 5 | Елена                                  | Просо                      | 371                          | 12.01.2017 0:00:00 | Москва                   |
| 6 | Елена                                  | Дыня                       | 6455                         | 26.01.2017 0:00:00 | Москва                   |

Затем нужно повторить аналогичную операцию со второй таблицей. После этого в итоговом запросе **Append** автоматически появится наш столбец **Город** со словами *Москва* или *Калуга* в каждой строке.

Теперь с помощью команды Закрыть и загрузить (Close & Load) можно выгрузить получившуюся таблицу на лист Excel или же оставить её как подключение, которое затем выбрать при построении сводной таблицы, как мы уже делали (см. главу <u>Построение сводной таблицы по результатам запроса</u>). Тогда мы фактически построим сводную по двум таблицам одновременно:

| 2  |                         |          |       |       |            |  |
|----|-------------------------|----------|-------|-------|------------|--|
| 3  | Сумма по полю Стоимость | Назван 💌 |       |       |            |  |
| 4  |                         | ∃янв     | ⊕фев  | ⊕мар  | Общий итог |  |
| 5  | Названия строк 💌        |          |       |       |            |  |
| 6  | 🗏 Калуга                | 46397    | 42087 | 26702 | 115186     |  |
| 7  | Анастасия               |          | 9420  |       | 9420       |  |
| 8  | Андрей                  | 5895     | 5068  |       | 10963      |  |
| 9  | Анна                    |          | 3632  | 2500  | 6132       |  |
| 10 | Дмитрий                 | 2485     |       |       | 2485       |  |
| 11 | Елена                   | 26272    | 9560  |       | 35832      |  |
| 12 | Максим                  |          | 14295 | 6624  | 20919      |  |
| 13 | Мария                   | 11206    | 112   | 17578 | 28896      |  |
| 14 | Сергей                  | 539      |       |       | 539        |  |
| 15 | 🗏 Москва                | 26957    | 5469  | 34843 | 67269      |  |
| 16 | Анастасия               | 6006     | 5469  |       | 11475      |  |
| 17 | Андрей                  |          |       | 9584  | 9584       |  |
| 18 | Анна                    | 1954     |       |       | 1954       |  |
| 19 | Дарья                   |          |       | 3818  | 3818       |  |
| 20 | Дмитрий                 |          |       | 11915 | 11915      |  |
| 21 | Елена                   | 18282    |       | 3474  | 21756      |  |
| 22 | Сергей                  | 715      |       | 6052  | 6767       |  |
| 23 | Общий итог              | 73354    | 47556 | 61545 | 182455     |  |
| 24 |                         |          |       |       |            |  |

Причем если в будущем к исходным «умным» таблицам будут дописаны новые строки, то они автоматически «растянутся», и достаточно будет просто обновить наши запросы и сводную, нажав кнопку Обновить всё на вкладке Данные (Data → Refresh All) или сочетание клавиш Ctrl+Alt+F5.

<u>ПРИМЕЧАНИЕ</u>: Начиная с 2016 версии Microsoft Excel при построении сводной автоматически группирует даты-дни в месяцы-кварталы-годы. В приведенной выше сводной таблице поле **Дата** было просто помещено в область столбцов сводной таблицы и сразу автоматически сгруппировалось таким образом. Если у вас более старые версии Excel, то группировку придется сделать вручную, щелкнув по любой дате в области столбцов и выбрав команду **Группировать** (Group). Там же рядом находится и команда **Разгруппировать** (Ungroup) – для обратного преобразования в дни.

# Добавление трех и более таблиц с загрузкой в Модель Данных

Поскольку Power Query, в отличие от Excel, не ограничен миллионом строк, то мы можем спокойно собирать в единое целое таблицы, чей общий размер превышает размер листа. Допустим, что у нас есть три «умные» таблицы, чей суммарный размер составляет 2 млн строк:

|    | A          | В         | С         | D         | E F | G         | Н           | 1         | J             | K | L | M N                  | 0         | Р           |                     |
|----|------------|-----------|-----------|-----------|-----|-----------|-------------|-----------|---------------|---|---|----------------------|-----------|-------------|---------------------|
| 1  | Дата 🛛 💌   | Менеджер  | 🕶 Товар 💦 | Стоимость | *   | Дата 📘    | Товар       | Иенеджер  | 🖌 Стоимость 💌 |   |   | Дата 🛛 💌 Менеджер 💌  | Стоимость | Товар 💌     | Запросы и п 🍷 🗙     |
| 2  | 06.12.2015 | Елена     | Земляника | 4.        | 0   | 08.12.201 | 5 Земляника | Сергей    | 2771          |   |   | 03.12.2016 Дмитрий   | 454       | 7 Картофель | 2                   |
| 3  | 03.09.2017 | Дмитрий   | Дыня      | 24        | 6   | 31.10.201 | 5 Капуста   | Анастасия | 16            |   |   | 21.03.2016 Анастасия | 422       | 3 Просо     | запросы Подключения |
| 4  | 21.12.2017 | Сергей    | Капуста   | 210       | 14  | 05.05.201 | 7 Дыня      | Елена     | 94            |   |   | 02.07.2015 Мария     | 94        | 3 Дыня      | Banpocos: B         |
| 5  | 11.04.2015 | Анастасия | Земляника | 34        | 9   | 23.03.201 | 5 Лосось    | Анна      | 1736          |   |   | 20.06.2015 Елена     | 447       | 7 Яблоко    |                     |
| 6  | 27.02.2016 | Дмитоий   | Яблочо    | 204       | 0   | 18.04.201 | 5 967040    | Дмитрий   | 2249          |   |   | 18.03.2015 Александр | 400       | 2 Лесось    | штаолицат           |
| 7  | 06.03 📵    |           | Ka 🔍 🦳    | 225       | 2   | 26.10.207 |             | Анд 🕅     | 2201          |   |   | 16.11.7 T M          | 58        | е ин        | Только подключение. |
| 8  | 02.08      | ил 🕕      | Ka lod    | 201       | 6   | 30.10.20  | Ктсь        | Сер й     | 1432          |   |   | 02.10. <b>-15</b> re | 11        | ел зин      | 🛄 Таблица2          |
| 9  | 27.09.     | Manarim   | Про       | 28        | 0   | 08.05.2   | 5 Землянима | Алекссир  | 1790          |   |   | 18.10.2. Анаасил     |           | A RUMAN     | Только подключение. |
| 10 | 15.10.2016 | Дмитрий   | Яблоко    | 45        | 2   | 09.12.201 | 5 Картофель | Максим    | 2627          |   |   | 15.09.2017 Мария     | 87        | 7 Фасоль    | Tofour 2            |
| 11 | 21.01.2016 | Cr        | TTOTO TIL | - 119     | 1   | 02.02.201 | 7 Пр        | P-bR      | 198           |   |   | 24.08.2017 Ma        |           | 396локо     | штаолицаз           |
| 12 | 25.01.2015 | / acvaci  | (R) (Фе)  | 27        | 4   | 03.06.201 | 5 K Tome.   |           | 1800          |   |   | 16.05.2016 Д (трий   | OXOX      | Капуста     | Только подключение. |
| 13 | 22.03.2016 | А         | pr. il    | 105       | 7   | 31.07.201 | 5 л 🥑 🕛     | ch.       | 361           |   |   | 14.11.2016 Ah        |           | Сапуста     |                     |
| 14 | 09.08.2016 | Анна      | Дыня      | 27:       | .2  | 25.06.201 | 5 Фасоль    | -Лаксим   | 2637          |   |   | 30.05.2015 Анна 🗧    | 93        | 4 Капуста   |                     |
| 15 | 22.04.2015 | Анастасия | Яблоко    | 234       | 4   | 07.02.201 | 7 Просо     | Мария     | 1747          |   |   | 06.07.2016 Мария     | 453       | 7 Лосось    |                     |
| 16 | 04.05.2016 | Максим    | Капуста   | 296       | 7   | 09.02.201 | 7 Дыня      | Анна      | 2164          |   |   | 13.08.2017 Дарья     | 32        | 2 Фасоль    |                     |
| 17 | 24.01.2016 | Андрей    | Просо     | 160       | 16  | 11.12.201 | 5 Просо     | Анна      | 2988          |   |   | 16.05.2017 Елена     | 412       | 6 Яблоко    |                     |
| 18 | 23.07.2015 | Андрей    | Лосось    | 98        | 2   | 08.03.201 | 7 Брокколи  | Дмитрий   | 2351          |   |   | 13.12.2016 Дмитрий   | 142       | 3 Земляника |                     |

Последовательность столбцов в этих таблицах различается, но имена столбцов идентичны, а это главное условие для успешной сборки, как мы выяснили в прошлой главе. После выбора на вкладке Данные команды Получить данные → Объединить запросы → Добавить (Data → Combine Queries → Append) нужно будет переключиться в режим Три таблицы или больше (Three or more tables) и выбрать все таблицы для консолидации из имеющегося списка:

| оступные таблицы | Таблицы для добавления |          |
|------------------|------------------------|----------|
| Таблица1         | Таблица1               |          |
| Габлица2         | Таблица2               |          |
| Габлица3         | ТаблицаЗ               |          |
|                  |                        | <u>^</u> |
|                  | Добав                  |          |
|                  | 2                      |          |
|                  | 20088018 × ×           |          |
|                  |                        |          |
|                  |                        |          |

**ПРИМЕЧАНИЕ**: В старых версиях Power Query не было селектора **Две таблицы / Три таблицы или больше**, он появился с одним из обновлений в 2017 году. Если эта возможность у вас отсутствует, то придется либо делать два запроса с последовательными попарными добавлениями, либо обновить вашу версию Excel и Power Query.

После нажатия на **ОК** мы получим уже знакомый нам запрос с именем **Append**, который склеивает друг с другом наши исходные таблицы. Дальше начинается самое интересное.

При выгрузке созданного запроса в Excel с помощью команды Главная → Закрыть и загрузить → Закрыть и загрузить в... у нас уже нет особого выбора: на лист в виде таблицы мы поместить их не сможем, т. к. число строк в результате превышает количество строк на листе Excel (1048567). Поэтому хочешь не хочешь, а придется выбрать вариант Только создать подключение (Create Only Connection).

В принципе, можно на этом и остановиться и пойти дальше по проторенному пути из прошлой главы – создать сводную таблицу по созданному подключению. Однако при анализе такого большого объема данных во многих случаях удобнее воспользоваться возможностями надстройки Power Pivot и загрузить все данные в неё. Это можно сделать, либо включив флажок **Добавить эти данные в модель данных (Add this data to Data Model)** в окне выгрузки данных в Power Query, либо включив такой же флажок непосредственно при построении сводной таблицы:

|                                                                                                    | Создание сводной таблицы ? 🗙                                                                                                    |
|----------------------------------------------------------------------------------------------------|----------------------------------------------------------------------------------------------------|
| Импорт данных ? ×<br>Выберите способ представления данных в книге.<br>Паблица<br>Саблица<br>Содичет сводной таблицы<br>Содиная диаграмма<br>Содиная диаграмма<br>Содиная диаграма<br>Содиная диаграма<br>Соди | Выберите данные для анализа:<br>○ Вы <u>б</u> рать таблицу или диапазон<br>                                                               |
| Свойства <sub>1</sub> • ОК Отмена                                                                                                    | Диапаз <u>о</u> н: Лист1!\$P\$10   Укажите, следует ли проанализировать несколько таблиц:  Добавить эти данные в модель данных  ОК Отмена |

Если вы выбрали второй способ, то дальше всё происходит по стандартному сценарию: дожидаемся загрузки данных, видим феерическую фразу «Загружено 2 000 000 строк» и строим сводную таблицу обычным образом:

|    | Α   | В                          | С                   | D         | E         | F        |   | _                    |                                         |                             |
|----|-----|----------------------------|---------------------|-----------|-----------|----------|---|----------------------|-----------------------------------------|-----------------------------|
| 1  |     |                            |                     |           |           |          |   | Поля сводно          | ЙТ 🎽 🐣                                  | Запросы и подк 👻 🗴          |
| 2  |     |                            |                     |           |           |          |   | Активные Все         |                                         |                             |
| 3  |     | Сумма по столбцу Стоимость | Названия столбцов 💌 |           |           |          |   | Выберите поля для до | бавления 🗠                              | Тодолочения                 |
| 4  |     | Названия строк 💌           | Апельсин            | Брокколи  | Дыня      | Землянин |   | в отчет:             | \$2 ₹                                   | Запросов: 4                 |
| 5  |     | Александр                  | 21539230            | 10738026  | 21835067  | 216954   |   | Douce                | 0                                       | - Tafaywa1                  |
| 6  |     | Анастасия                  | 43319757            | 21817204  | 42984781  | 434071   |   | ПОИСК                | ~~~~~~~~~~~~~~~~~~~~~~~~~~~~~~~~~~~~~~~ | штаолицат                   |
| 7  |     | Андрей                     | 42571536            | 21539341  | 43147946  | 431434   |   | → 📑 Append1          |                                         | только подключение.         |
| 8  |     | Анна                       | 43354312            | 21430943  | 43267099  | 431351   |   | Дата                 |                                         | 🎞 Таблица2                  |
| 9  |     | Дарья                      | 21539003            | 10735457  | 21772904  | 216966:  |   | ✓ Менеджер           |                                         | Только подключение.         |
| 10 |     | Дмитрий                    | 43349707            | 21657990  | 43333694  | 434471   |   | 🗸 Товар              |                                         | Таблица?                    |
| 11 |     | Елена                      | 43109422            | 21091253  | 43025582  | 436540   |   | ✓ Стоимость          |                                         |                             |
| 12 |     | Максим                     | 43150176            | 21643955  | 43458373  | 431136   |   |                      |                                         | только подключение.         |
| 13 |     | Мария                      | 43905239            | 21769478  | 43143882  | 428564   |   |                      |                                         | Append1                     |
| 14 |     | Сергей                     | 43374956            | 21614443  | 43219510  | 432082   |   |                      |                                         | Загружено строк: 2 000 000. |
| 15 |     | Общий итог                 | 389213338           | 194038090 | 389188838 | 3893574  |   |                      |                                         |                             |
| 16 |     |                            |                     |           |           |          |   | Перетациите поля в н |                                         |                             |
| 17 |     |                            |                     |           |           |          |   | перетаците поля в п  | yxnylo oonacia.                         |                             |
| 18 |     |                            |                     |           |           |          |   | Фильтры              | 💷 Столбцы                               |                             |
| 19 |     |                            |                     |           |           |          |   |                      | Товар 🔻                                 |                             |
| 20 |     |                            |                     |           |           |          |   |                      |                                         |                             |
| 21 |     |                            |                     |           |           |          |   |                      |                                         |                             |
| 22 |     |                            |                     |           |           |          |   |                      |                                         |                             |
| 23 |     |                            |                     |           |           |          |   | = Crean              | Σ 2                                     |                             |
| 24 |     |                            |                     |           |           |          |   | = строки             | 2 эначения                              |                             |
| 25 |     |                            |                     |           |           |          |   | Менеджер 👻           | Сумма по ст 👻                           |                             |
| 26 |     |                            |                     |           |           |          |   |                      |                                         |                             |
| 2/ |     |                            |                     |           |           |          |   |                      |                                         |                             |
| 28 |     |                            |                     |           |           |          |   |                      |                                         |                             |
| 29 |     |                            |                     |           |           |          | - |                      | обновить                                |                             |
|    | < > | Лист1 Данные 🕂             |                     |           |           | Þ        |   |                      | Обновить                                |                             |

Если же вы загрузили данные в Модель Данных при выгрузке из Power Query, то дальше нужно открыть окно Power Pivot с помощью кнопки **Управление моделью данных** (Manage Data Model) на вкладке **Данные** (Data) и построить затем сводную оттуда, используя выпадающий список **Сводная таблица** (Pivot Table):

| 🦚   🏛 🔛 🐤 🗸 🗢 🖛   Power                                                                        | Pivot для Excel - Добавление о                 | чень больших табл                 | иц с загрузкоі | і́в Мо        | одель Данны                          | ıx - финиш.xlsb                |                                        |                                 |
|------------------------------------------------------------------------------------------------|------------------------------------------------|-----------------------------------|----------------|---------------|--------------------------------------|--------------------------------|----------------------------------------|---------------------------------|
| File Главная Конструкто                                                                        | ор Дополнительно                               |                                   |                |               |                                      |                                |                                        |                                 |
| <ul> <li>Вставить из буфера</li> <li>Вставить с заменой</li> <li>Вставить с заменой</li> </ul> | Из базы Из службы Из друг<br>данных т данных т | их Существующие<br>ков соединения | Обновить       | Свод<br>табли | р Тип,<br>Форг<br>цная<br>цца т \$ т | данных: т<br>мат: т<br>% э 號 👀 | А↓ Сортиро<br>А↓ Сортиро<br>Ау Отменит | вать от<br>вать от 1<br>ъ сорти |
| Буфер обмена                                                                                   | Получение внешни                               | іх данных                         |                | <b>₽</b>      | Сводная <u>т</u> а                   | блица                          |                                        | Сорти                           |
| [Дата] - ƒ <sub>X</sub>                                                                        |                                                |                                   |                |               | Сводная ди                           | аграмма                        |                                        |                                 |
| 📕 Дата 💽 Менедя                                                                                | кер 🔽 Товар 🛛 🔽                                | Стоимость 🔽                       | Добавлени      | <b>1</b> 2    | Диаграмма                            | и таблица ( <u>г</u> ориз      | онтально)                              |                                 |
| 1 11.04.2015 17:11 Анастаси                                                                    | ия Земляника                                   | 349                               |                | 2             | Диаграмма                            | и таблица ( <u>в</u> ерти      | кально)                                |                                 |
| 2 28.05.2016 14:21 Анастаси                                                                    | ия Земляника                                   | 381                               |                |               | Дв <u>е</u> диагра                   | ммы (горизонталь               | но)                                    |                                 |
| 3 30.09.2016 2:55:50 Анастаси                                                                  | ия Земляника                                   | 1680                              |                | 1             | Дв <u>е</u> диагра                   | ммы (вертикально               | )                                      |                                 |
| 4 17.03.2015 0:13:50 Анастаси                                                                  | ия Земляника                                   | 484                               |                |               | <u>Ч</u> етыре диа                   | граммы                         |                                        |                                 |
| 5 02.03.2016 14:52 Анастас                                                                     | ия Земляника                                   | 2388                              |                | 111           | Плоская св                           | одная таблица                  |                                        |                                 |
| 6 09.07.2016 7:28:29 Анастас                                                                   | ия Земляника                                   | 2961                              |                |               |                                      |                                |                                        |                                 |
|                                                                                                |                                                |                                   |                |               |                                      |                                |                                        |                                 |

## Объединение таблиц: забудьте про ВПР

Любая достаточно развитая технология неотличима от волшебства. (Артур Кларк)

Теперь давайте на примерах рассмотрим второй тип слияния запросов в Power Query – объединение (merge). Предположим, что у нас имеются три таблицы: с данными по продажам, прайс-лист на товары и справочник по регионам и менеджерам:

|    | A            | В          | С                              | D           | E | F | G          | Н      | 1        | J | K | L               | M         | N        | 0        |
|----|--------------|------------|--------------------------------|-------------|---|---|------------|--------|----------|---|---|-----------------|-----------|----------|----------|
| 1  | Продажи      |            |                                |             |   |   | Прайс      |        |          |   |   | География       |           |          |          |
| 4  |              |            | -                              | -           |   |   |            | _      |          |   |   |                 |           |          |          |
| 3  | Дата 🔽 1     | Говар      | <ul> <li>Количество</li> </ul> | Продавец 💌  |   |   | Продукт 📑  | Цена 👻 | Скидка 💌 |   |   | Город 🛛         | Менеджер  | Статус   | Регион 💌 |
| 4  | 17.10.2017   | Джемпер    |                                | 1 Дмитрий   |   |   | Джемпер    | 9055   | 0%       |   |   | Новосибирск     | Дмитрий   | менеджер | Сибирь   |
| 5  | 02.06.2017 E | Брюки      |                                | 3 Дмитрий   |   |   | Брюки      | 4625   | 10%      |   |   | Екатеринбург    | Елена     | менеджер | Сибирь   |
| 6  | 15.11.2017   | Кардиган   |                                | 4 Елена     |   |   | Кардиган   | 5810   | 0%       |   |   | Санкт-Петербург | Андрей    | менеджер | Запад    |
| 7  | 01.10.2017 0 | Свитер     |                                | 3 Андрей    |   |   | Свитер     | 7925   | 0%       |   |   | Москва          | Анастасия | стажер   | Центр    |
| 8  | 25.01.2017 # | джинсы     |                                | 3 Анастасия |   |   | Джинсы     | 6435   | 0%       |   |   | Москва          | Анна      | менеджер | Центр    |
| 9  | 22.04.2017 H | Кофта      |                                | 4 Дмитрий   |   |   | Кофта      | 735    | 0%       |   |   | Екатеринбург    | Сергей    | менеджер | Сибирь   |
| 10 | 17.11.2017   | Пуловер    |                                | 4 Анна      |   |   | Пуловер    | 5225   | 0%       |   |   | Новосибирск     | Максим    | стажер   | Сибирь   |
| 11 | 27.11.2017 0 | Свитер     | 1                              | 2 Елена     |   |   | Юбка       | 8980   | 20%      |   |   | Екатеринбург    | Александр | менеджер | Сибирь   |
| 12 | 16.10.2017 H | Юбка       |                                | 4 Сергей    |   |   | Блуза      | 7900   | 0%       |   |   | Екатеринбург    | Мария     | стажер   | Сибирь   |
| 13 | 12.12.2017 E | Блуза      |                                | 4 Анастасия |   |   | Комбинезон | 4940   | 0%       |   |   | Санкт-Петербург | Дарья     | стажер   | Запад    |
| 14 | 24.07.2017 H | Кардиган   |                                | 1 Максим    |   |   | Рубашка    | 9285   | 5%       |   |   |                 |           |          |          |
| 15 | 20.05.2017   | Комбинезон |                                | 3 Елена     |   |   | Водолазка  | 9255   | 0%       |   |   |                 |           |          |          |
| 16 | 23.10.2017 4 | Джемпер    |                                | 2 Дмитрий   |   |   | Бриджи     | 2220   | 5%       |   |   |                 |           |          |          |
| 17 | 20.11.2017 F | Рубашка    |                                | 2 Максим    |   |   | Лосины     | 9070   | 0%       |   |   |                 |           |          |          |
| 18 | 04.11.2017   | Джинсы     | )                              | 4 Анна      |   |   | Шорты      | 8150   | 15%      |   |   |                 |           |          |          |
| 19 | 09.05.2017 H | Кофта      |                                | 1 Андрей    |   |   |            |        |          |   |   |                 |           |          |          |
| 20 | 23.09.2017 E | Брюки      |                                | 2 Александр |   |   |            |        |          |   |   |                 |           |          |          |
| 21 | 23.07.2017 H | Кардиган   |                                | 2 Дмитрий   |   |   |            |        |          |   |   |                 |           |          |          |
| 22 | 22.08.2017   | Джинсы     |                                | 1 Анастасия |   |   |            |        |          |   |   |                 |           |          |          |
| 23 | 23.02.2017 E | Водолазка  |                                | 1 Максим    |   |   |            |        |          |   |   |                 |           |          |          |

На выходе необходимо посчитать суммарную выручку по каждому товару (с учетом скидок) для каждого региона. При этом количество проданного у нас в первой таблице, цены надо подтягивать из второй, а информация о регионах для каждого менеджера есть только в третьей. Если решать эту задачу классическим путем, то пришлось бы как минимум к первой таблице добавлять пару вычисляемых столбцов с функциями ВПР (VLOOKUP), ПОИСКПОЗ (МАТСН) и ИНДЕКС (INDEX), а потом вычислять итоги с помощью сводной таблицы.

Давайте посмотрим, как всё вышеперечисленное можно изящно сделать не формулами, а через Power Query.

### Загружаем все таблицы как подключения

Сначала превратим таблицы в «умные», дадим им понятные имена (я назвал их *Продажи, Прайс* и *География* соответственно) и загрузим их в Power Query по очереди, используя кнопку Из таблицы / диапазона на вкладке Данные (Data → From Table / Range) и вернемся потом обратно в режиме Только создать подключение (Only Create Connection).

Чуть позже в главе Загрузка «умных» таблиц в Power Query макросом мы научимся быстро делать массовую загрузку сразу всех «умных» таблиц из книги в Power Query, но пока этот относительно скучный шаг надо проделать вручную.

| Запросы и подключения          |
|--------------------------------|
| Запросы Подключения            |
| Запросов: 3                    |
| Продажи<br>Только подключение. |
| Прайс<br>Только подключение.   |
| География Только подключение.  |

#### Выполняем слияние

Чтобы добавить цены из прайса к таблице продаж, на вкладке **Данные** выберем команду **Получить данные →** Объединение запросов → Объединить (Data → Get Data → Combine queries → Merge).

В открывшемся окне сверху выберем таблицу, к которой мы хотим добавить данные (*Продажи*), а снизу таблицу, откуда мы хотим их подставить (*Прайс*). Затем выделим мышкой столбцы *Товар* и *Продукт* в обеих таблицах, по которым должен идти поиск и подстановка:

| Продажи    |         |          | -          |           |   | 2 |
|------------|---------|----------|------------|-----------|---|---|
| Дата       |         | Товар    | Количество | Продавец  |   |   |
| 17.10.2017 | 0:00:00 | Джемпер  | i          | Дмитрий   |   |   |
| 02.06.2017 | 0:00:00 | Брюки    | 3          | Дмитрий   |   |   |
| 15.11.2017 | 0:00:00 | Кардиган | 4          | Елена     |   |   |
| 01.10.2017 | 0:00:00 | Свитер   | 3          | Андрей    |   |   |
| 25.01.2017 | 0:00:00 | джинсы   | 3          | Анастасия |   |   |
| Гродукт    | Цена    | Скидка   | 3          |           |   |   |
| Джемпер    | 90      | 55       | 0          |           |   |   |
| Брюки      | 46      | 25       | 0,1        |           |   |   |
| Кардиган   | 58      | 10       | 0          |           | N |   |
| Свитер     | 79      | 25       | 0          |           | 2 |   |
| Джинсы     | 64      | 35       | 0          |           |   |   |
|            |         |          |            |           |   |   |
|            |         |          |            |           |   |   |

Обратите внимание, что в нижней части окна есть выпадающий список, где можно выбрать тип соединения:

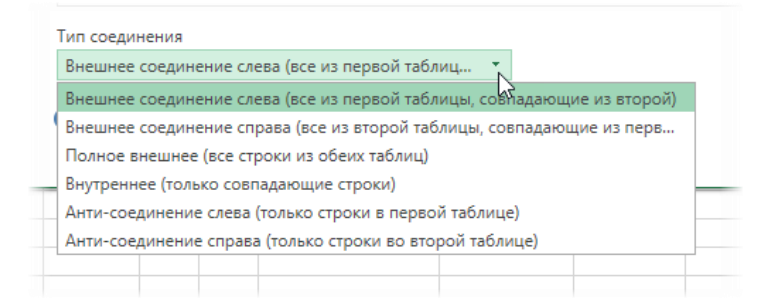

Чуть позже мы подробно разберем каждый вариант, а пока что достаточно знать, что первый пункт из этого списка – Внешнее соединение слева (Left Outer Join) – это как раз то, что делает функция ВПР, и то, что нам нужно в этом примере.

Ещё один важный нюанс в том, что внизу окна Power Query напишет фразу «Выбор согласовал 199 из первых строк (200)». В переводе на человеческий язык это означает, что он смог найти только 199 цен к 200 наших исходных сделок, т. е. один из товаров в таблице *Продажи* был не найден в прайс-листе. Чуть позже мы разберемся и с этим, а пока нажмем **ОК**.

Должно открыться окно редактора запросов, где мы увидим новый запрос со стандартным именем *Merge1*, в котором будет наша исходная таблица продаж с добавленным к ней столбцом *Прайс*. В каждой ячейке этого столбца будет таблица с фрагментом прайс-листа, соответствующим данному товару. Увидеть её содержимое можно, щелкнув мышью в белый фон ячейки со словом **Table** (но не в слово **Table**):

|      | 😇 Дата | [            | ▼ A <sup>B</sup> <sub>C</sub> Tosap ▼ | 123 Количество | А <sup>В</sup> С Продавец 💌 | 🛄 Прайс 👘 |
|------|--------|--------------|---------------------------------------|----------------|-----------------------------|-----------|
| 1    | 17.10  | 0.2017 0:00: | 00 Джемпер                            | 1              | Дмитрий                     | Table     |
| 2    | 02.00  | 5.2017 0:00: | ОС Брюки                              | 3              | Дмитрий                     | Table     |
| 3    | 15.1   | 1.2017 0:00: | 00 Кардиган                           | 4              | Елена                       | Table 15  |
| 4    | 01.10  | 0.2017 0:00: | 00 Свитер                             | 3              | Андрей                      | Table     |
| 5    | 25.0   | 1.2017 0:00: | 00 джинсы                             | 3              | Анастасия                   | Table     |
| 6    | 22.04  | 4.2017 0:00: | 00 Кофта                              | 4              | Дмитрий                     | Table     |
| 7    | 17.1   | 1.2017 0:00: | 00 Пуловер                            | 4              | Анна                        | Table     |
| 8    | 27.1   | 1.2017 0:00: | 00 Свитер                             | 2              | Елена                       | Table     |
| 9    | 16.10  | 0.2017 0:00: | 00 Юбка                               | 4              | Сергей                      | Table     |
| 10   | 12.12  | 2.2017 0:00: | 00 Блуза                              | 4              | Анастасия                   | Table     |
| 11   | 24.0   | 7.2017 0:00: | 00 Кардиган                           | 1              | Максим                      | Table     |
| Прод | укт І  | Цена         | Скидка                                |                |                             |           |
| Брюк | и      | 4625         | 0,1                                   |                |                             |           |

Теперь развернем вложенные таблицы, используя кнопку с двойными стрелками в заголовке столбца *Прайс*. Из выпадающего списка можно выбрать те столбцы прайс-листа, которые мы хотим подставить, и снять флажок Использовать исходное имя столбца как префикс (Use original column name as prefix), чтобы новые столбцы назывались просто Цена и Скидка, а не Прайс.Цена и Прайс.Скидка:

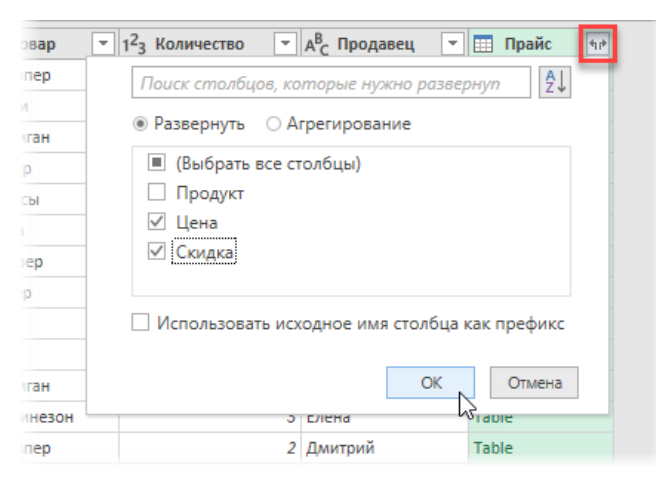

После нажатия на **ОК** мы достигнем желанной цели: к нашей таблице продаж добавятся колонки с ценами и скидками из прайс-листа:

|    | 😇 Дата 💌           | А <sup>В</sup> С Товар 🛛 👻 | 123 Количество | А <sup>В</sup> С Продавец 🔄 | 1 <sup>2</sup> 3 Цена 💌 | 1.2 Скидка 🔄 |
|----|--------------------|----------------------------|----------------|-----------------------------|-------------------------|--------------|
| 1  | 17.10.2017 0:00:00 | Джемпер                    | 1              | Дмитрий                     | 9055                    | 0            |
| 2  | 23.10.2017 0:00:00 | Джемпер                    | 2              | Дмитрий                     | 9055                    | 0            |
| 3  | 02.06.2017 0:00:00 | Брюки                      | 3              | Дмитрий                     | 4625                    | 0,1          |
| 4  | 15.11.2017 0:00:00 | Кардиган                   | 4              | Елена                       | 5810                    | 0            |
| 5  | 24.07.2017 0:00:00 | Кардиган                   | 1              | Максим                      | 5810                    | 0            |
| 6  | 01.10.2017 0:00:00 | Свитер                     | 3              | Андрей                      | 7925                    | 0            |
| 7  | 27.11.2017 0:00:00 | Свитер                     | 2              | Елена                       | 7925                    | 0            |
| 8  | 25.01.2017 0:00:00 | джинсы                     | 3              | Анастасия                   | null                    | null         |
| 9  | 04.11.2017 0:00:00 | Джинсы                     | 4              | Анна                        | 6435                    | 0            |
| 10 | 22.04.2017 0:00:00 | Кофта                      | 4              | Дмитрий                     | 735                     | 0            |
| 11 | 09.05.2017 0:00:00 | Кофта                      | 1              | Андрей                      | 735                     | 0            |
| 10 | 17 11 2017 0-00-00 | Dynoson                    | Л              | Auus                        | 5225                    | 0            |

#### Исправляем ошибки

Думаю, вам известно, что когда функция ВПР (VLOOKUP) не находит искомого значения, то она выдает ошибку **#H/Д** (#N/A). Power Query же реагирует на подобные ситуации по-другому, что хорошо видно в 8-й строке нашей итоговой таблицы. Поскольку (в отличие от ВПР) объединение происходит с учётом регистра, «джинсы» с маленькой буквы не нашлись в прайс-листе (где они есть, но с заглавной), и напротив них в таблице появилось значение **null**.

*null* — это специальное слово (и тип данных) в Power Query, обозначающее пустоту<sup>1</sup>. В отличие от Excel, где пустая ячейка может быть чем угодно — от формулы, выводящей пустую строку "", до форматирования «белым на белом», в Power Query этот вопрос имеет однозначный ответ: *null* — значит пусто.

Вопрос, что с этими null теперь делать. Тут есть три варианта.

- 1. Ничего не делать. Ячейки с null в Power Query потом на листе Excel превратятся просто в пустые ячейки.
- Заменить null на что-то полезное. Щёлкнув правой кнопкой мыши по заголовку столбца с ошибками, можно выбрать в контекстном меню команду Заменить ошибки (Replace Errors) и ввести значение, на которое вы хотите их заменить (например, на 0 или на «здесь ошибка»).
- 3. Если ошибку можно исправить на лету, как в нашем случае, то проще всего будет сделать это тут же. Для этого переключимся в запрос Продажи через левую панель в редакторе, выделим столбец Товар и исправим в нем регистр с помощью команды Формат → Каждое Слово С Прописной на вкладке Преобразование (Transform → Format → Capitalize Each Word):

| File Главная Пр                         | реобразование 🔶 2                                                                                                    | бавление столбі                                     | ца Просмотр                                       |                                       |          |                                   |                                          |                                                             |              |
|-----------------------------------------|----------------------------------------------------------------------------------------------------|-----------------------------------------------------|---------------------------------------------------|---------------------------------------|----------|-----------------------------------|------------------------------------------|-------------------------------------------------------------|--------------|
| Группировать Использова<br>по в качеств | каларона<br>каларона<br>кала | ранспонировать<br>Обратить строки<br>Считать строки | Тип данных: Тек<br>77 Определить<br>19 Переименов | ст • 1,22<br>тип данных 💽 •<br>вать 📰 | • 5 т    | АВС<br>123<br>голбец<br>екст" ▼ 1 | ζσ Статистик<br>∑ Стандартн<br>№ Научный | а • Д Тригонометр<br>ный • 🛁 Округление •<br>• 📴 Информация | ические<br>, |
|                                         | Таблица                                                                                                    |                                                     | Люб                                               | бой столбец                           |          |                                   | C                                        | толбец "Количество"                                         |              |
| Запросы [4]                             | $\times$ $\checkmark$ $f_x$                                                                                                    | = Table.Trans                                       | formColumnTypes(                                  | Источник,{{"Да                        | ата", ty | ſĺ'n                              |                                          | Объединить столбцы<br>Извлечь •                             | оличест      |
| Ш Продажи                               | 💷 - 📴 Дата                                                                                                    | - А <sup>В</sup> с Товар                            | 3 1 <sup>2</sup> 3 Количе                         | ество 💌 🗚 С Г                         | Продавец | Разделить                         | Формат                                   | Выполнить анализ 🔻                                          |              |
| 🎞 Прайс                                 | 1 17.10.2017 0                                                                                                    |                                                     |                                                   | 1 Дмит                                | трий     | столосц                           | нижн                                     | ий регистр                                                  |              |
| 📰 География                             | 2 02.06.2017 0                                                                                                    | 0:00:00 Брюки                                       |                                                   | 3 Дмит                                | трий     |                                   | BEDV                                     | ний регистр                                                 |              |
| Merge1                                  | 3 15.11.2017 0                                                                                                    |                                                     |                                                   | 4 Елен                                | а        |                                   | Kawa                                     |                                                             |              |
|                                         | 4 01.10.2017 0                                                                                                    | 0:00:00 Свитер                                      |                                                   | 3 Андр                                | рей      |                                   | Кажд                                     | ое слово с прописнои                                        | -            |
|                                         | 5 25.01.2017 0                                                                                                    | 0:00:00 джинсы                                      |                                                   | 3 Анас                                | тасия    |                                   | усечь                                    |                                                             |              |
|                                         | 6 22.04.2017 0                                                                                                    |                                                     |                                                   | 4 Дмит                                | трий     |                                   | Очис                                     | тить                                                        | _            |
|                                         | 7 17.11.2017 0                                                                                                    | 0:00:00 Пуловер                                     |                                                   | 4 Анна                                | 3        |                                   | Доба                                     | вить префикс                                                |              |
|                                         | 8 27.11.2017 0                                                                                                    | 0:00:00 Свитер                                      |                                                   | 2 Елен                                | а        |                                   | Доба                                     | вить суффикс                                                |              |
|                                         | 9 16.10.2017 0                                                                                                    |                                                     |                                                   | 4 Cepre                               | ей       |                                   |                                          |                                                             |              |

Вернувшись после этого в запрос Merge1, мы увидим, что ошибка исчезла.

## Объединение в этом же запросе

Чтобы объединить две таблицы, не обязательно создавать отдельный третий запрос: во многих случаях бывает удобнее выполнить это здесь же, на месте, в текущем запросе, с которым мы имеем дело.

Давайте подобным образом добавим к нашей сборке данные из третьей таблицы **География**. Для этого, находясь в запросе **Merge1**, выберем на вкладке **Главная** команду **Объединить запросы** → **Объединить запросы** (Home → Merge Queries → Merge Queries):

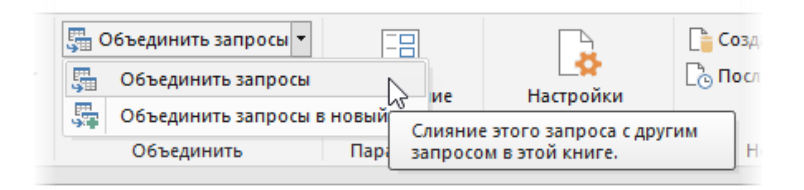

Мы увидим уже знакомое окно, где нужно будет выбрать запрос **География** в качестве второй таблицы для объединения и выделить общие столбцы (*Продавец* и *Менеджер*) в этих таблицах, как мы делали ранее:

<sup>&</sup>lt;sup>1</sup> Подробнее про *null* см. главу <u>Тип null</u> ближе к концу этой книги.

| leigei             |            |            |                |      |        | - °2 |
|--------------------|------------|------------|----------------|------|--------|------|
| Дата               | Товар      | Количество | Продавец       | Цена | Скидка |      |
| 17.10.2017 0:00:00 | Джемпер    | 1          | Дмитрий        | 9055 | 0      |      |
| 23.10.2017 0:00:00 | Джемпер    | 2          | 2 Дмитрий      | 9055 | 0      |      |
| 02.06.2017 0:00:00 | 9 Брюки    | 3          | <b>Дмитрий</b> | 4625 | 0,1    |      |
| 15.11.2017 0:00:00 | О Кардиган | 4          | Елена          | 5810 | 0      |      |
| 24.07.2017 0:00:00 | О Кардиган | 1          | Максим         | 5810 | 0      |      |
| Город              | Менеджер   | Статус     | Регион         |      |        |      |
| Новосибирск        | Дмитрий    | менеджер   | Сибирь         |      |        |      |
| Екатеринбург       | Елена      | менеджер   | Сибирь         |      |        |      |
| Санкт-Петербург    | Андрей     | менеджер   | Запад          |      |        |      |
| Москва             | Анастасия  | стажер     | Центр          |      |        |      |
| Москва             | Анна       | менеджер   | Центр          |      |        |      |
|                    |            |            |                |      |        |      |
|                    |            |            |                |      |        |      |
| ип соединения      |            |            |                |      |        |      |

После нажатия на **ОК** и разворачивания вложенных таблиц, как в предыдущем случае, мы увидим подставленные данные из третьей таблицы – столбцы **Город**, **Статус** и **Регион**:

|    | 🖳 Дата 📃 💌         | А <sup>В</sup> <sub>С</sub> Товар 🔄 | 1 <sup>2</sup> 3 Количество | А <sup>В</sup> С Продавец 💌 | 1 <sup>2</sup> 3 Цена 💌 | 1.2 Скидка 🔄 💌 | А <sup>В</sup> С Город 🗾 👻 | А <sup>В</sup> С Статус 💌 | А <sup>В</sup> С Регион 💌 |
|----|--------------------|-------------------------------------|-----------------------------|-----------------------------|-------------------------|----------------|----------------------------|---------------------------|---------------------------|
| 1  | 17.10.2017 0:00:00 | Джемпер                             | 1                           | Дмитрий                     | 9055                    | 0              | Новосибирск                | менеджер                  | Сибирь                    |
| 2  | 23.10.2017 0:00:00 | Джемпер                             | 2                           | Дмитрий                     | 9055                    | 0              | Новосибирск                | менеджер                  | Сибирь                    |
| 3  | 02.06.2017 0:00:00 | Брюки                               | 3                           | Дмитрий                     | 4625                    | 0,1            | Новосибирск                | менеджер                  | Сибирь                    |
| 4  | 22.04.2017 0:00:00 | Кофта                               | 4                           | Дмитрий                     | 735                     | 0              | Новосибирск                | менеджер                  | Сибирь                    |
| 5  | 15.11.2017 0:00:00 | Кардиган                            | 4                           | Елена                       | 5810                    | 0              | Екатеринбург               | менеджер                  | Сибирь                    |
| 6  | 27.11.2017 0:00:00 | Свитер                              | 2                           | Елена                       | 7925                    | 0              | Екатеринбург               | менеджер                  | Сибирь                    |
| 7  | 01.10.2017 0:00:00 | Свитер                              | 3                           | Андрей                      | 7925                    | 0              | Санкт-Петербург            | менеджер                  | Запад                     |
| 8  | 09.05.2017 0:00:00 | Кофта                               | 1                           | Андрей                      | 735                     | 0              | Санкт-Петербург            | менеджер                  | Запад                     |
| 9  | 25.01.2017 0:00:00 | Джинсы                              | 3                           | Анастасия                   | 6435                    | 0              | Москва                     | стажер                    | Центр                     |
| 10 | 24.07.2017 0:00:00 | Кардиган                            | 1                           | Максим                      | 5810                    | 0              | Новосибирск                | стажер                    | Сибирь                    |

Теперь можно добавить к нашей таблице вычисляемый столбец для выручки. Для этого на вкладке **Добавление столбца** (Add Column) нажмем на кнопку Настраиваемый столбец (Custom Column) и введем в открывшееся окно имя нового столбца и формулу для его расчёта:

| 1мя нового столбца                |                    |        |
|-----------------------------------|--------------------|--------|
| Выручка                           |                    |        |
| Іользовательская формула столбца: | Доступные столбцы: |        |
| =[Количество]*[Цена]*(1-[Скидка]) | Дата               |        |
|                                   | Товар              | $\sim$ |
|                                   | Количество         |        |
|                                   | Продавец           |        |
|                                   | Цена               |        |
|                                   | Скидка             |        |
|                                   | Город              | ~      |
|                                   |                    |        |
|                                   | << Вставите        | ь      |
| ведения о формулах Power Query    |                    |        |

Что интересно, после нажатия на **ОК** и создания вычисляемого столбца для выручки можно совершенно безнаказанно удалить колонки, которые участвуют в её вычислении, например **Количество**, **Цену** и **Скидку**. Это никак не повлияет на столбец **Выручка**:

|   | 🖳 Дата 💌           | А <sup>В</sup> С Товар 💌 | А <sup>В</sup> С Продавец 💌 | А <sup>В</sup> С Город 💌 | А <sup>В</sup> С Статус 💌 | А <sup>В</sup> С Регион 💌 | 123 Выручка 💌 |
|---|--------------------|--------------------------|-----------------------------|--------------------------|---------------------------|---------------------------|---------------|
| 1 | 17.10.2017 0:00:00 | Джемпер                  | Дмитрий                     | Новосибирск              | менеджер                  | Сибирь                    | 9055          |
| 2 | 23.10.2017 0:00:00 | Джемпер                  | Дмитрий                     | Новосибирск              | менеджер                  | Сибирь                    | 18110         |
| 3 | 02.06.2017 0:00:00 | Брюки                    | Дмитрий                     | Новосибирск              | менеджер                  | Сибирь                    | 12487,5       |
| 4 | 22.04.2017 0:00:00 | Кофта                    | Дмитрий                     | Новосибирск              | менеджер                  | Сибирь                    | 2940          |
| 5 | 15.11.2017 0:00:00 | Кардиган                 | Елена                       | Екатеринбург             | менеджер                  | Сибирь                    | 23240         |
| 6 | 27.11.2017 0:00:00 | Свитер                   | Елена                       | Екатеринбург             | менеджер                  | Сибирь                    | 15850         |
| 7 | 01.10.2017 0:00:00 | Свитер                   | Андрей                      | Санкт-Петербург          | менеджер                  | Запад                     | 23775         |
| 8 | 09.05.2017 0:00:00 | Кофта                    | Андрей                      | Санкт-Петербург          | менеджер                  | Запад                     | 735           |
| 9 | 25.01.2017 0:00:00 | Джинсы                   | Анастасия                   | Москва                   | стажер                    | Центр                     | 19305         |

Для большинства пользователей, привыкших к формулам на листе Excel, этот момент будет слегка необычным. Однако, если подумать, это даёт нам возможность избавляться в запросах от ненужных более столбцов в любой момент, не задумываясь о том, в каких вычислениях они раньше участвовали. А чем раньше вы избавитесь от лишних данных, тем быстрее будет работать ваш запрос.

## Объединение по нескольким столбцам

В реальной практике весьма часто встречается случай, когда поиск и подстановка данных из одной таблицы в другую должны происходить по совпадению не одного, а сразу нескольких параметров в нескольких столбцах. Например, нам может потребоваться подставить цены из Прайс-листа в таблицу Заказы по совпадению связки из трех параметров – модели телефона, его цвета и объема памяти:

|    | Α | В        | C       | D        | E | F | G        | н        | 1 I I I | J      | K |
|----|---|----------|---------|----------|---|---|----------|----------|---------|--------|---|
| 2  |   | Заказы   |         |          |   |   | Прайс-ли | 1СТ      |         |        |   |
| 4  |   | Модель 🔻 | Цвет 💌  | Память 🔻 |   |   | Модель 💌 | Память 💌 | Цвет 💌  | Цена 💌 |   |
| 5  |   | iPhone 5 | серебро | 64       |   |   | iPhone 4 | 32       | черный  | 99     |   |
| 6  |   | iPhone 5 | черный  | 64       |   |   | iPhone 4 | 32       | белый   | 99     |   |
| 7  |   | iPhone 4 | белый   | 64       |   |   | iPhone 4 | 64       | черный  | 149    |   |
| 8  |   | iPhone 5 | черный  | 64       |   |   | iPhone 4 | 64       | белый   | 149    |   |
| 9  |   | iPhone 6 | розовый | 128      |   |   | iPhone 5 | 32       | розовый | 199    |   |
| 10 |   | iPhone 6 | розовый | 64       |   |   | iPhone 5 | 32       | серебро | 199    |   |
| 11 |   | iPhone 5 | золотой | 64       |   |   | iPhone 5 | 32       | черный  | 199    |   |
| 12 |   | iPhone 4 | черный  | 32       |   |   | iPhone 5 | 32       | золотой | 199    |   |
| 13 |   | iPhone 6 | черный  | 32       |   |   | iPhone 5 | 32       | красный | 199    |   |
| 14 |   | iPhone 6 | серебро | 64       |   |   | iPhone 5 | 64       | розовый | 299    |   |
| 15 |   | iPhone 6 | розовый | 128      |   |   | iPhone 5 | 64       | серебро | 299    |   |
| 16 |   | iPhone 6 | красный | 128      |   |   | iPhone 5 | 64       | черный  | 299    |   |
| 17 |   | iPhone 5 | золотой | 64       |   |   | iPhone 5 | 64       | золотой | 299    |   |
| 18 |   |          |         |          |   |   | iPhone 5 | 64       | красный | 299    |   |
| 19 |   |          |         |          |   |   | iPhone 6 | 32       | розовый | 199    |   |
| 20 |   |          |         |          |   |   | iPhone 6 | 32       | серебро | 199    |   |
| 21 |   |          |         |          |   |   | iPhone 6 | 32       | черный  | 199    |   |
| 22 |   |          |         |          |   |   | iPhone 6 | 32       | золотой | 199    |   |
| 23 |   |          |         |          |   |   | iPhone 6 | 32       | красный | 199    |   |
|    |   |          |         |          |   |   |          |          |         |        |   |

Классический подход при использовании функций а-ля **ВПР** (VLOOKUP) предполагает обычно склеивание нескольких столбцов в один, чтобы получить на выходе дополнительный столбец с уникальным ключомсцепкой, или использование функции **СУММЕСЛИМН<sup>1</sup>**.

Если же вы используете Power Query, то всё гораздо проще.

- Превратим обе наши таблицы в «умные» и загрузим в Power Query в режиме «только подключение», как мы делали ранее.
- Создадим еще один запрос для объединения исходных таблиц через Данные → Получить данные → Объединение запросов → Объединить (Data → Get Data → Combine Queries → Merge).
- В открывшемся окне выберем исходную таблицу (Заказы) и таблицу, откуда хотим подставить данные (Прайс) из выпадающих списков, – опять же точно так, как уже делали в предыдущем примере.
- Выделим в первой таблице, удерживая клавишу Ctrl, те столбцы, которые хотим учитывать при подстановке в любой последовательности, например. так: Модель-Цвет-Память. Обратите внимание, что рядом с именами столбцов появятся их порядковые номера при выделении.

| Заказы                                                            |                                       |                                                                          | *                                   |   |  |
|-------------------------------------------------------------------|---------------------------------------|--------------------------------------------------------------------------|-------------------------------------|---|--|
| Модель 1                                                          | Цвет 2                                | Память з                                                                 |                                     |   |  |
| iPhone 5                                                          | серебро                               | 64                                                                       |                                     |   |  |
| iPhone 5                                                          | черный                                | 64                                                                       |                                     |   |  |
| iPhone 4                                                          | белый                                 | 64                                                                       |                                     |   |  |
| iPhone 5                                                          | черный                                | 64                                                                       |                                     |   |  |
|                                                                   |                                       |                                                                          |                                     |   |  |
| iPhone 6<br>Прайс                                                 | розовый                               | 128                                                                      | *                                   |   |  |
| iPhone 6<br>Прайс                                                 | розовый                               | 128                                                                      |                                     |   |  |
| iPhone 6<br>Прайс<br><b>Модель 1</b>                              | розовый<br>Память                     | 128<br>3 Цвет 2                                                          | • Цена                              |   |  |
| iPhone 6<br>Прайс<br><b>Модель 1</b><br>iPhone 4                  | розовый<br>Память<br>З                | 128<br>3 Цвет 2<br>2 черный                                              | ↓<br>Цена<br>99                     | - |  |
| іPhone 6<br>Прайс<br>Модель 1<br>iPhone 4<br>iPhone 4             | розовый<br>Память<br>3<br>3           | 128<br>з Цвет 2<br>12 черный<br>12 белый                                 | т<br>Цена<br>99<br>99               | - |  |
| iPhone 6<br>Прайс<br>Mogenь 1<br>iPhone 4<br>iPhone 4<br>iPhone 4 | розовый<br>Память<br>3<br>3<br>6      | 128<br>3 Цвет 2<br>2 черный<br>2 белый<br>4 черный                       | т<br>Цена<br>99<br>99<br>149        | - |  |
| Прайс<br>Модель 1<br>iPhone 4<br>iPhone 4<br>iPhone 4<br>iPhone 5 | розовый<br>Память<br>3<br>6<br>6<br>6 | 128<br><b>3 Цвет 2</b><br>12 черный<br>12 белый<br>14 черный<br>14 белый | т<br>Цена<br>99<br>99<br>149<br>149 | - |  |

<sup>&</sup>lt;sup>1</sup> Подробнее об этом можно почитать в моей книге «Мастер Формул» или на сайте на странице <u>https://www.planetaexcel.ru/techniques/2/224/</u>.

- 5. Затем аналогичным образом, удерживая Ctrl, выделим те же столбцы во второй таблице, соблюдая исходную последовательность *Модель-Цвет-Память*.
- 6. Всё. Можно жать на ОК.

Дальше останется развернуть кнопкой с двойными стрелками содержимое вложенных таблиц в столбце **Прайс** и выбрать в раскрывающемся списке те колонки, которые мы хотим подставить (*Цена*):

|    | А <sup>В</sup> С Модель | 💌 А <sup>B</sup> <sub>C</sub> Цвет 💌 1 <sup>2</sup> 3 Память 💌 🖽 Прайс | 41 |
|----|-------------------------|------------------------------------------------------------------------|----|
| 1  | iPhone                  | Поиск столбцов, которые нужно развернуп                                | -  |
| 2  | iPhone                  |                                                                        |    |
| 3  | iPhone                  | развернуть Октретирование                                              |    |
| 4  | iPhone                  | <ul> <li>(Выбрать все столбцы)</li> </ul>                              |    |
| 5  | iPhone                  | Модель                                                                 |    |
| 6  | iPhone                  | Память                                                                 |    |
| 7  | iPhone                  | Цвет                                                                   |    |
| 8  | iPhone                  | 🗹 Цена                                                                 |    |
| 9  | iPhone                  | Использовать исходное имя столбца как префикс                          |    |
| 10 | iPhone                  |                                                                        |    |
| 11 | iPhone                  | ОК Отмена                                                              |    |
| 12 | iPhone o                | красный 120 гаріе                                                      |    |
| 13 | iPhone 5                | золотой 64 Table                                                       |    |

Вот, собственно, и все хитрости. Красиво, не правда ли?

# Подстановка сразу всех найденных значений

Если в исходных данных существует больше одного совпадения с искомым значением, то функция ВПР, как известно, выдает только первое. А что, если нам нужно найти их все?

Предположим, что у нас есть большая таблица заказов (с повторами и неотсортированная, разумеется) и рядом маленькая таблица с названиями интересующих нас товаров, по каждому из которых мы хотим вывести все номера заказов (например, через запятую):

|    | А              | В             | С         | D           | E | F | G         | Н                    |
|----|----------------|---------------|-----------|-------------|---|---|-----------|----------------------|
| 1  | Номер заказа 💌 | Дата заказа 💌 | Товар 💽   | Стоимость 💌 |   |   |           |                      |
| 2  | 30             | 07.04.2017    | Свекла    | 26 329,47   |   |   |           |                      |
| 3  | 221            | 10.06.2017    | Малина    | 86 451,50   |   |   | Товар 📃 💌 | Все номера заказов   |
| 4  | 127            | 06.08.2017    | Земляника | 33 870,03   |   |   | Земляника | 127, 146, 672 и т.д. |
| 5  | 475            | 08.07.2017    | Авокадо   | 8 965,43    |   |   | Малина    | 221, 37, 125 и т.д.  |
| 6  | 146            | 15.04.2017    | Земляника | 8 260,50    |   |   |           |                      |
| 7  | 536            | 27.04.2017    | Тыква     | 82 477,97   |   |   |           |                      |
| 8  | 37             | 18.05.2017    | Малина    | 39 971,96   |   |   |           |                      |
| 9  | 793            | 06.03.2017    | Спаржа    | 44 636,39   |   |   |           |                      |
| 10 | 120            | 21.07.2017    | Крапива   | 57 154,40   |   |   |           |                      |
| 11 | 425            | 13.01.2017    | Апельсин  | 53 152,22   |   |   |           |                      |
| 12 | 95             | 12.12.2017    | Нут       | 6 618,23    |   |   |           |                      |
| 13 | 125            | 23.07.2017    | Малина    | 37 674,91   |   |   |           |                      |
| 14 | 672            | 12.05.2017    | Земляника | 59 560,09   |   |   |           |                      |
| 15 | 638            | 29.12.2017    | Спаржа    | 66 390.70   |   |   |           |                      |

Эту задачу с помощью ВПР и ей подобных функций уже не решить, придется привлекать тяжелую артиллерию в виде дополнительных вычисляемых столбцов, формул массива или даже макросов.

Power Query же с подобным справится относительно легко.

- 1. Сначала, естественно, придется загрузить исходные данные в Power Query. Для этого, как и ранее, превратим обе наши таблицы в «умные», дадим им имена (я назвал их Заказы и Товары соответственно) и зальем их в редактор запросов как подключения (Only Create Connection).
- Создадим третий запрос на объединение двух предыдущих через Данные → Получить данные → Объединение запросов → Объединить (Data → Get Data → Combine Queries → Merge).
- В открывшемся окне в качестве первой таблицы (к которой подтягиваем данные) выберем маленькую Товары, а в качестве второй (из которой берем

данные) – большую таблицу **Заказы**, выделим в обеих столбцы *Товар* и нажмем на **ОК**. Тип соединения оставим стандартный – **Внешнее соединение слева** (Left Outer Join):

|             |                                     |                                                                                   | *                                                     |                                                                   |  |
|-------------|-------------------------------------|-----------------------------------------------------------------------------------|-------------------------------------------------------|-------------------------------------------------------------------|--|
| Товар       |                                     |                                                                                   |                                                       |                                                                   |  |
| Земляника   |                                     |                                                                                   |                                                       |                                                                   |  |
| Малина      |                                     |                                                                                   |                                                       |                                                                   |  |
|             |                                     |                                                                                   |                                                       |                                                                   |  |
|             |                                     |                                                                                   |                                                       |                                                                   |  |
|             |                                     |                                                                                   |                                                       |                                                                   |  |
|             |                                     |                                                                                   |                                                       |                                                                   |  |
| 2           |                                     |                                                                                   | -                                                     |                                                                   |  |
| заказы      |                                     |                                                                                   |                                                       |                                                                   |  |
|             |                                     | -                                                                                 | Tonon                                                 |                                                                   |  |
| Номер заказ | а                                   | Дата заказа                                                                       | товар                                                 | Стоимость                                                         |  |
| Номер заказ | a<br><i>30</i>                      | Дата заказа<br>07.04.2017                                                         | Свекла                                                | 26329,47                                                          |  |
| Номер заказ | a<br>30<br>221                      | Дата заказа<br>07.04.2017<br>10.06.2017                                           | Свекла<br>Малина                                      | 26329,47<br>86451,5                                               |  |
| Номер заказ | a<br>30<br>221<br>127               | Дата заказа<br>07.04.2017<br>10.05.2017<br>06.08.2017                             | Свекла<br>Малина<br>Земляника                         | Стоимость<br>26329,47<br>86451,5<br>33870,03                      |  |
| Номер заказ | a<br>30<br>221<br>127<br>475        | Дата заказа<br>07.04.2017<br>10.06.2017<br>06.08.2017<br>08.07.2017               | Свекла<br>Малина<br>Земляника<br>Авокадо              | Стоимость<br>26329,47<br>86451,5<br>33870,03<br>8965,43           |  |
| Номер заказ | a<br>30<br>221<br>127<br>475<br>146 | Дата заказа<br>07.04.2017<br>10.06.2017<br>06.08.2017<br>08.07.2017<br>15.04.2017 | Свекла<br>Малина<br>Земляника<br>Авокадо<br>Земляника | Стоимость<br>26329,47<br>86451,5<br>33870,03<br>8965,43<br>8260,5 |  |

4. Далее на экране должна возникнуть уже знакомая картина: к нашей таблице добавится новый столбец Заказы с вложенными в ячейки таблицами-фрагментами из заказов по каждому товару. Если щелкнуть мышью в белый фон (но не в зеленое слово Table), то в нижней части окна можно увидеть содержимое каждой такой таблицы:

| Щ <sub>▼</sub> А <sup>В</sup> <sub>C</sub> Товар | 💌 📰 Заказы                                                                        | 414                                                     |                                                                      |
|--------------------------------------------------|-----------------------------------------------------------------------------------|---------------------------------------------------------|----------------------------------------------------------------------|
| 1 Земляника                                      | Table                                                                             |                                                         |                                                                      |
| 2 Малина                                         | Table                                                                             | N                                                       |                                                                      |
|                                                  |                                                                                   | 3                                                       |                                                                      |
|                                                  |                                                                                   |                                                         |                                                                      |
|                                                  |                                                                                   |                                                         |                                                                      |
|                                                  |                                                                                   |                                                         |                                                                      |
| Номер заказа                                     | Лата заказа                                                                       | Togan                                                   | Стоимость                                                            |
| Номер заказа                                     | Дата заказа                                                                       | Товар                                                   | Стоимость                                                            |
| Номер заказа<br>221                              | Дата заказа<br>10.06.2017                                                         | <b>Товар</b><br>Малина                                  | Стоимость<br>86451,5                                                 |
| Номер заказа<br>221<br>37                        | Дата заказа<br>10.06.2017<br>18.05.2017                                           | <b>Товар</b><br>Малина<br>Малина                        | Стоимость<br>86451,5<br>39971,96                                     |
| Номер заказа<br>221<br>37<br>125                 | Дата заказа<br>10.06.2017<br>18.05.2017<br>23.07.2017                             | Товар<br>Малина<br>Малина<br>Малина                     | Стоимость<br>86451,5<br>39971,96<br>37674,91                         |
| Номер заказа<br>221<br>37<br>125<br>65           | Дата заказа<br>10.06.2017<br>18.05.2017<br>23.07.2017<br>03.02.2017               | Товар<br>Малина<br>Малина<br>Малина<br>Малина           | Стоимость<br>86451,5<br>39971,96<br>37674,91<br>37758,38             |
| Номер заказа<br>221<br>37<br>125<br>65<br>200    | Дата заказа<br>10.06.2017<br>18.05.2017<br>23.07.2017<br>03.02.2017<br>03.08.2017 | Товар<br>Малина<br>Малина<br>Малина<br>Малина<br>Малина | Стоимость<br>86451,5<br>39971,96<br>37674,91<br>37758,38<br>62818,36 |

5. Теперь самое главное. Разворачивать таблицы целиком с помощью кнопки с двойными стрелками мы на этот раз не будем. Поскольку нам требуется только один столбец, то мы используем язык М и специальную функцию для извлечения колонки **Номер заказа** из каждой таблицы.

Для этого на вкладке **Добавление столбца** выберем команду **Настраиваемый столбец (Add Column** → **Custom Column**) и введем туда имя нового столбца (любое) и следующую формулу:

| 1мя нового столбца                     |                    |
|----------------------------------------|--------------------|
| Столбец с номерами заказов             |                    |
| Тользовательская формула столбца:      | Доступные столбцы: |
| =Table.Column([Заказы],"Номер заказа") | Товар              |
|                                        | Заказы             |
|                                        |                    |
|                                        |                    |
|                                        |                    |
|                                        |                    |
|                                        |                    |
|                                        | << Вставить        |
| Сведения о формулах Power Query        |                    |
|                                        |                    |

Функция Table.Column имеет два аргумента:

- Таблица, откуда мы извлекаем данные (эти таблицы вложены у нас в ячейки столбца Заказы);
- Имя столбца (в кавычках), который нам нужен.
- 6. После нажатия на **ОК** мы увидим, как к нашей таблице добавится ещё один столбец, в каждой ячейке которого будет уже не таблица (**Table**), а другой объект список (**List**). Технически список это одномерная таблица-столбец, с которой тоже можно производить различные манипуляции в Power Query. В частности, столбец-список в Power Query можно развернуть в строку, используя заданный символ-разделитель.

|      | А <sup>В</sup> Товар 💌 | ⊞ Заказы ¶і≯ | АВС 123 Столбец с номерами заказов ท 🕅 |
|------|------------------------|--------------|----------------------------------------|
| 1    | Земляника              | Table        | List                                   |
| 2    | Малина                 | Table        | List                                   |
|      |                        |              |                                        |
|      |                        |              |                                        |
|      |                        |              |                                        |
|      |                        |              |                                        |
| List |                        |              |                                        |
| 127  |                        |              |                                        |
| 146  |                        |              |                                        |
| 672  |                        |              |                                        |
| 696  |                        |              |                                        |
|      |                        |              |                                        |

 Развернуть списки можно знакомой кнопкой с двойными стрелками в шапке таблицы, выбрав затем вариант Извлечь значения (Extract values). В следующем окне задаем символ-разделитель и после нажатия на OK видим желаемый результат – все номера заказов по каждому товару, разделенные запятыми:

|   | А <sup>В</sup> С Товар 🗧 | 📰 Заказы ท 🛉 | А <sup>В</sup> С Столбец с номерами заказов 🔽 |
|---|--------------------------|--------------|-----------------------------------------------|
| 1 | Земляника                | Table        | 127,146,672,696,671                           |
| 2 | Малина                   | Table        | 221,37,125,65,200,926                         |

Теперь можно удалить все столбцы, кроме последнего, и выгрузить получившуюся мини-табличку на лист рядом с названиями интересующих нас товаров, используя кнопку Закрыть и загрузить → Закрыть и загрузить В... (Home → Close & Load → Close & Load to...):

|    | А              | В             | С         | D           | E | F | G         | Н | I                     | J |
|----|----------------|---------------|-----------|-------------|---|---|-----------|---|-----------------------|---|
| 1  | Номер заказа 💌 | Дата заказа 💌 | Товар 📃 💌 | Стоимость 💌 |   |   |           |   |                       |   |
| 2  | 30             | 07.04.2017    | Свекла    | 26 329,47   |   |   |           |   |                       |   |
| 3  | 221            | 10.06.2017    | Малина    | 86 451,50   |   |   | Товар 📃 💌 |   | Номера заказов 🛛 💌    |   |
| 4  | 127            | 06.08.2017    | Земляника | 33 870,03   |   |   | Земляника |   | 127,146,672,696,671   |   |
| 5  | 475            | 08.07.2017    | Авокадо   | 8 965,43    |   |   | Малина    |   | 221,37,125,65,200,926 |   |
| 6  | 146            | 15.04.2017    | Земляника | 8 260,50    |   |   |           |   |                       |   |
| 7  | 536            | 27.04.2017    | Тыква     | 82 477,97   |   |   |           |   |                       |   |
| 8  | 37             | 18.05.2017    | Малина    | 39 971,96   |   |   |           |   |                       |   |
| 9  | 793            | 06.03.2017    | Спаржа    | 44 636,39   |   |   |           |   |                       |   |
| 10 | 120            | 21.07.2017    | Крапива   | 57 154,40   |   |   |           |   |                       |   |

Что особенно приятно, так это то, что теперь можно смело добавлять к таблице новые интересующие нас товары и потом просто обновлять запрос кнопкой Обновить всё на вкладке Данные (Data → Refresh All) или сочетанием клавиш Ctrl+Alt+F5 – и мы тут же увидим номера всех заказов, которые по ним были сделаны:

|    | А              | В             | С         | D           | E | F | G         | Н | I                     | J |
|----|----------------|---------------|-----------|-------------|---|---|-----------|---|-----------------------|---|
| 1  | Номер заказа 💌 | Дата заказа 💌 | Товар 🗾 💌 | Стоимость 💌 |   |   |           |   |                       |   |
| 2  | 30             | 07.04.2017    | Свекла    | 26 329,47   |   |   |           |   |                       |   |
| 3  | 221            | 10.06.2017    | Малина    | 86 451,50   |   |   | Товар 🛛 💌 |   | Номера заказов 🛛 💌    |   |
| 4  | 127            | 06.08.2017    | Земляника | 33 870,03   |   |   | Земляника |   | 127,146,672,696,671   |   |
| 5  | 475            | 08.07.2017    | Авокадо   | 8 965,43    |   |   | Малина    |   | 221,37,125,65,200,926 |   |
| 6  | 146            | 15.04.2017    | Земляника | 8 260,50    |   |   | Лосось    |   | 711,353,770,74        |   |
| 7  | 536            | 27.04.2017    | Тыква     | 82 477,97   |   |   | Апельсин  |   | 425,257,275,908,337   |   |
| 8  | 37             | 18.05.2017    | Малина    | 39 971,96   |   |   | Авокадо   |   | 475,236,639           |   |
| 9  | 793            | 06.03.2017    | Спаржа    | 44 636,39   |   |   |           |   |                       |   |
| 10 | 120            | 21.07.2017    | Крапива   | 57 154,40   |   |   |           |   |                       |   |

## Интервальный ВПР

Многие вещи кажутся невыполнимыми до тех пор, пока их не сделаешь. (Нельсон Мандела)

Если вы знакомы с функцией ВПР (VLOOKUP), то должны помнить, что у неё есть четвёртый аргумент, называемый Интервальным просмотром (Range lookup), который может принимать значение ИСТИНА (TRUE) или ЛОЖЬ (FALSE) или, что то же самое, 1 или 0. Этот параметр задаёт режим точного или приблизительного поиска и используется в основном при поиске чисел. Классический пример такой задачи — это поиск скидки, соответствующей покупаемому количеству товара:

| EC, | ли -     |      | $\times$ | $\checkmark$ | fx.  | ж =ВПР( <mark>B4;\$E\$4:\$F\$8;</mark> 2;ИСТИНА) |   |     |        |  |
|-----|----------|------|----------|--------------|------|--------------------------------------------------|---|-----|--------|--|
|     | А        |      | В        |              | С    |                                                  | D | E   | F      |  |
| 1   | Продажи  |      |          |              |      | Скидки                                           |   |     |        |  |
| 2   |          |      |          |              |      |                                                  |   |     |        |  |
| 3   | Товар    | Коли | чест     | 30           | Скид | ка                                               |   | От  | Скидка |  |
| 4   | Арбуз    |      |          | 19           | исти | HA)                                              |   | 0   | 0      |  |
| 5   | Рис      |      |          | 86           |      | 15%                                              |   | 10  | 0,05   |  |
| 6   | Огурец   |      |          | 52           |      | 15%                                              |   | 20  | 0,1    |  |
| 7   | Кукуруза |      |          | 120          |      | 20%                                              |   | 50  | 0,15   |  |
| 8   | Сельдь   |      |          | 16           |      | 5%                                               |   | 100 | 0,2    |  |
| 9   | Абрикос  |      |          | 2            |      | 0%                                               |   |     |        |  |
| 10  | Манго    |      |          | 44           |      | 10%                                              |   |     |        |  |
| 11  |          |      |          |              |      |                                                  |   |     |        |  |

Особенность функции **ВПР** (VLOOKUP) в таком режиме заключается в том, что она ищет именно ближайшее наименьшее количество в правой таблице и выдаёт соответствующую ему скидку, что нам и требуется. Такой подход позволяет избавиться от большого количества вложенных друг в друга функций **ЕСЛИ** (IF), которыми обычно решают подобные задачи проверки попадания в один из заданных интервалов. Просто и изящно.

Вопрос в том, как реализовать подобное в Power Query,

Можно, конечно, недолго думая, сымитировать вложенные друг в друга функции ЕСЛИ, используя Условный столбец с вкладки Добавление столбца (Add Column → Conditional Column) и введя затем проверку на попадание в каждый интервал отдельным условием:

| 1мя но | вого столбца   |                    |                 |    |           |  |
|--------|----------------|--------------------|-----------------|----|-----------|--|
| Скидка | 3              |                    |                 |    |           |  |
|        | Имя столбца    | Оператор           | Значение 👔      |    | Вывод 🥡   |  |
| Если   | Количество 🔻   | больше или равно 🔻 | ABC 7 100       | То | ABC - 20% |  |
| Лнач   | Количество 🔻   | больше или равно 🔻 | ABC<br>123 ▼ 50 | То | ABC 7 15% |  |
| Инач   | Количество 🔻   | больше или равно 🔻 | ABC<br>123 ▼ 20 | То | ABC 7 10% |  |
| Лнач   | Количество 🔻   | больше или равно 🔻 | ABC<br>123 ▼ 10 | То | ABC - 5%  |  |
|        |                |                    |                 |    |           |  |
| Добаві | ить правило    |                    |                 |    |           |  |
| проти  |                |                    |                 |    |           |  |
| проти  | вном случае () |                    |                 |    |           |  |

При этом надо понимать, что такой способ далёк от идеального, т. к.:

- надо вводить все условия вручную, нажимая кнопку Добавить правило (Add rule);
- условия нужно вводить строго в правильном порядке от наибольшего к наименьшему, иначе логика нарушается, т. к. срабатывает первое выполнившееся правило;
- чтобы подправить логику скидок, недостаточно будет изменить таблицу со скидками на листе, придётся лезть в редактор Power Query.

Так что лучше бы реализовать это не условным столбцом, а именно слиянием таблиц, но тут возникает проблема, т. к. в списке вариантов объединения на самом деле нет ничего подходящего для такого случая:

| Внешнее соединени  | ие слева (все из первой таблиц 🔹                     |
|--------------------|------------------------------------------------------|
| Внешнее соединени  | е слева (все из первой таблицы, совпадающие из вторс |
| Внешнее соединени  | е справа (все из второй таблицы, совпадающие из перв |
| Полное внешнее (в  | се строки из обеих таблиц)                           |
| Внутреннее (только | совпадающие строки)                                  |
| Анти-соединение сл | аева (только строки в первой таблице)                |
| Анти-соединение с  | арава (только строки во второй таблице)              |

Несмотря на это, решить такую задачу вполне можно, но нам нужен будет другой тип слияния, который мы уже разбирали, – **Добавление (Append)**, а не **Объединение (Merge)**.

Итак, делаем следующее.

- Превращаем наши исходные таблицы в «умные» и грузим их в Power Query стандартным образом кнопкой Из таблицы/диапазона на вкладке Данные (Data → From Table/Range). Первый запрос назовём, допустим, Продажи, а второй, соответственно, Скидки.
- 2. Настроим форматы данных для столбцов в таблицах, если это необходимо.
- 3. В таблице скидок переименуем столбец **От** в **Количество**, т. е. назовём его так же, как называется столбец с количеством закупаемого товара в таблице продаж.
- Оба запроса оставим как подключения, воспользовавшись кнопкой Главная → Закрыть и загрузить → Закрыть и загрузить в... → Только создать подключение (Home → Close&Load → Close&Load to... → Create only connection).
- Теперь самое интересное. Создадим новый запрос, соединяющий эти две таблицы, через Данные → Получить данные → Объединить запросы → Добавить (Data → Get Data → Combine queries → Append) и выберем наши таблицы в открывшемся окне:

| цооавление                                 |                                                                           |  |
|--------------------------------------------|---------------------------------------------------------------------------|--|
| 🖲 Две таблицы 🛛 С Т                        | ри таблицы или больше                                                     |  |
| Тервичная таблица                          |                                                                           |  |
|                                            |                                                                           |  |
| Продажи                                    | <b>v</b>                                                                  |  |
| Продажи<br>аблица, которую нужи            | •<br>но добавить к первичной таблице                                      |  |
| Продажи<br>Габлица, которую нужи<br>Скидки | •<br>но добавить к первичной таблице<br>•                                 |  |
| Продажи<br>аблица, которую нужи<br>Скидки  | <ul> <li>▼</li> <li>но добавить к первичной таблице</li> <li>▼</li> </ul> |  |

После нажатия на **ОК** обе наши таблицы должны состыковаться по совпадающим столбцам и встать друг под друга:

|    | А <sup>В</sup> С Товар – | 1 <sup>2</sup> 3 Количество 🔻 | 1.2 Скидка 🔻 |
|----|--------------------------|-------------------------------|--------------|
| 1  | Арбуз                    | 19                            | null         |
| 2  | Рис                      | 86                            | null         |
| 3  | Огурец                   | 52                            | null         |
| 4  | Кукуруза                 | 120                           | null         |
| 5  | Сельдь                   | 16                            | null         |
| 6  | Абрикос                  | 2                             | null         |
| 7  | Манго                    | 44                            | null         |
| 8  | null                     | 0                             | 0            |
| 9  | null                     | 10                            | 0,05         |
| 10 | null                     | 20                            | 0,1          |
| 11 | null                     | 50                            | 0,15         |
| 12 | null                     | 100                           | 0,2          |

6. Теперь добавим вспомогательный столбец с номерами строк, используя команду **Добавление столбца** → Столбец индекса → От 1 (Add Column → Index Column → From 1). Он нужен, чтобы потом, после всех преобразований, восстановить исходную последовательность товаров (*Арбуз, Рис, Огурец* и т. д.). Если нарушение последовательности вас не волнует, то этот шаг можно пропустить:

|    | А <sup>В</sup> С Товар 	▼ | 1 <sup>2</sup> 3 Количество 🔻 | 1.2 Скидка 💌 | 1.2 Индекс 💌 |
|----|---------------------------|-------------------------------|--------------|--------------|
| 1  | Арбуз                     | 19                            | null         | 1            |
| 2  | Рис                       | 86                            | null         | 2            |
| 3  | Огурец                    | 52                            | null         | 3            |
| 4  | Кукуруза                  | 120                           | null         | 4            |
| 5  | Сельдь                    | 16                            | null         | 5            |
| 6  | Абрикос                   | 2                             | null         | 6            |
| 7  | Манго                     | 44                            | null         | 7            |
| 8  | null                      | 0                             | 0            | 8            |
| 9  | null                      | 10                            | 0,05         | 9            |
| 10 | null                      | 20                            | 0,1          | 10           |
| 11 | null                      | 50                            | 0,15         | 11           |
| 12 | null                      | 100                           | 0,2          | 12           |

7. Теперь отсортируем нашу таблицу по столбцу **Количество** по возрастанию, используя кнопку фильтра в соответствующем заголовке сверху:

|    | А <sup>В</sup> С Товар 💌 | 1 <sup>2</sup> 3 Количество <b>-</b> ↑ | 1.2 Скидка 💌 | 1.2 Индекс 💌 |
|----|--------------------------|----------------------------------------|--------------|--------------|
| 1  | null                     | 0                                      | 0            | 8            |
| 2  | Абрикос                  | 2                                      | null         | 6            |
| 3  | null                     | 10                                     | 0,05         | 9            |
| 4  | Сельдь                   | 16                                     | null         | 5            |
| 5  | Арбуз                    | 19                                     | null         | 1            |
| 6  | null                     | 20                                     | 0,1          | 10           |
| 7  | Манго                    | 44                                     | null         | 7            |
| 8  | null                     | 50                                     | 0,15         | 11           |
| 9  | Огурец                   | 52                                     | null         | 3            |
| 10 | Рис                      | 86                                     | null         | 2            |
| 11 | null                     | 100                                    | 0,2          | 12           |
| 12 | Кукуруза                 | 120                                    | null         | 4            |

 Теперь выделим столбец Скидка и заполним пустые (null) ячейки значениями из предыдущих (вышестоящих) ячеек командой Преобразование → Заполнить → Заполнить вниз (Transform → Fill → Fill Down):

|    | А <sup>В</sup> С Товар 💌 | 1 <sup>2</sup> 3 Количество | 1.2 Скидка 🔹 | 1.2 Индекс 🔻 |
|----|--------------------------|-----------------------------|--------------|--------------|
| 1  | null                     | 0                           | 0            | 8            |
| 2  | Абрикос                  | 2                           | 0            | 6            |
| 3  | null                     | 10                          | 0,05         | 9            |
| 4  | Сельдь                   | 16                          | 0,05         | 5            |
| 5  | Арбуз                    | 19                          | 0,05         | 1            |
| 6  | null                     | 20                          | 0,1          | 10           |
| 7  | Манго                    | 44                          | 0,1          | 7            |
| 8  | null                     | 50                          | 0,15         | 11           |
| 9  | Огурец                   | 52                          | 0,15         | 3            |
| 10 | Рис                      | 86                          | 0,15         | 2            |
| 11 | null                     | 100                         | 0,2          | 12           |
| 12 | Кукуруза                 | 120                         | 0,2          | 4            |

9. Удалим строки с *null* в колонке **Товар**, используя фильтр:

|   | А <sup>В</sup> С Товар 🛛 🕶 | 1 <sup>2</sup> 3 Количество 🔻 | 1.2 Скидка 💌 | 1.2 Индекс 💌 |
|---|----------------------------|-------------------------------|--------------|--------------|
| 1 | Абрикос                    | 2                             | 0            | 6            |
| 2 | Сельдь                     | 16                            | 0,05         | 5            |
| 3 | Арбуз                      | 19                            | 0,05         | 1            |
| 4 | Манго                      | 44                            | 0,1          | 7            |
| 5 | Огурец                     | 52                            | 0,15         | 3            |
| 6 | Рис                        | 86                            | 0,15         | 2            |
| 7 | Кукуруза                   | 120                           | 0,2          | 4            |

10. И, наконец, восстановим исходную последовательность строк, отсортировав таблицу по столбцу Индекс и затем удалив его за ненадобностью:

|   | А <sup>В</sup> С Товар 💌 | 1 <sup>2</sup> 3 Количество | 1.2 Скидка 💌 |
|---|--------------------------|-----------------------------|--------------|
| 1 | Арбуз                    | 19                          | 0,05         |
| 2 | Рис                      | 86                          | 0,15         |
| 3 | Огурец                   | 52                          | 0,15         |
| 4 | Кукуруза                 | 120                         | 0,2          |
| 5 | Сельдь                   | 16                          | 0,05         |
| 6 | Абрикос                  | 2                           | 0            |
| 7 | Манго                    | 44                          | 0,1          |

Задача решена!

# Сравнение таблиц объединением разных типов

Задача сравнения двух и более таблиц является, несомненно, одной из самых распространенных в повседневной работе почти любого пользователя Microsoft Excel. Решать её можно по-разному:

- использовать функцию ВПР (VLOOKUP) для поиска данных из одной таблицы в другой. Там, где ВПР не сможет найти искомое значение, мы получим ошибку #Н/Д, которую потом можно отловить фильтрацией. Вместо ВПР подойдут и другие функции с похожей логикой: ПОИСКПОЗ (МАТСН), СЧЁТЕСЛИМН (COUNTIFS) и т. д.;
- использовать сводные таблицы, предварительно соединив два списка в один и добавив к исходным данным дополнительный столбец с идентификатором списка;
- использовать макросы.

У всех этих подходов есть свои плюсы и минусы, идеальных решений не бывает. Однако после появления Power Query у нас с вами появился ещё один способ, если не идеальный, то очень к нему близкий. В основе его лежит уже знакомое нам объединение запросов с разным типом слияния.

Представим себе два магазина с разным ассортиментом товаров – для наглядности я подсветил в них совпадения с помощью условного форматирования, выделив оба списка и выбрав Главная → Условное форматирование → Правила выделения ячеек → Повторяющиеся значения (Home → Conditional Formatting → Highlight Cell Rules → Duplicate Values):

|    | Α | В               | С | D           | E | F | G 📥 |                     |
|----|---|-----------------|---|-------------|---|---|-----|---------------------|
| 1  |   |                 |   |             |   |   |     | запросы и подклю    |
| 2  |   | Магазин А 🕞     |   | Магазин Б 🕞 |   |   |     | Запросы Подключения |
| 3  |   | Артишок         |   | Репа        |   |   |     |                     |
| 4  |   | Макрель         |   | Лук-порей   |   |   |     | Запросов: 2         |
| 5  |   | Цветная капуста |   | Сельдь      |   |   |     |                     |
| 6  |   | Соевые бобы     |   | Манго       |   |   |     |                     |
| 7  |   | Лук             |   | Пастернак   |   |   |     | только подключение. |
| 8  |   | Рожь            |   | Редис       |   |   |     | Б                   |
| 9  |   | Пшеница         |   | Свекла      |   |   |     | Только подключение. |
| 10 |   | Редис           |   | Йогурт      |   |   |     |                     |
| 11 |   | Грецкие орехи   |   | Овес        |   |   |     |                     |
| 12 |   | Ананас          |   | Макрель     |   |   |     |                     |
| 13 |   | Тунец           |   | Помидор     |   |   |     |                     |
| 14 |   | Лук-порей       |   | Рис         |   |   |     |                     |
| 15 |   |                 |   | Ананас      |   |   |     |                     |
| 16 |   |                 |   | Ячмень      |   |   |     |                     |
| 17 |   |                 |   |             |   |   |     |                     |
| 10 |   |                 |   |             |   |   |     |                     |

Само собой, исходные списки не отсортированы и вдобавок разного размера. Наша задача состоит в том, чтобы быстро определять отличия и совпадения в этих двух списках и выводить в виде отдельных мини-таблиц. Естественно, в будущем ассортимент обоих магазинов может меняться, тогда нам достаточно будет просто обновить наши запросы, чтобы отследить все изменения.

Поэтому превратим наши исходные таблицы в «умные» и загрузим их в Power Query как подключение, как мы уже неоднократно делали ранее. Суть всех дальнейших построений основана на уже знакомой нам процедуре объединения (Merge) запросов, но с той разницей, что раньше мы использовали только один тип слияния по умолчанию – Внешнее соединение слева (Left Outer), а сейчас попробуем поиграть с другими вариантами. Так что выберем на вкладке Данные команду Получить данные → Объединить запросы → Объединить (Data → Get Data → Combine Queries → Merge) и в открывшемся окне выберем наши таблицы и выделим в них столбцы для поиска совпадений:

| ыберите таблицы и совпадающие столбцы для создания объединенной таблицы. |        |
|--------------------------------------------------------------------------|--------|
|                                                                          |        |
|                                                                          |        |
| A                                                                        | Lø     |
| Иагазин А                                                                |        |
| <b>Ъртишок</b>                                                           |        |
| Иакрель                                                                  |        |
| цветная капуста                                                          |        |
| Соевые бобы                                                              |        |
| Тук                                                                      |        |
|                                                                          |        |
| <b>Иагазин Б</b><br>Репа                                                 |        |
| Тук-порей                                                                |        |
| Сельдь                                                                   |        |
| Ианго                                                                    |        |
| Пастернак                                                                |        |
| ип соелинения                                                            |        |
| Знешнее соединение слева (все из первой таблиц                           |        |
| Знешнее соединение слева (все из первой таблицы, совітадающие из второй) |        |
| Знешнее соединение справа (все из второй таблицы, совпадающие из перв    | Отмена |
| Толное внешнее (все строки из обеих таблиц)                              | onwend |
|                                                                          |        |

После нажатия на **ОК**, вне зависимости от выбранного типа соединения нужно будет развернуть добавившийся столбец с вложенными таблицами с помощью значка с двойными стрелками в шапке таблицы:

|    | А <sup>В</sup> С Магазин А | шБ    | ¶1₽                                           |
|----|----------------------------|-------|-----------------------------------------------|
| 1  | Артишок                    | Table | Поиск столбцов, которые нужно развернуп       |
| 2  | Макрель                    | Table |                                               |
| 3  | Цветная капуста            | Table | • Развернуть О Агрегирование                  |
| 4  | Соевые бобы                | Table | 🗹 (Выбрать все столбцы)                       |
| 5  | Лук                        | Table | 🗹 Магазин Б                                   |
| 6  | Рожь                       | Table |                                               |
| 7  | Пшеница                    | Table |                                               |
| 8  | Редис                      | Table |                                               |
| 9  | Грецкие орехи              | Table | Использовать исходное имя столбца как префикс |
| 10 | Ананас                     | Table |                                               |
| 11 | Тунец                      | Table | ОК Отмена                                     |
| 12 | Лук-порей                  | Table | ₩2                                            |

В выпадающем списке можно выбрать, какие именно столбцы из второй таблицы мы хотим подставлять (если их не как у нас, один, а несколько). Флажок Использовать имя столбца как префикс (Use original column name as prefix) в большинстве случаев можно смело отключить.

Здесь уместно будет сразу же привести диаграммы всех возможных типов объединения таблиц в Power Query и дать по каждому из них небольшой комментарий с описанием возможных результатов:

| Тип объединения                            |                                                                                                    | Описа                                                                                                    | ние                                                                                                    |
|--------------------------------------------|----------------------------------------------------------------------------------------------------|----------------------------------------------------------------------------------------------------|----------------------------------------------------------------------------------------------------|
| A B<br>Bueuuuee creepa                     | Этот тип слияния им<br>(VLOOKUP), т.е. на<br>таблицы и в дополн<br>второй таблицы. Если<br>то увидим <i>null</i> :       | итирует повед<br>выходе мы по<br>ительном сто,<br>во второй табл                                                                                                    | ение классической функции ВПР<br>лучим все элементы из первой<br>лбце найденное совпадение из<br>ице такого элемента не нашлось, |
| (Left Outer Join)                          |                                                                                                    | aB again                                                                                                    | AB AA                                                                                                    |
| (Left Outer John)                          | 1                                                                                                    |                                                                                                    |                                                                                                    |
|                                            |                                                                                                    | Плакрель                                                                                                    | Макрель                                                                                                    |
|                                            | 2                                                                                                    | Лук-пореи                                                                                                    | Родис                                                                                                    |
|                                            | 3                                                                                                    | Ананас                                                                                                    | Ананас                                                                                                    |
|                                            | 4                                                                                                    | Ананас                                                                                                    | Ананас                                                                                                    |
|                                            | 5                                                                                                    | Артишок                                                                                                    | nun                                                                                                    |
|                                            | 6                                                                                                    | цветная капуста                                                                                                    | nuii                                                                                                    |
|                                            | /                                                                                                    | Соевые боры                                                                                                    | nuli                                                                                                    |
|                                            | 8                                                                                                    | Лук                                                                                                    | null                                                                                                    |
|                                            | 9                                                                                                    | Рожь                                                                                                    | null                                                                                                    |
|                                            | 10                                                                                                    | Пшеница                                                                                                    | null                                                                                                    |
|                                            | 11                                                                                                    | Грецкие орехи                                                                                                    | null                                                                                                    |
|                                            | 12                                                                                                    | Тунец                                                                                                    | null                                                                                                    |
| АВ<br>Внешнее справа<br>(Right Outer Join) | увидим все товары и<br>первого (или null, есл<br>1<br>2<br>3<br>4<br>5<br>6<br>7<br>8<br>9<br>10<br>11<br>12<br>13<br>14 | <ul> <li>ВТОРОГО СПИСН</li> <li>И СОВПАДЕНИЯ Н</li> <li>СОВПАДЕНИЯ Н</li> <li>Ликазин А</li> <li>Ликарель</li> <li>Лук-порей</li> <li>Лук-порей</li> <li>Пиш</li> <li>Пиш<th>Ка и рядом с ними совпадения из<br/>нет):</th></li></ul> | Ка и рядом с ними совпадения из<br>нет):                                                                                         |
| Анти-соединение слева<br>(Left Anti Join)  | Этот тип выводит в<br>первом списке, но пр<br>1<br>2<br>3<br>4<br>5<br>6<br>7<br>8                                       | <ul> <li>результате тол</li> <li>этом отсутсте</li> <li>А<sup>в</sup>с Магазин А ▼</li> <li>Артишок</li> <li>Цветная капуста</li> <li>Соевые бобы</li> <li>Лук</li> <li>Рожь</li> <li>Пшеница</li> <li>Грецкие орехи</li> <li>Тунец</li> </ul>                                                                                                    | ЬКО ТЕ ПОЗИЦИИ, КОТОРЫЕ ЕСТЬ В<br>ЗУЮТ ВО ВТОРОМ:                                                                                |

| Тип объединения   | Описание                                                                                                    |
|-------------------|----------------------------------------------------------------------------------------------------|
|                   | Работает аналогично предыдущему, но выводит, наоборот, все элементы второго списка, за вычетом тех, что совпадают с первым:                                       |
|                   | Ш <sub>▼</sub> А <sup>β</sup> <sub>C</sub> Магазин А ▼ А <sup>β</sup> <sub>C</sub> Магазин Б ▼                                                                    |
|                   | 1 null Pena                                                                                                    |
|                   | 2 null Сельдь                                                                                                    |
| (Right Anti Join) | 3 <i>null</i> Манго                                                                                                    |
| (hight Anti John) | 4 <i>пиll</i> Пастернак                                                                                                    |
|                   | 5 null Свекла                                                                                                    |
|                   | 6 <i>пиll</i> Иогурт                                                                                                    |
|                   | 7 null OBec                                                                                                    |
|                   | 8 пип помидор                                                                                                    |
|                   |                                                                                                    |
|                   | ПО ПИЛ АЧМЕНЬ                                                                                                    |
| A B               | присутствуют в обоих списках одновременно:                                                                                                    |
| Внутреннее        | 2 Лук-пореи Лук-пореи                                                                                                    |
| (Inner Join)      | З Редис Редис                                                                                                    |
|                   | 4 Ананас Ананас                                                                                                    |
| (A) B             | аосолютно все товары из обоих списков. те, что совпадают, встанут<br>друг напротив друга в одной строке, остальные будут иметь в паре<br>все тот же <i>null</i> : |
|                   | Щ <sub>▼</sub> А <sup>β</sup> <sub>C</sub> Магазин А 💌 А <sup>β</sup> <sub>C</sub> Магазин Б 💌                                                                    |
| Полное внешнее    | 1 null Pena                                                                                                    |
| (Full Outer Join) | 2 Макрель Макрель                                                                                                    |
|                   | 3 Лук-порей Лук-порей                                                                                                    |
|                   | 4 null Сельдь                                                                                                    |
|                   | 5 <i>пиll</i> Манго                                                                                                    |
|                   | 6 <i>null</i> Пастернак                                                                                                    |
|                   | 7 Редис Редис                                                                                                    |
|                   | 8 <i>пи</i> ІІ Свекла                                                                                                    |
|                   | 9 <i>null</i> Йогурт                                                                                                    |
|                   | 10 null OBec                                                                                                    |
|                   | 11 Ананас Ананас                                                                                                    |
|                   | 12 null Помидор                                                                                                    |
|                   | <u>13</u> <i>null</i> Рис                                                                                                    |
|                   | 14 <i>пиll</i> Ячмень                                                                                                    |
|                   | 15 Артишок null                                                                                                    |
|                   | 16         цветная капуста         null           17         Сооруга бабу                                                                                         |
|                   | 10 Dut                                                                                                    |
|                   | 10 Лук <i>ПШ</i><br>10 Роук руш                                                                                                    |
|                   | 17 гоже Пин<br>20 Пиеница рин                                                                                                    |
|                   | 20 пшеница пип                                                                                                    |
|                   | 21 Туракис орски Пин<br>22 Тунен пин                                                                                                    |
|                   |                                                                                                    |
|                   | Применение такого варианта соединения мы подробно рассмотрим                                                                                                    |
|                   | на примере в следующей главе.                                                                                                    |

# Сравнение таблиц с помощью условного столбца

Это ещё один и при этом весьма изящный способ сравнения двух таблиц. Он основан на полном объединении с последующим применением *условного столбца* для выявления имеющихся отличий.

| -                    |                       |                     |                        |
|----------------------|-----------------------|---------------------|------------------------|
|                      |                       | CTON/IO IA LIOD///O | DODCIALA BOOLAC BLACTO |
| прелноложим. что нам | . вами нужно сравнить |                     | версии праис-листа.    |
|                      |                       |                     |                        |

|    | А               | В         | С     | D | E               | F         | G       | H        |
|----|-----------------|-----------|-------|---|-----------------|-----------|---------|----------|
| 1  | Старый прай     | íc        |       |   | Новый прай      | с         |         |          |
| 2  | <b>T</b>        |           |       |   | <b>D</b>        |           |         |          |
| 3  | товар           | цена      |       |   | продукт         | цена, руо |         |          |
| 4  | Инжир           | 99        |       |   | Лук             | 23        |         |          |
| 5  | Салат зеленый   | 18        |       |   | Репа            | 20        |         |          |
| 6  | Редис           | 39        |       |   | Авокадо         | 139       |         |          |
| 7  | Петрушка        | 24        |       |   | Цветная капуста | 60        |         |          |
| 8  | Малина          | 120       |       |   | Лук-порей       | 85        |         |          |
| 9  | Лук             | 23        |       |   | Редис           | 39        | Поменал |          |
| 10 | Груша           | 60        |       |   | Инжир           | 133       | Homenzi | ась цена |
| 11 | Репа            | 20        |       |   | Манго           | 40        |         |          |
| 12 | Авокадо         | Vлаленный | товар |   | Грибы           | 17        |         |          |
| 13 | Ежевика         | 100       | TODOP |   | Киви            | 210       |         |          |
| 14 | Манго           | 40        |       |   | Салат зеленый   | 18        |         |          |
| 15 | Черника         | 130       |       |   | Петрушка        | 24        |         |          |
| 16 | Цветная капуста | 60        |       |   | Ячмень          | 14        |         |          |
| 17 | Дыня            | 37        |       |   | Дыня            | 40        |         |          |
| 18 | Грибы           | 17        |       |   | Чеснок          | 51        |         |          |
| 19 |                 |           |       |   | Крапива         | Новый тов | sap     |          |
| 20 |                 |           |       |   | Финики          | 150       |         |          |
| 21 |                 |           |       |   | Пшеница         | 29        |         |          |
| 22 |                 |           |       |   | Груша           | 60        |         |          |
| 23 |                 |           |       |   |                 |           |         |          |
|    |                 |           |       |   |                 |           |         |          |

С ходу видно, что в новом прайсе что-то добавилось (*финики, чеснок*...), что-то пропало (*ежевика, малина*...), у каких-то товаров изменилась цена (*инжир, дыня*...). Нужно быстро найти и компактно вывести все эти изменения в одной удобной для просмотра таблице.

Как и ранее, преобразуем сначала наши таблицы в «умные» сочетанием **Ctrl+T** или командой **Главная** → **Форматировать как таблицу** (Home → Format as Table). Имена созданных таблиц можно подкорректировать на вкладке **Конструктор** (я оставлю стандартные *Таблица1* и *Таблица2*, которые получаются по умолчанию).

Затем загрузим по очереди оба прайс-листа в Power Query с помощью кнопки Из таблицы/диапазона (From Table/Range) с вкладки Данные (Data). После загрузки вернемся обратно в Excel из Power Query командой Закрыть и загрузить → Закрыть и загрузить в... (Close & Load → Close & Load To...), выбрав в появившемся окне опцию Только создать подключение (Only Create Connection).

Теперь создадим третий запрос, который будет объединять и сравнивать данные из предыдущих двух. Для этого выберем в Excel на вкладке Данные → Получить данные → Объединить запросы → Объединить (Data → Get Data → Combine Queries → Merge).

В окне слияния выберем в выпадающих списках наши таблицы, выделим в них столбцы с названиями товаров и в нижней части зададим способ объединения **Полное внешнее** (Full Outer):

| Габлица1                                                                   |                                           | C |
|----------------------------------------------------------------------------|-------------------------------------------|---|
| Товар                                                                      | Цена                                      |   |
| Инжир                                                                      | 99                                        |   |
| Салат зеленый                                                              | 18                                        |   |
| Редис                                                                      | 39                                        |   |
| Петрушка                                                                   | 24                                        |   |
|                                                                            |                                           |   |
| Малина<br>Таблица2                                                         | 120                                       |   |
| Малина<br>Таблица2<br>Продукт                                              | <u>120</u><br>Цена, руб                   |   |
| Малина<br>Таблица2<br><b>Продукт</b><br>Лук                                | 120<br>Цена, руб<br>23                    |   |
| Малина<br>Таблица2<br><b>Продукт</b><br>Лук<br>Репа                        | 120<br>Цена, руб<br>23<br>20              |   |
| Малина<br>Таблица2<br>Продукт<br>Лук<br>Репа<br>Авокадо                    | 120<br>Цена, руб<br>23<br>20<br>139       |   |
| Малина<br>Таблица2<br>Продукт<br>Лук<br>Репа<br>Авокадо<br>Цветная капуста | 120<br>Цена, руб<br>23<br>20<br>139<br>60 |   |

После нажатия на **ОК** должна появиться таблица из трех столбцов, где в третьем столбце нужно развернуть содержимое вложенных таблиц с помощью двойной стрелки в шапке:

| × | $\sqrt{f_X} = 1$                    | Table.NestedJoi         | in(Таблица1,{"То | вар", "Цен |
|---|-------------------------------------|-------------------------|------------------|------------|
|   | А <sup>В</sup> <sub>С</sub> Товар 💌 | 1 <sup>2</sup> 3 Цена 💌 | 🔣 Таблица2 🖣     | r¢.        |
| 1 | Лук                                 | 23                      | Table            | 63         |
| 2 | Салат зеленый                       | 18                      | Table            |            |
| 3 | Репа                                | 20                      | Table            |            |
| 4 | Релис                               | 39                      | Table            |            |

Ну, и можно дополнительно переименовать столбцы для пущей наглядности, щелкнув дважды на заголовках:

|    | <sup>АВ</sup> С Старый товар | •   | 1 <sup>2</sup> 3 Старая цена 💌 | А <sup>В</sup> С Новый товар 📼 | 1 <sup>2</sup> 3 Новая цена 💌 |
|----|------------------------------|-----|--------------------------------|--------------------------------|-------------------------------|
| 1  | Инжир                        |     | 99                             | Инжир                          | 133                           |
| 2  | Лук                          |     | 23                             | Лук                            | 23                            |
| 3  | Салат зеленый                |     | 18                             | Салат зеленый                  | 18                            |
| 4  | Репа                         |     | 20                             | Репа                           | 20                            |
| 5  | Редис                        |     | 39                             | Редис                          | 39                            |
| 6  | Авокадо                      |     | 120                            | Авокадо                        | 139                           |
| 7  | Петрушка                     |     | 24                             | Петрушка                       | 24                            |
| 8  | Цветная капуста              |     | 60                             | Цветная капуста                | 60                            |
| 9  | п                            | ull | null                           | Лук-порей                      | 85                            |
| 10 | Манго                        |     | 40                             | Манго                          | 40                            |
| 11 | Грибы                        |     | 17                             | Грибы                          | 17                            |
| 12 | п                            | ull | null                           | Киви                           | 210                           |
| 13 | п                            | ull | null                           | Ячмень                         | 14                            |
| 14 | Дыня                         |     | 37                             | Дыня                           | 40                            |
| 15 | п                            | ull | null                           | Чеснок                         | 51                            |
| 16 | п                            | ull | null                           | Крапива                        | 10                            |
| 17 | п                            | ull | null                           | Финики                         | 150                           |
| 18 | п                            | ull | null                           | Пшеница                        | 29                            |
| 19 | Груша                        |     | 60                             | Груша                          | 60                            |
| 20 | Малина                       |     | 120                            | null                           | null                          |
| 21 | Ежевика                      |     | 150                            | null                           | null                          |
| 22 | Черника                      |     | 130                            | null                           | null                          |

В итоге получим картинку, немного отличающуюся от тех, что мы видели в прошлых примерах, когда делали подстановку данных из одной таблицы в другую методом **Внешнее соединение слева** (Left Outer Join). Здесь у нас произошло полное слияние данных из обоих прайс-листов.

- Совпадающие по названиям товары из старого и нового прайс-листов встали рядом друг с другом в оду строку.
- Новые товары, имеющиеся только во второй таблице, получили null в первых двух столбцах.
- Убранные товары, имеющиеся только в старом прайс-листе, напротив, получили null в последних двух колонках.

А теперь самое интересное. Чтобы отловить все эти отличия, добавим к нашей таблице ещё один столбец, имитирующий кучу вложенных друг в друга функций ЕСЛИ (IF). Для этого идем на вкладку Добавить столбец (Add Column) и жмем на кнопку Условный столбец (Conditional Column). А затем в открывшемся окне вводим несколько условий проверки с соответствующими им значениями на выходе:

| мя но  | вого столбца   |          |                    |    |                                |  |
|--------|----------------|----------|--------------------|----|--------------------------------|--|
| Статус |                |          |                    |    |                                |  |
|        | Имя столбца    | Оператор | Значение 🕕         |    | Выходные данные 🕠              |  |
| сли    | Старый товар 🔹 | равно    | × ABC × null       | То | АВС т добавлен                 |  |
| 1нач   | Новый товар 🔹  | равно    | ▼ ABC ▼ null       | То | АВС т удален                   |  |
| 1нач   | Старая цена 🔹  | не равно | т 📰 т Новая цена т | То | АВС т<br>123 т Изменилась цена |  |
|        |                |          |                    |    |                                |  |
| Добаві | ить правило    |          |                    |    |                                |  |
| проти  | івном случае 🕕 |          |                    |    |                                |  |
| BC -   | OK             |          |                    |    |                                |  |

Здесь есть пара нюансов.

- При вводе третьего правила нужно будет поменять режим с Введите значение (Enter value) на (Select column) Выберите столбец С помощью иконки слева от поля ввода: 125 1 10 🔢 🔨 Новая цена - I То 123 Введите значение 📰 Выберите столбец 🗄 Параметр
- При вводе важно соблюдать правильную логическую последовательность правил, т. к. они проверяются именно в том порядке, в котором указаны в этом окне. Так, например, если третье правило «Старая цена <> Новая цена» ввести первым, то оно начнёт срабатывать на всех удаленных и добавленных товарах, т. к. null не равен любому числу. Для изменения порядка уже введенных правил можно использовать пиктограмму с многоточием справа от строки.

После нажатия на **OK** мы увидим колонку со статусом каждого товара, которую дополнительно при желании можно отфильтровать, оставив в ней только те строки, где у нас не «OK». Останется выгрузить получившийся отчет в Excel с помощью все той же кнопки Закрыть и загрузить (Close & Load) на вкладке Главная (Home):

| Старый товар 💌  | Старая цена 💌 | Новый товар 🛛 💌 | Новая цена 💌 | Статус          |
|-----------------|---------------|-----------------|--------------|-----------------|
| Инжир           | 99            | Инжир           | 133          | цена изменилась |
| Лук             | 23            | Лук             | 23           | ОК              |
| Салат зеленый   | 18            | Салат зеленый   | 50           | цена изменилась |
| Репа            | 20            | Репа            | 20           | ОК              |
| Редис           | 39            | Редис           | 39           | ОК              |
| Авокадо         | 120           | Авокадо         | 139          | цена изменилась |
| Петрушка        | 24            | Петрушка        | 24           | ОК              |
| Цветная капуста | 60            | Цветная капуста | 60           | ОК              |
|                 |               | Лук-порей       | 85           | добавлен        |
| Манго           | 40            | Манго           | 40           | ОК              |
| Грибы           | 17            | Грибы           | 17           | ОК              |
|                 |               | Киви            | 210          | добавлен        |
|                 |               | Ячмень          | 14           | добавлен        |
| Дыня            | 37            | Дыня            | 40           | цена изменилась |
|                 |               | Чеснок          | 51           | добавлен        |
|                 |               | Крапива         | 10           | добавлен        |
|                 |               | Финики          | 150          | добавлен        |
|                 |               | Пшеница         | 29           | добавлен        |

Причем если в будущем в прайс-листах произойдут любые изменения (добавятся или удалятся строки, изменятся цены и т. д.), то достаточно будет лишь обновить наши запросы сочетанием клавиш **Ctrl+Alt+F5** или кнопкой **Обновить все** (Refresh All) на вкладке **Данные** (Data).

# Настройка уровней конфиденциальности источников данных

Тогда лишь двое тайну соблюдают, Когда один из них её не знает. (Уильям Шекспир, «Ромео и Джульетта»)

Если вы начнёте создавать запросы к разным источникам данных с целью объединить потом полученные результаты, то очень быстро столкнётесь с одним не очень понятным с ходу нюансом – настройками уровней конфиденциальности Power Query. Неправильное понимание и применение этих настроек может привести к ощутимому торможению при обновлении некоторых запросов и порой даже к полной или частичной их неработоспособности.

Давайте разберемся в этом вопросе, прежде чем продолжать.

## Зачем нужны уровни конфиденциальности

Для начала представьте себе, что при работе в Power Query вы столкнулись с одной из следующих задач:

- Вам нужно загрузить список друзей из Facebook (с личной страницы или страницы вашей компании) и сравнить его со списком клиентов, загруженным из корпоративной CRM-системы.
- Вы хотите взять из ячейки локального Excel-файла номер договора и затем использовать его в запросе к корпоративной базе данных SQL, чтобы отфильтровать всю информацию по этой сделке.
- У вас есть текстовый файл с датами, для каждой из которых нужно сделать веб-запрос курса валют на соответствующий день, обратившись к веб-сервису сайта ЦБ РФ.

Общим моментом для всех перечисленных ситуаций будет то, что информация здесь пересылается между источниками с разным уровнем конфиденциальности, что потенциально может привести к утечке личных или корпоративных данных или попаданию их в чужие руки. Согласитесь, одно дело – ваш личный файл на локальном диске С:\, и совсем другое – корпоративная база данных или публичный веб-сервис, куда вы передаёте свою персональную информацию.

Power Query различает три уровня конфиденциальности источников и по-разному относится к данным, передаваемой им или получаемой от них:

| Уровень          | Описание                          | Пример                                |
|------------------|-----------------------------------|---------------------------------------|
| Частный          | Личная или конфиденциальная       | Данные из вашего аккаунта Facebook,   |
| (Private)        | информация, доступная очень       | личные дела сотрудников в файле на    |
|                  | ограниченному кругу пользователей | жёстком диске вашего ПК, содержимое   |
|                  | или только вам.                   | вашего почтового ящика и т. п.        |
| Организационный  | Информация внутри организации или | Файлы на сетевом диске в              |
| (Organizational) | компании, доступная только её     | корпоративной сети, документы с узла  |
|                  | сотрудникам и авторизованным      | Sharepoint с корпоративного портала и |
|                  | пользователям.                    | т. д.                                 |
| Общий            | Данные, доступные всем.           | Данные с публичных веб-страниц, из    |
| (Public)         |                                   | открытых баз данных или веб-сервисов. |

Когда вы соединяете в запросе данные из источников с разным уровнем, надо помнить следующее.

- Источники с **Частным** уровнем изолированы от всех остальных. Данные от частных источников никогда полностью не пересылаются другим получателям (в том числе и частным).
- Информация из источников с **Организационным** уровнем доступна только тем, у кого тоже **Организационный** или **Частный** уровень, и изолирована от источников с **Общим** уровнем.
- Данные из источников с **Общим** уровнем конфиденциальности доступны всем, включая все предыдущие уровни.

## Настройка уровней и ошибка Formula. Firewall

Настройка параметров уровней конфиденциальности в Power Query производится в Excel на вкладке Данные → Получить данные → Параметры источника данных (Data → Get Data → Data Source Settings) или в самом Power Query через меню Файл → Параметры и настройки → Настройки источника данных (File → Options and settings → Options):

В открывшемся окне нужно выбрать, какие источники нас интересуют (локальные или глобальные), выбрать источник (например Facebook) и затем, нажав кнопку Править разрешения (Edit Permissions), выбрать подходящий уровень конфиденциальности для данного поставщика информации:

| Э Источники данных в текущей книге <ul> <li>Глобальны</li> </ul> | е разрешения               |
|------------------------------------------------------------------|----------------------------|
| Поиск по параметрам источников данных                            |                            |
| F Facebook                                                       |                            |
| http://cbr.ru/currency_base/daily                                |                            |
| http://data.gov.ru/node/19107/code-passport                      | X                          |
| 📒 http://services.odata.org/Northwind/Northwind.                 | Править разрешения         |
| https://data.gov.ru/                                             | F Facebook                 |
| https://kassa.yandex.ru/                                         | Учетные данные             |
| ttps://localbitcoins.net/                                        | Тип: Facebook              |
| https://www.kinopoisk.ru/                                        | Изменить Удалить           |
| 🔀 info@planetaexcel.ru                                           | Уровень конфиденциальности |
|                                                                  | Частный 🔹 🛃                |
|                                                                  | Нет                        |
| править разрешения                                               | Организационный            |

Кроме перечисленных трёх уровней (Частного, Организационного и Общего) в выпадающем списке присутствует ещё и вариант Нет (None). Он означает, что этот источник наследует уровень от своего «родителя», например, файл будет наследовать уровень конфиденциальности своей папки или диска, где он расположен, а база данных унаследует уровень сервера и т. д.

Если мы смешиваем в запросе данные из разных источников, а уровни для них не были заранее заданы, то запрос не сработает. Мы получим сообщение об ошибке с предложением настроить недостающие уровни в диалоговом окне:

| Требуются | сведения о конфиденциальности данных. Продолжить                                                                                                    |
|-----------|----------------------------------------------------------------------------------------------------|
|           | <ul> <li>Уровни конфиденциальности позволяет обеспечить объединение данных без ненужной<br/>передачи информации. Неверно заданный уровень конфиденциальности может привести к<br/>утечке конфиденциальных данных за пределы доверенной области. Дополнительные сведения<br/>об уровнях конфиденциальности можно найти в здесь.</li> <li>Пропустить проверки уровней конфиденциальности для этого файла. Это может открыть</li> </ul> |
|           | неавторизованным пользователям доступ к конфиденциальным данным.   Текущая книга ()  ()  ()  ()  ()  ()  ()  ()  ()  ()                                                                                                    |

Если комбинация уровней конфиденциальности для источника и получателя данных потенциально может привести к утечке информации (например, мы пытаемся отправить данные из частной книги Excel в публичный веб-сервис), то запрос будет остановлен с ошибкой **Formula.Firewall**:

Formula.Firewall: Запрос "Запрос курса с сайта ЦБ" (шаг "Измененный тип") запрашивает доступ к источникам данных, имеющим уровни конфиденциальности, которые не могут использоваться вместе. Измените эту комбинацию данных.

Чтобы такой запрос всё же сработал, нам придется вернуться в настройки уровня конфиденциальности для каждого из используемых источников и задать там для обоих **Организационный** (Organizational) или **Общий** (Public) уровень.

При желании мы также можем управлять тем, как Power Query реагирует на смешивание данных из источников с разными уровнями, выбрав в Excel на вкладке Данные команду Получить данные → Параметры запроса (Data → Get Data → Query options) или в самом Power Query в меню Файл → Параметры и настройки → Параметры запроса (File → Options and settings → Options):

| ГЛОБАЛЬНЫЕ<br>Загрузка данных<br>Редактор Power Query<br>Безопасность<br>Конфиденциальность<br>Региональные настройки<br>Диагностика | <ul> <li>Уровни конфиденциальности</li> <li>Всегда объединять данные в соответствии с настройками уровня конфиденциальности для каждого источника</li> <li>Объединение данных в соответствии с настройками уровня конфиденциальности каждого файла</li> <li>Всегда игнорировать параметры уровней конфиденциальности ()</li> <li>Дополнительные сведения об уровнях конфиденциальности</li> </ul> |  |
|----------------------------------------------------------------------------------------------------|----------------------------------------------------------------------------------------------------|--|
| <b>ТЕКУЩАЯ КНИГА</b><br>Загрузка данных<br>Региональные настройки<br>Конфиденциальность                                              |                                                                                                    |  |

Обратите внимание, что в левой половине окна есть два раздела Конфиденциальность (Privacy): один отвечает за глобальные настройки для всего Power Query, другой – за настройки для текущего файла. Если в глобальных настройках был выбран пункт 1 или 3, то настройки для текущей книги будут недоступны.

## Проверять или нет?

В настройке уровней конфиденциальности всегда возникает соблазн выбрать «лёгкий путь» в виде третьей опции в предыдущем окне – Всегда игнорировать параметры уровней конфиденциальности (Ignore the Privacy Levels). Во многих случаях это не лишено смысла, поскольку тогда:

- вам не нужно следить за совместимостью уровней и настраивать их для каждого источника;
- вас реже беспокоит ошибка Formula. Firewall (но она может возникать и по другим причинам);
- ваши запросы выполняются быстрее, т. к. проверка конфиденциальности занимает время;
- при запросах к базам данных часть работы запроса (например, первичная фильтрация ненужных данных) перекладывается на сервер, т. е. запросы обновляются заметно шустрее.

Минусом же может быть потенциальная утечка информации на сторону.

Смотрите по ситуации. Если вы не работаете с гостайной, миллиардными корпоративными секретами или персональными данными (или работаете, но только в пределах сети и компьютеров компании), то в подавляющем большинстве случаев подобную защиту можно спокойно отключить.

# Массовая загрузка данных

Это тема, на которой проявляется в буквальном смысле вся мощь Power Query. Здесь мы:

- научимся загружать данные в Power Query из всех файлов заданной папки и её подпапок;
- разберем отличия при массовом импорте CSV и Excel-файлов;
- выясним, что делать, если нужно собрать не один, а несколько или все листы из каждой книги;
- освоим оптовую загрузку в Power Query всех простых и «умных» таблиц из текущего файла.

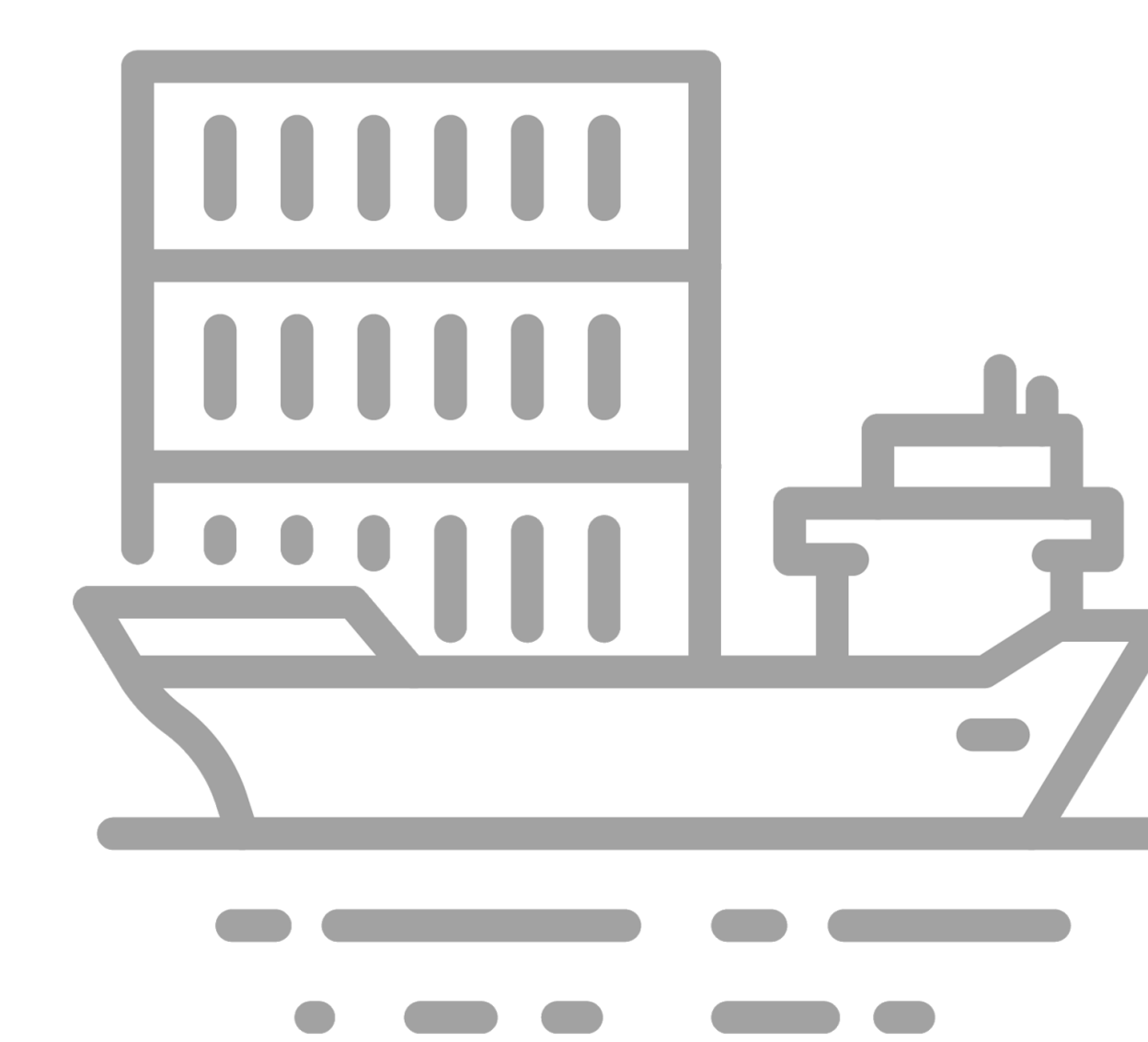

## Импорт всех текстовых файлов из папки

Чтобы сделать что-то хорошее, надо сначала перестать делать ненужное. (Максим Дорофеев)

#### Постановка задачи

Допустим, что у нас есть на диске (локальном или сетевом) папка Sales с подпапками для каждого года:

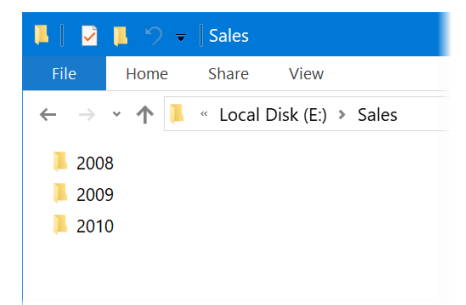

В каждой папке находятся несколько текстовых файлов с названиями месяцев, откуда мы должны собрать данные:

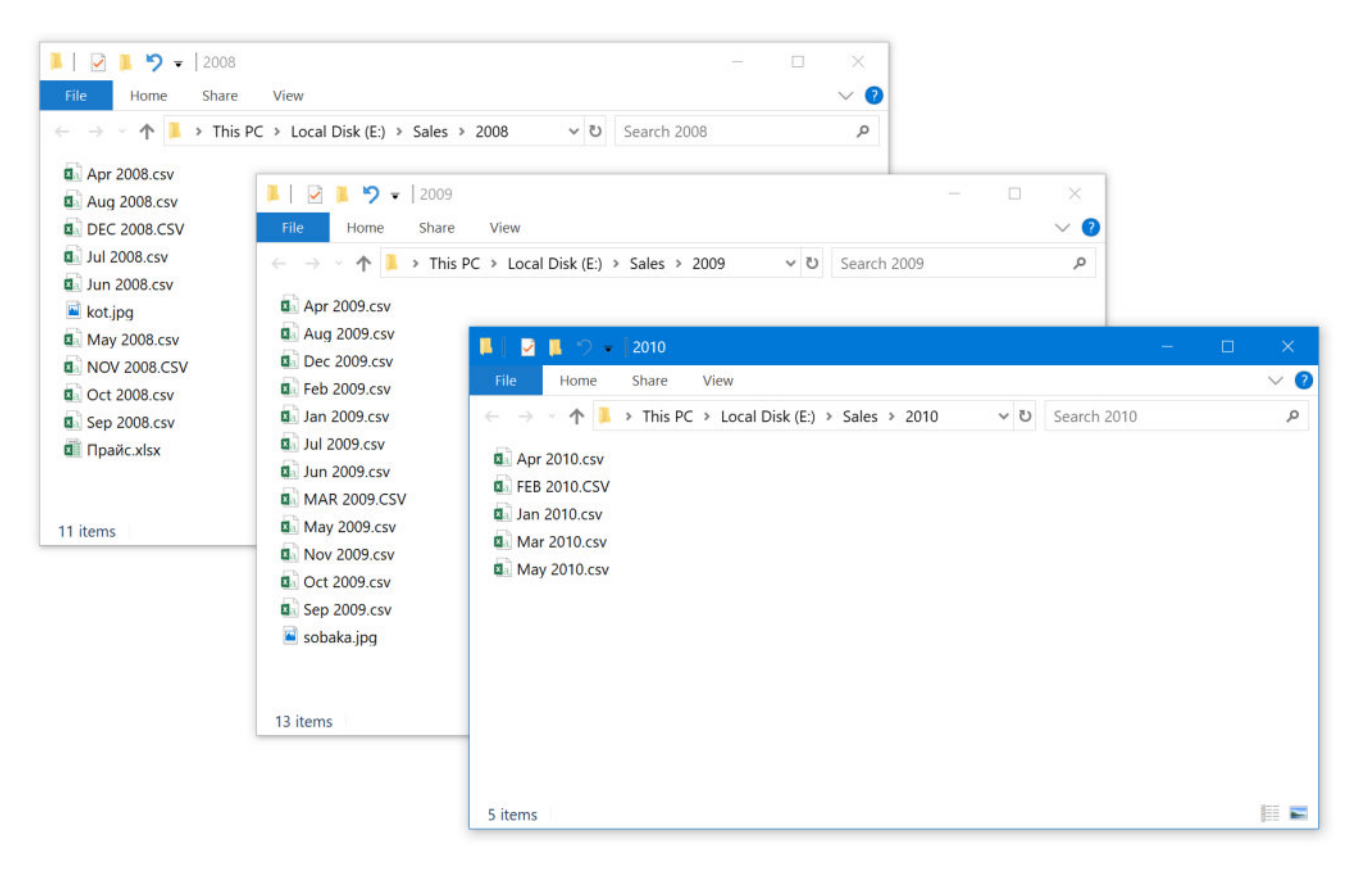

С ходу обратите внимание, что кроме нужных нам файлов с расширением **CSV** (**C**omma **S**eparated **V**alues = текст разделенный запятыми) в папках присутствуют также и ненужные (sobaka.jpg, kot.jpg, Прайс.xlsx). Кроме того, имена и расширения некоторых файлов введены заглавными буквами (FEB 2010.CSV и др.), что важно учесть в будущем, т. к. Power Query, если помните, строго относится к регистру.

Внутри каждый файл представляет собой текст, разделенный запятыми следующего вида:
- первая строка это шапка с названиями столбцов: дата транзакции (TranDate), номер счёта (Account), номер подразделения (Dept), сумма (Sum of Amount);
- даты введены через косую черту и в американском формате MM/DD/YYYY;
- отрицательные значения сумм введены в круглых скобках (стандарт записи расходов в МСФО);
- в каждом файле около 2000 строк.

Давайте попробуем собрать всё это в один файл Excel с помощью Power Query.

| ////////////////////////////////////// |           | × |
|----------------------------------------|-----------|---|
| File Edit Format View Help             |           |   |
| TranDate,Account,Dept,Sum o            | of Amount | ^ |
| 4/1/2008,61510,150,(\$60.68)           | )         |   |
| 4/1/2008,61520,150,(\$160.86           | 3)        |   |
| 4/1/2008,61530,150,(\$48.47)           | )         |   |
| 4/1/2008,61540,150,(\$3.59)            |           |   |
| 4/1/2008,61550,150,(\$151.14           | 1)        |   |
| 4/1/2008,61560,150,(\$8.86)            |           |   |
| 4/1/2008,61570,150,(\$161.62           | 2)        |   |
| 4/1/2008,62010,150,(\$780.64           | 1)        |   |
| 4/1/2008,62020,150,(\$333.00           | 3)        |   |
| 4/1/2008,62030,150,(\$0.53)            |           |   |
| 4/1/2008,62099,150,\$21.38             |           |   |
| 4/1/2008,62510,120,(\$126.83           | 3)        |   |
| 4/1/2008,62520,120,(\$44.16)           | )         |   |
| 1/1/2000 62520 120 (\$21 12)           | \<br>\    |   |

### Отбираем нужные файлы

Выберем на вкладке Данные команду Получить данные → Из файла → Из папки (Data → Get Data → From File → From Folder):

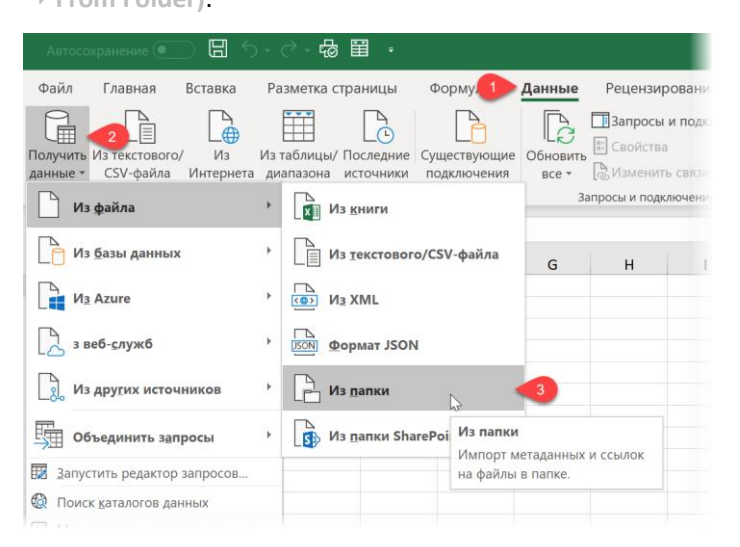

Затем укажем в появившемся окне корневую папку **Sales** и после нажатия на **OK** увидим в окне список файлов, которые у нас есть:

| Content | Name         | Extension | Date accessed       | Date modified       | Date created        | Attributes | Folder Path    |
|---------|--------------|-----------|---------------------|---------------------|---------------------|------------|----------------|
| Binary  | Apr 2008.csv | .csv      | 13.11.2018 12:17:32 | 29.08.2015 22:22:51 | 13.11.2018 12:17:32 | Record     | E:\Sales\2008\ |
| Binary  | Aug 2008.csv | .csv      | 13.11.2018 12:17:32 | 29.08.2015 22:22:53 | 13.11.2018 12:17:32 | Record     | E:\Sales\2008\ |
| Binary  | DEC 2008.CSV | .CSV      | 13.11.2018 12:17:32 | 29.08.2015 22:22:41 | 13.11.2018 12:17:32 | Record     | E:\Sales\2008\ |
| Binary  | Jul 2008.csv | .csv      | 13.11.2018 12:17:32 | 29.08.2015 22:22:42 | 13.11.2018 12:17:32 | Record     | E:\Sales\2008\ |
| Binary  | Jun 2008.csv | .csv      | 13.11.2018 12:17:32 | 29.08.2015 22:22:44 | 13.11.2018 12:17:32 | Record     | E:\Sales\2008\ |
| Binary  | kot.jpg      | .jpg      | 13.11.2018 12:17:32 | 18.06.2017 12:45:25 | 13.11.2018 12:17:32 | Record     | E:\Sales\2008\ |
| Binary  | May 2008.csv | .csv      | 13.11.2018 12:17:32 | 29.08.2015 22:22:45 | 13.11.2018 12:17:32 | Record     | E:\Sales\2008\ |
| Binary  | NOV 2008.CSV | .CSV      | 13.11.2018 12:17:32 | 29.08.2015 22:22:46 | 13.11.2018 12:17:32 | Record     | E:\Sales\2008\ |
| Binary  | Oct 2008.csv | .csv      | 13.11.2018 12:17:32 | 29.08.2015 22:22:48 | 13.11.2018 12:17:32 | Record     | E:\Sales\2008\ |
| Binary  | Sep 2008.csv | .csv      | 13.11.2018 12:17:32 | 29.08.2015 22:22:49 | 13.11.2018 12:17:32 | Record     | E:\Sales\2008\ |
| Binary  | Прайс.xlsx   | .xlsx     | 13.11.2018 12:17:32 | 12.09.2016 21:47:20 | 13.11.2018 12:17:32 | Record     | E:\Sales\2008\ |
| Binary  | Apr 2009.csv | .CSV      | 13.11.2018 12:17:32 | 29.08.2015 22:23:11 | 13.11.2018 12:17:32 | Record     | E:\Sales\2009\ |
| Binary  | Aug 2009.csv | .CSV      | 13.11.2018 12:17:32 | 29.08.2015 22:22:54 | 13.11.2018 12:17:32 | Record     | E:\Sales\2009\ |
| Binary  | Dec 2009.csv | .CSV      | 13.11.2018 12:17:32 | 29.08.2015 22:22:56 | 13.11.2018 12:17:32 | Record     | E:\Sales\2009\ |
| Binary  | Feb 2009.csv | .CSV      | 13.11.2018 12:17:32 | 29.08.2015 22:22:58 | 13.11.2018 12:17:32 | Record     | E:\Sales\2009\ |
| Binary  | Jan 2009.csv | .CSV      | 13.11.2018 12:17:32 | 29.08.2015 22:22:59 | 13.11.2018 12:17:32 | Record     | E:\Sales\2009\ |
| Binary  | Jul 2009.csv | .CSV      | 13.11.2018 12:17:32 | 29.08.2015 22:23:00 | 13.11.2018 12:17:32 | Record     | E:\Sales\2009\ |
| Binary  | Jun 2009.csv | .CSV      | 13.11.2018 12:17:32 | 29.08.2015 22:23:02 | 13.11.2018 12:17:32 | Record     | E:\Sales\2009\ |
| Binary  | MAR 2009.CSV | .CSV      | 13.11.2018 12:17:32 | 29.08.2015 22:23:04 | 13.11.2018 12:17:32 | Record     | E:\Sales\2009\ |
| Binary  | May 2009.csv | .CSV      | 13.11.2018 12:17:32 | 29.08.2015 22:23:05 | 13.11.2018 12:17:32 | Record     | E:\Sales\2009\ |

Поскольку нам нужно ещё дополнительно исключить ненужные файлы и обработать содержимое нужных, то жмем кнопку **Преобразовать данные (Transform Data)** или **Изменить (Edit)** в правом нижнем углу и попадаем в редактор запросов Power Query:

|   | 🗏 Content 🔛 | A <sup>B</sup> C Name | AB <sub>C</sub> Extension | Date accessed       | 🗓 Date modified 🔹   | 💽 Date created 💌    | Attributes | AB <sub>C</sub> Folder Path |
|---|-------------|-----------------------|---------------------------|---------------------|---------------------|---------------------|------------|-----------------------------|
| 1 | Binary      | Apr 2008.csv          | .CSV                      | 13.11.2018 12:17:32 | 29.08.2015 22:22:51 | 13.11.2018 12:17:32 | Record     | E:\Sales\2008\              |
| 2 | Binary      | Aug 2008.csv          | .CSV                      | 13.11.2018 12:17:32 | 29.08.2015 22:22:53 | 13.11.2018 12:17:32 | Record     | E:\Sales\2008\              |
| 3 | Binary      | DEC 2008.CSV          | .CSV                      | 13.11.2018 12:17:32 | 29.08.2015 22:22:41 | 13.11.2018 12:17:32 | Record     | E:\Sales\2008\              |
| 4 | Binary      | Jul 2008.csv          | .CSV                      | 13.11.2018 12:17:32 | 29.08.2015 22:22:42 | 13.11.2018 12:17:32 | Record     | E:\Sales\2008\              |
| 5 | Binary      | Jun 2008.csv          | .CSV                      | 13.11.2018 12:17:32 | 29.08.2015 22:22:44 | 13.11.2018 12:17:32 | Record     | E:\Sales\2008\              |
| 6 | Binary      | kot.jpg               | .jpg                      | 13.11.2018 12:17:32 | 18.06.2017 12:45:25 | 13.11.2018 12:17:32 | Record     | E:\Sales\2008\              |
| 7 | Binary      | May 2008.csv          | .CSV                      | 13.11.2018 12:17:32 | 29.08.2015 22:22:45 | 13.11.2018 12:17:32 | Record     | E:\Sales\2008\              |
|   |             |                       |                           |                     |                     |                     |            | - 1 - 1 - 1 1               |

Как видите, здесь представлен полный список всех найденных в папке Sales и её подпапках файлов с кучей подробностей и параметров по каждому из них, таких, как дата создания, изменения, атрибуты (только чтение и т. д.), полный путь.

На этом этапе наша задача состоит в том, чтобы отобрать только нужные нам файлы, исключив прочий информационный мусор в виде кошечек-собачек и т. д. Естественно, первая мысль, наверное, будет в данной ситуации о фильтре по расширению нужных нам файлов, т. к. все они CSV. Однако надо учитывать тот момент, что некоторые имена файлов и их расширения введены прописными буквами, а некоторые – строчными. Чисто теоретически можно даже допустить в будущем появление файлов с расширениями вида: Csv, cSv, csV, CsV и т.д.

Чтобы не перебирать все безумные вариации регистра в этом слове из трех букв, пойдем на тактическую хитрость: выделим столбец **Extension** и выберем на вкладке **Преобразование** → **Формат** → **ВЕРХНИЙ РЕГИСТР** (Transform → Format → UPPER CASE), чтобы сконвертировать всё его содержимое в единый стиль.

Теперь можно смело отфильтровать только нужные нам файлы, просто развернув фильтр по столбцу **Extension** и поставив флажок только напротив **CSV**:

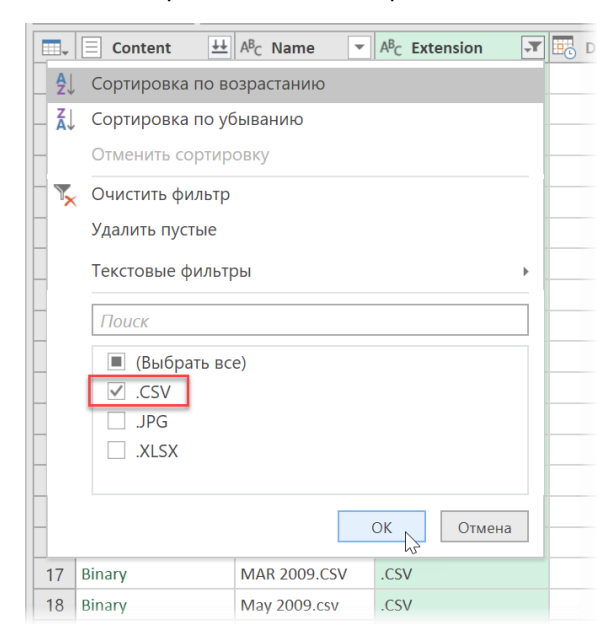

И давайте избавимся от балласта.

В столбце **Content**, собственно, и хранится содержимое каждого файла, так что он нам нужен точно. Кроме того, полезно потом бывает знать, из какого именно файла какая строка попала в нашу итоговую сборку, так что колонку **Name** тоже можно оставить. В будущем из нее можно будет сделать дату, если нужно. Остальные столбцы сейчас не содержат для нас полезной информации, поэтому их можно смело удалить. Для этого проще всего выделить (удерживая **Ctrl**) первые две колонки, а затем щелкнуть по их заголовку правой кнопкой мыши и выбрать команду **Удалить другие столбцы** (Remove Other Columns).

#### Разворачиваем содержимое файлов

Теперь воспользуемся кнопкой с двойными стрелками в шапке столбца **Content**, чтобы развернуть содержимое каждого файла, спрятанное под словом **Binary**:

| 1 | $\square$ | - Jx -        | Table.Selectcolumns     |
|---|-----------|---------------|-------------------------|
|   |           | 📃 Content 🛛 🖽 | A <sup>B</sup> C Name < |
|   | 1         | Binary        | Apr 2008.csv            |
|   | 2         | Binary        | Aug 2008.csv            |
|   | 3         | Binary        | DEC 2008.CSV            |

На экране появится окно с предварительным просмотром содержимого на примере первого файла из нашего списка:

| Ku/Kulle III | араметры д   | ля каждо | по фаи  | ла. дополни | едения                                         |              |
|--------------|--------------|----------|---------|-------------|------------------------------------------------|--------------|
| Образец фа   | айла:        |          |         |             |                                                |              |
| Первыи ф     | аил          |          | Ŧ       |             |                                                |              |
| 1сточник ф   | айла         |          |         | Разделитель | Обнаружение типов данных                       |              |
| 1251: Кири   | иллическая ( | Windows) | *       | Запятая     | <ul> <li>На основе первых 200 строк</li> </ul> | à            |
| TranDate     | Account      | Dept     | Sum o   | f Amount    |                                                |              |
| 4/1/2008     | 61510        | 150      | (\$60.6 | 8)          |                                                | ^            |
| 4/1/2008     | 61520        | 150      | (\$160. | 80)         |                                                |              |
| 4/1/2008     | 61530        | 150      | (\$48.4 | 7)          |                                                |              |
| 4/1/2008     | 61540        | 150      | (\$3.59 | )           |                                                |              |
| 4/1/2008     | 61550        | 150      | (\$151. | 14)         |                                                |              |
| 4/1/2008     | 61560        | 150      | (\$8.86 | )           |                                                |              |
| 4/1/2008     | 61570        | 150      | (\$161. | 62)         |                                                |              |
| 4/1/2008     | 62010        | 150      | (\$780. | 64)         |                                                |              |
| 4/1/2008     | 62020        | 150      | (\$333. | 00)         |                                                |              |
| 4/1/2008     | 62030        | 150      | (\$0.53 | )           |                                                |              |
| 4/1/2008     | 62099        | 150      | \$21.38 | ;           |                                                |              |
| 4/1/2008     | 62510        | 120      | (\$126. | 83)         |                                                |              |
| 4/1/2008     | 62520        | 120      | (\$44.1 | 6)          |                                                |              |
| 4/1/2008     | 62530        | 120      | (\$21.1 | 2)          |                                                | $\checkmark$ |
| 4/1/2008     | 62550        | 120      | (\$43.1 | 8)          |                                                |              |

#### В этом окне нужно:

- проверить, правильно ли Power Query определил кодировку исходных файлов. Если вы видите вместо русского текста непонятные иероглифы или пустые квадратики, то значит, надо «поиграть» выпадающим списком Источник файла (Source);
- проверить, правильно ли определился символ-разделитель (в нашем случае это запятая). Если неправильно, то выбрать нужный разделитель из списка или задать свой;
- решить, что делать с файлами, на которых будут возникать ошибки. Например, если в файле другая структура данных, то Power Query может либо игнорировать их и идти дальше (флажок Пропустить файлы с ошибками), либо останавливать запрос и выводить сообщение об ошибке.

После нажатия на **OK** через некоторое время мы увидим собранные из всех файлов данные в столбцах **TranDate**, Account, Dept и Sum of Amount. Плюс ко всему в левой половине экрана появится новая папка в панели Запросы и сразу несколько шагов в списке Примененные шаги (Applied Steps) в правой панели Параметры запроса:

| Запросы (5)                         | X  | √ fx     | = Table.TransformCo          | olumnTypes(#"Cī         | олбец расширенной              | ~ | Параметры запроса               | $\times$ |
|-------------------------------------|----|----------|------------------------------|-------------------------|--------------------------------|---|---------------------------------|----------|
| Преобразовать файл из Sales [3]     |    | TranDate | ▼ 1 <sup>2</sup> 3 Account ▼ | 1 <sup>2</sup> 3 Dept 👻 | A <sup>B</sup> C Sum of Amount |   | 1 1 1                           |          |
| 🔺 🔜 Пример запроса [2]              | 1  | 04.01.20 | 008 61510                    | 150                     | (\$60.68)                      |   | ▲ СВОЙСТВА                      |          |
| 📳 Параметр файла примера1 (Пример   | 2  | 04.01.20 | 61520                        | 150                     | (\$160.80)                     | _ | Имя                             |          |
| 📃 Пример файла                      | 3  | 04.01.20 | 61530                        | 150                     | (\$48.47)                      |   | Sales                           |          |
| Преобразовать пример файла из Sales | 4  | 04.01.20 | 61540                        | 150                     | (\$3.59)                       |   | Все свойства                    |          |
| fx Преобразовать файл из Sales      | 5  | 04.01.20 | 61550                        | 150                     | (\$151.14)                     |   |                                 |          |
| Другие запросы [1]                  | 6  | 04.01.20 | 61560                        | 150                     | (\$8.86)                       |   | ПРИМЕНЕННЫЕ ШАГИ                |          |
|                                     | 7  | 04.01.20 | 61570                        | 150                     | (\$161.62)                     |   | Источник                        | *        |
| Sales                               | 8  | 04.01.20 | 62010                        | 150                     | (\$780.64)                     |   | Текст в верхнем регистре        |          |
|                                     | 9  | 04.01.20 | 62020                        | 150                     | (\$333.00)                     |   | Строки с примененным фильтром   | 2        |
|                                     | 10 | 04.01.20 | 62030                        | 150                     | (\$0.53)                       |   | Другие удаленные столоцы        | 8        |
|                                     | 11 | 04.01.20 | 62099                        | 150                     | \$21.38                        |   | Отфильтрованные скрытые фаилы п | X        |
|                                     | 12 | 04.01.20 | 62510                        | 120                     | (\$126.83)                     |   | Пригио уда доцина столбина      | ž        |
|                                     | 13 | 04.01.20 | 62520                        | 120                     | (\$44.16)                      |   | Столбен расширенной таблицы1    | <u>^</u> |
|                                     | 14 | 04.01.20 | 62530                        | 120                     | (\$21.12)                      |   | Х Измененный тип                |          |
|                                     | 15 | 04.01.20 | 62550                        | 120                     | (\$43.18)                      |   |                                 | -        |
|                                     | 16 | 04.01.20 | 62560                        | 120                     | (\$12.41)                      |   |                                 |          |
|                                     | 17 | 04.01.20 | 63050                        | 150                     | (\$2.32)                       |   |                                 | _        |
|                                     | 18 | 04.01.20 | 008 54000                    | 150                     | \$252.55                       |   |                                 |          |

Давайте-ка рассмотрим их повнимательнее и разберемся с тем, что тут случилось «под капотом» на самом деле. Когда мы нажали **ОК** в предыдущем окне, то произошла целая цепочка событий:

- Power Query на примере первого файла сделал функцию для импорта данных её можно увидеть в левой панели под именем Преобразовать файл из Sales (Transform Sample File from Sales) с характерным значком f<sub>x</sub>. В этой функции записаны параметры подключения и загрузки данных, в частности кодировка файла, символ-разделитель, то, что первая строка является шапкой, и т. д.
- Чтобы созданную функцию можно было применить потом по очереди ко всем имеющимся файлам, имя файла было заведено как параметр – его можно увидеть в левой панели как Параметр файла примера1 (Sample File Parameter).
- 3. Все скрытые файлы (если таковые были) были отфильтрованы шаг Отфильтрованные скрытые файлы1 (Filtered Hidden Files) в правой панели.
- 4. Созданная функция была применена по очереди ко всем оставшимся файлам, что добавило к нашей таблице столбец с названием Преобразовать файл из Sales (Transform File from Sales) с содержащимися в каждой ячейке вложенными таблицами, загруженными из каждого файла. Увидеть их можно, если выделить в правой панели шаг Вызвать настраиваемую функцию1 (Invoke Custom Function1):

|       | 🗐 🗧 Content 🛛 🛃 |         |              | Name     | - | АВС Преобразоват  | ъ файл из Sales | <b>¢</b> ₁Þ |  |  |  |  |
|-------|-----------------|---------|--------------|----------|---|-------------------|-----------------|-------------|--|--|--|--|
| 1     | Binary          |         | Apr          | 2008.csv |   | Table             |                 |             |  |  |  |  |
| 2     | Binary          |         | Aug 2008.csv |          |   | Table             |                 |             |  |  |  |  |
| 3     | Binary          |         | DEC          | 2008.CSV |   | Table             |                 |             |  |  |  |  |
| 4     | Binary          |         | Jul 2008.csv |          |   | Table             |                 |             |  |  |  |  |
| 5     | Binary          |         | Jun 2008.csv |          |   | Table             |                 |             |  |  |  |  |
| 6     | Binary          |         | May 2008.csv |          |   | Table             |                 |             |  |  |  |  |
| 7     | Binary          |         | NOV 2008.CSV |          |   | Table             |                 |             |  |  |  |  |
| 8     | Binary          |         | Oct          | 2008.csv |   | Table             |                 |             |  |  |  |  |
| 9     | Binary          |         | Sep          | 2008.csv |   | Table             |                 |             |  |  |  |  |
| 10    | Binary          |         | Apr          | 2009.csv |   | Table             |                 |             |  |  |  |  |
| Tran  | Data            | Account |              | Dont     |   | ium of Amount     | ]               |             |  |  |  |  |
| Tram  | Jale            | Account |              | Dept     | - | Sum of Amount     |                 |             |  |  |  |  |
| 12/1/ | 2008            | 61510   |              | 150      | ( | \$43.87)          |                 |             |  |  |  |  |
| 12/1/ | 2008            | 61520   |              | 150      | ( | \$147.83 <b>)</b> |                 |             |  |  |  |  |
| 12/1/ | 2008            | 61530   |              | 150      | ( | \$17.75)          |                 |             |  |  |  |  |
| 12/1/ | 2008            | 61540   |              | 150      | ( | \$0.91)           |                 |             |  |  |  |  |
| 12/1/ | /2008           | 61550   |              | 150      | ( | \$73.13)          |                 |             |  |  |  |  |
| 12/1/ | /2008           | 61560   |              | 150      | ( | \$1.92)           |                 |             |  |  |  |  |
| 10/1  | 0000            |         |              |          | 1 | сиса ист          |                 |             |  |  |  |  |

5. На шаге Другие удаленные столбцы1 (Removed Other Columns1) были удалены все столбцы, кроме Преобразовать файл из Sales (и наш полезный столбец Name с именем файла тоже удалился).

- 6. Содержимое вложенных таблиц было развернуто (так же, как мы делали ранее с помощью кнопки с двойными стрелками в шапке таблицы).
- 7. К столбцам получившейся сборной таблицы Power Query попытался автоматически применить соответствующие форматы данных шаг Измененный тип (Changed Type).

Мощно, не правда ли? Столько всего случилось, оказывается!

Ну, и с ходу видны два момента, которые надо поправить:

- На шаге Другие удаленные столбцы1 (Removed Other Columns1) были удалены все столбцы, кроме Преобразовать файл из Sales, и наш полезный столбец Name с именем файла тоже удалился, что не радует. Исправить это можно легко, просто нажав на значок шестеренки справа от шага Другие удаленные столбцы1 и добавив галочку рядом с Name.
- Power Query хотя и попытался, но не смог корректно определить форматы данных в столбцах (посмотрите хотя бы на даты в первом столбце: это должно было быть 1 апреля, а получилось 4 января), поэтому последний шаг Измененный тип можно смело удалить. Вместо этого лучше настроить форматы для каждого столбца вручную, учитывая американский формат даты и отрицательные числа в скобках. Для этого во втором и последнем столбцах из выпадающего списка форматов нужно выбрать вариант Используя локаль (Use local) → Английский (США):

|     | A <sup>B</sup> C Name | • | ABC<br>123                                                             | TranDate   | -                                   | 123 Account | - | ABC 123 De |  |  |
|-----|-----------------------|---|------------------------------------------------------------------------|------------|-------------------------------------|-------------|---|------------|--|--|
| 1   | Apr 2008.csv          |   | 1.2                                                                    | Десятично  | е чи                                | 1СЛО        | Ī | 150        |  |  |
| 2   | Apr 2008.csv          |   | \$                                                                     | Валюта     |                                     |             |   | 150        |  |  |
| 3   | Apr 2008.csv          |   | 1 <sup>2</sup> 3                                                       | Целое чис  | ЛО                                  |             |   | 150        |  |  |
| 4   | Apr 2008.csv          |   | %                                                                      | Процент    |                                     |             |   | 150        |  |  |
| 5   | Apr 2008.csv          |   | •                                                                      | Дата и вре | ΜЯ                                  |             |   | 150        |  |  |
| 6   | Apr 2008.csv          |   |                                                                        | Дата       |                                     |             |   | 150        |  |  |
| 7   | Apr 2008.csv          |   | U                                                                      | Время      | Время<br>Дата, время и часовой пояс |             |   |            |  |  |
| 8   | Apr 2008.csv          |   | ₩<br>100<br>100<br>100<br>100<br>100<br>100<br>100<br>100<br>100<br>10 | Дата, врем |                                     |             |   |            |  |  |
| 9   | Apr 2008.csv          |   | 0                                                                      | продолжи   | тель                                | НОСТЬ       |   | 150        |  |  |
| 10  | Apr 2008.csv          |   | A <sub>R</sub> C                                                       | Текст      |                                     |             |   | 150        |  |  |
| 11  | Apr 2008.csv          |   | ×                                                                      | Истина/ло  | жь                                  |             |   | 150        |  |  |
| 12  | Apr 2008.csv          |   | Ξ                                                                      | Двоичный   |                                     |             |   | 120        |  |  |
| 13  | Apr 2008.csv          |   |                                                                        | Используя  | лок                                 | аль         |   | 120        |  |  |
| 14  | Apr 2008.csv          |   | 4/1                                                                    | /2008      |                                     | 62530       |   | 120        |  |  |
| 4.5 |                       |   |                                                                        |            |                                     |             |   | 100        |  |  |

Для пущей красоты можно ещё переименовать заголовки столбцов двойным щелчком, и после этого собранные данные примут, наконец, желаемый вид:

|    | А <sup>В</sup> С Файл ▼ | 🦉 Дата 💌   | 1 <sup>2</sup> 3 Счет 💌 | 1 <sup>2</sup> 3 Отдел 💌 | \$ Сумма 📼 |
|----|-------------------------|------------|-------------------------|--------------------------|------------|
| 1  | Apr 2008.csv            | 01.04.2008 | 61510                   | 150                      | -60,68     |
| 2  | Apr 2008.csv            | 01.04.2008 | 61520                   | 150                      | -160,8     |
| 3  | Apr 2008.csv            | 01.04.2008 | 61530                   | 150                      | -48,47     |
| 4  | Apr 2008.csv            | 01.04.2008 | 61540                   | 150                      | -3,59      |
| 5  | Apr 2008.csv            | 01.04.2008 | 61550                   | 150                      | -151,14    |
| 6  | Apr 2008.csv            | 01.04.2008 | 61560                   | 150                      | -8,86      |
| 7  | Apr 2008.csv            | 01.04.2008 | 61570                   | 150                      | -161,62    |
| 8  | Apr 2008.csv            | 01.04.2008 | 62010                   | 150                      | -780,64    |
| 9  | Apr 2008.csv            | 01.04.2008 | 62020                   | 150                      | -333       |
| 10 | Apr 2008.csv            | 01.04.2008 | 62030                   | 150                      | -0,53      |
| 11 | Apr 2008.csv            | 01.04.2008 | 62099                   | 150                      | 21,38      |
| 12 | Apr 2008.csv            | 01.04.2008 | 62510                   | 120                      | -126,83    |
| 13 | Apr 2008.csv            | 01.04.2008 | 62520                   | 120                      | -44,16     |

#### Выгружаем в Excel и ловим ошибки

Теперь давайте попробуем выгрузить получившуюся таблицу обратно на лист Excel. Для этого выберем команду Главная → Закрыть и загрузить (Home → Close & Load). На первый взгляд всё хорошо, но потом в правом нижнем углу нас ждет неприятный сюрприз:

|    | A            | В          | С      | D       | E       | F | G | Н |       |                                        |
|----|--------------|------------|--------|---------|---------|---|---|---|-------|----------------------------------------|
| 1  | Файл 🔽       | Дата 🔄     | Счет 🝸 | Отдел 💌 | Сумма 🔄 |   |   |   |       | запросы и подключения                  |
| 2  | Apr 2008.csv | 01.04.2008 | 61510  | 150     | -60,68  |   |   |   |       | Запросы Полключения                    |
| 3  | Apr 2008.csv | 01.04.2008 | 61520  | 150     | -160,8  |   |   |   |       | нодолочения                            |
| 4  | Apr 2008.csv | 01.04.2008 | 61530  | 150     | -48,47  |   |   |   |       | Запросов: 5                            |
| 5  | Apr 2008.csv | 01.04.2008 | 61540  | 150     | -3,59   |   |   |   |       | 1 📕 Dece Grand and the Young Color (2) |
| 6  | Apr 2008.csv | 01.04.2008 | 61550  | 150     | -151,14 |   |   |   |       | Преобразовать фаил из Sales [3]        |
| 7  | Apr 2008.csv | 01.04.2008 | 61560  | 150     | -8,86   |   |   |   |       | 🔺 🛑 Пример запроса [2]                 |
| 8  | Apr 2008.csv | 01.04.2008 | 61570  | 150     | -161,62 |   |   |   |       |                                        |
| 9  | Apr 2008.csv | 01.04.2008 | 62010  | 150     | -780,64 |   |   |   |       | Пример фаила                           |
| 10 | Apr 2008.csv | 01.04.2008 | 62020  | 150     | -333    |   |   |   |       | только подключение.                    |
| 11 | Apr 2008.csv | 01.04.2008 | 62030  | 150     | -0,53   |   |   |   |       | 🔢 Параметр файла примера1 (При         |
| 12 | Apr 2008.csv | 01.04.2008 | 62099  | 150     | 21,38   |   |   |   |       | Только подключение.                    |
| 13 | Apr 2008.csv | 01.04.2008 | 62510  | 120     | -126,83 |   |   |   |       |                                        |
| 14 | Apr 2008.csv | 01.04.2008 | 62520  | 120     | -44,16  |   |   |   |       | ш преооразовать пример файла из        |
| 15 | Apr 2008.csv | 01.04.2008 | 62530  | 120     | -21,12  |   |   |   |       | Только подключение.                    |
| 16 | Apr 2008.csv | 01.04.2008 | 62550  | 120     | -43,18  |   |   |   |       | $f_{x}$ Преобразовать файл из Sales    |
| 17 | Apr 2008.csv | 01.04.2008 | 62560  | 120     | -12,41  |   |   |   |       | Только подключение.                    |
| 18 | Apr 2008.csv | 01.04.2008 | 63050  | 150     | -2,32   |   |   |   |       | -                                      |
| 19 | Apr 2008.csv | 01.04.2008 | 64000  | 150     | 252,55  |   |   |   |       | Другие запросы [1]                     |
| 20 | Apr 2008.csv | 01.04.2008 | 64010  | 150     | 18,06   |   |   |   |       | Sales                                  |
| 21 | Apr 2008.csv | 01.04.2008 | 64020  | 150     | 6,83    |   |   |   |       | Загружено строк: 54 078/26 ошибок.     |
| 22 | Apr 2008.csv | 01.04.2008 | 65540  | 110     | -513,77 |   |   |   |       |                                        |
| 23 | Apr 2008.csv | 01.04.2008 | 65550  | 110     | -55,42  |   |   |   | <br>• |                                        |
| 1  | ЛИСТІ        | (+)        |        |         |         |   |   |   |       |                                        |

#### 26 ошибок, Карл!

Как же так? Всё так хорошо начиналось!

Возьмем себя в руки попробуем разобраться в причинах неудачи. Для этого щелкнем мышкой прямо в эти злосчастные слова «<u>26 ошибок</u>», т. к. они являются на самом деле гиперссылкой. Power Query сформирует для нас еще один запрос, цинично назвав его **Ошибки в Sales**, и отобразит в нём те самые 26 строк, где возникли проблемы:

| Запросы [6]                           | X  | √ fx = Tabl                                        | .e.ReorderColum         | ns(#"Сохраненн  | ые ошибки", {"Н  | Номер строки", '         | "Файл", "Дата",   | "Счет", "Отдел   |
|---------------------------------------|----|----------------------------------------------------|-------------------------|-----------------|------------------|--------------------------|-------------------|------------------|
| 🔺 🛑 Преобразовать файл из Sales [3]   |    | 1.2 Номер строки                                   | А <sup>в</sup> с Файл ▼ | Дата 🔻          | 122 Счет 🔻       | 1 <sup>2</sup> 3 Отдел 🔻 | \$ Сумма 🔻        |                  |
| 🖌 🛑 Пример запроса [2]                | 1  | 2250                                               | Apr 2008.csv            | Frror           | null             | null                     | 36616.05          |                  |
| 📃 Пример файла                        | 2  | 4010                                               | Aug 2008.csv            | Error           | null             | null                     | -124911,77        |                  |
| 🗒 Параметр файла примера1 (           | 3  | 5934                                               | DEC 2008.CSV            | Error           | null             | null                     | 100220,36         |                  |
| 🔲 Преобразовать пример файла          | 4  | 8364                                               | Jul 2008.csv            | Error           | null             | null                     | -36681,2          |                  |
| $f_{\!X}$ Преобразовать файл из Sales | 5  | 10607                                              | Jun 2008.csv            | Error           | null             | null                     | -56486,01         |                  |
| Другие запросы [2]                    | 6  | 13008                                              | May 2008.csv            | Error           | null             | null                     | 87985,65          |                  |
| Sales                                 | 7  | 15088                                              | NOV 2008.CSV            | Error           | null             | null                     | 47399,19          |                  |
|                                       | 8  | 17409                                              | Oct 2008.csv            | Error           | null             | null                     | 90496,79          |                  |
| Ш Ошиоки в sales                      | 9  | 19625                                              | Sep 2008.csv            | Error           | null             | null                     | -58284,4          |                  |
|                                       | 10 | 21967                                              | Apr 2009.csv            | Error           | null             | null                     | 77193,37          |                  |
|                                       | 11 | 24279                                              | Aug 2009.csv            | Error           | null             | null                     | -133457,17        |                  |
|                                       | 12 | 26413                                              | Dec 2009.csv            | Error           | null             | null                     | 169389,86         |                  |
|                                       | 13 | 28334                                              | Feb 2009.csv            | Error           | null             | null                     | 35577,84          |                  |
|                                       | 14 | 30247                                              | Jan 2009.csv            | Error           | null             | null                     | 89238,09          |                  |
|                                       | 1  | DataFormat.Error: Не у<br>Сведения:<br>Grand Total | далось выполни          | ъ синтаксически | й анализ входных | (данных, предоста        | авленных в качест | ве значения дать |

Если щелкнуть мышью в белый фон любой ячейки со словом Error, то в нижней части окна на желтом фоне мы увидим описание ошибки. Формулировка несколько мутная, но суть, я думаю, вы ухватите: Power Query на шаге преобразования первого столбца в дату не смог это сделать для слов «Grand Total».

«Какой ещё Grand Total?» - скажете вы, а потом ещё разок откроете проверить свои исходные файлы и, конечно же, обнаружите в конце каждого из них строчку с итогами, которую мы с вами не заметили ранее:

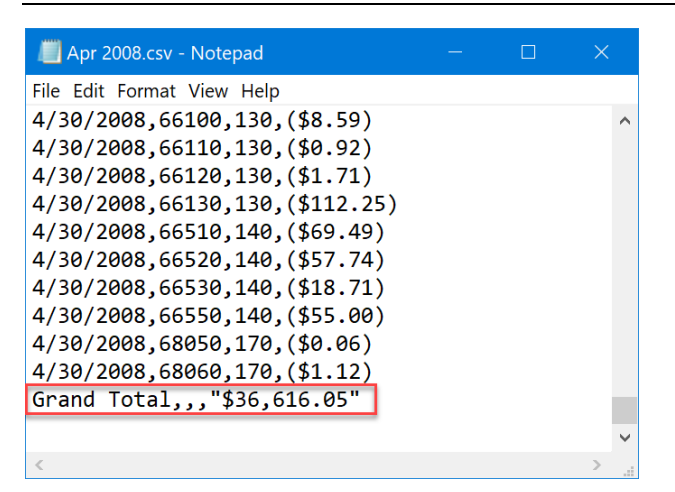

У нас в папках всего 26 файлов, в каждом из них по Grand Total – вот и причина 26 ошибок в запросе. Бинго!

Исправить ситуацию очень легко. Вернемся через левую панель в запрос **Sales**, выделим столбец с датой и выберем команду **Главная** → **Удалить строки** → **Удалить ошибки** (Home → Remove Rows → Remove Errors), которая просто-напросто удалит строки с ошибками в этом столбце. Или же можно сразу после сбора данных ещё до преобразования в дату просто отфильтровать в первом столбце строки со словами *Grand Total*.

После этого, обновив наш запрос ещё разок, увидим долгожданные результаты.

#### И ни одной ошибки!

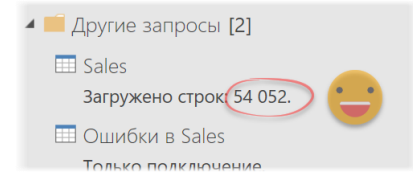

# Сбор данных из всех Excel-файлов заданной папки

В отличие от сбора данных из текстовых файлов, который мы разбирали в прошлой главе, массовая загрузка информации из Excel-книг происходит немного иначе и имеет свои плюсы и минусы. Минусы состоят в том, что в Excel-файлах есть листы, которые могут быть видимыми или скрытыми, иметь различные названия и т. д., и это надо учитывать. Плюс же в том, что это привычный нам экселевский лист с ячейками с данными в определенном формате, а не слипшийся текст непонятного вида.

Давайте разберем весь процесс поэтапно от и до.

#### Постановка задачи

Предположим, что у нас есть локальная или сетевая папка, куда собираются заявки в бюджет от различных подразделений (филиалов, «дочек» компании):

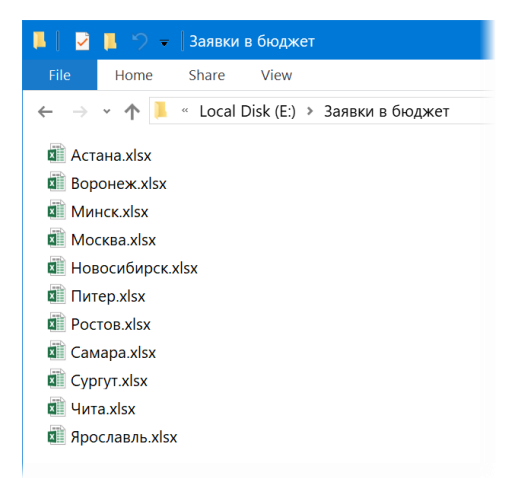

В реальности количество файлов может быть существенно больше, или они могут быть рассортированы ещё и по вложенным папкам, это не важно.

В каждом файле может быть один или несколько листов, где в более-менее типовой форме расписан бюджет филиала или одного из офисов компании. Вот так, например, выглядит содержимое файла **Москва.xlsx**:

|    | А              | В                                 | С         | D      | E     | F     | G     | Н     | I     | J    | * |
|----|----------------|-----------------------------------|-----------|--------|-------|-------|-------|-------|-------|------|---|
| 1  | Заявка в бюд   | жет                               |           |        |       |       |       |       |       |      |   |
| 2  |                |                                   |           |        |       |       |       |       |       |      |   |
| 3  |                |                                   |           |        |       |       |       |       |       |      |   |
| 4  | Статья         | Подстатья                         | янв       | фев    | мар   | апр   | май   | июн   | июл   | авг  |   |
| 5  | Управленческие | оплата труда                      | 1 731     | 1 752  | 1 756 | 1 812 | 1 516 | 1 164 | 1 104 | 1 60 |   |
| 6  |                | бонусы                            | 535       | 483    | 431   | 760   | 1 010 | 114   | 656   | 58   |   |
| 7  |                | аренда служ.авто.                 | 119       | 500    | 616   | 328   | 748   | 569   | 882   | 49   |   |
| 8  |                | социальные нужды                  | 916       | 556    | 129   | 573   | 636   | 920   | 361   | 94   |   |
| 9  |                | командировки                      | 740       | 333    | 907   | 484   | 99    | 549   | 126   | 10   |   |
| 10 |                | услуги связи                      | 174       | 110    | 432   | 379   | 472   | 426   | 319   | 19   |   |
| 11 |                | интернет                          | 286       | 942    | 685   | 241   | 748   | 131   | 540   | 31   |   |
| 12 |                | представительские                 | 139       | 23     | 406   | 169   | 809   | 514   | 343   | 90   |   |
| 13 |                | итого                             | 4 640     | 4 699  | 5 362 | 4 746 | 6 038 | 4 387 | 4 331 | 5 15 |   |
| 14 |                |                                   |           |        |       |       |       |       |       |      |   |
| 15 | Хозяйственные  | оплата труда                      | 1 270     | 1 998  | 1 103 | 1 187 | 1 025 | 1 813 | 1 854 | 1 85 |   |
| 16 |                | социальные нужды                  | 86        | 461    | 424   | 768   | 353   | 944   | 871   | 72   |   |
| 17 |                | аренда                            | 657       | 810    | 300   | 680   | 474   | 844   | 322   | 3    |   |
| 18 |                | ремонт и благоустройство          | 859       | 592    | 202   | 972   | 849   | 911   | 581   | 87   |   |
| 19 |                | охрана                            | 128       | 439    | 239   | 321   | 259   | 200   | 432   | 43   |   |
| 20 |                | прочие                            | 150       | 307    | 355   | 314   | 176   | 310   | 256   | 22   |   |
| 21 |                | итого                             | 3 150     | 4 607  | 2 623 | 4 242 | 3 136 | 5 022 | 4 316 | 4 15 |   |
| 22 |                |                                   |           |        |       |       |       |       |       |      |   |
| 23 | Коммерческие   | упаковка                          | 670       | 295    | 829   | 925   | 284   | 372   | 707   | 76   |   |
| 24 |                | доставка                          | 871       | 244    | 997   | 938   | 922   | 112   | 961   | 32   |   |
| 25 |                | страхование                       | 197       | 260    | 781   | 239   | 811   | 207   | 426   | 34   | - |
| -  | 🕨 Центральный  | <b>й Офис</b> Офис на Кутузовском | Офис в Бу | тово + |       | + +   |       |       |       | •    |   |

А вот так выглядит начинка файла Actana.xlsx:

|    | А              | В                        | С          | D     | E     | F     | G     | Н     | I     | J    |
|----|----------------|--------------------------|------------|-------|-------|-------|-------|-------|-------|------|
| 1  | Заявка в бюдя  | кет                      |            |       |       |       |       |       |       |      |
| 2  |                |                          |            |       |       |       |       |       |       |      |
| 3  |                |                          |            |       |       |       |       |       |       |      |
| 4  | Статья         | Подстатья                | янв        | фев   | мар   | апр   | май   | июн   | июл   | авг  |
| 5  | Управленческие | командировки             | ки 877 820 |       | 380   | 343   | 318   | 276   | 705   | 91   |
| 6  |                | услуги связи             | 192        | 123   | 203   | 295   | 373   | 335   | 250   | 10   |
| 7  |                | оплата труда             | 1 545      | 1 118 | 1 366 | 1 170 | 1 711 | 1 081 | 1 278 | 1 51 |
| 8  |                | интернет                 | 788        | 875   | 137   | 557   | 421   | 495   | 408   | 96   |
| 9  |                | социальные нужды         | 415        | 941   | 864   | 131   | 907   | 569   | 323   | 52   |
| 10 |                | итого                    | 3 817      | 3 877 | 2 950 | 2 496 | 3 730 | 2 756 | 2 964 | 4 02 |
| 11 |                |                          |            |       |       |       |       |       |       |      |
| 12 | Хозяйственные  | аренда                   | 820        | 19    | 112   | 57    | 253   | 915   | 176   | 54   |
| 13 |                | ремонт и благоустройство | 510        | 29    | 147   | 21    | 907   | 146   | 931   | 25   |
| 14 |                | социальные нужды         | 296        | 447   | 631   | 883   | 975   | 902   | 955   | 92   |
| 15 |                | прочие                   | 245        | 180   | 436   | 232   | 121   | 358   | 288   | 13   |
| 16 |                | охрана                   | 399        | 252   | 174   | 376   | 145   | 140   | 153   | 43   |
| 17 |                | оплата труда             | 1 398      | 1 111 | 1 761 | 1 257 | 1 336 | 1 879 | 1 935 | 1 16 |
| 18 |                | итого                    | 3 668      | 2 038 | 3 261 | 2 826 | 3 737 | 4 340 | 4 438 | 3 44 |
| 19 |                |                          |            |       |       |       |       |       |       |      |
| 20 | Коммерческие   | упаковка                 | 137        | 305   | 134   | 865   | 614   | 368   | 590   | 79   |
| 21 |                | доставка                 | 311        | 266   | 709   | 67    | 26    | 979   | 830   | 67   |
| 22 |                | страхование              | 432        | 681   | 287   | 701   | 924   | 666   | 198   | 28   |
| 23 |                | хранение                 | 489        | 485   | 552   | 973   | 171   | 789   | 251   | 48   |
| 24 |                | реклама                  | 570        | 756   | 609   | 953   | 712   | 826   | 652   | 68   |
| 25 |                | итого                    | 1 939      | 2 493 | 2 291 | 3 559 | 2 447 | 3 628 | 2 521 | 2 92 |
|    | Офис1 Офис2    | 2 (+)                    |            |       |       | : 4   |       |       |       | b    |

Обратите внимание на следующие нюансы:

- в каждом файле может быть один или несколько листов с разными именами (названия офисов);
- одни и те же статьи расходов могут быть в разных файлах в разных строчках;
- набор статей расходов в файлах различается (например, в Астане нет подстатьи «Бонусы» в управленческих расходах, а в Москве они есть). Соответственно, общее число строк в файлах тоже не совпадает;
- после каждой статьи идет серая строка с итогом;
- по столбцам структура файлов похожа.

Наша конечная задача — собрать данные со всех (или только нужных) листов из всех файлов в одну таблицу и построить по ней сводную для анализа расходов по статьям-городам-месяцам.

#### Формируем список файлов

Как и в прошлой главе, всё начинается в новом пустом файле с выбора команды Получить данные → Из файла → Из папки на вкладке Данные (Data → Get Data → From file → From folder). Затем мы указываем положение исходной папки Заявки в бюджет и загружаем в Power Query список всех найденных там файлов:

|    | E Content | A <sup>B</sup> C Name | AB <sub>C</sub> Extension | Date accessed       | 🔄 Date modified 💌   | 📴 Date created 💌    | Attributes | A <sup>B</sup> C Folder Path |
|----|-----------|-----------------------|---------------------------|---------------------|---------------------|---------------------|------------|------------------------------|
| 1  | Binary    | Астана.xlsx           | .xlsx                     | 16.11.2018 13:36:40 | 16.11.2018 13:30:22 | 16.11.2018 13:36:40 | Record     | Е:\Заявки в бюджет\          |
| 2  | Binary    | Воронеж.xlsx          | .xlsx                     | 16.11.2018 13:36:40 | 05.09.2017 15:00:40 | 16.11.2018 13:36:40 | Record     | Е:\Заявки в бюджет\          |
| 3  | Binary    | Минск.xlsx            | .xlsx                     | 16.11.2018 13:36:40 | 22.08.2017 14:42:03 | 16.11.2018 13:36:40 | Record     | Е:\Заявки в бюджет\          |
| 4  | Binary    | Москва.xlsx           | .xlsx                     | 16.11.2018 13:36:40 | 16.11.2018 13:34:23 | 16.11.2018 13:36:40 | Record     | Е:\Заявки в бюджет\          |
| 5  | Binary    | Новосибирск.xlsx      | .xlsx                     | 16.11.2018 13:36:40 | 05.09.2017 14:50:15 | 16.11.2018 13:36:40 | Record     | Е:\Заявки в бюджет\          |
| 6  | Binary    | Питер.xlsx            | .xlsx                     | 16.11.2018 13:36:40 | 22.08.2017 14:22:50 | 16.11.2018 13:36:40 | Record     | Е:\Заявки в бюджет\          |
| 7  | Binary    | Ростов.xlsx           | .xlsx                     | 16.11.2018 13:36:40 | 22.08.2017 14:22:49 | 16.11.2018 13:36:40 | Record     | Е:\Заявки в бюджет\          |
| 8  | Binary    | Самара.xlsx           | .xlsx                     | 16.11.2018 13:36:41 | 22.08.2017 14:22:48 | 16.11.2018 13:36:41 | Record     | Е:\Заявки в бюджет\          |
| 9  | Binary    | Сургут.xlsx           | .xlsx                     | 16.11.2018 13:36:41 | 22.08.2017 14:22:46 | 16.11.2018 13:36:41 | Record     | Е:\Заявки в бюджет\          |
| 10 | Binary    | Чита.xlsx             | .xlsx                     | 16.11.2018 13:36:41 | 22.08.2017 14:22:43 | 16.11.2018 13:36:41 | Record     | Е:\Заявки в бюджет\          |
| 11 | Binary    | Ярославль.xlsx        | .xlsx                     | 16.11.2018 13:36:41 | 22.08.2017 14:22:40 | 16.11.2018 13:36:41 | Record     | Е:\Заявки в бюджет\          |

Если кроме файлов с данными в этом списке есть ещё какие-то ненужные файлы, случайно оказавшиеся в нашей папке или её подпапках, то их на этом шаге можно дополнительно отфильтровать, например, по расширению в столбце *Extension*, как мы делали в прошлой главе. Возможно также дополнительно отбирать нужные файлы по дате изменения или любым другим признакам.

После этого можно смело избавиться от всех столбцов, кроме первых двух. Имя файла в колонке *Name* пригодится нам позже для анализа расходов по городам, а в колонке *Content* под словом **Binary** скрывается собственно содержимое каждой книги, которое нам и нужно получить.

#### Извлекаем содержимое каждого файла

Чтобы вытащить данные из каждого файла, можно пойти двумя путями.

Первый — использовать уже знакомую нам кнопку с двойными стрелками в шапке столбца *Content*, чтобы развернуть содержимое каждой книги. В этом случае на экране появится окно **Навигатора**, где нужно будет на примере первого файла (Астана.xlsx) выбрать листы, которые мы хотим извлечь из каждой книги:

| бразец файла: Первый файл   | *               |                          |         |         |         |         |
|-----------------------------|-----------------|--------------------------|---------|---------|---------|---------|
| ٩                           | Офис1           |                          |         |         |         |         |
| тобразить параметры 🔹 🕞     | Заявка в бюджет | Column2                  | Column3 | Column4 | Column5 | Column6 |
| Параметр файла примера1 [2] | null            | null                     | null    | null    | null    |         |
|                             | null            | null                     | null    | null    | null    |         |
|                             | Статья          | Подстатья                | янв     | фев     | мар     | anp     |
| Οφиς2                       | Управленческие  | оплата труда             | 1545    | 1118    | 1366    |         |
|                             | null            | бонусы                   | 1421    | 613     | 1632    |         |
|                             | null            | социальные нужды         | 415     | 941     | 864     |         |
|                             | null            | командировки             | 877     | 820     | 380     |         |
|                             | null            | услуги связи             | 192     | 123     | 203     |         |
|                             | null            | интернет                 | 788     | 875     | 137     |         |
|                             | null            | представительские        | 699     | 163     | 36      |         |
|                             | null            | ИТОГО                    | 5937    | 4653    | 4618    |         |
|                             | null            | null                     | null    | null    | null    |         |
|                             | Хозяйственные   | оплата труда             | 1398    | 1111    | 1761    |         |
|                             | null            | социальные нужды         | 296     | 447     | 631     |         |
|                             | null            | аренда                   | 820     | 19      | 112     |         |
|                             | null            | ремонт и благоустройство | 510     | 29      | 147     |         |
|                             | null            | охрана                   | 399     | 252     | 174     |         |
|                             | null            | прочие                   | 245     | 180     | 436     |         |
|                             | null            | ИТОГО                    | 3668    | 2038    | 3261    |         |
|                             | null            | null                     | null    | null    | null    | ~       |
|                             | <               |                          |         |         |         | >       |

Очевидно, что тут кроется большая проблема: если мы выберем сейчас листы *Oфuc1* и *Oфuc2* для загрузки, то Power Query будет в дальнейшем импортировать данные только с них. А в других файлах листов может быть больше или меньше и называться они могут по-другому! Все это приведет к ошибкам при загрузке. Так что такой вариант можно посоветовать только в тех случаях, когда вы на 100% уверены, что во всех файлах у вас полное совпадение имён листов и их количества.

Если же рассматривать реальную жизненную ситуацию (разное количество листов с различающимися именами в каждом файле), то лучше пойти другим путём – использовать для сбора данных простую функцию из встроенного в Power Query языка M.

Для этого идём на вкладку **Добавление столбца** → **Настраиваемый столбец** (Add Column → Custom Column) и введём в открывшемся окне имя нового столбца и следующую формулу (соблюдая регистр!):

=Excel.Workbook([Content])

| імя нового столбца                |                    |
|-----------------------------------|--------------------|
| Содержимое файла                  |                    |
| Іользовательская формула столбца: | Доступные столбцы: |
| =Excel.Workbook([Content])        | Content            |
|                                   | Name               |
|                                   | << Вставить        |
| ведения о формулах Power Query    |                    |

Эта функция извлекает из указанного в качестве аргумента файла (из столбца [Content]) всё его содержимое и отображает его в виде вложенной в ячейку таблицы. Развернуть все таблицы можно с помощью кнопки с двойными стрелками в шапке таблицы, выбрав затем все столбцы и сняв галочку Использовать исходное имя столбца как префикс (Use original column name as prefix):

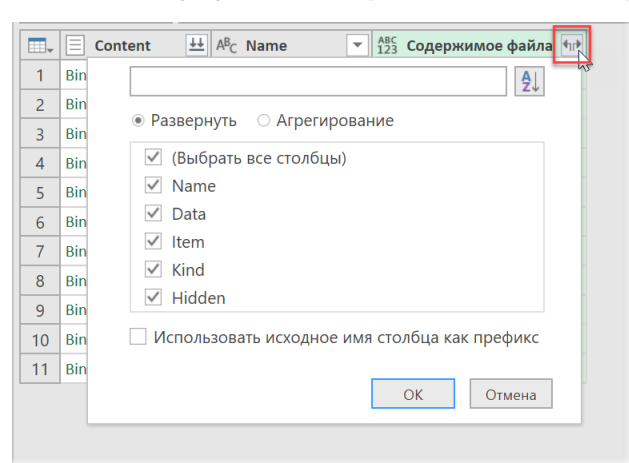

#### После нажатия на **ОК** к нашему исходному списку файлов добавится несколько новых столбцов и строк:

|    | ■ Content <u>++</u> | A <sup>B</sup> <sub>C</sub> Name | ABC 123 Name.1             | ABC Data | ABC 123 Item               | ABC Kind    | ABC 123 Hidden |
|----|---------------------|----------------------------------|----------------------------|----------|----------------------------|-------------|----------------|
| 1  | Binary              | Астана.xlsx                      | Офис1                      | Table    | Офис1                      | Sheet       | FALSE          |
| 2  | Binary              | Астана.xlsx                      | Офис2                      | Table    | Офис2                      | Sheet       | FALSE          |
| 3  | Binary              | Астана.xlsx                      | Лист2                      | Table    | Лист2                      | Sheet       | TRUE           |
| 4  | Binary              | Воронеж.xlsx                     | Офис на ул.Ленина          | Table    | Офис на ул.Ленина          | Sheet       | FALSE          |
| 5  | Binary              | Минск.xlsx                       | Офис                       | Table    | Офис                       | Sheet       | FALSE          |
| 6  | Binary              | Минск.xlsx                       | Лист1                      | Table    | Лист1                      | Sheet       | FALSE          |
| 7  | Binary              | Минск.xlsx                       | Таблица1                   | Table    | Таблица1                   | Table       | FALSE          |
| 8  | Binary              | Минск.xlsx                       | _xInm.Print_Area           | Table    | Офис!_xInm.Print_Area      | DefinedName | FALSE          |
| 9  | Binary              | Москва.xlsx                      | Центральный Офис           | Table    | Центральный Офис           | Sheet       | FALSE          |
| 10 | Binary              | Москва.xlsx                      | Офис на Кутузовском        | Table    | Офис на Кутузовском        | Sheet       | FALSE          |
| 11 | Binary              | Москва.xlsx                      | Офис в Бутово              | Table    | Офис в Бутово              | Sheet       | FALSE          |
| 12 | Binary              | Новосибирск.xlsx                 | Главный офис               | Table    | Главный офис               | Sheet       | FALSE          |
| 13 | Binary              | Питер.xlsx                       | Офис на Невском            | Table    | Офис на Невском            | Sheet       | FALSE          |
| 14 | Binary              | Питер.xlsx                       | Второй офис на Петроградке | Table    | Второй офис на Петроградке | Sheet       | FALSE          |
| 15 | Binary              | Питер.xlsx                       | расходы                    | Table    | расходы                    | DefinedName | FALSE          |
| 16 | Binary              | Ростов.xlsx                      | Ростовский офис            | Table    | Ростовский офис            | Sheet       | FALSE          |
| 17 | Binary              | Самара.xlsx                      | Офис на ул.Революции       | Table    | Офис на ул.Революции       | Sheet       | FALSE          |
| 18 | Binary              | Сургут.xlsx                      | офис                       | Table    | офис                       | Sheet       | FALSE          |
| 19 | Binary              | Чита.xlsx                        | Чита (офис)                | Table    | Чита (офис)                | Sheet       | FALSE          |
| 20 | Binary              | Ярославль.xlsx                   | Ярославский офис           | Table    | Ярославский офис           | Sheet       | FALSE          |

#### Отбираем нужные листы

Давайте поподробнее рассмотрим, что мы получили. Power Query видит в других файлах четыре типа объектов, обозначая каждый из них соответствующим словом в столбце **Kind** (тип):

- Листы (Sheet)
- Именованные диапазоны (Defined Name)
- Умные таблицы (Table)
- Области печати (Defined Name, где в имени есть Print\_Area)

Соответственно, каждая строка, представлявшая собой файл, в новой таблице размножилась по количеству найденных в каждом файле подобных объектов. Так, например, в файле **Минск.xlsx** у нас два листа **Офис** и **Лист1**, «умная» таблица с именем **Таблица1** и область печати на листе **Офис**.

Конечно же, собирать информацию мы можем из всех вышеперечисленных объектов, но на практике чаще всего это будут листы, как в нашем примере. Давайте отберем только видимые листы, где в названии листа содержится слово «офис». Для этого отфильтруем:

- слово *Sheet* в столбце **Kind**;
- слово FALSE в столбце Hidden;
- все строки, содержащие слово «офис» в столбце Item. Чтобы учесть все возможные варианты с разным регистром (*офис, Офис, ОФИС* и т. д.), лучше сначала конвертировать весь текст в этом столбце, например, в нижний регистр командой Преобразование → Формат → нижний регистр (Transform → Format → lower case), а потом уже фильтровать по слову «офис» (маленькими буквами, соответственно).

|    | ■ Content <u>↓↓</u> | A <sup>B</sup> <sub>C</sub> Name | ABC<br>123 Name.1          | ABC Data | A <sup>B</sup> C Item      | ABC 123 Kind 💌 | ABC 123 Hidden |
|----|---------------------|----------------------------------|----------------------------|----------|----------------------------|----------------|----------------|
| 1  | Binary              | Астана.xlsx                      | Офис1                      | Table    | офис1                      | Sheet          | FALSE          |
| 2  | Binary              | Астана.xlsx                      | Офис2                      | Table    | офис2                      | Sheet          | FALSE          |
| 3  | Binary              | Воронеж.xlsx                     | Офис на ул.Ленина          | Table    | офис на ул.ленина          | Sheet          | FALSE          |
| 4  | Binary              | Минск.xlsx                       | Офис                       | Table    | офис                       | Sheet          | FALSE          |
| 5  | Binary              | Москва.xlsx                      | Центральный Офис           | Table    | центральный офис           | Sheet          | FALSE          |
| 6  | Binary              | Москва.xlsx                      | Офис на Кутузовском        | Table    | офис на кутузовском        | Sheet          | FALSE          |
| 7  | Binary              | Москва.xlsx                      | Офис в Бутово              | Table    | офис в бутово              | Sheet          | FALSE          |
| 8  | Binary              | Новосибирск.xlsx                 | Главный офис               | Table    | главный офис               | Sheet          | FALSE          |
| 9  | Binary              | Питер.xlsx                       | Офис на Невском            | Table    | офис на невском            | Sheet          | FALSE          |
| 10 | Binary              | Питер.xlsx                       | Второй офис на Петроградке | Table    | второй офис на петроградке | Sheet          | FALSE          |
| 11 | Binary              | Ростов.xlsx                      | Ростовский офис            | Table    | ростовский офис            | Sheet          | FALSE          |
| 12 | Binary              | Самара.xlsx                      | Офис на ул.Революции       | Table    | офис на ул.революции       | Sheet          | FALSE          |
| 13 | Binary              | Сургут.xlsx                      | офис                       | Table    | офис                       | Sheet          | FALSE          |
| 14 | Binary              | Чита.xlsx                        | Чита (офис)                | Table    | чита (офис)                | Sheet          | FALSE          |
| 15 | Binary              | Ярославль.xlsx                   | Ярославский офис           | Table    | ярославский офис           | Sheet          | FALSE          |

В итоге на экране должны остаться только нужные нам листы:

Теперь можно смело удалить все ненужные столбцы, оставив только колонки **Name** (с именем файла) и **Data** (содержимое листа). В именах файлов можно удалить расширение, щелкнув по заголовку столбца правой кнопкой мыши и выбрав команду **Замена значений** (Replace values).

#### Разворачиваем таблицы и «причёсываем» результаты

Осталось совсем немного. Содержимое каждого листа хранится в столбце **Data** во вложенных таблицах, которые можно развернуть уже знакомым нам образом – щелчком по кнопке с двойными стрелками в шапке таблицы. В открывшемся окне оставляем все галочки для столбцов и снимаем флажок Использовать исходное имя столбца как префикс (Use original column name as prefix):

| 2 A<br>3 B<br>4 N<br>5 N | Астана<br>Астана<br>Воронеж | Table<br>Table | Поиск столбцов, которые нужно развернуп 2↓            |
|--------------------------|-----------------------------|----------------|-------------------------------------------------------|
| 2 A<br>3 B<br>4 N<br>5 N | астана<br>Зоронеж           | Table          | <ul> <li>Развернуть</li> <li>Агрегирование</li> </ul> |
| 3 B<br>4 N<br>5 N        | Зоронеж                     | Table          |                                                       |
| 4 N                      | (                           |                |                                                       |
| 5 N                      | Иинск                       | Table          | (Выбрать все столбцы)                                 |
| 200                      | Москва                      | Table          | ✓ Column1                                             |
| 6 N                      | Иосква                      | Table          | Column2                                               |
| 7 N                      | Иосква                      | Table          | ✓ Column3                                             |
| 8 H                      | Новосибирск                 | Table          | ✓ Column4                                             |
| 9 П                      | Титер                       | Table          | Column5                                               |
| 10 П                     | Титер                       | Table          | Column6                                               |
| 11 P                     | остов                       | Table          | Column7                                               |
| 12 C                     | Самара                      | Table          |                                                       |
| 13 C                     | Сургут                      | Table          | Column10                                              |
| 14 ч                     | нита                        | Table          | ✓ Column11                                            |
| 15 я                     | Ярославль                   | Table          | ✓ Column12                                            |
|                          |                             |                | ✓ Column13                                            |
|                          |                             |                | Column14                                              |

После нажатия на **ОК** все наши таблицы со всех собранных листов из всех файлов соберутся в одну мегатаблицу вот такого вида:

|    | AB <sub>C</sub> Name | 123 Column1     | ABC<br>123 Column2       | ABC Column3 | ABC 123 Column4 | ABC Column5 | ABC Column6 | ABC Column7 | ABC Column8 | 123 Colum |
|----|----------------------|-----------------|--------------------------|-------------|-----------------|-------------|-------------|-------------|-------------|-----------|
| 1  | Астана               | Заявка в бюджет | null                     | null        | null            | null        | null        | null        | null        |           |
| 2  | Астана               | null            | null                     | null        | null            | null        | null        | null        | null        |           |
| 3  | Астана               | null            | null                     | null        | null            | null        | null        | null        | null        |           |
| 4  | Астана               | Статья          | Подстатья                | янв         | фев             | мар         | апр         | май         | июн         | июл       |
| 5  | Астана               | Управленческие  | оплата труда             | 1545        | 1118            | 1366        | 1170        | 1711        | 1081        |           |
| 6  | Астана               | null            | бонусы                   | 1421        | 613             | 1632        | 564         | 842         | 1139        |           |
| 7  | Астана               | null            | социальные нужды         | 415         | 941             | 864         | 131         | 907         | 569         |           |
| 8  | Астана               | null            | командировки             | 877         | 820             | 380         | 343         | 318         | 276         |           |
| 9  | Астана               | null            | услуги связи             | 192         | 123             | 203         | 295         | 373         | 335         |           |
| 10 | Астана               | null            | интернет                 | 788         | 875             | 137         | 557         | 421         | 495         |           |
| 11 | Астана               | null            | представительские        | 699         | 163             | 36          | 888         | 308         | 170         |           |
| 12 | Астана               | null            | итого                    | 5937        | 4653            | 4618        | 3948        | 4880        | 4065        |           |
| 13 | Астана               | null            | null                     | null        | null            | null        | null        | null        | null        |           |
| 14 | Астана               | Хозяйственные   | оплата труда             | 1398        | 1111            | 1761        | 1257        | 1336        | 1879        |           |
| 15 | Астана               | null            | социальные нужды         | 296         | 447             | 631         | 883         | 975         | 902         |           |
| 16 | Астана               | null            | аренда                   | 820         | 19              | 112         | 57          | 253         | 915         |           |
| 17 | Астана               | null            | ремонт и благоустройство | 510         | 29              | 147         | 21          | 907         | 146         |           |
| 18 | Астана               | null            | охрана                   | 399         | 252             | 174         | 376         | 145         | 140         |           |
| 19 | Астана               | null            | прочие                   | 245         | 180             | 436         | 232         | 121         | 358         |           |
| 20 | Астана               | null            | ИТОГО                    | 3668        | 2038            | 3261        | 2826        | 3737        | 4340        |           |
| 21 | Астана               | null            | null                     | null        | null            | null        | null        | null        | null        |           |
| 22 | Астана               | Коммерческие    | упаковка                 | 137         | 305             | 134         | 865         | 614         | 368         |           |
| 23 | Астана               | null            | доставка                 | 311         | 266             | 709         | 67          | 26          | 979         |           |
| 24 | Астана               | null            | страхование              | 432         | 681             | 287         | 701         | 924         | 666         |           |
| 25 | Астана               | null            | хранение                 | 489         | 485             | 552         | 973         | 171         | 789         |           |
| 26 | Астана               | null            | реклама                  | 570         | 756             | 609         | 953         | 712         | 826         |           |
| 27 | Астана               | null            | ИТОГО                    | 1939        | 2493            | 2291        | 3559        | 2447        | 3628        |           |
| 28 | Астана               | Заявка в бюджет | null                     | null        | null            | null        | null        | null        | null        |           |
| 29 | Астана               | null            | null                     | null        | null            | null        | null        | null        | null        |           |
| 30 | Астана               | null            | null                     | null        | null            | null        | null        | null        | null        |           |
| 31 | Астана               | Статья          | Подстатья                | янв         | фев             | мар         | апр         | май         | июн         | июл       |
| 32 | Астана               | Управленческие  | оплата труда             | 1545        | 1118            | 1366        | 1170        | 1711        | 1081        |           |
| 33 | Астана               | null            | бонусы                   | 1421        | 613             | 1632        | 564         | 842         | 1139        |           |
| 34 | Астана               | null            | социальные нужды         | 415         | 941             | 864         | 131         | 907         | 569         |           |
| 35 | Астана               | null            | командировки             | 877         | 820             | 380         | 343         | 318         | 276         |           |
| 36 | Астана               | null            | услуги связи             | 192         | 123             | 203         | 295         | 373         | 335         |           |
| 37 | Астана               | null            | интернет                 | 788         | 875             | 137         | 557         | 421         | 495         |           |
| 38 | Астана               |                 |                          | 699         | 163             | 36          | 888         | 308         | 170         |           |

#### Осталось немного навести красоту:

- 1. Удалим три верхние ненужные строки, используя команду Главная → Удалить строки → Удаление верхних строк (Home → Remove Rows → Remove top rows).
- 2. Поднимем первую строку в шапку кнопкой Использовать первую строку в качестве заголовка на вкладке Главная (Home → Use first row as headers).
- 3. Переименуем первый столбец из Астана в Филиал.

- 4. Удалим пустые строки, ненужные итоги и задублированные из каждого листа шапки таблиц с помощью фильтра по столбцу **Подстатья**, сняв флажки *NULL, ИТОГО* и *Подстатья* соответственно.
- 5. Выделим второй столбец **Статья** и заполним пустые ячейки (null) предыдущими значениями, используя команду **Заполнить** → **Вниз** на вкладке **Преобразование** (Transform → Fill → Down).

#### Дополнительные улучшения для сводной

В принципе, на этом моменте можно было бы и остановиться, т. к. мы выполнили нашу главную задачу – собрали данные из всех файлов и привели их в вид, с которым можно работать, но есть одно небольшое но. Поскольку мы планируем построить по объединенным данным сводную таблицу, то было бы гораздо удобнее иметь в нашем списке не 12 отдельных столбцов-месяцев, а всего два: один столбец с названием месяца или датой, а другой с числовым значением в этом месяце, т. е сделать вот так:

|    | А <sup>В</sup> С Филиал ▼ | А <sup>В</sup> С Статья | А <sup>В</sup> С Подстатья | А <sup>В</sup> С Месяц ▼ | АВС Значение |
|----|---------------------------|-------------------------|----------------------------|--------------------------|--------------|
| 1  | Астана                    | Управленческие          | оплата труда               | янв                      | 1545         |
| 2  | Астана                    | Управленческие          | оплата труда               | фев                      | 1118         |
| 3  | Астана                    | Управленческие          | оплата труда               | мар                      | 1366         |
| 4  | Астана                    | Управленческие          | оплата труда               | апр                      | 1170         |
| 5  | Астана                    | Управленческие          | оплата труда               | май                      | 1711         |
| 6  | Астана                    | Управленческие          | оплата труда               | июн                      | 1081         |
| 7  | Астана                    | Управленческие          | оплата труда               | июл                      | 1278         |
| 8  | Астана                    | Управленческие          | оплата труда               | авг                      | 1514         |
| 9  | Астана                    | Управленческие          | оплата труда               | сен                      | 1643         |
| 10 | Астана                    | Управленческие          | оплата труда               | окт                      | 1057         |
| 11 | Астана                    | Управленческие          | оплата труда               | ноя                      | 1253         |
| 12 | Астана                    | Управленческие          | оплата труда               | дек                      | 1008         |
| 13 | Астана                    | Управленческие          | бонусы                     | янв                      | 1421         |
| 14 | Астана                    | Управленческие          | бонусы                     | фев                      | 613          |
| 15 | Астана                    | Управленческие          | бонусы                     | мар                      | 1632         |
| 16 | Астана                    | Управленческие          | бонусы                     | апр                      | 564          |
| 17 | Астана                    | Управленческие          | бонусы                     | май                      | 842          |
| 18 | Астана                    | Управленческие          | бонусы                     | июн                      | 1139         |
| 19 | Астана                    | Управленческие          | бонусы                     | июл                      | 596          |
| 20 | Астана                    | Управленческие          | бонусы                     | авг                      | 1130         |

В таком виде таблица станет, как вы понимаете, в 12 раз длиннее и труднее для человеческого восприятия, но вот сводную таблицу по ней строить станет существенно удобнее. В терминах баз данных такое преобразование иногда называют конвертацией *кросс-таблицы* (от слова cross – пересечение) в *плоскую* (flat table)<sup>1</sup>.

Чтобы выполнить такой редизайн, выделим первых три столбца и, щёлкнув по их заголовкам правой кнопкой мыши, выберем команду Отменить свертывание других столбцов (Unpivot Other Columns).

Ну, и останется переименовать получивший столбец Атрибут в Месяц для наглядности.

И ещё один момент.

Было бы здорово превратить трехбуквенные названия месяцев в настоящую дату (например, в первое число каждого месяца 2018 года). Это даст возможность в будущем полноценно сортировать, фильтровать и группировать нашу сводную по месяцам, кварталам и т. д., поскольку сейчас даже простой сортировки месяцев сделать невозможно: Excel выстроит их по алфавиту: авг, апр, дек... вместо нормального календаря.

Чтобы это сделать, пойдем на небольшую тактическую хитрость. Выделим столбец **Месяц** и добавим к нему приставку «1-» в начало каждой ячейки, используя команду **Преобразование** → **Формат** → **Добавить префикс** (Transform → Format → Add Prefix).

Затем аналогичным образом добавим «-2018» в конец каждой даты, чтобы получить склейку вида 1-янв-2018.

И вот теперь можно совершенно спокойно поменять формат столбца на дату: такой текст Power Query уже сможет распознать и конвертировать:

<sup>&</sup>lt;sup>1</sup> Подробнее техника такого преобразования разобрана в главе <u>Отмена свёртывания</u>.

| ля 🔻 | A <sup>B</sup> C | Месяц 💌     | <sup>АВС</sup> Значение | -   |               | - | 🔲 Месяц 💌  | АВС<br>123 <b>Зн</b> а |
|------|------------------|-------------|-------------------------|-----|---------------|---|------------|------------------------|
| 3    | 1.2              | Десятичное  | число                   |     |               |   | 01.01.2018 |                        |
| 3    | \$               | Валюта      |                         |     |               |   | 01.02.2018 |                        |
| а    | 1 <sup>2</sup> 3 | Целое число | )                       |     |               |   | 01.03.2018 |                        |
| 3    | %                | Процент     |                         |     |               |   | 01.04.2018 |                        |
| a    | C                | Дата и врем | я                       |     |               |   | 01.05.2018 |                        |
| a    |                  | Дата        |                         |     |               |   | 01.06.2018 |                        |
| a    | Ŀ                | Время       | u <sup>2</sup>          |     |               |   | 01.07.2018 |                        |
| a    | æ                | Дата, время | и часовой пояс          |     |               |   | 01.08.2018 |                        |
| a    | ٢                | Продолжите  | ЛЬНОСТЬ                 |     | $\rightarrow$ |   | 01.09.2018 |                        |
| 3    | ABC              | Текст       |                         |     |               |   | 01.10.2018 |                        |
| 3    | ჯ,               | Истина/лож  | Ь                       |     |               |   | 01.11.2018 |                        |
| a    | $\equiv$         | Двоичный    |                         |     |               |   | 01.12.2018 |                        |
|      |                  | Используя л | окаль                   |     |               |   | 01.01.2018 |                        |
|      | 1-фев-2018       |             | é                       | 513 | -             |   | 01.02.2018 |                        |
|      | 1-ма             | ap-2018     | 16                      | 532 |               |   | 01.03.2018 |                        |
|      | 1-an             | p-2018      | L                       | 564 |               |   | 01.04.2018 |                        |
|      | 1-ma             | й-2018      | ٤                       | 342 |               |   | 01.05.2018 |                        |

Останется выгрузить данные на лист или в режиме Только создать подключение (Only create connection), используя команду Главная → Закрыть и загрузить → Закрыть и загрузить в... (Home → Close & Load → Close & Load to...) и построить по ним сводную таблицу, просуммировав бюджеты всех филиалов:

|    | A                        | В             | С       | D       | E       | F       | G       | Н       | 1       | J       | К       | L       | Μ       | N          |  |
|----|--------------------------|---------------|---------|---------|---------|---------|---------|---------|---------|---------|---------|---------|---------|------------|--|
| 1  | Филиал                   | (Bce) 🔽       |         |         |         |         |         |         |         |         |         |         |         |            |  |
| 2  |                          |               |         |         |         |         |         |         |         |         |         |         |         |            |  |
| 3  | Сумма по полю Значение   | Назва 🕆       |         |         |         |         |         |         |         |         |         |         |         |            |  |
| 4  |                          | <b>⊞ ян</b> в | 🗄 фев   | ∃мар    | 🗄 апр   | ∃май    | нон 🗄   | 🗄 июл   | 🗄 авг   | 🕂 сен   | 🗄 ОКТ   | ноя     | ∃дек    | Общий итог |  |
| 5  | Названия строк 👻         |               |         |         |         |         |         |         |         |         |         |         |         |            |  |
| 6  | 🗏 Коммерческие           | 36 513        | 35 097  | 42 251  | 37 346  | 37 330  | 35 637  | 37 526  | 40 528  | 41 505  | 36 185  | 40 633  | 39 980  | 460 531    |  |
| 7  | PR                       | 540           | 1 020   | 1 355   | 648     | 585     | 1 402   | 221     | 584     | 1 649   | 367     | 826     | 1 251   | 10 448     |  |
| 8  | доставка                 | 5 224         | 3 576   | 9 453   | 6 899   | 8 029   | 7 265   | 7 607   | 7 524   | 7 793   | 5 612   | 7 687   | 7 126   | 83 795     |  |
| 9  | реклама                  | 8 528         | 9 621   | 6 673   | 7 581   | 8 565   | 8 344   | 8 184   | 9 277   | 9 328   | 8 911   | 8 269   | 7 988   | 101 269    |  |
| 10 | страхование              | 8 582         | 6 364   | 8 578   | 5 871   | 7 612   | 5 387   | 6 644   | 7 281   | 8 703   | 7 416   | 7 910   | 5 899   | 86 247     |  |
| 11 | упаковка                 | 6 353         | 8 287   | 8 179   | 7 551   | 5 965   | 6 918   | 9 431   | 9 259   | 7 807   | 7 275   | 8 431   | 8 921   | 94 377     |  |
| 12 | хранение                 | 7 286         | 6 229   | 8 013   | 8 796   | 6 574   | 6 321   | 5 439   | 6 603   | 6 225   | 6 604   | 7 510   | 8 795   | 84 395     |  |
| 13 | Управленческие           | 69 656        | 71 426  | 66 400  | 70 209  | 65 222  | 67 408  | 67 154  | 73 066  | 74 951  | 59 526  | 69 370  | 65 844  | 820 232    |  |
| 14 | аренда служ.авто.        | 940           | 1 525   | 1 069   | 2 251   | 1 377   | 1 600   | 1 520   | 1 754   | 2 452   | 934     | 740     | 1 186   | 17 348     |  |
| 15 | бонусы                   | 14 825        | 11 504  | 12 525  | 12 754  | 10 718  | 12 639  | 10 285  | 12 413  | 13 102  | 8 004   | 13 280  | 11 494  | 143 543    |  |
| 16 | интернет                 | 8 722         | 10 044  | 7 557   | 7 040   | 7 464   | 6 770   | 8 270   | 8 283   | 9 750   | 6 001   | 5 564   | 7 721   | 93 186     |  |
| 17 | командировки             | 8 496         | 8 908   | 7 439   | 7 080   | 5 348   | 7 125   | 6 884   | 10 234  | 6 797   | 6 836   | 8 049   | 8 700   | 91 896     |  |
| 18 | оплата труда             | 20 566        | 19 589  | 20 166  | 20 835  | 21 607  | 19 671  | 19 416  | 20 659  | 22 445  | 18 660  | 21 829  | 18 543  | 243 986    |  |
| 19 | представительские        | 6 696         | 6 403   | 7 068   | 9 364   | 6 512   | 9 173   | 7 933   | 7 953   | 7 192   | 7 773   | 7 529   | 7 901   | 91 497     |  |
| 20 | социальные нужды         | 6 323         | 9 344   | 6 205   | 5 614   | 8 464   | 6 666   | 7 976   | 8 404   | 8 317   | 7 129   | 7 917   | 6 698   | 89 057     |  |
| 21 | услуги связи             | 3 088         | 4 109   | 4 371   | 5 271   | 3 732   | 3 764   | 4 870   | 3 366   | 4 896   | 4 189   | 4 462   | 3 601   | 49 719     |  |
| 22 | 🗏 Хозяйственные          | 50 054        | 48 274  | 51 450  | 49 420  | 50 282  | 53 015  | 54 581  | 52 750  | 50 218  | 53 845  | 50 785  | 48 847  | 613 521    |  |
| 23 | аренда                   | 6 320         | 4 910   | 6 139   | 5 626   | 5 444   | 6 165   | 4 182   | 6 007   | 5 690   | 5 756   | 4 763   | 4 362   | 65 364     |  |
| 24 | оплата труда             | 18 988        | 19 601  | 20 357  | 19 858  | 19 779  | 21 501  | 22 946  | 21 806  | 21 724  | 21 861  | 21 799  | 22 454  | 252 674    |  |
| 25 | охрана                   | 4 334         | 4 511   | 5 132   | 4 609   | 4 657   | 3 949   | 5 378   | 4 961   | 4 898   | 5 221   | 5 454   | 4 769   | 57 873     |  |
| 26 | прочие                   | 5 201         | 5 269   | 5 026   | 4 853   | 4 895   | 5 550   | 4 597   | 4 293   | 5 021   | 6 110   | 4 969   | 5 755   | 61 539     |  |
| 27 | ремонт и благоустройство | 7 357         | 6 945   | 5 527   | 6 062   | 8 009   | 6 603   | 8 965   | 6 202   | 6 783   | 6 684   | 5 398   | 5 776   | 80 311     |  |
| 28 | социальные нужды         | 7 854         | 7 038   | 9 269   | 8 412   | 7 498   | 9 247   | 8 513   | 9 481   | 6 102   | 8 213   | 8 402   | 5 731   | 95 760     |  |
| 29 | Общий итог               | 156 223       | 154 797 | 160 101 | 156 975 | 152 834 | 156 060 | 159 261 | 166 344 | 166 674 | 149 556 | 160 788 | 154 671 | 1 894 284  |  |
| 30 |                          |               |         |         |         |         |         |         |         |         |         |         |         |            |  |
| 24 |                          |               |         |         |         |         |         |         |         |         |         |         |         |            |  |

# Импорт всех «умных» таблиц из текущей книги

#### Постановка задачи

Давайте предположим, что нам с вами досталась для работы выгрузка из какой-либо программы с информацией по продажам автомобильных запчастей в разных городах и дилерских центрах (ДЦ) вот такого вида:

|    | A         |             | В         |        | С     |          | D        |      | E        | F           |          | G          |       | Н      |      |
|----|-----------|-------------|-----------|--------|-------|----------|----------|------|----------|-------------|----------|------------|-------|--------|------|
| 1  | Наименова | ние 🔽       | Категория | -      | День  | -        | Город    | - дц | -        | Сумма       | -        | Менеджер   | -     |        |      |
| 2  | Corolla   |             | Toyota    |        |       | 15       | Оренбург | . у  | рал      | 1 256       | 800      | Михайлов   |       |        |      |
| 3  | Corolla   |             | Toyota    |        |       | 24       | Оренбург | . У  | рал      | 282         | 784      | Михайлов   |       |        |      |
| 4  | Escape    |             | Ford      |        |       | 8        | Оренбург | . у  | рал      | 957         | 472      | Михайлов   |       |        |      |
| 5  | Escape    | ape Ford    |           |        | 12    | Оренбург | . У      | рал  | 1 405    | 856         | Михайлов |            |       |        |      |
| 6  | Escape    |             | Ford      |        |       | 14       | Оренбург | - У  | Урал 398 |             | 176      | Михайлов   |       |        |      |
| 7  | Fiesta    |             | Ford      |        |       | 15       | Оренбург | - У  | рал      | 397         | 152      | Дубинин    |       |        |      |
| 8  | Fiesta    | Fiesta Ford |           |        | 25    | Оренбург | . У      | рал  | 1 526    | 976         | Иванов   |            |       |        |      |
| 9  | Fiesta    | sta Ford    |           |        |       | 27       | Оренбург | . У  | рал      | 1 449       | 376      | Дубинин    |       |        |      |
| 10 | Focus     | cus Ford    |           |        | 14    | Оренбург | . у      | рал  | 458      | 304         | Михайлов |            |       |        |      |
| 11 | i20       |             | Hyundai   |        |       | 16       | Оренбург | Bo   | сток     | 800         | 832      | Дмитриенко |       |        |      |
| 12 | i20       |             | Hyundai   |        |       | 17       | Оренбург | Во   | сток     | 1 225       | 792      | Тарасов    |       |        |      |
| 13 | i30       |             | Hyundai   |        |       | 5        | Оренбург | Bo   | сток     | 436         | 416      | Дмитриенко |       |        |      |
| 14 | i30       |             | Hyundai   |        |       | 10       | Оренбург | Bo   | сток     | 385         | 280      | Тарасов    |       |        |      |
| 15 | i30       |             | Hyundai   |        |       | 24       | Оренбург | Bo   | сток     | 523         | 008      | Волина     |       |        |      |
| 16 | iQ        |             | Toyota    |        |       | 7        | Оренбург | Во   | сток     | 75          | 808      | Дмитриенко |       |        |      |
| 17 | iQ        |             | Toyota    |        |       | 7        | Оренбург | Bo   | сток     | 1 569       | 120      | Тарасов    |       |        |      |
| 18 | iQ        |             | Toyota    |        |       | 21       | Оренбург | Bo   | сток     | 938         | 848      | Волина     |       |        |      |
| 19 | Kuga      | uga Ford    |           |        | 3     | Оренбург | Во       | сток | 1 329    | 888         | Волина   |            |       |        |      |
| 20 | Кида      |             | Ford      |        |       | 14       | Оренбург | Bo   | сток     | 284         | 416      | Волина     |       |        |      |
| -  | на Янва   | арь 🛛 Феі   | враль Мар | т   Аі | прель | Май      | Июнь     | Июль | Авгу     | ст   Сентяб | рь       | Октябрь    | Ноябр | оь Дек | абрь |

Обратите внимание:

- на каждом листе данные находятся в виде «умной» таблицы;
- число строк на разных листах неодинаковое;
- положение и количество столбцов, а также шапка таблицы, наоборот, совершенно идентичны;
- количество листов может меняться.

Нам надо собрать все «умные» таблицы со всех имеющихся листов и объединить их в единую таблицу, с которой в дальнейшем можно будет работать (фильтровать, анализировать сводной и т. д.)

#### Формируем список таблиц

Если бы количество листов и, соответственно, таблиц было постоянным и небольшим (2–3 шт.), то можно было бы пойти простым путем: сделать к каждой из них отдельный запрос и объединить затем эти запросы в режиме добавления, как мы уже делали в главе <u>Добавление двух таблиц</u>.

У нас же таблиц, во-первых, много, и делать к каждой из них отдельный запрос будет долго и скучно. А вовторых, количество таблиц в нашем файле — величина переменная: сегодня их 5, а завтра может быть 10. Поэтому нам нужен другой механизм, который позволит загрузить в Power Query сразу все имеющиеся в книге «умные» таблицы одним махом.

Для этого на вкладке Данные выберем команду Получить данные → Из других источников → Пустой запрос (Data → Get Data → From other sources → Blank query) и в открывшемся окне в строку формул впишем функцию на языке М и нажмем клавишу Enter:

#### =Excel.CurrentWorkbook()

Еще раз напомню, что встроенный в Power Query язык M регистрочувствительный, т. е. писать любые формулы и функции нужно с точностью до регистра. Если у вас в окне редактора не видно строки формул, то её можно включить на вкладке Просмотр (View).

В окне должно отобразиться всё содержимое текущей книги (что-то похожее мы уже делали в главе <u>Загрузка</u> <u>данных из текущей книги Excel</u>). Мы увидим все «умные» таблицы, именованные диапазоны и области печати, содержащиеся в нашем файле. Если щелкнуть мышью в белый фон ячейки со словом Table, то в нижней части окна отобразится содержимое каждой таблицы.

| ×     | $\sim$          | <i>fx</i> = | Excel.Current        | Workbook             | ()   |         |          |  |  |  |
|-------|-----------------|-------------|----------------------|----------------------|------|---------|----------|--|--|--|
|       | ABC<br>123 Cont | ent 🗤       | AB <sub>C</sub> Name | -                    |      |         |          |  |  |  |
| 1     | Table           |             | Таблица1             |                      |      |         |          |  |  |  |
| 2     | Table           | N           | Таблица2             |                      |      |         |          |  |  |  |
| 3     | Table           | 123         | Таблица3             |                      |      |         |          |  |  |  |
| 4     | 4 Table         |             | Таблица4             |                      |      |         |          |  |  |  |
| 5     | Table           |             | Таблица5             |                      |      |         |          |  |  |  |
| 6     | Table           |             | Таблица6             |                      |      |         |          |  |  |  |
| 7     | Table           |             | Таблица7             |                      |      |         |          |  |  |  |
| 8     | Table           |             | Таблица8             |                      |      |         |          |  |  |  |
| 9     | Table           |             | Таблица9             |                      |      |         |          |  |  |  |
| 10    | Table           |             | Таблица10            |                      |      |         |          |  |  |  |
| 11    | Table           |             | Таблица11            |                      |      |         |          |  |  |  |
| 12    | Table           |             | Таблица12            |                      |      |         |          |  |  |  |
| 13    | Table           |             | Январь!Область       | нварь!Область_печати |      |         |          |  |  |  |
| 14    | Table           |             | Прогноз              |                      |      |         |          |  |  |  |
| 15    | Table           |             | Справочник           |                      |      |         |          |  |  |  |
|       |                 |             |                      |                      |      |         |          |  |  |  |
| Мод   | ель             | Бренд       | День                 | Город                | дц   | Сумма   | Менеджер |  |  |  |
| Esca  | be              | Ford        | 15                   | Оренбург             | Урал | 1040704 | Михайлов |  |  |  |
| Explo | orer            | Ford        | 15                   | Оренбург             | Урал | 2420000 | Михайлов |  |  |  |
| Fiest | a               | Ford        | 13                   | Оренбург             | Урал | 1182816 | Михайлов |  |  |  |
| Fiest | a               | Ford        | 22                   | Оренбург             | Урал | 673280  | Тарасов  |  |  |  |
| Fiest | а               | Ford        | 26                   | Оренбург             | Урал | 1995712 | Михайлов |  |  |  |
| Focu  | s               | Ford        | 9                    | Оренбург             | Урал | 283776  | Иванов   |  |  |  |
|       |                 |             |                      |                      |      |         |          |  |  |  |

Очевидно, что Таблица1...12 — это как раз нужные нам данные по 12 месяцам, но что делать с лишними данными, представленными в конце списка в виде именованных диапазонов **Прогноз, Справочник** и области печати с листа **Январь**?

Ну, области печати можно отфильтровать по наличию фразы *Область\_печати*, а что делать с именованными диапазонами? Отбирать таблицы, которые в имени содержат слово *Таблица*? А если у нас будут таблицы с другими, не столь явными признаками?

100% надежного способа отбора тут, наверное, нет и быть не может, но есть трюк, позволяющий отобрать нужные нам таблицы с очень высокой надежностью. Пощелкайте мышью в белый фон ячеек в первом столбце, глядя на внешний вид таблиц, появляющихся в нижней части экрана. У нужных нам «умных» таблиц будет отображаться шапка со словами **Модель, Бренд, День, Город** и т. д. (см. предыдущую иллюстрацию), а у «мусорных» таблиц эта шапка отсутствует, заменяясь стандартными **Column1,2,3**...

| 12 10                                     | аріе       |                                 | Idu               | лицати                               |                              |                      |  |  |  |
|-------------------------------------------|------------|---------------------------------|-------------------|--------------------------------------|------------------------------|----------------------|--|--|--|
| 13 Ta                                     | able       |                                 | Ян                | варь!Область_                        | печати                       |                      |  |  |  |
| 14 Ta                                     | able       |                                 | Прогноз           |                                      |                              |                      |  |  |  |
| 15 Ta                                     | able       | 43                              | Справочник        |                                      |                              |                      |  |  |  |
|                                           |            |                                 |                   |                                      |                              |                      |  |  |  |
|                                           |            |                                 |                   |                                      |                              |                      |  |  |  |
|                                           |            |                                 | _                 |                                      |                              | 1                    |  |  |  |
| Column                                    | 1          | Column2                         |                   | Column3                              | Column4                      |                      |  |  |  |
| <b>Column</b><br>Город                    | າ1         | Column2<br>20                   | 018               | Column3<br>2019                      | Column4                      | 2020                 |  |  |  |
| <b>Column</b><br>Город<br>Москва          | 1 <b>1</b> | <b>Column2</b><br>20<br>93490   | 018<br>023        | Column3<br>2019<br>4547344           | <b>Column4</b><br>987        | 2020<br>4623         |  |  |  |
| <b>Column</b><br>Город<br>Москва<br>Питер | 1 <b>1</b> | Column2<br>20<br>93490<br>55010 | 018<br>023<br>062 | Column3<br>2019<br>4547344<br>671915 | <b>Column4</b><br>987<br>838 | 2020<br>4623<br>3845 |  |  |  |

Таким образом, если мы сможем вытащить в отдельный столбец название, допустим, первого столбца из шапки, то по этой колонке затем будет легко отфильтровать нужные нам таблицы!

Чтобы это сделать, выберем на вкладке **Добавление столбца** команду **Настраиваемый столбец** (Add Column → Custom Column) и введем в открывшемся окне имя новой колонки и вот такую формулу на языке M:

=Table.ColumnNames([Content]){0}

| Табве         Таблица1         Модель           2         Табве         Таблица2         Модель           3         Табве         Таблица3         Модель           4         Табве         Таблица4         Модель           5         Табве         Таблица5         Модель           6         Табве         Таблица6         Модель           7         Табве         Таблица7         Модель |   |                                        |                                                      |
|----------------------------------------------------------------------------------------------------|---|----------------------------------------|------------------------------------------------------|
| 2         Табle         Таблица2         Модель           3         Табle         Таблица3         Модель           4         Табle         Таблица4         Модель           5         Табle         Таблица5         Модель           6         Табle         Таблица6         Модель           7         Табle         Таблица7         Модель                                                 | _ |                                        |                                                      |
| 3         Табія ца3         Модель           4         Табія         Таблица4         Модель           5         Табія         Таблица5         Модель           6         Табія         Таблица6         Модель           7         Табія         Таблица7         Модель                                                                                                    |   |                                        |                                                      |
| 4         Табіч         Таблица4         Модель           5         Табіе         Таблица5         Модель           6         Табіе         Таблица6         Модель           7         Табіе         Таблица7         Модель                                                                                                    | _ |                                        |                                                      |
| 5         Таble         Таблица5         Модель           6         Таble         Таблица6         Модель           7         Таble         Таблица7         Модель                                                                                                    |   |                                        |                                                      |
| 6         Таблица6         Модель           7         Table         Таблица7         Модель                                                                                                    |   |                                        |                                                      |
| 7 Table Таблица7 Модель                                                                                                    |   |                                        |                                                      |
|                                                                                                    |   | Настрандарний столбон                  |                                                      |
| 8 Table Таблица8 Модель                                                                                                    |   | пастраиваемый столоец                  | Пастраиваемый столоец                                |
| 9 Table Таблица9 Модель                                                                                                    |   | Имя нового столбца                     | Имя нового столбца                                   |
| 10 Table Таблица10 Модель                                                                                                    |   | Признак                                | Признак                                              |
| 11 Table Таблица11 Модель                                                                                                    |   | Пользовательская формула столбца:      | Пользовательская формула столбца: Доступные столбцы: |
| 12 Table Таблица12 Модель                                                                                                    |   | = Table.ColumnNames([Content]){0}      | = Table.ColumnNames([Content]){0} Content            |
| 13         Таble         Январь!Область_печати         Column1                                                                                                    |   |                                        | Name                                                 |
| 14 Table Прогноз Column1                                                                                                    |   |                                        |                                                      |
| 15 Table Справочник Column1                                                                                                    |   |                                        |                                                      |
|                                                                                                    |   |                                        |                                                      |
|                                                                                                    |   |                                        |                                                      |
|                                                                                                    |   |                                        |                                                      |
|                                                                                                    |   |                                        |                                                      |
|                                                                                                    |   |                                        | << Вставить                                          |
|                                                                                                    |   | Сведения о формулах Power Query        | Сведения о формулах Power Query                      |
|                                                                                                    |   |                                        |                                                      |
|                                                                                                    |   | Синтаксические ошибки не обнаружены    | ✓ Синтаксические ощибки не обнаружены                |
|                                                                                                    |   | • синтаксические ошиоки не обнаружены. |                                                      |

Давайте разберем её чуть подробнее.

- 1. Функция Table.ColumnNames требует в качестве аргумента таблицу (которые в нашем случае лежат в столбце [Content]) и выдает в качестве результата список названий столбцов из шапки, т. е. {Модель, Бренд, День, Город, ДЦ. Сумма, Менеджер}.
- Поскольку нам для отбора достаточно названия первого столбца, то мы добавляем к нашей формуле {0}, чтобы извлечь первый элемент списка. {0}, а не {1} потому, что в Power Query нумерация почти всех объектов идёт с нуля, а не с единицы.

После ввода формулы и нажатия на **ОК** мы увидим столбец **Признак** с названием первого столбца в каждой таблице. По нему отфильтровать нужные нам данные не составит труда.

#### Разворачиваем таблицы

И остались сущие пустяки. Удалим все столбцы, кроме **Content**, и развернем содержимое всех вложенных таблиц **Table** с помощью кнопки с двойными стрелками в шапке этого столбца:

|    | ABC 123 Content | 41P                                                                 |
|----|-----------------|---------------------------------------------------------------------|
| 1  | Table           | Поиск столбцов, которые нужно развернуп                             |
| 2  | Table           |                                                                     |
| 3  | Table           | • Развернуть • Агрегирование                                        |
| 4  | Table           | 🗹 (Выбрать все столбцы)                                             |
| 5  | Table           | ✓ Модель                                                            |
| 6  | Table           | 🗹 Бренд                                                             |
| 7  | Table           | 🗹 День                                                              |
| 8  | Table           | 🗹 Город                                                             |
| 9  | Table           | ⊿ц                                                                  |
| 10 | Table           | ✓ Сумма                                                             |
| 11 | Table           | ✓ Менеджер                                                          |
| 12 | Table           | 🗌 Использовать исходное имя столбца как префикс                     |
|    | 1               | Список может быть незаверше Загрузить е           ОК         Отмена |

Галочку Использовать исходное имя столбца как префикс (Use original column name as prefix) можно снять, и после нажатия на OK мы увидим содержимое всех «умных» таблиц из книги, склеенное в единую целую длинную «простыню». Останется выгрузить собранные данные на лист с помощью команды Главная → Закрыть и загрузить (Home → Close & Load):

|    | А       | В       | С       | D        | E          | F        | G          | Н |   |                         |
|----|---------|---------|---------|----------|------------|----------|------------|---|---|-------------------------|
| 1  | Модель  | Бренд 🔽 | День 🝸  | Город 👻  | дц         | Сумма    | Менеджер 🔽 |   |   | Запросы и п 🔹 🗙         |
| 2  | Corolla | Toyota  | 15      | Оренбург | Урал       | 1256800  | Михайлов   |   |   | · · · · ·               |
| 3  | Corolla | Toyota  | 24      | Оренбург | Урал       | 282784   | Михайлов   |   |   | Запросы Подключения     |
| 4  | Escape  | Ford    | 8       | Оренбург | Урал       | 957472   | Михайлов   |   |   |                         |
| 5  | Escape  | Ford    | 12      | Оренбург | Урал       | 1405856  | Михайлов   |   |   | 1 запрос                |
| 6  | Escape  | Ford    | 14      | Оренбург | Урал       | 398176   | Михайлов   |   |   |                         |
| 7  | Fiesta  | Ford    | 15      | Оренбург | Урал       | 397152   | Дубинин    |   |   | Ш Запрос1               |
| 8  | Fiesta  | Ford    | 25      | Оренбург | Урал       | 1526976  | Иванов     |   |   | Загружено строк: 1 399. |
| 9  | Fiesta  | Ford    | 27      | Оренбург | Урал       | 1449376  | Дубинин    |   |   |                         |
| 10 | Focus   | Ford    | 14      | Оренбург | Урал       | 458304   | Михайлов   |   |   |                         |
| 11 | i20     | Hyundai | 16      | Оренбург | Восток     | 800832   | Дмитриенко |   |   |                         |
| 12 | i20     | Hyundai | 17      | Оренбург | Восток     | 1225792  | Тарасов    |   |   |                         |
| 13 | i30     | Hyundai | 5       | Оренбург | Восток     | 436416   | Дмитриенко |   |   |                         |
| 14 | i30     | Hyundai | 10      | Оренбург | Восток     | 385280   | Тарасов    |   |   |                         |
| 15 | i30     | Hyundai | 24      | Оренбург | Восток     | 523008   | Волина     |   |   |                         |
| 16 | iQ      | Toyota  | 7       | Оренбург | Восток     | 75808    | Дмитриенко |   |   |                         |
| 17 | iQ      | Toyota  | 7       | Оренбург | Восток     | 1569120  | Тарасов    |   |   |                         |
| 18 | iQ      | Toyota  | 21      | Оренбург | Восток     | 938848   | Волина     |   |   |                         |
| 19 | Kuga    | Ford    | 3       | Оренбург | Восток     | 1329888  | Волина     |   |   |                         |
| 20 | Kuga    | Ford    | 14      | Оренбург | Восток     | 284416   | Волина     |   |   |                         |
| 21 | Mondeo  | Ford    | 4       | Оренбург | Восток     | 100416   | Пушкарев   |   |   |                         |
| 22 | Mondeo  | Ford    | 13      | Оренбург | Восток     | 951200   | Дмитриенко |   |   |                         |
| 23 | Mondeo  | Ford    | 14      | Оренбург | Восток     | 412832   | Тарасов    |   |   |                         |
| 24 | Mondeo  | Ford    | 17      | Оренбург | Восток     | 1255200  | Волина     |   | - |                         |
|    | • Лист1 | Январь  | Февраль | Март     | Апрель   М | ай   И 🕂 | •          |   | • |                         |

#### Красота?

Не совсем. Есть ещё one more thing, как любил говорить Стив Джобс.

#### Исключаем рекурсию

Налюбовавшись на полученные результаты, попробуем обновить наш запрос, щелкнув правой кнопкой мыши по нему в правой панели или прямо по таблице и выбрав команду Обновить (Refresh) или нажав сочетание клавиш Ctrl+Alt+F5. И после обновления увидим странную вещь: количество загруженных строк увеличится вдвое!

| 3apport                 |
|-------------------------|
| Sanpoer                 |
| Загружено строк: 2 798. |

Вот те раз! Как это? Откуда?

Если открыть наш запрос повторно, а затем перейти на первый шаг Источник (Source) и нажать сверху кнопку Обновить предварительный просмотр (Update preview), то легко можно будет обнаружить причину такого поведения: полученная в результате нашего запроса «умная» таблица Запрос1 тоже добавилась в сборку, удвоив таким образом объем загруженных данных:

|   | ABC 123 Content ¶₽ | A <sup>B</sup> C Name |
|---|--------------------|-----------------------|
| 1 | Table              | Запрос1               |
| 2 | Table              | Таблица1              |
| 3 | Table              | Таблица2              |
| 4 | Table              | Таблица3              |
| 5 | Table              | Таблица4              |
| 6 | Table              | Таблица5              |
| 7 | Table              | Таблица6              |
| 8 | Table              | Таблица7              |

В программировании подобный трюк, когда функция вызывает саму себя, передавая себе же результаты работы, называется *рекурсией* и иногда используется во благо. В нашем же случае это явно лишнее.

Исправить проблему несложно. Находясь на шаге Источник (Source), вставим в наш запрос ещё один дополнительный шаг, нажав на треугольник фильтра в шапке столбца **Name**, выбрав **Текстовые фильтры → Не** содержит (Text filters → Does not contain) и введя затем имя нашего запроса, чтобы исключить его из таблицы:

|                                               | $\times$ |
|-----------------------------------------------|----------|
| Фильтрация строк                              |          |
| • Базовый О Подробнее                         |          |
| Сохранять строки, в которых "Name"            |          |
| не равно • А <sup>в</sup> с • Запрос1 •       |          |
| • И О Или                                     |          |
| ◄ А <sup>8</sup> с ▼ Введите или выберите з ▼ |          |
|                                               |          |
| ОК                                            | Отмена   |
|                                               |          |

После нажатия на **OK** Power Query заботливо предупредит нас об опасности вставки шага в середину запроса, и после подтверждения и последующего обновления число строк вернётся к прежнему значению.

# Загрузка всех простых таблиц с листов текущей книги

Но что делать, если нам нужно загрузить в Power Query не удобные для импорта «умные» таблицы, а обычные диапазоны, т. е. простые данные со всех (или избранных) листов текущей книги?

Разберем, как обычно, эту ситуацию на живом примере. Допустим, что у нас есть книга с большим количеством листов, где на каждом листе находится таблица с данными по сделкам в этом городе:

|      | A          | В          | С             | D               | E     | F          | G         | Н        | 1        | J       | К       | L     | М | N | *     |
|------|------------|------------|---------------|-----------------|-------|------------|-----------|----------|----------|---------|---------|-------|---|---|-------|
| 1    | Товар      | Дата       | Стоимость     | Менеджер        |       |            |           |          |          |         |         |       |   |   | _     |
| 2    | Плащ       | 31.05.2017 | 7882          | Кирилл          |       |            |           |          |          |         |         |       |   |   |       |
| 3    | Кардиган   | 07.02.2011 | . 7207        | Егор            |       |            |           |          |          |         |         |       |   |   |       |
| 4    | Джинсы     | 13.10.2013 | 7567          | Кристина        |       |            |           |          |          |         |         |       |   |   |       |
| 5    | Комбинезон | 24.01.2016 | 2382          | Мирон           |       |            |           |          |          |         |         |       |   |   |       |
| 6    | Лосины     | 17.11.2013 | 2083          | Валерия         |       |            |           |          |          |         |         |       |   |   |       |
| 7    | Поло       | 24.04.2013 | 3936          | Артур           |       | 11.00-     | 110       |          |          |         |         |       |   |   |       |
| 8    | Шорты      | 06.01.2017 | 1268          | Павел           | -     | IT POC     | IAA       |          |          |         |         |       |   |   |       |
| 9    | Пиджак     | 09.01.2017 | 6031          | Олеся 🥖         |       | /          |           |          |          |         |         |       |   |   |       |
| 10   | Бриджи     | 22.09.2013 | 8897          | Есения          |       | TAGA       | MILA      |          |          |         |         |       |   |   |       |
| 11   | Пуховик    | 24.01.2015 | 948           | Владимир        |       | 11101      |           |          |          |         |         |       |   |   |       |
| 12   | Свитер     | 25.10.2014 | 6854          | Алиса           |       |            |           |          |          |         |         |       |   |   |       |
| 13   | Майка      | 06.11.2013 | 8751          | Илья            |       |            |           |          |          |         |         |       |   |   |       |
| 14   | Пальто     | 26.03.2014 | 8220          | Ксения          |       |            |           |          |          |         |         |       |   |   |       |
| 15   | Кардиган   | 11.12.2015 | 4888          | Никита          |       |            |           |          |          |         |         |       |   |   |       |
| 16   | Пальто     | 10.07.2012 | 9525          | Дарина          |       |            |           |          |          |         |         |       |   |   |       |
| 17   | Юбка       | 17.10.2017 | 5325          | Сергей          |       |            |           |          |          |         |         |       |   |   |       |
| 18   | Туника     | 17.04.2013 | 4320          | Кира            |       |            | 10        |          |          | 1       |         |       |   |   |       |
| 19   | Плащ       | 27.08.2013 | 2258          | Яна             |       | -          | 60        | NUC      | TOB      | 1       |         |       |   |   |       |
| 20   | Поло       | 17.12.2011 | 4828          | Егор            |       |            |           |          |          | 1       |         |       |   |   |       |
| 21   | Платье     | 19.06.2014 | 7131          | Евгения         |       |            |           |          |          |         |         |       |   |   | -     |
| 4    | • Абакан   | Альметье   | вск Ангарск А | Арзамас Армавир | Артем | Архангельс | к Астраха | нь Ачинс | ск Балак | ово Бал | ашиха I | + : 4 |   |   | •     |
| Гото | во         |            |               |                 |       |            |           |          |          |         |         |       | - | + | 100 % |

Проблема в том, что уже обкатанный нами в предыдущих главах универсальный способ, основанный на создании пустого запроса через **Данные → Получить данные → Из других источников → Пустой запрос** (Data → Get Data → From Other Sources → Blank Query) и последующее использование команды языка М **Excel.CurrentWorkbook**, выдает в результате пустую таблицу:

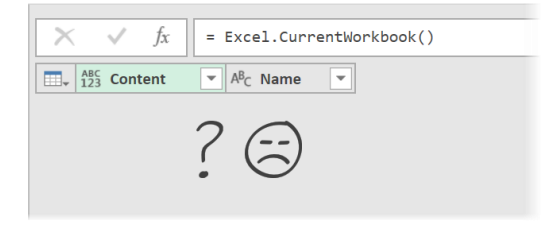

Это происходит потому, что функция Excel.CurrentWorkbook «видит» в текущей книге только «умные» таблицы, именованные диапазоны и области печати, но не листы. Что же делать, если в нашей книге десятки листов с обычными таблицами? Превращать вручную каждую из них в «умную»? Сколько времени на это уйдет? Да и не всегда можно это легко сделать, т. к. таблицы могут быть для этого непригодны (иметь многострочную шапку, промежуточные итоги и объединенные ячейки внутри и т. д.).

Выход заключается в использовании уже знакомой нам техники импорта из внешнего файла Excel через команду Данные  $\rightarrow$  Получить данные  $\rightarrow$  Из файла  $\rightarrow$  Excel (Data  $\rightarrow$  Get Data  $\rightarrow$  From file  $\rightarrow$  Excel), но в качестве файла, из которого нужно загрузить данные, мы указываем эту же текущую книгу Excel, в которой создаем запрос!

Тогда на экране мы увидим уже знакомое окно Навигатора (Navigator) со списком всех листов, которые есть в данном файле:

| 2                          | Абакан    |            |           |          | [ |
|----------------------------|-----------|------------|-----------|----------|---|
| Несколько элементов        | Товар     | Дата       | Стоимость | Менеджер |   |
| Отобразить параметры 🔹 🛛 🔓 | Топ       | 18.12.2014 | 5163      | Ольга    | 1 |
|                            | Шорты     | 14.01.2010 | 9131      | Ксения   |   |
| загрузка простых таол      | Ветровка  | 29.04.2016 | 1483      | Есения   |   |
| 🛄 Абакан                   | Водолазка | 01.05.2014 | 7478      | Юлия     |   |
| 🛄 Армавир                  | Куртка    | 16.05.2015 | 2398      | Богдан   |   |
| 💷 Астрахань                | Водолазка | 30.12.2014 | 5265      | Олеся    |   |
| Балаково                   | Жилет     | 02.09.2012 | 9081      | Руслан   |   |
| Барнаул                    | Пальто    | 13.01.2014 | 7495      | Юлия     |   |
|                            | Плащ      | 03.05.2013 | 2569      | Вероника |   |
| Благовещенск               | Жакет     | 28.04.2012 | 9647      | Кирилл   |   |
| 🛄 Брянск                   | Пальто    | 15.02.2010 | 3116      | Елисей   |   |
| Владикавказ                | Водолазка | 02.06.2012 | 644       | Роман    |   |
| 🛄 Вологда                  | Бриджи    | 23.12.2017 | 9348      | Ксения   |   |
| Лзержинск                  | Кофта     | 03.09.2010 | 9465      | Евгения  |   |
|                            | Поло      | 17.08.2015 | 9787      | Олеся    |   |

Выберем любой лист и нажмем кнопку **Преобразовать данные (Transform Data)** или **Изменить (Edit)** в правом нижнем углу, чтобы перейти в окно редактора запросов, где должны увидеть содержимое одного выбранного листа и 4 шага в панели справа:

| 4 |
|---|
|   |
|   |
|   |
|   |
|   |
|   |

А теперь удаляем все шаги, оставив только первый – Источник (Source). Это приведёт к тому, что мы вернемся «к истокам» и увидим список всех листов, которые есть в книге. Их содержимое, свернутое в виде вложенных таблиц (Table), находится в столбце **Data**:

|    | ×  | ✓ fx ⊨ E                         | xcel.Workbook( | File.Contents("C:)               | \Users\pavlo\Or                    | eDrive\Проекты\Книга | ~ | Параметры запроса | < |
|----|----|----------------------------------|----------------|----------------------------------|------------------------------------|----------------------|---|-------------------|---|
|    |    | A <sup>B</sup> <sub>C</sub> Name | 🛄 Data  🗤      | A <sup>B</sup> <sub>C</sub> Item | A <sup>B</sup> <sub>C</sub> Kind ▼ | 🏷 Hidden 🖃           |   |                   |   |
|    | 1  | Абакан                           | Table          | Абакан                           | Sheet                              | FALSE                |   | СВОИСТВА          |   |
|    | 2  | Армавир                          | Table          | Армавир                          | Sheet                              | FALSE                | ^ | Имя               |   |
| ŀ  | 2  | Астрахань                        | Table          | Астрахань                        | Sheet                              | FALSE                |   | Абакан            |   |
| ╟╴ | 1  | Балаиово                         | Tabla          | Баламово                         | Shoot                              | EALSE                |   | Все свойства      |   |
|    | 4  | Dd/IdKUDU                        | Table          | Dd/IdKUBU                        | Sileet                             | FALSE                |   | bee ebone.bu      |   |
|    | 5  | Барнаул                          | Table          | Барнаул                          | Sheet                              | FALSE                |   |                   |   |
|    | 6  | Благовещенск                     | Table          | Благовещенск                     | Sheet                              | FALSE                |   |                   | - |
|    | 7  | Брянск                           | Table          | Брянск                           | Sheet                              | FALSE                |   | Источник          | 4 |
|    | 8  | Владикавказ                      | Table          | Владикавказ                      | Sheet                              | FALSE                |   |                   |   |
|    | 9  | Вологда                          | Table          | Вологда                          | Sheet                              | FALSE                |   |                   |   |
|    | 10 | Дзержинск                        | Table          | Дзержинск                        | Sheet                              | FALSE                |   |                   |   |
|    | 11 | Бирторицбург                     | Tabla          | Биаториибирг                     | Shoot                              | EALSE                |   |                   |   |

Ну, а дальше всё идёт по уже знакомой траектории:

- 1. Если нам нужны не все листы, то отбираем требуемые фильтрацией по столбцу Name.
- 2. Удаляем ненужные колонки, оставив только Name и Data.
- 3. Разворачиваем вложенные таблицы **Table** с содержимым каждого листа кнопкой с двойными стрелками в заголовке столбца **Data**.
- 4. Поднимаем первую строку данных в шапку, используя кнопку Главная → Использовать первую строку в качестве заголовков (Use first row as headers).
- 5. Фильтруем задублированные в собранных данных шапки исходных таблиц, сняв флажок по слову *Товар* в фильтре столбца **Товар**.
- 6. Придумываем и вводим для нашего запроса наглядное имя, например Сборщик.

В итоге у нас на экране должна получиться вот такая картина:

| $\left  \times \right $ | √ fx =                   | = Table.SelectR          | ows(#"Переименс | ~                            | Параметры запроса          | $\times$ |   |                                                   |   |
|-------------------------|--------------------------|--------------------------|-----------------|------------------------------|----------------------------|----------|---|---------------------------------------------------|---|
|                         | А <sup>В</sup> С Город ▼ | А <sup>В</sup> С Товар 🖓 | 🔲 Дата 💽        | 1 <sup>2</sup> 3 Стоимость 💌 | <sup>АВ</sup> С Менеджер 💌 |          |   |                                                   |   |
| 1                       | Абакан                   | Топ                      | 18.12.2014      | 5163                         | Ольга                      |          |   | СВОЙСТВА                                          |   |
| 2                       | Абакан                   | Шорты                    | 14.01.2010      | 9131                         | Ксения                     |          |   | ВМИ                                               |   |
| 3                       | Абакан                   | Ветровка                 | 29.04.2016      | 1483                         | Есения                     |          |   | Сборщик                                           |   |
| 4                       | Абакан                   | Водолазка                | 01.05.2014      | 7478                         | Юлия                       |          |   | Все свойства                                      |   |
| 5                       | Абакан                   | Куртка                   | 16.05.2015      | 2398                         | Богдан                     |          |   |                                                   |   |
| 6                       | Абакан                   | Водолазка                | 30.12.2014      | 5265                         | Олеся                      |          | 1 | ПРИМЕНЕННЫЕ ШАГИ                                  |   |
| 7                       | Абакан                   | Жилет                    | 02.09.2012      | 9081                         | Руслан                     |          |   | Источник                                          | * |
| 8                       | Абакан                   | Пальто                   | 13.01.2014      | 7495                         | Юлия                       |          |   | Другие удаленные столбцы                          | 2 |
| 9                       | Абакан                   | Плащ                     | 03.05.2013      | 2569                         | Вероника                   |          |   | Развернутый элемент Data                          | 8 |
| 10                      | Абакан                   | Жакет                    | 28.04.2012      | 9647                         | Кирилл                     |          |   | Повышенные заголовки                              | 2 |
| 11                      | Абакан                   | Пальто                   | 15.02.2010      | 3116                         | Елисей                     |          |   | Измененный тип                                    |   |
| 12                      | Абакан                   | Водолазка                | 02.06.2012      | 644                          | Роман                      |          |   | Переименованные столоцы                           | ж |
| 13                      | Абакан                   | Бриджи                   | 23.12.2017      | 9348                         | Ксения                     |          |   | <ul> <li>Строки с примененным фильтром</li> </ul> | м |
| 14                      | Абакан                   | Кофта                    | 03.09.2010      | 9465                         | Евгения                    |          |   |                                                   |   |
| 15                      | Абауац                   | Поло                     | 17 08 2015      | 9797                         |                            |          |   |                                                   |   |

#### Осталось последнее.

Если вы читали предыдущую главу про сбор данных из всех «умных» таблиц в книге, то должны помнить о рекурсии. Здесь у нас проблема аналогичная. Если выбрать в качестве финального места выгрузки новый лист, то он добавится к общему списку листов и после следующего обновления тоже попадет в сборку как *Лист1*. Также в сборку попадет результирующая таблица *Сборщик*, поскольку она «умная» и созданный на её основе именованный диапазон *External\_Data\_1*:

|                | A <sup>B</sup> C Name                            | 🔲 Data  🖬                        | A <sup>B</sup> <sub>C</sub> Item ▼               | A <sup>B</sup> C Kind <b>T</b>   | 🏷 Hidden  👻                      |
|----------------|--------------------------------------------------|----------------------------------|--------------------------------------------------|----------------------------------|----------------------------------|
| 1              | Лист1                                            | Table                            | Лист1                                            | Sheet                            | FALSE                            |
| 2              | Абакан                                           | Table                            | Абакан                                           | Sheet                            | FALSE                            |
| 3              | Армавир                                          | Table                            | Армавир                                          | Sheet                            | FALSE                            |
| 4              | Астрахань                                        | Table                            | Астрахань                                        | Sheet                            | FALSE                            |
| 59             |                                                  |                                  |                                                  |                                  |                                  |
| 55             | Элиста                                           | Table                            | Элиста                                           | Sheet                            | FALSE                            |
| 60             | Элиста<br>Южно-Сахалинск                         | Table<br>Table                   | Элиста<br>Южно-Сахалинск                         | Sheet<br>Sheet                   | FALSE<br>FALSE                   |
| 60<br>61       | Элиста<br>Южно-Сахалинск<br>Ярославль            | Table<br>Table<br>Table          | Элиста<br>Южно-Сахалинск<br>Ярославль            | Sheet<br>Sheet<br>Sheet          | FALSE<br>FALSE<br>FALSE          |
| 60<br>61<br>62 | Элиста<br>Южно-Сахалинск<br>Ярославль<br>Сборщик | Table<br>Table<br>Table<br>Table | Элиста<br>Южно-Сахалинск<br>Ярославль<br>Сборщик | Sheet<br>Sheet<br>Sheet<br>Table | FALSE<br>FALSE<br>FALSE<br>FALSE |

Чтобы этого не произошло, нужно выгружать результаты не на лист, а оставлять как подключение командой Главная → Закрыть и загрузить → Закрыть и загрузить в → Только создать подключение (Home → Close & Load → Close & Load to... → Only Create Connection).

Другой вариант: вставить сразу после первого еще один дополнительный шаг, где уже собранные данные будут исключаться из результатов сборки. Для этого нужно отфильтровать только листы (Sheet) по столбцу **Kind** и снять флажок напротив *Лист1* в фильтре по столбцу **Name**.

# Преобразования таблиц

После загрузки данных в Power Query их почти всегда нужно «довести до ума» и придать им нужный вид. Эта глава посвящена всевозможным трансформациям и преобразованиям, которые можно выполнить в Power Query, а именно:

- мы разберёмся, как фильтровать данные в Power Query, какие есть при этом подводные камни и в чём специфика фильтрации по сравнению с Excel;
- научимся быстро транспонировать таблицы и заполнять в них пустые ячейки;
- используем группировку для «схлопывания» наборов строк в промежуточные итоги;
- проясним вопрос свёртывания и отмены свёртывания таблиц: что это, зачем нужно и когда и как применяется;
- разберём на примере сворачивание одномерного столбца в двумерную таблицу и подтягивание значений к краю таблицы.

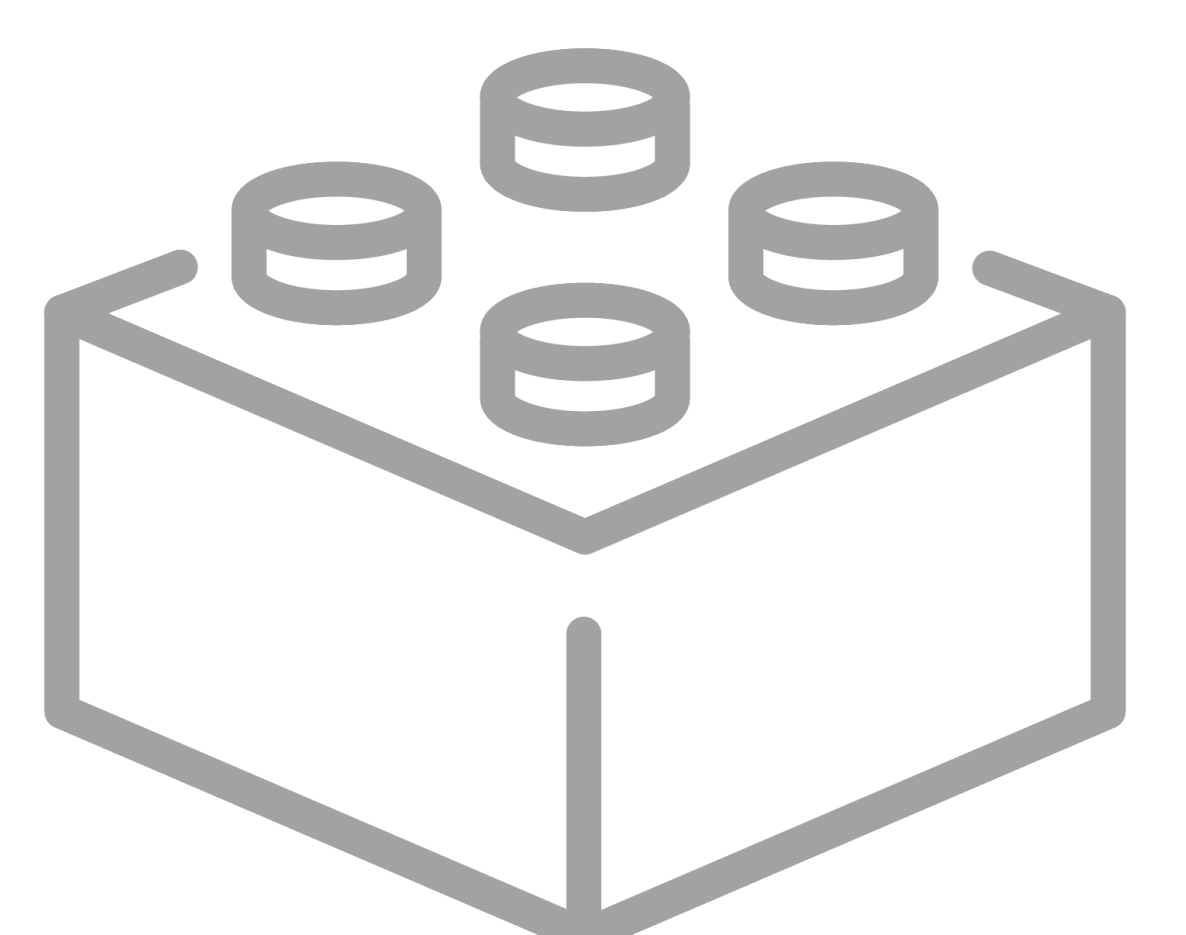

## Фильтрация

Тот, кто передвигает горы, сначала убирает мелкие камешки. (Конфуций)

Технически фильтрация ненужных данных в Power Query очень похожа на фильтрацию в Microsoft Excel, но имеет одно принципиальное отличие: если в Excel отфильтрованные ненужные строки скрываются, то в Power Query они удаляются. Таким образом, фильтрация здесь выступает как один из основных и самых удобных инструментов зачистки данных от информационного мусора и лишних строк.

#### Фильтрация разных типов данных

Набор инструментов фильтрации, как и в Excel, зависит от типа данных в каждом столбце.

Если столбец с текстом, то кроме отбора галочками-флажками и поля **Поиск** (Search) нам доступны дополнительные возможности в разделе **Текстовые фильтры** (Text filters):

|    | <sup>Ав</sup> С Сотрудники |                             |                     |
|----|----------------------------|-----------------------------|---------------------|
| 1  | Никита Яковлев             | ■ Сортировка по возрастанию |                     |
| 2  | Артём Карпов               | Сортировка по убыванию      |                     |
| 3  | Глеб Маслов                |                             |                     |
| 4  | Варвара Ермакова           | Стменить сортировку         |                     |
| 5  | Надежда Исаева             | 🗙 Очистить фильтр           |                     |
| 6  | Елизавета Мартынова        | Удалить пустые              |                     |
| 7  | Полина Наумова             | Текстовые фильтры           | Papuo               |
| 8  | Константин Макаров         | 3                           | Равно               |
| 9  | Сергей Терентьев           | Поиск                       | Не равно            |
| 10 | Александр Романов          | 🗹 (Выбрать все)             | Начинается с        |
| 11 | Ксения Аксенова            | 🗹 Александр Кондратьев      | А Не начинается с   |
| 12 | Дарья Никифорова           | 🗹 Александр Краснов         | Заканчивается на    |
| 13 | Павел Яковлев              | 🗹 Александр Логинов         | Не заканчивается на |
| 14 | Ксения Данилова            | 🗸 Александр Романов         |                     |
| 15 | Маргарита Панова           | 🗹 Ангелина Королева         | Содержит            |
| 16 | Валерия Тарасова           | 🗹 Ангелина Румянцева        | Не содержит         |
| 17 | Андрей Александров         | Андрей Александров          |                     |
| 18 | Ангелина Королева          | 🗹 Арина Ибраева             |                     |
| 19 | Тимофей Искаков            | 🗹 Арсений Куликов           |                     |
| 20 | Семен Исаев                | 🖌 Артём Грачев              |                     |

Аналогичная ситуация будет, если мы фильтруем данные в числовом столбце, тогда в разделе Числовые фильтры (Number filters) будет возможность настроить более сложные критерии отбора:

|    | 1 <sup>2</sup> 3 Оклад | Ľ                |                           |                  |
|----|------------------------|------------------|---------------------------|------------------|
| 1  | 25                     | e Aj             | Сортировка по возрастанию |                  |
| 2  | 54                     | E Z              | Сортировка по убыванию    |                  |
| 3  | 20                     | 95               |                           |                  |
| 4  | 36                     | 5                |                           |                  |
| 5  | 21                     | 1 <sup>W</sup> × | Очистить фильтр           |                  |
| 6  | 86                     | ie               | Удалить пустые            |                  |
| 7  | 50                     | 30               | Числовые фильтры          | Papulo           |
| 8  | 71                     | C                | 2                         | гавно            |
| 9  | 46                     | 2                | Поиск                     | Не равно         |
| 10 | 45                     | 2                | 🗹 (Выбрать все)           | Больше           |
| 11 | 86                     | 3                | ✓ 20900                   | Больше или равно |
| 12 | 88                     | 38               | ☑ 21100                   | Меньше           |
| 13 | 40                     | 2                | ✓ 22600                   | Меньше или равно |
| 14 | 23                     | 5                | ✓ 23500                   | Moxay            |
| 15 | 55                     | 2                | ✓ 24100                   | тислду           |
| 16 | 91                     | 2                | ✓ 25300                   |                  |
| 17 | 84                     | 5                | ✓ 25400                   |                  |
|    |                        |                  | ✓ 25600                   |                  |

И самое интересное нас ждёт, если мы будем фильтровать столбец с датами. В этом случае к нашим услугам очень большой набор различных возможностей:

|    | 🔲 Дата рождения 🔽    |                                                        |                          |                    |
|----|----------------------|--------------------------------------------------------|--------------------------|--------------------|
| 1  | 13.02.15 A           | ↓ Сортировка по возрастанию                            |                          |                    |
| 2  | 04.11.1 <sup>4</sup> | Сортировка по убыванию                                 |                          |                    |
| 3  | 18.02.15             | Отменить сортировку                                    |                          |                    |
| 4  | 13.06.15             |                                                        |                          |                    |
| 5  | 06.04.15             | × Очистить фильтр                                      |                          |                    |
| 6  | 05.08.19             | Удалить пустые                                         |                          |                    |
| 7  | 30.01.19             | Фильтры по дате 🕨                                      | Равно                    |                    |
| 8  | 07.10.19             |                                                        | Deutee                   |                    |
| 9  | 04.08.15             | Поиск                                                  | Ранее                    |                    |
| 10 | 20.07.19             | <ul> <li>(Выбрать все)</li> </ul>                      | После                    |                    |
| 11 | 03.03.15             | ✓ 22.06.1971                                           | Между                    |                    |
| 12 | 16.05.19             | ✓ 04.05.1972                                           | В следующие              |                    |
| 13 | 23.11.19             | ✓ 30.08.1972                                           | В предыдущие             |                    |
| 14 | 30.12.19             | <ul> <li>✓ U1.02.1973</li> <li>✓ 06.02.1973</li> </ul> | Является самой ранней    |                    |
| 15 | 27.06.19             | ✓ 06.03.1973<br>✓ 22.03.1973                           | Ярляется последней       |                    |
| 10 | 07.11.10             | ✓ 02.09.1973                                           | Лыястся последней        |                    |
| 17 | 14.09.10             | ✓ 30.01.1974                                           | Не является самым ранним |                    |
| 19 | 01 12 19             | ☑ 13.06.1974                                           | Не является самым новым  |                    |
| 20 | 07.10.19             | ✓ 04.08.1974                                           | Год 🕨                    |                    |
| 21 | 14.04.15             | ☑ 07.10.1974                                           | Квартал 🕨                |                    |
| 22 | 10.08.19             | ✓ 11.01.1975                                           | Месяц                    | (สอสมของแห่ง พอรสม |
| 23 | 24.10.15             | ✓ 05.08.1975                                           | Нелеля 🕨                 | следующий месяц    |
| 24 | 22.03.15             | ✓ 08.12.1975                                           | Лець                     | этот месяц         |
| 25 | 29.03.15             | ✓ 12.01.1978<br>✓ 19.0C 1078                           | Цая                      | Прошлый месяц      |
| 26 | 14.07.15             | <ul> <li>✓ 18.06.1978</li> <li>✓ 14.01.1070</li> </ul> | час 🕨                    | Январь             |
| 27 | 01.06.15             | OK OTHER                                               | Минута 🕨                 | Февраль            |
| 28 | 09.01.15             | ОК Отмена                                              | Секунда 🕨                | Март               |
| 29 | 06.10.1979           |                                                        | Пользовательский фильтр  | Апрель             |
| 30 | 09.12.1993           |                                                        |                          | Май                |
| 31 | 11.01.1975           |                                                        |                          | Июнь               |
| 32 | 13.06.1974           |                                                        |                          | VIIUHB             |
| 33 | 15.06.1983           |                                                        |                          | Июль               |
| 34 | 17.09.1994           |                                                        |                          | Август             |
| 35 | 08 12 1975           |                                                        |                          | Сентябрь           |

Разумеется, любые отфильтрованные строки удаляются не навсегда, а только из всех последующих шагов. Мы всегда можем вернуть отброшенную информацию, просто удалив шаг фильтрации или поменяв критерии отбора с помощью значка шестерёнки справа.

#### Опасная иллюзия с фильтрацией через поле «Поиск»

При всей внешней простоте и похожести на Excel у фильтрации в Power Query есть один подводный камень, незнание которого может привести в ваших запросах к очень печальным последствиям. Рассмотрим его на примере фильтрации имён сотрудников на предыдущей странице.

Предположим, что я хочу оставить в моих данных только всех *Александров*, чтобы потом работать с ними дальше. Первым рефлекторным желанием будет, скорее всего, ввести нужное имя в поле **Поиск** (оно, кстати, регистроНЕчувствительно, во отличие от большинства функций Power Query).

После нажатия на **ОК** кажется, что мы получили именно то, что хотелось. – всех, у кого в имени встречается "александр".

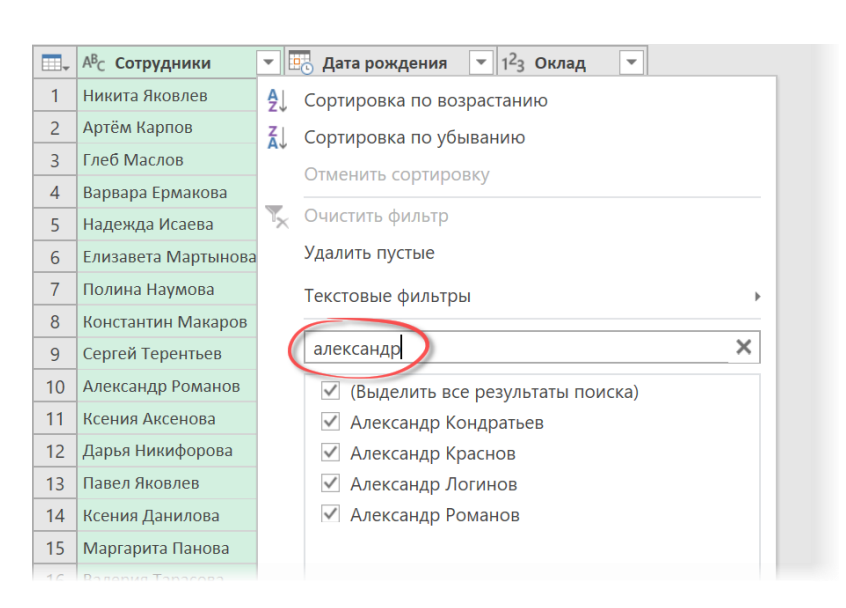

Но если присмотреться к строке формул или открыть исходный код запроса на вкладке **Просмотр** → **Расширенный редактор** (View → Advanced Editor), то видно, что не всё так просто: Power Query прописал в команде фильтрации имена и фамилии этих конкретных четырёх *Александров*, вместо того чтобы сделать критерий вида «*имя содержит Александр*».

| $\left  \right\rangle$ | fx                          | = Table<br>or [Co | e.SelectRows(#"Измене<br>трудники] = "Александ | нный тип", each<br>р Логинов" or [( | ([Сотрудники] = "Александр Кондратьев" ог [Сотрудники] = "Александр Краснов"<br>Сотрудники] = "Александр Романов")) |
|------------------------|-----------------------------|-------------------|------------------------------------------------|-------------------------------------|----------------------------------------------------------------------------------------------------|
|                        |                             |                   |                                                |                                     |                                                                                                    |
|                        | А <sup>В</sup> С Сотрудники | 1 <b>T</b>        | 🔣 Дата рождения 💽                              | 1 <sup>2</sup> 3 Оклад 💌            |                                                                                                    |
| 1                      | Александр Рома              | анов              | 20.07.1998 0:00:00                             | 45400                               |                                                                                                    |
| 2                      | Александр Логи              | нов               | 13.06.1974 0:00:00                             | 99000                               |                                                                                                    |
| 3                      | Александр Конд              | дратьев           | 25.04.1983 0:00:00                             | 46800                               |                                                                                                    |
| 4                      | Александр Крас              | НОВ               | 27.11.1983 0:00:00                             | 25400                               |                                                                                                    |
|                        |                             |                   |                                                |                                     |                                                                                                    |

Проблема в том, что если в будущем к нашим данным добавится, например, «Александр Пушкин», то он не попадёт под действие такого фильтра и будет удален. Причем произойдет это молча и без каких-либо сообщений об ошибках! Последствия такого могут быть весьма печальными, а первопричину найти не всегда легко.

Чтобы выполнить фильтрацию правильно, нужно обязательно выбрать упомянутую выше опцию **Текстовые** фильтры → Содержит (Text filters → Contains) и ввести (уже с учётом регистра!) имя «*Александр*» в диалоговое окно поиска:

| × | √ fx                                 | = Table  | e.SelectRows(#"Изм   | ене  | нный тип",             | each   | n Text.Contains([Сотрудники], "Александр")) |
|---|--------------------------------------|----------|----------------------|------|------------------------|--------|---------------------------------------------|
|   | <sup>АВ</sup> С Сотрудники           | <b>.</b> | 📴 Дата рождения      | -    | 1 <sup>2</sup> 3 Оклад | -      |                                             |
| 1 | Александр Рома                       | нов      | 20.07.1998 0:00      | 0:00 | 4                      | 45400  |                                             |
| 2 | Александр Логинов 13.06.1974 0:00:00 |          |                      | 0:00 | 9                      | 99000  |                                             |
| 3 | Александр Конд                       | ратьев   | 25.04.1983 0:00      | 0:00 | 4                      | 46800  |                                             |
| 4 | Александр Красн                      | IOB      | 27.11.1983 0:00      | 0:00 | 2                      | 25400  |                                             |
|   |                                      |          |                      |      |                        |        |                                             |
|   |                                      |          |                      |      |                        |        | ×                                           |
|   |                                      | Φ        | ильтрация стр        | DOK  | C                      |        |                                             |
|   |                                      |          | Базовый ОПолро       | бие  | 2                      |        |                                             |
|   |                                      |          | вазовый Стюдро       | onet |                        |        |                                             |
|   |                                      |          | хранять строки, в ко | этор | ых "Сотруд             | цники  |                                             |
|   |                                      | СС       | одержит              |      | Алекса                 | андр   | *                                           |
|   |                                      | •        | И ОИли               |      |                        |        |                                             |
|   |                                      |          |                      |      | Paadu                  | moun   | nu ohifonuma al 🔻                           |
|   |                                      |          |                      |      | DBebu                  | THE UJ | la boleparte si "                           |
|   |                                      |          |                      |      |                        |        |                                             |
|   |                                      |          |                      |      |                        |        | ОК Отмена                                   |
|   |                                      |          |                      |      |                        |        |                                             |
|   |                                      | L        |                      |      |                        |        |                                             |

После нажатия на **ОК** в строке формул будет хорошо видна разница: теперь строки отбираются с использованием специальной функции **Text.Contains**, которая проверяет наличие заданной подстроки в данных, как мы и хотели изначально.

Вот такой неочевидный нюанс. Не попадитесь.

# Транспонирование

В математике *транспонированием* называют такое преобразование матрицы (таблицы), при котором строки и столбцы в ней меняются местами:

|         | Лиссабон | Дели  | Джакарта | Ханой | Багдад |          |        |        |       |        |         |       |      |
|---------|----------|-------|----------|-------|--------|----------|--------|--------|-------|--------|---------|-------|------|
| Елисей  | 67,59    | 42,87 | 22,46    | 11,2  | 31,2   |          | Елисей | Кирилл | Артём | Ксения | Алексей | Софья | Макс |
| Кирилл  | 6,28     | 94,54 | 32,97    | 76,84 | 61,48  | Лиссабон | 67,59  | 6,28   | 77,61 | 31,91  | 92,13   | 16,85 | 45   |
| Артём   | 77,61    | 62,78 | 75,34    | 27,21 | 21,66  | Дели     | 42,87  | 94,54  | 62,78 | 89,06  | 31,79   | 94,41 | 1    |
| Ксения  | 31,91    | 89,06 | 6 47,71  | 0,21  | 1,08   | Джакарта | 22,46  | 32,97  | 75,34 | 47,71  | 93,12   | 63,65 | 82   |
| Алексей | 92,13    | 31,79 | 93,12    | 11,93 | 15,83  | Ханой    | 11,2   | 76,84  | 27,21 | 0,21   | 11,93   | 18,9  | 41   |
| Софья   | 16,85    | 94,41 | . 63,65  | 18,9  | 57,98  | Багдад   | 31,2   | 61,48  | 21,66 | 1,08   | 15,83   | 57,98 | 90   |
| Максим  | 45.08    | 14.5  | 82.79    | 41.99 | 90.91  |          |        |        |       |        |         |       |      |

При повседневной работе в Microsoft Excel весьма часто возникает подобная потребность. Решить её можно несколькими способами<sup>1</sup>.

Обычно используют копирование и потом специальную вставку в режиме **Транспонировать** (**Transpose**), но такой подход не создает связи между исходным и транспонированным диапазонами. Так что при изменении входных данных всю процедуру придется повторить заново.

| γ 🕄 | В <u>ы</u> резать     |  |  |  |  |  |  |  |  |  |
|-----|-----------------------|--|--|--|--|--|--|--|--|--|
| []  | [] <u>К</u> опировать |  |  |  |  |  |  |  |  |  |
| Ĉ   | Параметры вставки:    |  |  |  |  |  |  |  |  |  |
|     |                       |  |  |  |  |  |  |  |  |  |
|     | Специальная вставка   |  |  |  |  |  |  |  |  |  |

Можно ещё воспользоваться функцией **ТРАНСП (TRANSPOSE)**, которая пересчитывается «на лету», но у неё есть свои минусы. Во-первых, её надо вводить как формулу массива сочетанием клавиш **Ctrl+Shift+Enter**, что очень печально влияет на общую скорость пересчета книги. Во-вторых, эта функция не умеет отслеживать изменения размеров исходного диапазона и работает строго в заданных пределах.

Все эти сложности можно обойти, если выполнить транспонирование с помощью запроса в Power Query.

Сначала, конечно же, превратим нашу исходную таблицу в «умную» (например, сочетанием клавиш **Ctrl+T**) или в именованный диапазон и загрузим её в редактор с помощью кнопки **Из таблицы/диапазона** на вкладке **Данные** (Data → From Table/Range):

|   | А <sup>В</sup> С Менеджер ▼ | 1.2 Лиссабон 💌 | 1.2 Дели 🔻 | 1.2 Джакарта 📼 | 1.2 Ханой 🔻 | 1.2 Багдад 💌 |
|---|-----------------------------|----------------|------------|----------------|-------------|--------------|
| 1 | Елисей                      | 67,59          | 42,87      | 22,46          | 11,2        | 31,2         |
| 2 | Кирилл                      | 6,28           | 94,54      | 32,97          | 76,84       | 61,48        |
| 3 | Артём                       | 77,61          | 62,78      | 75,34          | 27,21       | 21,66        |
| 4 | Ксения                      | 31,91          | 89,06      | 47,71          | 0,21        | 1,08         |
| 5 | Алексей                     | 92,13          | 31,79      | 93,12          | 11,93       | 15,83        |
| 6 | Софья                       | 16,85          | 94,41      | 63,65          | 18,9        | 57,98        |
| 7 | Максим                      | 45,08          | 14,5       | 82,79          | 41,99       | 90,91        |

Затем обычно возникает желание сразу же воспользоваться кнопкой **Транспонировать** на вкладке **Преобразование (Transform** → **Transpose)**, но это приведет к не совсем желательному побочному эффекту – пропадут названия городов:

|   | ABC Column1 | ABC Column2 | ABC Column3 <b>•</b> | ABC Column4 | ABC Column5 | ABC Column6 | ABC Column7 <b>•</b> |
|---|-------------|-------------|----------------------|-------------|-------------|-------------|----------------------|
| 1 | Елисей      | Кирилл      | Артём                | Ксения      | Алексей     | Софья       | Максим               |
| 2 | 67,59       | 6,28        | 77,61                | 31,91       | 92,13       | 16,85       | 45,08                |
| 3 | 42,87       | 94,54       | 62,78                | 89,06       | 31,79       | 94,41       | 14,5                 |
| 4 | 22,46       | 32,97       | 75,34                | 47,71       | 93,12       | 63,65       | 82,79                |
| 5 | 11,2        | 76,84       | 27,21                | 0,21        | 11,93       | 18,9        | 41,99                |
| 6 | 31,2        | 61,48       | 21,66                | 1,08        | 15,83       | 57,98       | 90,91                |

Чтобы этого не произошло, нужно сначала опустить города из шапки в первую строку, воспользовавшись кнопкой Использовать заголовки как первую строку (Use Headers As First Row) на вкладке Главная (Home), а потом уже транспонировать, и тогда города останутся на месте:

<sup>&</sup>lt;sup>1</sup> См. несколько способов решения этой задачи на <u>https://www.planetaexcel.ru/techniques/2/87/</u>.

|   | ABC Column1 | ABC Column2 | ABC Column3 | ABC Column4 | ABC Column5 | ABC Column6 | 123 Column7 |
|---|-------------|-------------|-------------|-------------|-------------|-------------|-------------|
| 1 | Менеджер    | Елисей      | Кирилл      | Артём       | Ксения      | Алексей     | Софья       |
| 2 | Лиссабон    | 67,59       | 6,28        | 77,61       | 31,91       | 92,13       | 16,         |
| 3 | Дели        | 42,87       | 94,54       | 62,78       | 89,06       | 31,79       | 94,         |
| 4 | Джакарта    | 22,46       | 32,97       | 75,34       | 47,71       | 93,12       | 63,         |
| 5 | Ханой       | 11,2        | 76,84       | 27,21       | 0,21        | 11,93       | 18          |
| 6 | Багдад      | 31,2        | 61,48       | 21,66       | 1,08        | 15,83       | 57,         |

Останется обратно поднять первую строку с именами менеджеров в заголовки столбцов с помощью кнопки Использовать первую строку в качестве заголовков (Use First Row As Headers) и выгрузить готовую таблицу обратно в Excel с помощью команды Главная → Закрыть и загрузить (Home → Close&Load).

Одним из главных преимуществ такого подхода является то, что при любых изменениях в исходной таблице в будущем (добавлении/удалении строк или столбцов, изменении подписей или числовых значений) нам достаточно будет лишь обновить наш запрос правой кнопкой мыши или сочетанием клавиш **Ctrl+Alt+F5**. Ни формулы, ни специальная вставка такого не умеют.

## Заполнение пустых ячеек

Нет ничего более сильного и созидательного, чем пустота, которую люди стремятся заполнить. (Лао-Цзы)

Это очень простой, но приятный инструмент, которого многим, к сожалению, не хватает в самом Excel, поэтому приходится постоянно изобретать какие-то «костыли» в виде формул<sup>1</sup> или макросов<sup>2</sup>. С Power Query всё гораздо проще. Посмотрите, например, на первых три столбца вот такой таблицы:

|    | A      | В        | С               | D      | E       | F    |  |
|----|--------|----------|-----------------|--------|---------|------|--|
| 1  | Регион | Страна   | Город           | январь | февраль | март |  |
| 2  | Европа | Франция  | Париж           | 7      | 37      | 18   |  |
| 3  |        |          |                 | 3      | 32      | 92   |  |
| 4  |        |          | Версаль         | 96     | 74      | 37   |  |
| 5  |        |          |                 | 47     | 38      | 48   |  |
| 6  |        | Германия | Мюнхен          | 42     | 80      | 21   |  |
| 7  |        |          |                 | 77     | 45      | 26   |  |
| 8  |        |          | Берлин          | 46     | 39      | 70   |  |
| 9  |        |          |                 | 41     | 48      | 12   |  |
| 10 |        |          | Пекин<br>Шанхай | 39     | 96      | 27   |  |
| 11 |        | Китай    |                 | 77     | 64      | 83   |  |
| 12 |        | питаи    |                 | 6      | 46      | 69   |  |
| 13 |        |          |                 | 62     | 14      | 9    |  |
| 14 | A 2140 |          |                 | 35     | 19      | 97   |  |
| 15 | Азил   |          | Бангкок         | 16     | 71      | 62   |  |
| 16 |        | Tauraura |                 | 45     | 76      | 9    |  |
| 17 |        | таиланд  |                 | 25     | 53      | 82   |  |
| 18 |        |          | Паттайя         | 22     | 16      | 6    |  |
| 19 |        |          |                 | 65     | 75      | 79   |  |
| 20 |        |          |                 |        |         |      |  |

#### Знакомая картина, правда?

Такую таблицу невозможно нормально фильтровать или сортировать, т. к. мы будем постоянно спотыкаться о пустые ячейки. Построить по ней сводную тоже проблема. Большинство функций поиска а-ля **ВПР** (VLOOKUP) или вычисления итогов (СУММЕСЛИ и т. д.) в ней тоже нормально работать не будут. Причем пустые ячейки могут быть как отдельными (как в регионе *Европа*), так ещё и объединенными (как в *Asuu*), что добавляет немало сложностей.

В Power Query эта проблема решается очень легко. После загрузки данных в редактор нужно выделить те столбцы, в которых мы хотим заполнить пустые ячейки, и на вкладке **Преобразование** выбрать команду Заполнить → Заполнить вниз (Transform → Fill → Fill Down):

| ×II (                                                                            | •                                                                                            | •  | Данные                  | - Редакт | op Po            | ower Q                                               | uery                                                                |                                    |                              |                          |                          |                      |       |  |
|----------------------------------------------------------------------------------|----------------------------------------------------------------------------------------------|----|-------------------------|----------|------------------|------------------------------------------------------|---------------------------------------------------------------------|------------------------------------|------------------------------|--------------------------|--------------------------|----------------------|-------|--|
| File                                                                             |                                                                                              | Γ  | лавн 2                  | Преобр   | азова            | ание                                                 | Добав                                                               | ление столб                        | ца                           | Просмотр                 |                          |                      |       |  |
| Группировать Использовать первую строку<br>по в качестве заголовков -<br>Таблица |                                                                                              |    |                         |          |                  | анных: Текст •<br>пределить тип дан<br>јереименовать | 1 <sub>→2</sub> Замена зн<br>ных → Заполните<br>3 → Вниз<br>↑ Вверх | ачений •<br>• •<br>цения<br>столбе | Отменить Перемести Преобразо | свер<br>ить *<br>овать   |                          |                      |       |  |
| >                                                                                | > 🔨 🧳 fx = Table.TransformColumnTypes(#"Повышенные заголовки",{{"Регион", type text}, {"Стра |    |                         |          |                  |                                                      |                                                                     |                                    | Стра                         |                          |                          |                      |       |  |
|                                                                                  |                                                                                              | ]. | А <sup>В</sup> С Регион | ı 💌      | A <sup>B</sup> C | Страна                                               | ı 💌                                                                 | А <sup>В</sup> С Город             | -                            | <sup>12</sup> 3 январь 💌 | 1 <sup>2</sup> 3 февраль | ▼ 1 <sup>2</sup> 3 № | арт 💌 |  |
|                                                                                  | 1                                                                                            | 1  | Европа                  |          | Фра              | нция                                                 |                                                                     | Париж                              |                              | ;                        | 7                        | 37                   | 18    |  |
| DCbl                                                                             | 2                                                                                            | 2  |                         | null     |                  |                                                      | null                                                                |                                    | null                         | 3                        | 3                        | 32                   | 92    |  |
| odue                                                                             | 1                                                                                            |    |                         | null     |                  |                                                      | null                                                                | Версаль                            |                              | 90                       | 5                        | 74                   | 37    |  |
| ñ                                                                                | 1                                                                                            | 4  |                         | null     |                  |                                                      | null                                                                |                                    | null                         | 43                       | 7                        | 38                   | 48    |  |
|                                                                                  | 5                                                                                            | 5  |                         | null     | Гери             | мания                                                |                                                                     | Мюнхен                             |                              | 42                       | 2                        | 80                   | 21    |  |
|                                                                                  | 6                                                                                            | 5  |                         | null     |                  |                                                      | null                                                                |                                    | null                         | 73                       | 7                        | 45                   | 26    |  |
|                                                                                  | 1                                                                                            | 7  |                         | null     |                  |                                                      | null                                                                | Берлин                             |                              | 46                       | 5                        | 39                   | 70    |  |

<sup>&</sup>lt;sup>1</sup> См. статью на моём сайте на эту тему <u>https://www.planetaexcel.ru/techniques/2/96/</u>.

<sup>&</sup>lt;sup>2</sup> См. макрос из надстройки PLEX для Microsoft Excel <u>https://www.planetaexcel.ru/plex/features/17/2009/</u>.

#### И все пустые (null) ячейки будут заполнены вышестоящими значениями:

|    | А <sup>В</sup> С Регион – | А <sup>В</sup> С Страна 💌 | <sup>АВ</sup> с Город 🔹 | 1 <sup>2</sup> 3 январь 🔻 | 1 <sup>2</sup> 3 февраль 🔻 | 1 <sup>2</sup> 3 март 💌 |
|----|---------------------------|---------------------------|-------------------------|---------------------------|----------------------------|-------------------------|
| 1  | Европа                    | Франция                   | Париж                   | 7                         | 37                         | 18                      |
| 2  | Европа                    | Франция                   | Париж                   | 3                         | 32                         | 92                      |
| 3  | Европа                    | Франция                   | Версаль                 | 96                        | 74                         | 37                      |
| 4  | Европа                    | Франция                   | Версаль                 | 47                        | 38                         | 48                      |
| 5  | Европа                    | Германия                  | Мюнхен                  | 42                        | 80                         | 21                      |
| 6  | Европа                    | Германия                  | Мюнхен                  | 77                        | 45                         | 26                      |
| 7  | Европа                    | Германия                  | Берлин                  | 46                        | 39                         | 70                      |
| 8  | Европа                    | Германия                  | Берлин                  | 41                        | 48                         | 12                      |
| 9  | Азия                      | Китай                     | Пекин                   | 39                        | 96                         | 27                      |
| 10 | Азия                      | Китай                     | Пекин                   | 77                        | 64                         | 83                      |

Аналогичная команда есть и в контекстном меню, если щелкнуть правой кнопкой мыши по заголовкам выделенных столбцов:

|   | А <sup>В</sup> С Регион 💌 | А <sup>В</sup> С Страна 💌 | А <sup>B</sup> C Гс | ₿ <sub>₽</sub> | Копировать                   |         |
|---|---------------------------|---------------------------|---------------------|----------------|------------------------------|---------|
| 1 | Европа                    | Франция                   | Пария               | ų.             | Улалить столбцы              |         |
| 2 | null                      | null                      |                     |                | Удалить другие столбцы       |         |
| 3 | null                      | null                      | Bepca.              | 5              | Добавить столбец из примеров |         |
| 4 | null                      | null                      |                     |                | Удалить дубликаты            |         |
| 5 | null                      | Германия                  | Мюнх                |                | Удалить ошибки               |         |
| 6 | null                      | null                      |                     | 1<br>⋺2        | Замена значений              |         |
| 7 | null                      | null                      | Берли               |                | Заполнить                    | Вниз    |
| 8 | null                      | null                      |                     |                | Тип изменения                | Вверх 😽 |
| 9 | Азия                      | Китай                     | Пекин               |                | Преобразование               |         |

Признаюсь, что ни разу ещё не сталкивался с ситуацией, когда нужно было выполнить заполнение вверх, но такая возможно, конечно, тоже имеется.

Если же вам вдруг потребуется заполнение вправо или влево, то таблицу можно сначала просто транспонировать, как мы это делали в предыдущей главе.

# Группировка строк

Если вы не новичок в Excel, то наверняка знакомы с инструментом **Промежуточные итоги** с вкладки **Данные** (Data → Subtotals). Эта функция позволяет быстро «схлопнуть» строки в группы по значениям заданного столбца и вычислить для них любую нужную функцию подитогов:

| J33 ·            | $\times$ $\checkmark$ $f_{\rm fr}$ |             |                 |           |   | E104   |    | •   ×              | fx =ПРОМЕЖУТОЧ | ІНЫЕ.ИТОГИ(9;Е | 95:E103)        |           |
|------------------|------------------------------------|-------------|-----------------|-----------|---|--------|----|--------------------|----------------|----------------|-----------------|-----------|
| A                | В                                  | с           | D               | E         | F | 1 2    | 3  | A                  | В              | с              | D               | E         |
| 1 Категория      | Наименование                       | Дата сделки | Город           | Стоимость |   |        | 1  | Категория          | Наименование   | Дата сделки    | Город           | Стоимость |
| 2 Газир.напитки  | Fanta                              | 08.04.2013  | Москва          | 14 900    |   | - +    | 11 | Вода и чай Итог    |                |                |                 | 345 100   |
| 3 Газир.напитки  | Sprite                             | 05.09.2013  | Челябинск       | 63 100    |   | +      | 61 | Газир.напитки Итог |                |                |                 | 2 811 800 |
| 4 Газир.напитки  | Coca-Cola                          | 30.08.2013  | Челябинск       | 53 200    |   | +      | 94 | Соки Итог          |                |                |                 | 1 995 900 |
| 5 Соки           | Добрый                             | 02.07.2013  | Санкт-Петербург | 33 100    |   |        | 95 | Энергетики         | Burn           | 07.08.2013     | Челябинск       | 69 400    |
| 6 Соки           | Caprice                            | 25.04.2013  | Самара          | 79 600    |   |        | 96 | Энергетики         | Burn           | 16.10.2013     | Санкт-Петербург | 19 300    |
| 7 Вода и чай     | Valser                             | 25.10.2013  | Екатеринбург    | 20 400    |   |        | 97 | Энергетики         | Gladiator      | 12.10.2013     | Омск            | 72 800    |
| 8 Соки           | Моя семья                          | 29.08.2013  | Новосибирск     | 18 900    |   |        | 98 | Энергетики         | Burn           | 03.03.2013     | Омск            | 65 000    |
| 9 Вода и чай     | BonAqua                            | 14.07.2013  | Казань          | 15 700    |   |        | 99 | Энергетики         | Gladiator      | 26.08.2013     | Омск            | 62 800    |
| 10 Соки          | Добрый                             | 23.05.2013  | Омск            | 65 200    |   |        | 10 | Энергетики         | Powerade       | 20.02.2013     | Казань          | 11 400    |
| 11 Соки          | Добрый                             | 22.04.2013  | Нижний Новгород | 15 900    |   |        | 10 | 1 Энергетики       | Powerade       | 01.10.2013     | Омск            | 52 900    |
| 12 Вода и чай    | BonAqua                            | 10.04.2013  | Ростов-на-Дону  | 17 900    |   |        | 10 | 2 Энергетики       | Gladiator      | 23.12.2013     | Ростов-на-Дону  | 64 900    |
| 13 Соки          | Rich                               | 09.09.2013  | Нижний Новгород | 84 400    |   | 100000 | 10 | 3 Энергетики       | Gladiator      | 04.10.2013     | Санкт-Петербург | 99 400    |
| 14 Соки          | Да!                                | 07.03.2013  | Казань          | 44 600    |   | -      | 10 | Энергетики Итог    |                |                |                 | 517 900   |
| 15 Газир.напитки | Fanta                              | 01.06.2013  | Казань          | 84 000    |   | -      | 10 | 5 Общий итог       |                |                |                 | 5 670 700 |
| 16 Газир.напитки | Coca-Cola                          | 06.10.2013  | Нижний Новгород | 87 800    |   |        | 10 | 5                  |                |                |                 |           |
| 17 Газир.напитки | Coca-Cola Light                    | 29.12.2013  | Самара          | 64 400    |   |        | 10 | 7                  |                |                |                 |           |
| 18 Газир.напитки | Фруктайм                           | 03.03.2013  | Москва          | 97 700    |   |        | 10 | 3                  |                |                |                 |           |
| 19 Газир.напитки | Fanta                              | 30.12.2013  | Омск            | 57 700    |   |        | 10 | 9                  |                |                |                 |           |
| 20 Газир.напитки | Schweppes                          | 25.08.2013  | Екатеринбург    | 60 300    |   |        | 11 | 0                  |                |                |                 |           |

По сути, этот инструмент просто группирует строки (появляются плюсики слева) и вставляет в таблицу после каждой группы новую строку с функцией **ПРОМЕЖУТОЧНЫЕ.ИТОГИ** (SUBTOTALS), которая и выполняет роль агрегатора, т. е. суммирует, подсчитывает среднее арифметическое, количество и т. д.

Бонусом можно добавить вставку разрыва при печати (Page Break) между группами, размещение итогов не снизу, а сверху групп и т. д. Простой и приятный инструмент, своего рода «младший брат» сводных таблиц.

Минусы у Промежуточных итогов тоже есть.

- Промежуточные итоги нельзя включить в «умных» таблицах
- Перед вставкой итогов таблицу сначала обязательно нужно отсортировать по столбцу, который будет использоваться как главный признак для группировки (в приведенном выше примере это столбец Категория), иначе получится каша из данных и итогов.
- При копировании результатов в свернутом виде приходится выделять их с помощью функции Главная
   → Найти и выделить → Выделение группы ячеек → Только видимые ячейки (Home → Find & Select →
   Go to Special → Visible cells only), иначе потом вставляются все ячейки, включая и скрытые.
- Ну, и главная стратегическая проблема, на мой взгляд, состоит в том, что при таком подходе нарушается один из базовых принципов обработки данных: исходные данные смешиваются в одной таблице с результатами их же анализа. Мухи и котлеты должны быть отдельно (как в сводных таблицах, например).

Все эти моменты легко обойти, если вычислять промежуточные итоги в Excel через Power Query, где аналогичный инструмент называется Группировкой (Group By).

#### Простая группировка

|    | Α             | В            | С           | D               | E                     | F G      |
|----|---------------|--------------|-------------|-----------------|-----------------------|----------|
| 1  | Категория     | Наименование | Дата сделки | Город           | Стоимость             |          |
| 2  | Газир.напитки | Fanta        | 08.04.2013  | Москва          | 14 900                |          |
| 3  | Газир.напитки | Sprite       | 05.09.2013  | Челябинск       | 63 100                |          |
| 4  | Газир.напитки | Coca-Cola    | 30.08.2013  | Челябинск       | 53 200                |          |
| 5  | Соки          | Добрый       | 02.07.2013  | Санкт-Петербург | 33 100                |          |
| 6  | Соки          | Caprice      | 25.04.2013  | Самара Создание | таблицы ?             | $\times$ |
| 7  | Вода и чай    | Valser       | 25.10.2013  | Екатерин        |                       |          |
| 8  | Соки          | Моя семья    | 29.08.2013  | Новосиби        | сположение данных тао | лицы:    |
| 9  | Вода и чай    | BonAqua      | 14.07.2013  | Казань          | :\$E\$100             | T        |
| 10 | Соки          | Добрый       | 23.05.2013  | Омск 🗹 Іаб      | лица с заголовками    |          |
| 11 | Соки          | Добрый       | 22.04.2013  | Нижний Ю        |                       |          |
| 12 | Вода и чай    | BonAqua      | 10.04.2013  | Ростов-на       | OK O                  | тмена    |
| 13 | Соки          | Rich         | 09.09.2013  | Нижний Новгород | 84 400                |          |
| 14 | Соки          | Дa!          | 07.03.2013  | Казань          | 44 600                |          |

Предположим, что у нас есть большая таблица (первая на предыдущей иллюстрации) со списком сделок по продаже различных напитков по разным городам. Для загрузки её в Power Query превратим таблицу сначала в «умную» сочетанием клавиш Ctrl+T или через команду Главная -> Форматировать как таблицу (Ноте → Format as Table).

#### Затем загрузим таблицу в Power Query с помощью кнопки Из таблицы / диапазона с вкладки Данные (Data 🔿 From Table / Range).

|   | А <sup>В</sup> С Категория ▼ | А <sup>В</sup> С Наименование ▼ | 📮 Дата сделки 💌 | А <sup>В</sup> С Город ▼ | 1 <sup>2</sup> 3 Стоимость 💌 |
|---|------------------------------|---------------------------------|-----------------|--------------------------|------------------------------|
| 1 | Газир.напитки                | Fanta                           | 08.04.2013      | Москва                   | 14900                        |
| 2 | Газир.напитки                | Sprite                          | 05.09.2013      | Челябинск                | 63100                        |
| 3 | Газир.напитки                | Coca-Cola                       | 30.08.2013      | Челябинск                | 53200                        |
| 4 | Соки                         | Добрый                          | 02.07.2013      | Санкт-Петербург          | 33100                        |
| 5 | Соки                         | Caprice                         | 25.04.2013      | Самара                   | 79600                        |
| 6 | Вода и чай                   | Valser                          | 25.10.2013      | Екатеринбург             | 20400                        |

# Затем выделим столбец Категория и на вкладке Преобразование нажмем кнопку Группировать по (Transform

 $\rightarrow$  Group By):

| ×1  🥲                                                                                                    | • -   | Таблица1 - Ре                               | едактор Power Query           |                                                          |                                                                                   |                                                                                                    |                                             |  |  |  |  |  |  |  |
|----------------------------------------------------------------------------------------------------|-------|---------------------------------------------|-------------------------------|----------------------------------------------------------|-----------------------------------------------------------------------------------|----------------------------------------------------------------------------------------------------|---------------------------------------------|--|--|--|--|--|--|--|
| File                                                                                                    | ſ     | Главная Пре                                 | образование 🔁 бавление столбі | ца Просмотр                                              |                                                                                   |                                                                                                    |                                             |  |  |  |  |  |  |  |
| Группи                                                                                                    | роват | 3<br>ь Использовать г<br>в качестве за<br>Т | аголовков - Каблица           | Тип данных: Текст<br>П Определить тип<br>Т Переименовать | аданных <mark>№</mark> Замена з<br>аданных <b>№</b> Заполни<br>в Ща Столбец<br>Лю | значений • 🏪 Отменить свертываї<br>іть • 🛛 Переместить •<br>, сведения 📋 Преобразовать в сп<br>обой столбец | иие столбцов •<br>Разделить Фо<br>столбец • |  |  |  |  |  |  |  |
| ➤ ✓ fx = Table.TransformColumnTypes(Источник,{{"Категория", type text}, {"Наименование", type text}, {"Дата сдел |       |                                             |                               |                                                          |                                                                                   |                                                                                                    |                                             |  |  |  |  |  |  |  |
|                                                                                                    |       | <sup>АВ</sup> С Категория                   | 📢 С Наименование 💌 🗔          | Дата сделки 💌                                            | А <sup>В</sup> С Город ▼                                                          | 1 <sup>2</sup> 3 Стоимость 💌                                                                                |                                             |  |  |  |  |  |  |  |
|                                                                                                    | 1     | Газир.напитки                               | Fanta                         | 08.04.2013                                               | Москва                                                                            | 14900                                                                                                    |                                             |  |  |  |  |  |  |  |
| OCbl                                                                                                    | 2     | Газир.напитки                               | Sprite                        | 05.09.2013                                               | Челябинск                                                                         | 63100                                                                                                    |                                             |  |  |  |  |  |  |  |
| odue                                                                                                    | 3     | Газир.напитки                               |                               |                                                          |                                                                                   |                                                                                                    | ×                                           |  |  |  |  |  |  |  |
| ñ                                                                                                    | 4     | Соки                                        |                               |                                                          |                                                                                   |                                                                                                    |                                             |  |  |  |  |  |  |  |
|                                                                                                    | 5     | Соки                                        | группировать по               | группировать по                                          |                                                                                   |                                                                                                    |                                             |  |  |  |  |  |  |  |
|                                                                                                    | 6     | Вода и чай                                  | Базовый О Подробнее           | e                                                        |                                                                                   |                                                                                                    |                                             |  |  |  |  |  |  |  |
|                                                                                                    | 7     | Соки                                        | Укажите столбец для груп      | пировки и желаем                                         | ные выходные данн                                                                 | ные.                                                                                                    |                                             |  |  |  |  |  |  |  |
|                                                                                                    | 8     | Вода и чай                                  |                               |                                                          |                                                                                   |                                                                                                    |                                             |  |  |  |  |  |  |  |
|                                                                                                    | 9     | Соки                                        | Группировка                   |                                                          |                                                                                   |                                                                                                    |                                             |  |  |  |  |  |  |  |
|                                                                                                    | 10    | Соки                                        | Категория                     | <b>~</b>                                                 |                                                                                   |                                                                                                    |                                             |  |  |  |  |  |  |  |
|                                                                                                    | 11    | Вода и чай                                  | Имя нового столбца            | Операция                                                 |                                                                                   | Столбен                                                                                                    |                                             |  |  |  |  |  |  |  |
|                                                                                                    | 12    | Соки                                        |                               | Сперация                                                 |                                                                                   |                                                                                                    |                                             |  |  |  |  |  |  |  |
|                                                                                                    | 13    | Соки                                        | Итоговая стоимость            | Сумма                                                    | *                                                                                 | Стоимость                                                                                                   | ·                                           |  |  |  |  |  |  |  |
|                                                                                                    | 14    | Газир.напитки                               |                               |                                                          |                                                                                   |                                                                                                    |                                             |  |  |  |  |  |  |  |
|                                                                                                    | 15    | Газир.напитки                               |                               |                                                          |                                                                                   |                                                                                                    | _                                           |  |  |  |  |  |  |  |
|                                                                                                    | 16    | Газир.напитки                               |                               |                                                          |                                                                                   | OK                                                                                                    | Отмена                                      |  |  |  |  |  |  |  |
|                                                                                                    | 17    | Газир.напитки                               |                               |                                                          |                                                                                   |                                                                                                    |                                             |  |  |  |  |  |  |  |
|                                                                                                    | 18    | Газир.напитки                               | Fanta                         | 30.12.2013                                               | Омск                                                                              | 57700                                                                                                    |                                             |  |  |  |  |  |  |  |
|                                                                                                    | 19    | Газир.напитки                               | Schweppes                     | 25.08.2013                                               | Екатеринбург                                                                      | 60300                                                                                                    |                                             |  |  |  |  |  |  |  |

В открывшемся окне нужно выбрать из выпадающего списка столбец, по которому мы подводим итоги (в нашем случае это Категория), ввести имя нового столбца и задать какую математическую операцию (Сумма) к какому столбцу (Стоимость) мы хотим применить после группировки. После нажатия на ОК получится миниатюрная таблица с итогами по каждой категории товаров:

|   | А <sup>В</sup> С Категория ▼ | 1.2 Итоговая стоимость |
|---|------------------------------|------------------------|
| 1 | Газир.напитки                | 2811800                |
| 2 | Соки                         | 1995900                |
| 3 | Вода и чай                   | 345100                 |
| 4 | Энергетики                   | 517900                 |

#### Сложная группировка

Если хочется чего-то более интересного, то можно нажать на значок шестерёнки справа от получившегося шага Сгруппированные строки (Grouped Rows) и, вернувшись в предыдущее окно, переключиться в более мощный вариант этого инструмента, выбрав в верхней части окна Подробнее (Advanced) вместо Базовый (Basic). Тогда мы сможем добавлять сразу несколько критериев группировки (Категория-Наименование) и создавать на выходе сразу несколько столбцов с разными видами итогов (сумма, среднее, количество и т. д.) по разным колонкам, например:

| группировать по                                                                        |                             |         |           |   |         |
|----------------------------------------------------------------------------------------|-----------------------------|---------|-----------|---|---------|
| <ul> <li>Базовый          <ul> <li>Подробнее</li> <li>Подробнее</li> </ul> </li> </ul> |                             |         |           |   |         |
| Укажите столбцы для группир                                                            | оовки и желаемые выходные д | цанные. |           |   |         |
| Группировка                                                                            |                             |         |           |   |         |
| Категория 🝷                                                                            |                             |         |           |   |         |
| Наименование                                                                           |                             |         |           |   |         |
| Добавление группирования                                                               |                             |         |           |   |         |
|                                                                                        | Одерация                    |         | Столбан   |   |         |
| лия нового столоца                                                                     | Сперация                    |         | Столоец   |   |         |
| Итоговая стоимость                                                                     | Сумма                       | •       | Стоимость | • |         |
| Средний чек                                                                            | Среднее                     | -       | Стоимость | • |         |
| Число сделок                                                                           | Считать строки              | •       |           | ~ |         |
| Добавление агрегирования                                                               |                             |         |           |   |         |
|                                                                                        |                             |         |           |   |         |
|                                                                                        |                             |         |           |   |         |
|                                                                                        |                             |         |           |   |         |
|                                                                                        |                             |         |           |   | Omercon |

Тогда после нажатия на **ОК** нас ждёт другая, более подробная картина (я для наглядности отсортировал таблицу по столбцу **Категория** дополнительно):

|    | А <sup>В</sup> С Категория -↑ | А <sup>В</sup> С Наименование 💌 | 1.2 Итоговая стоимость 🔹 | 1.2 Средний чек 🔻 | 1.2 Число сделок 💌 |
|----|-------------------------------|---------------------------------|--------------------------|-------------------|--------------------|
| 1  | Вода и чай                    | BonAqua                         | 121400                   | 30350             | 4                  |
| 2  | Вода и чай                    | Valser                          | 142900                   | 35725             | 4                  |
| 3  | Вода и чай                    | Nestea                          | 80800                    | 80800             | 1                  |
| 4  | Газир.напитки                 | Фруктайм                        | 505000                   | 56111,11111       | 9                  |
| 5  | Газир.напитки                 | Coca-Cola                       | 807600                   | 57685,71429       | 14                 |
| 6  | Газир.напитки                 | Fanta                           | 311100                   | 51850             | 6                  |
| 7  | Газир.напитки                 | Квас                            | 424500                   | 70750             | 6                  |
| 8  | Газир.напитки                 | Coca-Cola Light                 | 283100                   | 56620             | 5                  |
| 9  | Газир.напитки                 | Schweppes                       | 213000                   | 71000             | 3                  |
| 10 | Газир.напитки                 | Sprite                          | 267500                   | 44583,33333       | 6                  |
| 11 | Соки                          | Моя семья                       | 176500                   | 35300             | 5                  |
| 12 | Соки                          | Да!                             | 539700                   | 67462,5           | 8                  |
| 13 | Соки                          | Добрый                          | 558900                   | 62100             | 9                  |
| 14 | Соки                          | Rich                            | 380500                   | 76100             | 5                  |
| 15 | Соки                          | Caprice                         | 340300                   | 68060             | 5                  |
| 16 | Энергетики                    | Powerade                        | 64300                    | 32150             | 2                  |
| 17 | Энергетики                    | Gladiator                       | 299900                   | 74975             | 4                  |
| 18 | Энергетики                    | Burn                            | 153700                   | 51233,33333       | 3                  |

Управлять уровнями группировки и добавленными итогами можно с помощью значка с многоточием, который появляется при наведении на правую часть любой строки. Он позволяет удалить ненужную группировку или сдвинуть её вверх или вниз при необходимости.

| Группировка              |   |         |
|--------------------------|---|---------|
| Категория                | • |         |
| Наименование             | - |         |
|                          | 1 | Удалить |
| Добавление группирования |   | Вверх   |
|                          |   | Вниз 😡  |

#### Подсчет количества уникальных значений

Предположим, что мы хотим подсчитать количество городов, в которых продается тот или иной товар. Алгоритм действий в такой ситуации будет следующий:

1. Создадим новый запрос, загрузив еще раз предыдущую таблицу в Power Query кнопкой Из таблицы/диапазона (From Table / Range).

- 2. Удалим из данных все столбцы, кроме **Наименования** и **Города**, выделив их и щелкнув правой кнопкой по их заголовку → **Удалить другие столбцы** (Remove Other Columns).
- 3. Выделим столбец **Наименование** и нажмем кнопку **Группировать по** на вкладке **Преобразование** (**Transform** → **Group By**). В открывшемся окне выберем **Наименование** как поле для группировки и функцию **Количество уникальных строк** (Count Distinct Rows) для расчета итога:

|    | А <sup>В</sup> С Наименова | ние | • А <sup>В</sup> С Город • |
|----|----------------------------|-----|----------------------------|
| 1  | Fanta                      |     | Москва                     |
| 2  | Sprite                     |     | Челябинск                  |
| 3  | Coca-Cola                  |     | Челябинск                  |
| 4  | Добрый                     |     | Санит Паталбит             |
| 5  | Caprice                    |     |                            |
| 6  | Valser                     | Г   | руппировать г              |
| 7  | Моя семья                  | ۲   | Базовый О Полро            |
| 8  | BonAqua                    | V.  |                            |
| 9  | Добрый                     | У К | ажите столоец для і        |
| 10 | Добрый                     | Гр  | уппировка                  |
| 11 | BonAqua                    | F   | аименование                |
| 12 | Rich                       |     |                            |
| 13 | Да!                        | И   | ия нового столбца          |
| 14 | Fanta                      | ĸ   | оличество городов          |
| 15 | Coca-Cola                  |     |                            |
| 16 | Coca-Cola Light            |     |                            |
| 17 | Фруктайм                   |     |                            |
| 18 | Fanta                      |     |                            |
| 19 | Schweppes                  |     | екатериноург               |
| 20 | Да!                        |     | Казань                     |
| 21 | Фруктайм                   |     | Санкт-Петербург            |
| 22 | Моя семья                  |     | Нижний Новгород            |
| 23 | Квас                       |     | Омск                       |

Для наглядности можно выбрать положение селектора **Подробнее** (Advanced) и добавить для сравнения ещё общее количество сделок по каждому товару:

| Имя нового столбца | Операция                  | Столбец |
|--------------------|---------------------------|---------|
| Количество городов | Количество уникальных ст* | ~       |
| Количество сделок  | Считать строки 💌          | ~       |

4. После нажатия на **ОК** мы получим желаемое – вычисленное количество уникальных (т. е. неповторяющихся) названий городов по каждому товару и общее количество сделок:

|   | А <sup>В</sup> С Наименование | 1.2 Количество городов 🛛 💌 | 1.2 Количество сделок 💌 |
|---|-------------------------------|----------------------------|-------------------------|
| 1 | Fanta                         | 4                          | 6                       |
| 2 | Sprite                        | 6                          | 6                       |
| 3 | Coca-Cola                     | 8                          | 14                      |
| 4 | Добрый                        | 6                          | 9                       |
| 5 | Caprice                       | 4                          | 5                       |
| 6 | Valser                        | 4                          | 4                       |

То есть «Фанту», например, купили шесть раз в четырех различных городах. Вот только вопрос, в каких именно? А вот для этого нам сначала надо разобраться со следующим пунктом.

#### Группировка с выводом всех значений

Одной из примечательных возможностей инструмента группировки в Power Query, по сравнению с его аналогом в Excel, является возможность вообще не применять агрегирующих функций типа суммы, среднего, количества и т. д. к сгруппированным данным, а просто выводить их «как есть» в виде вложенных таблиц.

Допустим, что в приведённом ранее примере нам нужно отобразить (не просуммировать, а показать по отдельности!) стоимости всех сделок по каждому товару.

Загрузим нашу таблицу в Power Query и нажмем кнопку **Группировать по** на вкладке **Преобразование** (Transform → Group By). В открывшемся окне выберем **Наименование** как критерий группировки, введём любое имя нового столбца и – главное! – выберем опцию **Все строки** (All rows):

|    | <sup>АВ</sup> С Категория | <ul> <li>А<sup>B</sup><sub>C</sub> Наименование</li> </ul>                                                                                             | 🧧 Дата | сделки 💌   | А <sup>В</sup> С Город ▼ | 1 <sup>2</sup> 3 Стоимость | <b>v</b>  |  |  |  |
|----|---------------------------|----------------------------------------------------------------------------------------------------|--------|------------|--------------------------|----------------------------|-----------|--|--|--|
| 1  | Газир.напитки             | Fanta                                                                                                    |        | 08.04.2013 | Москва                   | 14                         | 1900      |  |  |  |
| 2  | Газир.напитки             | Sprite                                                                                                    |        | 05.09.2013 | Челябинск                | 63                         | 3100      |  |  |  |
| 3  | Газир.напитки             | Coca-Cola                                                                                                    |        | 30.08.2013 | Челябинск                | 53                         | 3200      |  |  |  |
| 4  | Соки                      |                                                                                                    |        |            |                          |                            | ×         |  |  |  |
| 5  | Соки                      | Группировать по<br><ul> <li>Базовый</li> <li>Подробнее</li> </ul> Укажите столбец для группировки и желаемые выходные данные. Группировка Наименование |        |            |                          |                            |           |  |  |  |
| 6  | Вода и чай                |                                                                                                    |        |            |                          |                            |           |  |  |  |
| 7  | Соки                      |                                                                                                    |        |            |                          |                            |           |  |  |  |
| 8  | Вода и чай                |                                                                                                    |        |            |                          |                            |           |  |  |  |
| 9  | Соки                      |                                                                                                    |        |            |                          |                            |           |  |  |  |
| 10 | Соки                      |                                                                                                    |        |            |                          |                            |           |  |  |  |
| 11 | Вода и чай                |                                                                                                    |        |            |                          |                            |           |  |  |  |
| 12 | Соки                      | Имя нового столбца                                                                                                    |        | Операция   |                          | Столбец                    |           |  |  |  |
| 13 | Соки                      |                                                                                                    |        | Peo emorra |                          |                            |           |  |  |  |
| 14 | Газир.напитки             | таолицы по товарам                                                                                                    |        | все строки |                          |                            |           |  |  |  |
| 15 | Газир.напитки             |                                                                                                    |        |            |                          |                            |           |  |  |  |
| 16 | Газир.напитки             |                                                                                                    |        |            |                          |                            |           |  |  |  |
| 17 | Газир.напитки             |                                                                                                    |        |            |                          |                            | ОК Отмена |  |  |  |
| 18 | Газир.напитки             |                                                                                                    |        |            |                          |                            |           |  |  |  |
| 19 | Газир.напитки             | Schweppes                                                                                                    |        | 25.08.2013 | Екатеринбург             | 60                         | 0300      |  |  |  |
|    |                           |                                                                                                    |        |            |                          |                            |           |  |  |  |

После нажатия на **OK** мы увидим таблицу со списком товаров и вложенными таблицами, содержащими стоимости сделок по каждому из них. Увидеть содержимое этих таблиц можно в нижней части окна, если щелкнуть мышью в белый фон ячейки рядом со словом **Table** (но не в слово **Table**!):

|                  | А <sup>В</sup> С Наимено | вание 💌  | 🔲 Таб | олицы по товарам | €1L₽            |           |
|------------------|--------------------------|----------|-------|------------------|-----------------|-----------|
| 1                | Fanta                    |          | Table |                  |                 |           |
| 2                | Sprite                   |          | Table | Ν                |                 |           |
| 3                | Coca-Cola                |          | Table | 45               |                 |           |
| 4                | Добрый                   |          | Table |                  |                 |           |
| 5                | Caprice                  |          | Table |                  |                 |           |
| 6                | Valser                   |          | Table |                  |                 |           |
| 7                | Моя семья                |          | Table |                  |                 |           |
| 8                | BonAqua                  |          | Table |                  |                 |           |
| q                | Rich                     |          | Table |                  |                 |           |
| Категория Наимен |                          | Наименов | ание  | Дата сделки      | Город           | Стоимость |
| Газир.напитки    |                          | Sprite   |       | 05.09.2013       | Челябинск       | 63100     |
| Газир.напитки    |                          | Sprite   |       | 30.12.2013       | Санкт-Петербург | 38200     |
| Газир.напитки    |                          | Sprite   |       | 20.09.2013       | Омск            | 81700     |
| Газир.напитки    |                          | Sprite   |       | 30.12.2013       | Екатеринбург    | 38900     |
| Газир.напитки    |                          | Sprite   |       | 09.08.2013       | Самара          | 20000     |
| Газир.напитки    |                          | Sprite   |       | 27.09.2013       | Москва          | 25600     |

Теперь нам нужно извлечь из этих таблиц только столбец **Стоимость**. Перейдем на вкладку **Добавление столбца** и нажмем на кнопку **Настраиваемый столбец** (Add Column → Custom Column). В открывшемся окне введём любое имя столбца и формулу (с соблюдением регистра):

=Table.Column([Таблицы по товарам],"Стоимость")

где первый аргумент — это имя таблицы, из которой мы выдергиваем колонку (у нас вложенные таблицы лежат в **Таблицы по товарам**), а второй — имя столбца, который мы хотим извлечь.
| Стоимости сделок                                | 7                  |
|-------------------------------------------------|--------------------|
|                                                 |                    |
| Тользовательская формула столбца:               | Доступные столбцы: |
| =Table.Column([Таблицы по товарам],"Стоимость") | Наименование       |
|                                                 | Таблицы по товарам |
|                                                 |                    |
|                                                 | << Вставить        |
| Сведения о формулах Power Query                 |                    |

После нажатия на **ОК** к нашей таблице должен добавиться столбец со списками (List), где каждый список представляет собой, по сути, соответствующий столбец исходной таблицы:

|              | А <sup>В</sup> С Наименование | 🔲 Таблицы по товарам  👳 | Авс 123 Стоимости сделок чир |
|--------------|-------------------------------|-------------------------|------------------------------|
| 1            | Fanta                         | Table                   | List                         |
| 2            | Sprite                        | Table                   | List                         |
| 3            | Coca-Cola                     | Table                   | List                         |
| 4            | Добрый                        | Table                   | List                         |
| 5            | Caprice                       | Table                   | List                         |
| 6            | Valser                        | Table                   | List                         |
| 7            | Моя семья                     | Table                   | List                         |
| 8            | BonAqua                       | Table                   | List                         |
| List<br>6310 | 0                             |                         |                              |
| 3820         | 0                             |                         |                              |
| 8170         | 0                             |                         |                              |
| 3890         | 0                             |                         |                              |
| 2000         | 0                             |                         |                              |
| 2560         | 0                             |                         |                              |
|              |                               |                         |                              |

Чтобы развернуть содержимое списков, щёлкнем по значку с двойными стрелками в шапке столбца **Стоимости** сделок и выберем команду Извлечь значения (Extract Values). После выбора символа-разделителя (я использовал знак плюс) мы наконец увидим то, что хотелось, — отдельные суммы сделок по каждому товару:

|    | <sup>АВ</sup> С Наименование – | А <sup>В</sup> С Стоимости сделок                                                                             |
|----|--------------------------------|----------------------------------------------------------------------------------------------------|
| 1  | Fanta                          | 14900 + 84000 + 57700 + 45700 + 61200 + 47600                                                                 |
| 2  | Sprite                         | 63100 + 38200 + 81700 + 38900 + 20000 + 25600                                                                 |
| 3  | Coca-Cola                      | 53200 + 87800 + 52000 + 47800 + 40400 + 53500 + 47900 + 96100 + 43200 + 76000 + 58800 + 22100 + 46100 + 82700 |
| 4  | Добрый                         | 33100 + 65200 + 15900 + 77900 + 72600 + 95000 + 94100 + 49100 + 56000                                         |
| 5  | Caprice                        | 79600 + 47900 + 72300 + 84800 + 55700                                                                         |
| 6  | Valser                         | 20400 + 36500 + 12100 + 73900                                                                                 |
| 7  | Моя семья                      | 18900 + 19900 + 78300 + 10800 + 48600                                                                         |
| 8  | BonAqua                        | 15700 + 17900 + 38200 + 49600                                                                                 |
| 9  | Rich                           | 84400 + 93500 + 17400 + 88100 + 97100                                                                         |
| 10 | Да!                            | 44600 + 38700 + 75000 + 75900 + 89000 + 100000 + 93600 + 22900                                                |
| 11 | Coca-Cola Light                | 64400 + 31300 + 94000 + 38000 + 55400                                                                         |
| 12 | Фруктайм                       | 97700 + 71300 + 57600 + 17200 + 78200 + 15900 + 41900 + 82900 + 42300                                         |
| 13 | Schweppes                      | 60300 + 90700 + 62000                                                                                         |
| 14 | Квас                           | 97100 + 44800 + 91100 + 97000 + 24500 + 70000                                                                 |
| 15 | Nestea                         | 80800                                                                                                    |
| 16 | Burn                           | 69400 + 19300 + 65000                                                                                         |
| 17 | Gladiator                      | 72800 + 62800 + 64900 + 99400                                                                                 |
| 18 | Powerade                       | 11400 + 52900                                                                                                 |

#### Извлечение уникальных значений при группировке

Положим, что ассортимент продаваемых в каждом городе товаров не одинаков и мы хотим вывести список наименований для каждого города в нашей таблице.

Первым делом, загрузив данные в Power Query, удалим все лишние столбцы, кроме **Наименования** и **Города**. Затем сгруппируем сроки **Городам**, выбрав в качестве операции **Все строки** (All rows):

| Группировать по                                |                          |            |           |
|------------------------------------------------|--------------------------|------------|-----------|
| <ul> <li>Базовый</li> <li>Подробнее</li> </ul> |                          |            |           |
| Укажите столбец для групп                      | ировки и желаемые выходн | ые данные. |           |
| Группировка                                    |                          |            |           |
| Город                                          | ~                        |            |           |
| Имя нового столбца                             | Операция                 | Столбец    |           |
| Таблицы по городам                             | Все строки               | •          | ~         |
|                                                |                          |            |           |
|                                                |                          |            | ОК Отмена |
|                                                |                          |            |           |

На выходе получится уже знакомая нам картина: рядом с каждым городом образуется вложенная таблица со всеми сделками по данному городу. Проблема только в том, что наименования товаров в этой таблице не уникальны, т. к. один и тот же товар запросто может продаваться в этом городе несколько раз:

|        | <sup>АВ</sup> С Город | -     | Т     | аблицы по городам | ¢η≯ |
|--------|-----------------------|-------|-------|-------------------|-----|
| 1      | Москва                |       | Table | N                 |     |
| 2      | Челябинск             |       | Table | 42                |     |
| 3      | Санкт-Петерб          | бург  | Table |                   |     |
| 4      | Самара                |       | Table |                   |     |
| 5      | Екатеринбур           | Г     | Table |                   |     |
| 6      | Новосибирск           |       | Table |                   |     |
| 7      | Казань                |       | Table |                   |     |
| 8      | Омск                  |       | Table |                   |     |
| 9      | Нижний Новг           | ород  | Table |                   |     |
| 10     | Ростов-на-До          | ну    | Table |                   |     |
|        |                       |       |       |                   |     |
| Наил   | ленование             | Город |       |                   |     |
| Fanta  | 1                     | Моске | за    |                   |     |
| Фрук   | тайм                  | Моске | за    |                   |     |
| Фрук   | тайм                  | Моске | за    |                   |     |
| Coca   | -Cola                 | Моске | за    |                   |     |
| Sprite | e                     | Моске | за    |                   |     |

В предыдущей главе мы использовали функцию **Table.Column** языка М, чтобы извлечь содержимое заданного столбца в виде списка (List). Теперь же придется обернуть её ещё одной функцией – **List.Distinct**, которая убирает в списке повторы, оставляя только уникальные значения.

Так что жмём ещё раз Добавление столбца → Настраиваемый столбец (Add Column → Custom Column) и в открывшемся окне вводим нашу конструкцию из двух вложенных друг в друга функций:

=List.Distinct(Table.Column([Таблицы по городам],"Наименование"))

После нажатия на ОК мы увидим столбец со списками, где повторов в наименованиях уже нет:

|    | А <sup>В</sup> С Город ▼     | 🔲 Таблицы по городам  🗤 | авс<br>123 Уникальные товары Фи≯ |
|----|------------------------------|-------------------------|----------------------------------|
| 1  | Москва                       | Table                   | List                             |
| 2  | Челябинск                    | Table                   | List                             |
| 3  | Санкт-Петербург              | Table                   | List                             |
| 4  | Самара                       | Table                   | List                             |
| 5  | Екатеринбург                 | Table                   | List                             |
| 6  | Новосибирск                  | Table                   | List                             |
| 7  | Казань                       | Table                   | List                             |
| 8  | Омск                         | Table                   | List                             |
| 9  | Нижний Новгород              | Table                   | List                             |
| 10 | Ростов-на-Дон <mark>у</mark> | Table                   | List                             |

| List      |
|-----------|
| Fanta     |
| Фруктайм  |
| Coca-Cola |
| Sprite    |

Останется, как мы уже делали ранее, развернуть списки через, например, запятую, щёлкнув по кнопке с двойными стрелками в шапке столбца **Уникальные товары** и выбрав опцию **Извлечь значения** (Extract Values) – и задача решена:

|    | А <sup>В</sup> С Город ▼ | А <sup>В</sup> С Уникальные товары                                                             |
|----|--------------------------|------------------------------------------------------------------------------------------------|
| 1  | Москва                   | Fanta, Фруктайм, Coca-Cola, Sprite                                                             |
| 2  | Челябинск                | Sprite, Coca-Cola, Burn, Квас, Да!, Фруктайм, Caprice                                          |
| 3  | Санкт-Петербург          | Добрый, Фруктайм, Sprite, BonAqua, Burn, Gladiator                                             |
| 4  | Самара                   | Caprice, Coca-Cola Light, Фруктайм, Fanta, Да!, Coca-Cola, Sprite, Rich, Моя семья             |
| 5  | Екатеринбург             | Valser, Schweppes, Да!, Coca-Cola, Caprice, Добрый, Sprite, Coca-Cola Light                    |
| 6  | Новосибирск              | Моя семья, Coca-Cola Light, Coca-Cola, Rich, Добрый                                            |
| 7  | Казань                   | BonAqua, Да!, Fanta, Добрый, Coca-Cola, Powerade, Coca-Cola Light, Фруктайм, Valser, Schweppes |
| 8  | Омск                     | Добрый, Fanta, Квас, Nestea, Caprice, Gladiator, Burn, Sprite, Powerade, Coca-Cola, BonAqua    |
| 9  | Нижний Новгород          | Добрый, Rich, Coca-Cola, Моя семья, Квас, Фруктайм, Valser                                     |
| 10 | Ростов-на-Дону           | BonAqua, Schweppes, Квас, Valser, Моя семья, Gladiator                                         |

И для полноты картины стоит добавить, что совершенно аналогичный результат можно было бы достичь чуть быстрее, если использовать вместо нашей формулы другую, но посложнее:

=Text.Combine(Table.Distinct([Таблицы по городам],"Наименование")[Наименование],", ")

Давайте разберем её по частям.

- 1. Функция Table.Distinct([Таблицы по городам], "Наименование") удаляет во вложенных таблицах повторы по столбцу Наименование.
- Добавление к ней на конце имени столбца в квадратных скобках: Table.Distinct([Таблицы по городам], "Наименование")[Наименование] выделяет из таблицы только столбец Наименование, который нам и нужен.
- 3. И наконец, функция **Text.Combine** склеивает содержимое этого столбца через заданный символразделитель (запятая с пробелом).

Как обычно, всегда есть несколько способов решения любой задачи. Выбор всегда хорошо!

#### Первый/последний элемент в каждой группе

Ещё одним весьма частым сценарием является поиск крайних элементов (строк) в каждой группе – последней сделки по каждому клиенту/товару по данным из CRM, последнего платежа от каждого контрагента в банковской выписке, первой продажи заданного товара и т. п.

Предположим, что в качестве входных данных мы имеем вот такую таблицу со сделками по товарам:

|     | А         |        | В     |      | С          |       | B C |  | [ |
|-----|-----------|--------|-------|------|------------|-------|-----|--|---|
| 1   | Товар     | -      | Сумма | -    | Дата       | -     |     |  |   |
| 2   | Яблоко    |        | 69    | 04   | 10.01      | .2018 |     |  |   |
| 3   | Лосось    |        | 22    | 80   | 06.07      | .2018 |     |  |   |
| 4   | Лосось    |        | 48    | 50   | 11.12      | .2018 |     |  |   |
| 5   | Просо     |        | 7921  |      | 29.11      | .2018 |     |  |   |
| 6   | Брокколи  |        | 5742  |      | 21.05      | .2018 |     |  |   |
| 7   | Просо     | Тросо  |       | 3052 |            | .2018 |     |  |   |
| 8   | Лосось    |        | 3170  |      | 24.04.2018 |       |     |  |   |
| 9   | Земляника |        | 3549  |      | 27.12      | .2018 |     |  |   |
| 10  | Земляника |        | 9593  |      | 15.11      | .2018 |     |  |   |
| 11  | Просо     | со     |       | 96   | 22.11      | .2018 |     |  |   |
| 12  | Просо     |        | 8552  |      | 07.07      | .2018 |     |  |   |
| 13  | Брокколи  | окколи |       | 5061 |            | .2018 |     |  |   |
| 14  | Земляника |        | 4579  |      | 13.11      | 2018  |     |  |   |
| 15  | Земляника |        | 766   |      | 07.01      | .2018 |     |  |   |
| 16  | Брокколи  |        | 23    | 59   | 22.01      | .2018 |     |  |   |
| 4-1 | ~~        |        |       | ~ •  |            |       |     |  |   |

Загрузим эту таблицу в Power Query, а затем проделаем следующие действия.

- 1. Отсортируем данные по возрастанию даты от старых к новым, используя кнопку фильтра в шапке столбца **Дата**.
- 2. Выполним группировку, выбрав команду Преобразование → Группировать по (Transform → Group by) и настроив затем в диалоговом окне следующие параметры:

|     | А <sup>В</sup> С Товар | -       | 1 <sup>2</sup> 3 Сумма 🔻 | 🛄 Дата     | <b>~</b> ↑ |                        |      |        |    |    |    |           |           |           |           |
|-----|------------------------|---------|--------------------------|------------|------------|------------------------|------|--------|----|----|----|-----------|-----------|-----------|-----------|
| 1   | Земляника              |         | 766                      |            | 07.01.2018 |                        |      |        |    |    |    |           |           |           |           |
| 2   | Земляника              |         | 1022                     |            | 08.01.2018 |                        |      |        |    |    |    |           |           |           |           |
| 3   | Яблоко                 |         | 6904                     |            | 10.01.2018 |                        |      |        |    |    |    |           |           |           |           |
| 4   | Просо                  |         |                          |            |            |                        |      |        |    |    |    |           |           |           | ×         |
| 5   | Брокколи               |         | Группиров                | ать по     |            |                        |      |        |    |    |    |           |           |           |           |
| 6   | Земляника              | · · · · | руппиров                 |            |            |                        |      |        |    |    |    |           |           |           |           |
| 7   | Брокколи               | (       | ○Базовый 💿               | Подробнее  | 9          |                        |      |        |    |    |    |           |           |           |           |
| 8   | Лосось                 | 2       | Укажите столбц           | ы для груг | пировки и  | желаемые выходные данн | ные. |        |    |    |    |           |           |           |           |
| 9   | Лосось                 |         | Группировка              |            |            |                        |      |        |    |    |    |           |           |           |           |
| 10  | Лосось                 |         | -                        |            | _          |                        |      |        |    |    |    |           |           |           |           |
| 11  | Просо                  |         | говар                    |            | <b>*</b>   |                        |      |        |    |    |    |           |           |           |           |
| 12  | Земляника              | [       | Добавление груп          | пирования  |            |                        |      |        |    |    |    |           |           |           |           |
| 13  | Просо                  |         |                          | -          | 1          |                        |      |        |    |    |    |           |           |           |           |
| 14  | Просо                  |         |                          |            |            |                        |      |        |    |    |    |           |           |           |           |
| 15  | Лосось                 |         | Имя нового стол          | бца        | Оп         | ерация                 |      | Столбе | ец | ец | ец | ец        | ец        | ец        | ец        |
| 16  | Брокколи               |         | Количество сдел          | юк         | Cu         | итать строки 🔹         |      |        |    |    | Ŧ  | Ψ         | V         | v         | ~         |
| 17  | Просо                  |         |                          |            |            |                        | -    |        |    |    |    |           |           |           |           |
| 18  | Земляника              |         | Подробности              |            | Bo         | е строки 🔻             |      |        |    |    | ▼  | Ψ         | <b>~</b>  | ·         | *         |
| 19  | Яблоко                 |         | Добавление агре          | ирования   |            |                        |      |        |    |    |    |           |           |           |           |
| 20  | Лосось                 |         |                          |            |            |                        |      |        |    |    |    |           |           |           |           |
| 21  | Просо                  |         |                          |            |            |                        |      |        |    |    |    |           |           |           |           |
| 22  | Просо                  |         |                          |            |            |                        |      |        |    |    |    |           |           |           |           |
| 23  | Просо                  |         |                          |            |            |                        |      |        |    | OK | OK |           |           |           |           |
| 24  | Брокколи               |         |                          |            |            |                        |      |        |    | UK | UK | ОК Отмена | ОК Отмена | ОК Отмена | ОК Отмена |
| 25  | Лосось                 |         |                          |            |            |                        |      |        |    |    |    |           |           |           |           |
| 26  | Земляника              |         | 9394                     |            | 14.08.2018 |                        |      |        |    |    |    |           |           |           |           |
| ~ ~ |                        |         |                          |            |            |                        |      |        |    |    |    |           |           |           |           |

После нажатия на **ОК** мы получим таблицу, состоящую из трех столбцов:

- уникальные названия всех товаров;
- количество сделок (строк) по каждому товару;
- вложенные таблицы (Table) с подробностями по всем сделкам для каждого товара.

|   | А <sup>В</sup> С Товар 💌 | 1.2 Количество сделок | 🔲 Подробности   🕪 |
|---|--------------------------|-----------------------|-------------------|
| 1 | Земляника                | 12                    | Table             |
| 2 | Яблоко                   | 2                     | Table             |
| 3 | Просо                    | 11                    | Table             |
| 4 | Брокколи                 | 7                     | Table             |
| 5 | Лосось                   | 9                     | Table 🖓           |

| Товар    | Сумма | Дата       |
|----------|-------|------------|
| Брокколи | 2359  | 22.01.2018 |
| Брокколи | 4415  | 27.01.2018 |
| Брокколи | 5742  | 21.05.2018 |
| Брокколи | 5061  | 25.07.2018 |
| Брокколи | 3829  | 28.09.2018 |
| Брокколи | 9126  | 16.10.2018 |
| Брокколи | 7105  | 28.11.2018 |

Осталось извлечь из каждой такой вложенной таблицы содержимое первой и/или последней строки, чтобы получить данные по самой ранней или поздней сделке. Это можно легко сделать с помощью добавления к нашей таблице вычисляемого столбца с формулой на языке М.

Нажмём на вкладке **Добавление столбца** кнопку **Настраиваемый столбец** (Add Column → Custom Column) и введём туда формулу:

| Настра    | иваемы      | й столбе      | Ц |
|-----------|-------------|---------------|---|
| Имя ново  | о столбца   |               |   |
| Первая с  | делка       |               |   |
| Пользоват | ельская фор | мула столбца: |   |
| = [Подро  | бности]{0}  |               |   |

Технически это означает, что мы хотим взять первую строку из каждой вложенной таблицы столбца **Подробности** (нумерация строк в Power Query начинается с нуля). После нажатия на **ОК** мы получим столбец с *записями* (Records) – первыми строками из вложенных таблиц по каждому товару:

|              | А <sup>В</sup> С Товар 💌 | 1.2 Количество сделок 🔹 | 🔲 Подробности  🗤 | АВС 123 Первая сделка 🕂 |
|--------------|--------------------------|-------------------------|------------------|-------------------------|
| 1            | Земляника                | 12                      | Table            | Record                  |
| 2            | Яблоко                   | 2                       | Table            | Record                  |
| 3            | Просо                    | 11                      | Table            | Record                  |
| 4            | Брокколи                 | 7                       | Table            | Record                  |
| 5            | Лосось                   | 9                       | Table            | Record 🖓                |
|              |                          |                         |                  |                         |
| Това         | р Брокколи               |                         |                  |                         |
| Това<br>Сумм | ар Брокколи<br>а 2359    |                         |                  |                         |

Как и списки (Lists) ранее, записи (Records) можно развернуть в новые столбцы, используя значок с двойными стрелками в шапке столбца и выбрав затем колонки, которые хотим получить:

|   | А <sup>В</sup> С <b>Товар</b> | - 1.2 | Количес | тво сделок   | 🔻 📰 Подроб      | бности   | •пр 123 Пер  | вая сделка | € |
|---|-------------------------------|-------|---------|--------------|-----------------|----------|--------------|------------|---|
| 1 | Земляника                     |       |         | Поис         | к столбцов, коп | порые ну | /жно развер  | нуп 🛃      | _ |
| 2 | Яблоко                        |       |         |              | 1 1             | 1 )      | 1 1          | · · · ·    |   |
| 3 | Просо                         |       |         |              | Выбрать все сто | лбцы)    |              |            |   |
| 4 | Брокколи                      |       |         |              | Говар           |          |              |            |   |
| 5 | Лосось                        |       |         | $\checkmark$ | Сумма           |          |              |            |   |
|   |                               |       |         | $\checkmark$ | Цата            |          |              |            |   |
|   |                               |       |         | ✓ Ис         | пользовать исхо | дное им  | ія столбца к | ак префикс |   |
|   |                               |       |         |              |                 |          |              |            |   |
|   |                               |       |         |              |                 |          | ОК           | Отмена     |   |

Для получения дат и сумм по последним сделкам можно поступить аналогично, но выдергивать данные не из первой (нулевой), а из последней строки. Для этого придется задействовать в формуле значение из столбца **Количество сделок**, убавив его на 1 (нумерация строк с нуля, помните?):

| 1         Table         766         07.01.2014           1         Table         6904         10.01.2014           1         Table         6917         11.01.2014           1         Table         6317         21.01.2014           1         Table         2359         22.01.2014                                                                                                    | 💌 1.2 Количество сделок 💌 | 🔲 Подробности 🖣 | АВС 123 Первая сделка.Сумма 💌 | АВС 123 Первая сделка.Дата 💌 |
|----------------------------------------------------------------------------------------------------|---------------------------|-----------------|-------------------------------|------------------------------|
| Image: Constraint of the system         Table         6904         10.01.2018           Image: Constraint of the system         Table         6317         11.01.2018           Image: Constraint of the system         Table         6337         22.01.2018                                                                                                    | 12                        | Table           | 766                           | 07.01.2018                   |
| Image: Image: | 2                         | Table           | 6904                          | 10.01.2018                   |
| 7 Table 2359 22.01.201                                                                                                    | 11                        | Table           | 6317                          | 11.01.2018                   |
|                                                                                                    | 7                         | Table           | 2359                          | 22.01.2018                   |
| 9 Table 5517 29.01.2018                                                                                                    | 9                         | Table           | 5517                          | 29.01.2018                   |

#### Настраиваемый столбец

| Имя нового столбца                    |
|---------------------------------------|
| Последняя сделка                      |
| Тользовательская формула столбца:     |
| =[Подробности]{[Количество сделок]-1} |

После разворачивания полученных записей кнопкой с двойными стрелками и последующего удаления лишних столбцов мы, наконец, получим желаемый результат:

|   | А <sup>В</sup> С Товар 💌 | АВС 123 Первая сделка.Сумма 💌 | 123 Первая сделка.Дата 💌 | ABC 123 Последняя сделка.Сумма 💌 | АВС Последняя сделка.Дата 💌 |
|---|--------------------------|-------------------------------|--------------------------|----------------------------------|-----------------------------|
| 1 | Земляника                | 766                           | 07.01.2018               | 3549                             | 27.12.2018                  |
| 2 | Яблоко                   | 6904                          | 10.01.2018               | 3994                             | 03.06.2018                  |
| 3 | Просо                    | 6317                          | 11.01.2018               | 7921                             | 29.11.2018                  |
| 4 | Брокколи                 | 2359                          | 22.01.2018               | 7105                             | 28.11.2018                  |
| 5 | Лосось                   | 5517                          | 29.01.2018               | 9588                             | 16.12.2018                  |

В качестве альтернативного способа, позволяющего сэкономить пару лишних шагов, можно использовать и другие формулы. Для получения суммы первой сделки по каждому товару подойдет конструкция:

=List.First(Table.Column([Подробности],"Сумма"))

А для получения, например, даты последней сделки:

=List.Last(Table.Column([Подробности],"Дата"))

Как легко сообразить, здесь вложенная функция **Table.Column** выдергивает из вложенных таблиц колонки Подробности нужный столбец и превращает его в список, а затем функции **List.First** и **List.Last** извлекают первый или соответственно последний элементы этого списка. Тогда столбец с количеством сделок по каждому товару становится уже не нужен, как и необходимость разворачивать вложенные записи.

## Свёртывание таблиц

Под свертыванием (pivoting) в Power Query понимается особый тип трансформации таблиц, при котором уникальные значения из заданного столбца превращаются в заголовки новых столбцов. Визуально это выглядит как сворачивание из одномерной таблицы в двумерную и чем-то напоминает построение классической сводной таблицы, только без итогов:

| Город           | - Товар 🛛 🖵 | Стоимость 👻 |   |
|-----------------|-------------|-------------|---|
| Новосибирск     | Апельсины   | 23          |   |
| Екатеринбург    | Киви        | 785         |   |
| Новосибирск     | Яблоки      | 457         |   |
| Санкт-Петербург | Киви        | 3           |   |
| Челябинск       | Апельсины   | 367         |   |
| Нижний Новгоро, | д Киви      | 210         |   |
| Новосибирск     | Яблоки      | 64          |   |
| Санкт-Петербург | Яблоки      | 790         |   |
| Санкт-Петербург | Яблоки      | 436         |   |
| Новосибирск     | Киви        | 961         |   |
| Казань          | Яблоки      | 179         |   |
| Новосибирск     | Киви        | 586         |   |
| Челябинск       | Киви        | 872         |   |
| Екатеринбург    | Яблоки      | 432         |   |
| Челябинск       | Апельсины   | 687         |   |
| Нижний Новгоро, | д Яблоки    | 551         |   |
| Екатеринбург    | Апельсины   | 759         |   |
| Новосибирск     | Апельсины   | 675         | 4 |
| Новосибирск     | Апельсины   | 490         |   |
| Екатеринбург    | Киви        | 793         |   |
| Москва          | Апельсины   | 334         |   |
| Челябинск       | Апельсины   | 298         |   |
| Нижний Новгоро, | д Яблоки    | 832         |   |
| Новосибирск     | Киви        | 387         |   |
| Нижний Новгоро, | д Яблоки    | 935         |   |
| Новосибирск     | Киви        | 596         |   |
| Казань          | Яблоки      | 884         |   |
| Казань          | Апельсины   | 639         |   |
| Санкт-Петербург | Апельсины   | 205         |   |

#### Классическая сводная таблица

| Сумма по полю Ст | п Названия с 🕆 |       |       |            |
|------------------|----------------|-------|-------|------------|
| Названия строк 🔽 | Апельсины Ки   | ви Яб | блоки | Общий итог |
| Екатеринбург     | 759            | 1578  | 432   | 2769       |
| Казань           | 639            |       | 1063  | 1702       |
| Москва           | 334            |       |       | 334        |
| Нижний Новгород  |                | 210   | 2318  | 2528       |
| Новосибирск      | 1188           | 2530  | 521   | 4239       |
| Санкт-Петербург  | 205            | 3     | 1226  | 1434       |
| Челябинск        | 1352           | 872   |       | 2224       |
| Общий итог       | 4477           | 5193  | 5560  | 15230      |

#### Результат свертывания запросом Power Query

| Город           | 🖌 Апельсинь 🔽 Киви | 🔽 Ябл | юки 🔽 |
|-----------------|--------------------|-------|-------|
| Екатеринбург    | 759                | 1578  | 432   |
| Казань          | 639                |       | 1063  |
| Москва          | 334                |       |       |
| Нижний Новгород | 1                  | 210   | 2318  |
| Новосибирск     | 1188               | 2530  | 521   |
| Санкт-Петербург | 205                | 3     | 1226  |
| Челябинск       | 1352               | 872   |       |

Тут же возникает логичный вопрос: «Если это так похоже на обычную сводную таблицу в Excel, то зачем это делать в Power Query?» Причин тут может быть несколько.

- Таблица, получаемая в результате свертывания, может быть только одним из промежуточных этапов в процессе обработки данных, а не финальной картинкой. Соответственно, в Power Query мы можем продолжать с ней работать в запросе, а со сводной особо не поработаешь, она уже готовый продукт.
- На выходе запроса Power Query мы получаем стандартно «умную» таблицу, с которой во многих случаях удобнее дальше работать, чем со сводной. В сводную нельзя вносить изменения, легко добавлять столбцы (если только это не вычисляемые поля), нельзя построить по сводной некоторые типы диаграмм и т. д. «Умные» таблицы всем этим не страдают.
- Классическая сводная таблица умеет считать ограниченный набор функций в области значений (сумму, количество, среднее, минимум, максимум и т. д.). При сворачивании таблицы в Power Query набор возможных функций гораздо шире, к нему добавляются: медиана, количество уникальных элементов, возможность выводить текст и т. д.

В общем и целом свертывание в Power Query является, конечно, не заменой, но удачной альтернативой сводным таблицам в большом количестве случаев. Давайте разберёмся с тем, как всё это работает.

#### Простое свёртывание

Начнём с простого примера, приведённого на предыдущей иллюстрации. Допустим, что у нас есть таблица со столбцами **Город**, **Товар**, **Стоимость**. Чтобы получить из неё свернутую по товарам и городам таблицу, выполним следующие действия.

- 1. Загрузим исходную таблицу в Power Query через Данные → Из таблицы/диапазона (Data → From Table/Range).
- 2. Выделим столбец **Товар**, значения которого должны уйти в шапку, т. е. превратиться в заголовки новых столбцов.
- 3. На вкладке Преобразование нажмем кнопку Столбец сведения (Transform → Pivot Column):

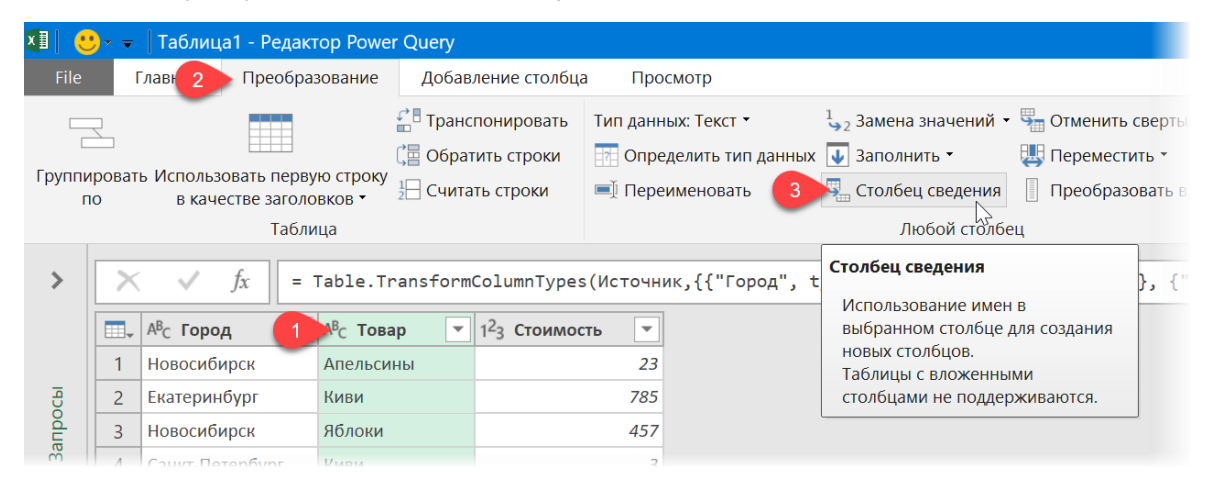

 Должно появиться диалоговое окно, где можно выбрать столбец, значения которого пойдут на пересечение строк и столбцов (область значений, если проводить аналогию со сводной) и функцию расчета:

| Столбец сведения                                |                   |
|-------------------------------------------------|-------------------|
|                                                 |                   |
| использовать имена в столоце товар, чтобы созда | ть новые столоцы. |
| Столбец значений 🕕                              |                   |
| Стоимость                                       |                   |
|                                                 |                   |
| Расширенные параметры                           |                   |
| Функция агрегированного значения (ј)            |                   |
| Сумма                                           |                   |
| Количество (все)                                |                   |
| Количество (непустые)                           |                   |
| Минимум                                         |                   |
| Максимум                                        | ОК Отмена         |
| Медиана                                         |                   |
| Среднее                                         |                   |
|                                                 |                   |

#### И после нажатия на ОК мы увидим желаемый результат:

|   | А <sup>В</sup> С Город ▼ | 1 <sup>2</sup> 3 Апельсины 💌 | 1 <sup>2</sup> 3 Киви 💌 | 1 <sup>2</sup> 3 Яблоки 💌 |
|---|--------------------------|------------------------------|-------------------------|---------------------------|
| 1 | Екатеринбург             | 759                          | 1578                    | 432                       |
| 2 | Казань                   | 639                          | null                    | 1063                      |
| 3 | Москва                   | 334                          | null                    | null                      |
| 4 | Нижний Новгород          | null                         | 210                     | 2318                      |
| 5 | Новосибирск              | 1188                         | 2530                    | 521                       |
| 6 | Санкт-Петербург          | 205                          | 3                       | 1226                      |
| 7 | Челябинск                | 1352                         | 872                     | null                      |

На первый взгляд всё не очень сложно, правда? Но что будет, если в исходной таблице больше трёх столбцов?

Тогда при сворачивании действует следующий принцип:

 тот столбец, который выделен, уходит заголовками в новые колонки свернутой таблицы (т. е. область столбцов в сводной таблице);

- столбец, выбранный в качестве столбца значений в диалоговом окне, идёт в середину (область значений сводной таблицы);
- все остальные столбцы попадают в область строк.

Таким образом, если к нашим исходным данным добавится ещё один столбец, например, с названием региона:

|   | А        | В               | С         | D           | E |
|---|----------|-----------------|-----------|-------------|---|
| 1 | Регион 🚽 | Город 🚽         | Товар 🚽   | Стоимость 🚽 |   |
| 2 | Восток   | Новосибирск     | Апельсины | 23          |   |
| 3 | Восток   | Екатеринбург    | Киви      | 785         |   |
| 4 | Восток   | Новосибирск     | Яблоки    | 457         |   |
| 5 | Север    | Санкт-Петербург | Киви      | 3           |   |
| 6 | Восток   | Челябинск       | Апельсины | 367         |   |
| 7 | Центр    | Нижний Новгород | Киви      | 210         |   |
| 8 | Восток   | Новосибирск     | Яблоки    | 64          |   |

то после выполнения всех ранее описанных действий мы получим уже другую таблицу, где строки схлопнулись по связке **Регион-Город**, а товары ушли, как и раньше, в столбцы:

|   | А <sup>В</sup> С Регион ▼ | А <sup>В</sup> С Город ▼ | 1 <sup>2</sup> 3 Апельсины 💌 | 1 <sup>2</sup> 3 Киви 💌 | 1 <sup>2</sup> 3 Яблоки 💌 |
|---|---------------------------|--------------------------|------------------------------|-------------------------|---------------------------|
| 1 | Восток                    | Екатеринбург             | 759                          | 1578                    | 432                       |
| 2 | Восток                    | Новосибирск              | 1188                         | 2530                    | 521                       |
| 3 | Восток                    | Челябинск                | 1352                         | 872                     | null                      |
| 4 | Север                     | Санкт-Петербург          | 205                          | 3                       | 1226                      |
| 5 | Центр                     | Казань                   | 639                          | null                    | 1063                      |
| 6 | Центр                     | Москва                   | 334                          | null                    | null                      |
| 7 | Центр                     | Нижний Новгород          | null                         | 210                     | 2318                      |

#### Имитация сводной с текстом в значениях

Одним из важных преимуществ свёртывания в Power Query по сравнению с классической сводной таблицей является возможность помещать в область значений не числа, а текст, т. е. делать что-то очень похожее на сводную, но с текстом в значениях (Values).

Допустим, наша компания возит в несколько городов России и Казахстана свою продукцию в контейнерах. Контейнеры могут отправляться один или несколько раз в месяц. Каждый контейнер имеет буквенно-цифровой номер-код. В качестве исходных данных имеется стандартная таблица с перечислением поставок, из которой нужно сделать некое подобие сводной, чтобы наглядно видеть номера контейнеров, отправленных в каждый город и каждом месяце:

| Страна 🔽  | 🔹 Город 🝷 | Месяц 🔻 | Контейнер 💌 |
|-----------|-----------|---------|-------------|
| Россия    | Москва    | янв     | 3GQ-794     |
| Россия    | Москва    | янв     | CPK-333     |
| Россия    | Москва    | май     | D7H-481     |
| Россия    | Москва    | май     | SOL-304     |
| Россия    | Москва    | мар     | OHB-121     |
| Россия    | Москва    | мар     | ABC-777     |
| Россия    | Самара    | янв     | AEV-111     |
| Россия    | Самара    | янв     | YTY-323     |
| Россия    | Самара    | апр     | QZJ-330     |
| Россия    | Москва    | июн     | HIW-465     |
| Россия    | Самара    | фев     | 70U-145     |
| Россия    | Питер     | апр     | XBI-514     |
| Россия    | Питер     | июн     | N48-604     |
| Россия    | Питер     | май     | 5GE-150     |
| Казахстан | Алматы    | май     | 7Y0-614     |
| Казахстан | Алматы    | янв     | L6Y-960     |
| Казахстан | Алматы    | фев     | BS8-273     |
| Казахстан | Алматы    | мар     | 13J-691     |

| Страна 💌  | Город 🔽  | янв 💌              | фев 💌   | мар 🔽              | апр 🔽   | май 🔽                         | июн 💌   |
|-----------|----------|--------------------|---------|--------------------|---------|-------------------------------|---------|
| Казахстан | Алматы   | L6Y-960            | BS8-273 | 13J-691            |         | 7Y0-614                       |         |
| Казахстан | Астана   |                    |         |                    |         |                               | LCH-184 |
| Казахстан | Павлодар | H8Q-523            |         | 1ME-839            | NHE-646 | 0EC-235<br>YIN-872<br>LSE-090 |         |
| Россия    | Москва   | 3GQ-794<br>CPK-333 |         | OHB-121<br>ABC-777 |         | D7H-481<br>SOL-304            | HIW-465 |
| Россия    | Питер    |                    |         |                    | XBI-514 | 5GE-150                       | N48-604 |
| Россия    | Самара   | AEV-111<br>YTY-323 | 70U-145 |                    | QZJ-330 |                               |         |

Сначала, конечно же, превратим нашу исходную таблицу в «умную» и загрузим в Power Query:

|   | А <sup>В</sup> С Страна 💌 | А <sup>В</sup> С Город ▼ | А <sup>В</sup> С Месяц ▼ | А <sup>В</sup> С Контейнер 💌 |
|---|---------------------------|--------------------------|--------------------------|------------------------------|
| 1 | Россия                    | Москва                   | янв                      | 3GQ-794                      |
| 2 | Россия                    | Москва                   | янв                      | CPK-333                      |
| 3 | Россия                    | Москва                   | май                      | D7H-481                      |
| 4 | Россия                    | Москва                   | май                      | SOL-304                      |
| 5 | Россия                    | Москва                   | май                      | VSL-920                      |
| 6 | Россия                    | Москва                   | мар                      | OHB-121                      |

Для наглядности я предварительно отсортировал таблицу по странам-городам-месяцам через Данные → Сортировка (Data → Sort), но по факту делать это совершенно необязательно.

Чтобы собрать все заказы по каждому городу и месяцу в единое целое, сначала сгруппируем наши данные по связке сразу трёх параметров: страны, города и месяца, используя уже знакомую нам команду **Группировать** по с вкладки **Преобразование** (Transform Group by). В качестве операции выберем **Все строки** (All rows):

|    | А <sup>В</sup> С Страна 💌 | А <sup>В</sup> С Город ▼ | А <sup>В</sup> С Месяц ▼                                                                                               | <sup>дВ</sup> <sub>С</sub> Контейнер ▼ |   |         |           |  |  |  |  |  |
|----|---------------------------|--------------------------|----------------------------------------------------------------------------------------------------|----------------------------------------|---|---------|-----------|--|--|--|--|--|
| 1  | Россия                    | Москва                   | янв                                                                                                    | 3GQ-794                                |   |         |           |  |  |  |  |  |
| 2  | Россия                    | Москва                   | янв                                                                                                    | СРК-333                                |   |         |           |  |  |  |  |  |
| 3  | Россия                    | Москва                   | май                                                                                                    | D7H-481                                |   |         |           |  |  |  |  |  |
| 4  | Россия                    | Москва                   | май                                                                                                    | SOL-304                                |   |         |           |  |  |  |  |  |
| 5  | Россия                    | Москва                   | мар                                                                                                    | OHB-121                                |   |         |           |  |  |  |  |  |
| 6  | Россия                    |                          |                                                                                                    |                                        |   |         | X         |  |  |  |  |  |
| 7  | Россия                    |                          |                                                                                                    |                                        |   |         |           |  |  |  |  |  |
| 8  | Россия                    | группир                  | Группировать по<br>⊙ Базовый © Подробнее<br>Укажите столбцы для группировки и желаемые выходные данные.<br>Группировка |                                        |   |         |           |  |  |  |  |  |
| 9  | Россия                    | ○ Базовый                |                                                                                                    |                                        |   |         |           |  |  |  |  |  |
| 10 | Россия                    | Укажите сто.             |                                                                                                    |                                        |   |         |           |  |  |  |  |  |
| 11 | Россия                    | <b>F</b>                 |                                                                                                    |                                        |   |         |           |  |  |  |  |  |
| 12 | Россия                    | і руппировка             |                                                                                                    |                                        |   |         |           |  |  |  |  |  |
| 13 | Россия                    | Страна                   | *                                                                                                    |                                        |   |         |           |  |  |  |  |  |
| 14 | Россия                    | Город                    | ·                                                                                                    | 1                                      |   |         |           |  |  |  |  |  |
| 15 | Казахстан                 | тород                    |                                                                                                    | ]                                      |   |         |           |  |  |  |  |  |
| 16 | Казахстан                 | Месяц                    | *                                                                                                    |                                        |   |         |           |  |  |  |  |  |
| 17 | Казахстан                 | Лобарланиа               |                                                                                                    |                                        |   |         |           |  |  |  |  |  |
| 18 | Казахстан                 | добавление               | руппирования                                                                                                    |                                        |   |         |           |  |  |  |  |  |
| 19 | Казахстан                 |                          |                                                                                                    |                                        |   |         |           |  |  |  |  |  |
| 20 | Казахстан                 | Имя нового с             | толбца                                                                                                    | Операция                               |   | Столбец |           |  |  |  |  |  |
| 21 | Казахстан                 | Поставки                 |                                                                                                    | Все строки                             | - |         |           |  |  |  |  |  |
| 22 | Казахстан                 |                          |                                                                                                    |                                        |   | L       |           |  |  |  |  |  |
| 23 | Казахстан                 | Добавление               | агрегирования                                                                                                    |                                        |   |         |           |  |  |  |  |  |
| 24 | Казахстан                 |                          |                                                                                                    |                                        |   |         |           |  |  |  |  |  |
| 25 | Казахстан                 |                          |                                                                                                    |                                        |   |         |           |  |  |  |  |  |
|    |                           |                          |                                                                                                    |                                        |   |         | ОК Отмена |  |  |  |  |  |

На выходе после группировки мы получим дополнительный столбец, где в каждой ячейке будет лежать вложенная таблица со всеми поставками:

|              | А <sup>В</sup> С Стр | ана 💌  | <sup>АВ</sup> С Город | -       | <sup>АВ</sup> С Месяц | -         | Поставн | ки | ¢η₽ |
|--------------|----------------------|--------|-----------------------|---------|-----------------------|-----------|---------|----|-----|
| 1            | Россия               |        | Москва янв            |         | янв                   |           | Table   |    |     |
| 2            | Россия               |        | Москва                |         | май                   |           | Table   | N  |     |
| 3            | Россия               |        | Москва                |         | мар                   |           | Table   | 2  |     |
| 4            | Россия               |        | Самара                |         | янв                   |           | Table   |    |     |
| 5            | Россия               |        | Самара                |         | апр                   |           | Table   |    |     |
| 6            | Россия               |        | Москва июн            |         | июн                   | июн Table |         |    |     |
| 7            | Россия               |        | Самара                |         | фев                   |           | Table   |    |     |
| 8            | Россия               |        | Питер                 |         | апр                   |           | Table   |    |     |
| q            | Россия               |        | Питер июн             |         | июн                   |           | Table   |    |     |
| Страна Город |                      | Город  | Месяц                 | Кон     | гейнер                |           |         |    |     |
| Росси        | ИЯ                   | Москва | май                   | май D7H |                       | -481      |         |    |     |
| Россия М     |                      | Москва | май                   | SOL-    | 304                   |           |         |    |     |

Чтобы извлечь из вложенных таблиц только номера контейнеров, добавим ещё один вычисляемый столбец через **Добавление столбца → Настраиваемый столбец** (Add Column → Custom Column) и введём туда формулу, которую мы уже использовали в главе Группировка с выводом всех значений:

=Table.Column([Поставки], "Контейнер")

У нас получится новый столбец со списками (Lists) – извлеченными из последнего столбца каждой таблицы номерами контейнеров:

|       | А <sup>В</sup> С Страна 💌 | А <sup>В</sup> С Город ▼ | А <sup>В</sup> С Месяц ▼ | Поставки 🗤 | АВС<br>123 Контейнеры ¶₽ |
|-------|---------------------------|--------------------------|--------------------------|------------|--------------------------|
| 1     | Россия                    | Москва                   | янв                      | Table      | List                     |
| 2     | Россия                    | Москва                   | май                      | Table      | List                     |
| 3     | Россия                    | Москва                   | мар                      | Table      | List 42                  |
| 4     | Россия                    | Самара                   | янв                      | Table      | List                     |
| 5     | Россия                    | Самара                   | апр                      | Table      | List                     |
| 6     | Россия                    | Москва                   | июн                      | Table      | List                     |
| 7     | Россия                    | Самара                   | фев                      | Table      | List                     |
| 8     | Россия                    | Питер                    | апр                      | Table      | List                     |
| q     | Россия                    | Питер                    | июн                      | Table      | List                     |
| List  |                           |                          |                          |            |                          |
| D7H-  | 481                       |                          |                          |            |                          |
| SOL-3 | 304                       |                          |                          |            |                          |

Теперь развернём списки с помощью кнопки с двойными стрелками в шапке таблицы, выбрав опцию Извлечь значения (Extract Values). В качестве разделителя можно использовать любой подходящий символ (запятую, пробел, точку с запятой и т. д.) по желанию. Если хочется, чтобы каждый номер контейнера был в отдельной строке, то нужно включить флажок Сцепить при помощи специальных символов (Concatenate using special characters) и выбрать затем Перевод строки (Line feed):

| Выберите разделитель для объединения значений списка                                                                                                    |           |
|----------------------------------------------------------------------------------------------------|-----------|
| Пользовательский                                                                                                    |           |
| #46                                                                                                    |           |
| #(IT)                                                                                                    |           |
|                                                                                                    |           |
|                                                                                                    |           |
| 🗹 Сцепить при помощи специальных символов  2                                                                                                    |           |
| <ul> <li>Сцепить при помощи специальных символов</li> <li>Вставить специальный символ</li> </ul>                                                                     |           |
| <ul> <li>Сцепить при помощи специальных символов</li> <li>Вставить специальный символ</li> <li>Табуляция</li> </ul>                                                  |           |
| <ul> <li>Сцепить при помощи специальных символов</li> <li>Вставить специальный символ</li> <li>Табуляция</li> <li>Возврат каретки</li> </ul>                         |           |
| <ul> <li>Сцепить при помощи специальных символов</li> <li>Вставить специальный символ</li> <li>Табуляция</li> <li>Возврат каретки</li> <li>Перевод строки</li> </ul> | ОК Отмена |

После нажатия на **ОК** у удаления ненужного больше столбца **Поставки** с вложенными таблицами мы получим очень похожий на то, что нам нужно, результат:

|   |                         |                        |                          | -                           |
|---|-------------------------|------------------------|--------------------------|-----------------------------|
|   | А <sup>в</sup> С Страна | А <sup>в</sup> с Город | А <sup>в</sup> с Месяц 🔹 | А <sup>в</sup> с Контейнеры |
| 1 | Россия                  | Москва                 | янв                      | 3GQ-794                     |
|   |                         |                        |                          | СРК-333                     |
| 2 | Россия                  | Москва                 | май                      | D7H-481                     |
|   |                         |                        |                          | SOL-304                     |
| 3 | Россия                  | оссия Москва мар ОН    |                          | OHB-121                     |
|   |                         |                        |                          | ABC-777                     |
| 4 | Россия                  | ия Самара              |                          | AEV-111                     |
|   |                         |                        |                          | YTY-323                     |
| 5 | Россия                  | Самара                 | апр                      | QZJ-330                     |
| 6 | Россия                  | Москва                 | июн                      | HIW-465                     |
| 7 | Россия                  | Самара                 | фев                      | 70U-145                     |
| 8 | Россия                  | Питер                  | апр                      | XBI-514                     |

Осталось выделить столбец **Месяц** и произвести по нему свёртывание кнопкой **Столбец сведения** (Pivot Column) на вкладке **Преобразование** (Transform). В открывшемся диалоговом окне выберем в качестве столбца значений колонку с номерами контейнеров, а в расширенных параметрах – операцию **Не агрегировать** (Don't aggregate).

#### И вот наша «сводная» с текстом в значениях:

|   | А <sup>В</sup> С Страна 💌 | А <sup>В</sup> С Город ▼ | А <sup>В</sup> с янв ▼ | А <sup>В</sup> С май 💌 | A <sup>B</sup> <sub>C</sub> map ▼ | А <sup>в</sup> с апр ▼ | А <sup>В</sup> с июн ▼ | А <sup>В</sup> с фев ▼ |
|---|---------------------------|--------------------------|------------------------|------------------------|-----------------------------------|------------------------|------------------------|------------------------|
| 1 | Казахстан                 | Алматы                   | L6Y-960                | 7Y0-614                | 13J-691                           | null                   | null                   | BS8-273                |
| 2 | Казахстан                 | Астана                   | nul                    | null                   | null                              | null                   | LCH-184                | null                   |
| 3 | Казахстан                 | Павлодар                 | H8Q-523                | 0EC-235                | 1ME-839                           | NHE-646                | null                   | null                   |
|   |                           |                          |                        | YIN-872                |                                   |                        |                        |                        |
|   |                           |                          |                        | LSE-090                |                                   |                        |                        |                        |
| 4 | Россия                    | Москва                   | 3GQ-794                | D7H-481                | OHB-121                           | null                   | HIW-465                | null                   |
|   |                           |                          | CPK-333                | SOL-304                | ABC-777                           |                        |                        |                        |
| 5 | Россия                    | Питер                    | nul                    | 5GE-150                | null                              | XBI-514                | N48-604                | null                   |
| 6 | Россия                    | Самара                   | AEV-111                | null                   | null                              | QZJ-330                | null                   | 70U-145                |
|   |                           |                          | YTY-323                |                        |                                   |                        |                        |                        |
|   |                           |                          | YTY-323                |                        |                                   |                        |                        |                        |

Останется отсортировать её в любом желаемом порядке (по городам или странам) и расположить столбцы в нужной последовательности, перетаскивая их за заголовок. После этого можно выгрузить то, что получилось, на лист, навести красоту и наслаждаться результатом:

|   | A         |   | В        |   | С                  | D       | E                  | F       | G                             | Н       |  |
|---|-----------|---|----------|---|--------------------|---------|--------------------|---------|-------------------------------|---------|--|
| 1 | Страна    | - | Город    | - | янв 💌              | фев 💌   | мар 🔽              | апр 💌   | май 🔽                         | июн 💌   |  |
| 2 | Казахстан | ł | Алматы   |   | L6Y-960            | BS8-273 | 13J-691            |         | 7Y0-614                       |         |  |
| 3 | Казахстан | ł | Астана   |   |                    |         |                    |         |                               | LCH-184 |  |
| 4 | Казахстан | ł | Павлодар | 0 | H8Q-523            |         | 1ME-839            | NHE-646 | 0EC-235<br>YIN-872<br>LSE-090 |         |  |
| 5 | Россия    |   | Москва   |   | 3GQ-794<br>CPK-333 |         | OHB-121<br>ABC-777 |         | D7H-481<br>SOL-304            | HIW-465 |  |
| 6 | Россия    |   | Питер    |   |                    |         |                    | XBI-514 | 5GE-150                       | N48-604 |  |
| 7 | Россия    |   | Самара   |   | AEV-111<br>YTY-323 | 70U-145 |                    | QZJ-330 |                               |         |  |
| 8 |           |   |          |   |                    |         |                    |         |                               |         |  |

## Трансформация столбца в двумерную таблицу

Весьма полезным практическим применением инструмента Столбец сведения (Pivot Column) из предыдущей главы является задача трансформации одномерного столбца с данными в двумерную таблицу.

Представьте, что после выгрузки из какой-либо корпоративной ERP-системы, базы данных или программы мы получили на выходе информацию в виде длинного столбца, куда попали все значения друг за другом. Разумеется, для работы нам нужно трансформировать этот одномерный массив в нормальную таблицу, разложив содержимое по нескольким столбцам и строкам соответственно.

Прежде чем выполнять такую свёртку с помощью рассмотренного нами в прошлой главе инструмента Столбец сведения (Pivot Column), потребуется сделать некоторые подготовительные манипуляции. Их сложность зависит от того, какого вида столбец нам достался – с одинаковым или разным шагом в данных.

#### Постоянный шаг в данных

Если в исходном столбце прослеживается чёткая зависимость и данные повторяются с регулярной периодичностью (например, каждые 7 ячеек, как на картинке ниже), то нам повезло: эта задача решается достаточно легко:

|    | А             | В | С | D          | E          | F            | G             | н         | I I      |
|----|---------------|---|---|------------|------------|--------------|---------------|-----------|----------|
| 1  | 10.04.2017    |   |   |            |            |              |               |           |          |
| 2  | Максим        |   |   |            |            |              |               |           |          |
| 3  | Коломна       |   |   |            |            |              |               |           |          |
| 4  | UPS           |   |   |            |            |              |               |           |          |
| 5  | 9991988       |   |   |            |            |              |               |           |          |
| 6  | 10%           |   |   |            |            |              |               |           |          |
| 7  |               |   |   |            |            |              |               |           |          |
| 8  | 13.04.2017    |   |   |            |            |              |               |           |          |
| 9  | Кристина      |   |   | Дата 🛛 💌   | Менеджер 🔽 | Город 🛛 💌    | Компания 💌    | Сумма 💌   | Скидка 💌 |
| 10 | Новокузнецк   |   |   | 10.04.2017 | Максим     | Коломна      | UPS           | 9 991 988 | 10%      |
| 11 | Alibaba Group |   |   | 13.04.2017 | Кристина   | Новокузнецк  | Alibaba Group | 3 319 133 | 13%      |
| 12 | 3319133       |   |   | 15.07.2017 | Богдан     | Новороссийск | Heineken      | 8 957 205 | 8%       |
| 13 | 13%           |   |   | 16.02.2017 | Мария      | Воронеж      | Nike          | 9 559 469 | 2%       |
| 14 |               |   |   | 20.09.2017 | Злата      | Чита         | SoftBank      | 2 078 239 | 46%      |
| 15 | 15.07.2017    |   |   |            |            |              |               |           |          |
| 16 | Богдан        |   |   |            |            |              |               |           |          |
| 17 | Новороссийск  |   |   |            |            |              |               |           |          |
| 18 | Heineken      |   |   |            |            |              |               |           |          |
| 19 | 8957205       |   |   |            |            |              |               |           |          |
| 20 | 8%            |   |   |            |            |              |               |           |          |
| 21 |               |   |   |            |            |              |               |           |          |
| 22 | 16.02.2017    |   |   |            |            |              |               |           |          |
| 23 | Мария         |   |   |            |            |              |               |           |          |
| 24 | Воронеж       |   |   |            |            |              |               |           |          |
| 25 | Nike          |   |   |            |            |              |               |           |          |

Сначала загрузим наш столбец в Power Query любым подходящим способом. Если будете делать это через «умную» таблицу, то не забудьте снять галочку Таблица с заголовками (My table has headers), т. к. шапки у нашей таблицы в этом примере нет.

После загрузки обычным образом через Данные → Из таблицы/диапазона (Data → From table/range) делаем следующие действия:

- 1. Добавляем к нашей таблице столбец с номерами строк через вкладку **Добавление столбца → Столбец** индекса → От 0 (Add Column → Index Column → From 0).
- К созданному столбцу индекса применяем команду Добавление столбца → Стандартный → Разделить (целое число) (Add Column → Standard → Divide (integer)) и в открывшемся окне вводим шаг повторения наших данных – число 7. Получим ещё одну колонку, где будет результат целочисленного деления индекса на 7.
- 3. Затем, выделив столбец индекса, делим все числа в нём на тот же шаг 7 и берём остаток от полученного результата деления. Это легко сделать командой Преобразование → Стандартный → Остаток от деления (Transform → Standard → Modulo).

Если все описанные выше действия вы проделали правильно, то у вас должна получиться следующая картина:

|    | <sup>АВС</sup><br>123 Столбец1 | •    | 1.2 Индекс | - | 123 Целочисленное деление 💌 |
|----|--------------------------------|------|------------|---|-----------------------------|
| 1  | 10.04.2017 0:00                | :00  |            | 0 | 0                           |
| 2  | Максим                         |      |            | 1 | 0                           |
| 3  | Коломна                        |      |            | 2 | 0                           |
| 4  | UPS                            |      |            | 3 | 0                           |
| 5  | 99919                          | 88   |            | 4 | 0                           |
| 6  |                                | 0,1  |            | 5 | 0                           |
| 7  | r                              | null |            | 6 | 0                           |
| 8  | 13.04.2017 0:00                | :00  |            | 0 | 1                           |
| 9  | Кристина                       |      |            | 1 | 1                           |
| 10 | Новокузнецк                    |      |            | 2 | 1                           |
| 11 | Alibaba Group                  |      |            | 3 | 1                           |
| 12 | 33191                          | 33   |            | 4 | 1                           |
| 13 | 0,                             | ,13  |            | 5 | 1                           |
| 14 | r                              | null |            | 6 | 1                           |
| 15 | 15.07.2017 0:00                | :00  |            | 0 | 2                           |
| 16 | Богдан                         |      |            | 1 | 2                           |
| 17 | Новороссийск                   |      |            | 2 | 2                           |
| 18 | Heineken                       |      |            | 3 | 2                           |
| 19 | 89572                          | 205  |            | 4 | 2                           |
| 20 | 0,                             | ,08  |            | 5 | 2                           |
| 21 | r                              | null |            | 6 | 2                           |
| 22 | 16.02.2017 0:00                | :00  |            | 0 | 3                           |
| 23 | Мария                          |      |            | 1 | 3                           |
| 24 | Воронеж                        |      |            | 2 | 3                           |
| 25 | Nike                           |      |            | 3 | 3                           |
| 26 | 95594                          | 169  |            | 4 | 3                           |

Числа в столбце **Целочисленное деление** – это, по сути, уникальный признак каждого набора данных, т. е. номер строки в будущей таблице. Числа же из колонки **Индекс** – это фактически готовые номера наших будущих столбцов.

Останется только выполнить уже знакомую нам операцию сворачивания по столбцу **Индекс**. Для этого выделим колонку **Индекс** и выберем **Преобразование** → **Столбец сведения** (Transform → Pivot Column). В открывшемся окне в качестве столбца значений задаём колонку с исходными данными **Столбец1**, а в расширенных параметрах выбираем функцию **Не агрегировать** (Don't Aggregate):

|    | АВС<br>123 Столб | бец1 💌         | 1.2 Индекс 💌      | 1 <sup>2</sup> 3 Целочисленное деление 💌   |
|----|------------------|----------------|-------------------|--------------------------------------------|
| 1  | 10.04            | 4.2017 0:00:00 | 1                 | 0                                          |
| 2  | Максим           |                | 2                 | 0                                          |
| 3  | Коломна          |                | 2                 |                                            |
| 4  | UPS              |                |                   | ×                                          |
| 5  |                  | Стол           | бец сведени       | Я                                          |
| 6  |                  | Исполь         | зовать имена в ст | олбие "Инлекс" чтобы создать новые столбиы |
| 7  |                  | VICINO/ID      |                   |                                            |
| 8  | 13.0             | Столбец        | , значений 🕕      |                                            |
| 9  | Кристина         | Столбе         | ц1                | v                                          |
| 10 | Новокузн         | _              |                   |                                            |
| 11 | Alibaba G        | ⊿ Расши        | ренные параметры  |                                            |
| 12 |                  | Функция        | а агрегированного | значения (j)                               |
| 13 |                  | Не агре        | егировать         | •                                          |
| 14 |                  | Дополні        | ительные сведения | о столбце сведения                         |
| 15 | 15.0             |                |                   |                                            |
| 16 | Богдан           |                |                   | ОК Отмена                                  |
| 17 | Новорос          |                |                   |                                            |
| 18 | Heineken         |                | 4                 | 2                                          |
| 19 |                  | 8957205        | 5                 | 2                                          |

## После нажатия на **ОК** таблица свернётся к нужному нам двумерному виду, разместив каждый блок из 7 ячеек построчно:

|   | 1 <sup>2</sup> 3 Целочисленное деление 💌 | ABC 123 0          | ABC 123 1 | ABC 2        | ABC 123 3     | ABC 123 4 💌 | ABC 123 5 | ABC 123 6 |
|---|------------------------------------------|--------------------|-----------|--------------|---------------|-------------|-----------|-----------|
| 1 | 0                                        | 10.04.2017 0:00:00 | Максим    | Коломна      | UPS           | 9991988     | 0,1       | null      |
| 2 | 1                                        | 13.04.2017 0:00:00 | Кристина  | Новокузнецк  | Alibaba Group | 3319133     | 0,13      | null      |
| 3 | 2                                        | 15.07.2017 0:00:00 | Богдан    | Новороссийск | Heineken      | 8957205     | 0,08      | null      |
| 4 | 3                                        | 16.02.2017 0:00:00 | Мария     | Воронеж      | Nike          | 9559469     | 0,02      | null      |
| 5 | 4                                        | 20.09.2017 0:00:00 | Злата     | Чита         | SoftBank      | 2078239     | 0,46      | null      |

Останется только удалить лишние столбцы и переименовать оставшиеся.

#### Изящно, не правда ли?

На самом деле все можно сделать ещё быстрее, буквально одной командой, если не побояться заглянуть «под капот» и использовать прямое программирование действий с помощью М-кода, а не ограничиваться только стандартными инструментами с ленты интерфейса.

- 1. Загрузите исходную таблицу-столбец в Power Query как подключение. Назовите его, допустим, Исходник.
- 2. Создайте новый пустой запрос через Данные → Получить данные → Из других источников → Пустой запрос (Data → Get Data → From Other Sources → Blank Query).
- 3. Введите в строку формул следующую конструкцию:

=Table.FromRows(List.Split(Исходник[Столбец1],7))

и нажмите на Enter – на экране появится почти то, что нам нужно!

| × | √ fx               | = Tab  | le.FromRows( | List | .Split(Исходни     | ıк[( | Столбец1],7))      |   |                 |    |            |      |                    |      |
|---|--------------------|--------|--------------|------|--------------------|------|--------------------|---|-----------------|----|------------|------|--------------------|------|
|   | ABC<br>123 Column1 | -      | 123 Column2  | -    | ABC<br>123 Column3 | -    | ABC<br>123 Column4 | • | ABC 123 Column5 | •  | 23 Column6 | •    | ABC<br>123 Column7 | -    |
| 1 | 10.04.2017 0       | :00:00 | Максим       |      | Коломна            |      | UPS                |   | 99919           | 88 |            | 0,1  |                    | null |
| 2 | 13.04.2017 0       | :00:00 | Кристина     |      | Новокузнецк        |      | Alibaba Group      |   | 33191           | 33 |            | 0,13 |                    | null |
| 3 | 15.07.2017 0       | :00:00 | Богдан       |      | Новороссийск       |      | Heineken           |   | 89572           | 05 |            | 0,08 |                    | null |
| 4 | 16.02.2017 0       | :00:00 | Мария        |      | Воронеж            |      | Nike               |   | 95594           | 69 |            | 0,02 |                    | null |
| 5 | 20.09.2017 0       | :00:00 | Злата        |      | Чита               |      | SoftBank           |   | 20782           | 39 |            | 0,46 |                    | null |

Останется только удалить ненужный последний столбец и дать колонкам имена – и всё! Магия!

#### Как это работает?

Всё предельно просто.

Функция List.Split берёт Столбец1 из нашей таблицы и разбивает его на блоки-списки по 7 ячеек в каждом. Затем функция Table.FromRows формирует таблицу, используя нарезанные блоки по 7 ячеек как строки.

Проникнитесь важной мыслью: зачастую то, что делается в Power Query стандартными инструментами за множество шагов, на самом деле можно сделать одной-двумя строками кода на языке M. Power Query – мощная штука, но эта мощь кратно умножается, если вы хоть немного знаете, как писать M-код. Поэтому в конце этой книги мы посвятим несколько глав подробному разбору синтаксиса, основных программных конструкций и самых полезных функций этого языка.

И ещё одно: практически любой запрос можно улучшить, сделать короче, быстрее, изящнее. Обработка (особенно нестандартная) данных в Power Query — это всегда немного импровизация и вызов. Найдя один способ решения проблемы, никогда не останавливайтесь. Скорее всего, найдется более короткая и быстрая цепочка шагов-действий, приводящих вас к тому же результату.

#### Переменный шаг в данных

Настоящая тренировка начинается, когда вы хотя бы на шаг превышаете свой прошлый результат. (Из книги «Бизнес как игра»)

Теперь давайте ещё усложним задачу и предположим, что исходные данные не имеют чёткой повторяющейся структуры. Например, после каждого имени менеджера может идти любое произвольное количество его сделок. Нам же нужно преобразовать эту последовательность опять в двумерную таблицу:

|    | A       | В | C | D | E      | F        | G       | Н      | I        | J                     |  |
|----|---------|---|---|---|--------|----------|---------|--------|----------|-----------------------|--|
| 1  | Иван    |   |   |   |        |          |         |        |          |                       |  |
| 2  | 30 500  |   |   |   |        |          |         |        |          |                       |  |
| 3  | 92 200  |   |   |   |        |          |         |        |          |                       |  |
| 4  | 85 300  |   |   |   |        |          |         |        |          |                       |  |
| 5  | Сергей  |   |   |   |        |          |         |        |          |                       |  |
| 6  | 15 800  |   |   |   |        |          |         |        |          |                       |  |
| 7  | 63 500  |   |   |   |        |          |         |        |          |                       |  |
| 8  | Елена   |   |   |   | Иван 💌 | Сергей 🔽 | Елена 💌 | Олег 🔽 | Никола 💌 | Даниил <mark>-</mark> |  |
| 9  | 96 300  |   |   |   | 30500  | 15800    | 96300   | 56700  | 42800    | 75300                 |  |
| 10 | 88 800  |   |   |   | 92200  | 63500    | 88800   | 53800  | 28100    | 43600                 |  |
| 11 | 82 700  |   |   |   | 85300  |          | 82700   |        | 33900    | 55000                 |  |
| 12 | 55 300  |   |   |   |        |          | 55300   |        |          | 90600                 |  |
| 13 | 68 100  |   |   |   |        |          | 68100   |        |          | 18100                 |  |
| 14 | Олег    |   |   |   |        |          |         |        |          | 1000                  |  |
| 15 | 56 700  |   |   |   |        |          |         |        |          |                       |  |
| 16 | 53 800  |   |   |   |        |          |         |        |          |                       |  |
| 17 | Николай |   |   |   |        |          |         |        |          |                       |  |
| 18 | 42 800  |   |   |   |        |          |         |        |          |                       |  |
| 19 | 28 100  |   |   |   |        |          |         |        |          |                       |  |
| 20 | 33 900  |   |   |   |        |          |         |        |          |                       |  |
| 21 | Даниил  |   |   |   |        |          |         |        |          |                       |  |
| 22 | 75 300  |   |   |   |        |          |         |        |          |                       |  |
| 23 | 43 600  |   |   |   |        |          |         |        |          |                       |  |
| 24 | 55 000  |   |   |   |        |          |         |        |          |                       |  |
| 25 | 90 600  |   |   |   |        |          |         |        |          |                       |  |
| 26 | 18 100  |   |   |   |        |          |         |        |          |                       |  |
| 27 | 1 000   |   |   |   |        |          |         |        |          |                       |  |
| 28 |         |   |   |   |        |          |         |        |          |                       |  |

Как вы понимаете, если шаг повторения данных в исходном столбце не постоянный, то описанные в предыдущем пункте подходы не работают, нам нужна другая тактика.

Сначала загружаем исходные данные в Power Query и добавляем к ним столбец индекса через **Добавление** столбца → Столбец индекса → От 1 (Add Column → Index Column → From 1), как мы уже делали ранее. Должно получиться следующее:

|   | АВС 123 Столбец1 | 1.2 Индекс 💌 |
|---|------------------|--------------|
| 1 | Иван             | 1            |
| 2 | 30500            | 2            |
| 3 | 92200            | 3            |
| 4 | 85300            | 4            |
| 5 | Сергей           | 5            |
| 6 | 15800            | 6            |
| 7 | 63500            | 7            |
| 8 | Елена            | 8            |

Теперь нам нужно понять, по какому принципу группируются исходные данные и по какому признаку можно понять, что начался новый блок. В приведенном выше примере можно использовать различие между типами данных: каждый блок начинается с текста (имени менеджера), за которым следуют числа (суммы его продаж).

Добавим новый вычисляемый столбец через **Добавление столбца** → **Настраиваемый столбец** (Add Column → Custom Column) и в открывшемся окне введём его имя (например, **Столбец**) и формулу:

=if Value.Is([Столбец1], type text) then [Индекс] else null

Здесь встроенная М-функция Value.FromText проверяет, является ли содержимое Столбца1 текстом. Если это текст, то выводится порядковый номер строки из колонки Индекс, в противном случае оставляем ячейку пустой (null). На выходе должно получиться так:

|    | <sup>АВС</sup> Столбец1 | -     | 1.2 Индекс       | АВС 123 Столбец  | -  |           |                         |                            |
|----|-------------------------|-------|------------------|------------------|----|-----------|-------------------------|----------------------------|
| 1  | Иван                    |       |                  | 1                | 1  |           |                         |                            |
| 2  |                         | 30500 |                  | 2 nu             | 11 |           |                         |                            |
| 3  |                         | 92200 |                  | 3 п.             | 11 |           |                         |                            |
| 4  |                         | 85300 |                  | 4 nu             | 11 |           |                         |                            |
| 5  | Сергей                  |       |                  | 5                | 5  |           |                         |                            |
| 6  |                         | 15800 |                  | 5 ni             | 11 |           |                         |                            |
| 7  |                         | 63500 |                  | 7 ni             | 11 |           |                         |                            |
| 8  | Елена                   |       |                  | 8                | 8  |           |                         |                            |
| 9  |                         |       |                  |                  |    |           |                         |                            |
| 10 |                         | L     |                  | и ий столбог     |    |           |                         |                            |
| 11 |                         |       | астраивает       | лым столоес      |    |           |                         |                            |
| 12 |                         | И     | мя нового столбц | а                |    |           |                         |                            |
| 13 |                         | C     | Столбец          |                  |    |           |                         |                            |
| 14 | Олег                    | П     | ользовательская  | формула столбца: |    |           |                         |                            |
| 15 |                         | =     | if Value.Is([C   | толбец1], type t | ex | t) then [ | t) then [Индекс] else n | t) then [Индекс] else null |
| 16 |                         |       |                  |                  |    |           |                         |                            |
| 17 | Николай                 |       |                  |                  |    |           |                         |                            |

Дальше – проще. Выбираем созданный столбец **Столбец** и заполняем в нём пустые (null) ячейки предыдущими значениями, используя команду **Заполнить вниз** с вкладки **Преобразование** (Transform → Fill → Fill Down).

Добавляем ещё один вычисляемый столбец (назовём его, например, Строка), где вычислим разность между значениями в столбцах Индекс и Столбец формулой:

#### =[Индекс]-[Столбец]

Ненужный более столбец Индекс можно удалить.

|    | АВС 123 Столбец1 | АВС 123 Столбец 💌 | АВС 123 Строка |
|----|------------------|-------------------|----------------|
| 1  | Иван             | 1                 | 0              |
| 2  | 30500            | 1                 | 1              |
| 3  | 92200            | 1                 | 2              |
| 4  | 85300            | 1                 | 3              |
| 5  | Сергей           | 5                 | 0              |
| 6  | 15800            | 5                 | 1              |
| 7  | 63500            | 5                 | 2              |
| 8  | Елена            | 8                 | 0              |
| 9  | 96300            | 8                 | 1              |
| 10 | 88800            | 8                 | 2              |
| 11 | 82700            | 8                 | 3              |
| 12 | 55300            | 8                 | 4              |
| 13 | 68100            | 8                 | 5              |
| 14 | Олег             | 14                | 0              |
| 15 | 56700            | 14                | 1              |
| 16 | 53800            | 14                | 2              |
| 17 | Николай          | 17                | 0              |
| 18 | 42800            | 17                | 1              |

Как вы уже, наверное, догадались, таблица готова к свёртке. В колонке **Столбец** сейчас содержится номер столбца для свёртывания, а в колонке **Строка** – порядковый номер каждой строки будущей таблицы.

Выполняем сворачивание по колонке **Столбец** командой **Преобразование** → **Столбец сведения** (Transform → Pivot Column), не забыв в расширенных параметрах выбрать **Не агрегировать** (Don't Aggregate):

|   | <sup>АВС</sup> 123 Строка | • | ABC 123 1 | •     | ABC<br>123 5 | •     | ABC<br>123 8 | •     | ABC<br>123 <b>14</b> | -     | ABC<br>123 <b>17</b> | -     | ABC<br>123 <b>21</b> | •     |
|---|---------------------------|---|-----------|-------|--------------|-------|--------------|-------|----------------------|-------|----------------------|-------|----------------------|-------|
| 1 |                           | 0 | Иван      |       | Сергей       |       | Елена        |       | Олег                 |       | Никола               | ай    | Даниил               |       |
| 2 |                           | 1 |           | 30500 |              | 15800 |              | 96300 |                      | 56700 |                      | 42800 |                      | 75300 |
| 3 |                           | 2 |           | 92200 |              | 63500 |              | 88800 |                      | 53800 |                      | 28100 |                      | 43600 |
| 4 |                           | 3 |           | 85300 |              | null  |              | 82700 |                      | null  |                      | 33900 |                      | 55000 |
| 5 |                           | 4 |           | null  |              | null  |              | 55300 |                      | null  |                      | null  |                      | 90600 |
| 6 |                           | 5 |           | null  |              | null  |              | 68100 |                      | null  |                      | null  |                      | 18100 |
| 7 |                           | 6 |           | null  |              | null  |              | null  |                      | null  |                      | null  |                      | 1000  |

Останется удалить ненужный первый столбец и поднять имена менеджеров из первой строки в шапку кнопкой Использовать первую строку в качестве заголовков (Use First Row as Headers) с вкладки Главная (Home) – и наша задача решена!

Вдогон хочется отметить, что в ваших данных вполне может быть другой принцип деления на блоки в отличие от рассмотренного примера с типами данных «текст-число». Тогда формула для проверки на начало нового блока, которую мы использовали:

=if Value.Is([Столбец1], type text) then [Индекс] else null

будет иметь другой вид.

Вот несколько жизненных примеров, которые помогут вам сориентироваться в нужном направлении.

Проверка на число:

=if Value.Is([Столбец1], type number) then [Индекс] else null

Проверка на дату:

=if Value.Is([Столбец1], type datetime) then [Индекс] else null

Проверка на пустую ячейку:

=if [Столбец1]=null then [Индекс] else null

Проверка на то, что текст в столбце начинается с заданной подстроки, например, название компании начинается с "ООО":

=if Text.StartsWith([Столбец1],"000") then [Индекс] else null

Проверка на то, что в конце текста есть заданные символы, например, "руб":

=if Text.EndsWith([Столбец1],"руб") then [Индекс] else null

Проверка на то, что текст содержит заданную подстроку, например, "ИНН":

=if Text.Contains([Столбец1],3),"ИНН") then [Индекс] else null

Проверка на то, что текст в ячейке длиннее 5 символов:

=if Text.Length([Столбец1])>5 then [Индекс] else null

## Отмена свёртывания

Обратной процедурой к свертыванию столбцов (Pivot Column) из предыдущей главы является Отмена свертывания (Unpivot Column), представленная на вкладке Преобразование (Transform) одноименной кнопкой. И если свертывание в некоторых случаях ещё можно заменить сводной таблицей в Excel, то для отмены свертывания альтернативы можно сказать, что нет. Если без Power Query, то реализовать это можно лишь макросом (не самым простым) или формулой (совсем страшной).

Но для начала давайте разберёмся, зачем оно нужно в принципе.

#### Зачем нужна отмена свёртывания

Представим, что нам досталась двумерная таблица по продажам наших менеджеров по городам вот такого вида:

|   | А              | В          | С          | D           | E      | F          | G             |
|---|----------------|------------|------------|-------------|--------|------------|---------------|
| 1 | Табельный №  👱 | Менеджер 🔫 | Москва 🛛 💌 | Воронеж 🗾 💌 | Чита 🗾 | Самара 📃 🔽 | Новосибирск 🔽 |
| 2 | 857738         | Карина     | 214        | 594         | 382    | 670        | 544           |
| 3 | 102529         | Александр  | 647        | 347         | 653    | 202        | 94            |
| 4 | 244665         | Савелий    | 993        | 26          | 521    | 248        | 444           |
| 5 | 732482         | Иван       | 167        | 751         | 676    | 60         | 867           |
| 6 | 295098         | Яна        | 256        | 591         | 265    | 648        | 976           |
| 7 | 722796         | Маргарита  | 493        | 624         | 627    | 123        | 57            |
| 8 |                |            |            |             |        |            |               |

При попытке построить по ней сводную таблицу стандартным образом через Вставка - Сводная таблица

(Insert Pivot → Table) мы тут же столкнемся с большой проблемой: в списке полей сводной не будет поля **Город**, которое можно было бы поместить в область строк, столбцов или фильтра. Вместо этого там будут присутствовать поля для каждого города по отдельности.

Это неимоверно усложняет создание даже простой сводной таблицы и большинство вычислений в ней. Придется закидывать в сводную каждый город по отдельности и для каждого же настраивать формат чисел и функцию расчёта. Посчитать простейшую долю в процентах для каждого города или отличие продаж всех городов от, например, Москвы стандартными средствами тоже уже не получится.

| Поиск         |        |         |
|---------------|--------|---------|
| П Табельный № |        |         |
| 🗌 Менеджер    |        |         |
| Москва 🗧      | 7 11   | FANHOTO |
| 🗌 Воронеж     | 1=1    | TOPOA   |
| 🗌 Чита        | > nona | 101011  |
| 🗌 Самара      | 1      |         |
| Новосибирск   |        |         |

Для решения всех этих проблем нам придется преобразовать нашу

исходную двумерную таблицу (такие таблицы иногда ещё называют *кросс-таблицами*, от английского слова *cross = перекрёсток*) в одномерную или, если выражаться в терминах баз данных, *плоскую (flat)*:

| Табельный № 🛛 🚩 | Менеджер 🚩 | Город 🛛 👻   | Значение | *   |
|-----------------|------------|-------------|----------|-----|
| 857738          | Карина     | Москва      |          | 214 |
| 857738          | Карина     | Воронеж     |          | 594 |
| 857738          | Карина     | Чита        |          | 382 |
| 857738          | Карина     | Самара      |          | 670 |
| 857738          | Карина     | Новосибирск |          | 544 |
| 102529          | Александр  | Москва      |          | 647 |
| 102529          | Александр  | Воронеж     |          | 347 |
| 102529          | Александр  | Чита        |          | 653 |
| 102529          | Александр  | Самара      |          | 202 |
| 102529          | Александр  | Новосибирск |          | 94  |
| 244665          | Савелий    | Москва      |          | 993 |
| 244665          | Савелий    | Воронеж     |          | 26  |
| 244665          | Савелий    | Чита        |          | 521 |
| 244665          | Савелий    | Самара      |          | 248 |
| 244665          | Савелий    | Новосибирск |          | 444 |
| 732482          | Иван       | Москва      |          | 167 |
| 732482          | Иван       | Воронеж     |          | 751 |
| 732482          | Иван       | Чита        |          | 676 |

Давайте рассмотрим несколько практических сценариев использования этого крайне полезного инструмента в Power Query.

#### Отмена свёртывания простой таблицы

Начнем с простого случая, описанного на предыдущей странице. Превратим нашу исходную таблицу с продажами по городам и менеджерам в «умную» и загрузим в редактор Power Query. Дальше можно будет пойти двумя путями.

Можно выделить те столбцы, которые нужно превратить в пару **Город-Сумма**, и выбрать на вкладке **Преобразование** команду **Отменить свертывание только для выделенных столбцов** (Transform → Unpivot Only Selected Columns):

| ×1   🤇 | • -                                                                   | Таблица1 - Редактор                               | Power Query                                                                                               |                                                   |                                                                                                    |                |                                                                                                    |                       |    |  |
|--------|-----------------------------------------------------------------------|---------------------------------------------------|----------------------------------------------------------------------------------------------------|---------------------------------------------------|----------------------------------------------------------------------------------------------------|----------------|----------------------------------------------------------------------------------------------------|-----------------------|----|--|
| File   | ſ                                                                     | Глав 2 Преобразова                                | ние Добавление                                                                                            | столбца Просмс                                    | тр                                                                                                   |                |                                                                                                    |                       |    |  |
| Группи | ароват<br>10                                                          | ь Использовать первую ст<br>в качестве заголовкоя | <ul> <li>☐ Транспониро</li> <li>☐ Сбратить стр</li> <li>☐ Обратить стр</li> <li>☐ Считать стро</li> </ul> | рвать Тип данных:<br>роки Поредел<br>роки Спредел | Гип данных: Любой • 422 Замена значений • 5<br>Попределить тип данных 3аполнить •<br>Переименовать 5 |                | <ul> <li>й • • Отменить свертывание столбцов •</li> <li>Отменить свертывание столбцов</li> <li>Отменить свертывание других столбцов</li> </ul> |                       |    |  |
|        | Таблица Любой ст 3 Отменить свертывание только для выбранных столбцов |                                                   |                                                                                                    |                                                   |                                                                                                    |                |                                                                                                    |                       |    |  |
| >      | > x √ fx = Excel.CurrentWorkbook(){[Name="Таблица1"]}[Content]        |                                                   |                                                                                                    |                                                   |                                                                                                    |                |                                                                                                    |                       | 43 |  |
|        |                                                                       | АВС 123 Табельный № 🔽                             | АВС 123 Менеджер 🔽                                                                                        | АВС 123 Москва                                    | АВС Воронеж 💌                                                                                        | АВС 123 Чита 💌 | АВС 123 Самара                                                                                                    | АВС 123 Новосибирск 💌 |    |  |
|        | 1                                                                     | 857738                                            | Карина                                                                                                    | 214                                               | 594                                                                                                  | 382            | 670                                                                                                    | 544                   |    |  |
| Cbl    | 2                                                                     | 102529                                            | Александр                                                                                                 | 647                                               | 347                                                                                                  | 653            | 202                                                                                                    | 94                    |    |  |
| odu    | 3                                                                     | 244665                                            | Савелий                                                                                                   | 993                                               | 26                                                                                                   | 521            | 248                                                                                                    | 444                   |    |  |
| 39     | 4                                                                     | 732482                                            | Иван                                                                                                    | 167                                               | 751                                                                                                  | 676            | 60                                                                                                    | 867                   |    |  |
|        | 5                                                                     | 295098                                            | Яна                                                                                                    | 256                                               | 591                                                                                                  | 265            | 648                                                                                                    | 976                   |    |  |
|        | 6                                                                     | 722796                                            | Маргарита                                                                                                 | 493                                               | 624                                                                                                  | 627            | 123                                                                                                    | 57                    |    |  |
|        |                                                                       |                                                   |                                                                                                    |                                                   |                                                                                                    |                |                                                                                                    |                       |    |  |

Этот вариант, однако, имеет один недостаток: если в будущем к нашей таблице добавятся новые столбцыгорода (что весьма вероятно!), то они уже не будут конвертироваться. Поэтому в большинстве случаев лучше «пойти от противного» и выделить те столбцы, которые не должны попадать под развертывание, а затем выбрать соседнюю команду Отменить свертывание других столбцов (Unpivot Other Columns):

| ×∃                                                                 | <u>)</u>    | Таблица1 - Редактор                                | Power Query                   |             |                   |                  |                |                                                                      |         |  |
|--------------------------------------------------------------------|-------------|----------------------------------------------------|-------------------------------|-------------|-------------------|------------------|----------------|----------------------------------------------------------------------|---------|--|
| File                                                               |             | Главн 2 Преобразова                                | ние Добавление столб          | іца Просмо  | тр                |                  |                |                                                                      |         |  |
| [                                                                  | 2           |                                                    | Транспонировать               | Тип данных: | Любой • 1, 23     | амена значений 👻 | Отменить сверт | ывание столбцов •                                                    | Объедин |  |
| Групп                                                              | ирова<br>10 | ть Использовать первую ст<br>в качестве заголовкої | гроку<br>3 • 1 Считать строки | Переиме     | новать 🖫 С        | толбец сведе 3   | Отменить свер  | лменить свертывание столоцов<br>Этменить свертывание других столбков |         |  |
|                                                                    |             | Таблица                                            |                               |             |                   | Любой столбе     | Отменить свер  | отывание только для выбра                                            | екст"   |  |
| >     fx     = Excel.CurrentWorkbook(){[Name="Таблица1"]}[Content] |             |                                                    |                               |             |                   |                  |                |                                                                      |         |  |
|                                                                    |             | АВС Табельный № 💌                                  | АВС 123 Менеджер 🔽 АВС 123    | Москва 💌    | АВС 123 Воронеж 💌 | АВС Чита 💌       | АВС 123 Самара | АВС 123 Новосибирск                                                  |         |  |
|                                                                    | 1           | 857738                                             | Карина                        | 214         | 594               | 382              | 670            | 544                                                                  |         |  |
| Cbl                                                                | 2           | 102529                                             | Александр                     | 647         | 347               | 653              | 202            | 94                                                                   |         |  |
| апро                                                               | 3           | 244665                                             | Савелий                       | 1 993       | 26                | 521              | 248            | 444                                                                  |         |  |
| 33                                                                 | 4           | 732482                                             | Иван                          | 167         | 751               | 676              | 60             | 867                                                                  |         |  |
|                                                                    | 5           | 295098                                             | Яна                           | 256         | 591               | 265              | 648            | 976                                                                  |         |  |
|                                                                    | 6           | 722796                                             | Маргарита                     | 493         | 624               | 627              | 123            | 57                                                                   |         |  |

Power Query тут же выдаст нам желаемый результат:

|    | АВС Табельный № ▼ | АВС 123 Менеджер 🔻 | <sup>АВ</sup> С Атрибут – | АВС Значение |
|----|-------------------|--------------------|---------------------------|--------------|
| 1  | 857738            | Карина             | Москва                    | 214          |
| 2  | 857738            | Карина             | Воронеж                   | 594          |
| 3  | 857738            | Карина             | Чита                      | 382          |
| 4  | 857738            | Карина             | Самара                    | 670          |
| 5  | 857738            | Карина             | Новосибирск               | 544          |
| 6  | 102529            | Александр          | Москва                    | 647          |
| 7  | 102529            | Александр          | Воронеж                   | 347          |
| 8  | 102529            | Александр          | Чита                      | 653          |
| 9  | 102529            | Александр          | Самара                    | 202          |
| 10 | 102529            | Александр          | Новосибирск               | 94           |
| 11 | 244665            | Савелий            | Мосива                    | 003          |

Останется только переименовать заголовки столбцов из стандартных *Ampuбуm (Attribute)* и *Значение (Value)* во что-то более наглядное и выгрузить полученные данные обратно в Excel с помощью кнопки **Закрыть и загрузить** на вкладке **Главная (Home** → Close & Load).

Теперь при построении сводной таблицы по полученным данным всё будет гораздо проще и удобнее, т. к. теперь у нас есть отдельное поле **Город**, которое можно помещать в любую нужную нам область сводной таблицы:

| H                     |                  | Поля сводн        | ой таблицы 🚽 👘        |
|-----------------------|------------------|-------------------|-----------------------|
|                       |                  |                   |                       |
| Названия строк 🔽 Суми | ма по полю Сумма | высерите поля для | добавления в отчет.   |
| Воронеж               | 2933             | Поиск             |                       |
| Александр             | 347              | Пабельный N9      |                       |
| Иван                  | 751              |                   |                       |
| Карина                | 594              | № менеджер        |                       |
| Маргарита             | 624              | Город             |                       |
| Савелий               | 26               | 🗹 Сумма           |                       |
| Яна                   | 591              | Другие таблицы    |                       |
| 🗏 Москва              | 2770             |                   |                       |
| Александр             | 647              |                   | <i>c</i>              |
| Иван                  | 167              | Перетащите поля в | нужную область:       |
| Карина                | 214              | <b>Т</b> Фильтры  | 📗 Столбцы             |
| Маргарита             | 493              |                   |                       |
| Савелий               | 993              |                   |                       |
| Яна                   | 256              |                   |                       |
| 🗏 Новосибирск         | 2982             |                   |                       |
| Александр             | 94               |                   |                       |
| Иван                  | 867              | Строки            | ∑ Значения            |
| Карина                | 544              | Город             | 🔻 Сумма по полю Сумма |
| Маргарита             | 57               | Менелжер          | •                     |
| Савелий               | 444              | менеджер          |                       |
| Яна                   | 976              |                   |                       |
| 🗏 Самара              | 1951             |                   |                       |
|                       | •                | Отложить обное    | вление макета Обнови  |
|                       |                  | III               | E – – + 100           |

#### Отмена свёртывания таблицы с многоуровневыми подписями

Теперь давайте попробуем победить более сложный случай – таблицу с многоуровневыми подписями строк и столбцов (многоэтажной шапкой), где у каждого числового значения есть не два параметра **Менеджер-Город**, как было в прошлом примере, а существенно больше:

|    | А      | В         | С          | D    | Е    | F    | G    | Н    | 1    | J    | К    | L    | М    | Ν    | 0    | Р    | Q    | R    | S    |
|----|--------|-----------|------------|------|------|------|------|------|------|------|------|------|------|------|------|------|------|------|------|
| 1  |        |           |            |      |      |      | 20   | 15   |      |      |      | 2016 |      |      |      |      |      |      |      |
| 2  |        |           |            | Q    | 1    | Q    | 2    | Q    | 3    | Q    | 4    | Q    | 1    | Q    | 2    | Q    | 3    | Q    | 4    |
| 3  | Город  | Менеджер  | Компания   | План | Факт | План | Факт | План | Факт | План | Факт | План | Факт | План | Факт | План | Факт | План | Факт |
| 4  | Москва | Виктория  | Skoda      | 81   | 40   | 92   | 13   | 79   | 24   | 51   | 69   | 50   | 84   | 67   | 83   | 15   | 94   | 74   | 62   |
| 5  |        |           | Volkswagen | 12   | 59   | 61   | 19   | 45   | 85   | 81   | 51   | 59   | 95   | 99   | 64   | 26   | 22   | 45   | 70   |
| 6  |        | Владислав | Fiat       | 50   | 30   | 70   | 51   | 53   | 25   | 99   | 32   | 13   | 98   | 46   | 79   | 53   | 87   | 41   | 53   |
| 7  |        |           | Saab       | 10   | 63   | 56   | 18   | 12   | 27   | 95   | 39   | 95   | 80   | 40   | 94   | 17   | 77   | 63   | 96   |
| 8  | СПБ    | Артём     | Hyundai    | 87   | 20   | 74   | 33   | 34   | 26   | 83   | 33   | 64   | 50   | 54   | 98   | 41   | 75   | 47   | 37   |
| 9  |        |           | Mercedes   | 49   | 56   | 16   | 52   | 73   | 71   | 96   | 89   | 58   | 39   | 85   | 14   | 89   | 94   | 38   | 96   |
| 10 |        | Татьяна   | Mini       | 48   | 78   | 72   | 53   | 15   | 52   | 15   | 31   | 59   | 11   | 61   | 55   | 59   | 82   | 16   | 64   |
| 11 |        |           | Mitsubishi | 76   | 18   | 91   | 36   | 39   | 62   | 98   | 68   | 73   | 41   | 23   | 98   | 52   | 98   | 73   | 26   |
| 12 |        |           | Rover      | 60   | 97   | 35   | 24   | 76   | 37   | 90   | 72   | 36   | 49   | 35   | 42   | 10   | 45   | 53   | 89   |
| 13 |        |           |            |      |      |      |      |      |      |      |      |      |      |      |      |      |      |      |      |

Для начала нужно загрузить нашего «монстра» в Power Query. Выделим исходные данные и преобразуем их в «умную» таблицу с помощью сочетания клавиш **Ctrl+T** или команды **Форматировать как таблицу** (Format as Table) на вкладке **Главная** (Home). В открывшемся окне обязательно проверьте, чтобы флажок **Таблица с** заголовками (My table has headers) был выключен, т. к. нормальной шапки (в понимании Excel) у нас нет.

После нажатия на **OK** Excel сам добавит к таблице шапку с фильтрами, разъединит объединенные ячейки с годами и кварталами и применит к таблице полосатый стиль оформления:

|    | А          | В          | С          | D          | E          | F          | G          | Н          | I.         | J           | К      |
|----|------------|------------|------------|------------|------------|------------|------------|------------|------------|-------------|--------|
| 1  | Столбец1 - | Столбец2 🔽 | Столбец3 🔽 | Столбец4 🔽 | Столбец5 🔽 | Столбец6 💌 | Столбец7 💌 | Столбец8 🔫 | Столбец9 🔽 | Столбец10 🔽 | Столбе |
| 2  |            |            |            | 2015       |            |            |            |            |            |             |        |
| 3  |            |            |            | Q1         |            | Q2         |            | Q3         |            | Q4          |        |
| 4  | Город      | Менеджер   | Компания   | План       | Факт       | План       | Факт       | План       | Факт       | План        | Фак    |
| 5  | Москва     | Виктория   | Skoda      | 81         | 40         | 92         | 13         | 79         | 24         | 51          |        |
| 6  |            |            | Volkswagen | 12         | 59         | 61         | 19         | 45         | 85         | 81          |        |
| 7  |            | Владислав  | Fiat       | 50         | 30         | 70         | 51         | 53         | 25         | 99          |        |
| 8  |            |            | Saab       | 10         | 63         | 56         | 18         | 12         | 27         | 95          |        |
| 9  | СПБ        | Артём      | Hyundai    | 87         | 20         | 74         | 33         | 34         | 26         | 83          |        |
| 10 |            |            | Mercedes   | 49         | 56         | 16         | 52         | 73         | 71         | 96          |        |
| 11 |            | Татьяна    | Mini       | 48         | 78         | 72         | 53         | 15         | 52         | 15          |        |
| 12 |            |            | Mitsubishi | 76         | 18         | 91         | 36         | 39         | 62         | 98          |        |
| 13 |            |            | Rover      | 60         | 97         | 35         | 24         | 76         | 37         | 90          |        |
| 14 |            |            |            |            |            |            |            |            |            |             |        |
| 15 |            |            |            |            |            |            |            |            |            |             |        |

Если эти внешние изменения вас напрягают, то от большинства из них можно отказаться на вкладке Конструктор (Design), сняв флажки Строка заголовка (Headers), Чередующиеся строки (Banded rows) и выбрав стиль Нет (None):

| одписями - финиш.xlsx - Excel                                                               | Работа с таблицами                                    |                          |
|---------------------------------------------------------------------------------------------|-------------------------------------------------------|--------------------------|
| Вид Разработчик PLEX                                                                        | Конструктор                                           | ♀ Что вы хотите сделать? |
| Строка заголовков     Пер     Строка итогов     По     Фередующиеся строки     Чередующиеся | рвый столбец<br>следний столбец<br>редующиеся столбцы | Кнопка фильтра           |
| Парамет                                                                                     | гры стилей таблиц                                     | Стили таблиц             |

Исчезнувшее после преобразования в «умную» таблицу объединение ячеек можно сымитировать с помощью выравнивания по горизонтали По центру выделения (Center Across Selection):

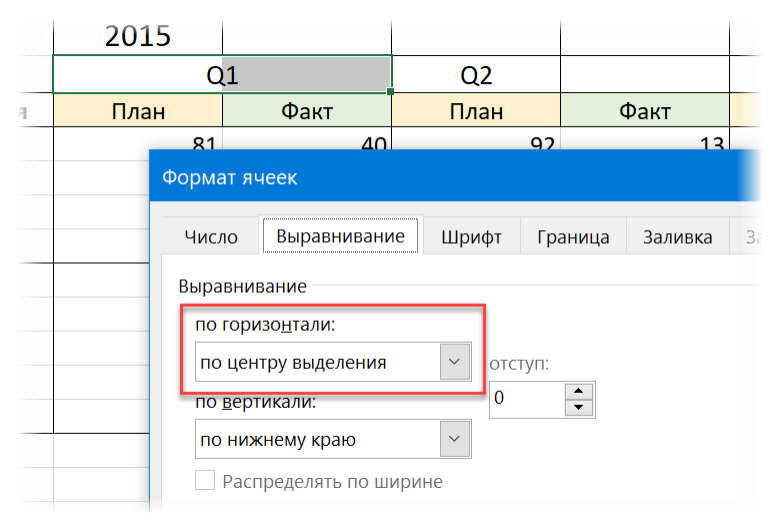

После восстановления внешней красоты загрузим нашу таблицу в Power Query стандартным образом – с помощью кнопки Из таблицы / диапазона на вкладке Данные (Data From Table/Range):

|    | ABC 123 Column1 | ABC Column2 | ABC Column3 | ABC Column4 | ABC Column5 | ABC Column6 | ABC<br>123 Column7 💌 | ABC Column8 | ABC Column9 | ABC Column10 | Ψ.   |
|----|-----------------|-------------|-------------|-------------|-------------|-------------|----------------------|-------------|-------------|--------------|------|
| 1  | null            | null        | null        | 2015        | null        | null        | null                 | null        | null        |              | null |
| 2  | null            | null        | null        | Q1          | null        | Q2          | null                 | Q3          | null        | Q4           |      |
| 3  | Город           | Менеджер    | Компания    | План        | Факт        | План        | Факт                 | План        | Факт        | План         |      |
| 4  | Москва          | Виктория    | Skoda       | 81          | 40          | 92          | 13                   | 79          | 24          |              | 51   |
| 5  | null            | null        | Volkswagen  | 12          | 59          | 61          | 19                   | 45          | 85          |              | 81   |
| 6  | null            | Владислав   | Fiat        | 50          | 30          | 70          | 51                   | 53          | 25          |              | 99   |
| 7  | null            | null        | Saab        | 10          | 63          | 56          | 18                   | 12          | 27          |              | 95   |
| 8  | СПБ             | Артём       | Hyundai     | 87          | 20          | 74          | 33                   | 34          | 26          |              | 83   |
| 9  | null            | null        | Mercedes    | 49          | 56          | 16          | 52                   | 73          | 71          |              | 96   |
| 10 | null            | Татьяна     | Mini        | 48          | 78          | 72          | 53                   | 15          | 52          |              | 15   |
| 11 | null            | null        | Mitsubishi  | 76          | 18          | 91          | 36                   | 39          | 62          |              | 98   |
| 12 | null            | null        | Rover       | 60          | 97          | 35          | 24                   | 76          | 37          |              | 90   |

Теперь начинается самое интересное.

 Сначала выделим первых три столбца и заполним в них пустые ячейки (null) значениями из вышестоящих ячеек, используя кнопку Заполнить → Заполнить вниз на вкладке Преобразование

(Transform  $\rightarrow$  Fill  $\rightarrow$  Fill Down):

|   | ABC Column1 | ABC Column2 | ABC Column3 | <sup>ABC</sup> Column4 |
|---|-------------|-------------|-------------|------------------------|
| 1 | null        | null        | null        |                        |
| 2 | null        | null        | null        | Q1                     |
| 3 | Город       | Менеджер    | Компания    | План                   |
| 4 | Москва      | Виктория    | Skoda       |                        |
| 5 | Москва      | Виктория    | Volkswagen  |                        |
| 6 | Москва      | Владислав   | Fiat        |                        |
| 7 | Москва      | Владислав   | Saab        |                        |
| 8 | СПБ         | Артём       | Hyundai     |                        |
| 9 | СПБ         | Артём       | Mercedes    |                        |

2. Затем склеим текст из этих же трёх выделенных столбцов в один через любой символ-разделитель, например точку с запятой, используя команду Преобразование → Объединить столбцы (Transform → Merge Columns):

|    | А <sup>В</sup> С Сведено   | • | <sup>ABC</sup> 123 Column4 | -    | ABC 123 Column |
|----|----------------------------|---|----------------------------|------|----------------|
| 1  | ;;                         |   |                            | 2015 |                |
| 2  | ;;                         |   | Q1                         |      |                |
| 3  | Город;Менеджер;Компания    |   | План                       |      | Факт           |
| 4  | Москва;Виктория;Skoda      |   |                            | 81   |                |
| 5  | Москва;Виктория;Volkswager | n |                            | 12   |                |
| 6  | Москва;Владислав;Fiat      |   |                            | 50   |                |
| 7  | Москва;Владислав;Saab      |   |                            | 10   |                |
| 8  | СПБ;Артём;Hyundai          |   |                            | 87   |                |
| 9  | СПБ;Артём;Mercedes         |   |                            | 49   |                |
| 10 | СПБ;Татьяна;Mini           |   |                            | 48   |                |

3. Теперь транспонируем нашу таблицу (поменяем местами строки и столбцы) с помощью кнопки Транспонировать (Transpose) на вкладке Преобразование (Transform):

|     | ABC Column1 | ABC Column2 | ABC Column3    | ABC Column4     | ABC Column5     | ABC Column6     | ABC<br>123 Co |
|-----|-------------|-------------|----------------|-----------------|-----------------|-----------------|---------------|
| 1   |             | ;;          | Город;Менеджер | Москва;Виктория | Москва;Виктория | Москва;Владисла | Моске         |
| 2   | 2015        | Q1          | План           | 81              | 12              | 50              |               |
| 3   | null        | null        | Факт           | 40              | 59              | 30              |               |
| 4   | null        | Q2          | План           | 92              | 61              | 70              |               |
| 5   | null        | null        | Факт           | 13              | 19              | 51              |               |
| 6   | null        | Q3          | План           | 79              | 45              | 53              |               |
| 7   | null        | null        | Факт           | 24              | 85              | 25              |               |
| 8   | null        | Q4          | План           | 51              | 81              | 99              |               |
| 9   | null        | null        | Факт           | 69              | 51              | 32              |               |
| 10  | 2016        | Q1          | План           | 50              | 59              | 13              |               |
| 11  | null        | null        | Факт           | 84              | 95              | 98              |               |
| 12  | null        | Q2          | План           | 67              | 99              | 46              |               |
| 13  | null        | null        | Факт           | 83              | 64              | 79              |               |
| 1.4 | null        | 02          | План           | 15              | 26              | 52              |               |

4. Поднимем первую строку в заголовки кнопкой Главная → Использовать первую строку в качестве заголовков (Home → Use first row as headers) и заполним пустые ячейки в первых двух столбцах командой Заполнить вниз (Fill Down), как мы уже делали в п. 1.:

|   | 1 <sup>2</sup> 3 ;; 💌 | A <sup>B</sup> <sub>C</sub> ;;_1 ▼ | <sup>АВ</sup> С Город;Менеджер;Компа 💌 | 1 <sup>2</sup> 3 Москва;Виктория;Skoda 💌 | 1 <sup>2</sup> 3 Москва;Виктория;Volkswagen 💌 | 1 <sup>2</sup> 3 Москва;Владисл |
|---|-----------------------|------------------------------------|----------------------------------------|------------------------------------------|-----------------------------------------------|---------------------------------|
| 1 | 2015                  | Q1                                 | План                                   | 81                                       | 12                                            |                                 |
| 2 | 2015                  | Q1                                 | Факт                                   | 40                                       | 59                                            |                                 |
| 3 | 2015                  | Q2                                 | План                                   | 92                                       | 61                                            |                                 |
| 4 | 2015                  | Q2                                 | Факт                                   | 13                                       | 19                                            |                                 |
| 5 | 2015                  | Q3                                 | План                                   | 79                                       | 45                                            |                                 |
| 6 | 2015                  | Q3                                 | Факт                                   | 24                                       | 85                                            |                                 |
| 7 | 2015                  | Q4                                 | План                                   | 51                                       | 81                                            |                                 |
| 8 | 2015                  | Q4                                 | Факт                                   | 69                                       | 51                                            |                                 |
| 9 | 2016                  | Q1                                 | План                                   | 50                                       | 59                                            |                                 |

5. Теперь выделим первых три столбца и развернём остальные с помощью команды Отменить свертывание других столбцов (Unpivot Other Columns) на вкладке Преобразование (Transform):

|    | 1 <sup>2</sup> 3 ;; 💌 | A <sup>B</sup> <sub>C</sub> ;;_1 ▼ | А <sup>В</sup> С Город;Менеджер;Компа 💌 | А <sup>В</sup> С Атрибут ▼ | 1.2 Значение 💌 |
|----|-----------------------|------------------------------------|-----------------------------------------|----------------------------|----------------|
| 1  | 2015                  | Q1                                 | План                                    | Москва;Виктория;Skoda      | 81             |
| 2  | 2015                  | Q1                                 | План                                    | Москва;Виктория;Volkswagen | 12             |
| 3  | 2015                  | Q1                                 | План                                    | Москва;Владислав;Fiat      | 50             |
| 4  | 2015                  | Q1                                 | План                                    | Москва;Владислав;Saab      | 10             |
| 5  | 2015                  | Q1                                 | План                                    | СПБ;Артём;Hyundai          | 87             |
| 6  | 2015                  | Q1                                 | План                                    | СПБ;Артём;Mercedes         | 49             |
| 7  | 2015                  | Q1                                 | План                                    | СПБ;Татьяна;Mini           | 48             |
| 8  | 2015                  | Q1                                 | План                                    | СПБ;Татьяна;Mitsubishi     | 76             |
| 9  | 2015                  | Q1                                 | План                                    | СПБ;Татьяна;Rover          | 60             |
| 10 | 2015                  | Q1                                 | Факт                                    | Москва;Виктория;Skoda      | 40             |
| 11 | 2015                  | Q1                                 | Факт                                    | Москва;Виктория;Volkswagen | 59             |
| 12 | 2015                  | Q1 Факт                            |                                         | Москва;Владислав;Fiat      | 30             |
| 12 | 2015                  | 01                                 | Факт                                    | Москва-Влалислав-Saab      | 63             |

6. Осталось расцепить скленные город, имя и бренд в столбце **Атрибут** командой **Преобразование** → **Разделить столбец** → **По разделителю** (Transform → Split Column → By Delimeter) и переименовать столбцы двойным щелчком мыши:

|    | 1 <sup>2</sup> 3 Год 💌 | А <sup>В</sup> С Квартал 💌 | А <sup>В</sup> С Статус ▼ | А <sup>В</sup> С Город ▼ | А <sup>в</sup> с Менеджер ▼ | А <sup>В</sup> С Бренд ▼ | 1.2 Значение | -  |
|----|------------------------|----------------------------|---------------------------|--------------------------|-----------------------------|--------------------------|--------------|----|
| 1  | 2015                   | Q1                         | План                      | Москва                   | Виктория                    | Skoda                    |              | 81 |
| 2  | 2015                   | Q1                         | План                      | Москва                   | Виктория                    | Volkswagen               |              | 12 |
| 3  | 2015                   | Q1                         | План                      | Москва                   | Владислав                   | Fiat                     |              | 50 |
| 4  | 2015                   | Q1                         | План                      | Москва                   | Владислав                   | Saab                     |              | 10 |
| 5  | 2015                   | Q1                         | План                      | СПБ                      | Артём                       | Hyundai                  |              | 87 |
| 6  | 2015                   | Q1                         | План                      | СПБ                      | Артём                       | Mercedes                 |              | 49 |
| 7  | 2015                   | Q1                         | План                      | СПБ                      | Татьяна                     | Mini                     |              | 48 |
| 8  | 2015                   | Q1                         | План                      | СПБ                      | Татьяна                     | Mitsubishi               |              | 76 |
| 9  | 2015                   | Q1                         | План                      | СПБ                      | Татьяна                     | Rover                    |              | 60 |
| 10 | 2015                   | Q1                         | Факт                      | Москва                   | Виктория                    | Skoda                    |              | 40 |
| 11 | 2015                   | Q1                         | Факт                      | Москва                   | Виктория                    | Volkswagen               |              | 59 |
| 12 | 2015                   | Q1                         | Факт                      | Москва                   | Владислав                   | Fiat                     |              | 30 |
| 13 | 2015                   | Q1                         | Факт                      | Москва                   | Владислав                   | Saab                     |              | 63 |
| 14 | 2015                   | 01                         | Факт                      | СПБ                      | Артём                       | Hyundai                  |              | 20 |

Вот и всё, можно выгружать данные на лист (или оставлять в виде подключения) и строить по ним сводную любого нужного нам вида.

Вдогон хотелось бы заметить, что решение любой нестандартной задачи в Power Query – это всегда немного импровизация. Мой алгоритм, описанный выше, безусловно, лишь один из многих способов решения этой задачи. Вполне возможно, что вы придумаете свой, более удобный, изящный и за меньшее количество шагов достигающий того же результата. Пробуйте, дерзайте, ошибайтесь и учитесь на ошибках – это единственный способ приобретения настоящих знаний и навыков. А лишние шаги в Power Query всегда можно удалить в правой панели. :)

#### Отмена свёртывания сразу нескольких таблиц

В завершение разговора об отмене свёртывания давайте рассмотрим ещё один интересный пример, где мощь этого инструмента значительно увеличивается путем добавления всего лишь пары строчек кода на языке М.

Представьте, что нам досталась книга с большим количеством «умных» кросс-таблиц, каждая из которых представляет собой данные по продажам за определенный месяц. Каждую таблицу нам надо развернуть в плоскую, а потом соединить с другими, чтобы получить на выходе общую таблицу, по которой можно будет построить сводную:

|                                                                                  | А                                                                                                    | В                                                                                                    | С                                                                                                | D                                                                                                    | Е                                                                                                    | F                                                                                                    | G                                                                                                    | Н                                                                                             | 1                                                                                                    | J                                                                                                    | Κ                                                                                                    | L                                                                                                    | Μ                                                                                                    | Ν                                                                                                    | 0                              | Ρ                                                                      | Q                                          | R | S |
|----------------------------------------------------------------------------------|----------------------------------------------------------------------------------------------------|----------------------------------------------------------------------------------------------------|--------------------------------------------------------------------------------------------------|----------------------------------------------------------------------------------------------------|----------------------------------------------------------------------------------------------------|----------------------------------------------------------------------------------------------------|----------------------------------------------------------------------------------------------------|-----------------------------------------------------------------------------------------------|----------------------------------------------------------------------------------------------------|----------------------------------------------------------------------------------------------------|----------------------------------------------------------------------------------------------------|----------------------------------------------------------------------------------------------------|----------------------------------------------------------------------------------------------------|----------------------------------------------------------------------------------------------------|--------------------------------|------------------------------------------------------------------------|--------------------------------------------|---|---|
| 1                                                                                | Менеджер                                                                                                 | Сергиев Посад                                                                                                   | Каменск - Уральский                                                                              | Псков                                                                                                    | Владикавказ                                                                                                    | Apaamac                                                                                                    | Северск                                                                                                    | Кемерово                                                                                      | Новочеркасск                                                                                                    | Северодвинск                                                                                                    | Королёв                                                                                                    | Пушкино                                                                                                    | Ставрополь                                                                                                    | Пермь                                                                                                    | Великий Новгород               | Ессентуки                                                              | Норильск                                   |   |   |
| 2                                                                                | Дмитрий                                                                                                  | 10                                                                                                    | 7                                                                                                | 16                                                                                                    | 8                                                                                                    |                                                                                                    | 9                                                                                                    | 16                                                                                            | 7                                                                                                    | 4                                                                                                    | 13                                                                                                    | 5                                                                                                    | 1                                                                                                    | 10                                                                                                    | 1                              | 1                                                                      | 13                                         |   |   |
| 3                                                                                | Екатерина                                                                                                | 18                                                                                                    |                                                                                                  | 7                                                                                                    | 13                                                                                                    | 8                                                                                                    | 14                                                                                                    | 19                                                                                            | 7                                                                                                    | 17                                                                                                    | 3                                                                                                    | 11                                                                                                    | 8                                                                                                    |                                                                                                    | 19                             | 0                                                                      | 19                                         |   |   |
| 4                                                                                | Алина                                                                                                    |                                                                                                    | 11                                                                                               | 15                                                                                                    | 18                                                                                                    | 18                                                                                                    |                                                                                                    | 7                                                                                             | 6                                                                                                    | 6                                                                                                    |                                                                                                    | 17                                                                                                    | 18                                                                                                    | 14                                                                                                    | 11                             |                                                                        | 6                                          |   |   |
| 5                                                                                | Александр                                                                                                | 7                                                                                                    | 6                                                                                                | 13                                                                                                    | 12                                                                                                    | 12                                                                                                    | 8                                                                                                    |                                                                                               | 17                                                                                                    | 17                                                                                                    | 3                                                                                                    | 4                                                                                                    | 4                                                                                                    | 2                                                                                                    | 12                             | 19                                                                     | 6                                          |   |   |
| 6                                                                                |                                                                                                    |                                                                                                    |                                                                                                  |                                                                                                    |                                                                                                    |                                                                                                    |                                                                                                    |                                                                                               |                                                                                                    |                                                                                                    |                                                                                                    |                                                                                                    |                                                                                                    |                                                                                                    |                                |                                                                        |                                            |   |   |
| 8                                                                                | Менеджер                                                                                                 | Курган                                                                                                    | Нижнекамск                                                                                       | Москва                                                                                                    | Ноябрьск                                                                                                    | Курск                                                                                                    | Одинцово                                                                                                    | Камышин                                                                                       | Майкоп                                                                                                    | Невинномысск                                                                                                    | Махачкала                                                                                                    | Улан-Удэ                                                                                                    |                                                                                                    |                                                                                                    |                                |                                                                        |                                            |   |   |
| 9                                                                                | Максим                                                                                                   | 29                                                                                                    | 28                                                                                               | 12                                                                                                    | 0                                                                                                    | 9                                                                                                    | 16                                                                                                    | 5                                                                                             | 4                                                                                                    | 23                                                                                                    | 24                                                                                                    | 13                                                                                                    |                                                                                                    |                                                                                                    |                                |                                                                        |                                            |   |   |
| 10                                                                               | Александр                                                                                                |                                                                                                    | 15                                                                                               | 5                                                                                                    | 2                                                                                                    | 2                                                                                                    | 23                                                                                                    | 14                                                                                            | 4                                                                                                    | 14                                                                                                    | 1                                                                                                    |                                                                                                    |                                                                                                    |                                                                                                    |                                |                                                                        |                                            |   |   |
| 11                                                                               | Алина                                                                                                    | 20                                                                                                    | 21                                                                                               |                                                                                                    | 23                                                                                                    | 7                                                                                                    |                                                                                                    |                                                                                               | 25                                                                                                    | 15                                                                                                    | 3                                                                                                    | 17                                                                                                    |                                                                                                    |                                                                                                    |                                |                                                                        |                                            |   |   |
| 12                                                                               | Мария                                                                                                    | 8                                                                                                    | 10                                                                                               | 9                                                                                                    | 19                                                                                                    | 24                                                                                                    | 25                                                                                                    | 15                                                                                            | 29                                                                                                    | 4                                                                                                    |                                                                                                    | 23                                                                                                    |                                                                                                    |                                                                                                    |                                |                                                                        |                                            |   |   |
| 13                                                                               | Арина                                                                                                    | 9                                                                                                    | 27                                                                                               | 1                                                                                                    | 23                                                                                                    | 9                                                                                                    |                                                                                                    | 24                                                                                            | 18                                                                                                    | 16                                                                                                    |                                                                                                    | 18                                                                                                    |                                                                                                    |                                                                                                    |                                |                                                                        |                                            |   |   |
| 14                                                                               | Михаил                                                                                                   | 19                                                                                                    | 7                                                                                                | 19                                                                                                    | 25                                                                                                    | 18                                                                                                    | 29                                                                                                    | 20                                                                                            | 8                                                                                                    | 27                                                                                                    | 16                                                                                                    | 27                                                                                                    |                                                                                                    |                                                                                                    |                                |                                                                        |                                            |   |   |
| 15                                                                               |                                                                                                    |                                                                                                    |                                                                                                  |                                                                                                    |                                                                                                    |                                                                                                    |                                                                                                    |                                                                                               |                                                                                                    |                                                                                                    |                                                                                                    |                                                                                                    |                                                                                                    |                                                                                                    |                                |                                                                        |                                            |   |   |
| 16                                                                               |                                                                                                    |                                                                                                    |                                                                                                  |                                                                                                    |                                                                                                    |                                                                                                    |                                                                                                    |                                                                                               |                                                                                                    |                                                                                                    |                                                                                                    |                                                                                                    |                                                                                                    |                                                                                                    |                                |                                                                        |                                            |   |   |
| 10                                                                               |                                                                                                    |                                                                                                    |                                                                                                  |                                                                                                    |                                                                                                    |                                                                                                    |                                                                                                    |                                                                                               |                                                                                                    |                                                                                                    |                                                                                                    |                                                                                                    |                                                                                                    |                                                                                                    |                                |                                                                        |                                            |   |   |
| 10                                                                               |                                                                                                    | ижний Новгород                                                                                                  | овосибирск                                                                                       | <b>1а</b> йкоп                                                                                                    | ошкар-Ола                                                                                                    | имитровград                                                                                                    | острома                                                                                                    | азань                                                                                         | арнаул                                                                                                    | <b>1</b> урманск                                                                                                    | моленск                                                                                                    | овый Уренгой                                                                                                    | фа                                                                                                    | ИТА                                                                                                    |                                |                                                                        |                                            |   |   |
| 17                                                                               | Менеджер<br>Соргай                                                                                       | Нижний Новгород                                                                                                 | Новосибирск                                                                                      | Майкоп                                                                                                    | и Йошкар-Ола                                                                                                    | Димитровград                                                                                                    | Кострома                                                                                                    | Казань                                                                                        | Барнаул                                                                                                    | Иурманск                                                                                                    | Смоленск                                                                                                    | С Новый Уренгой                                                                                                    | афа<br>17                                                                                                    | Чита                                                                                                    |                                |                                                                        |                                            |   |   |
| 17<br>18<br>19                                                                   | <b>Менеджер</b><br>Сергей                                                                                | <b>Росроинии Новгород</b>                                                                                       | <b>Новосибирск</b><br>53                                                                         | иайкоп<br>24                                                                                                    | <b>Йошкар-Ола</b><br>12                                                                                                    | <b>Чимитровград</b>                                                                                                    | Kocrpowa<br>10                                                                                                    | азань<br>28                                                                                   | Барнаул                                                                                                    | <b>Мурманск</b>                                                                                                    | Смоленск<br>16                                                                                                    | Новый Уренгой                                                                                                    | <mark>еф</mark> Х<br>17<br>21                                                                                          | ени<br>24                                                                                                    |                                |                                                                        |                                            |   |   |
| 17<br>18<br>19<br>20                                                             | <b>Менеджер</b><br>Сергей<br>Анна<br>Ильа                                                                | <b>Фодолар</b><br>14                                                                                            | <b>Новосибирск</b><br>53<br>10                                                                   | цо<br>и<br>и<br>и<br>и<br>и<br>и<br>и<br>и<br>и<br>и<br>и<br>и<br>и<br>и<br>и<br>и<br>и<br>и<br>и                                                                                                    | е Иошкар-Ола<br>15                                                                                                    | <b>Имитровград</b><br>20<br>13                                                                                                    | <b>кострома</b><br>10                                                                                                    | ч<br>Казань<br>28<br>23<br>18                                                                 | Барнаул<br>10                                                                                                    | идурианск<br>16<br>24<br>28                                                                                                    | хиоленск<br>16<br>7                                                                                                    | <b>Новый Уренгой</b><br>20                                                                                                    | еф/<br>17<br>21                                                                                                    | енин<br>24<br>14                                                                                                    |                                |                                                                        |                                            |   |   |
| 17<br>18<br>19<br>20<br>21                                                       | <b>Менеджер</b><br>Сергей<br>Анна<br>Илья<br>Арина                                                       | <b>Фодоларний Новгород</b><br>14<br>27<br>11                                                                    | новосибирск<br>53<br>10                                                                          | цорудина<br>Имайкоп<br>24<br>11<br>23<br>27                                                                                                    | еио-deала<br>15<br>17                                                                                                    | <b>Чимитровград</b><br>10<br>13                                                                                                    | ежострома<br>10<br>25                                                                                                    | чнека<br>Казан<br>28<br>23<br>18<br>5                                                         | <b>илернаул</b><br>10<br>5<br>28                                                                                                    | <b>Мурманск</b><br>16<br>24<br>28                                                                                                    | Смоленск<br>Смоленск<br>16<br>7<br>24                                                                                                    | <b>Новый Уренгой</b><br>20<br>21                                                                                                | ефл<br>17<br>21<br>21                                                                                                  | етин<br>24<br>14<br>1<br>28                                                                                                    |                                |                                                                        |                                            |   |   |
| 17<br>18<br>19<br>20<br>21<br>22                                                 | <b>Менеджер</b><br>Сергей<br>Анна<br>Илья<br>Арина                                                       | <b>Родолово Нинжин</b><br>14<br>27<br>11<br>21                                                                  | <b>Новосидирск</b><br>10<br>28                                                                   | цо<br>жио<br>11<br>23<br>27                                                                                                    | его-<br>иоткар-<br>иоткар- | <b>Фимитровград</b><br>10<br>13<br>18                                                                                                    | е<br>Кострома<br>10<br>225<br>8                                                                                                    | чнеее<br>28<br>23<br>18<br>5                                                                  | <b>илениер</b><br>100<br>5<br>288                                                                                                    | <b>ИЛРМАНСК</b><br>16<br>24<br>28                                                                                                    | сконски<br>Смотенск<br>16<br>7<br>24<br>18                                                                                                    | <b>Новый Уренгой</b><br>20<br>21<br>27                                                                                          | еф/<br>17<br>21<br>21<br>6                                                                                             | ецин<br>24<br>14<br>1<br>28                                                                                                    |                                |                                                                        |                                            |   |   |
| 17<br>18<br>19<br>20<br>21<br>22<br>23                                           | Менеджер<br>Сергей<br>Анна<br>Илья<br>Арина<br>Менеджер                                                  | Кологда<br>Вологда<br>Вологда<br>Вологда                                                                        | Курган<br>23<br>10<br>28                                                                         |                                                                                                    | Сергиев Посад<br>12<br>13                                                                                                    | Раменское<br>10<br>13<br>18                                                                                                    | хфа<br>8<br>8                                                                                                    | Ижевск<br>Тижевск                                                                             | Арзамас Еврнаул Барнаул                                                                                                    | Альметьевск<br>282                                                                                                    | урнильск<br>116<br>7<br>24<br>18                                                                                                    | Ангарск<br>20<br>21<br>27                                                                                                    | еф/л<br>17<br>21<br>6<br>онихили<br>И                                                                                  | Новый Уренгой<br>14<br>15<br>28                                                                                                    | Махачкала                      | Дербент                                                                | Рыбинск                                    |   |   |
| 17<br>18<br>19<br>20<br>21<br>22<br>23<br>24<br>24                               | <b>Менеджер</b><br>Сергей<br>Анна<br>Илья<br>Арина<br><b>Менеджер</b><br>Артём                           | Фоосининжин<br>14<br>27<br>111<br>21<br>8000сВ<br>37                                                            | Курган<br>23<br>10<br>28<br>28<br>28<br>28<br>28<br>28<br>28<br>28<br>28<br>28<br>28<br>28<br>28 | цо<br>и<br>и<br>и<br>и<br>и<br>и<br>и<br>и<br>и<br>и<br>и<br>и<br>и<br>и<br>и<br>и<br>и<br>и<br>и                                                                                                    | Сергиев Посад<br>12<br>13<br>22<br>22<br>2                                                                                                    | <ul> <li>Раменское</li> <li>Ваменское</li> <li>Зала</li> </ul>                                                                                                    | то<br>по<br>по<br>по<br>по<br>по<br>по<br>по<br>по<br>по<br>п                                                                                                    | ане<br>28<br>23<br>18<br>5<br>5<br>8<br>8<br>8<br>8<br>8<br>8<br>8<br>8<br>8<br>8<br>8        | 5000000000000000000000000000000000000                                                                                                    | ильметьевск<br>110<br>24<br>28<br>28<br>28<br>28<br>28                                                                                                    | колониски<br>Смоленск<br>16<br>7<br>24<br>18<br>8                                                                                                    | ингарск<br>201<br>21<br>227<br>222                                                                                              | еф/л<br>17<br>21<br>21<br>6<br>0<br>0<br>нихип/Ц<br>18                                                                 | 24<br>14<br>28<br>28<br>28<br>28<br>28                                                                                                    | ОМахачкала                     | арбент<br>39                                                           | рејбинск<br>21                             |   |   |
| 17<br>18<br>19<br>20<br>21<br>22<br>23<br>23<br>24<br>25<br>26                   | <b>Менеджер</b><br>Сергей<br>Анна<br>Илья<br>Арина<br><b>Менеджер</b><br>Артём<br>Анна                   | Чоосовон инжин<br>14<br>27<br>111<br>21<br>21<br>21<br>21<br>37<br>37                                           | Курган<br>23<br>28<br>28<br>28<br>28                                                             | церкиесск<br>24<br>111<br>23<br>277<br>                                                                                                    | сергиев Посад<br>12<br>12<br>12<br>13<br>15<br>12<br>12<br>12<br>12<br>12<br>12<br>12<br>12<br>12<br>12<br>12<br>12<br>12                                                                                                    | Раменское<br>19<br>13<br>18<br>737<br>2                                                                                                    | е <b>коссьооч</b><br>100<br>255<br>8<br>8<br>8<br>8<br>8<br>8<br>8<br>8<br>8<br>8<br>8<br>8<br>8<br>8<br>8<br>8<br>8<br>8                                                                                                    | анр<br>28<br>23<br>18<br>5<br>5<br>7<br>8<br>8<br>8<br>8<br>8<br>8<br>8<br>8<br>338<br>336    | Барнауда<br>10<br>10<br>228<br>28<br>28<br>20<br>20<br>20<br>20<br>20<br>20<br>20<br>20<br>20<br>20<br>20<br>20<br>20                                                                                                    | ильметьевск<br>ламетьевск<br>ламетьевск<br>ламетьевск<br>ламетьевск<br>ламетьевск<br>ламетьевск<br>ламетьевск<br>ламетьевск<br>ламетьевск<br>ламетьевск<br>ламетьевск                                                                                                    | сторов на страна и страна и с<br>Страна и страна и страна и страна и страна и страна и страна и страна и страна и страна и страна и страна и стр                                                                                                    | и                                                                                                    | еф <u>А</u><br>17<br>21<br>6<br>0<br>0<br>ниулт <u>Л</u><br>18<br>18                                                   | 24<br>14<br>28<br>Иовый Уренгой<br>Колонной<br>Колонной<br>С<br>С<br>С<br>С<br>С<br>С<br>С<br>С<br>С<br>С<br>С<br>С<br>С<br>С<br>С<br>С<br>С<br>С<br>С                                                                                                    | 0<br>13                        | <b>Чербент</b><br>39                                                   | <b>Рыбинск</b><br>521<br>522               |   |   |
| 17<br>18<br>19<br>20<br>21<br>22<br>23<br>23<br>24<br>25<br>26<br>27             | <b>Менеджер</b><br>Сергей<br>Анна<br>Арина<br>Арина<br><b>Менеджер</b><br>Артём<br>Анна<br>Кирилл        | Чодоларники<br>14<br>27<br>111<br>21<br>21<br>21<br>21<br>21<br>21<br>21<br>37<br>31<br>23                      | ходириск<br>23<br>10<br>28<br>28<br>9<br>9<br>9                                                  | церкиесск<br>майко<br>Сск<br>майко<br>майко<br>майко<br>мако<br>мак | сергиев Посан<br>12<br>12<br>12<br>13<br>15<br>12<br>12<br>12<br>12<br>12<br>12<br>12<br>12<br>12<br>12<br>12<br>12<br>12                                                                                                    | Раменское<br>19<br>13<br>18<br>8<br>37<br>37<br>2<br>19                                                                                                    | <b>εφού</b><br>100<br>255<br>8<br>8<br>8<br>8<br>8<br>9<br>9<br>9<br>9<br>9<br>9<br>9<br>9<br>9<br>9<br>9<br>9<br>9<br>9                                                                                                    | чнееки<br>28<br>23<br>18<br>5<br>5<br>8<br>8<br>8<br>8<br>8<br>8<br>8<br>8<br>38<br>336<br>16 | илина<br>конструкти<br>конструкти<br>конструструкти<br>конструструкти<br>конструструструструструструструструструстру | ильметьевск<br>ламетьевск<br>ламетье<br>ламетьевск<br>ламетьевск<br>ламетьевск<br>ламетьевск<br>ламетьевск<br>ламетье<br>ламетьевск<br>ламетьевск<br>ламетьевск<br>ламетьевск<br>ламетьевск<br>ламетье<br>ламетьевск<br>ламетьевск<br>ламетьевск<br>ламетье<br>ламетьевск<br>ламетьевск<br>ламетьевск<br>ламетьевск<br>ламетье<br>ламетьевска<br>ламетье<br>ламетье<br>ла<br>ламетье<br>ла<br>ламетье<br>ла<br>ламетье<br>ла<br>ламетье<br>ла<br>ла<br>ламетье<br>ла<br>ла<br>ламетье<br>ла<br>ламетье<br>ла<br>ла<br>ла<br>ламетье<br>ла<br>ла<br>ла<br>ла<br>ла<br>ла<br>ла<br>ла<br>ла<br>ла<br>ла<br>ла<br>ла | сторование<br>Сторование<br>Сторование<br>Сторование<br>Сторование<br>Сторование<br>Норильска<br>Сторование<br>Норильска<br>Сторование<br>Норильска<br>Сторование<br>Норильска<br>Сторование<br>Норилование<br>Норилование<br>На<br>Норилование<br>Норилование<br>Норилова | и                                                                                                    | еф <u>А</u><br>17<br>21<br>6<br>0<br>0<br>0<br>0<br>0<br>0<br>0<br>0<br>0<br>0<br>0<br>0<br>0<br>0<br>0<br>0<br>0<br>0 | ени<br>24<br>14<br>28<br>Иовый Уренгой<br>Колонной<br>Колонной<br>Колонной<br>Колонной<br>Колонной<br>Колонной<br>Колонной<br>Колонной<br>Колонной<br>Стаба<br>Стаба<br>Стаб<br>Стаб | 0<br>13                        | <b>н</b> нэ <b>дар</b><br>39<br>7<br>23                                | <mark>Урниура</mark><br>21<br>25<br>4      |   |   |
| 17<br>18<br>19<br>20<br>21<br>22<br>23<br>23<br>24<br>25<br>26<br>27<br>28       | Менеджер<br>Сергей<br>Анна<br>Илья<br>Арина<br>Менеджер<br>Артём<br>Анна<br>Кирилл<br>Елена              | Коссывон жинжин<br>14<br>27<br>111<br>211<br>21<br>21<br>21<br>21<br>21<br>21<br>37<br>31<br>23<br>22           | хосидирски<br>23<br>10<br>28<br>28<br>9<br>9<br>9<br>9<br>15<br>4                                | церкиесск<br>майкосск<br>макесск<br>макесски<br>макесски<br>макесски<br>мак                                                                                                    | черона и пореди и пореди и по<br>Пореди и пореди и пореди и пореди и пореди и пореди и пореди и пореди и пореди и пореди и пореди и пореди и пореди и пореди и пореди и пореди и пореди и пореди и пореди и пореди и пореди и пореди и пореди и пореди и пореди и пореди и                                                                                                    | Реское<br>200<br>199<br>133<br>188<br>90<br>90<br>90<br>90<br>90<br>90<br>90<br>90<br>90<br>90<br>90<br>90<br>90                                                                                                    | <b>εφού</b><br>100<br>255<br>8<br>8<br>8<br>8<br>8<br>8<br>8<br>8<br>8<br>8<br>8<br>8<br>8<br>8<br>8<br>8<br>8<br>8                                                                                                    | чнеее<br>28<br>23<br>18<br>5<br>5<br>7<br>8<br>8<br>8<br>8<br>38<br>38<br>36<br>16<br>31      | иление<br>10<br>10<br>5<br>28<br>Уразичас<br>11<br>13<br>5<br>20                                                                                                    | <ul> <li>мурменск</li> <li>мурменск</li> <li>марканск</li> <li>марканск</li></ul>                                                                                                    | сторование<br>Смоленск<br>16<br>7<br>24<br>18<br>18<br>18<br>18<br>18<br>6<br>39                                                                                                    | <b>йонной</b><br>20<br>21<br>27<br>27<br>27<br>20<br>20<br>20<br>20<br>20<br>20<br>20<br>20<br>21<br>27<br>27<br>27<br>37<br>19 | еф <u>А</u><br>17<br>21<br>6<br>0<br>0<br>0<br>0<br>0<br>0<br>0<br>0<br>0<br>0<br>0<br>0<br>0<br>0<br>0<br>0<br>0<br>0 | 24<br>14<br>28<br><b>Иовејй Лонной</b><br>24<br>27<br>17<br>20                                                                                                    | е<br>Маханкала<br>13           | нөодөр<br>399<br>7<br>233<br>28                                        | <mark>Урнууда</mark><br>21<br>25<br>4<br>4 |   |   |
| 17<br>18<br>19<br>20<br>21<br>22<br>23<br>23<br>24<br>25<br>26<br>27<br>28<br>29 | Менеджер<br>Сергей<br>Анна<br>Илья<br>Арина<br>Менеджер<br>Артём<br>Анна<br>Кирилл<br>Елена<br>Екатерина | Коссывон жинжин<br>14<br>277<br>111<br>211<br>211<br>211<br>211<br>211<br>211<br>211<br>311<br>223<br>222<br>15 | хосионоские<br>23<br>10<br>28<br>28<br>28<br>28<br>9<br>9<br>9<br>9<br>9<br>15<br>4<br>35        | церкиесск<br>24<br>11<br>23<br>27<br>27<br>31<br>13<br>36<br>19<br>18                                                                                                    | черони и пореди и пореди и по<br>Пореди и пореди и пореди и пореди и пореди и пореди и пореди и пореди и пореди и пореди и пореди и пореди и пореди и пореди и пореди и пореди и пореди и пореди и пореди и пореди и пореди и пореди и пореди и пореди и пореди и пореди и                                                                                                    | <b>Унимицоверси и минироверси и минироверси и</b> | еwodi<br>10<br>25<br>8<br>8<br>8<br>9<br>9<br>10<br>25<br>8<br>8<br>8<br>9<br>9<br>10<br>25<br>10<br>25<br>10<br>25<br>10<br>25<br>10<br>25<br>10<br>25<br>10<br>25<br>10<br>25<br>10<br>25<br>10<br>25<br>10<br>25<br>10<br>25<br>10<br>10<br>25<br>10<br>10<br>25<br>10<br>10<br>10<br>10<br>10<br>10<br>10<br>10<br>10<br>10 | неее<br>28 23 18 5 5 8 8 8 8 8 8 8 8 8 8 8 8 8 8 8 8                                          | иление<br>10<br>5<br>28<br>7<br>10<br>5<br>28<br>7<br>10<br>10<br>5<br>20<br>14                                                                                                    | нурманск<br>16<br>24<br>28<br>Улрметревск<br>12<br>39<br>13<br>13<br>38                                                                                                    | сторование и страна и страна                                                                                                    | и<br>200<br>21<br>27<br>27<br>27<br>20<br>20<br>20<br>20<br>20<br>20<br>21<br>27<br>27<br>37<br>19<br>23                        | еф <u>А</u><br>17<br>21<br>6<br>0<br>0<br>0<br>0<br>0<br>0<br>0<br>0<br>0<br>0<br>0<br>0<br>0<br>0<br>0<br>0<br>0<br>0 | 24<br>14<br>128<br><b>Урниси</b><br>28<br>29<br>20<br>20<br>20<br>20<br>20<br>20                                                                                                    | еганкала<br>0<br>13<br>5<br>18 | необер<br>1990<br>1997<br>1997<br>1997<br>1997<br>1997<br>1997<br>1997 | <b>Урнура</b><br>21<br>25<br>4<br>4<br>3   |   |   |

www.PlanetaExcel.ru

Само собой, загружать каждую таблицу по отдельности, как мы это делали ранее, здесь не стоит. Лучше воспользоваться приемом, который мы применяли в главе <u>Импорт всех «умных» таблиц из текущей книги</u>, а именно следующим.

Создадим в нашей книге пустой запрос, выбрав на вкладке **Данные**  $\rightarrow$  **Получить данные**  $\rightarrow$  **Из других** источников  $\rightarrow$  Пустой запрос (Data  $\rightarrow$  Get Data  $\rightarrow$  From Other Sources  $\rightarrow$  Blank query).

В открывшемся пустом окне редактора Power Query в строку формул введём формулу:

=Excel.CurrentWorkbook()

и нажмем на Enter, чтобы получить список содержимого текущего файла:

|    | ABC 123 Content | A <sup>B</sup> <sub>C</sub> Name |
|----|-----------------|----------------------------------|
| 1  | Table           | янв_2016                         |
| 2  | Table           | фев_2016                         |
| 3  | Table           | мар_2016                         |
| 4  | Table           | апр_2016                         |
| 5  | Table           | май_2016                         |
| 6  | Table           | июн_2016                         |
| 7  | Table           | июл_2016                         |
| 8  | Table           | авг_2016                         |
| 9  | Table           | сен_2016                         |
| 10 | Table           | окт_2016                         |
| 11 | Table           | ноя_2016                         |
| 12 | Table           | Таблицаб                         |
| 13 | Table           | НДС                              |
| 14 | Table           | Лист3!Область_печати             |

Хорошо видно, что кроме нужных нам таблиц с месяцами в книге есть еще область печати, именованный диапазон (НДС) и какая-то дополнительная ненужная нам таблица (Таблицаб). Чтобы отфильтровать ненужные данные и одновременно развернуть таблицы с месяцами, добавим вычисляемый столбец при помощи кнопки **Настраиваемый столбец** с вкладки **Добавление столбца** (Add Column → Custom Column). В открывшееся окно введём функцию языка M, которая и выполнит отмену свертывания:

| 1мя нового столбца                                           | _                  |
|--------------------------------------------------------------|--------------------|
| Таблицы                                                      |                    |
| Тользовательская формула столбца:                            | Доступные столбцы: |
| =Table.UnpivotOtherColumns([Content], {"Менеджер"}, "Город", | Content            |
|                                                              | < Вставить         |
| Бедения о формулах Power Query                               |                    |
| • • •                                                        |                    |

=Table.UnpivotOtherColumns([Content], {"Менеджер"}, "Город", "Кол-во")

где

- [Content] имя столбца, содержащего исходные кросс-таблицы для развёртывания;
- {"Менеджер"} имя одного или нескольких (через запятую) столбцов в исходных таблицах, которые не должны разворачиваться;
- два последних аргумента "Город" и "Кол-во" это имена новых столбцов, которые получаются после отмены свертывания (обычно они называются Атрибут и Значение, но мы можем дать им здесь другие имена).

После нажатия на **ОК** мы получим новый столбец, в котором будут содержаться уже развернутые таблицы напротив месяцев или ошибки (Error) напротив ненужных нам областей печати и именованных диапазонов (т. к. в них нет столбца **Менеджер**):

|    | ABC Content | A <sup>B</sup> C Name | АВС Таблицы •ा≁ |
|----|-------------|-----------------------|-----------------|
| 1  | Table       | янв_2016              | Table           |
| 2  | Table       | фев_2016              | Table           |
| 3  | Table       | мар_2016              | Table           |
| 4  | Table       | апр_2016              | Table           |
| 5  | Table       | май_2016              | Table           |
| 6  | Table       | июн_2016              | Table           |
| 7  | Table       | июл_2016              | Table           |
| 8  | Table       | авг_2016              | Table           |
| 9  | Table       | сен_2016              | Table           |
| 10 | Table       | окт_2016              | Table           |
| 11 | Table       | ноя_2016              | Table           |
| 12 | Table       | Таблица6              | Error           |
| 13 | Table       | ндс                   | Error           |
| 14 | Table       | Лист3!Область_печати  | Error           |

| Менеджер | Город       | Кол-во |
|----------|-------------|--------|
| Анна     | Жуковский   | 46     |
| Анна     | Тверь       | 25     |
| Анна     | Калуга      | 12     |
| Анна     | Владивосток | 41     |
| Анна     | Чита        | 2      |
| Анна     | Кызыл       | 15     |

Чтобы удалить строки с ошибками, щелкнем правой кнопкой мыши по заголовку столбца **Таблицы** и выберем команду **Удалить ошибки** (Remove Errors). Заодно можно удалить и ненужный более столбец **Content**.

Чтобы получить в столбце **Name** полноценную дату, пригодную для дальнейшей работы, группировки в сводной и т. д., можно сделать следующее.

- 1. Заменить подчеркивание на пробел, щелкнув по заголовку столбца правой кнопкой мыши и выбрав команду Замена значений (Replace Values).
- Выбрать для этого столбца на вкладке Преобразование → Дата → Выполнить анализ (Transform → Date → Parse).

Осталось развернуть содержимое вложенных таблиц в колонке Таблицы, используя кнопку с двойными стрелками в шапке и не забыв отключить флажок Использовать исходное имя столбца как префикс (Use original column name as prefix):

|    | 🦉 Дата 💌   | <sup>АВС</sup> Таблицы | 414                                             |
|----|------------|------------------------|-------------------------------------------------|
| 1  | 01.01.2016 | Table                  | Поиск столбцов, которые нужно развернуп         |
| 2  | 01.02.2016 | Table                  |                                                 |
| 3  | 01.03.2016 | Table                  | • Развернуть • Агрегирование                    |
| 4  | 01.04.2016 | Table                  | 🗹 (Выбрать все столбцы)                         |
| 5  | 01.05.2016 | Table                  | ✓ Менеджер                                      |
| 6  | 01.06.2016 | Table                  | 🗹 Город                                         |
| 7  | 01.07.2016 | Table                  | 🗹 Кол-во                                        |
| 8  | 01.08.2016 | Table                  |                                                 |
| 9  | 01.09.2016 | Table                  | 🗌 Использовать исходное имя столбца как префикс |
| 10 | 01.10.2016 | Table                  |                                                 |
| 11 | 01.11.2016 | Table                  | ОК Отмена                                       |
|    |            |                        |                                                 |

и после нажатия на **ОК** мы увидим объединенное содержимое всех исходных «умных» таблиц – развёрнутое в виде одной большой плоской таблицы, как мы и хотели. Останется выгрузить результаты обратно в Excel с помощью команды Главная → Закрыть и загрузить → Закрыть и загрузить в → Только создать подключение (Close&Load → Close&Load to → Only Create Connection) и построить потом сводную таблицу по этому подключению, как мы уже делали ранее (см. главу <u>Построение сводной таблицы по результатам запроса</u>).

|    | А                    | В        | С             | D    | E     | F     | G   | Н           | I.    | J     | К            | L   | Μ          |
|----|----------------------|----------|---------------|------|-------|-------|-----|-------------|-------|-------|--------------|-----|------------|
| 1  | Город                | (Bce) -  |               |      |       |       |     |             |       |       |              |     |            |
| 2  |                      |          |               |      |       |       |     |             |       |       |              |     |            |
| 3  | Сумма по полю Кол-во | Месяцы 👻 | Дата 👻        |      |       |       |     |             |       |       |              |     |            |
| 4  |                      | ± янв    | <b>⊕ фе</b> в | ⊞мар | 🗄 апр | 🗄 май | нон | <b>⊞июл</b> | 🗄 авг | ± сен | <b>•</b> окт | ноя | Общий итог |
| 5  | Менеджер 🗸           |          |               |      |       |       |     |             |       |       |              |     |            |
| 6  | Александр            | 142      | 80            |      |       |       |     |             |       |       |              |     | 222        |
| 7  | Алёна                |          |               |      |       |       | 796 |             |       |       |              |     | 796        |
| 8  | Алина                | 147      | 131           |      | 271   |       |     |             |       |       |              |     | 549        |
| 9  | Анастасия            |          |               |      |       |       |     |             |       | 456   |              |     | 456        |
| 10 | Анна                 |          |               | 191  | 283   | 346   |     |             |       |       |              |     | 820        |
| 11 | Арина                |          | 145           | 233  |       |       |     |             |       |       |              |     | 378        |
| 12 | Артём                |          |               |      | 346   |       |     |             |       |       |              |     | 346        |
| 13 | Вероника             |          |               |      |       |       |     |             | 783   |       | 716          |     | 1499       |
| 14 | Виталий              |          |               |      |       |       |     |             |       |       | 711          | 694 | 1405       |
| 15 | Владимир             |          |               |      |       |       | 708 |             |       |       |              |     | 708        |
| 16 | Владислав            |          |               |      |       |       |     | 608         |       |       |              |     | 608        |
| 17 | Глеб                 |          |               |      |       |       | 718 |             | 680   |       |              |     | 1398       |
| 18 | Дарина               |          |               |      |       |       |     | 624         |       |       |              |     | 624        |
| 19 | Дмитрий              | 121      |               |      | 367   |       |     |             |       |       |              |     | 488        |
| 20 | Frop                 |          |               |      |       |       |     |             |       |       |              | 761 | 761        |

И последний нюанс. Если собранные данные вы не оставите как подключение, а решите выгрузить на отдельный лист в этом же файле, то полученная «умная» таблица будет попадать потом в список, формируемый функцией **Excel.CurrentWorkbook**, т. е. возникнет рекурсия. Поэтому необходимо будет добавить в наш запрос дополнительный шаг для её фильтрации, как мы уже делали ранее (см. главу Исключаем рекурсию).

## Подтягивание значений к краю таблицы

Это хотя и весьма специфическая, но достаточно распространенная проблема, возникающая при наведении порядка в поступающих к нам из внешнего мира данных. Представьте, что в исходной таблице по каким-то причинам полезная информация неравномерно перемежается с пустыми ячейками. Нам же нужно «подтянуть» все значения к одному из краев таблицы (например, к верхнему), чтобы получить монолитные блоки без пустых ячеек внутри:

| Мария    | Иван           | Юлия               | Ольга                 | Сергей             | Олег                         | Елена              | Роман                   |
|----------|----------------|--------------------|-----------------------|--------------------|------------------------------|--------------------|-------------------------|
| 46       |                | 9                  |                       |                    |                              |                    |                         |
|          | 25             |                    |                       | 30                 | 52                           |                    | 98                      |
|          |                | 68                 | 3                     |                    | 55                           |                    |                         |
| 48       |                |                    | 59                    |                    |                              |                    |                         |
| 17       | 87             | 1                  |                       |                    | 27                           |                    |                         |
|          |                | 50                 | 25                    |                    | 50                           | 69                 |                         |
|          | 40             |                    |                       | 17                 |                              |                    | 4                       |
| Мария    | Иван           | Юлия               |                       |                    |                              |                    |                         |
| 46       |                |                    | Олыа                  | Сергей             | Олег                         | Елена              | Роман                   |
|          | 25             | 9                  | 3                     | Сергей<br>30       | Олег<br>52                   | <b>Елена</b><br>69 | <b>Роман</b><br>98      |
| 48       | 25<br>87       | 9                  | 3<br>59               | Сергей<br>30<br>17 | Олег<br>52<br>55             | Елена<br>69        | <b>Роман</b><br>98<br>4 |
| 48<br>17 | 25<br>87<br>40 | 9<br>68<br>1       | олыа<br>3<br>59<br>25 | Сергей<br>30<br>17 | Олег<br>52<br>55<br>27       | <b>Елена</b><br>69 | <b>Роман</b><br>98<br>4 |
| 48<br>17 | 25<br>87<br>40 | 9<br>68<br>1<br>50 | 3<br>59<br>25         | Сергей<br>30<br>17 | Олег<br>52<br>55<br>27<br>50 | Елена<br>69        | <u>Роман</u><br>98<br>4 |
| 48<br>17 | 25<br>87<br>40 | 9<br>68<br>1<br>50 | 3<br>59<br>25         | Сергей<br>30<br>17 | Олег<br>52<br>55<br>27<br>50 | <u>Елена</u><br>69 | <u>Роман</u><br>98<br>4 |
| 48<br>17 | 25<br>87<br>40 | 9<br>68<br>1<br>50 | 3<br>59<br>25         | Сергей<br>30<br>17 | Олег<br>52<br>55<br>27<br>50 | <u>Елена</u><br>69 | <u>Роман</u><br>98<br>4 |

После загрузки исходной таблицы в Power Query для получения желаемого результата можно выполнить следующую цепочку шагов:

- 1. Опускаем названия столбцов (имена людей) из шапки в первую строку данных с помощью команды Главная → Использовать заголовки как первую строку (Home → Use headers as a first row).
- 2. Транспонируем таблицу через Преобразование → Транспонировать (Transform → Transpose).
- Выделяем все столбцы, кроме первого, и склеиваем их значения в новый дополнительный столбец, используя любой подходящий символ-разделитель, например точку с запятой, через Добавление столбца → Объединить столбцы (Add Column → Merge Columns). Наши исходные данные склеятся, игнорируя пустые ячейки:

|   | ABC 123 Column1 💌 | ABC 123 Column2 💌 | ABC 123 Column3 | ABC 123 Column4 | ABC Column5 | ABC 123 Column6 | ABC 123 Column7 | ABC 123 Column8 | А <sup>В</sup> С Сведено ▼ |
|---|-------------------|-------------------|-----------------|-----------------|-------------|-----------------|-----------------|-----------------|----------------------------|
| 1 | Мария             | 46                | null            | null            | 48          | 17              | null            | null            | 46;48;17                   |
| 2 | Иван              | null              | 25              | null            | null        | 87              | null            | 40              | 25;87;40                   |
| 3 | Юлия              | 9                 | null            | 68              | null        | 1               | 50              | null            | 9;68;1;50                  |
| 4 | Ольга             | null              | null            | 3               | 59          | null            | 25              | null            | 3;59;25                    |
| 5 | Сергей            | null              | 30              | null            | null        | null            | null            | 17              | 30;17                      |
| 6 | Олег              | null              | 52              | 55              | null        | 27              | 50              | null            | 52;55;27;50                |
| 7 | Елена             | null              | null            | null            | null        | null            | 69              | null            | 69                         |
| 8 | Роман             | null              | 98              | null            | null        | null            | null            | 4               | 98;4                       |

- 4. Удаляем все столбцы, кроме первого и последнего.
- 5. Разделяем склеенный столбец Сведено обратно по точке с запятой, используя команду Преобразование → Разделить столбец → По разделителю (Transform → Split Column → By delimiter).
- 6. Транспонируем таблицу обратно и поднимаем имена людей из первой строки в шапку командой Главная → Использовать первую строку в качестве заголовков (Home → Use first row as headers).

|   | 1 <sup>2</sup> 3 Мария 💌 | 1 <sup>2</sup> 3 Иван 💌 | 1 <sup>2</sup> 3 Юлия 💌 | 1 <sup>2</sup> 3 Ольга 💌 | 1 <sup>2</sup> 3 Сергей 💌 | 1 <sup>2</sup> 3 Олег 🔽 | 1 <sup>2</sup> 3 Елена 💌 | 1 <sup>2</sup> 3 Роман 💌 |
|---|--------------------------|-------------------------|-------------------------|--------------------------|---------------------------|-------------------------|--------------------------|--------------------------|
| 1 | 46                       | 25                      | 9                       | 3                        | 30                        | 52                      | 69                       | 98                       |
| 2 | 48                       | 87                      | 68                      | 59                       | 17                        | 55                      | null                     | 4                        |
| 3 | 17                       | 40                      | 1                       | 25                       | null                      | 27                      | null                     | null                     |
| 4 | null                     | null                    | 50                      | null                     | null                      | 50                      | null                     | null                     |

# Операции с текстом

Power Query имеет в своём арсенале большой набор инструментов для обработки и всяческой трансформации текста. В этой главе мы подробно разберём их все и научимся:

- разделять «слипшийся» текст на отдельные столбцы или строки;
- приводить в порядок регистр;
- очищать текст от лишних пробелов, непечатаемых символов и прочего «мусора»;
- склеивать текст разными способами;
- использовать встроенный «искуственный интеллект» Power Query с помощью инструмента **Столбец из** примеров;
- быстро генерировать фразы из заданных слов с помощью декартова произведения;
- реализовывать нечёткий (fuzzy) текстовый поиск для поиска слов с ошибками и опечатками.

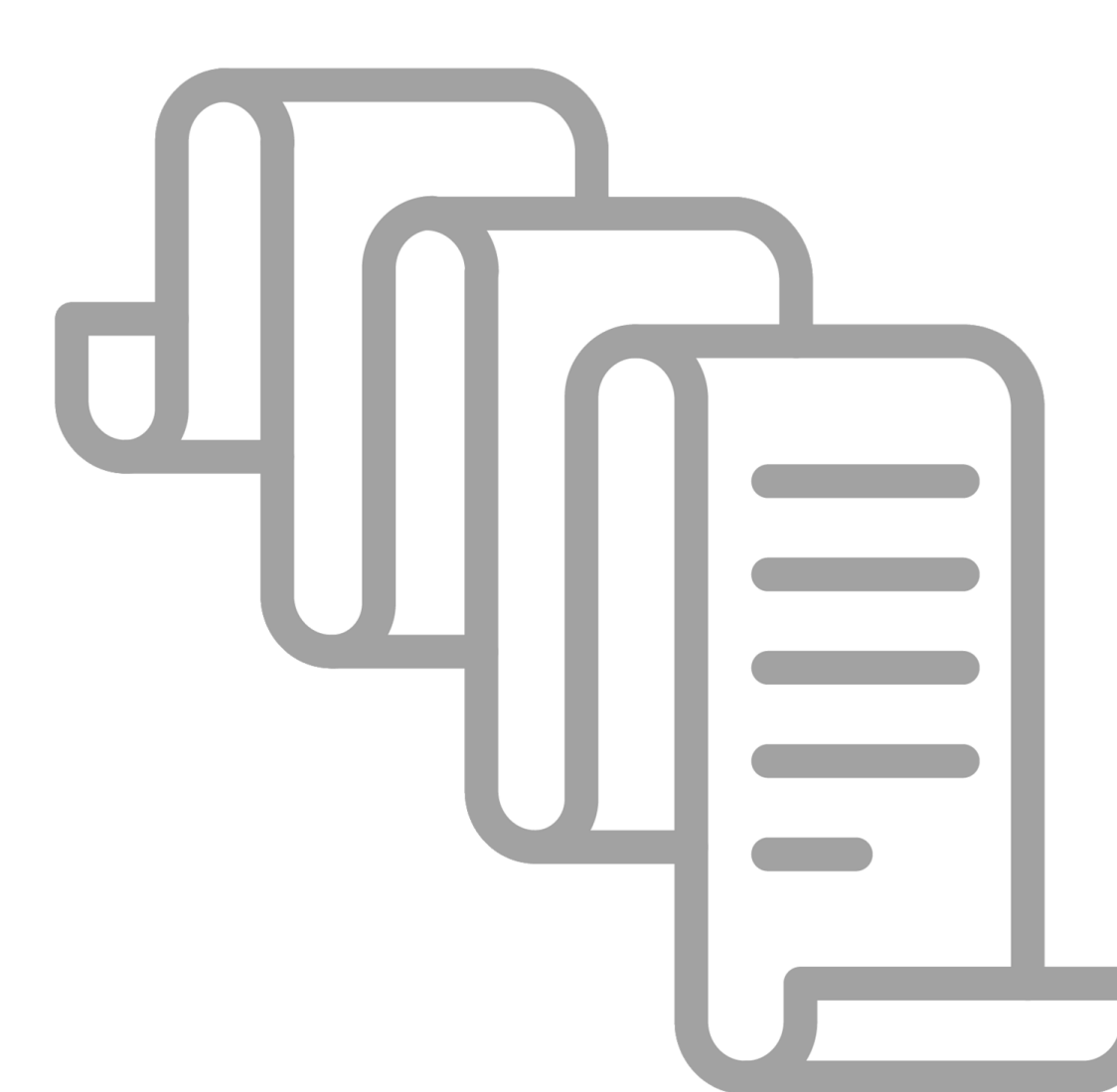

## Важное замечание

Практически все инструменты, рассматриваемые в последующих главах, присутствуют на ленте редактора Power Query в двух ипостасях – на вкладке **Преобразование** (Transform):

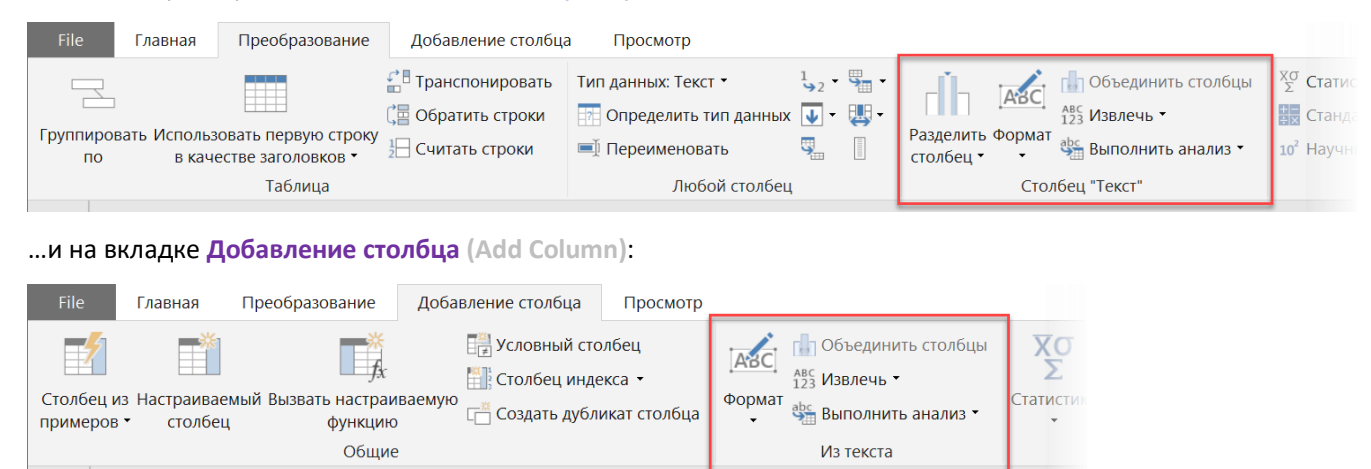

Функционал здесь практически одинаков, а разница только в том, что, применяя инструменты с вкладки **Преобразование** (Transform), мы изменяем данные на месте, в том же столбце, где они находятся. При использовании тех же функций с вкладки **Добавление столбца** (Add Column) преобразованные данные будут помещены в новый, дополнительно созданный столбец, оставляя колонку с исходными данными нетронутой.

Причём это касается не только текстовых инструментов, но и функций обработки дат-времени, математических вычислений и т. д.

## Изменение регистра

Это простой, но нужный инструмент, позволяющий быстро привести регистр исходного текста к нужному виду. Добраться до него можно, используя кнопку **Формат** (Format) на вкладке **Преобразование** (Transform) или **Добавление столбца** (Add Column):

| File             | ſ             | лавная                   | Преобразование                            | Ļ         | Іобавление столбца                                         | Просмотр                        |                  |                                                                   |                |
|------------------|---------------|--------------------------|-------------------------------------------|-----------|------------------------------------------------------------|---------------------------------|------------------|-------------------------------------------------------------------|----------------|
| Столбе<br>пример | ецизн<br>ровт | Пастраиваен<br>столбец   | шаларан<br>мый Вызвать настраи<br>функцик | 1вае<br>) | 📑 Условный сто<br>🏥 Столбец инде<br>мую<br>📇 Создать дублі | олбец<br>екса ▼<br>икат столбца | [АВС<br>Форма    | Объединить столбцы<br>123 Извлечь •<br>11<br>Ф Выполнить анализ • | Хо<br>Статисти |
|                  |               |                          | Общие                                     | 9         |                                                            |                                 | H                | нижний регистр                                                    |                |
|                  | _             | •D =                     |                                           |           | •P ···                                                     |                                 | E                | ЗЕРХНИЙ РЕГИСТР                                                   |                |
| ~                | <b></b>       | Авс Сотру,               | дники                                     | -         | А <sup>в</sup> С Каждое Слово С                            | Прописной                       | каждое Слово С   |                                                                   |                |
|                  | 1             | Цветков Д                | аниил Владимирови                         | Ч         | Цветков Даниил Влад                                        | димирович                       |                  | /COUL                                                             | _              |
|                  | 2             | исаев иван               | ниванович                                 |           | Исаев Иван Иванович                                        | 4                               | ,                | -                                                                 |                |
| -                | 3             | Воронина                 | ЭЛИНА Тарасовна                           |           | Воронина Элина Тара                                        | асовна                          | C                | Эчистить                                                          |                |
| bod              | 4             | Елисеева Оксана ивановна |                                           |           | Елисеева Оксана Ива                                        | новна                           | Добавить префикс |                                                                   |                |
| 3an              | 5             | ФИЛАТОВ                  | А АЛЕКСАНДРА АХМ                          | E         | Филатова Александр                                         | а Ахмедовна                     | Ļ                | 1обавить суффикс                                                  |                |
|                  | 6             | БЕЛЯКОВА                 | Арина петровна                            |           | Белякова Арина Петр                                        | овна                            |                  |                                                                   |                |
|                  | 7             | ДАНИЛОВ                  | А ВАРВАРА алексеев                        | на        | Данилова Варвара Ал                                        | лексеевна                       |                  |                                                                   |                |
|                  | 8             | ДеМиН Ле                 | В ЯкОВлЕвИч                               |           | Демин Лев Яковлеви                                         | ч                               |                  |                                                                   |                |

Как легко сообразить, первые три команды в выпадающем списке меняют регистр текста, превращая его в строчные, прописные или делая прописными только первые буквы в каждом слове. В Microsoft Excel эту роль выполняют функции рабочего листа **СТРОЧН** (LOWER), **ПРОПИСН** (UPPER) и **ПРОПНАЧ** (PROPER).

Единственное, чего, на мой взгляд, не хватает в этом наборе – это варианта, обычно называемого «Как в предложениях», когда заглавной становится только первая буква во всей ячейке, а не каждая начальная буква в каждом слове. Реализовать недостающее можно с помощью дополнительного столбца с небольшой формулой на встроенном в Power Query языке M.

Для этого на вкладке **Добавление столбца** выберем **Настраиваемый столбец** (Add Column → Custom Column) и введём в открывшемся окне вот такую конструкцию:

|   | А <sup>В</sup> С Текст                                                                                                    |                                |
|---|----------------------------------------------------------------------------------------------------|--------------------------------|
| 1 | Кажется, Вечер Перестаёт Быть Томным.                                                                                                    |                                |
| 2 | не УЧИТЕ меня жить, Лучше помогите материально.                                                                                                    |                                |
| 3 | мы Чужие на этом ПРАЗДНИКЕ жизни.                                                                                                    |                                |
| 4 | НАШИ ЛЮДИ В БУЛОЧНУЮ НА ТАКСИ НЕ ЕЗДЯТ.                                                                                                    |                                |
| 5 | у вас потрясающая профессия: вы занимаетесь тем, чего нет.                                                                                                    |                                |
|   | Настраиваемый столбец<br>Имя нового столбца<br>Как в предложениях<br>Пользовательская формула столбца:<br>= Text.Upper(Text.Start([Teкcт],1)) & Text.Lower(<br>([Teкcт], Text.Length([Teкcт])-1)) | Доступные столбцы:<br>Text.End |
|   | Свеления о формулах Ромег Оцепи                                                                                                    |                                |
|   | <ul> <li>Синтаксические ошибки не обнаружены.</li> </ul>                                                                                                    | ОК Отмена                      |

=Text.Upper(Text.Start([Teκcτ],1)) & Text.Lower(Text.End([Teκcτ], Text.Length([Teκcτ])-1))

где:

- **Text.Upper** функция языка М, конвертирующая текст, указанный в качестве аргумента, в верхний регистр (прописные);
- **Text.Lower** то же самое, что предыдущая функция, но преобразует весь текст в нижний регистр (строчные)
- Text.Length определяет длину исходной строки текста
- Text.Start выдает заданное количество символов от начала строки текста аналог экселевской функции ЛЕВСИМВ (LEFT).

Логика работы этой формулы проста: мы отщипываем от строки начальный символ функцией **Text.Start** и преобразуем его в верхний регистр с помощью **Text.Upper**. Затем с помощью "&" приклеиваем к полученному заглавному символу остальную строку, преобразованную, в свою очередь, в нижний регистр с помощью функции **Text.Lower**.

## Удаление лишних пробелов и SuperTrim

Лишние пробелы очень часто присутствуют в исходных данных и представляют собой весьма надоедливую проблему. В самом Excel для избавления от них есть встроенная функция<sup>1</sup> СЖПРОБЕЛЫ (TRIM). В Power Query есть её аналог – команда Усечь (Trim) в выпадающем списке Формат (Format) на вкладках Преобразование (Transform) и Добавить столбец (Add Column):

| Разделить столбец • | [АЗС]<br>Формат                                           | П Объединить сто<br>123 Извлечь ▼<br>Выполнить анал  | лбцы<br>из т      | ХО<br>Σ<br>Статистика                      | +−<br>÷×<br>Стандартный                   | <b>10<sup>2</sup></b><br>Научный |
|---------------------|-----------------------------------------------------------|------------------------------------------------------|-------------------|--------------------------------------------|-------------------------------------------|----------------------------------|
|                     | ни<br>BE<br>Ka                                            | жний регистр<br>РХНИЙ РЕГИСТР<br>ждое Слово С Пропи  | існой             | Столбе                                     |                                           | <b>бец "Колич</b> ес             |
|                     | Усечь<br>Очистить<br>Добавить префикс<br>Добавить суффикс | ечь<br>иистить<br>обавить префикс<br>обавить суффикс | Уда<br>про<br>выб | ление нача.<br>обелов во во<br>бранных сто | льных и конеч<br>сех ячейках из<br>лбцов. | ІНЫХ                             |

К сожалению, эта команда не на 100% повторяет возможности функции **СЖПРОБЕЛЫ** и почему-то убирает только начальные и концевые лишние пробелы, но не избавляет от лишних (двойных, тройных и т. д.) пробелов между словами. Если всё же потребуется это сделать, то можно использовать возможности языка М и создать свою функцию, которая будет чистить текст от всех лишних пробелов – внутренних и внешних.

Для этого:

- 1. Откроем пустой запрос в Power Query через Данные → Получить данные → Из других источников → Пустой запрос (Data → Get Data → From Other Sources → Blank Query).
- 2. Сразу дадим ему понятное имя (например, SuperTrim) в правой панели:

| Параметры запроса | $\times$ |
|-------------------|----------|
| ▲ СВОЙСТВА        |          |
| Имя               |          |
| SuperTrim         |          |
| Все свойства      |          |
|                   |          |

 Затем на вкладке Просмотр откроем Расширенный редактор (View → Advanced Editor) и введём туда вот такой код:

```
(txt as text) =>
let
    split = Text.Split(txt," "),
    removeblanks = List.Select(split, each _ <> ""),
    result = Text.Combine(removeblanks," ")
in
    result
```

<sup>&</sup>lt;sup>1</sup> Подробнее о ней и её аналогах можно почитать тут <u>https://www.planetaexcel.ru/techniques/25/2734/</u>.

| П Расширенный редактор                                                                                                    | _     |       | ×  |
|----------------------------------------------------------------------------------------------------|-------|-------|----|
| SuperTrim                                                                                                    |       |       | ?  |
| <pre>(txt as text) =&gt; let    split = Text.Split(txt," "),    removeblanks = List.Select(split, each _ &lt;&gt; ""),    result = Text.Combine(removeblanks," ") in    result</pre> |       |       |    |
| ✓ Синтаксические ошибки не обнаружены.                                                                                                    | отово | Отмен | la |

Логика работы этого кода:

- 1. Мы объявляем функцию с текстовой переменой **txt** в виде аргумента.
- 2. Делим весь полученный функцией текст по разделителю-пробелу с помощью функции **Text.Split** и получаем на выходе список (List) из отдельных слов-элементов.
- 3. Проходим по списку и выбираем из него непустые элементы, игнорируя пустые (они образуются из лишних пробелов).
- 4. Склеиваем отобранные непустые элементы обратно через один пробел функцией **Text.Combine**.

После нажатия на Готово мы должны увидеть вот такую картину:

| Запросы [2]     | $( \times f_x = (txt as text) =>$                                       |
|-----------------|-------------------------------------------------------------------------|
| $f_x$ SuperTrim | Введите параметр                                                        |
|                 | txt<br>Пример: abc<br>Вызвать Очистить<br>function (txt as text) as any |

Теперь можно загрузить в Power Query наш проблемный текст и добавить к нему вычисляемый столбец с нашей функцией. Для этого выберем на вкладке **Добавить столбец** команду **Настраиваемый столбец (Add Column** → **Custom Column)** и введём в открывшееся окно нашу функцию, указав в качестве её аргумента столбец текста с лишними пробелами.

|   | <sup>АВ</sup> С Данные                  |                                   |                    |
|---|-----------------------------------------|-----------------------------------|--------------------|
| 1 | Домодедово, Березовая ул., д.12         | AL AL                             | ×                  |
| 2 | Тула, Социалистическая ул., д.75        | Настраиваемый столбен             |                    |
| 3 | Ковров, Ключевая ул., д.27              | Пастраиваемый столоец             |                    |
| 4 | г. Сызрань, Интернациональная ул., д.78 | Имя нового столбца                |                    |
| 5 | Кемерово, Южный пер., д.48              | Очистка от пробелов               |                    |
| 6 | Уссурийск, Мостовая ул., д.93           | Пользовательская формула столбца: | Доступные столбцы: |
|   |                                         | =SuperTrim([Данные])              | Данные             |
|   |                                         |                                   |                    |
|   |                                         |                                   |                    |
|   |                                         |                                   |                    |
|   |                                         |                                   |                    |

В последних версиях Power Query можно ещё воспользоваться кнопкой Вызвать настраиваемую функцию (Invoke Custom Function): она выполняет ту же роль, что и вычисляемый столбец с нашей функций в данном случае.

### Очистка текста от непечатаемых символов

При импорте данных с веб-страниц или из некоторых ERP-систем в числовых или текстовых данных могут содержаться различные непечатаемые символы (неразрывные пробелы, символы табуляции, переносы строк и т. д.). Конечно, они мешают последующей полноценной работе с данными и должны быть зачищены.

От переносов строк (Alt+Enter) и символов табуляции можно избавиться с помощью команды Формат → Очистить (Format → Clear) на вкладках Преобразование (Transform) или Добавление столбца (Add Column).

Однако эта функция не удаляет неразрывные пробелы. Чтобы удалить их (или заменить на обычные) лучше использовать стандартную процедуру замены «на ничего». Для этого щелкните правой кнопкой мыши по заголовку столбца с текстом и выберите команду Замена значений (Replace Values). В открывшемся окне в поле Значение для поиска можно ввести непечатаемые символы, если включить в Расширенных параметрах флажок Заменить с использованием специальных символов (Replace using special characters) и выбрать затем нужный символ из выпадающего списка:

| Замена значений                                                               |           |   |
|-------------------------------------------------------------------------------|-----------|---|
|                                                                               |           |   |
| Заменить одно значение другим в выбранных столбцах.                           |           |   |
| Значение для поиска                                                           |           |   |
|                                                                               |           |   |
| Заменить на                                                                   |           |   |
|                                                                               |           |   |
|                                                                               |           |   |
| Расширенные параметры                                                         |           |   |
| Ячейка целиком                                                                |           |   |
| Заменить с использованием специальных символов                                |           |   |
|                                                                               |           |   |
| Вставить специальный символ 🔨                                                 |           |   |
| Вставить специальный символ 🛴<br>Табуляция                                    |           |   |
| Вставить специальный символ<br>Табуляция<br>Возврат каретки                   |           |   |
| Вставить специальный символ<br>Табуляция<br>Возврат каретки<br>Перевод строки | ОК Отмена | 1 |

#### Также можно ввести код соответствующего символа в поле поиска вручную:

| Символ             | Код     |
|--------------------|---------|
| Табуляция          | #(tab)  |
| Возврат каретки    | #(cr)   |
| Перевод строки     | #(lf)   |
| Неразрывный пробел | #(00A0) |
# Разделение «слипшегося» текста

Что один человек собрал, другой завсегда разобрать сможет. (К-ф «Формула любви»)

В отличие от стандартного инструмента Excel **Текст по столбцам (Text to Columns)**<sup>1</sup> аналогичный инструмент в Power Query имеет ряд интересных особенностей и является гораздо более удобным в использовании. Давайте рассмотрим несколько сценариев его применения.

### Простой случай

В самом простом случае работа этого инструмента выглядит так:

- 1. Выделяем столбец, который надо разделить.
- 2. Переходим на вкладку Главная (Home) или на вкладку Преобразование (Transform).
- Жмём на кнопку Разделить столбец (Split Column) и выбираем желаемый способ По разделителю (By Delimiter) или По количеству символов (By Number of Characters):

| ×11   🕚          | • -           | Таблица6 - Редактор Power Query        |                                                                                                    |                                 |
|------------------|---------------|----------------------------------------|----------------------------------------------------------------------------------------------------|---------------------------------|
| File             | I             | Главная 2 образование Добавлен         | ние столбца Просмотр                                                                                                    |                                 |
| акрыл<br>загрузи | гь и<br>іть • | Обновить предварительный просмотр •    | ный редактор<br>выбор Удалить<br>столбцов • столбцы • Сохранить Удалить<br>столбцов • столбцы • Сторки • строки • строки • | х: Текст<br>530вать<br>а значен |
| Закрь            | ΙТЬ           | Запрос                                 | Управление столбцами Сократить строки Сортировать По разделителю                                                           | еобразо                         |
| >                | ×             | $f_x$ = Table.TransformCol             | lumnTypes(Источник,{{"Адрес", type text}})                                                                                 |                                 |
|                  |               | А <sup>В</sup> С Адрес                 |                                                                                                    |                                 |
|                  | 1             | Южно-Сахалинск, Студенческая ул., д.30 |                                                                                                    |                                 |
| Cbl              | 2             | Рыбинск, Березовая ул., д.7            |                                                                                                    |                                 |
| odu              | 3             | Курск, Тихий пер., д.84                |                                                                                                    |                                 |
| 3a               | 4             | Липецк, Пугачева ул., д.92             |                                                                                                    |                                 |
|                  | 5             | Новосибирск, Ватутина ул., д.77        |                                                                                                    |                                 |
|                  | 6             | Москва, Ломоносова ул., д.89           |                                                                                                    |                                 |
|                  | 7             | Абакан, Тихий пер., д.18               |                                                                                                    |                                 |
|                  | 8             | Ессентуки, Луговая ул., д.2            |                                                                                                    |                                 |
|                  | 9             | Саратов, Цветочная ул., д.4            |                                                                                                    |                                 |

Дальнейшее зависит от того, какой метод деления мы выбрали. Если выбран первый вариант, то в следующем окне нам будет предложено выбрать символ-разделитель:

|                                                                     |    | $\times$ |
|---------------------------------------------------------------------|----|----------|
| Разделить столбец по разделителю                                    |    |          |
| Укажите разделитель, используемый для разбиения текстового столбца. |    |          |
| Выберите или введите разделитель                                    |    |          |
| Запятая 👻                                                           |    |          |
| Разделение по                                                       |    |          |
| <ul> <li>Самый левый разделитель</li> </ul>                         |    |          |
| Самый правый разделитель                                            |    |          |
| <ul> <li>По каждому вхождению разделителя</li> </ul>                |    |          |
| ▷ Расширенные параметры                                             |    |          |
|                                                                     | OK | Отмена   |
|                                                                     |    |          |

<sup>&</sup>lt;sup>1</sup> Это замечательный инструмент подробно описан в моей первой книге «Microsoft Excel: Готовые решения – бери и пользуйся!» в главе «Работа с текстом».

Если же мы решили делить текст по количеству символов, то в следующем окне нужно будет ввести число знаков, после которого должно произойти отделение в новый столбец:

| Разделить столбец по количеству символов                       |           |
|----------------------------------------------------------------|-----------|
| Укажите количество символов для разделения текстового столбца. |           |
| Количество символов                                            |           |
|                                                                |           |
| Разделение                                                     |           |
| 🔿 Однократно, как можно левее                                  |           |
| 🔾 Однократно, как можно правее                                 |           |
| <ul> <li>Каждый раз</li> </ul>                                 |           |
| > Расширенные параметры                                        |           |
|                                                                |           |
|                                                                | ОК Отмена |
|                                                                |           |

Обратите внимание, что делить можно как по каждому вхождению (или количеству символов), так и однократно – с левого или правого края текстовой строки.

Также нужно отметить, что в обоих случаях исходный столбец не остаётся «в живых», т. е. мы получим вместо него несколько столбцов с разделённым текстом:

|   | А <sup>B</sup> <sub>C</sub> Адрес.1 ▼ | А <sup>B</sup> <sub>C</sub> Адрес.2 ▼ | А <sup>B</sup> <sub>C</sub> Адрес.3 ▼ |
|---|---------------------------------------|---------------------------------------|---------------------------------------|
| 1 | Южно-Сахалинск                        | Студенческая ул.                      | д.30                                  |
| 2 | Рыбинск                               | Березовая ул.                         | д.7                                   |
| 3 | Курск                                 | Тихий пер.                            | д.84                                  |
| 4 | Липецк                                | Пугачева ул.                          | д.92                                  |
| 5 | Новосибирск                           | Ватутина ул.                          | д.77                                  |
| 6 | Москва                                | Ломоносова ул.                        | д.89                                  |
| 7 | Абакан                                | Тихий пер.                            | д.18                                  |
| 8 | Ессентуки                             | Луговая ул.                           | д.2                                   |
| 9 | Саратов                               | Цветочная ул.                         | д.4                                   |

Если нужно получить их и при этом оставить оригинал в нетронутом состоянии, то лучше предварительно сделать копию столбца, щелкнув по его заголовку правой кнопкой мыши и выбрав команду Создать дубликат столбца (Duplicate Column), а потом уже делить текст.

#### Деление на строки вместо столбцов

Классический инструмент **Текст по столбцам (Text to Columns)** в Excel – хорошая штука, но умеет делить только на столбцы. Иногда же оказывается, что удобнее и правильнее делить вместо столбцов на строки! Посмотрите на следующую задачу, которую озвучил мне недавно на тренинге один из слушателей:

|   | A          | В                                              | С | D | E          | F       | G |
|---|------------|------------------------------------------------|---|---|------------|---------|---|
| 1 | Менеджер 🔽 | Суммы сделок 🗾 🔽                               |   |   | Менеджер 🔽 | Итого 🔄 |   |
| 2 | Марк       | 1970; 1334; 552                                |   |   | Марк       | 3856    |   |
| 3 | Злата      | 5347; 492                                      |   |   | Злата      | 5839    |   |
| 4 | Милена     | 5842; 9317; 4688; 8058; 8877; 5508             |   |   | Милена     | 42290   |   |
| 5 | Егор       | 2731; 6587; 7813; 7626                         |   |   | Егор       | 24757   |   |
| 6 | Виктор     | 2090                                           |   |   | Виктор     | 2090    |   |
| 7 | Яна        | 3865; 2417; 7000; 6910; 3079; 6254; 3559; 5527 |   |   | Яна        | 38611   |   |
| 8 | Оксана     | 4846; 593; 4117; 5623; 1748; 817               |   |   | Оксана     | 17744   |   |
| 9 |            |                                                |   |   |            |         |   |
|   |            |                                                |   |   |            |         |   |

Оставим в стороне пока вопрос о том, какой злой гений мог сделать такую «красивую» табличку или из какой адской программы в таком виде выгружаются данные. Суть в том, что нужно получить итоговые суммы по

каждому менеджеру, т. е. банально сложить все числа в каждой строке. Причем количество чисел может быть очень разным – от одного и до нескольких десятков.

Безусловно, решить эту задачу можно и стандартными средствами Microsoft Excel (текст по столбцам с последующей «доработкой напильником» или формулами той или иной степени сложности), но посмотрите, как красиво она решается средствами Power Query.

Загрузим таблицу в редактор Power Query и, выделив столбец Суммы сделок, выберем на вкладке Главная (Home) или Преобразование (Transform) команду Разделить столбец → По разделителю (Split Column → By Delimiter).

В следующем окне выберем:

- в качестве разделителя Точку с запятой (Semicolon);
- разделение По каждому вхождению разделителя (Each occurrence of the delimiter);
- и в Расширенных параметрах (Advanced options) деление на Строки (Rows), а не на столбцы.

|   | <sup>АВ</sup> С Менеджер 💌 | <sup>АВ</sup> С Суммы сделок |                                                                     |           |
|---|----------------------------|------------------------------|---------------------------------------------------------------------|-----------|
| 1 | Марк                       | 1970; 1334; 552              |                                                                     |           |
| 2 | Злата                      | 5347; 492                    |                                                                     |           |
| 3 | Милена                     | 5842; 9317; 4688; 80         |                                                                     | ×         |
| 4 | Егор                       | 2731; 6587; 7813; 76         |                                                                     |           |
| 5 | Виктор                     | 2090                         | Газделить столоец по разделителю                                    |           |
| 6 | Яна                        | 3865; 2417; 7000; 69         | Укажите разделитель, используемый для разбиения текстового столбца. |           |
| 7 | Оксана                     | 4846; 593; 4117; 562         | Выберите или введите разделитель                                    |           |
|   |                            |                              | Точка с запятой 👻                                                   |           |
|   |                            |                              | Разделение по                                                       |           |
|   |                            |                              | О Самый левый разделитель                                           |           |
|   |                            |                              | <ul> <li>Самый правый разделитель</li> </ul>                        |           |
|   |                            |                              | • По каждому вхождению разделителя                                  |           |
|   |                            |                              |                                                                     |           |
|   |                            |                              | ▲Расширенные параметры                                              |           |
|   |                            |                              | Разделение на                                                       |           |
|   |                            |                              | 🔿 Столбцы                                                           |           |
|   |                            |                              | • Строки                                                            |           |
|   |                            |                              | Символ кавычек                                                      |           |
|   |                            |                              | н                                                                   |           |
|   |                            |                              |                                                                     |           |
|   |                            |                              | Разделить с помощью специальных символов                            |           |
|   |                            |                              | Вставить специальный символ 💌                                       |           |
|   |                            |                              |                                                                     | ОК Отмена |
|   |                            |                              |                                                                     | ОТМЕНа    |
|   |                            |                              |                                                                     |           |

После нажатия на **ОК** мы увидим, что строки размножились, и в каждой строке теперь есть имя менеджера и отдельная сумма:

|    | <sup>АВ</sup> С Менеджер | • | 1 <sup>2</sup> 3 | Суммы сделок | -    |
|----|--------------------------|---|------------------|--------------|------|
| 1  | Марк                     |   |                  |              | 1970 |
| 2  | Марк                     |   |                  |              | 1334 |
| 3  | Марк                     |   |                  |              | 552  |
| 4  | Злата                    |   |                  |              | 5347 |
| 5  | Злата                    |   |                  |              | 492  |
| 6  | Милена                   |   |                  |              | 5842 |
| 7  | Милена                   |   |                  |              | 9317 |
| 8  | Милена                   |   |                  |              | 4688 |
| 9  | Милена                   |   |                  |              | 8058 |
| 10 | Милена                   |   |                  |              | 8877 |

Останется применить группировку сумм по менеджерам, как мы это делали в главе <u>Простая группировка</u> с вкладки **Преобразование** → **Группировать по** (Transform → Group by), и мы легко получим желаемый результат:

|   | Авс Менеджер | 1.2 Итого 💌 |                                                                                                    |
|---|--------------|-------------|----------------------------------------------------------------------------------------------------|
| 1 | Марк         | 3856        |                                                                                                    |
| 2 | Злата        | 5839        | ×                                                                                                    |
| 3 | Милена       | 42290       | Группировать по                                                                                                    |
| 4 | Егор         | 24757       |                                                                                                    |
| 5 | Виктор       | 2090        | • Базовыи Подроонее                                                                                                    |
| 6 | Яна          | 38611       | Укажите столбец для группировки и желаемые выходные данные.                                                                                                    |
| 7 | Оксана       | 17744       | Группировка                                                                                                    |
|   |              |             | Менеджер         •           Имя нового столбца         Операция         Столбец           Итого         Сумма         •         Суммы сделок         •           ОК         Отмена         Отмена         Отмена         Отмена |

# Несколько строк в одной ячейке

Теперь рассмотрим случай, когда текст в ячейках разделен не пробелом, запятой или чем-то аналогичным, а нестандартными символами, например неразрывным пробелом, табуляцией или разрывом строки (сочетание клавиш **Alt+Enter** при вводе в Excel):

|   | А         |   | В          |   |  |
|---|-----------|---|------------|---|--|
| 1 | Менеджер  | - | № договора | - |  |
|   |           |   | 1627       |   |  |
|   |           |   | 7105       |   |  |
| 2 | Виктор    |   | 6017       |   |  |
|   |           |   | 6172       |   |  |
|   |           |   | 5921       |   |  |
|   |           |   | 3676       |   |  |
|   |           |   | 2271       |   |  |
| 3 | Милана    |   | 9797       |   |  |
|   |           |   | 1688       |   |  |
|   |           |   | 1651       |   |  |
|   |           |   | 8921       |   |  |
|   |           |   | 9109       |   |  |
| 4 | Арина     |   | 7812       |   |  |
|   |           |   | 7498       |   |  |
| 5 | Елизавета |   | 2134       |   |  |
|   |           |   | 2240       | _ |  |

Для Power Query это тоже не проблема. После загрузки таблицы в редактор и выбора для выделенного столбца команды Преобразование → Разделить столбец → По разделителю (Transform → Split Column → By Delimiter) в открывшемся окне надо выбрать:

- 1. Пользовательский (Custom) символ-разделитель.
- 2. Разделение По каждому вхождению разделителя (Each occurrence of the delimiter).
- 3. В расширенных параметрах деление на Строки, а не на столбцы (By rows).
- И, самое главное, включить флажок Разделить с помощью специальных символов (Split using special characters), а затем выбрать из выпадающего списка Перевод строки (Line Feed), обозначающийся кодом #(If).

Всё вышеперечисленное нужно только в том случае, если Power Query сам не догадался это сделать (что, по моему опыту, происходит редко).

|   | А <sup>В</sup> С Менеджер 💌 | <sup>дВ</sup> с № договора |                                                                     |
|---|-----------------------------|----------------------------|---------------------------------------------------------------------|
| 1 | Виктор                      | 1627                       |                                                                     |
|   |                             | 7105                       | X                                                                   |
|   |                             | 6017                       |                                                                     |
| 2 | Милана                      | 6172                       | Разделить столоец по разделителю                                    |
|   |                             | 5921                       | Укажите разделитель, используемый для разбиения текстового столбца. |
|   |                             | 3676                       | Выберите или врелите разлелитель                                    |
|   |                             | 2271                       |                                                                     |
|   |                             | 9797                       |                                                                     |
| 3 | Арина                       | 1688                       |                                                                     |
|   |                             | 1651                       | Разделение по                                                       |
|   |                             | 8921                       | О Самый левый разделитель                                           |
|   |                             | 9109                       | О Самый правый разделитель                                          |
|   |                             | 7812                       | • По каждому вхождению разделителя 2                                |
| 4 | Елизавета                   | 7498                       | •                                                                   |
|   |                             | 2134                       | Расширенные параметры                                               |
| 5 | Артур                       | 2249                       | Разделение на                                                       |
|   |                             | 9877                       | О Столбцы                                                           |
|   |                             | 4906                       | • Строки < 3                                                        |
|   |                             | 7428                       | Символ кавычек                                                      |
|   |                             | 4204                       | H v                                                                 |
| 6 | Кира                        | 2681                       |                                                                     |
|   |                             | 7511                       | ✓ Разделить с помощью специальных символов<br>4                     |
|   |                             | 2417                       | Вставить специальный символ 🔻                                       |
|   |                             | 2126                       | Табуляция                                                           |
| 7 | Марк                        | 2521                       | Возврат каретки ОК Отмена                                           |
|   |                             | 5992                       | Перевод строки                                                      |
| 8 | Алина                       | 9406                       | Возврат каретки и перевод строки                                    |
|   |                             | 3424                       | Неразрывный пробел                                                  |
| 9 | Денис                       | 6681                       |                                                                     |

После нажатия на **ОК** мы опять легко получаем таблицу в гораздо более пристойном виде, удобном для дальнейшей обработки (группировки, фильтрации и т. д.):

|    | А <sup>В</sup> С Менеджер ▼ | 1 <sup>2</sup> 3 № договора 💌 |
|----|-----------------------------|-------------------------------|
| 1  | Виктор                      | 1627                          |
| 2  | Виктор                      | 7105                          |
| 3  | Виктор                      | 6017                          |
| 4  | Милана                      | 6172                          |
| 5  | Милана                      | 5921                          |
| 6  | Милана                      | 3676                          |
| 7  | Милана                      | 2271                          |
| 8  | Милана                      | 9797                          |
| 9  | Арина                       | 1688                          |
| 10 | Арина                       | 1651                          |
| 11 | Арина                       | 8921                          |
| 12 | Арина                       | 9109                          |
| 13 | Арина                       | 7812                          |

# Разбор буквенно-цифровой каши

Иногда доставшиеся нам данные могут выглядеть совсем печально, представляя собой мешанину из букв и цифр. Извлечь из этой каши только числа для выполнения с ними дальнейших вычислений – задача нетривиальная и весьма трудоемкая, хотя и решаемая, обычно с помощью макросов или сложных формул<sup>1</sup>.

В Power Query можно изящно победить эту проблему, если пойти от противного – удалить из исходного «грязного» текста все буквы, пробелы, точки, знаки доллара и т. д. Тогда в сухом остатке мы получим именно то, что нужно, – чистые числа, с которым можно дальше работать.

| 1         123,5 руб.           2         300 рублей           2         Цаца водроса 5 руб. |
|---------------------------------------------------------------------------------------------|
| <ol> <li>2 300 рублей</li> <li>2 Цена водроса 5 руб.</li> </ol>                             |
| 2 Цеца воплоса 5 руб                                                                        |
| 5 цена вопроса 5 руб                                                                        |
| 4 Вопрос на 1 000 000 \$                                                                    |
| 5 100500 USD                                                                                |
| 6 Цена по 5,5 руб/шт                                                                        |

Чтобы это реализовать, добавим к нашей таблице ещё один вычисляемый столбец через вкладку Добавление столбца → Настраиваемый столбец (Add Column → Custom Column). Затем введём в открывшееся окно функцию, которая удаляет из исходного текста все указанные символы по списку:

| Настраиваемый столбец                                     |                    |
|-----------------------------------------------------------|--------------------|
| 1мя нового столбца                                        |                    |
| Только числа                                              |                    |
| Тользовательская формула столбца:                         | Доступные столбцы: |
| =Text.Remove([Данные], {"\$","."," ","/", "А""я","А""z"}) | Данные             |
|                                                           |                    |
|                                                           |                    |
|                                                           |                    |
|                                                           |                    |
|                                                           |                    |
|                                                           |                    |
|                                                           | << Вставить        |
| Бведения о формулах Power Query                           |                    |
|                                                           |                    |
| 🗸 Синтаксические ошибки не обнаружены.                    | ОК Отмена          |
|                                                           |                    |

Первый аргумент этой функции – это столбец с исходными данными. Второй аргумент – это символы, которые надо удалить. Обратите внимание на синтаксис.

- Набор (список) удаляемых символов заключается в фигурные скобки.
- Отдельные удаляемые символы заключаются в кавычки и перечисляются в наборе через запятую ("\$", "." и т. д.).
- Чтобы не перечислять весь алфавит, можно задать интервал удаляемых символов, используя две точки ("А"..."я").
- Маленькие и большие буквы различаются, поэтому вариант "А"..."Я" удалил бы только прописные, "а"..."я" – только строчные, а вариант "А"..."я" - удалит и те и другие.

После нажатия на **ОК** мы увидим очищенные от лишних символов цифровые данные. Останется задать для нового столбца числовой формат и работать дальше с этими данными уже нормально.

<sup>&</sup>lt;sup>1</sup> См. главу «Извлечение чисел из текста» в моей книге «Microsoft Excel: Мастер Формул».

|   | 123 Данные 🔻           | 1.2 Только числа 🛛 💌 |
|---|------------------------|----------------------|
| 1 | 123,5 руб.             | 123,5                |
| 2 | 300 рублей             | 300                  |
| 3 | Цена вопроса 5 руб     | 5                    |
| 4 | Вопрос на 1 000 000 \$ | 1000000              |
| 5 | 100500 USD             | 100500               |
| 6 | Цена по 5,5 руб/шт     | 5,5                  |

Разумеется, аналогичным способом можно избавляться от любых других ненужных символов. Так, например, можно легко решить и обратную задачу – оставить только текст, но убрать все цифры, если использовать формулу:

=Text.Remove([Данные], {"0".."9"})

Описанный выше трюк хорошо сочетается на практике с удалением лишних столбцов созданной нами ранее функцией SuperTrim и разделением текста на столбцы.

Рассмотрим в качестве примера более тяжелый случай – извлечение номеров и дат счетов из описаний платежей в банковской выписке:

| АВС Описание счета                                                                                            | •                                                                                                    |
|----------------------------------------------------------------------------------------------------|----------------------------------------------------------------------------------------------------|
| Предоплата за оборудование по счету N10229 от 19.02.2015 г. в т.ч. НДС 18% - 30884.80                         |                                                                                                    |
| Оплата по счет-фактуре №26022015 от 26,02,2015 г. за товар 9057-09 руб. В т.ч. НДС (18%) 1381-59              |                                                                                                    |
| Оплата по счету 10693 от 25.03.15, за насос.Сумма 258807-50В т.ч. НДС(18%) 39479-11                           |                                                                                                    |
| Оплата за материалы по счету №11089 от 17.04.2015гСумма 52350-06В т.ч. НДС(18%) 7985-60                       |                                                                                                    |
| Оплата по Сч N 11273 от 29.04.15г за насосСумма 32475-02В т.ч. НДС (18%) 4953-82                              |                                                                                                    |
| ЗА МОТОР ПО СЧЕТУ 1541 ОТ 20.05.2015 НДС В ТОМ ЧИСЛЕ: 2179-63                                                 |                                                                                                    |
| Оплата по сч-ф 1500147 от 02.06.15 за насосы В том числе НДС 2092.03                                          |                                                                                                    |
| Оплата по сч 11768 от 03.06.15 за сервисный комплект в т.ч. НДС ( 18 %) - 550-48                              |                                                                                                    |
| Оплата по счету N12214 от 01.07.2015 за насос в т.ч. НДС 2654-37                                              |                                                                                                    |
| По Счет 1148 от 19.08.15 За товар Сумма 786800-00 В т.ч. НДС(18%) 120020-34                                   |                                                                                                    |
| Окончательный расчет по счету №12303 от 06.07.15г за печать листовок Сумма 321472-45В т.ч. НДС (18%) 49038-17 |                                                                                                    |
| Оплата по счету 1338 от 31.08.2015 г. Сумма 61 342-18 руб. за оборуд. в т.ч. НДС 18% - 9357.28 руб.           |                                                                                                    |
| Оплата по счету № 14655 от 10.11.15 за ТМЦ, В т.ч.НДС 23810,44 руб.                                           |                                                                                                    |
| Оплата по счету 14992 от 26.11.15, за комплектующие.Сумма 46341-79В т.ч. НДС(18%) 7069-09                     |                                                                                                    |
|                                                                                                    | Мисание счета         Предоплата за оборудование по счету N10229 от 19.02.2015 г. в т.ч. НДС 18% - 30884.80         Оплата по счет-фактуре №26022015 от 26,02,2015 г. за товар 9057-09 руб. В т.ч. НДС (18%) 1381-59         Оплата по счету 10693 от 25.03.15, за насос.Сумма 258807-50В т.ч. НДС(18%) 39479-11         Оплата по счету N10229 от 17.04.2015гСумма 52350-06В т.ч. НДС(18%) 7985-60         Оплата по счету N1273 от 29.04.15г за насосСумма 32475-02В т.ч. НДС (18%) 4953-82         ЗА МОТОР ПО СЧЕТУ 1541 ОТ 20.05.2015 НДС В ТОМ ЧИСЛЕ: 2179-63         Оплата по сч-ф 1500147 от 02.06.15 за насосы В том числе НДС 2092.03         Оплата по счету N12214 от 01.07.2015 за насос в т.ч. НДС (18 %) - 550-48         Оплата по счету N12214 от 01.07.2015 за насос в т.ч. НДС (18 %) 120020-34         Окончательный расчет по счету №12303 от 06.07.15г за печать листовок Сумма 321472-45В т.ч. НДС (18%) 49038-17         Оплата по счету N238 от 31.08.2015 г. Сумма 61 342-18 руб. за оборуд. в т.ч. НДС 18% - 9357.28 руб.         Оплата по счету № 14655 от 10.11.15 за ТМЦ, В т.ч. НДС 23810,44 руб.         Оплата по счету 14992 от 26.11.15, за комплектующие.Сумма 46341-79В т.ч. НДС(18%) 7069-09 |

Если присмотреться, то можно заметить, что в подавляющем большинстве строк первым числом слева является номер счёта, а за ним следует обычно дата. Так что если добавить к нашим данным настраиваемый столбец с формулой:

=Text.Remove([Описание счета],{"А".."я","№","-","/","А".."z"})

то мы вычистим из описаний все русские и английские буквы и ненужные знаки препинания, оставив только точки и запятые как разделитель дат и пробел, чтобы всё не слиплось в одну кучу:

| ▼ АВС 123 Числа_и_точки ▼                 |
|-------------------------------------------|
| 10229 19.02.2015 18% 30884.80             |
| 26022015 26,02,2015 . 905709 (18%) 138159 |
| 10693 25.03.15, . 25880750 (18%) 3947911  |
| 11089 17.04.2015 5235006 (18%) 798560     |
| 11273 29.04.15 3247502 (18%) 495382       |
| 1541 20.05.2015 : 217963                  |
| 1500147 02.06.15 2092.03                  |
| 11768 03.06.15 (18%) 55048                |
| 12214 01.07.2015 265437                   |
| 1148 19.08.15 78680000 (18%) 12002034     |
| 12303 06.07.15 32147245 (18%) 4903817     |

Теперь к полученному столбцу можно добавить ещё один вычисляемый столбец с созданной нами ранее для удаления лишних пробелов функцией **SuperTrim**:

#### =SuperTrim([Числа\_и\_точки])

| АВС<br>123 Без_лишних_пробелов            | - |
|-------------------------------------------|---|
| 10229 19.02.2015 18% 30884.80             |   |
| 26022015 26,02,2015 . 905709 (18%) 138159 |   |
| 10693 25.03.15, . 25880750 (18%) 3947911  |   |
| 11089 17.04.2015 5235006 (18%) 798560     |   |
| 11273 29.04.15 3247502 (18%) 495382       |   |
| 1541 20.05.2015 : 217963                  |   |
| 1500147 02.06.15 2092.03                  |   |
| 11768 03.06.15 ( 18 %) 55048              |   |
| 12214 01.07.2015 265437                   |   |
| 1148 19.08.15 78680000 (18%) 12002034     |   |
| 12303 06.07.15 32147245 (18%) 4903817     |   |
| 1338 31.08.2015 . 61 34218 18% 9357.28 .  |   |

И останется разделить этот столбец по пробелу с помощью команды **Преобразование** → **Разделить столбец** → **По разделителю** (Transform → Split Column → By delimiter), чтобы в первых двух столбцах как раз и оказались нужные нам номера счетов и их даты:

| ▼ 1 <sup>2</sup> 3 Без_лишних_пробелов.1 | 📑 Без_лишних_пробелов.2 💌 | A <sup>B</sup> C |
|------------------------------------------|---------------------------|------------------|
| 10229                                    | 19.02.2015                |                  |
| 26022015                                 | 26.02.2015                |                  |
| 10693                                    | 25.03.2015                |                  |
| 11089                                    | 17.04.2015                | 523              |
| 11273                                    | 29.04.2015                | <b>32</b> 4      |
| 1541                                     | 20.05.2015                | :                |
| 1500147                                  | 02.06.2015                | <b>2</b> 09      |
| 11768                                    | 03.06.2015                |                  |
| 12214                                    | 01.07.2015                |                  |
| 1148                                     | 19.08.2015                | <b>78</b> 6      |
| 12303                                    | 06.07.2015                | <b>3</b> 21      |
| 1338                                     | 31.08.2015                |                  |
| 14655                                    | 10.11.2015                | ,                |

Безусловно, подобная техника не является универсальной и сработает, возможно, не в 100% случаев, но является хорошей иллюстрацией возможностей Power Query.

# Склеивание текста

Если вам нужно не разобрать текст на столбцы, а, наоборот, склеить из нескольких столбцов один, то это легко можно сделать в Power Query разными способами.

## Команда «Объединить столбцы»

Это самый простой и в большинстве случаев самый удобный способ сцепки содержимого разных столбцов. Воспользоваться им очень просто.

- 1. Выделите (удерживая **Ctrl**) те столбцы, содержимое которых хотите склеить в единое целое. При этом играет роль последовательность выделения: в какой последовательности вы их выделите, в том же порядке Power Query их и склеит.
- На вкладке Преобразование (Transform) нажмите на кнопку Объединить столбцы (Merge Columns) и выберите символ-разделитель для склейки и придумайте имя новому столбцу:

| ×1  🔇            | • •                                         | Таблица2 - Ре                           | дактор Power Que                                                              | ery                                                 |                                                                                                    |          |
|------------------|---------------------------------------------|-----------------------------------------|-------------------------------------------------------------------------------|-----------------------------------------------------|----------------------------------------------------------------------------------------------------|----------|
| File             |                                             | Главная Пре                             | образование 🥢 4                                                               | бавление столбца                                    | Просмотр                                                                                                    |          |
| C<br>Fpynni<br>r | ироват<br>10                                | ть Использовать г<br>в качестве за<br>Т | аблица                                                                        | ранспонировать<br>Эбратить строки<br>Считать строки | Тип данных: Текст • 1,2 Замена значений • • Отменить свертывание столбцов • 15 10 Объединить столбцы • 15 10 Объединить столбцы • 15 10 Объединить столбцы • 15 10 Объединить столбцы • 15 10 Объединить столбцы • 15 10 Объединить столбцы • 15 10 Объединить столбцы • 15 10 Объединить столбцы • 15 10 Объединить столбцы • 15 10 Объединить столбцы • 15 10 Объединить столбцы • 10 Объединить столбцы • 10 Объединить столбцы • 15 10 Объединить столбцы • 15 10 Объединить столбцы • 15 10 Объединить столбцы • 15 10 Объединить столбцы • 15 10 Объединить столбцы • 15 10 Объединить столбцы • 10 Объединить столбцы • 10 Объединить столбцы • 10 Объединить столбцы • 10 Объединить столбцы • 10 Объединить столбцы • 10 Объединить столбцы • 10 Объединить столбцы • 10 Объединить • 10 Объединить | X<br>ran |
| >                | $\times$ $f_x$ = Table.TransformColumnTypes |                                         |                                                                               |                                                     | (Источник,{{"Имя", type text}, {"Фамилия", type text}, {"Отчество", type text}})                                                                                                    |          |
|                  |                                             | АВС Имя                                 | <sup>дв</sup> с Фамилия                                                       | 1 с Отчество                                        | <b>3</b>                                                                                                    |          |
|                  | 1                                           | Иван                                    | Смирнов                                                                       | Петрович                                            |                                                                                                    |          |
| Cbl              | 2                                           | Никита                                  | Киселев                                                                       | Сергеевич                                           |                                                                                                    |          |
| ubc              | 3                                           | Кирилл                                  | Прохоров                                                                      | Владимирович                                        |                                                                                                    |          |
| 39               | 4                                           | Мирон                                   | Князев                                                                        | Николаевич                                          |                                                                                                    |          |
|                  | 5                                           | Николай                                 | Гончаров                                                                      | Михайлович                                          |                                                                                                    |          |
|                  | 6                                           | Александра                              | Скворцова                                                                     | Сергеевна                                           |                                                                                                    |          |
|                  | 7                                           | Милана                                  | Белоусова                                                                     | Ивановна                                            |                                                                                                    |          |
|                  | 8                                           | Дарья                                   | Балашова                                                                      | Петповна                                            |                                                                                                    |          |
|                  |                                             |                                         | Объедини<br>Выберите спосо<br>Разделитель<br>Пробел<br>Новое имя столб<br>ФИО | ТЬ СТОЛБЦЬ<br>об слияния выб<br>Бца (необязатель    | оанных столбцов.<br>•<br>но)<br>ОК Отмена                                                                                                    |          |

После нажатия на **ОК** все наши выделенные предварительно столбцы сольются в один в том же порядке, в котором мы их выделяли:

|   | А <sup>в</sup> с ФИО 💌         |  |  |  |  |  |  |
|---|--------------------------------|--|--|--|--|--|--|
| 1 | Смирнов Иван Петрович          |  |  |  |  |  |  |
| 2 | Киселев Никита Сергеевич       |  |  |  |  |  |  |
| 3 | Прохоров Кирилл Владимирович   |  |  |  |  |  |  |
| 4 | Князев Мирон Николаевич        |  |  |  |  |  |  |
| 5 | Гончаров Николай Михайлович    |  |  |  |  |  |  |
| 6 | Скворцова Александра Сергеевна |  |  |  |  |  |  |
| 7 | Белоусова Милана Ивановна      |  |  |  |  |  |  |
| 8 | Балашова Дарья Петровна        |  |  |  |  |  |  |

# Склейка формулой

Если нужно сцепить много фрагментов через разные разделители или добавить к исходному тексту что-то ещё, то удобнее осуществить склейку напрямую, добавив к загруженным в Power Query данным столбец с формулой

через **Добавить столбец → Настраиваемый столбец (Add Column → Custom Column)**. Как и в самом Excel, здесь для сцепки можно использовать символ "&" (амперсанд), а любые добавляемые текстовые фрагменты должны быть заключены в кавычки:

|   | А <sup>В</sup> с Имя ▼ | А <sup>В</sup> С Должность ▼ | А <sup>В</sup> С Место ▼ | Авс 123 Склейка                      |
|---|------------------------|------------------------------|--------------------------|--------------------------------------|
| 1 | Пупкин Василий         | менеджер                     | Москва                   | Пупкин Василий, менеджер - г.Москва  |
| 2 | Трутнев Сергей         | стажер                       | Самара                   | Трутнев Сергей, стажер - г.Самара    |
| 3 | Шестопалов Пётр        | лаборант                     | Тамбов                   | Шестопалов Пётр, лаборант - г.Тамбов |
|   | _                      |                              |                          |                                      |

| Настраиваемый столбец                           |                    |
|-------------------------------------------------|--------------------|
| Имя нового столбца<br>Склейка                   |                    |
| Пользовательская формула столбца:               | Доступные столбцы: |
| =[Имя] & ", " & [Должность] & " - г." & [Место] | Имя                |
|                                                 | Должность<br>Место |

Неочевидный момент здесь в том, что Power Query, в отличие от Excel, не умеет сцеплять данные разного типа, т. е. при попытке склеить такой формулой текстовый и числовой столбцы или дату с текстом мы получим сообщение об ошибке:

|   | А <sup>В</sup> С Товар 💌                                               | 123 Количество                  | <sup>АВС</sup> Склейка | -   |                                      |
|---|------------------------------------------------------------------------|---------------------------------|------------------------|-----|--------------------------------------|
| 1 | Телевизор                                                              | 3                               | Error                  |     |                                      |
| 2 | Холодильник                                                            | 5                               | Error                  |     | Настраиваемый столбец                |
| 3 | Пылесос                                                                | 2                               | Error                  |     |                                      |
|   |                                                                        |                                 |                        |     | имя нового столоца                   |
|   |                                                                        |                                 |                        |     | Скленка                              |
|   |                                                                        |                                 |                        |     | Пользовательская формула столбца:    |
|   |                                                                        |                                 |                        |     |                                      |
|   |                                                                        |                                 |                        |     | Сведения о формулах Power Query      |
|   |                                                                        |                                 |                        |     | Синтаксические ошибки не обнаружены. |
|   |                                                                        |                                 |                        |     |                                      |
| Δ | Expression.Error<br>Сведения:<br>Operator=&<br>Left=Телевиз<br>Right=3 | т: Не удается применит<br>30р - | ь оператор & к         | тип | ипам Text и Number.                  |

Чтобы обойти это ограничение, нужно использовать функции преобразования типов, чтобы привести всё к одному общему знаменателю – тексту. Подробнее об этом – в следующих главах.

#### Склеивание текста и чисел

Для преобразования чисел в текст можно использовать функцию **Text.From**, указав в качестве её аргумента столбец с числовыми данными для склейки:

|   | А <sup>В</sup> С Товар 💌                     | 1 <sup>2</sup> 3 Количество 💌                                                      | АВС 123 Сцепка                          |          |                                           |
|---|----------------------------------------------|------------------------------------------------------------------------------------|-----------------------------------------|----------|-------------------------------------------|
| 1 | Телевизор                                    | 3                                                                                  | Телевизор - 3 шт.                       |          |                                           |
| 2 | Холодильник                                  | 5                                                                                  | Холодильник - 5 шт.                     |          |                                           |
| 3 | Пылесос                                      | 2                                                                                  | Пылесос - 2 шт.                         |          |                                           |
|   | Наст<br>Имя но<br>Сцепка<br>Пользо<br>= [тов | ЭАИВАЄМЫЙ СТС<br>зого столбца<br>з<br>вательская формула ст<br>ар] & " - " & Text. | олбец<br>олбца:<br>From([Количество]) 8 | . " шт." | Доступные столбцы:<br>Товар<br>Количество |

Если же нужно настраивать представление числа в виде текста более детально, т. е. выводить число с заданным количеством знаков после запятой или, например, в формате процентов, то лучше использовать функцию **Number.ToText**:

|   | 1.2 C | кидка        | •                                         | <sup>АВС</sup> Сцепка                                                            | -                       |
|---|-------|--------------|-------------------------------------------|----------------------------------------------------------------------------------|-------------------------|
| 1 |       |              | 0,1                                       | Продажа со скидкой 1                                                             | 0,00%                   |
| 2 |       |              | 0,05                                      | Продажа со скидкой 5,                                                            | 00%                     |
| 3 |       |              | 0,15                                      | Продажа со скидкой 1                                                             | 5,00%                   |
|   |       | H<br>C<br>To | аст<br>мя но<br>Сцепка<br>ользо<br>: "Про | РАИВАЄМЫЙ СТ<br>вого столбца<br>а<br>вательская формула с<br>дажа со скидкой " б | ⊃лбе<br>толбца<br>≩ №шы |

Первый аргумент этой функции — это колонка с числовыми данными, а второй — это код формата, который мы хотим получить на выходе:

|   | 1.2 Числа 💌 | ABC F 💌   | ABC N 💌    | ABC 123 E      | ABC P 👻        |
|---|-------------|-----------|------------|----------------|----------------|
| 1 | 10          | 10,00     | 10,00      | 1,000000E+001  | 1 000,00%      |
| 2 | -10         | -10,00    | -10,00     | -1,000000E+001 | -1 000,00%     |
| 3 | 12,34568    | 12,35     | 12,35      | 1,234568E+001  | 1 234,57%      |
| 4 | -12,34352   | -12,34    | -12,34     | -1,234352E+001 | -1 234,35%     |
| 5 | 152200      | 152200,00 | 152 200,00 | 1,522000E+005  | 15 220 000,00% |
| 6 | 0,23659     | 0,24      | 0,24       | 2,365900E-001  | 23,66%         |

- "F" числовой формат с фиксированным (2) количеством разрядов после запятой
- "N" числовой формат с тысячными разделителями и двумя разрядами после запятой
- "Е" экспоненциальный формат
- "Р" процентный формат (умножение на 100) с двумя разрядами после запятой и символом процента

#### Склеивание текста и дат

Аналогичным образом можно склеить с текстом и дату, если предварительно преобразовать её в текст с помощью функции **Date.ToText**:

|   | <b>e</b> | Даты 💌                                                           | <sup>АВС</sup> 123 Склейка                                                          | •    |                     |               |
|---|----------|------------------------------------------------------------------|-------------------------------------------------------------------------------------|------|---------------------|---------------|
| 1 |          | 11.10.2017                                                       | Товар будет отгружен 11 окт 17                                                      |      |                     |               |
| 2 |          | 01.03.2014                                                       | Товар будет отгружен 01 мар 14                                                      |      |                     |               |
| 3 |          | 14.07.2010                                                       | Товар будет отгружен 14 июл 10                                                      |      |                     |               |
|   |          | Настраи<br>Имя нового о<br>склейка<br>Пользовател<br>= "Товар бу | ВАЕМЫЙ СТОЛБЕЦ<br>столбца<br>ьская формула столбца:<br>/дет отгружен " & Date.ToTex | (t([ | Даты], "dd MMM уу") | Досту<br>Дать |

Вторым (необязательным) аргументом этой функции может быть строка, задающая внешний вид (формат) даты, где можно использовать буквы "d", "M" и "y" (соблюдая регистр!) в разных вариациях:

- d день месяца (одно- или двузначное число)
- dd день месяца (двузначное число)
- ddd день недели сокращенно (пн)
- dddd день недели полностью (понедельник)
- М номер месяца (одно- или двузначное число)
- ММ номер месяца (двузначное число)
- МММ название месяца сокращенно (янв)
- ММММ название месяца полностью (январь)
- уу или уууу двузначный или четырехзначный год

#### Массовая склейка функцией Text.Combine

Чтобы окончательно завершить разговор о различных способах склейки текста в Power Query, осталось упомянуть функцию языка M, которая называется **Text.Combine**. Эту функцию удобно использовать, когда вам нужно сцепить между собой все элементы списка (List) через заданный разделитель.

Рассмотрим в качестве примера задачу, похожую на те, что мы разбирали в главе <u>Группировка с выводом всех</u> <u>значений</u>. Предположим, что нам нужно склеить через дефис все города по каждому маршруту:

|    | А        | В             | С | D | Е | F        | G                                                           | н |
|----|----------|---------------|---|---|---|----------|-------------------------------------------------------------|---|
| 1  | Авто 💌   | Город 🗾 👻     |   |   |   |          |                                                             |   |
| 2  | Машина 1 | Москва        |   |   |   |          |                                                             |   |
| 3  | Машина 1 | Подольск      |   |   |   |          |                                                             |   |
| 4  | Машина 1 | Серпухов      |   |   |   |          |                                                             |   |
| 5  | Машина 2 | Москва        |   |   |   |          |                                                             |   |
| 6  | Машина 2 | Зеленоград    |   |   |   |          |                                                             |   |
| 7  | Машина 2 | Клин          |   |   |   | Авто     | Иаршрут 🗾                                                   |   |
| 8  | Машина 2 | Тверь         |   |   |   | Машина 1 | Москва-Подольск-Серпухов                                    |   |
| 9  | Машина З | Москва        |   |   |   | Машина 2 | Москва-Зеленоград-Клин-Тверь                                |   |
| 10 | Машина З | Электросталь  |   | / |   | Машина 3 | Москва-Электросталь-Орехово-Зуево                           |   |
| 11 | Машина 3 | Орехово-Зуево |   |   |   | Машина 4 | Москва-Одинцово-Наро-Фоминск-Обнинск-Малоярославец-Кондрово |   |
| 12 | Машина 4 | Москва        |   |   |   | Машина 5 | Москва-Домодедово-Михнево-Ступино                           |   |
| 13 | Машина 4 | Одинцово      |   |   |   |          |                                                             |   |
| 14 | Машина 4 | Наро-Фоминск  |   |   |   |          |                                                             |   |
| 15 | Машина 4 | Обнинск       |   |   |   |          |                                                             |   |
| 16 | Машина 4 | Малоярославец |   |   |   |          |                                                             |   |
| 17 | Машина 4 | Кондрово      |   |   |   |          |                                                             |   |
| 18 | Машина 5 | Москва        |   |   |   |          |                                                             |   |
| 19 | Машина 5 | Домодедово    |   |   |   |          |                                                             |   |
| 20 | Машина 5 | Михнево       |   |   |   |          |                                                             |   |
| 21 | Машина 5 | Ступино       |   |   |   |          |                                                             |   |
| 22 |          |               |   |   |   |          |                                                             |   |

Если помните, эту проблему решает команда **Группировать по** на вкладке **Преобразование** (Transform → Group by) с последующим выбором в качестве операции варианта **Все строки** (All rows):

|    | А <sup>В</sup> С Авто | • | А <sup>В</sup> С Город 🛛 💌 |                                                             |
|----|-----------------------|---|----------------------------|-------------------------------------------------------------|
| 1  | Машина 1              |   | Москва                     |                                                             |
| 2  | Машина 1              |   | Подольск                   | >                                                           |
| 3  | Машина 1              |   | Серпухов                   |                                                             |
| 4  | Машина 2              |   | Москва                     | Группировать по                                             |
| 5  | Машина 2              |   | Зеленоград                 | • Базовый О Подробнее                                       |
| 6  | Машина 2              |   | Клин                       | Укажите столбец для группировки и желаемые выходные данные. |
| 7  | Машина 2              |   | Тверь                      |                                                             |
| 8  | Машина 3              |   | Москва                     | Труппировка                                                 |
| 9  | Машина 3              |   | Электросталь               | Авто                                                        |
| 10 | Машина 3              |   | Орехово-Зуево              | Имя нового столбца Операция Столбец                         |
| 11 | Машина 4              |   | Москва                     |                                                             |
| 12 | Машина 4              |   | Одинцово                   | Соорка                                                      |
| 13 | Машина 4              |   | Наро-Фоминск               |                                                             |
| 14 | Машина 4              |   | Обнинск                    |                                                             |
| 15 | Машина 4              |   | Малоярославец              | ОК Отмена                                                   |
| 16 | Машина 4              |   | Кондрово                   |                                                             |
| 17 | Машина 5              |   | Москва                     |                                                             |

После группировки мы получаем в каждой ячейке нового столбца **Сборка** вложенные таблицы, куда собраны все строки по каждому маршруту. Далее, если помните, мы выдергивали из сформированных таблиц столбцы **Город** и превращали их в списки (List) функцией **Table.Column**, а затем вручную разворачивали эти списки через заданный разделитель.

При помощи функции Text.Combine можно немного упростить этот процесс.

Добавим к нашим данным столбец командой **Добавление столбца → Настраиваемый столбец** (Add Column → Custom Column) и введём в него вот такую формулу:

| 1       Машина 1       Таble       Москва-Подольск-Серпухов         2       Машина 2       Таble       Москва-Ленентрад.Клин-Тверь         3       Машина 3       Table       Москва-Зленентрад.Клин-Тверь         4       Машина 4       Table       Москва-Зленентрад.Клин-Тверь         5       Машина 5       Table       Москва-Зленентрад.Клин-Тверь         5       Машина 5       Table       Москва-Зленентрад.Клин-Собиниск-Сойникск-Малоярославец-Кондрово         5       Машина 5       Table       Москва-Денцовс-Про-Фомминск-Обиниск-Сойникск-Малоярославец-Кондрово         6       Машина 5       Table       Москва-Денцовс-Ступино <tb colspan="2"> <tb colspan="2">         6       Машина 2       Клин</tb></tb></tb></tb></tb></tb></tb></tb></tb></tb></tb></tb></tb></tb></tb></tb></tb></tb></tb> |      | А <sup>В</sup> С Авто | -     | 🔲 Сборка 🖣 | АВС 123 Города                                                                                                    |                                                     |
|----------------------------------------------------------------------------------------------------|------|-----------------------|-------|------------|----------------------------------------------------------------------------------------------------|-----------------------------------------------------|
| 2         Машина 2         Таble         Москва-Зелектросталь-Орехово-Зуево           3         Машина 3         Таble         Москва-Электросталь-Орехово-Зуево           4         Машина 4         Table         Москва-Одинцово-Наро-Фоминск-Обнинск-Малопрославец, Кондрово           5         Машина 5         Table         Москва-Домодедово-Михнево-Ступино           Кашина 5           Кашина 5           Кашина 5           Кашина 5           Кашина 5           Кашина 5           Кашина 5           Кашина 5           Кашина 5           Кашина 5           Като Москва-Домодедово-Михнево-Ступино           Авато Кал формула столбца:           Города         Пользовательская формула столбца:         Доступные столбцы:           Гатех . Сомbine(Таble. Column([Сборка], "Город"), "-")         Авто Сборка         Сборка           «           Кашина 2           Машина 2         Москва         Формулах Роwer Query         <                                                                                                    | 1    | Машина 1              |       | Table      | Москва-Подольск-Серпухов                                                                                                    |                                                     |
| З       Машина 3       Таble       Москва-Электросталь-Орехово-Зуево         4       Машина 4       Table       Москва-Домодедово-Михнево-Ступино         5       Машина 5       Тable       Москва-Домодедово-Михнево-Ступино         Кашина 5         Исква-Домодедово-Михнево-Ступино         Машина 5         Исква-Домодедово-Михнево-Ступино         Исква-Домодедово-Михнево-Ступино         Доступные столбца:         Города       Пользовательская формула столбца:       Доступные столбцы:         Text. Combine(Table. Column([Сборка], "Город"), "-")       Авто       Сборка         Сведения о формулах Power Query         Машина 2       Кими       Сказами         Машина 2       Кими       Сказами       ОК       Стиена                                                                                                    | 2    | Машина 2              |       | Table      | Москва-Зеленоград-Клин-Тверь                                                                                                    |                                                     |
| 4       Машина 4       Таble       Москва-Одинцово-Наро-Фоминск-Обнинск-Малопрославец-Кондрово         5       Машина 5       Таble       Москва-Домодедово-Мижнево-Ступино         HactpaиBaeMblй столбец       Имя нового столбца       Доступные столбцы:         Города       Пользовательская формула столбца:       Доступные столбцы:         Text. Combine(Table. Column([Сборка], "Город"), "-")       Доступные столбцы:         Авто       Сборка         Машина 2       Москва         Машина 2       Вслеитрад         Машина 2       Кинн         Читаксические ошибки не обнаружены.       ОК                                                                                                    | 3    | Машина 3              |       | Table      | Москва-Электросталь-Орехово-Зуево                                                                                                    |                                                     |
| 5         Машина 5         Таble         Москва-Домодедово-Мижнево-Ступино           HactpaиBaeMblй столбец         ////////////////////////////////////                                                                                                    | 4    | Машина 4              |       | Table      | Москва-Одинцово-Наро-Фоминск-Обнинск-Малоярославец-Кондрово                                                                                      |                                                     |
| Авто Города          Авто Сведения о формулах Рожег Query         Машина 2       Ким н         Машина 2       Ким н         Маш                                                                                                    | 5    | Машина 5              |       | Table      | Москва-Домодедово-Михнево-Ступино                                                                                                    |                                                     |
| Авто         Город           Машина 2         Москва           Машина 2         Зеленоград           Машина 2         Клин           Машина 2         Клин                                                                                                    |      |                       |       |            | Настраиваемый столбец<br>Имя нового столбца<br>Города<br>Пользовательская формула столбца:<br>= Text.Combine(Table.Column([Сборка],"Город"),"-") | Доступные столбцы:<br>Авто<br>Сборка<br><< Вставить |
| Машина 2         Москва           Машина 2         Зеленоград           Машина 2         Клин           ОК         Отмена                                                                                                    | Авто | Го                    | род   |            | Сведения о формулах Power Query                                                                                                    |                                                     |
| Машина 2         Зеленоград         ОК         Отмена           Машина 2         Клин         ОК         Отмена                                                                                                    | Маш  | ина 2 М               | осква |            |                                                                                                    |                                                     |
| Машина 2 Клин                                                                                                    | Маш  | ина 2 Зе              | лено  | град       | Синтаксические ошибки не обнаружены.                                                                                                    | ОК Отмена                                           |
|                                                                                                    | Маш  | ина 2 Кл              | ин    |            |                                                                                                    |                                                     |
| Машина 2 Іверь                                                                                                    | Маш  | ина 2 Тв              | ерь   |            |                                                                                                    |                                                     |

#### =Text.Combine(Table.Column([Сборка],"Город"),"-")

Уже знакомая нам функция **Table.Column** извлекает из таблиц в столбце **Сборка** колонку **Город** и возвращает её содержимое в виде списка, а потом функция **Text.Combine** склеивает всё полученные города через заданный разделитель (дефис).

# Столбец из примеров

Возможно, вам известна функция **Мгновенное заполнение** (Flash Fill), появившаяся в Microsoft Excel начиная с 2013 версии. Суть её в том, что если вам надо как-то преобразовать ваши исходные текстовые данные, то достаточно просто начать набирать в соседнем с ними столбце тот результат, который вы хотите получить. После нескольких вручную набранных ячеек (обычно хватает 2–3) Excel вычислит итоговый паттерн и автоматически продолжит набранное, завершив всю монотонную работу за вас.

|   | А         | В       | С            | D              |
|---|-----------|---------|--------------|----------------|
| 1 | Фамилия   | Имя     | Отчество     |                |
| 2 | Иванов    | Сергей  | Петрович     | Иванов С.П.    |
| 3 | Паркина   | Ольга   | Михайловна   | Паркина О.М.   |
| 4 | Михайлов  | Николай | Евгеньевич   | Михайлов Н.Е.  |
| 5 | Астафьева | Елена   | Николаевна   | Астафьева Е.Н. |
| 6 | Мухин     | Епифан  | Полиграфович | Мухин Е.П.     |
| 7 | Тарасов   | Иван    | Владимирович | Тарасов И.В.   |

Весьма приятная фича, не правда ли?

В Power Query существует нечто похожее – инструмент, который называется Столбец из примеров (Column From Templates) на вкладке Добавление столбеца (Add Column):

| ×1   🙂                | ) • <del>•</del>                                 | Таблица1 - Редак                                    | тор Power Q                                | uery |                                              |                                |              |
|-----------------------|--------------------------------------------------|-----------------------------------------------------|--------------------------------------------|------|----------------------------------------------|--------------------------------|--------------|
| File                  | ſ                                                | лавная Преобра                                      | азование                                   | Доб  | авление столбца                              | Просмотр                       |              |
| Столбе<br>пример<br>И | ец из Н<br>ров толов<br>Із всех                  | Настраиваемый Вызв<br>столбец<br>столбцов<br>еления | трана<br>ать настраива<br>функцию<br>Общие | емун | Условный сто<br>Столбец инде<br>Создать дубл | лбец<br>екса т<br>икат столбца | Форма        |
|                       |                                                  | - Ja -                                              | Table. IT an                               | 5101 | incordini i ypes (vi                         |                                | <b>Vamin</b> |
|                       |                                                  | <sup>АВ</sup> С Фамилия ▼                           | <sup>АВ</sup> С Имя                        | •    | А <sup>В</sup> С Отчество                    | -                              |              |
|                       | 1                                                | Иванов                                              | Сергей                                     |      | Петрович                                     |                                |              |
| Cbl                   | 2                                                | Паркина                                             | Ольга Михайловна                           |      |                                              |                                |              |
| рдпе                  | 3         Михайлов           4         Астафьева |                                                     | Николай                                    |      | Евгеньевич                                   |                                |              |
| ñ                     |                                                  |                                                     | Елена                                      |      | Николаевна                                   |                                |              |
|                       | 5                                                | Мухин                                               | Епифан                                     |      | Полиграфович                                 |                                |              |
|                       | 6                                                | Тарасов                                             | Иван                                       |      | Владимирович                                 |                                |              |

Выберем опцию Из всех столбцов (From all columns). В правой части окна появится пустой столбец, куда надо вручную начать набирать желаемый результат. Причем, возможно, одного введённого значения Power Query будет недостаточно для выявления закономерности. После заполнения первой ячейки программа будет думать, что мы хотим приклеить ко всем фамилиям символы "С.П.":

|          | Добавить столбец из примеров<br>Введите примеры значений, чтобы создать столбец (чтобы применить, нажмите клавиши CTRL+BBOД).<br>Преобразовать: Text.Combine({[Фамилия], "С.П."}) |          |              |                |  |  |  |  |  |  |
|----------|----------------------------------------------------------------------------------------------------|----------|--------------|----------------|--|--|--|--|--|--|
|          | АВс формилия                                                                                                    | ABe Mang | ABC OTHOGTRO | ОК Отмена      |  |  |  |  |  |  |
| 1        |                                                                                                    |          |              | Сведено        |  |  |  |  |  |  |
| <u> </u> | иванов                                                                                                    | Сергеи   | петрович     | ИВАНОВ С.П.    |  |  |  |  |  |  |
| 2        | Паркина                                                                                                    | Ольга    | Михайловна   |                |  |  |  |  |  |  |
| 3        | Михайлов                                                                                                    | Николай  | Евгеньевич   | Михайлов С.П.  |  |  |  |  |  |  |
| 4        | Астафьева                                                                                                    | Елена    | Николаевна   | Астафьева С.П. |  |  |  |  |  |  |
| 5        | 5 Мухин Епифан Полиграфович Мухин С.П.                                                                                                    |          |              |                |  |  |  |  |  |  |
| 6        | 5 Тарасов Иван Владимирович Тарасов С.П.                                                                                                    |          |              |                |  |  |  |  |  |  |

# Но если не останавливаться и продолжить набирать, то уже после второй ячейки (Паркина O.M.) Power Query догадается, что мы хотели брать именно инициалы:

| 1 | <b>Добавить столбец из примеров</b> ?     |                        |                             |                                                  |  |  |  |  |  |  |
|---|-------------------------------------------|------------------------|-----------------------------|--------------------------------------------------|--|--|--|--|--|--|
|   | Преобразовать: Те                         | ,<br>xt.Combine({[Фа   | милия], " ", Text.Start([   | 'Имя], 1), ".", Text.Start([Отчество], 1), "."}) |  |  |  |  |  |  |
|   | -                                         |                        |                             | ОК Отмена                                        |  |  |  |  |  |  |
|   | <sup>АВ</sup> С Фамилия ✓                 | А <sup>В</sup> с Имя ✓ | А <sup>В</sup> С Отчество ✓ | Пользовательская                                 |  |  |  |  |  |  |
| 1 | Иванов                                    | Сергей                 | Петрович                    | Иванов С.П.                                      |  |  |  |  |  |  |
| 2 | Паркина                                   | Ольга                  | Михайловна                  | Паркина О.М.                                     |  |  |  |  |  |  |
| 3 | Михайлов                                  | Николай                | Евгеньевич                  |                                                  |  |  |  |  |  |  |
| 4 | Астафьева Елена Николаевна Астафьева Е.Н. |                        |                             |                                                  |  |  |  |  |  |  |
| 5 | Мухин Епифан Полиграфович Мухин Е.П.      |                        |                             |                                                  |  |  |  |  |  |  |
| 6 | Тарасов                                   | Иван                   | Владимирович                | Тарасов И.В.                                     |  |  |  |  |  |  |

Обратите внимание, как меняется формула, по которой идёт преобразование. Если после первой ячейки это была простая склейка фамилии и "С.П." уже знакомой нам функцией **Text.Combine**:

Text.Combine({[Фамилия], "С.П."})

то после второй ячейки с примером формула уже извлекает первые символы из имени и отчества с помощью функции **Text.Start** и склеивает их потом с пробелом и точками функцией **Text.Combine**:

Text.Combine({[Фамилия], " ", Text.Start([Имя], 1), ".", Text.Start([Отчество], 1), "."})

Если результат нас устроил, то достаточно нажать на кнопку **ОК** или сочетание клавиш **Ctrl+Enter** – и созданный на основе примеров столбец добавится к нашим данным:

|   | А <sup>В</sup> С Фамилия ▼ | А <sup>в</sup> с Имя ▼ | А <sup>В</sup> С Отчество | А <sup>В</sup> С Пользовательская 💌 |
|---|----------------------------|------------------------|---------------------------|-------------------------------------|
| 1 | Иванов                     | Сергей                 | Петрович                  | Иванов С.П.                         |
| 2 | Паркина                    | Ольга                  | Михайловна                | Паркина О.М.                        |
| 3 | Михайлов                   | Николай                | Евгеньевич                | Михайлов Н.Е.                       |
| 4 | Астафьева                  | Елена                  | Николаевна                | Астафьева Е.Н.                      |
| 5 | Мухин                      | Епифан                 | Полиграфович              | Мухин Е.П.                          |
| 6 | Тарасов                    | Иван                   | Владимирович              | Тарасов И.В.                        |

Надо понимать, что, несмотря на удобный user-friendly интерфейс, позволяющий просто вводить желаемый результат и не думать о формулах, в исходный код запроса записывается именно формула. Так, например, если мы щелкнем по значку настройки (шестерёнка) справа от этого шага, то увидим классическое окно редактирования формулы в добавленном настраиваемом столбце:

|    | Enous  | Николориз             | Actadu ona E H           |             |         |  |  |  |  |  |
|----|--------|-----------------------|--------------------------|-------------|---------|--|--|--|--|--|
| Dd | E/IEHd | Пиколаевна            | Астафвева Е.п.           |             |         |  |  |  |  |  |
|    | Епифан | Полиграфович          | Мухин Е.П.               |             |         |  |  |  |  |  |
|    | Иван   | Владимирович          | Тарасов И.В.             |             |         |  |  |  |  |  |
|    |        |                       |                          | d           |         |  |  |  |  |  |
|    |        |                       |                          |             |         |  |  |  |  |  |
|    | Нас    | Настраиваемый столбец |                          |             |         |  |  |  |  |  |
|    | Имян   | Имя нового столбца    |                          |             |         |  |  |  |  |  |
|    | Пол    | Пользовательская      |                          |             |         |  |  |  |  |  |
|    | Поль   | зовательская формула  | Доступные столбцы:       |             |         |  |  |  |  |  |
|    | = Te   | xt.Combine({[Фамили   | я], " ", Text.Start([Имя | ], 1), ".", | Фамилия |  |  |  |  |  |
|    | Text   | .Start([Отчество],    | 1), "."})                | ), "."})    |         |  |  |  |  |  |
|    |        |                       |                          | Отчество    |         |  |  |  |  |  |
|    |        |                       |                          |             |         |  |  |  |  |  |
|    |        |                       |                          |             |         |  |  |  |  |  |
|    |        |                       |                          |             |         |  |  |  |  |  |

Кроме приведённого выше сценария, где нужно склеивать колонки текста, инструмент **Столбец из примеров** успешно справляется и с их разбором. Представим, что нам надо извлечь год выхода фильма из списка Ton-25 фильмов с сайта «КиноПоиск»<sup>1</sup>:

|   | <b>Добавить столбец из примеров</b><br>Введите примеры значений, чтобы создать столбец (чтобы применить, нажмите клавиши CTRL+BBOД).<br><i>Преобразовать: Text.BetweenDelimiters([Фильм], "(", ")")</i> | ОК Отмена                 |
|---|----------------------------------------------------------------------------------------------------|---------------------------|
|   | А <sup>в</sup> с Фильм                                                                                                    | Текст между разделителями |
| 1 | 2001 год: Космическая одиссея 2001: A Space Odyssey (1968) 149 мин. Великобритания реж. Стэнли Кубрик (фантастика, приключения) Кир                                                                     | 1968                      |
| 2 | Чужой Alien (1979) 116 мин. Великобритания реж. Ридли Скотт (ужасы, фантастика, триллер) Сигурни Уивер, Том Скеррит                                                                                     | 1979                      |
| 3 | Всё о Еве All About Eve (1950) 133 мин. США, реж. Джозеф Лео Манкевич (драма) Бетт Дэвис, Энн Бакстер                                                                                                   | 1950                      |
| 4 | Амадей Amadeus (1984) 153 мин. США реж. Милош Форман (драма, биография, история) Том Халс, Ф. Мюррэй Абрахам                                                                                            | 1984                      |
| 5 | Амели Le Fabuleux destin d'Amélie Poulain (2001) 122 мин. Франция реж. Жан-Пьер Жёне (мелодрама, комедия) Одри Тоту, Матьё Кассовиц                                                                     | 2001                      |
| 6 | Американские граффити American Graffiti (1973) 110 мин. США, реж. Джордж Лукас (драма, комедия) Ричард Дрейфусс, Рон Ховард                                                                             | 1973                      |
| 7 | Энни Холл Annie Hall (1977) 93 мин. США, реж. Вуди Аллен (мелодрама, комедия) Вуди Аллен, Дайан Китон                                                                                                   | 1977                      |
| 8 | Квартира The Apartment (1960) 125 мин. США, реж. Билли Уайлдер (драма, мелодрама, комедия) Джек Леммон, Ширли МакЛейн                                                                                   | 1960                      |
| 9 | Апокалипсис сегодня Аросаlypse Now (1979) 194 мин. США, реж. Фрэнсис Форд Коппола (драма, военный) Марлон Брандо, Мартин Шин                                                                            | 1979                      |

После ввода двух первых дат Power Query успешно сообразит, что именно мы имели в виду, и предложит формулу для извлечения текста между двумя заданными символами-разделителями "(" и ")" с функцией **Text.BeetweenDelimiters**:

=Text.BeetweenDelimiters([Фильм], "(", ")")

Если же нам понадобится вытащить из описания жанр, то это тоже не потребует много времени: достаточно будет ввести для примера жанр в первую же ячейку:

|   | <b>Добавить столбец из примеров</b><br>Введите примеры значений, чтобы создать столбец (чтобы применить, нажмите клавиши CTRL+BBOД).<br><i>Преобразовать: Text.BetweenDelimiters([Фильм], "(", ")", 1, 0)</i> | ОК Отмена                 |
|---|----------------------------------------------------------------------------------------------------|---------------------------|
|   | А <sup>В</sup> С ФИЛЬМ                                                                                                    | Текст между разделителями |
| 1 | 2001 год: Космическая одиссея 2001: A Space Odyssey (1968) 149 мин. Великобритания реж. Стэнли Кубрик (фантастика, приключения) Кир                                                                           | фантастика, приключения   |
| 2 | Чужой Alien (1979) 116 мин. Великобритания реж. Ридли Скотт (ужасы, фантастика, триллер) Сигурни Уивер, Том Скеррит                                                                                           |                           |
| 3 | Всё о Еве All About Eve (1950) 133 мин. США, реж. Джозеф Лео Манкевич (драма) Бетт Дэвис, Энн Бакстер                                                                                                    | драма                     |
| 4 | Амадей Amadeus (1984) 153 мин. США реж. Милош Форман (драма, биография, история) Том Халс, Ф. Мюррэй Абрахам                                                                                                  | драма, биография, история |
| 5 | Амели Le Fabuleux destin d'Amélie Poulain (2001) 122 мин. Франция реж. Жан-Пьер Жёне (мелодрама, комедия) Одри Тоту, Матьё Кассовиц                                                                           | мелодрама, комедия        |
| 6 | Американские граффити American Graffiti (1973) 110 мин. США, реж. Джордж Лукас (драма, комедия) Ричард Дрейфусс, Рон Ховард                                                                                   | драма, комедия            |
| 7 | Энни Холл Annie Hall (1977) 93 мин. США, реж. Вуди Аллен (мелодрама, комедия) Вуди Аллен, Дайан Китон                                                                                                    | мелодрама, комедия        |
| 8 | Квартира The Apartment (1960) 125 мин. США, реж. Билли Уайлдер (драма, мелодрама, комедия) Джек Леммон, Ширли МакЛейн                                                                                         | драма, мелодрама, комедия |

Обратите внимание, что в этом случае к предыдущей функции добавятся ещё два необязательных аргумента, уточняющие, что мы хотим извлечь текст между второй открывающей скобкой (1) и первой после неё закрывающей (0). Нумерация разделителей начинается с нуля.

Еще одним впечатляющим примером использования этого инструмента является анализ с его помощью числовой информации.

Предположим, что в качестве исходных данных у нас есть столбец с количествами проданных товаров. Допустим также, что если количество меньше 10, то такая сделка считается розничной, если от 10 до 50, то мелким оптом, а если где-то удалось продать 50 штук или больше, то это уже крупный опт.

Если загрузить такую таблицу в Power Query и добавить наш **Столбец из примеров** с вкладки **Добавление столбца**, а потом начать вручную проставлять напротив каждого количества соответствующую ему категорию, то через несколько ячеек программа выявит алгоритм и успешно продолжит сама. Причем сверху будет хорошо видно формулу из нескольких вложенных друг в друга конструкций **if** ... **then** ... **else**:

<sup>&</sup>lt;sup>1</sup> <u>https://www.kinopoisk.ru/top/lists/231/</u>

|    | Добавить столбец из прим      | леров 🕜 🙂                                                                         |
|----|-------------------------------|-----------------------------------------------------------------------------------|
| I  | Введите примеры значений      | , чтобы создать столбец (чтобы применить, нажмите клавиши CTRL+BBOД).             |
| I  | Преобразовать: if [Количесr   | пво] >= 50 then "onm" else if [Количество] >= 10 then "мелкий onm" else "розница" |
|    |                               | ОК Отмена                                                                         |
|    |                               |                                                                                   |
|    | 1 <sup>2</sup> 3 Количество 🗹 | Пользовательская                                                                  |
| 1  | 12                            | мелкий опт                                                                        |
| 2  | 7                             | розница                                                                           |
| 3  | 50                            | опт                                                                               |
| 4  | 51                            | опт                                                                               |
| 5  | 10                            | мелкий опт                                                                        |
| 6  | 93                            | опт                                                                               |
| 7  | 77                            | опт                                                                               |
| 8  | 2                             | розница                                                                           |
| 9  | 5                             | розница                                                                           |
| 10 | 60                            | ОПТ                                                                               |
| 11 | 9                             | розница                                                                           |
| 12 | 49                            | мелкий опт                                                                        |
| 13 | 73                            | ОПТ                                                                               |
| 14 | 22                            | мелкий опт                                                                        |
| 15 | 55                            | опт                                                                               |
| 16 | 72                            | опт                                                                               |
| 17 | 31                            | мелкий опт                                                                        |
| 18 | 53                            | опт                                                                               |
| 19 | 13                            | мелкий опт                                                                        |
| 20 | 98                            | опт                                                                               |
| 21 | 14                            | мелкий опт                                                                        |

#### Здорово, правда?

Безусловно, инструмент **Столбец из примеров** не является «волшебной таблеткой», и рано или поздно найдутся нестандартные ситуации, когда он спасует и не сможет правильно отработать для нас желаемое. Но в большинстве случаев его можно смело использовать как весьма удобное вспомогательное средство анализа текстовой информации – почти искусственный интеллект!

# Генератор фраз декартовым произведением

Верно определяйте слова, и вы освободите мир от половины недоразумений. (Рене Декарт)

В математике *декартовым произведением* множеств A и B называется множество всех пар, первая компонента которых принадлежит множеству A, а вторая компонента принадлежит множеству B. Причем элементами множеств могут быть как числа, так и текст.

В переводе на человеческий язык это означает, что если в первом множестве у нас, например, слова «синий» и «красный», а во втором множестве «свитер» и «галстук», то после декартова произведения этих двух наборов мы получим на выходе совокупность всех возможных вариантов фраз, составленных из слов обоих списков:

- Синий свитер
- Синий галстук
- Красный свитер
- Красный галстук

На практике такая необходимость может возникать, например, при составлении списков ключевых слов и фраз для интернет-рекламы и SEO-продвижения, когда нужно перебрать все возможные варианты перестановок слов в поисковом запросе:

|    | А        | В | С        | D | E           | F | G | Н                           |   |
|----|----------|---|----------|---|-------------|---|---|-----------------------------|---|
| 1  | Набор1 🔻 |   | Набор2 🔻 |   | Набор3 🗾 🔽  |   |   | Сведено                     | • |
| 2  | Купить   |   | комнату  |   | в Москве    |   |   | Купить комнату в Москве     |   |
| 3  | Продать  |   | квартиру |   | в Ярославле |   |   | Купить комнату в Ярославле  |   |
| 4  | Снять    |   | дом      |   | в Тюмени    |   |   | Купить комнату в Тюмени     |   |
| 5  |          |   | дачу     |   | в Самаре    |   |   | Купить комнату в Самаре     |   |
| 6  |          |   |          |   | в Воронеже  |   |   | Купить комнату в Воронеже   |   |
| 7  |          |   |          |   |             |   |   | Купить квартиру в Москве    |   |
| 8  |          |   |          |   |             |   |   | Купить квартиру в Ярославле |   |
| 9  |          |   |          |   |             |   |   | Купить квартиру в Тюмени    |   |
| 10 |          |   |          |   |             |   |   | Купить квартиру в Самаре    |   |
| 11 |          |   |          |   |             |   |   | Купить квартиру в Воронеже  |   |
| 12 |          |   |          |   |             |   |   | Купить дом в Москве         |   |
| 13 |          |   |          |   |             |   |   | Купить дом в Ярославле      |   |
| 14 |          |   |          |   |             |   |   | Купить дом в Тюмени         |   |
| 15 |          |   |          |   |             |   |   | Купить дом в Самаре         |   |
| 16 |          |   |          |   |             |   |   | Купить дом в Воронеже       |   |
| 17 |          |   |          |   |             |   |   | Купить дачу в Москве        |   |
| 18 |          |   |          |   |             |   |   | Купить дачу в Ярославле     |   |
| 19 |          |   |          |   |             |   |   | Купить дачу в Тюмени        |   |
| 20 |          |   |          |   |             |   |   | Купить дачу в Самаре        |   |
| 21 |          |   |          |   |             |   |   | Купить дачу в Воронеже      |   |
| 22 |          |   |          |   |             |   |   | Продать комнату в Москве    |   |
| 23 |          |   |          |   |             |   |   | Продать комнату в Ярославле |   |
| 24 |          |   |          |   |             |   |   | Продать комнату в Тюмени    |   |
| 25 |          |   |          |   |             |   |   | Продать комнату в Самаре    |   |
| 26 |          |   |          |   |             |   |   | Продать комнату в Воронеже  |   |
| 27 |          |   |          |   |             |   |   | Продать квартиру в Москве   |   |
| 28 |          |   |          |   |             |   |   | Продать квартиру в Ярославл | e |
| 29 |          |   |          |   |             |   |   | Продать квартиру в Тюмени   |   |

Реализовать такое в Power Query гораздо проще, чем кажется на первый взгляд.

Запросы Подключения

Только подключение.

Только подключение.

Только подключение.

Запросов: 3

Ш Набор1

Ш Набор2

Набор3

Для начала превратим все три набора исходных фрагментов по очереди в «умные» таблицы и загрузим их в Power Query, используя кнопку Из таблицы/диапазона (From Table/Range) с вкладки Данные (Data). Запросы и подключения т

После загрузки каждой таблицы выберем команду Главная → Закрыть и загрузить → Закрыть и загрузить В.. (Home → Close&Load → Close&Load to...) и затем опцию Только создать подключение (Create Only Connection).

На выходе должны получиться три запроса в режиме **Только подключение** с именами **Набор1, 2** и **3** соответственно.

Теперь щелкнем правой кнопкой мыши по первому запросу и выберем команду Ссылка (Reference), чтобы сделать его обновляемую копию, а затем

добавим к данным дополнительный столбец через команду **Добавление столбца → Настраиваемый столбец** (Add Column → Custom Column). В окне ввода формулы введём предельно простое выражение:

#### =Набор2

После нажатия на **ОК** мы увидим новый столбец, в каждой ячейке которого будет лежать вложенная таблица с фразами из второго набора:

|                      | <sup>АВС</sup><br>123 Набор1 | <ul> <li>АВС<br/>123 Пользовательская</li> </ul> | <b>4</b> η≯ |                                      |                    |
|----------------------|------------------------------|--------------------------------------------------|-------------|--------------------------------------|--------------------|
| 1                    | Купить                       | Table                                            |             |                                      |                    |
| 2                    | Продать                      | Table                                            |             |                                      |                    |
| 3                    | Снять                        | Table                                            |             | Настраиваемый столбец                |                    |
|                      |                              |                                                  |             | Имя нового столбца                   |                    |
|                      |                              |                                                  |             | Пользовательская                     |                    |
|                      |                              |                                                  |             | Пользовательская формула столбца:    | Доступные столбцы: |
|                      |                              |                                                  |             | = Набор2                             | Набор1             |
|                      |                              |                                                  |             |                                      |                    |
|                      |                              |                                                  |             |                                      |                    |
|                      |                              |                                                  |             |                                      |                    |
|                      |                              |                                                  |             |                                      |                    |
|                      |                              |                                                  |             |                                      |                    |
|                      |                              |                                                  |             |                                      |                    |
|                      |                              |                                                  |             |                                      | << Вставить        |
|                      |                              |                                                  |             | Свеления о формулах Power Query      |                    |
|                      |                              |                                                  |             |                                      |                    |
|                      |                              |                                                  |             |                                      |                    |
| бо                   | n2                           |                                                  |             | Синтаксические ошибки не обнаружены. | ОК Отмена          |
| MU                   |                              |                                                  |             |                                      |                    |
|                      | иру                          |                                                  |             |                                      |                    |
| M                    |                              |                                                  |             |                                      |                    |
| ачу                  |                              |                                                  |             |                                      |                    |
| кварт<br>дом<br>дачу | иру                          |                                                  |             |                                      |                    |

Останется развернуть всё содержимое этих вложенных таблиц с помощью кнопки с двойными стрелками в заголовке полученного столбца, и мы получим все возможные сочетания элементов из первых двух наборов:

|    | АВС Набор1 💌 | АВС 123 Набор2 💌 |
|----|--------------|------------------|
| 1  | Купить       | комнату          |
| 2  | Купить       | квартиру         |
| 3  | Купить       | дом              |
| 4  | Купить       | дачу             |
| 5  | Продать      | комнату          |
| 6  | Продать      | квартиру         |
| 7  | Продать      | дом              |
| 8  | Продать      | дачу             |
| 9  | Снять        | комнату          |
| 10 | Снять        | квартиру         |
| 11 | Снять        | дом              |
| 12 | Снять        | дачу             |

#### Дальше всё аналогично. Добавляем еще один вычисляемый столбец с формулой:

#### =НаборЗ

... а затем ещё раз разворачиваем вложенные таблицы – и вот у нас уже все возможные варианты перестановок фраз из трёх наборов соответственно:

|    | АВС Набор1 💌 | АВС Набор2 💌 | АВС 123 Набор3 ▼ |
|----|--------------|--------------|------------------|
| 1  | Купить       | комнату      | в Москве         |
| 2  | Купить       | комнату      | в Ярославле      |
| 3  | Купить       | комнату      | в Тюмени         |
| 4  | Купить       | комнату      | в Самаре         |
| 5  | Купить       | комнату      | в Воронеже       |
| 6  | Купить       | квартиру     | в Москве         |
| 7  | Купить       | квартиру     | в Ярославле      |
| 8  | Купить       | квартиру     | в Тюмени         |
| 9  | Купить       | квартиру     | в Самаре         |
| 10 | Купить       | квартиру     | в Воронеже       |
| 11 | Купить       | дом          | в Москве         |
| 12 | Купить       | дом          | в Ярославле      |
| 13 | Купить       | дом          | в Тюмени         |
| 14 | Купить       | дом          | в Самаре         |
|    |              |              |                  |

Осталось выделить все три столбца и сцепить их содержимое через пробел, используя команду **Объединить столбцы** (Merge Columns) с вкладки **Преобразование** (Transform) – и задача решена!

# Нечёткий текстовый поиск

— Любите ли вы Кафку? — Оооофень! Особенно грефневую… (Автор неизвестен)

Удачным продолжением темы про декартово произведение будет глава о реализации в Power Query нечеткого (fuzzy) текстового поиска, т. е. поиска и сопоставления неточно совпадающих текстовых строк.

Где-то есть Идеальная Вселенная, где все пользователи никогда не ошибаются при вводе данных, не пишут «исчо» и «Чилябинск» и всегда соблюдают правила грамматики, орфографии и корпоративные стандарты. В нашей же реальности мы с вами, к сожалению, часто имеем в качестве входных данных «креатив» той или иной степени жести.

Естественно, все стандартные инструменты Power Query (слияние запросов, функции поиска и т. д.) с такими кривыми данными не работают. Для поиска наиболее похожих, но не совпадающих точно текстовых строк обычно используют макросы на Visual Basic или же специальные надстройки, выполняющие нечеткий поиск по различным алгоритмам. Однако при желании что-то подобное вполне можно реализовать и в Power Query, чуть-чуть углубившись в исходный код запросов на языке М.

Давайте посмотрим, как это можно сделать.

#### Шаг 1. Создаем функцию коэффициента подобия

Перво-наперво нам с вами нужно договориться о том, как мы будем мерить степень подобия двух текстовых строк. На этот счёт есть огромное количество научных методик и алгоритмов (Джакартово подобие, метод N-грамм, расстояние Левенштейна и т. д.). Мы же, чтобы чрезмерно всё не усложнять, давайте примем за основу простую формулу:

> Коэф. подобия двух строк = <u>Количество совпадающих символов</u> Средняя длина текста

Если мы сравниваем две абсолютно одинаковых строки, например «Ананас» и «Ананас», то количество совпадающих букв в этих двух словах равно пяти, и средняя длина этих двух слов тоже пять символов. Таким образом, коэффициент подобия будет 5/5 = 1 или 100%.

Если же мы сравниваем, например, строки «Тула» и «г.Тула», то количество совпадающих символов тут только четыре, а вот средняя длина этих двух фрагментов (4+6)/2 = 5. И степень подобия будет уже 4/5 = 0,8.

И так далее, я думаю, вы уже поняли принцип.

Безусловно, этот подход очень упрощён и не лишён недостатков, т. к. не чувствует разницы, например, в словах с переставленными буквами («Москва» и «Моксва»), но для большинства реальных задач вполне сойдет.

Давайте сначала создадим универсальную функцию расчета коэффициента подобия, чтобы потом использовать её в будущем при сравнении текстов. Для этого выберем на вкладке Данные → Получить данные → Из других источников → Пустой запрос (Data → Get Data → From Other Sources → Blank Query). Сразу введём имя запроса (т. е. нашей функции), например Fuzzy, в панели справа, а затем откроем редактор М-кода на вкладке Просмотр → Расширенный редактор (View → Advanced Editor) и введём туда следующие команды:

```
(text1 as text, text2 as text) as number =>
let
   text1 = Text.Upper(text1),
   text2 = Text.Upper(text2),
   matching_chars = List.Count(List.Intersect({Text.ToList(text1), Text.ToList(text2)})),
   average_length = (Text.Length(text1) + Text.Length(text2)) / 2,
   coef = matching_chars / average_length
```

#### in

coef

Давайте разберём этот код построчно.

Сначала мы объявляем, что наша функция будет возвращать на выходе числовой (**number**) результат – коэффициент подобия, и у функции будет два аргумента – переменные **text1** и **text2** текстового типа:

(text1 as text, text2 as text) as number =>

Чтобы избавиться от регистрочувствительности, преобразуем все наши данные в верхний регистр:

```
text1 = Text.Upper(text1),
```

text2 = Text.Upper(text2),

Конечно, это можно и не делать, если хотите, чтобы наша функция различала строчные и прописные буквы.

Разбиваем каждый текст на отдельные символы функцией **Text.ToList** и ищем совпадения в полученных наборах символов функцией **List.Intersect**. Количество найденных совпадений подсчитывается функцией **List.Count**:

matching\_chars = List.Count(List.Intersect({Text.ToList(text1), Text.ToList(text2)})),

Среднюю длину наших исходных строк текста считаем просто: сумму их длин, полученную функцией **Text.Length**, делим пополам:

average\_length = (Text.Length(text1) + Text.Length(text2)) / 2,

И наконец, вычисляем коэффициент подобия делением количества найденных совпадений символов на среднюю длину сравниваемых текстовых фрагментов:

coef = matching\_chars / average\_length

После нажатия на ОК мы получим готовую для применения функцию Fuzzy:

| $f_x$ $f_x$ = (text1 as text, text2 as text) as number => $\checkmark$ | Параметры запроса 🛛 🗙        |
|------------------------------------------------------------------------|------------------------------|
| Введите параметры                                                      | ▲ СВОЙСТВА                   |
| text1<br>Пример: abc<br>text2                                          | Имя<br>Fuzzy<br>Все свойства |
| Пример: abc Вызвать Очистить                                           | ▲ ПРИМЕНЕННЫЕ ШАГИ Fuzzy     |
| function (text1 as text, text2 as text) as number                      |                              |

Давайте проверим её работу на какой-нибудь тестовой табличке, сделанной на скорую руку. Например, на такой:

|   | А        | В        |
|---|----------|----------|
| 1 | Текст1 🔽 | Текст2 🔽 |
| 2 | Эвкалипт | Эвкалипт |
| 3 | Эвкалипт | Эквалипт |
| 4 | Эвкалипт | Эвкалип  |
| 5 | Эвкалипт | Евкалипт |
| 6 | Эвкалипт | Ивколипт |
| 7 | Эвкалипт | Берёза   |
| 8 | Эвкалипт | Ясень    |
| 9 |          |          |

После загрузки таблицы в Power Query нажмём на кнопку Вызвать настраиваемую функцию на вкладке Добавление столбца (Add Column → Invoke Custom Function) и выберем затем имя функции и её аргументы в следующем окне:

| ×1  🙂 | • -             | Тест - Р                        | едакто        | op Power Query                                                                                                    |                                                                                                    |                                                            |                              |                                                                      |
|-------|-----------------|---------------------------------|---------------|----------------------------------------------------------------------------------------------------|----------------------------------------------------------------------------------------------------|------------------------------------------------------------|------------------------------|----------------------------------------------------------------------|
| File  | ециз І<br>ров т | Лавная<br>Пастраивае<br>столбец | Прес<br>мый В | образование Доб<br>Да<br>ызвать настраиваему<br>функцию<br>Общие                                                                         | авление столбца 1 рсмотр<br>2 Условный столбец<br>2 1 Столбец индекса •<br>Столбец убликат столбца | Формат<br>Извлечь •<br>Извлечь •<br>Извлечь •<br>Из текста | ХО<br>Статистика Стандартный | 10 <sup>2</sup> Д Тригол<br>0 Округл<br>Научный<br>Инфор<br>Из числа |
| >     | $\times$        | $\sim$                          | fx            | = Table.AddColu                                                                                                    | mn(#"Измененный тип", "Ко                                                                          | рэф.подобия", each Fuzzy([Тек                              | ст1], [Текст2]))             |                                                                      |
|       |                 | АВС Текст                       | 1             | ▼ А <sup>B</sup> <sub>C</sub> Текст2                                                                                                    | АВС<br>123 Коэф.подобия                                                                            |                                                            |                              |                                                                      |
|       | 1               | Эвкалипт                        |               | Эвкалипт                                                                                                    | 1                                                                                                  |                                                            |                              |                                                                      |
| OCBI  | 2               | Эвкалипт                        |               | Эквалипт                                                                                                    | 1                                                                                                  |                                                            |                              |                                                                      |
| апр   | 3               | Эвкалипт                        |               | Эвкалип                                                                                                    | 0,933333333                                                                                        |                                                            |                              |                                                                      |
| m     | 4               | Эвкалипт                        |               | Евкалипт                                                                                                    | 0,875                                                                                              |                                                            |                              |                                                                      |
|       | 5               | Эвкалипт                        |               | Ивколипт                                                                                                    | 0,75                                                                                               |                                                            |                              |                                                                      |
|       | 6               | Эвкалипт                        |               | Берёза                                                                                                    | 0,142857143                                                                                        |                                                            |                              |                                                                      |
|       |                 |                                 |               | ВЫЗВАТЬ НАСТ<br>Вызов функции, ог<br>Имя нового столбци<br>Коэф.подобия<br>Запрос функции<br>Fuzzy<br>text1<br>Текст1<br>text2<br>Текст2 | раиваемую функц<br>пределенной в этом файле,<br>                                                   | ИЮ<br>для каждой строки.                                   | OK                           | Отмена                                                               |

После нажатия на **ОК** мы получим вычисленные коэффициенты подобия для каждой пары слов в каждой строке. Беглый просмотр подтверждает, что тест пройден, наша функция Fuzzy работает вполне корректно, можно переходить к решению основной задачи.

#### Шаг 2. Выполняем декартово произведение списков

Следующим шагом будет уже знакомая нам магия: нужно будет загрузить оба исходных списка в Power Query как подключения (я назвал их **Таблица1** и **Таблица2**):

|    | А                            | В | С                      | D | E |                         |
|----|------------------------------|---|------------------------|---|---|-------------------------|
| 1  | Список1 -                    |   | Список2                |   |   | запросы и подключения * |
| 2  | Олександр Пушкен             |   | Александр Грибоедов    |   |   | Запросы Полключения     |
| 3  | Крылов Иван                  |   | Александр Островский   |   |   | запросы подолочения     |
| 4  | антуан чехонте               |   | Александр Пушкин       |   |   | Запросов: 8             |
| 5  | Солтыков-щидрин              |   | Антон Чехов            |   |   | Tr.Count                |
| 6  | Федор Дастоефский            |   | Денис Фонвизин         |   |   | ш таолицат              |
| 7  | Коля Некрасов                |   | Иван Бунин             |   |   | Только подключение.     |
| 8  | тургеенев                    |   | Иван Крылов            |   |   | 📰 Таблица2              |
| 9  | Лермантов                    |   | Иван Тургенев          |   |   | Только подключение.     |
| 10 | Алек Острофский              |   | Лев Толстой            |   |   | fr Europy               |
| 11 | Чютчев Фёдор                 |   | Максим Горький         |   |   | JA FUZZY                |
| 12 | Фанвизин Д                   |   | Михаил Зощенко         |   |   | только подключение.     |
| 13 | Карамзин                     |   | Михаил Лермонтов       |   |   |                         |
| 14 | гриба едов                   |   | Михаил Ломоносов       |   |   |                         |
| 15 | ДОВЛАТОВ                     |   | Михаил Салтыков-Щедрин |   |   |                         |
| 16 | Зощенкко михайил             |   | Николай Гоголь         |   |   |                         |
| 17 | Гоголь Моголь                |   | Николай Карамзин       |   |   |                         |
| 18 | искондер фозиль              |   | Николай Некрасов       |   |   |                         |
| 19 | Толстой Лев Николаевич       |   | Сергей Довлатов        |   |   |                         |
| 20 | Михайло Васильевич Ломоносов |   | Фазиль Искандер        |   |   |                         |
| 21 | Горький М.                   |   | Федор Достоевский      |   |   |                         |
| 22 | Бунен Ваня                   |   | Федор Тютчев           |   |   |                         |
| 23 |                              |   |                        |   |   |                         |
| 24 |                              |   |                        |   |   |                         |

Теперь выполним опять же уже знакомое по предыдущей главе декартово умножение этих списков друг на друга. Для этого щелкнем правой кнопкой мыши по первому запросу и выберем команду Ссылка (Reference), а затем добавим вычисляемый столбец через Добавление столбца → Настраиваемый столбец (Add Column → Custom Column) и введём следующую формулу:

#### =Таблица2

После нажатия на **ОК** мы увидим новый столбец, где в каждой ячейке будет вложена таблица с данными из второго списка:

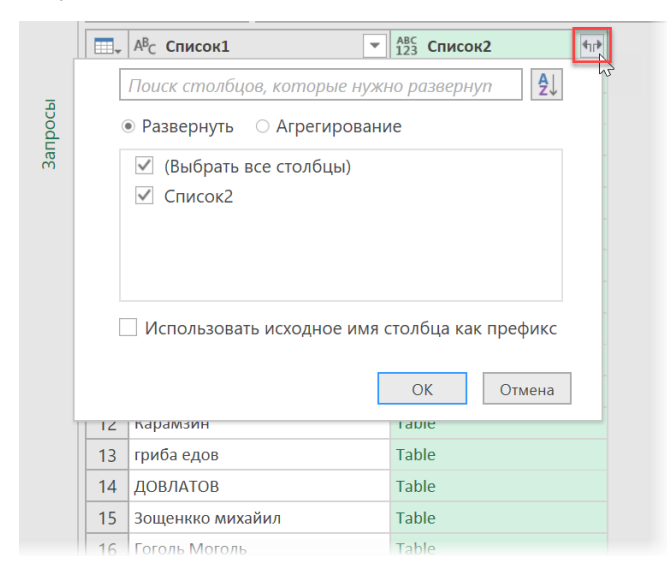

Развернем вложенные таблицы кнопкой с двойными стрелками в шапке и получим в итоге таблицу со всеми возможными сочетаниями строк из обеих таблиц:

|    | А <sup>В</sup> С Список1 | • | <sup>АВС</sup> 223 Список2 | - |  |
|----|--------------------------|---|----------------------------|---|--|
| 1  | Олександр Пушкен         |   | Александр Грибоедов        |   |  |
| 2  | Олександр Пушкен         |   | Александр Островский       |   |  |
| 3  | Олександр Пушкен         |   | Александр Пушкин           |   |  |
| 4  | Олександр Пушкен         |   | Антон Чехов                |   |  |
| 5  | Олександр Пушкен         |   | Денис Фонвизин             |   |  |
| 6  | Олександр Пушкен         |   | Иван Бунин                 |   |  |
| 7  | Олександр Пушкен         |   | Иван Крылов                |   |  |
| 8  | Олександр Пушкен         |   | Иван Тургенев              |   |  |
| 9  | Олександр Пушкен         |   | Лев Толстой                |   |  |
| 10 | Олександр Пушкен         |   | Максим Горький             |   |  |
| 11 | Олександр Пушкен         |   | Михаил Зощенко             |   |  |
| 12 | Олександр Пушкен         |   | Михаил Лермонтов           |   |  |
| 13 | Олександр Пушкен         |   | Михаил Ломоносов           |   |  |
| 14 | Олександр Пушкен         |   | Михаил Салтыков-Щедрин     |   |  |
| 15 | Олександр Пушкен         |   | Николай Гоголь             |   |  |
| 16 | Олександр Пушкен         |   | Николай Карамзин           |   |  |
| 17 | Олександр Пушкен         |   | Николай Некрасов           |   |  |
| 18 | Олександр Пушкен         |   | Сергей Довлатов            |   |  |
| 19 | Олександр Пушкен         |   | Фазиль Искандер            |   |  |
| 20 | Олександр Пушкен         |   | Федор Достоевский          |   |  |
| 21 | Олександр Пушкен         |   | Федор Тютчев               |   |  |
| 32 | Крылов Иван              |   | Александр Грибоедов        |   |  |
| 23 | Крылов Иван              |   | Александр Островский       |   |  |
| 24 | Крылов Иван              |   | Александр Пушкин           |   |  |
| 25 | Крылов Иван              |   | Антон Чехов                |   |  |
| 26 | Крылов Иван              |   | Денис Фонвизин             |   |  |
| 27 | Крылов Иван              |   | Иван Бунин                 |   |  |
| 28 | Крылов Иван              |   | Иван Крылов                |   |  |
| 29 | Крылов Иван              |   | Иван Тургенев              |   |  |

#### Шаг 3. Ищем самые похожие пары

Дальше — проще. Уже знакомым образом, используя кнопку Вызвать настраиваемую функцию с вкладки Добавление столбца (Add Column → Invoke Custom Function), добавляем столбец, где наша функция Fuzzy посчитает коэффициент подобия для каждой созданной пары фраз:

|   | А <sup>В</sup> С Список1 | АВС 123 Список2      | АВС 123 Коэф.подобия |
|---|--------------------------|----------------------|----------------------|
| 1 | Олександр Пушкен         | Александр Грибоедов  | 0,628571429          |
| 2 | Олександр Пушкен         | Александр Островский | 0,611111111          |
| 3 | Олександр Пушкен         | Александр Пушкин     | 0,875                |
| 4 | Олександр Пушкен         | Антон Чехов          | 0,44444444           |
| 5 | Олександр Пушкен         | Денис Фонвизин       | 0,466666667          |
| 6 | Олександр Пушкен         | Иван Бунин           | 0,384615385          |
| 7 | Олександр Пушкен         | Иван Крылов          | 0,518518519          |
| 8 | Олександр Пушкен         | Иван Тургенев        | 0,551724138          |
| 9 | Олександр Пушкен         | Лев Толстой          | 0.37037037           |

Нас, конечно, интересуют только те пары, где коэффициент максимальный, поэтому дальше делаем следующее:

- 1. Сначала сортируем таблицу по столбцу Список2 по возрастанию (алфавиту).
- 2. Затем сортируем таблицу по столбцу **Коэф.подобия** по убыванию. Пары с максимальным коэффициентом, таким образом, встанут в начало каждой группы.
- 3. Чтобы данные впоследствии не перемешались, добавляем столбец индекса на вкладке Добавление столбца → Столбец индекса → От 1 (Add Column → Index Column → From 1).
- 4. Удаляем повторы, оставив только фразы с максимальным коэффициентом: щелкаем правой кнопкой мыши по заголовку столбца **Список2** и выбираем команду **Удалить дубликаты** (Remove duplicates).

#### 5. Ненужный более вспомогательный столбец с индексами можно удалить.

В итоге должна получиться таблица с максимально похожими фразами, состыкованная из двух исходных списков:

|    | АВС Список1                | АВС 123 Список2        | <sup>АВС</sup> 123 Коэф.подобия |  |  |
|----|----------------------------|------------------------|---------------------------------|--|--|
| 1  | гриба едов                 | Александр Грибоедов    | 0,689655172                     |  |  |
| 2  | Алек Острофский            | Александр Островский   | 0,8                             |  |  |
| 3  | Олександр Пушкен           | Александр Пушкин       | 0,875                           |  |  |
| 4  | антуан чехонте             | Антон Чехов            | 0,72                            |  |  |
| 5  | Фанвизин Д                 | Денис Фонвизин         | 0,75                            |  |  |
| 6  | Бунен Ваня                 | Иван Бунин             | 0,8                             |  |  |
| 7  | Крылов <mark>И</mark> ван  | Иван Крылов            | 1                               |  |  |
| 8  | тургеенев                  | Иван Тургенев          | 0,727272727                     |  |  |
| 9  | Толстой Лев Николаевич     | Лев Толстой            | 0,666666667                     |  |  |
| 10 | Горький М.                 | Максим Горький         | 0,75                            |  |  |
| 11 | Зощенкко михайил           | Михаил Зощенко         | 0,933333333                     |  |  |
| 12 | Лермантов                  | Михаил Лермонтов       | 0,72                            |  |  |
| 13 | Михайло Васильевич Ломонос | Михаил Ломоносов       | 0,727272727                     |  |  |
| 14 | Солтыков-щидрин            | Михаил Салтыков-Щедрин | 0,756756757                     |  |  |
| 15 | Гоголь Моголь              | Николай Гоголь         | 0,666666667                     |  |  |
| 16 | Зощенкко михайил           | Николай Карамзин       | 0,75                            |  |  |
| 17 | Коля Некрасов              | Николай Некрасов       | 0,827586207                     |  |  |
| 18 | ДОВЛАТОВ                   | Сергей Довлатов        | 0,695652174                     |  |  |
| 19 | искондер фозиль            | Фазиль Искандер        | 0,866666667                     |  |  |
| 20 | Федор Дастоефский          | Федор Достоевский      | 0,882352941                     |  |  |

Наблюдательный читатель может заметить, что в особо запущенных случаях (строка 16, например) наш алгоритм всё же спасовал, но со всеми остальными строками справился на отлично. Для реальной жизни, как мне кажется, такой процент попадания является вполне приемлемым результатом. Особенно учитывая тот факт, что весь запрос мы сделали за считанные минуты.

# Обработка дат и времени

Безусловно, даты и время будут встречаться в данных при работе с ними в Power Query. На наше с вами счастье, эта надстройка умеет замечательно с ними работать.

В этой главе мы:

- научимся распознавать различные виды дат и времени, превращая их в корректный тип данных, пригодный для дальнейшей работы;
- будем извлекать из даты отдельные составляющие (день, месяц, год, квартал, день недели и т. д.);
- разберёмся с тем, как можно определить номер недели по дате в Power Query;
- освоим вычисления с датами (расчёт длительностей, сроков, стажа, возраста и т. д.);
- научимся быстро заполнять пробелы в датах и находить самую раннюю и позднюю даты в наборе.

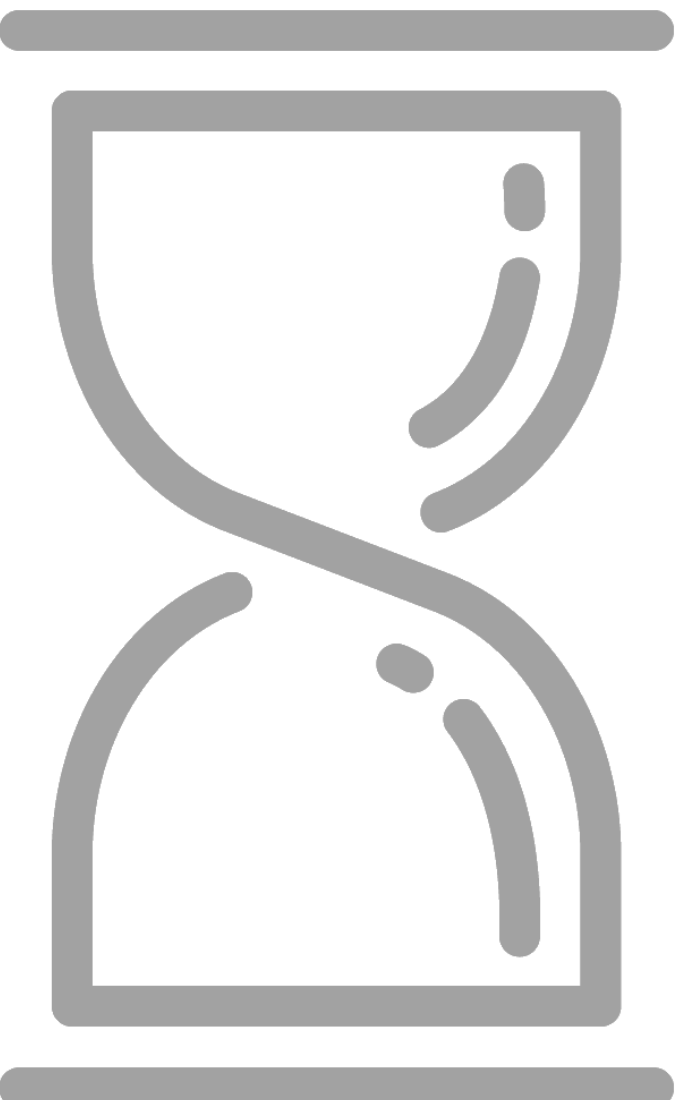

# Распознавание дат

В отличие от текста (который всегда текст) с датами всё традиционно сложнее. В данных, которые мы с вами получаем из внешнего мира, дата может быть представлена в очень разных (и не всегда корректных) формах. Кто-то напишет месяц словом, кто-то – числом, кто-то добавит букву «г» после года и т. д. Не говоря уже о случаях, когда дата идёт в текстовом формате или изначально неправильных значениях типа «30 февраля».

Для решения подобных задач в самом Excel обычно используются функции **ДАТАЗНАЧ** (DATEVALUE)<sup>1</sup> или предварительная нарезка даты на составляющие (день, месяц, год) функциями **ЛЕВСИМВ** (LEFT), **ПРАВСИМВ** (RIGHT) и **ПСТР** (MID) с последующей сборкой даты обратно в уже правильном виде.

Что же может предложить Power Query в такой ситуации? Давайте посмотрим.

#### Формат даты для столбца

Для тестирования возьмём столбец с датами в текстовом формате и разных формах записи:

|    | A                    |  |
|----|----------------------|--|
| 1  | Дата текстом 📃 🔽     |  |
| 2  | 15.03.17             |  |
| 3  | 15.03.2017           |  |
| 4  | 15.03                |  |
| 5  | 15.03.2017 г         |  |
| 6  | 15.03.2017 г.        |  |
| 7  | 15 мар 2017          |  |
| 8  | 15/03/17             |  |
| 9  | 15 марта 2017 г.     |  |
| 10 | 15-03-2017           |  |
| 11 | 15 mar 17            |  |
| 12 | Отгрузка 15.03.17    |  |
| 13 | 15-е марта 2017 года |  |
| 14 | 2017.03.15           |  |
| 15 | 2017/03/15           |  |
| 16 | 03.15.2017           |  |
| 17 | 03/15/17             |  |
| 18 | 20170315             |  |
| 19 |                      |  |
|    |                      |  |

Загрузим эти данные в Power Query и сделаем копию столбца, щёлкнув правой кнопкой мыши по заголовку и выбрав команду **Дублировать столбец** (Duplicate column), чтобы удобно было сравнить потом исходные данные и результат.

Теперь применим к столбцу-дубликату формат Дата (Date), выбрав его из выпадающего списка в шапке или на вкладке Главная → Тип данных → Дата (Home → Data type → Date). Тот же эффект будет, если использовать специальный инструмент для анализа (парсинга) дат и извлечения их из текста – команду Дата → Выполнить анализ (Add Column → Date Parse) на вкладках Добавить столбец (Add Column) или Преобразовать (Transform):

<sup>&</sup>lt;sup>1</sup> См. главу «Преобразование текстовой даты в полноценную дату» из моей книги «Microsoft Excel: Готовые решения – бери и пользуйся».

|    | А <sup>В</sup> С Дата текстом | 🔲 Копия Дата текстом 💌 |
|----|-------------------------------|------------------------|
| 1  | 15.03.17                      | 15.03.2017             |
| 2  | 15.03.2017                    | 15.03.2017             |
| 3  | 15.03                         | 15.03.2019             |
| 4  | 15.03.2017 г                  | 15.03.2017             |
| 5  | 15.03.2017 г.                 | 15.03.2017             |
| 6  | 15 мар 2017                   | 15.03.2017             |
| 7  | 15/03/17                      | 15.03.2017             |
| 8  | 15 марта 2017 г.              | 15.03.2017             |
| 9  | 15-03-2017                    | 15.03.2017             |
| 10 | 15 mar 17                     | 15.03.2017             |
| 11 | Отгрузка 15.03.17             | Error                  |
| 12 | 15-е марта 2017 года          | Error                  |
| 13 | 2017.03.15                    | 15.03.2017             |
| 14 | 2017/03/15                    | 15.03.2017             |
| 15 | 03.15.2017                    | Error                  |
| 16 | 03/15/17                      | Error                  |
| 17 | 20170315                      | 15.03.2017             |

Давайте внимательно посмотрим на полученную таблицу и сделаем выводы:

- Почти любые текстовые формы записи даты распознаются стандартными средствами Power Query совершенно замечательно. Он справился и с «г» после года, и с разными вариантами текстового написания месяца («мар», «марта», «mar»).
- Если дата была написана в обратной последовательности (год-месяц-день), то она тоже отлично распознается, даже если записана вообще без разделителей (20170315).
- Не распознаются даты, если они смешаны с каким-то посторонним текстом («Отгрузка 15.03.2017»).
- Не распознаются даты, если они идут в другом региональном формате, например в американском формате «месяц-день-год», если ваш компьютер при этом имеет стандартные российские региональные настройки. И наоборот, в США не будут корректно распознаваться «российские» даты в привычном нам виде «день-месяц-год».

По-моему, совершенно замечательный КПД. И это учитывая, что мы пока не использовали никаких специальных инструментов или хитрых формул, а всего лишь поменяли формат данных столбца.

#### Использование локали для дат других стран

Напомню, что термином локаль обозначается набор региональных настроек, соответствующих определенной стране. Сюда входят форматы записи чисел, дат, времени, официальные единицы измерения, национальная валюта и т. д.

Если вам достались даты в несовпадающей с настройками вашего компьютера локали, например «американские» даты вида ММ.ДД.ГГГГ на компьютере с «российскими» настройками даты в виде ДД.ММ.ГГГГ, то для их исправления нужно будет воспользоваться командой Используя локаль (Use locals) в выпадающем списке форматов данных или в контекстном меню столбца в пункте Тип изменения (Changing type):

|   | <sup>АВ</sup> с Даты | Ţ       |                                                    |              |                            |
|---|----------------------|---------|----------------------------------------------------|--------------|----------------------------|
| 1 | 02/23/2019           | Ē       | Копировать                                         |              |                            |
| 2 | 03/08/2015           | ×       | Удалить                                            |              |                            |
| 3 | 05/01/2018           |         | Удалить другие столбцы                             |              |                            |
| 4 | 05/09/2017           |         | Создать дубликат столбца                           |              |                            |
| 5 | 06/12/2012           | 1       | Добавить столбец из примеров                       | -            |                            |
| 6 | 11/04/2013           |         | Удалить дубликаты<br>Удалить ошибки                |              |                            |
|   |                      |         | Тип изменения >                                    |              | Десятичное число           |
|   |                      |         | Преобразование                                     |              | Валюта                     |
|   |                      | 1<br>⋺2 | Замена значений                                    |              | Целое число                |
|   |                      |         | Заменить ошибки                                    |              | Процент                    |
|   |                      | ٢ľ٦     | Разделить столбец >                                |              | Дата и время               |
|   |                      | Ч       | Группировать по                                    |              | Дата                       |
|   |                      |         | Заполнить 🔸                                        |              | Время                      |
|   |                      | 2       | Отменить свертывание столбцов                      |              | Дата, время и часовой пояс |
|   |                      |         | Отменить свертывание только для выбранных столбцов |              | Продолжительность          |
|   |                      |         | Переименовать                                      | $\checkmark$ | Текст                      |
|   |                      |         | Переместить                                        |              | Истина/ложь                |
|   |                      |         | Детализация                                        |              | Двоичный                   |
|   |                      |         | Добавить как новый запрос                          | _            | Используя локаль           |

В последующем окне нужно выбрать тип данных в колонке и страну. По моему опыту, в подавляющем большинстве некорректно распознаваемых случаев стоит начать с варианта Английский (США):

| Изменение типа г                    | ю локали                 |           |
|-------------------------------------|--------------------------|-----------|
| Измените тип данных и вы            | берите локаль источника. |           |
| Тип данных                          |                          |           |
| Дата                                | -                        |           |
| Языковой стандарт                   |                          |           |
| Английский (США)                    | *                        |           |
| Примеры входных значе<br>2/20/2016  | ний:                     |           |
| 3/29/2010<br>Tuesday March 29, 2016 |                          |           |
| March 29                            |                          |           |
| March 2016                          |                          |           |
|                                     |                          |           |
|                                     |                          | ОК Отмена |
|                                     |                          | ОТМЕНа    |

Он же поможет исправить числа с нестандартными разделителями, отрицательные числа в скобках, минусы на конце и т. д.

Региональные настройки, используемые Power Query по умолчанию при автоматическом распознавании чисел, дат и времени для данного файла, можно поменять через Данные  $\rightarrow$  Получить данные  $\rightarrow$  Параметры запроса  $\rightarrow$  Текущая книга  $\rightarrow$  Региональные настройки (Data  $\rightarrow$  Get Data  $\rightarrow$  Query settings  $\rightarrow$  Current file  $\rightarrow$  Regional settings).

# Столбцы с датами смешанного формата

Чтобы закончить разговор о распознавании различных типов даты, давайте рассмотрим неприятный случай, когда в одном столбце у нас встречаются даты разных локалей – и в формате ДД.ММ.ГГГГ, и в формате ММ.ДД.ГГГГ.

|   | А <sup>В</sup> С Товар 💌 | 1 <sup>2</sup> 3 Цена 🔻 | А <sup>В</sup> С Страна 💌 | А <sup>В</sup> С Дата поставки 💌 |
|---|--------------------------|-------------------------|---------------------------|----------------------------------|
| 1 | Кардиган                 | 8800                    | RU                        | 25/02/2019                       |
| 2 | Кофта                    | 1300                    | US                        | 04/30/2019                       |
| 3 | Бриджи                   | 7500                    | US                        | 02/25/2019                       |
| 4 | Жакет                    | 9700                    | RU                        | 21/01/2019                       |
| 5 | Сарафан                  | 5000                    | RU                        | 12/02/2019                       |
| 6 | Джинсы                   | 3900                    | US                        | 01/19/2019                       |
| 7 | Топ                      | 9900                    | RU                        | 23/02/2019                       |

Предположим, что мы создали в Power Query запрос, который собирает общий итоговый прайс из прайс-листов нескольких поставщиков. Предположим также, что кто-то из поставщиков был из России, а кто-то – из США, поэтому на выходе мы имеем столбец с датами в разных форматах вперемешку.

Давайте сначала разделим дату на три составляющих: день, месяц и год. Для этого выделим столбец **Дата** поставки и выберем команду Преобразовать → Разделить столбец → По разделителю (Transform → Split Column → By delimiter). Зададим соответствующий символ-разделитель и выберем опцию По каждому вхождению разделителя. В итоге из одного столбца с датой получим три.

Следующим шагом мы должны собрать дату обратно, но уже в правильном порядке. Для этого добавим к нашей таблице вычисляемый столбец через вкладку **Добавление столбца** → **Настраиваемый столбец** (Add Column → Custom Column) и введём в открывшемся окне следующую формулу:

=if [Страна]="RU" then #date([Дата поставки.3],[Дата поставки.2],[Дата поставки.1]) else

#date([Дата поставки.3],[Дата поставки.1],[Дата поставки.2])

Используемая здесь функция **#date** является аналогом экселевской функции **ДАТА** (DATE) и формирует полноценную дату из трёх аргументов: номера года, месяца и дня. После нажатия на **OK** мы получим столбец с исправленными датами:

| Цена 💌 | А <sup>В</sup> С Страна                | -                                                                                                    | 1 <sup>2</sup> 3 Дата поставки.1 | 1 <sup>2</sup> 3 Дата поставки.2 | 1 <sup>2</sup> 3 Дата поставки.3                                  | •                                  | <sup>АВС</sup> Дата | -      |
|--------|----------------------------------------|----------------------------------------------------------------------------------------------------|----------------------------------|----------------------------------|-------------------------------------------------------------------|------------------------------------|---------------------|--------|
| 8800   | RU                                     |                                                                                                    | 25                               | 2                                |                                                                   | 2019                               | 25.02               | 2.2019 |
| 1300   | US                                     |                                                                                                    | 4                                | 30                               |                                                                   | 2019                               | 30.04               | 4.2019 |
| 7500   | US                                     |                                                                                                    | 2                                | 25                               |                                                                   | 2019                               | 25.02               | 2.2019 |
| 9700   | RU                                     | _                                                                                                    | 21                               | 1                                |                                                                   | 2019                               | 21.01               | 1.2019 |
| 5000   | 0 RU                                   |                                                                                                    |                                  |                                  |                                                                   |                                    |                     |        |
| 3900   | US                                     | Настраи                                                                                                    |                                  | столбон                          |                                                                   |                                    |                     |        |
| 9900   | RU                                     |                                                                                                    | пастраиваемым                    | столоец                          |                                                                   |                                    |                     |        |
|        |                                        |                                                                                                    | Имя нового столбца               |                                  |                                                                   | _                                  |                     |        |
|        | Дата                                   |                                                                                                    |                                  |                                  |                                                                   |                                    |                     |        |
|        |                                        | Пользовательская формула столбца:                                                                                                    |                                  |                                  |                                                                   |                                    | Доступные           | столб  |
|        |                                        | =if [Страна]="RU" then #date([Дата поставки.3],[Дата<br>поставки.2],[Дата поставки.1]) else #date([Дата поставки.3],<br>[Дата поставки.1],[Дата поставки.2]) |                                  |                                  | Товар<br>Цена<br>Страна<br>Дата поста<br>Дата поста<br>Дата поста | авки.1<br>авки.2<br>авки.3<br><< В |                     |        |
|        |                                        | Сведения о формулах Power Query                                                                                                    |                                  |                                  |                                                                   |                                    |                     |        |
|        | ✓ Синтаксические ошибки не обнаружены. |                                                                                                    |                                  |                                  |                                                                   | (                                  |                     |        |

Останется удалить ненужные более колонки Дата поставки 1,2,3 – и наша задача решена.

# Преобразование дат

В Microsoft Excel есть куча встроенных функций, позволяющих извлекать из даты только нужный нам фрагмент (ГОД, МЕСЯЦ, ДЕНЬ, ДЕНЬНЕД...) или трансформирующих дату в нужный нам вид (ТЕКСТ). Однако для этого придется создавать новый столбец в таблице, вводить в него соответствующую формулу, копировать её, затем, скорее всего, заменять формулы на значения, чтобы избавиться от ссылок, и т. д.

Power Query может легко помочь в подобных задачах. За это отвечают кнопки Дата (Date), находящиеся на вкладках Преобразование (Transform) и Добавление столбца (Add Column).

Как и при обработке текста, разница в работе этих одинаковых на вид кнопок в том, что **Дата** на вкладке **Преобразование** изменяет столбец на месте, а такая же кнопка на вкладке **Добавление столбца** сохранит исходную колонку с датами и добавит к нашей таблице ещё один столбец с преобразованными значениями.

Давайте пробежимся по набору возможностей, которые предоставляет Power Query при анализе дат.

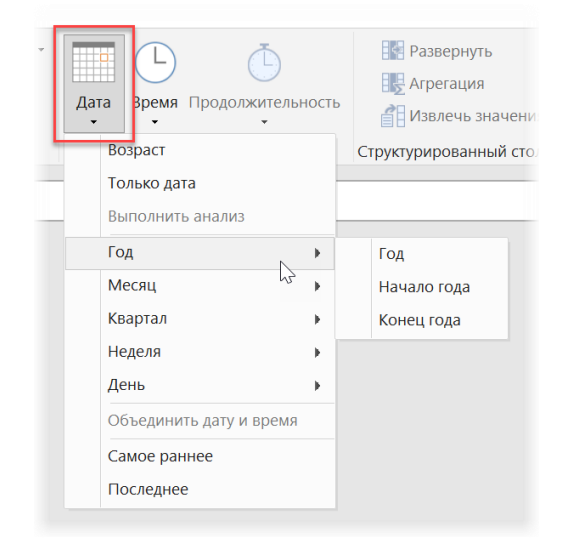

#### Раздел Год (Year)

- Год (Year) четырёхзначный номер года в числовом формате.
- Начало года (Start of Year) дата первого дня (1 января) текущего года.
- Конец года (End of Year) Power Query при использовании этой команды почему-то выдает не интуитивно ожидаемую дату последнего дня (31 декабря) года, а дату первого дня года следующего. Если нужно получить именно 31 декабря, то дополнительно придется вычесть ещё один день, используя команду Добавление столбца → Настраиваемый столбец (Add Column → Custom Column) и введя затем формулу:

=[Конец года] - #duration(1,0,0,0)

Выражение **#duration(1,0,0,0)** здесь означает, что мы вычитаем интервал времени, равный одному дню, ноль часов, ноль минут и ноль секунд.

|   | 편 Дата продажи 💌   | 1 <sup>2</sup> 3 Год 🔻 | 📴 Начало года 🛛 💌  | 편 Конец года 🛛 💌   | АВС 123 Конец года 2 |
|---|--------------------|------------------------|--------------------|--------------------|----------------------|
| 1 | 25.06.2012 6:52:18 | 2012                   | 01.01.2012 0:00:00 | 01.01.2013 0:00:00 | 31.12.2012 0:00:00   |
| 2 | 11.07.2017 6:04:33 | 2017                   | 01.01.2017 0:00:00 | 01.01.2018 0:00:00 | 31.12.2017 0:00:00   |
| 3 | 29.05.2016 3:13:47 | 2016                   | 01.01.2016 0:00:00 | 01.01.2017 0:00:00 | 31.12.2016 0:00:00   |
| 4 | 27.04.2018 4:28:52 | 2018                   | 01.01.2018 0:00:00 | 01.01.2019 0:00:00 | 31.12.2018 0:00:00   |
| 5 | 14.10.2013 5:31:54 | 2013                   | 01.01.2013 0:00:00 | 01.01.2014 0:00:00 | 31.12.2013 0:00:00   |
| 6 | 24.08.2018 7:04:15 | 2018                   | 01.01.2018 0:00:00 | 01.01.2019 0:00:00 | 31.12.2018 0:00:00   |

#### Раздел Месяц (Month)

- Месяц (Month) номер месяца числом от 1 до 12.
- Начало месяца (Start of Month) дата первого дня текущего месяца и года.
- Конец месяца (End of Month) как и в предыдущем пункте, здесь мы получим не дату последнего дня текущего месяца, а дату первого дня следующего. Аналогично предыдущему пункту можно вычесть один день, чтобы получить желаемое.
- Дней в месяце (Days in Month) количество дней в месяце числом от 28 до 31.
- Название месяца (Name of Month) название месяца словом.

|   | 편 Дата продажи 💌   | 1 <sup>2</sup> 3 Месяц 💌 | 📴 Начало месяца 💌  | 편 Конец месяца 🛛 💌 | 1 <sup>2</sup> 3 Дней в месяце 💌 | А <sup>В</sup> С Название месяца 💌 |
|---|--------------------|--------------------------|--------------------|--------------------|----------------------------------|------------------------------------|
| 1 | 25.06.2012 6:52:18 | 6                        | 01.06.2012 0:00:00 | 01.07.2012 0:00:00 | 30                               | Июнь                               |
| 2 | 11.07.2017 6:04:33 | 7                        | 01.07.2017 0:00:00 | 01.08.2017 0:00:00 | 31                               | Июль                               |
| 3 | 29.05.2016 3:13:47 | 5                        | 01.05.2016 0:00:00 | 01.06.2016 0:00:00 | 31                               | Май                                |
| 4 | 27.04.2018 4:28:52 | 4                        | 01.04.2018 0:00:00 | 01.05.2018 0:00:00 | 30                               | Апрель                             |
| 5 | 14.10.2013 5:31:54 | 10                       | 01.10.2013 0:00:00 | 01.11.2013 0:00:00 | 31                               | Октябрь                            |
| 6 | 24.08.2018 7:04:15 | 8                        | 01.08.2018 0:00:00 | 01.09.2018 0:00:00 | 31                               | Август                             |

#### Раздел Квартал (Quarter)

- Квартал года (Quarter of Year) номер квартала в году числом от 1 до 4. Если необходимо отображать квартал как "Q1" или "1 кв.", то можно легко добавить к числу нужный текст, используя команду Преобразование → Формат → Добавить префикс/суффикс (Transform → Format → Add Prefix/Suffix).
- Начало квартала (Start of Quarter) дата первого дня квартала.
- Конец квартала (End of Quarter) дата первого дня следующего квартала, но можно вычесть один день, чтобы получить именно последний день текущего, как мы делали ранее.

|   | 📴 Дата продажи 💌   | 1 <sup>2</sup> 3 Квартал 💌 | А <sup>В</sup> С Префикс ▼ | 🖳 Начало квартала 💌 | 편 Конец квартала 🛛 💌 | АВС 123 Конец квартала 2 |
|---|--------------------|----------------------------|----------------------------|---------------------|----------------------|--------------------------|
| 1 | 25.06.2012 6:52:18 | 2                          | Q2                         | 01.04.2012 0:00:00  | 01.07.2012 0:00:00   | 30.06.2012 0:00:00       |
| 2 | 11.07.2017 6:04:33 | 3                          | Q3                         | 01.07.2017 0:00:00  | 01.10.2017 0:00:00   | 30.09.2017 0:00:00       |
| 3 | 29.05.2016 3:13:47 | 2                          | Q2                         | 01.04.2016 0:00:00  | 01.07.2016 0:00:00   | 30.06.2016 0:00:00       |
| 4 | 27.04.2018 4:28:52 | 2                          | Q2                         | 01.04.2018 0:00:00  | 01.07.2018 0:00:00   | 30.06.2018 0:00:00       |
| 5 | 14.10.2013 5:31:54 | 4                          | Q4                         | 01.10.2013 0:00:00  | 01.01.2014 0:00:00   | 31.12.2013 0:00:00       |
| 6 | 24.08.2018 7:04:15 | 3                          | Q3                         | 01.07.2018 0:00:00  | 01.10.2018 0:00:00   | 30.09.2018 0:00:00       |

#### Раздел Неделя (Week)

- Неделя года (Week of Year) номер недели в году. Обратите внимание, что Power Query использует нумерацию недель по американскому стандарту, который отличается от принятого в России и Европе стандарта ISO 8601. Если вам нужна нумерация именно по ISO, то придется немного «пошаманить», что мы и сделаем в следующей главе.
- Неделя месяца (Week of Month) порядковый номер (начиная с 1) недели в месяце, куда попадает текущая дата.
- Начало недели (Start of Week) дата предыдущего понедельника.
- Конец недели (End of Week) дата следующего понедельника.

|   | 🖽 Дата продажи 💌   | 1 <sup>2</sup> 3 Неделя года 🔻 | 1 <sup>2</sup> 3 Неделя месяца 💌 | 🖳 Начало недели 💌  | 🗄 Конец недели 💌   |
|---|--------------------|--------------------------------|----------------------------------|--------------------|--------------------|
| 1 | 25.06.2012 6:52:18 | 27                             | 5                                | 25.06.2012 0:00:00 | 02.07.2012 0:00:00 |
| 2 | 11.07.2017 6:04:33 | 29                             | 3                                | 10.07.2017 0:00:00 | 17.07.2017 0:00:00 |
| 3 | 29.05.2016 3:13:47 | 22                             | 5                                | 23.05.2016 0:00:00 | 30.05.2016 0:00:00 |
| 4 | 27.04.2018 4:28:52 | 17                             | 5                                | 23.04.2018 0:00:00 | 30.04.2018 0:00:00 |
| 5 | 14.10.2013 5:31:54 | 42                             | 3                                | 14.10.2013 0:00:00 | 21.10.2013 0:00:00 |
| 6 | 24.08.2018 7:04:15 | 34                             | 4                                | 20.08.2018 0:00:00 | 27.08.2018 0:00:00 |

#### Раздел День (Day)

- День (Day) номер дня в месяце.
- День недели (Day of Week) порядковый номер дня недели, начиная с нуля, т. е. Пн=0, Вт=1 и т. д. При необходимости можно привести нумерацию к более привычному виду, добавив к полученным числам единицу командой Преобразование → Стандартные → Сложить (Transform → Standard → Add).
- День года (Day of Year) порядковый номер дня в году.
- Начало дня (Start of Day) дата-время начала дня (полночь).
- Конец дня (End of Day) дата-время начала следующего дня (полночь).
- Название дня (Name of Day) день недели словом.

|   | 🗄 Дата продажи 💌   | 1 <sup>2</sup> 3 День 🔻 | 1 <sup>2</sup> 3 День недели 🔻 | 1 <sup>2</sup> 3 День года 🔻 | 🖳 Начало дня 🖉     | 🖳 Конец дня 💌      | А <sup>В</sup> С Название дня 💌 |
|---|--------------------|-------------------------|--------------------------------|------------------------------|--------------------|--------------------|---------------------------------|
| 1 | 25.06.2012 6:52:18 | 25                      | 0                              | 177                          | 25.06.2012 0:00:00 | 26.06.2012 0:00:00 | понедельник                     |
| 2 | 11.07.2017 6:04:33 | 11                      | 1                              | 192                          | 11.07.2017 0:00:00 | 12.07.2017 0:00:00 | вторник                         |
| 3 | 29.05.2016 3:13:47 | 29                      | 6                              | 150                          | 29.05.2016 0:00:00 | 30.05.2016 0:00:00 | воскресенье                     |
| 4 | 27.04.2018 4:28:52 | 27                      | 4                              | 117                          | 27.04.2018 0:00:00 | 28.04.2018 0:00:00 | пятница                         |
| 5 | 14.10.2013 5:31:54 | 14                      | 0                              | 287                          | 14.10.2013 0:00:00 | 15.10.2013 0:00:00 | понедельник                     |
| 6 | 24.08.2018 7:04:15 | 24                      | 4                              | 236                          | 24.08.2018 0:00:00 | 25.08.2018 0:00:00 | пятница                         |

# Номер недели по ISO

Power Query использует нумерацию недель по американскому стандарту, когда первой неделей года считается та, куда попадает 1 января. В большинстве же стран Европы и Азии (и в России в том числе) принят международный стандарт ISO 8601, в котором первой неделей года считается та, куда попадает первый четверг года (или 4 января). Другими словами, за первую берётся неделя, которая содержит как минимум 4 дня, т. е. больше половины недели из нового года.

В Microsoft Excel за вычисление номеров недель отвечает функция рабочего листа **HOMHEДEЛИ.ISO** (WEEKNUM.ISO)<sup>1</sup>, но в Power Query встроенной функции для этого пока не существует.

Что же делать, если вам нужна нумерация именно по ISO, т. е. по российской системе отсчёта?

Предположим, что у нас есть загруженный в Power Query столбец с датами, для каждой из которых нам нужно определить номер недели по системе ISO:

|    | 🦉 Дата 💌   |  |  |  |  |  |
|----|------------|--|--|--|--|--|
| 1  | 31.12.2016 |  |  |  |  |  |
| 2  | 01.01.2017 |  |  |  |  |  |
| 3  | 25.10.2009 |  |  |  |  |  |
| 4  | 20.04.1997 |  |  |  |  |  |
| 5  | 06.10.1992 |  |  |  |  |  |
| 6  | 05.09.2006 |  |  |  |  |  |
| 7  | 27.10.2000 |  |  |  |  |  |
| 8  | 17.04.2017 |  |  |  |  |  |
| 9  | 27.06.1992 |  |  |  |  |  |
| 10 | 21.02.1991 |  |  |  |  |  |
| 11 | 20.04.2011 |  |  |  |  |  |
| 12 | 11.01.2009 |  |  |  |  |  |
|    |            |  |  |  |  |  |

Для лучшего понимания процесса разделим его на три этапа и выполним следующие действия.

Сначала добавим пользовательский столбец **ISO Year**, чтобы понять, к какому году по ISO относится каждая дата, через **Добавление столбца** → **Пользовательский столбец** (Add Column → Custom Column):

=Date.Year(Date.AddDays([Дата], 3 - Date.DayOfWeek([Дата],1)))

Аналогичным образом добавим еще один столбец (назовем его **Start Date**) с датой 3 января каждого ISO-года для каждой даты:

=#date([ISO Year],1,3)

Наконец, добавим вычисляемый столбец ISO Week, где вычислим номер недели по ISO формулой:

=Number.IntegerDivide(Duration.Days([Дата]-[Start Date])+Date.DayOfWeek([Start Date],0)+6,7)

|   | 🦉 Дата 💌   | ABC 123 ISO Year | ABC 123 Start Date | 123 ISO Week |
|---|------------|------------------|--------------------|--------------|
| 1 | 31.12.2016 | 2016             | 03.01.2016         | 52           |
| 2 | 01.01.2017 | 2016             | 03.01.2016         | 52           |
| 3 | 25.10.2009 | 2009             | 03.01.2009         | 43           |
| 4 | 20.04.1997 | 1997             | 03.01.1997         | 16           |
| 5 | 06.10.1992 | 1992             | 03.01.1992         | 41           |
| 6 | 05.09.2006 | 2006             | 03.01.2006         | 36           |
| 7 | 27.10.2000 | 2000             | 03.01.2000         | 43           |
| 8 | 17.04.2017 | 2017             | 03.01.2017         | 16           |
| 9 | 27.06.1992 | 1992             | 03.01.1992         | 26           |
|   |            |                  |                    |              |

<sup>&</sup>lt;sup>1</sup> Подробнее о способах вычисления в Microsoft Excel номеров недели можно почитать тут

https://www.planetaexcel.ru/techniques/6/86/ или в моей книге «Microsoft Excel: Готовые решения – бери и пользуйся!» в главе «Номер недели по дате».

Само собой, всё вышеизложенное можно уложить в один шаг и одну формулу (если она вас не напугает):

=Number.IntegerDivide(Duration.Days([Дата]-#date(Date.Year(Date.AddDays([Дата],3-Date.DayOfWeek([Дата],1))),1,3))+Date.DayOfWeek(#date(Date.Year(Date.AddDays([Дата],3-Date.DayOfWeek([Дата],1))),1,3),0)+6,7)

Если подобное придётся использовать часто, то удобнее будет один раз сделать для этого пользовательскую функцию, чтобы потом просто и удобно применять её в каждом таком случае (см. главу <u>Пользовательские</u> функции в конце книги).
# Конвертирование даты в текст

Если нужно представить имеющуюся у нас дату в каком-либо нестандартном виде, то в Microsoft Excel обычно используют функцию **TEKCT** (TEXT), которая умеет трансформировать входную дату по заданному шаблону. Во встроенном в Power Query языке M существует аналогичная и тоже очень полезная функция **Date.ToText()**.

Выберите на вкладке **Добавление столбца (Add Column)** команду **Настраиваемый столбец (Custom Column)** и введите туда для примера следующую конструкцию:

|   | 📑 Дата 💌   | АВС 123 Дата как текст | - |
|---|------------|------------------------|---|
| 1 | 20.12.2017 | Ср 20 дек 2017         |   |
| 2 | 15.04.2013 | Пн 15 апр 2013         |   |
| 3 | 28.07.1995 | Пт 28 июл 1995         |   |
|   |            |                        |   |
|   |            |                        |   |
|   |            |                        |   |

У этой функции два аргумента: столбец с входными датами и формат (шаблон) представления даты, которую мы хотим получить на выходе. Шаблон представляет собой текстовую строку, которая может содержать английские буквы d, M, y и т. д. (с соблюдением регистра!) в любых сочетаниях.

| Шаблон       | Описание                            | Результат для даты 8 марта 2018 г. |
|--------------|-------------------------------------|------------------------------------|
| "d"          | День месяца (одно- или двузначный)  | 8                                  |
| "dd"         | День месяца двузначный              | 08                                 |
| "ddd"        | День недели сокращенно              | Чт                                 |
| "dddd"       | День недели полностью               | Четверг                            |
| "M"          | Месяц числом (одно- или двузначным) | 3                                  |
| "ММ"         | Месяц двузначным числом             | 03                                 |
| "MMM"        | Название месяца сокращенно          | Мар                                |
| "MMMM"       | Название месяца полностью           | Март                               |
| "уууу"       | Год полностью (четырехзначный)      | 2018                               |
| "уу"         | Год сокращенно (двузначный)         | 18                                 |
| "m"          | День и месяц текстом                | 8 Марта                            |
| "yyyyMMdd"   | Дата в Unix-формате                 | 20180308                           |
| "MM/dd/yyyy" | Дата в «американском» формате       | 03/08/2018                         |

Рассмотрим несколько примеров для ясности:

# Вычисление длительностей

Что ж ты врал-то, что тебе 7 лет? Весишь-то ты на все 8! (Карлсон Малышу)

Типовая задача вычисления разницы между двумя датами (возраст, стаж, срок хранения товара, длительность доставки и т. д.) в обычном Microsoft Excel решается разными способами – от простого арифметического вычитания дат до использования недокументированных функций типа **РАЗНДАТ**<sup>1</sup> (DATEDIF) и макросов.

Давайте посмотрим, как это реализовано в Power Query.

# Разница в полных днях

Предположим, что у нас есть даты завоза заказов на склад и последующей их оттуда отправки. Нам нужно выяснить, сколько полных дней каждый заказ пробыл на складе.

Выделим, удерживая клавишу **Ctrl**, сначала столбец с конечными, а потом с начальными датами и выберем на вкладке **Добавление столбца** (Add Column) команду **Дата** → **Вычесть дни** (Date → Subtract days):

|   | 1 <sup>2</sup> 3 Заказ 💌 | 🗄 Дата поставки 💌   | 🔄 Дата отгрузки 💌   | 1 <sup>2</sup> 3 Вычитание 💌 |
|---|--------------------------|---------------------|---------------------|------------------------------|
| 1 | 1                        | 25.09.2018 8:00:00  | 25.09.2018 13:38:24 | 0                            |
| 2 | 2                        | 27.06.2018 13:00:00 | 28.06.2018 10:21:36 | 0                            |
| 3 | 3                        | 19.05.2018 16:21:05 | 20.05.2018 17:00:00 | 1                            |
| 4 | 4                        | 05.09.2018 6:58:54  | 15.09.2018 6:44:30  | 9                            |
| 5 | 5                        | 18.08.2018 1:02:10  | 15.08.2018 13:02:10 | -2                           |

Обратите внимание, что эта функция выдаёт на выходе обычное целое число – количество полных дней между двумя исходными датами (а не округляет разницу в датах до целых суток). Также она корректно работает и в том случае, если первая выделенная дата раньше последующей: результат будет отрицательным и может в зависимости от ситуации показывать просрочку или отставание от графика.

# Продолжительность как тип данных

В отличие от Excel в Power Query есть особый тип данных **Продолжительность** (Duration) для хранения именно длительности или продолжительности какого-либо процесса. Когда мы арифметически вычитаем из одной даты другую, то получаем столбец, по сути, как раз такого типа:

|   | 1 <sup>2</sup> 3 Заказ |   | Дата поставки    | -    | 🗄 Дата отгрузки | -     | АВС Длительность   | •  |
|---|------------------------|---|------------------|------|-----------------|-------|--------------------|----|
| 1 |                        | 1 | 25.09.2018 8:00  | 0:00 | 25.09.2018 13.  | 38:24 | 0.05:38:2          | 24 |
| 2 |                        | 2 | 27.06.2018 13:00 | 0:00 | 28.06.2018 10.  | 21:36 | 0.21:21:3          | 36 |
| 3 |                        | 3 | 19.05.2018 16:2: | 1:05 | 20.05.2018 17   | 00:00 | 1.00:38:54.770000  | 00 |
| 4 |                        | 1 | 05.09.2018 6:58  | 8:54 | 15.09.2018 6    | 44:30 | 9.23:45:35.767000  | 00 |
| 5 |                        | 5 | 18.08.2018 1:02  | 2:10 | 15.08.2018 13   | 02:10 | -2.12:00:00.308000 | 00 |

| Настраиваемый столбец             |
|-----------------------------------|
| Имя нового столбца                |
| Длительность                      |
| Пользовательская формула столбца: |
| =[Дата отгрузки]-[Дата поставки]  |
|                                   |

Для 4-го заказа полученный результат интерпретируется как «9 дней, 23 часа, 45 минут и 35 с долями секунд».

<sup>&</sup>lt;sup>1</sup> Подробнее про эту тайную функцию можно почитать тут <u>https://www.planetaexcel.ru/techniques/6/105/</u>.

Для более удобного управления и форматирования лучше явно задать для такого столбца тип данных **Продолжительность** (Duration), выбрав его из выпадающего списка в шапке столбца:

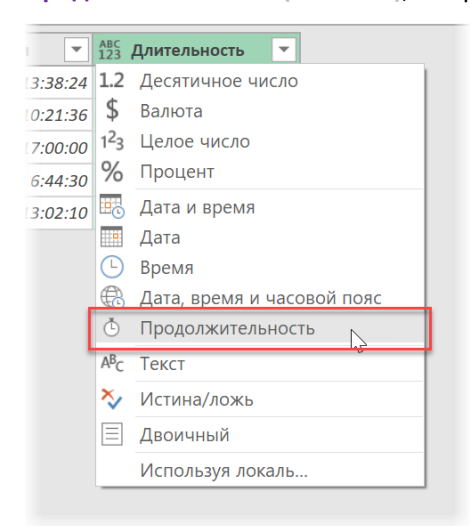

Это позволит в дальнейшем легко и быстро преобразовывать полученные значения, используя выпадающий список Продолжительность (Duration) на вкладке Преобразование (Transform):

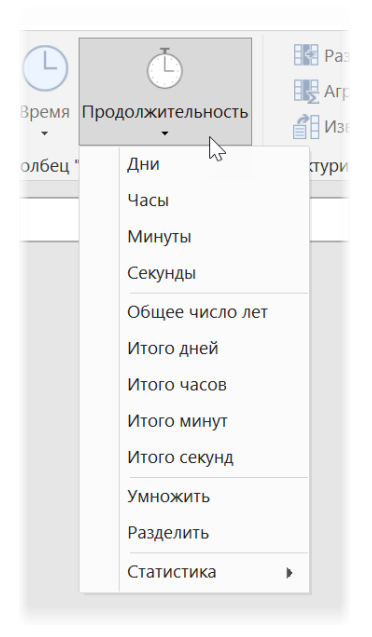

Полученные дробные значения можно легко округлить там же, на вкладке Преобразование (Transform) с помощью кнопки Округление (Round).

# Вычисление возраста

Частным случаем подсчёта длительности является вычисление возраста, т. е. разницы между начальной датой (датой рождения) и сегодняшним моментом. В Power Query это делается совсем легко. Просто выделите столбец с датами и выберите на вкладке Добавление столбца → Дата → Возраст (Add Column → Date → Age).

Полученный столбец с типом данных **Продолжительность** можно затем легко преобразовать в любой нужный вид, используя команду **Преобразование** → **Продолжительность** (Transform → Duration).

|   | <sup>АВ</sup> С Имя | • | 📑 Дата рождения | •   | 1.2 Возраст в годах 🔹 💌 |
|---|---------------------|---|-----------------|-----|-------------------------|
| 1 | Иван                |   | 30.09.19        | 83  | 35,35890411             |
| 2 | Александр           |   | 16.10.1995      |     | 23,30684932             |
| 3 | Олеся               |   | 31.07.20        | 005 | 13,50958904             |
| 4 | Надежда             |   | 21.10.19        | 80  | 38,30136986             |
| 5 | Владимир            |   | 24.03.19        | 88  | 30,8739726              |

# Сдвиг даты на N периодов

Одной из типовых задач при работе с датами является сдвиг даты на заданное количество периодов (дней, месяцев, лет и т. д.) в будущее или прошлое. Предположим, что у нас имеются даты заключения договоров, каждый из которых имеет определенный срок действия (в месяцах). Задача состоит в том, чтобы вычислить дату окончания каждого договора.

К сожалению, Power Query не позволяет через интерфейс выполнять подобные вычисления, но их легко реализовать формулой на языке М. Для этого добавим к нашей таблице ещё один вычисляемый столбец через **Добавление столбца → Настраиваемый столбец (Add Column → Custom Column)** и воспользуемся функцией **Date.AddMonths**:

|   | 🧧 Дата подписания 💌 | АВС 123 Срок действия | АВС 123 Дата окончания |
|---|---------------------|-----------------------|------------------------|
| 1 | 08.07.2013          | 12                    | 08.07.2014             |
| 2 | 09.04.2013          | 6                     | 09.10.2013             |
| 3 | 01.10.2015          | 36                    | 01.10.2018             |
| 4 | 08.08.2014          | 120                   | 08.08.2024             |

| Настраиваемый столбец                               |
|-----------------------------------------------------|
| Имя нового столбца<br>Дата окончания                |
| = Date.AddMonths([Дата подписания],[Срок действия]) |

У неё два аргумента: начальная дата и количество месяцев, на которое нужно её сдвинуть вперед или назад.

И совершенно аналогичным образом работают функции сдвига на другие временные интервалы:

- Date.AddDays
- Date.AddQuarters
- Date.AddWeeks
- Date.AddYears

# Поиск самой ранней и самой поздней даты

Также одна из весьма распространенных в повседневной практике задач – поиск самой ранней или поздней даты из всех, что у нас есть. Предположим, что в качестве входных данных мы имеем загруженную в Power Query таблицу с продажами по товарам:

|    | А <sup>В</sup> С Товар 💌 | 🧵 Дата продажи 💌 |
|----|--------------------------|------------------|
| 1  | Джемпер                  | 06.09.2016       |
| 2  | Комбинезон               | 14.11.2015       |
| 3  | Комбинезон               | 25.11.2015       |
| 4  | Комбинезон               | 22.06.2013       |
| 5  | Бриджи                   | 15.06.2011       |
| 6  | Рубашка                  | 12.05.2013       |
| 7  | Бриджи                   | 10.04.2017       |
| 8  | Джемпер                  | 19.01.2012       |
| 9  | Джемпер                  | 15.11.2018       |
| 10 | Бриджи                   | 27.11.2010       |
| 11 | Блуза                    | 27.06.2012       |
| 12 | Блуза                    | 26.02.2011       |
| 10 | Davada                   | 11 09 2015       |

# Во всем столбце

Если нам нужно найти дату самой первой или самой последней сделки по всем данным (т. е. не по каждому товару, а во всём столбце), то можно просто выделить столбец с **Дата продажи** и воспользоваться готовым инструментом — кнопкой **Дата → Самое раннее / Последнее** (Date → Earliest / Latest) на вкладке **Преобразование** (Transform):

| * |    |          | Ŀ Č                  |         |   |
|---|----|----------|----------------------|---------|---|
|   | Дa | ата<br>• | Время Продолжител    | ТЬНОСТЬ |   |
|   |    | Bo       | зраст                | (       | - |
| - |    | То       | лько дата            | _       |   |
| - |    | Вь       | полнить анализ       | _       |   |
|   |    | Го       | д                    | +       |   |
|   |    | M        | есяц                 | •       |   |
|   |    | Кв       | артал                | •       |   |
|   |    | He       | деля                 | •       |   |
|   | Де |          | НЬ                   | •       |   |
|   |    | 06       | ъединить дату и врем | ия      |   |
|   |    | Ca       | мое раннее           |         |   |
|   |    | П        | оследнее             |         |   |

В этом случае на выходе мы получим не таблицу, а одно-единственное значение – самой ранней или самой поздней даты соответственно.

# По каждой группе значений

Это было просто. Теперь представим, что перед нами стоит более сложная задача: нужно найти дату самой ранней и самой последней сделки по каждому товару. В этом случае нам поможет уже знакомый инструмент группировки, который отлично умеет работать с датами. Нажмем на вкладке **Преобразование (Transform)** кнопку **Группировать по (Group by)** и введём в открывшееся окно следующие параметры:

- 1. Переключитесь в расширенный режим выбором опции Подробнее (Advanced).
- 2. Выберите группировку по товарам.

- 3. Добавьте ещё одну строку для агрегирования кнопкой Добавление агрегирования (Add aggregation).
- 4. Введите имена столбцов и выберите функции Мин. и Макс. для поля Дата продажи.

|                              |                         |         |              |         | $\times$ |
|------------------------------|-------------------------|---------|--------------|---------|----------|
| Группировать по              |                         |         |              |         |          |
| О Базовый 🛛 🖲 Подробнее 🧲 1  |                         |         |              |         |          |
| Укажите столбцы для группиро | вки и желаемые выходные | данные. |              |         |          |
| Группировка                  |                         |         |              |         |          |
| Товар 🔹                      | 2                       |         |              |         |          |
| Добавление группирования     |                         |         |              |         |          |
|                              |                         |         |              |         |          |
| Имя нового столбца           | Операция                |         | Столбец      |         |          |
| Первая сделка                | Мин.                    | *       | Дата продажи | · ·     |          |
| Последняя сделка             | Макс.                   | •       | Дата продажи | •       |          |
| Добавление агрегирования     |                         |         |              |         |          |
|                              | ,<br>                   |         |              |         |          |
|                              |                         |         |              |         |          |
|                              |                         |         |              | ОК Отме | на       |
|                              |                         |         |              |         | 1        |

# После нажатия на ОК мы увидим желаемое:

|   | А <sup>В</sup> С Товар 	▼ | 🖳 Первая сделка 💌 | 편 Последняя сделка 💌 |
|---|---------------------------|-------------------|----------------------|
| 1 | Джемпер                   | 19.01.2012        | 15.11.2018           |
| 2 | Комбинезон                | 13.03.2013        | 09.07.2016           |
| 3 | Бриджи                    | 27.11.2010        | 10.04.2017           |
| 4 | Рубашка                   | 12.05.2013        | 12.05.2013           |
| 5 | Блуза                     | 26.02.2011        | 31.01.2015           |
| 6 | Джинсы                    | 02.03.2011        | 17.05.2018           |
| 7 | Брюки                     | 03.12.2011        | 16.11.2016           |
|   |                           |                   |                      |

При необходимости можно выделить полученные столбцы (в обратном порядке) и добавить столбец с длительностью продаж по каждому товару через **Добавление столбца → Дата → Вычесть дни** (Add Column → Date → Subtract days), как мы это делали в предыдущих главах.

# Заполнение пробелов в датах

Рассмотрим следующую задачу: предположим, что вы ведете несколько проектов с разным бюджетом и хотите наглядно представить свои расходы на каждый из них. То есть из вот такой исходной таблицы:

|   | А       | В          | С          | D      |  |
|---|---------|------------|------------|--------|--|
| 1 | Проект  | Старт      | Финиш      | Бюджет |  |
| 2 | Альфа   | 01.01.2018 | 05.01.2018 | 7 500  |  |
| 3 | Бета    | 05.01.2018 | 08.01.2018 | 10 000 |  |
| 4 | Гамма   | 02.01.2018 | 07.01.2018 | 3 000  |  |
| 5 | Дельта  | 04.01.2018 | 06.01.2018 | 4 200  |  |
| 6 | Эпсилон | 09.01.2018 | 13.01.2018 | 10 000 |  |
| - |         |            |            |        |  |

... хочется получить что-то похожее на такую:

|   | Α       | В          | С          | D      | E     | F     | G     | н     | 1.1   | J     | К     | L     | М     | N      | 0      | Р      | Q             |
|---|---------|------------|------------|--------|-------|-------|-------|-------|-------|-------|-------|-------|-------|--------|--------|--------|---------------|
| 1 | Проект  | Старт      | Финиш      | Бюджет | 1 янв | 2 янв | 3 янв | 4 янв | 5 янв | 6 янв | 7 янв | 8 янв | 9 янв | 10 янв | 11 янв | 12 янв | <b>1</b> 3 ян |
| 2 | Альфа   | 01.01.2018 | 05.01.2018 | 7 500  | 1 500 | 1 500 | 1 500 | 1 500 | 1 500 |       |       |       |       |        |        |        |               |
| 3 | Бета    | 05.01.2018 | 08.01.2018 | 10 000 |       |       |       |       | 2 500 | 2 500 | 2 500 | 2 500 |       |        |        |        |               |
| 4 | Гамма   | 02.01.2018 | 07.01.2018 | 3 000  |       | 500   | 500   | 500   | 500   | 500   | 500   |       |       |        |        |        |               |
| 5 | Дельта  | 04.01.2018 | 06.01.2018 | 4 200  |       |       |       |       |       |       | 1 400 | 1 400 | 1 400 |        |        |        |               |
| 6 | Эпсилон | 09.01.2018 | 13.01.2018 | 10 000 |       |       |       |       |       |       |       |       | 2000  | 2000   | 2000   | 2000   | 200           |
| 7 |         |            |            |        |       |       |       |       |       |       |       |       |       |        |        |        |               |
| 0 |         |            |            |        |       |       |       |       |       |       |       |       |       |        |        |        |               |

Другими словами, необходимо размазать бюджет по дням каждого проекта и получить упрощенный вариант проектной диаграммы Ганта. Руками такое делать долго и скучно, макросами сложно, а вот Power Query в такой ситуации проявляет свою мощь во всей красе.

Сначала превратим нашу исходную таблицу в «умную», выбрав команду Форматировать как таблицу на вкладке Главная (Home → Format as Table) или нажав сочетание клавиш Ctrl+T:

|    | А       | В     | C     |                                     | D              | E        |  |  |  |  |  |  |
|----|---------|-------|-------|-------------------------------------|----------------|----------|--|--|--|--|--|--|
| 1  | Проект  | Стар  | т     | Финиш                               | Бюджет         |          |  |  |  |  |  |  |
| 2  | Альфа   | 01.01 | .2018 | 05.01.2018                          | 7 500          |          |  |  |  |  |  |  |
| 3  | Бета    | 05.01 | 2018  | 08.01.2018                          | 10 000         |          |  |  |  |  |  |  |
| 4  | Гамма   | 02.01 | 2018  | 07.01.2018                          | 3 000          |          |  |  |  |  |  |  |
| 5  | Дельта  | 04.01 | 2018  | 06 01 2018                          | 4 200          | _        |  |  |  |  |  |  |
| 6  | Эпсилон | 09.01 | Созд  | ание таблицы                        |                | $\times$ |  |  |  |  |  |  |
| 7  |         |       | Vrax  | кажите расположение данных таблицы: |                |          |  |  |  |  |  |  |
| 8  |         |       | 2     | = \$4\$1:\$D\$6                     | ис данных табя | <b>^</b> |  |  |  |  |  |  |
| 9  |         |       |       |                                     |                | _        |  |  |  |  |  |  |
| 10 |         |       | Ŀ     | ✓ Таблица с заго                    | оловками       |          |  |  |  |  |  |  |
| 11 |         |       |       |                                     |                |          |  |  |  |  |  |  |
| 12 |         |       |       | ОК                                  | Отмен          | la       |  |  |  |  |  |  |
| 13 |         |       |       |                                     | 20             |          |  |  |  |  |  |  |
| 14 |         |       |       |                                     |                |          |  |  |  |  |  |  |

Затем переходим на вкладку **Данные** (Data) и жмем кнопку Из таблицы / диапазона (From Table/Range), чтобы загрузить эту таблицу в Power Query.

Чтобы посчитать бюджет в день, нужно вычислить длительность каждого проекта. Для этого выделим (удерживая клавишу **Ctrl**) сначала столбец **Финиш**, а потом **Старт** и выберем команду <mark>Добавление столбца →</mark> **Дата → Вычесть дни** (Add Column → Date → Subtract days):

|   | А <sup>В</sup> С Проект – | 🛄 Старт 🔄  | Финиш 👻    | 1.2 Бюджет 💌 | 1 <sup>2</sup> 3 Вычитание 💌 |
|---|---------------------------|------------|------------|--------------|------------------------------|
| 1 | Альфа                     | 01.01.2018 | 05.01.2018 | 7500         | 4                            |
| 2 | Бета                      | 05.01.2018 | 08.01.2018 | 10000        | 3                            |
| 3 | Гамма                     | 02.01.2018 | 07.01.2018 | 3000         | 5                            |
| 4 | Дельта                    | 04.01.2018 | 06.01.2018 | 4200         | 2                            |
| 5 | Эпсилон                   | 09.01.2018 | 13.01.2018 | 10000        | 4                            |

Обратите внимание, что полученные числа на 1 меньше, чем нужно, т. к. предполагается, что начинаем каждый проект мы в первый день утром, а заканчиваем в последний день вечером. Поэтому выделим полученный

столбец и добавим к нему единицу с помощью команды Преобразование  $\rightarrow$  Стандартный  $\rightarrow$  Добавить (Transform  $\rightarrow$  Standard  $\rightarrow$  Add):

| юджет 💌 | 1 <sup>2</sup> 3 Вычитание 💌      |                                                                                  |
|---------|-----------------------------------|----------------------------------------------------------------------------------|
| 7500    | 4                                 |                                                                                  |
| 10000   | 3                                 |                                                                                  |
| 3000    | 5                                 |                                                                                  |
| 4200    |                                   |                                                                                  |
| 10000   | Сложе<br>Введите<br>Значение<br>1 | ЭНИӨ<br>число, которое должно быть прибавлено к каждому значению в столбце.<br>2 |
|         |                                   | ОК Отмена                                                                        |

Теперь добавим столбец, где вычислим бюджет в день. Для этого на вкладке **Добавление столбца** (Add Column) нажмем кнопку **Настраиваемый столбец** (Custom Column) и в появившееся окно введём имя нового поля и формулу расчета, используя имена столбцов из списка справа:

| Настраиваемый столбец                                   |                    |
|---------------------------------------------------------|--------------------|
| Имя нового столбца                                      |                    |
| В день                                                  |                    |
| Тользовательская формула столбца:                       | Доступные столбцы: |
| льзовательская формула столбца:<br>[Бюджет]/[Вычитание] | Проект             |
|                                                         | Старт              |
|                                                         | Финиш              |
|                                                         | Бюджет             |
|                                                         | Вычитание          |

Теперь самый тонкий момент: создадим еще один вычисляемый столбец со списком дат от старта до финиша с шагом 1 день. Для этого опять жмем кнопку Настраиваемый столбец (Custom Column) и используем функцию встроенного языка М, которая называется List.Dates():

|                                                        |                    | $\times$ |
|--------------------------------------------------------|--------------------|----------|
| Настраиваемый столбец                                  |                    |          |
| Имя нового столбца                                     |                    |          |
| Даты                                                   |                    |          |
| Тользовательская формула столбца:                      | Доступные столбцы: |          |
| =List.Dates([Старт],[Вычитание],#duration(1, 0, 0, 0)) | Проект             |          |
|                                                        | Старт              |          |
|                                                        | Финиш              |          |
|                                                        | Бюджет             |          |
|                                                        | D                  |          |

У этой функции три аргумента:

- Начальная дата в нашем случае берется из столбца [Старт].
- Количество дат, которые надо сгенерировать, в нашем случае это число дней по каждому проекту, которое мы посчитали ранее в столбце [Вычитание].
- Временной шаг задается конструкцией #duration(1, 0, 0, 0), означающей на языке М «один день, ноль часов, ноль минут, ноль секунд».

После нажатия на **ОК** получим столбец **Даты**, содержащий в каждой ячейки список (List) дат в заданном интервале с шагом один день:

|                                                   | А <sup>В</sup> С Проект ▼                                                                                                    | 🛄 Старт | -          | 🕛 Финиц | u 💌        | 1.2 Бюджет 💌 | 1.2 Вычитание 🔻 | АВС 123 В день | 123 Даты ∮н≯ |  |
|---------------------------------------------------|----------------------------------------------------------------------------------------------------|---------|------------|---------|------------|--------------|-----------------|----------------|--------------|--|
| 1                                                 | Альфа                                                                                                    |         | 01.01.2018 |         | 05.01.2018 | 7500         | 5               | 1500           | List         |  |
| 2                                                 | Бета                                                                                                    |         | 05.01.2018 |         | 08.01.2018 | 10000        | 4               | 2500           | List         |  |
| 3                                                 | Гамма                                                                                                    |         | 02.01.2018 |         | 07.01.2018 | 3000         | 6               | 500            | List         |  |
| 4                                                 | Дельта                                                                                                    |         | 04.01.2018 |         | 06.01.2018 | 4200         | 3               | 1400           | List         |  |
| 5                                                 | Эпсилон                                                                                                    |         | 09.01.2018 |         | 13.01.2018 | 10000        | 5               | 2000           | List         |  |
| List<br>01.01<br>02.01<br>03.01<br>04.01<br>05.01 | S     91CW10H     05.01.2018     13.01.2018     10000     5     2000     List       01.01.2018     02.01.2018     03.01.2018     04.01.2018     05.01.2018 |         |            |         |            |              |                 |                |              |  |

Останется развернуть содержимое этих вложенных списков, воспользовавшись кнопкой с двойными стрелками в шапке таблицы и выбрав затем команду **Развернуть в новые строки** (Extract to new rows):

|    | А <sup>в</sup> с Проект ▼ | 🔲 Старт 💌  | Финиш 🝷    | 1.2 Бюджет 💌 | 1.2 Вычитание 💌 | АВС Вдень ▼ | 123 Даты 💌 |
|----|---------------------------|------------|------------|--------------|-----------------|-------------|------------|
| 1  | Альфа                     | 01.01.2018 | 05.01.2018 | 7500         | 5               | 1500        | 01.01.2018 |
| 2  | Альфа                     | 01.01.2018 | 05.01.2018 | 7500         | 5               | 1500        | 02.01.2018 |
| 3  | Альфа                     | 01.01.2018 | 05.01.2018 | 7500         | 5               | 1500        | 03.01.2018 |
| 4  | Альфа                     | 01.01.2018 | 05.01.2018 | 7500         | 5               | 1500        | 04.01.2018 |
| 5  | Альфа                     | 01.01.2018 | 05.01.2018 | 7500         | 5               | 1500        | 05.01.2018 |
| 6  | Бета                      | 05.01.2018 | 08.01.2018 | 10000        | 4               | 2500        | 05.01.2018 |
| 7  | Бета                      | 05.01.2018 | 08.01.2018 | 10000        | 4               | 2500        | 06.01.2018 |
| 8  | Бета                      | 05.01.2018 | 08.01.2018 | 10000        | 4               | 2500        | 07.01.2018 |
| 9  | Бета                      | 05.01.2018 | 08.01.2018 | 10000        | 4               | 2500        | 08.01.2018 |
| 10 | Гамма                     | 02.01.2018 | 07.01.2018 | 3000         | 6               | 500         | 02.01.2018 |
| 11 | Гамма                     | 02.01.2018 | 07.01.2018 | 3000         | 6               | 500         | 03.01.2018 |
| 12 | Гамма                     | 02.01.2018 | 07.01.2018 | 3000         | 6               | 500         | 04.01.2018 |
| 13 | Гамма                     | 02.01.2018 | 07.01.2018 | 3000         | 6               | 500         | 05.01.2018 |
| 14 | Гамма                     | 02.01.2018 | 07.01.2018 | 3000         | 6               | 500         | 06.01.2018 |
| 15 | Гамма                     | 02.01.2018 | 07.01.2018 | 3000         | 6               | 500         | 07.01.2018 |
| 16 | Дельта                    | 04.01.2018 | 06.01.2018 | 4200         | 3               | 1400        | 04.01.2018 |
| 17 | Дельта                    | 04.01.2018 | 06.01.2018 | 4200         | 3               | 1400        | 05.01.2018 |

Дальше можно смело строить по этим данным сводную таблицу, поместив поле **Проект** в строки, поле **Даты** – в столбцы, а поле **В день** в область данных:

|     | А                    | В                   | С          | D          | E          | F          | G          | Н          | I.         | J          | К          |
|-----|----------------------|---------------------|------------|------------|------------|------------|------------|------------|------------|------------|------------|
| 1   |                      |                     |            |            |            |            |            |            |            |            |            |
| 2   |                      |                     |            |            |            |            |            |            |            |            |            |
| 3   | Сумма по полю В день | Названия столбцов 🔽 |            |            |            |            |            |            |            |            |            |
| 4   | Названия строк 🗾 👻   | 01.01.2018          | 02.01.2018 | 03.01.2018 | 04.01.2018 | 05.01.2018 | 06.01.2018 | 07.01.2018 | 08.01.2018 | 09.01.2018 | 10.01.2018 |
| 5   | Альфа                | 1500                | 1500       | 1500       | 1500       | 1500       |            |            |            |            |            |
| 6   | Бета                 |                     |            |            |            | 2500       | 2500       | 2500       | 2500       |            |            |
| 7   | Гамма                |                     | 500        | 500        | 500        | 500        | 500        | 500        |            |            |            |
| 8   | Дельта               |                     |            |            | 1400       | 1400       | 1400       |            |            |            |            |
| 9   | Эпсилон              |                     |            |            |            |            |            |            |            | 2000       | 2000       |
| 10  | Общий итог           | 1500                | 2000       | 2000       | 3400       | 5900       | 4400       | 3000       | 2500       | 2000       | 2000       |
| 11  |                      |                     |            |            |            |            |            |            |            |            |            |
| 4.2 |                      |                     |            |            |            |            |            |            |            |            |            |

Поскольку это сводная таблица, то даты в шапке можно «нарезать» не только по дням, а с любым нужным вам шагом (по месяцам, кварталам, годам и т. д.), если щелкнуть по любой дате правой кнопкой мыши и выбрать команду Группировать (Group).

Если сводная таблица вам по каким-то причинам не подходит, можно использовать её аналог в Power Query, который мы уже разбирали ранее, – инструмент **Столбец сведения** (Pivot Column) на вкладке **Преобразование** (Transform), выделив предварительно столбец с датами:

| Столбец сведения                                                  |           |
|-------------------------------------------------------------------|-----------|
| Использовать имена в столбце "Даты", чтобы создать новые столбцы. |           |
| Столбец значений 🕧                                                |           |
| В день 💌                                                          |           |
| Расширенные параметры                                             |           |
| Дополнительные сведения о столбце сведения                        |           |
|                                                                   |           |
|                                                                   | ОК Отмена |
|                                                                   |           |

# После нажатия на ОК получаем результат, очень близкий к желаемому:

|   | А <sup>В</sup> С Проект 🔹 | 🖳 Старт 🔍  | Финиш 💌    | 1.2 Бюджет 💌 | 1.2 Вычитание 💌 | ABC 01.01.2018 | ABC 02.01.2018 | ABC 03.01.2018 | AB<br>12 |
|---|---------------------------|------------|------------|--------------|-----------------|----------------|----------------|----------------|----------|
| 1 | Альфа                     | 01.01.2018 | 05.01.2018 | 7500         | 5               | 1500           | 1500           | 1500           | 0        |
| 2 | Бета                      | 05.01.2018 | 08.01.2018 | 10000        | 4               | null           | null           | nul            | 11       |
| 3 | Гамма                     | 02.01.2018 | 07.01.2018 | 3000         | 6               | null           | 500            | 500            | 0        |
| 4 | Дельта                    | 04.01.2018 | 06.01.2018 | 4200         | 3               | null           | null           | nul            | 11       |
| 5 | Эпсилон                   | 09.01.2018 | 13.01.2018 | 10000        | 5               | null           | null           | nul            | 11       |

Останется только удалить лишние столбцы и выгрузить таблицу обратно на лист.

И самое приятное, как всегда, в том, что в будущем можно смело редактировать старые или дописывать к исходной таблице новые проекты, а правую таблицу с датами затем обновлять правой кнопкой мыши – и все проделанные нами действия Power Query повторит автоматически.

# Работа с запросами

Запросы — наш основной инструмент в Power Query, и неплохо бы изучить их поближе, верно? Кроме создания и обновления в этой главе мы научимся:

- группировать запросы в папки для удобства;
- защищать запросы от «шаловливых ручек» других пользователей (чтобы могли обновлять, но не могли испортить);
- просматривать зависимости между запросами, если они связаны друг с другом;
- обновлять запросы по заданному расписанию (вы спите, а тяжёлый запрос сам обновляется ну не прелесть?);
- копировать, дублировать и делать ссылку на запросы и понимать, чем отличаются эти три действия;
- создавать и удалять запросы макросами на VBA.

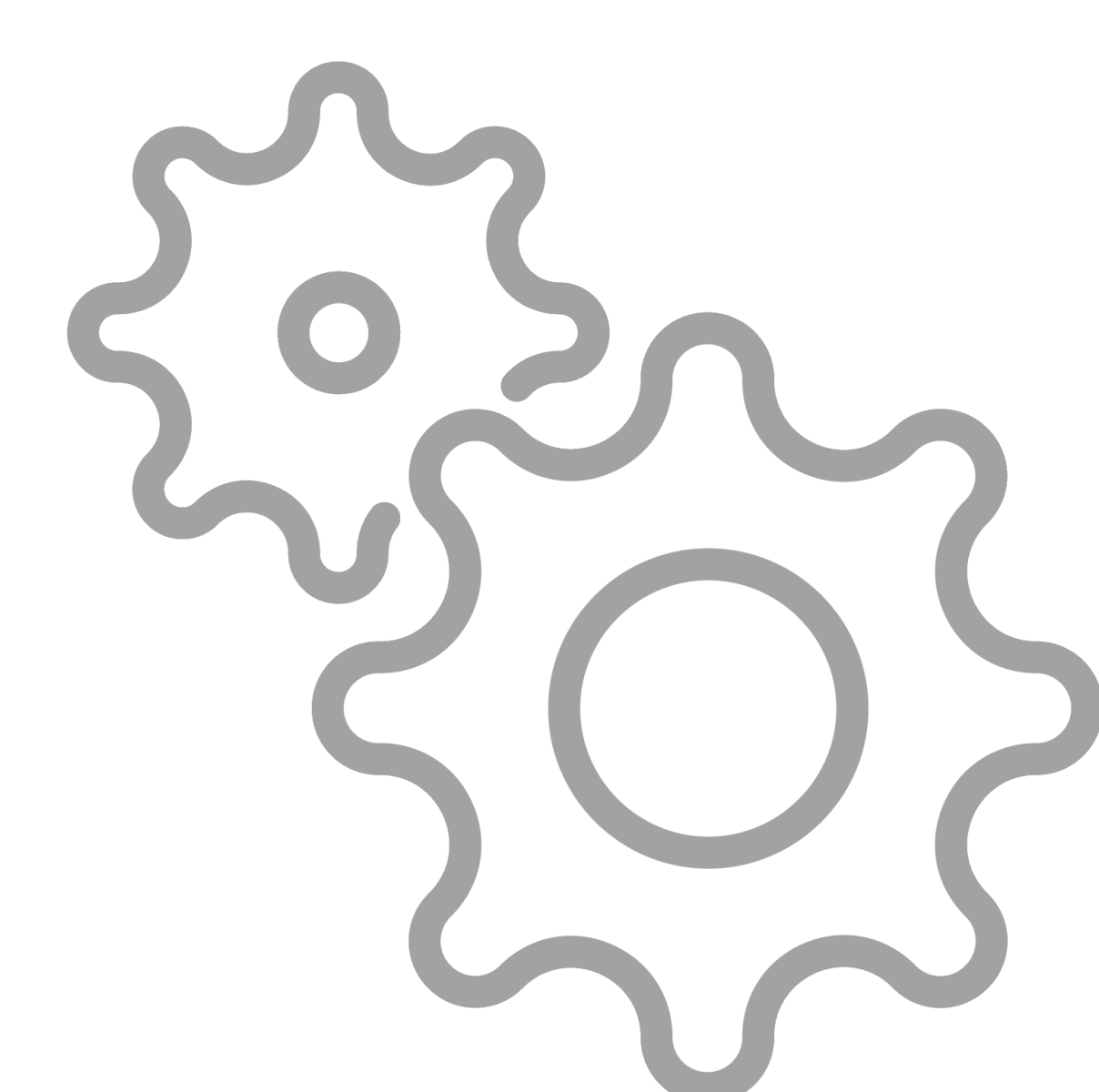

# Группировка запросов

Если вы активно используете Power Query и создали в книге уже больше десятка запросов для импорта и обработки данных, то имеет смысл заняться наведением порядка в правой панели Запросы и подключения (Queries & Connections), где они все отображаются.

Во-первых, порядок отображения запросов в этой панели не всегда бывает удобен, т. к. запросы там отображаются не по алфавиту или как-то ещё, а просто в той последовательности, в которой вы их создали. Перетаскивать их мышью нельзя, но можно щёлкнуть по любому запросу правой кнопкой мыши и выбрать в контекстном меню команды Вверх (Move Up) или Вниз (Move down).

Ещё более удобным инструментом является возможность группировать запросы в папки. Для этого нужно выделить несколько запросов, удерживая клавишу **Ctrl**, а потом щёлкнуть по ним правой кнопкой мыши и выбрать команду **Переместить в группу** → **Создать группу** (Move to group → New group) или уже имеющуюся группу, куда хотим добавить эти запросы:

Получится аккуратная и компактная папка, содержимое которой можно сворачивать и разворачивать при необходимости.

В особо тяжёлых случаях можно даже делать подпапки, помещая их в другие папки (группы), используя всё ту же команду Переместить в группу (Move to group).

Будьте осторожны при удалении папок, т. к. при

этом будут безвозвратно удалены все запросы, которые в них хранятся. Если же вам нужно удалить только группировку, а сами запросы оставить в исходном виде, то лучше использовать в контекстном меню команду Разгруппировать (Ungroup), а не Удалить (Delete).

Все вышеперечисленные действия никак не влияют на работу или быстродействие выполнения ваших запросов, а только на удобство и наглядность при работе с ними, но в больших проектах с десятками запросов это весьма важный нюанс.

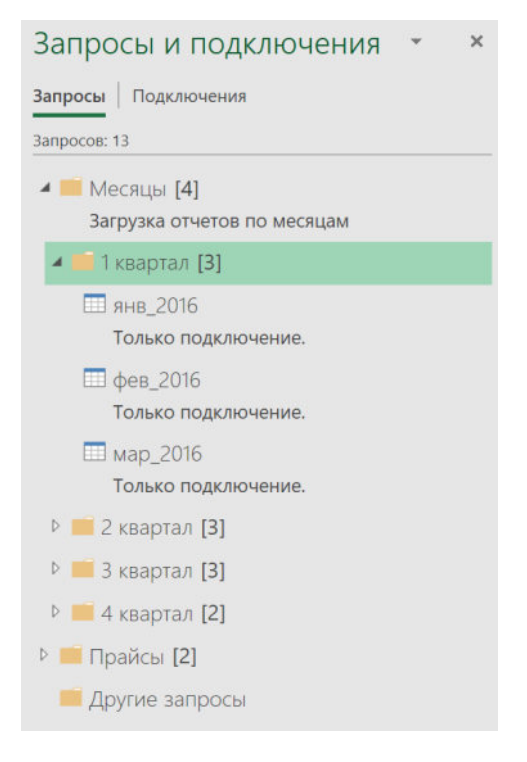

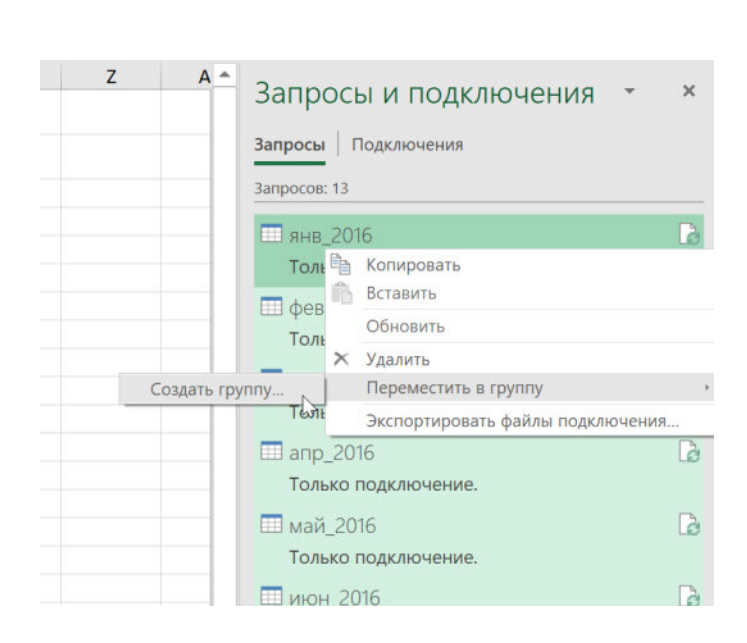

# Защита запросов

Если вы планируете в дальнейшем отдать вашу книгу с запросом Power Query другим пользователям или выложить ее в общий доступ, то, возможно, у вас возникнет желание запретить чужим людям «лазить под капот» и вмешиваться в настроенный запрос.

Это легко сделать, если на вкладке Рецензирование нажать кнопку Защитить книгу (Review → Protect Workbook):

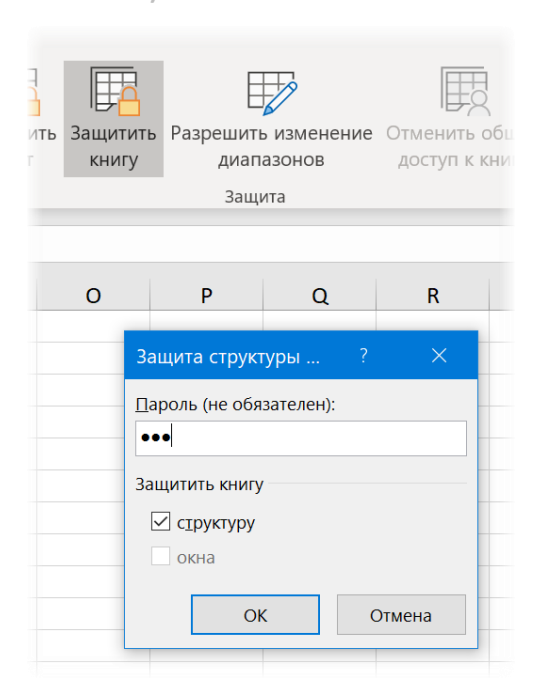

Придумайте и введите пароль, включите флажок **Структуру** (Structure) и нажмите **OK** – и редактирование запросов станет недоступным, но возможность их обновлять останется, т. е. рабочий функционал сохранится.

# Просмотр зависимостей между запросами

Реализуя более-менее сложный проект с использованием Power Query, вы очень быстро можете оказаться в ситуации, когда у вас в правой панели три десятка запросов, и вдобавок между ними есть ещё связи и зависимости. Результаты одного запроса могут использоваться в качестве входных данных для другого, вы можете выполнять объединение запросов (добавление или слияние) и т. д.

Разобраться в этой каше очень помогает наглядная диаграмма, которую можно включить в редакторе запросов кнопкой Зависимости запроса (Query Dependencies) на вкладке Просмотр (View):

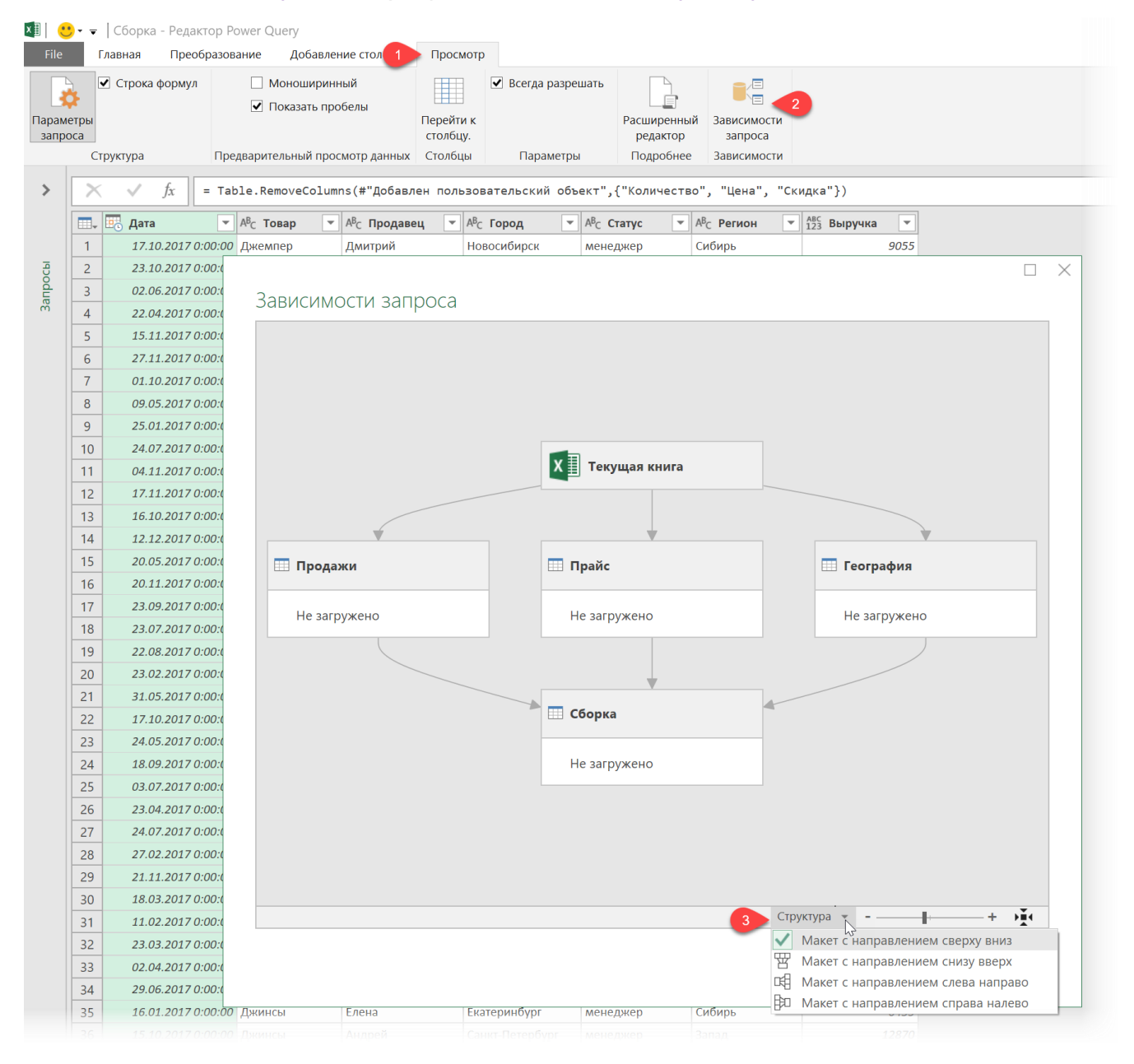

Как-то редактировать (удалять, добавлять) связи в этой схеме, конечно, нельзя, но она явно добавит наглядности вашему проекту.

Также в нижней части окна есть выпадающий список **Структура** (Structure), который дополнительно позволяет настроить внешний вид отображаемой схемы.

# Копирование, дублирование и ссылка на запрос

Если щёлкнуть правой кнопкой мыши по любому имеющемуся запросу в правой панели Запросы и подключения (Queries & Connections), то среди прочих опций и действий с запросами будут две похожие, на первый взгляд, по результату, но совершенно разные по внутренней механике команды – Дублировать (Duplicate) и Ссылка (Reference):

| Запросы и подключения 🔹 🔹 |                    |                |  |  |  |  |
|---------------------------|--------------------|----------------|--|--|--|--|
| Запросы Подключения       |                    |                |  |  |  |  |
| 1 запрос                  |                    |                |  |  |  |  |
|                           |                    | D.             |  |  |  |  |
|                           | Копировать         |                |  |  |  |  |
| Только н                  | Вставить           |                |  |  |  |  |
|                           | Изменить           |                |  |  |  |  |
| ×                         | Удалить            |                |  |  |  |  |
| =j                        | Переименовать      |                |  |  |  |  |
|                           | Обновить           |                |  |  |  |  |
|                           | Загрузить в        |                |  |  |  |  |
|                           | Дублировать        |                |  |  |  |  |
| Q                         | Ссылка             |                |  |  |  |  |
| Ģ                         | Объединить         |                |  |  |  |  |
|                           | Добавить           |                |  |  |  |  |
|                           | Экспортировать фа  | йл подключения |  |  |  |  |
|                           | Переместить в груп | іпу 🕨          |  |  |  |  |
|                           | Вверх              |                |  |  |  |  |
|                           | Вниз               |                |  |  |  |  |
|                           | Показать выбор     |                |  |  |  |  |
|                           | Свойства           |                |  |  |  |  |

Плюс ко всему там же рядом находятся еще и команды Копировать (Сору) и Вставить (Paste), которые тоже добавляют тумана, порождая вопросы типа «А чем тогда копирование отличается от дублирования?».

Давайте разберёмся, в чем разница между этими действиями и когда что лучше использовать.

# Дублирование

Представьте, что у вас есть запрос, который загружает в Power Query и приводит в порядок содержимое вот такого текстового файла:

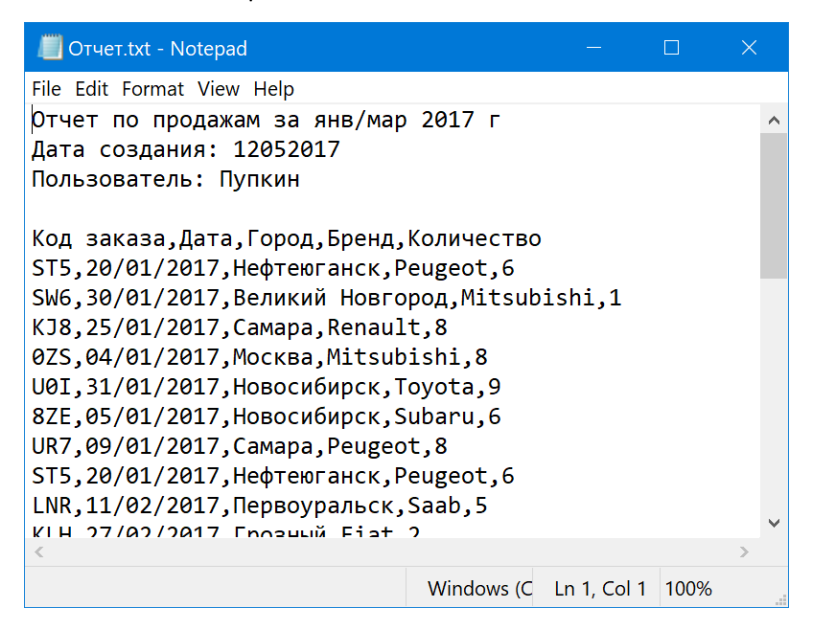

Шагов, как вы понимаете, тут будет немного:

- 1. Грузим данные из файла на шаге Источник (Source).
- 2. Убираем четыре верхние строки.
- 3. Поднимаем первую строку данных в шапку.
- 4. Настраиваем форматы данных для получившихся столбцов.

| >  | √ <i>f</i> x = Tai            | ble.TransformCo | ~                        | Параметры запроса 🛛 🗙    |                               |        |                              |
|----|-------------------------------|-----------------|--------------------------|--------------------------|-------------------------------|--------|------------------------------|
|    | А <sup>В</sup> С Код заказа 💌 | 📑 Дата 💌        | А <sup>В</sup> С Город ▼ | А <sup>В</sup> С Бренд ▼ | 1 <sup>2</sup> 3 Количество 💌 |        |                              |
| 1  | ST5                           | 20.01.2017      | Нефтеюганск              | Peugeot                  | 6                             |        | а своиства                   |
| 2  | SW6                           | 30.01.2017      | Великий Новгород         | Mitsubishi               | 1                             | $\cap$ | Имя                          |
| 3  | KJ8                           | 25.01.2017      | Самара                   | Renault                  | 8                             |        | Отчет                        |
| 4  | 0ZS                           | 04.01.2017      | Москва                   | Mitsubishi               | 8                             |        | Все свойства                 |
| 5  | U0I                           | 31.01.2017      | Новосибирск              | Toyota                   | 9                             |        |                              |
| 6  | 8ZE                           | 05.01.2017      | Новосибирск              | Subaru                   | 6                             |        |                              |
| 7  | UR7                           | 09.01.2017      | Самара                   | Peugeot                  | 8                             |        | Источник 🏘                   |
| 8  | ST5                           | 20.01.2017      | Нефтеюганск              | Peugeot                  | 6                             |        | Удаленные верхние строки 🛛 🌣 |
|    |                               | 11 02 2017      |                          | Saah                     | 5                             |        | Повышенные заголовки 🏾 🍄     |
| 9  | LININ                         | 11.02.2017      | первоура/IBCK            | Jadu                     | 5                             |        | 🗙 Измененный тип             |
| 10 | KLH                           | 27.02.2017      | Грозный                  | Fiat                     | 2                             |        |                              |
| 11 | J6X                           | 17.02.2017      | Саранск                  | Honda                    | 8                             |        |                              |

Теперь представьте, что у вас вдруг появилась необходимость загрузить в Power Query еще один очень похожий файл, но из другой папки.

Можно, конечно, создать новый запрос и проделать все эти шаги заново, но это скучно, непродуктивно, и шагов в запросе может быть много. Гораздо проще будет сделать дубликат запроса со всеми входящими в него шагами, а потом просто подправить путь к исходному файлу на первом шаге. Для этого щёлкнем правой кнопкой мыши по первоначальному запросу и выберем команду **Дублировать (Duplicate)**, а затем нажмём на значок шестерёнки справа от шага **Источник (Source)** и укажем путь к новому файлу:

|          | Іреобразование           |          | <b>^</b> | Запросы и подключения | - | × |
|----------|--------------------------|----------|----------|-----------------------|---|---|
| <b>~</b> | Параметры запроса        | $\times$ | -        | Запросы Подключения   |   |   |
|          | ▲ СВОЙСТВА               |          |          | Запросов: 2           |   |   |
| -        | Имя                      |          |          |                       |   |   |
|          | Отчет (2)                |          | -        | ШОтчет                |   |   |
|          | Все свойства             |          | _        | Только подключение.   |   |   |
|          |                          |          |          | 🛄 Отчет (2)           |   | G |
|          | ПРИМЕНЕННЫЕ ШАГИ         |          |          | Только подключение.   |   |   |
|          | Источник                 | *        |          |                       |   |   |
|          | Удаленные верхние строки | *        |          |                       |   |   |
|          | Повышенные заголовки     | *        |          |                       |   |   |
|          | Измененный тип           |          |          |                       |   |   |
|          |                          |          | _        |                       |   |   |

Обратите внимание, что созданные запросы совершенно независимы и никак не связаны друг с другом, т. е. любые правки, вносимые в один из запросов, никак не влияют на другой.

# Ссылка

Теперь представим себе другую ситуацию. Предположим, что у вас есть исходный запрос, который загружает всё те же данные из того же текстового файла, что мы разобрали выше. К вам приходят двое ваших коллег и просят дополнительно отфильтровать данные только по их городам: одному нужен отчет по *Camape*, другому – по *Новосибирску*. Вам же при этом нужен полный набор данных для дальнейшего анализа, и вы у себя в отчете ничего фильтровать не собирались.

# Как быть?

Опять же, можно, как мы разбирали в предыдущем пункте, дублировать наш запрос ещё два раза и добавить в каждый дубликат дополнительные шаги фильтрации для нужного города. Но представьте, что завтра поменяется формат выгрузки текстовых данных, и вам нужно будет удалять уже не три верхние строки, а четыре или дополнительно настраивать числовые форматы, убирать лишние столбцы и т. д. Все эти правки кропотливо придется вносить не только в ваш оригинальный запрос, но и в каждый созданный дубликат — и для *Самары,* и для *Новосибирска* отдельно.

Гораздо правильнее будет в такой ситуации щёлкнуть мышью по исходному запросу и выбрать команду Ссылка (Reference). В результате мы получим новый запрос Отчет (3), где будет только один шаг Источник (Source), который ссылается на результаты последнего шага нашего первоначального запроса Отчет:

| столосц    |             |       |                                                                         |   |                                                                      |   |   |
|------------|-------------|-------|-------------------------------------------------------------------------|---|----------------------------------------------------------------------|---|---|
|            |             | п<br> | реобразование                                                           |   | Запросы и подключения                                                | - | × |
| Количество | 6<br>1<br>8 | ~     | Параметры запроса<br><b>свойства</b><br>Имя<br>Отчет (3)<br>Росовой воб | × | Запросы Подключения<br>Запросов: 3<br>П Отчет<br>Только подключение. |   |   |
|            | 8<br>9<br>6 |       | Все свойства                                                            |   | Отчет (2) Только подключение.                                        |   |   |
|            | 8<br>6      |       | Источник                                                                |   | Отчет (3) Только подключение.                                        |   |   |
|            | 5           |       |                                                                         |   |                                                                      |   |   |
|            | 2           |       |                                                                         |   |                                                                      |   |   |

Теперь можно добавить фильтрацию по нужному городу (Самаре), переименовать запрос соответствующим образом и поделиться им с первым коллегой.

Для второго коллеги мы также создаем ссылку на исходный запрос, но фильтруем уже по Новосибирску.

Преимущество такого подхода в том, что при внесении каких-либо изменений в наш первоначальный запрос **Отчет** нам уже не потребуется править запросы **Самара** и **Новосибирск**, потому что они наследуют те данные, что он им выдаёт. Другими словами, ссылки удобно использовать, когда мы хотим сделать разветвление в последовательности шагов, сохраняя все результаты, полученные до этого.

Всё описанное выше отлично иллюстрирует диаграмма зависимостей запросов, которую можно включить одноименной кнопкой на вкладке Просмотр (View) в окне редактора Power Query:

|              |              | c:\reports\or | чет.txt      |  |
|--------------|--------------|---------------|--------------|--|
|              |              |               |              |  |
|              | 🔲 Отчет      |               | 🔲 Отчет (2)  |  |
|              | Не загружено |               | Не загружено |  |
| <pre></pre>  |              |               |              |  |
| 🔲 Самара     |              | 🔲 Новосибирск |              |  |
| Не загружено |              | Не загружено  |              |  |
|              |              |               |              |  |

Для полноты картины имеет смысл добавить, что если дублирование можно делать всегда, то со ссылками всё не так однозначно. Например, невозможно сделать обратные ссылки (это была бы стрелка вверх на диаграмме зависимостей) или циклические ссылки, когда результаты запроса могут менять источник, откуда сам же запрос берет данные.

# Копирование

Команда Копировать (Сору), находящаяся в том же контекстном меню рядом с **Дублировать** и **Ссылка**, работает немного иначе.

Если применить её к обычному запросу, который никак не связан с другими, то мы получим просто его копию, т.е. Копировать сработает как Дублировать. Но если запрос имеет связи, то при копировании и последующей вставке мы получим копию не только его, но и всех влияющих на него запросов.

Так, например, если копировать запрос **Новосибирск**, то мы получим не только ожидаемый дубликат **Новосибирск (2)**, но и дубль связанного с ним Отчета – **Отчет (3)**.

Созданные копии опять же абсолютно автономны и никак не связаны в данном случае с оригиналами, но зато связаны друг с другом, что хорошо видно на диаграмме связей:

# Запросы и подключения 🔹 💌 🗙

# Запросы Подключения Запросов: 6 Отчет Загружено строк: 31. Отчет (2) Только подключение. Самара Загружено строк: 36. Новосибирск Загружено строк: 5. Отчет (3) Загружено строк: 31. Новосибирск Загружено строк: 31. Новосибирск (2)

Загружено строк: 5.

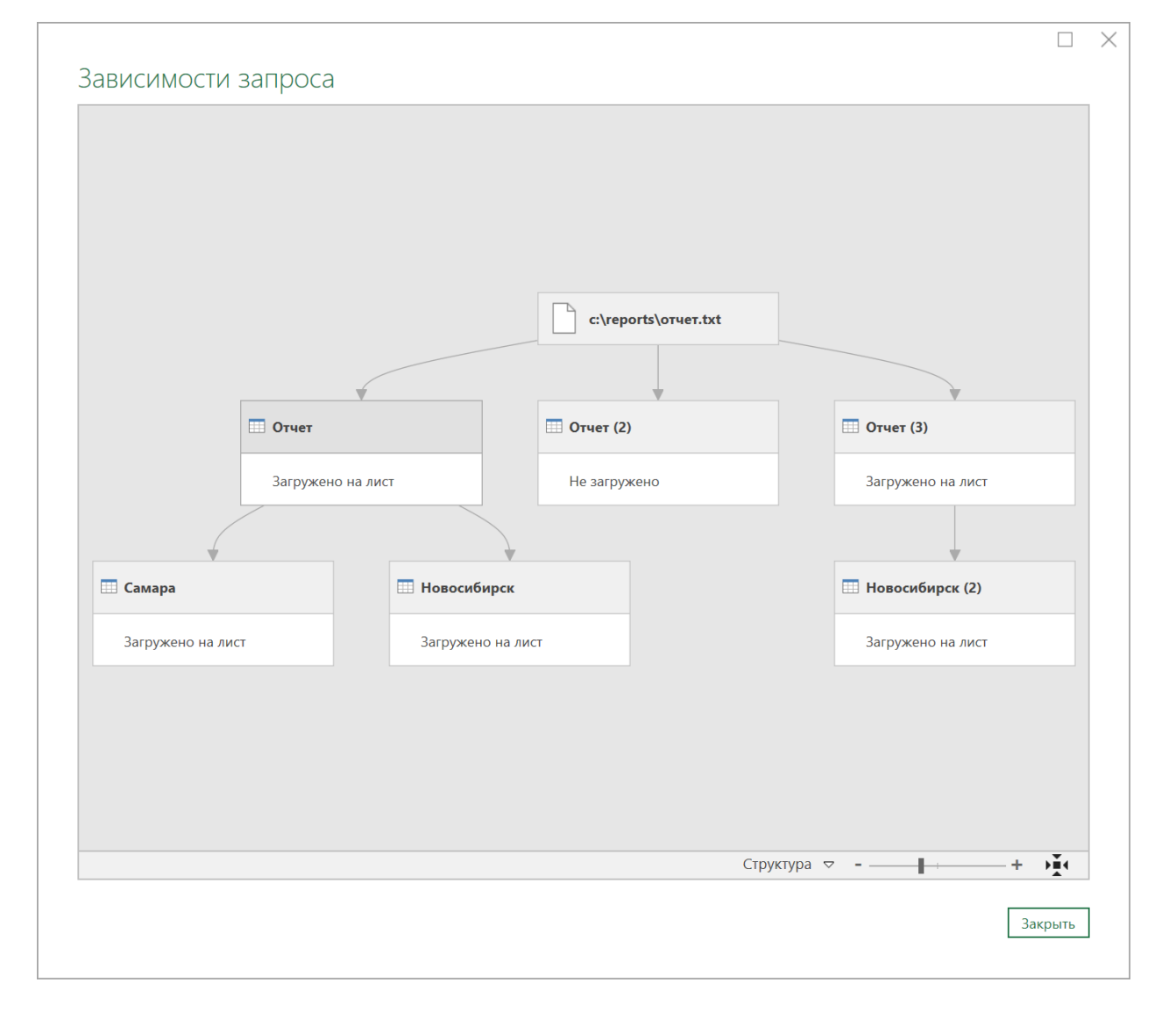

# Делимся запросами с внешним миром

Делитесь своими знаниями: это способ достичь бессмертия. (Далай Лама XIV)

Представьте, что вы сделали запрос, который экономит вам кучу времени и сил, и вы решили поделиться этим запросом с вашими коллегами, чтобы облегчить их жизнь. Или у вас возникла необходимость перенести один из ваших запросов в другую книгу Excel для решения аналогичной задачи. В подобных ситуациях у вас есть несколько вариантов дальнейших действий.

# Способ 1. Пересылка файла

Первое, что приходит в голову, — это просто переслать всю книгу Excel с нужным запросом другому пользователю. Правда, если в книге были и другие запросы или данные, которыми вы не хотите делиться, то сначала придется их удалить (сделав предварительно копию файла). При этом всегда есть шанс что-то забыть вычистить, особенно если вы использовали Модель Данных (Data Model) и надстройку Power Pivot.

# Способ 2. Копирование и вставка запроса в другой файл

Если вам нужно перенести ваш запрос в другой файл, то проще будет скопировать его, щёлкнув по нему правой кнопкой мыши и выбрав команду Копировать (Сору), и вставить его затем в другой (или в новый) файл, также щёлкнув правой кнопкой в правой панели Запросы и подключения (Queries & Connections) и выбрав команду Вставить (Paste):

| Запросы и подключения | ~ |  |  |  |  |  |  |  |
|-----------------------|---|--|--|--|--|--|--|--|
| Запросы Подключения   |   |  |  |  |  |  |  |  |
| Запросов: 0           |   |  |  |  |  |  |  |  |
|                       |   |  |  |  |  |  |  |  |
| 💼 Вставить            |   |  |  |  |  |  |  |  |
| Создать группу        |   |  |  |  |  |  |  |  |
| Развернуть все        |   |  |  |  |  |  |  |  |
| Свернуть все          |   |  |  |  |  |  |  |  |
|                       |   |  |  |  |  |  |  |  |

Таким способом можно перенести из одной книги в другую и сразу несколько запросов, выделив их предварительно с клавишей **Ctrl**.

Однако тут кроется и пара отрицательным моментов.

- Если вы откроете новую книгу, то панели с запросами не будет видно, и её надо будет сначала включить кнопкой Запросы и подключения на вкладке Данные (Data → Queries & Connections).
- При таком способе нет возможности выбрать, куда и как выводить результаты нового запроса: его поведение также копируется из исходного файла. То есть если в вашей книге запрос выводился как подключение и загружал при этом данные в Модель Данных, то и после вставки в чуждой файл он будет делать то же самое. Это не всегда удобно. Часто приходится потом вручную это корректировать, щёлкая по вставленному запросу правой кнопкой мыши и выбирая команду Загрузить в... (Load to...).

# Способ 3. Экспорт файла подключения

Ещё один удобный способ поделиться созданным запросом с внешним миром — это экспортировать все данные запроса (настройки подключения к источнику данных + шаги обработки Power Query) в отдельный файл особого формата — **ODC (Office Database Connection file)**, который потом легко использовать на других компьютерах.

Для этого щёлкните по запросу в правой панели и выберите команду Экспортировать файл подключения (Export Connection File), а затем сохраните получившийся ОDC-файл в любую удобную вам папку.

Воспользоваться созданным ОDС-файлом очень легко: откройте любой файл, куда вы хотите импортировать свой запрос, и на вкладке Данные нажмите кнопку Существующие подключения (Data → Existing Connections).

Если вы сохранили файл подключения в стандартную папку **Мои подключения** (она будет предложена по умолчанию), то ваш запрос

будет виден сразу. Если вы сохранили запрос в другом месте, то придется нажать в левом нижнем углу на кнопку Найти другие (Browse for More...) и указать файл самостоятельно.

| Существующие подключения                             |    | ? ×    |
|------------------------------------------------------|----|--------|
| Выберите подключение или таблицу                     |    |        |
| Подключения Іаблицы                                  |    |        |
| Показать: Все подключения                            |    |        |
| Подключения в этой книге<br><Подключения не найдены> |    |        |
| Файлы подключений в сети<br><Подключения не найдены> |    |        |
| Файлы подключений на этом компьютере                 |    |        |
| Запрос — bikes                                       |    |        |
|                                                      |    |        |
|                                                      |    |        |
|                                                      |    |        |
|                                                      |    |        |
|                                                      |    |        |
|                                                      |    |        |
|                                                      |    |        |
|                                                      |    |        |
| <u>Н</u> айти другие                                 | гь | Отмена |

После выбора нужного запроса нажмите кнопку **Открыть** (Open), и на следующем шаге появится уже знакомое нам окно с выбором места для выгрузки результатов запроса.

| Запрос   | ЫІ       | и подключения 🔹 🗙                         |
|----------|----------|-------------------------------------------|
| Запросы  | Поді     | ключения                                  |
| 1 запрос |          |                                           |
| 🔲 bikes  |          | C                                         |
| Загруж   | r<br>L   | Копировать<br>Вставить                    |
|          | ×        | Изменить<br>Удалить<br>Переименовать      |
|          |          | Обновить<br>Загрузить в                   |
|          | e<br>O   | Дублировать<br>Ссылка                     |
|          | <b>I</b> | Объединить<br>Добавить                    |
|          |          | Экспортировать файл подключения           |
|          |          | Переместить в <sup>भ</sup> руппу<br>Вверх |
|          |          |                                           |

# Обновление запросов по расписанию

Если ваши запросы настолько тяжёлые и ворочают такими объемами данных, что после нажатия на кнопку Обновить всё (Refresh All) вам приходится по несколько минут ждать их обновления, то стоит задуматься о том, как делать это автоматически и по расписанию.

Давайте рассмотрим следующий пример.

Допустим, что у нас есть книга Excel с запросом Power Query, который оптом загружает данные из всех файлов заданной папки, как мы это делали в главе <u>Массовая загрузка</u> данных. При большом количестве исходных файлов время на обновление запроса будет ощутимо расти, поэтому хотелось бы обновлять его автоматически по заданному расписанию. Например, каждый день в 5:00, чтобы к нашему приходу на работу файл был уже готов.

В такой ситуации лучше воспользоваться **Планировщиком Windows** – специально встроенной в любую версию Windows программой, которая умеет по расписанию выполнять заданные действия. По факту вы уже используете его, сами того не зная, ведь ваш ПК регулярно проверяет обновления, качает новые антивирусные базы, синхронизирует облачные папки и т. д. – это всё работа **Планировщика**. Так что нам нужно просто добавить к уже имеющимся задачам ещё одну, которая будет запускать Excel и открывать в нём заданный файл. Затем мы с вами добавим команды VBA для обновления запросов в событие **Workbook\_Open** этого файла – и проблема решена.

Хочу сразу предупредить, что для работы с **Планировщиком**, возможно, потребуются расширенные пользовательские права, поэтому, если вы не можете найти описанных ниже команд и функций у себя на рабочем компьютере в офисе, обратитесь за помощью к вашим IT-специалистам.

# Запускаем Планировщик

Итак, давайте запустим Планировщик. Для этого можно выполнить любое из этих действий:

- щелкнуть правой кнопкой мыши по кнопке Пуск и выбрать Управление компьютером (Computer management);
- выбрать в панели управления: Администрирование → Планировщик заданий (Control Panel → Administrative Tools → Task Scheduler);
- выбрать в главном меню Пуск → Стандартные → Служебные → Планировщик заданийн
- нажать сочетание клавиш Win+R, ввести taskschd.msc и нажать Enter.

На экране должно появиться примерно такое окно (у меня англоязычная версия, но если у вас русский Windows, то всё будет по-русски, естественно):

| Somputer Management                                                                                                    |                                                                                                    | - 🗆 X                                                                                                    |
|----------------------------------------------------------------------------------------------------|----------------------------------------------------------------------------------------------------|----------------------------------------------------------------------------------------------------|
| File Action View Help                                                                                                    |                                                                                                    |                                                                                                    |
| 🗢 🏟 🙍 🖬 🚺 🖬                                                                                                    |                                                                                                    |                                                                                                    |
| Computer Management (Local)                                                                                                    | Task Scheduler Summary (Last refreshed: 18.11.2018 23:09:31)                                                                                                    | Actions                                                                                                    |
| ✓ <sup>™</sup> <sup>™</sup> <sup>™</sup> <sup>™</sup> <sup>™</sup> <sup>™</sup> <sup>™</sup> <sup>™</sup> <sup>™</sup> <sup>™</sup>                                                                                                    |                                                                                                    | Task Scheduler                                                                                                    |
| > 🕑 Task Scheduler                                                                                                    | Overview of Task Scheduler                                                                                                    | The Create Basic Task                                                                                                    |
| <ul> <li>Start Scheduler</li> <li>Start Scheduler</li> <li>Shared Folders</li> <li>Local Users and Groups</li> <li>Performance</li> <li>Device Manager</li> <li>Storage</li> <li>Disk Management</li> <li>Services and Applications</li> </ul> | You can use Task Scheduler to create and manage common tasks that your computer will carry out automatically at the times you specify. To begin, click a command in the Action menu.         Tasks are stored in folders in the Task Scheduler Library. To view or perform an operation on an individual task, select the task in the Task Scheduler Library and click on a command in the Action menu.         Task Status       •         Active Tasks       • | <ul> <li>Create Task</li> <li>Import Task</li> <li>Display All Running Tasks</li> <li>Enable All Tasks History</li> <li>AT Service Account Conf</li> <li>View</li> <li>Refresh</li> <li>Help</li> </ul> |
|                                                                                                    | Last refreshed at 18.11.2018 23:09:31                                                                                                    |                                                                                                    |

# Создаем задачу

Чтобы создать новую задачу с помощью простого пошагового мастера, нажмем на ссылку Создать простую задачу (Create Basic Task) в правой панели. На первом шаге мастера нужно ввести название и описание создаваемой задачи:

| Create Basic Task Wizard       |                               |                                                                                                    | × |
|--------------------------------|-------------------------------|----------------------------------------------------------------------------------------------------|---|
| Create a Basic                 | Task                          |                                                                                                    |   |
| Create a Basic Task<br>Trigger | Use this wiza<br>such as mult | rd to quickly schedule a common task. For more advanced options or settings<br>iple task actions or triggers, use the Create Task command in the Actions pane. |   |
| Action                         | N <u>a</u> me:                | Run My Excel Report                                                                                                    |   |
| Finish                         | <u>D</u> escription:          | Запуск и обновление мегаотчета по продажам                                                                                                    |   |
|                                |                               | < Back Next > Cancel                                                                                                    | 1 |

Жмем на кнопку **Далее** (Next) и на следующем шаге выбираем триггер – частоту запуска или событие, которое будет запускать нашу задачу (например, включение компьютера):

| Create Basic Task Wizard                           |                                     | ×      |
|----------------------------------------------------|-------------------------------------|--------|
| Task Trigger                                       |                                     |        |
| Create a Basic Task<br>Trigger<br>Action<br>Finish | When do you want the task to start? |        |
|                                                    | < Back Next >                       | Cancel |

Если вы выбрали **Ежедневно** (Daily), то на следующем шаге нужно будет выбрать конкретное время, дату начала последовательности и шаг (каждый 2-й день, 5-й день и т. д.):

| Create Basic Task Wizard                                    |                                                                                                    | ×   |
|-------------------------------------------------------------|----------------------------------------------------------------------------------------------------|-----|
| Daily Daily                                                 |                                                                                                    |     |
| Create a Basic Task<br>Trigger<br>Daily<br>Action<br>Finish | Start:       20.11.2018       Sum       Synchronize across time zones         Recur every:       1       days |     |
|                                                             | < Back Next > Cano                                                                                            | :el |

Следующий шаг – выбираем действие – Запуск программы (Start a program):

| Create Basic Task Wizard                |                                              |       |
|-----------------------------------------|----------------------------------------------|-------|
| Action                                  |                                              |       |
| Create a Basic Task<br>Trigger<br>Daily | What action do you want the task to perform? |       |
| Action                                  | Start a program                              |       |
| Finish                                  | Send an e-mail (deprecated)                  |       |
|                                         | O Display a message (deprecated)             |       |
|                                         |                                              |       |
|                                         |                                              |       |
|                                         |                                              |       |
|                                         |                                              |       |
|                                         |                                              |       |
|                                         |                                              |       |
|                                         |                                              |       |
|                                         | < Back Next > C                              | ancel |

И, наконец, самое интересное – что именно нужно открывать:

| Create Basic Task Wizard                |                                                                           | Ś                         |
|-----------------------------------------|---------------------------------------------------------------------------|---------------------------|
| 5 Start a Program                       |                                                                           |                           |
| Create a Basic Task<br>Trigger<br>Daily | Program/script:<br>"C:\Program Files\Microsoft Office\root\Office16\EXCEL | EXE" Browse               |
| Start a Program<br>Finish               | Add arguments (optional):<br>Start in (optional):                         | E:\Reports\OTчer.xlsm     |
|                                         | < 8                                                                       | ack <u>N</u> ext > Cancel |

В поле **Программа или сценарий** (Program/script) нужно ввести путь к Microsoft Excel как к программе, т. е. непосредственно к исполняемому файлу Excel. На разных компьютерах с разными версиями Windows и Office этот файл может лежать в разных папках, поэтому вот вам несколько способов, как можно узнать его местоположение.

• Щелкнуть правой кнопкой мыши по иконке (ярлычку) запуска Excel на рабочем столе или в панели задач и выбрать команду Свойства (Properties), а затем в открывшемся окне скопировать путь из строки Target:

| <b>B</b>     |            | O BRECT    | Security             | Details                  | Previous Versions        |
|--------------|------------|------------|----------------------|--------------------------|--------------------------|
| 📲 Счет       |            | O BBCOT    | General              | Shortcut                 | Compatibility            |
| 🚺 Счет Р-2   | 52.1       | кой мы     |                      |                          |                          |
| 🗿 Результа   | ореп<br>ты | owse и     | Excel                | 2016                     |                          |
| Deres et al. | Run as adm | inistrator |                      |                          |                          |
| м Результа   | Unpin from | taskbar    | Target type: Ap      | plication                |                          |
| 🗿 Мои кли    | енты PL    |            | Target location: Of  | fice16                   |                          |
|              | Properties | N          | . arget locatori. Of |                          |                          |
| Excel 20     | IG         | <u>~</u>   | Target: an           | n Files\Microsoft Office | e\root\Office16\EXCEL.EX |
| 🔊 Unpin fre  | om taskbar |            |                      |                          |                          |
|              |            |            | Start in:            |                          |                          |

 Открыть любую книгу Excel, затем открыть Диспетчер задач (Task Manager) нажатием Ctrl+Alt+Del и, щелкнув правой кнопкой мыши по строке Microsoft Excel, выбрать команду Свойства (Properties). В открывшемся окне можно скопировать путь, не забыв потом дописать к нему обратный слеш и EXCEL.EXE в конце:

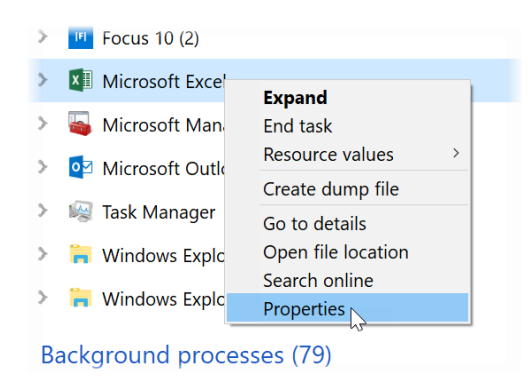

| X I EXCEL Prope | erties                                                          | × |
|-----------------|-----------------------------------------------------------------|---|
| General Compa   | atibility Digital Signatures Security Details Previous Versions |   |
| x               | EXCEL                                                           |   |
| Type of file:   | Application (.EXE)                                              |   |
| Description:    | Microsoft Excel                                                 |   |
| Location:       | C:\Program Files\Microsoft Office\root\Office16                 |   |
| Size:           | 53,1 MB (55 759 440 bytes)                                      |   |
| Size on disk:   | 53,1 MB (55 762 944 bytes)                                      |   |
| Consistentia    |                                                                 |   |

• Открыть Excel, открыть редактор Visual Basic сочетанием клавиш Alt+F11, открыть панель Immediate сочетанием Ctrl+G, ввести в неё команду ? Application.Path и нажать на Enter

Скопировать получившийся путь, не забыв потом дописать к нему обратный слэш и EXCEL.EXE в конце. Immediate

? Application.Path C:\Program Files\Microsoft Office\root\Office16

В поле **Добавить аргументы (необязательно)** (Add arguments (optional)) нужно вставить полный путь к книге с макросом, которую мы хотим открыть.

Когда всё ввели, то жмем Далее и затем Готово (Finish). Задача должна добавиться в общий список:

| NVIMREPCK2_{B2FE1S NVTmRepCR3_{B2FE1S OneDrive Standalone Run My Evcel Papert | 952-0180-40C3-BAEC-A80<br>952-0186-46C3-BAEC-A80<br>Update Task-S-1-5-21-24 | Ready<br>Ready<br>Ready | At 0:25 every day<br>At 6:25 every day<br>At 4:00 on 01.05.1992 - Aft | er triggered, re  | peat ever | y .      | Sele | ected Item<br>Run                      | 1 | • |
|-------------------------------------------------------------------------------|-----------------------------------------------------------------------------|-------------------------|-----------------------------------------------------------------------|-------------------|-----------|----------|------|----------------------------------------|---|---|
| User_Feed_Synchroni:                                                          | zation-(BF35EAFA-8C91-4                                                     | Ready<br>History (d     | At 23:56 every day - Trigge                                           | er expires at 18  | 11.2028 2 | 3::<br>> | •    | End<br>Disable<br>Export<br>Proportios |   |   |
| When you create a task<br>the task property page                              | k, you can specify the cond<br>is using the Properties com                  | tions that w            | vill trigger the task. To change                                      | these triggers    | , open    | ^        | ×    | Delete<br>Help                         |   |   |
| Trigger<br>Daily                                                              | Details<br>At 5:00 every day                                                |                         |                                                                       | Status<br>Enabled |           |          |      |                                        |   |   |

Управление созданной задачей удобно осуществлять с помощью кнопок справа. Здесь можно протестировать задачу, запустив её кнопкой Выполнить (Run), не дожидаясь наступления заданного срока. Можно временно деактивировать задачу, нажав на Отключить (Disable), чтобы она перестала выполняться на время, например, вашего отпуска. Ну, и изменить параметры (даты, время, имя файла) тоже всегда можно через кнопку Свойства (Properties).

# Добавляем макрос на открытие файла

Теперь осталось повесить в нашей книге запуск макроса обновления запросов Power Query на событие открытия файла. Для этого откроем книгу и перейдем в редактор Visual Basic с помощью сочетания клавиш Alt+F11 или кнопки Visual Basic на вкладке Разработчик (Developer). В открывшемся окне в левом верхнем углу нужно найти наш файл на дереве и двойным щелчком мыши открыть модуль ЭтаКнига (ThisWorkbook).

Если у вас в редакторе Visual Basic не видно этого окна, то его можно открыть через меню View → Project Explorer.

В появившемся окне модуля добавим обработчик события открытия книги, выбрав его из выпадающих списков в верхней части **Workbook** и **Open** соответственно:

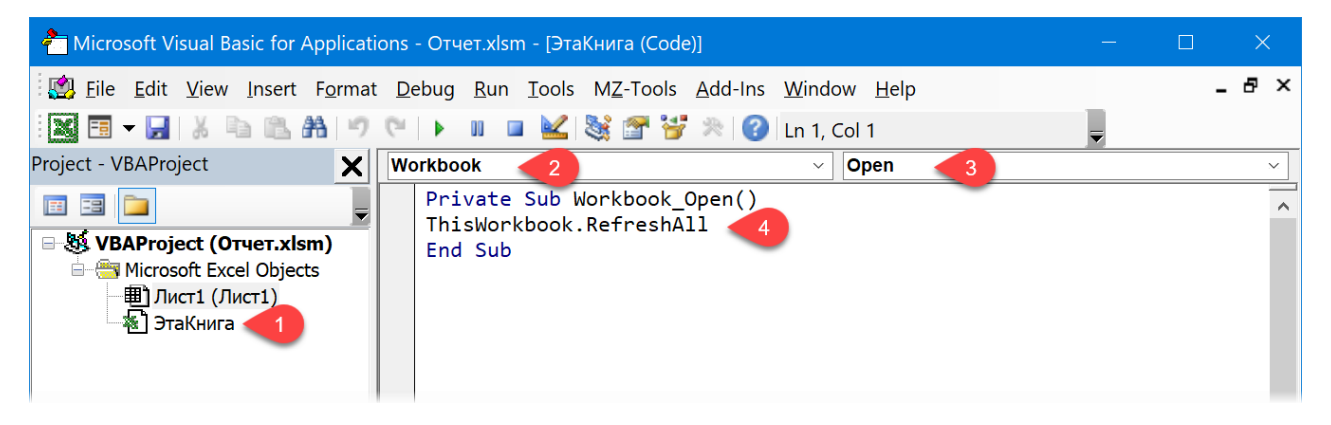

На экране должна появиться заготовка процедуры **Workbook\_Open**, куда между строчками **Private Sub** и **End Sub** и нужно вставить те команды на VBA, которые должны автоматически выполняться при открытии этой книги Excel, когда её по расписанию откроет Планировщик.

Для обновления одним махом всех внешних запросов к данным, запросов Power Query и сводных таблиц можно использовать команду:

ThisWorkbook.RefreshAll

По сути, это равносильно нажатию кнопки Обновить всё на вкладке Данные (Data → Refresh All).

Если вам нужно, чтобы макрос запускал обновление только при открытии файла Планировщиком в 5 утра, а не каждый раз, когда вы тоже его открываете потом в течение рабочего дня, то имеет смысл добавить проверку на время, например:

If Format(Now, "hh:mm") = "05:00" Then ThisWorkbook.RefreshAll

# Отключаем защиту

Остался последний штрих. Необходимо разрешить по умолчанию подключения к внешним данным и обновление связей через Файл  $\rightarrow$  Параметры  $\rightarrow$  Центр управления безопасностью  $\rightarrow$  Параметры центра управления безопасностью  $\rightarrow$  Внешнее содержимое (File  $\rightarrow$  Options  $\rightarrow$  Trust Center  $\rightarrow$  Trust Center Options  $\rightarrow$  External Content),

| Центр управления безопасностью |                                                                                      |
|--------------------------------|--------------------------------------------------------------------------------------|
| Надежные издатели              | Параметры безопасности для подключений к данным                                      |
| Надежные расположения          | включить все подключения к данным (не рекомендуется)                                 |
| Надежные документы             | <ul> <li>запрос на подключение к данным</li> </ul>                                   |
| Доверенные каталоги надстроек  | О <u>о</u> тключить все подключения к данным                                         |
| Надстройки                     | Параметры безопасности для связей в книге                                            |
| Параметры ActiveX              |                                                                                      |
| Параметры макросов             | <u>включить автоматическое обновление для всех связей в книге (не рекомендуется)</u> |
|                                | ○ запрос на автоматическое обновление связе <u>й</u> в книге                         |
| Защищенный просмотр            | О отключить автоматическое обновление связей в книге                                 |
| Панель сообщений               |                                                                                      |
| Внешнее содержимое             | Параметры безопасности для типов связанных данных                                    |
| Параметры блокировки файлов    | О <u>В</u> ключить все типы связанных данных (не рекомендуется)                      |

Если этого не сделать заранее, то при открытии книги Планировщиком появится стандартное предупреждение и Excel, не продолжая и ничего не обновляя, будет ждать от вас благословления в виде нажатия на кнопку Включить содержимое (Enable content):

| ПРЕДУПРЕЖДЕНИЕ СИСТЕМЫ БЕЗОПАСНОСТИ Подключения к внешним данным отключены |   |   |   |   |                |     |   | В | Включить содержимое |   |  |   |  |   |  |   |
|----------------------------------------------------------------------------|---|---|---|---|----------------|-----|---|---|---------------------|---|--|---|--|---|--|---|
| D9                                                                         | - | : | × | ~ | f <sub>x</sub> | 150 |   |   |                     |   |  |   |  |   |  |   |
|                                                                            | А |   | В |   | С              | D   | E | F | G                   | н |  | I |  | J |  | к |

Вот и всё. Не забудьте сохранить книгу в формате с поддержкой макросов (xlsm или xlsb), и можно смело закрывать Excel и отправляться домой, оставив компьютер включенным. В заданный момент (даже если ПК заблокирован) Планировщик запустит Excel и откроет в нём заданный файл, а наш макрос выполнит обновление всех запросов. А вы будете нежиться в постели, пока ваш тяжелый отчёт автоматически пересчитывается. Красота!

# Power Query и VBA

Лично я вижу в этом перст судьбы — шли по лесу и встретили программиста. (Аркадий и Борис Стругацкие, «Понедельник начинается в субботу»)

Начиная с версии 2016 в Excel была добавлена поддержка управления запросами Power Query через макросы на VBA. Основную роль тут играют коллекции **ThisWorkbook.Queries** и **ThisWorkbook.Connections**, отвечающие за работу с запросами и подключения к данным соответственно. Встроенный в Excel 2016 макро-рекордер тоже научился записывать действия с запросами в виде готового кода на Visual Basic, что существенно облегчает жизнь непрограммистам.

Всё это позволяет автоматизировать рутинные действия пользователя в Power Query и значительно ускорить повседневную обработку данных. Давайте разберём основные сценарии такой автоматизации.

# Удаление запросов макросом

Давайте начнем с простого: ломать не строить. Если вам нужно удалить определённый запрос в текущей книге, то это легко можно сделать макросом вида:

```
Sub Delete_One_Query()
```

```
ThisWorkbook.Queries("3anpoc1").Delete
```

End Sub

где Запрос1 – это имя нужного вам запроса.

Если нужно удалить все запросы в текущей книге, то добавится цикл перебора всех элементов в коллекции с последующим удалением:

```
Sub Delete_All_Queries()
For Each pq In ThisWorkbook.Queries
pq.Delete
Next pq
```

End Sub

Такое автоматическое удаление может пригодиться, например, когда вы собираетесь поделиться копией вашего файла, предварительно вычистив оттуда все запросы, чтобы не пугать других пользователей. Ну, или «замести следы», чтобы не показывать, что вы всё сделали не вручную за неделю, а за десять минут с помощью Power Query. ;)

# Обновление запросов макросом

Если вы хотите обновить все запросы в книге, то это легко сделать буквально одной строкой на VBA:

```
Sub Refresh_All_Queries()
```

```
ThisWorkbook.RefreshAll
```

End Sub

По сути, это равносильно нажатию кнопки Обновить всё на вкладке Данные (Data → Refresh All).

Если же вам необходимо обновить лишь один конкретный запрос, не затрагивая другие, то можно обратиться к нему по имени для персонального обновления:

Sub Refresh\_One\_Query()

ThisWorkbook.Connections("Запрос – Заказы").Refresh

End Sub

где Заказы – имя нужного нам запроса.

# Создание запроса макросом

Предположим, что мы хотим создать запрос макросом совсем с нуля. Будем импортировать простой файл **Продажи.сsv** с разделителями-запятыми, который лежит в папке **D:\Oтчеты** и выглядит вот так:

| 📕 Продажи.csv - Notepad —                                                                                                    | × |
|----------------------------------------------------------------------------------------------------|---|
| File Edit Format View Help<br>Отчет по продажам за янв-мар 2017 г<br>Дата создания: 12052017<br>Пользователь: Пупкин                                                                                                    | ^ |
| Дата,Город,Выручка<br>20-01-2017,Нефтеюганск,215000<br>30-01-2017,Великий Новгород,153670<br>25-01-2017,Братск,83410<br>04-01-2017,Самара,120500<br>31-01-2017,Новомосковск,92900<br>05-01-2017,Черкесск,6000<br>09-01-2017,Улан-Удэ,451100<br>20-01-2017,Нефтеюганск,69400 |   |
| <                                                                                                    | > |

В подобной ситуации всегда полезно сначала один раз проделать импорт вручную, чтобы понять, как должен выглядеть исходный М-код запроса. Выберем на вкладке Данные → Получить данные → Из файла → Из текстового/csv файла (Data → Get Data → From file → From TXT/CSV) и пройдем короткий путь, состоящий из импорта данных в Power Query, удаления верхних четырех строк и повышения заголовков, чтобы получить причёсанную картинку:

|   | 🔲 Дата 🛛 💌 | А <sup>В</sup> С Город ▼ | 1 <sup>2</sup> 3 Выручка 💌 |
|---|------------|--------------------------|----------------------------|
| 1 | 20.01.2017 | Нефтеюганск              | 215000                     |
| 2 | 30.01.2017 | Великий Новгород         | 153670                     |
| 3 | 25.01.2017 | Братск                   | 83410                      |
| 4 | 04.01.2017 | Самара                   | 120500                     |
| 5 | 31.01.2017 | Новомосковск             | 92900                      |
| 6 | 05.01.2017 | Черкесск                 | 6000                       |
| 7 | 09.01.2017 | Улан-Удэ                 | 451100                     |
| 8 | 20.01.2017 | Нефтеюганск              | 69400                      |

Теперь на вкладке Просмотр (View) воспользуемся кнопкой Расширенный редактор (Advanced Editor), чтобы посмотреть исходный код запроса на языке М:

| Расширенный редактор                                                                                                    | -           |      | ×   |
|----------------------------------------------------------------------------------------------------|-------------|------|-----|
| Продажи                                                                                                    |             |      | 0   |
| <pre>let<br/>Источник = Csv.Document(File.Contents("D:\Bыгрузки\Продажи.csv"),[Delimiter=",", Columns=3, Encoding=65001, QuoteStyle=QuoteStyle.None]<br/>#"Удаленные верхние строки" = Table.Skip(Источник,4),<br/>#"Повышенные заголовки" = Table.PromoteHeaders(#"Удаленные верхние строки", [PromoteAllScalars=true]),<br/>#"Измененный тип" = Table.TransformColumnTypes(#"Повышенные заголовки",{{"Дата", type date}, {"Город", type text}, {"Выручка", Int64.Ty<br/>in<br/>#"Измененный тип"</pre> | ),<br>pe}}) |      |     |
| ✓ Синтаксические ошибки не обнаружены.                                                                                                    |             |      |     |
| For                                                                                                    | ово         | Отме | ена |

Теперь, когда у нас есть общее понимание того, как должен выглядеть код, для написания макроса, который создает подобный запрос, можно использовать следующую заготовку на VBA:

```
Sub Macro_Template()
qname = "Мой запрос" 'имя создаваемого запроса
ActiveWorkbook.Queries.Add Name:=qname, Formula:="Тут должен быть М-код запроса"
```

# End Sub

Обратите внимание, что код запроса нельзя просто скопировать из окна **Расширенного редактора** Power Query и вставить между кавычками после параметра Formula в VBA. Тут действуют следующие правила синтаксиса Visual Basic.

- Текст запроса должен быть склеен из фрагментов с использованием символов сцепки **&**, перед каждым и после каждого из которых должны стоять пробелы.
- Новая строка (т. е. имитация нажатия на клавишу Enter) делается приклеиванием спецсимвола с кодом 10 с помощью функции Chr(10).
- Кавычки в исходном коде М-запроса (например, путь к файлу или названия заголовков столбцов) должны быть удвоены.

Sub New\_Query\_By\_Macro()

```
ActiveWorkbook.Queries.Add Name:="Продажи", Formula:= _
```

```
"let" & Chr(10) & _
```

```
"Источник = Csv.Document(File.Contents(""D:\Выгрузки\Продажи.csv""),[Delimiter="",""," & _
```

```
"Columns=3, Encoding=65001, QuoteStyle=QuoteStyle.None])," & Chr(10) & _
```

"УдаленныеВерхниеСтроки = Table.Skip(Источник,4)," & Chr(10) & \_

```
"ПовышенныеЗаголовки = Table.PromoteHeaders(УдаленныеВерхниеСтроки, [PromoteAllScalars=true])," & _
```

```
Chr(10) & _
```

```
"ИзмененныйТип = Table.TransformColumnTypes(ПовышенныеЗаголовки,{{""Дата"", type date}," & _
```

```
"{""Город"", type text}, {""Выручка"", Int64.Type}})" & Chr(10) & _
```

```
"in" & Chr(10) & _
```

## "ИзмененныйТип"

### End Sub

Завершая разбор этой темы, хотелось бы отметить следующее.

- Начиная с версии Excel 2016 макро-рекордер умеет записывать все описанные выше команды в VBAкод макросов автоматически. Так что можно просто включить запись на вкладке Разработчик → Запись макроса (Developer → Record Macro) и вручную проделать всю процедуру создания запроса и обработки данных. Полученный на выходе код будет чуть менее наглядным и замусоренным «лишними» командами, но вполне рабочим. Если же у вас пока Excel 2010–2013, то у вас только один вариант – писать код вручную.
- По умолчанию Power Query даёт имена шагам с пробелами, берёт их в кавычки и добавляет символ решётки в начале (например, **#"Повышенные Заголовки"**). Так как кавычки надо удваивать, то их количество в коде начнёт быстро расти и создавать проблемы с отладкой. Если переименовать шаги, убрав из них пробелы (ПовышенныеЗаголовки), то кавычки и решётки будут тоже не нужны, и внешний вид кода существенно упростится (см. предыдущий макрос).

# Загрузка «умных» таблиц в Power Query макросом

Загрузка исходных данных в виде «умных» таблиц – один из основных механизмов работы в Power Query. Для загрузки одной таблицы, однако, придется проделать следующие действия:

1. Поставить активную ячейку в таблицу.

- 2. Нажать на вкладке Данные кнопку Из таблицы/диапазона (Data → From Table/Range).
- 3. Дождаться появления окна редактора запросов и выбрать в нем Главная → Закрыть и загрузить → Закрыть и загрузить в... (Home → Close&Load → Close&Load to...).
- 4. Дождаться появления окна вариантов загрузки и выбрать в нём Только создать подключение (Create only connection) и нажать **OK**.

На все эти операции на среднестатистическом компьютере уходит примерно 10–15 секунд. А теперь представьте, что у вас десяток-другой таких таблиц, каждую из которых надо загрузить как отдельный запрос в Power Query для дальнейшей обработки. Делать это всё вручную долго, скучно, да и вероятность ошибки повышается с каждой итерацией. Для массового создания таких запросов к «умным» таблицам можно использовать следующие макросы.

Макрос загрузки всех «умных» таблиц с активного листа:

```
Sub Load_All_Tables_from_Active_Sheet_To_PowerQuery()

Dim st As ListObject 'nepemenhaя для хранения ссылки на очередную умную таблицу

'nepeбираем все умные таблицы на текущем листе

For Each st In ActiveSheet.ListObjects

'ydaляем запрос с таким именем, если он уже существует

On Error Resume Next

ActiveWorkbook.Queries(st.Name).Delete

On Error GoTo 0

'coздаем запрос с именем умной таблицы

ActiveWorkbook.Queries.Add Name:=st.Name, _

Formula:="let Источник = Excel.CurrentWorkbook(){[Name=""" & _
```

st.Name & """]}[Content] in Источник"

```
Next st
```

End Sub

Если нужно загрузить в Power Query все умные таблицы в книге, то к предыдущему макросу добавится цикл перебора листов:

```
Sub Load_All_Tables_from_Workbook_To_PowerQuery()
```

```
Dim st As ListObject
Dim ws As Worksheet 'nepemenhaя для хранения ссылки на очередной лист
For Each ws In ActiveWorkbook.Worksheets
For Each st In ws.ListObjects
On Error Resume Next
ActiveWorkbook.Queries(st.Name).Delete
On Error GoTo 0
ActiveWorkbook.Queries.Add Name:=st.Name, _
```

```
Formula:="let Источник = Excel.CurrentWorkbook(){[Name=""" &
```

```
st.Name & """]}[Content] in Источник"
```

Next st

Next ws

End Sub

# Загрузка запросов Power Query в Модель Данных Power Pivot макросом

Если у вас есть запрос, результаты которого нужно выгрузить не на лист, а загрузить в Модель Данных Power Pivot, то вручную это потребует следующих действий.

Щелкнуть по запросу правой кнопкой мыши в окне запросов и подключений (справа) и выбрать команду Загрузить в... (Load to...).

В появившемся окне вариантов выгрузки включить флажок **Добавить эти данные в модель данных** (Add this data to Data Model):

.....

| импорт данных                                    | : ^            |
|--------------------------------------------------|----------------|
| Выберите способ представления да                 | анных в книге. |
| <ul> <li><u>О</u>тчет сводной таблиць</li> </ul> | I              |
| О Сводная диаграмма О Только создать полклю      | ление          |
| Куда следует поместить данные?                   |                |
| Имеющийся лист:                                  |                |
| =\$1\$6                                          | Ť              |
| 🔘 Новый лист                                     |                |
| Добавить эти данные в модель                     | анных          |
| Свойства • ОК                                    | Отмена         |

Чтобы проделать это не вручную, а макросом, потребуется создать для нашего запроса новое подключение с загрузкой в Power Pivot:

```
Sub Load_One_Query_To_DataModel()
```

```
qname = "Клиенты" 'имя запроса, который хотим загрузить в Модель Данных
ThisWorkbook.Connections.Add2 "Запрос - " & qname, _
"Соединение с запросом '" & qname & "' в книге.", _
"OLEDB;Provider=Microsoft.Mashup.OleDb.1;Data Source=$Workbook$;Location=" & qname _
, """" & qname & """", 6, True, False
```

End Sub

Если же нужно загрузить в Модель Данных все запросы из текущей книги, то добавится цикл для их перебора:

Sub Load\_All\_Queries\_To\_DataModel()

Dim pq As WorkbookQuery 'переменная для хранения ссылки на очередной запрос

For Each pq In ActiveWorkbook.Queries

ThisWorkbook.Connections.Add2 "3anpoc - " & pq.Name, \_

"Соединение с запросом '" & pq.Name & "' в книге.", \_

"OLEDB;Provider=Microsoft.Mashup.OleDb.1;Data Source=\$Workbook\$;Location=" & pq.Name \_

, """" & pq.Name & """", 6, True, False

Next pq

End Sub

При этом надо иметь в виду, что при повторном запуске этих макросов в Модели Данных будет создан дубликат таблицы с тем же именем и порядковым номером (1,2,3...).

# Язык М

До сих пор мы создавали запросы в основном через интерфейс, т. е. пользуясь только кнопками на ленте и вкладках редактора. Теперь давайте попробуем зайти с другой стороны и заглянуть за кулисы Power Query, обратив фокус на внутренний язык M, который заложен в основу всего процесса.

В этой главе мы:

- разберём основы синтаксиса языка M, его базовые программные конструкции, ключевые слова и команды;
- пробежимся по всем типам данных, которые есть в Power Query;
- будем писать код запросов с нуля, как заправские программисты;
- научимся создавать пользовательские функции на языке М, если вам вдруг не хватает встроенных;
- выясним, как можно ссылаться на отдельные объекты (строки, столбцы, ячейки) в запросах Power Query.

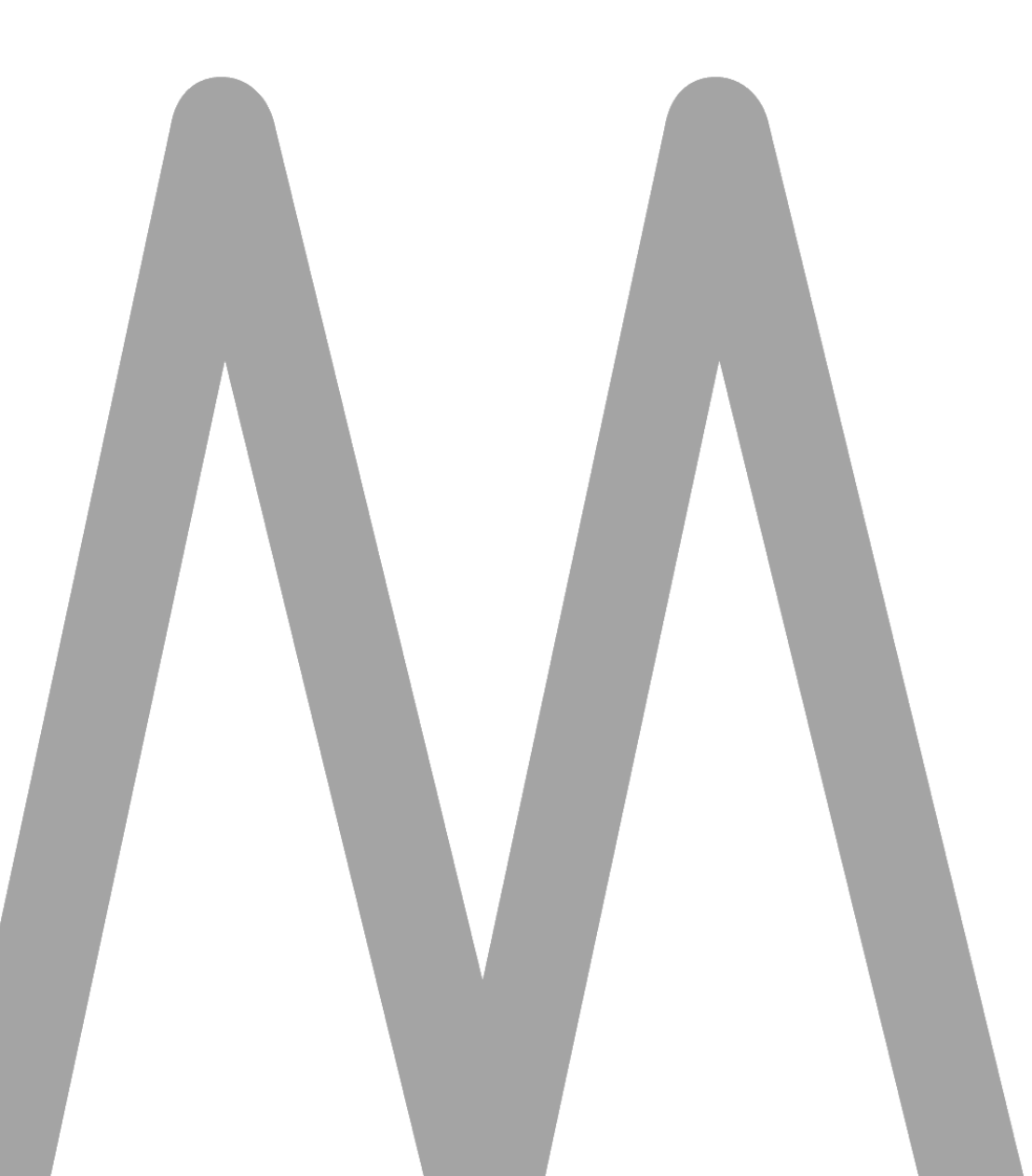

# Основы синтаксиса языка М

Выберем на вкладке Данные команду Получить данные → Из других источников → Пустой запрос (Data → Get Data → From Other Sources → Blank Query). В открывшемся окне редактора Power Query нажмем кнопку Расширенный редактор на вкладке Просмотр (View → Advanced Editor), чтобы увидеть исходный код нашего пустого пока запроса:

| Расширенный редактор                                     |       |      | ×  |
|----------------------------------------------------------|-------|------|----|
| Запрос1                                                  |       |      | ?  |
| let<br>Источник = ""<br>in<br>Источник                   |       |      |    |
| <ul> <li>Синтаксические ошибки не обнаружены.</li> </ul> |       |      |    |
| Г                                                        | отово | Отме | ła |

# Введём сюда следующий код:

# let a = "hello", b = "world", c = a & " " & b, d = Text.Upper(c) in d

Как легко сообразить, механика этого запроса проста: мы склеиваем два слова через пробел и преобразуем получившийся текст в верхний регистр. После нажатия на кнопку **Готово** в окне предварительного просмотра отобразится результат:

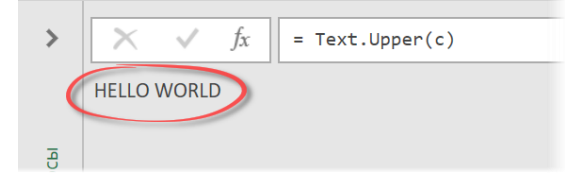

Поздравляю, вы только что написали свой первый запрос с нуля — напрямую на языке М! Теперь давайте копнём чуть глубже и разберём основы синтаксиса этого языка и его фундаментальные принципы.

# Выражения

Основой любого запроса являются **выражения** (expressions) – текстовые строки, где в левой половине стоит имя переменной (в нашем примере это **a**, **b**, **c** и **d**), а в правой – присваиваемое ей значение. Значение может быть как константой, например:

a = "hello"

```
... так и функцией, например:
```

```
d = Text.Upper(c)
```

#### Имена переменных отображаются в правой панели редактора как названия применённых шагов:

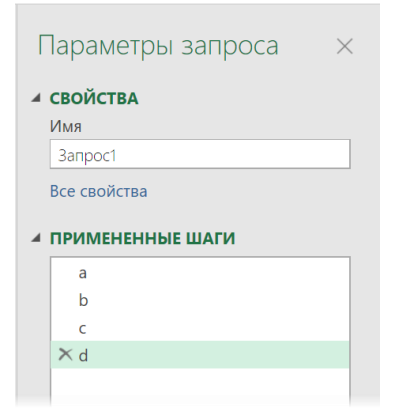

Если в именах переменных есть пробелы, то их нужно заключать в кавычки и ставить перед именем «решётку», например:

let

in

```
#"Первое слово" = "hello",
#"Второе слово" = "world",
c = #"Первое слово" & " " & #"Второе слово",
d = Text.Upper(c)
d
```

Имена переменных обязательно должны быть уникальными, иначе мы получим ошибку и наш запрос не будет выполнен.

# Оператор let

Конструкция **let ... in** используется для группировки нескольких выражений и возвращает в качестве результата значение той переменной, которая указана после **in**. В большинстве случаев нам нужно получить то, что получается на выходе после выполнения последнего шага, поэтому после **in** часто стоит название последней переменной (в нашем случае это **d**). Однако же это не является обязательным требованием, и таким образом вполне можно вывести содержимое любых других переменных. Например, запрос:

let

in

```
a = "hello",
b = "world",
c = a & " " & b,
d = Text.Upper(c)
```

...вернёт в качестве результата значение третьей переменной (c), т. е. склейку ещё до преобразования в прописные буквы:

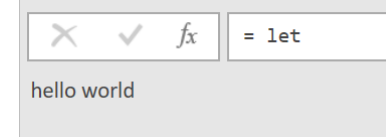

Если в блоке let ... in содержится несколько выражений, то они должны разделяться запятыми, т. е. необходимо ставить запятую после каждой строки в блоке, кроме последней.

Также блоки let ... in могут быть вложенными друг в друга, что позволяет делать при необходимости многоуровневые иерархические структуры в сложных запросах:

| Расширенный редактор — 🗆 🗙                                                                                                    |
|----------------------------------------------------------------------------------------------------|
| Вложенные блоки let in 🛛 💡                                                                                                    |
| <pre>let<br/>Cтрока1 =<br/>let<br/>a = "Когда",<br/>b = "знаешь",<br/>c = a &amp; " " &amp; b<br/>in<br/>c,<br/>Cтрока2 =<br/>let<br/>a = "всё",<br/>b = "просто",<br/>c = a &amp; " " &amp; b<br/>in<br/>c,<br/>Pesyльтат = Строка1 &amp; " - " &amp; Строка2<br/>in<br/>Pesyльтат</pre> |
| <ul> <li>Синтаксические ошибки не обнаружены.</li> <li>Готово</li> <li>Отмена</li> </ul>                                                                                                    |

### После нажатия на Готово такой запрос выдаст моё любимое:

| <i>fx</i> = Строка1 & " - " & Строка2 • | Параметры запроса 🛛 🗙      |
|-----------------------------------------|----------------------------|
| Когда знаешь - всё просто               | ▲ СВОЙСТВА<br>Имя          |
|                                         | Вложенные блоки let in     |
|                                         | Все свойства               |
|                                         | ▲ ПРИ <u>МЕНЕННЫЕ</u> ШАГИ |
|                                         | Строка1                    |
|                                         | Х Результат                |
|                                         |                            |
|                                         |                            |
|                                         |                            |

Как вы можете заметить, имена переменных внутри разных блоков **let** ... **in** запросто могут повторяться. Это не будет проблемой, т. к. в языке М область действия переменных ограничена их блоком.

Такой подход бывает очень удобен, когда вы собираете свой запрос из нескольких других и копируете куски кода из других запросов в свой. Чтобы не переименовывать чужие переменные, можно просто заключить каждый скопированный кусок кода в свой блок let ... in, и проблема повторяющихся имён переменных будет элегантно решена.

Есть, однако, и минусы: в панели справа в таком случае отображаются уже не все шаги нашего запроса, а только верхний уровень созданной иерархии блоков.

# Комментарии

Всегда пишите код так, будто сопровождать его будет склонный к насилию психопат, который знает, где вы живете. (Мартин Голдинг)

И, кстати, об удобстве чтения и отладки написанного М-кода. Как и в других языках программирования, здесь есть возможность оставлять в коде примечания и комментарии с пояснениями к тем или иным фрагментам. Однострочные комментарии создаются с помощью двух подряд знаков дроби (//). Такое примечание может быть как единственным в строке, так и стоять справа от уже имеющегося выражения. Всё, что в строке правее этих символов, воспринимается как комментарий:

```
let
```

```
nds = 0.2, //это новый НДС
price = 100,
//вычисляем цену с НДС
listprice = price * nds
```

in

```
listprice
```

Если же необходимо сделать многострочное примечание, то оно обрамляется символами /\* и \*/ соответственно:

```
/* этот запрос вычисляет
площадь круга заданного радиуса */
let
r = 5,
area = r * r * 3.14
in
area
```

Кроме, собственно, создания комментариев можно использовать эти спецсимволы для временной нейтрализации кусков кода во время отладки сложных запросов.

# Последовательность выполнения

Чтобы до конца прояснить ситуацию, необходимо упомянуть ещё один нюанс. На самом деле последовательность шагов-выражений между операторами **let** и **in** не играет никакой роли. Например, результатом вот такого запроса:

```
let
    b = "world",
    d = Text.Upper(c),
    a = "hello",
    c = a & " " & b
in
```

d

... будет всё то же самое HELLO WORLD.

Это выглядит немного странно и отличается от большинства других языков программирования, где команды выполняются именно в том порядке, в котором они написаны. Дело в том, что технически для Power Query наши команды в запросе – это просто набор переменных, каждой из которых присваивается какое-то значение.
При этом совершенно не важно, в какой именно строке кода это присвоение происходит. В случае такой перестановки, как и с вложенными блоками **let** ... **in**, мы, к сожалению, уже не увидим наглядной последовательности шагов в правой панели, но работе запроса это не помешает.

Программа начинает «раскручивать» наш запрос с конца – от той переменной, что указана после **in** (в нашем случае это **d**). Если для её вычисления нужна другая переменная (у нас это **c**), то алгоритм сначала пытается вычислить её. Но, чтобы получить это значение, нужно сначала вычислить **a** и **b**, поэтому происходит переход на соответствующие строки, где эти переменные задаются, и так далее, пока Power Query не дойдёт до начала этой цепочки.

Не стоит, однако, злоупотреблять этим свойством и перемешивать выражения без крайней надобности: хотя на выполнении запроса это и не отразится, но читать и разбирать такой код будет очень тяжело.

# Логические ветвления с if ... then ... else

Аналогом экселевской функции **ЕСЛИ** (IF) в Power Query является конструкция **if** ... **then** ... **else**, используемая для проверки заданных условий и выполнения затем различных действий в зависимости от результатов проверки, т. е. организации ветвлений для обработки данных по разным сценариям.

Синтаксис этой конструкции в языке М прост:

=if (условие) then Выражение1 else Выражение2

Например:

=if [Баланс]>1000 then «Хорошо» else «Не очень»

Можно вкладывать такие конструкции друг в друга для проверки нескольких условий, причем очень рекомендуется в подобных случаях разделять такие «матрёшки» на несколько строк в коде для наглядности, например:

=if (условие1) then Выражение1 else if (условие2) then Выражение2 else

Выражение3

В условиях можно использовать символы сравнения >, <, >=, <=, <> и комбинировать сразу несколько критериев, используя операторы **and**, **or**, **not** и скобки для определения последовательности проверок.

Если вы используете конструкцию **if** ... **then** ... **else** внутри оператора **let** ... **in**, то не забудьте присвоить проверочную конструкцию какой-либо переменной, т. е. код:

let

```
if (условие) then
Result = 1
else
Result = 0
```

in

Result

... выдаст ошибку и работать не будет. Нужно его переписать следующим образом:

let

in

```
Result =
if (условие) then
1
else
0
```

Result

## Простые типы данных

Всегда начинайте со структуры данных. (Джон Кармак, автор игры «DOOM»)

Основой любого языка программирования является набор поддерживаемых *типов данных*, т. е. объектов, которыми мы можем оперировать в рамках наших программ (запросов). В этой главе мы разберём все основные типы, которые есть в языке M в Power Query. У каждого типа есть свои допустимые наборы значений, характерные синтаксические конструкции, наборы операторов и функции, которые можно к нему применить.

Все типы условно делятся на две большие группы – простые (primitive) и структурированные (structured).

**Простыми** типами называют базовые типы данных, применяемые к одиночным значениям: числовой, текстовый, дата, время и т. д. Давайте рассмотрим их подробнее.

### Числовой (number)

Этот простой тип обозначается кодовым словом **number** и используется для числовых и арифметических операций. Значения такого типа можно задавать в разном виде:

- как целые числа, например: **1**, **-2**, **100**;
- как десятичные дроби, например: 7.5, 9.99 (между целой и дробной частью ставится точка или запятая, в зависимости от текущих региональных настроек вашего компьютера);
- в экспоненциальном виде: 2.5е6 (т.е. 2.5×10<sup>6</sup> = 2 500 000);
- в шестнадцатеричном формате, например Oxfb (это 251 в привычной нам системе счисления).

К числовым данным применимы знакомые нам по Excel операторы сравнения >, <, >=, <=, <> и базовые арифметические действия +, -, / и \*.

Язык М содержит отдельную категорию с большим количеством числовых функций для обработки данных такого типа. Среди них можно выделить:

- вычислительные функции: Number.Power (возведение в степень), Number.Sqrt (квадратный корень), Number.Abs (значение по модулю) и т. д.;
- функции округления: Number.Round, Number.RoundUp, Number.RoundDown и т. д.;
- проверочные функции: Number.IsEven, Number.IsOdd (проверка на чётность-нечетность);
- тригонометрические функции: Number.Sin, Number.Cos, Number.Tan и т. д.

Почти все эти функции доступны также через интерфейс пользователя в редакторе Power Query на вкладке Преобразование (Transform):

| Х<br>Статистика<br>• | +−<br>÷×<br>Стандартный | 10 <sup>2</sup><br>Научный | Д Тригонометрические ▼ .00 .00 Округление ▼ .01 Информация ▼ |
|----------------------|-------------------------|----------------------------|--------------------------------------------------------------|
|                      | Стол                    | бец "Коли                  | чество"                                                      |

Полный список всех функций и их описания можно найти тут <u>https://docs.microsoft.com/en-us/powerquery-</u> m/number-functions.

| -  | ABC<br>12P       | Column.3 🔹                 |
|----|------------------|----------------------------|
| 14 | 1.2              | Десятичное число           |
| 14 | \$               | Валюта                     |
| 16 | 1 <sup>2</sup> 3 | Целое число                |
|    | %                | Процент                    |
|    |                  | Дата и время               |
|    |                  | Дата                       |
|    |                  | Время                      |
|    | €∂               | Дата, время и часовой пояс |
|    | ٢                | Продолжительность          |
|    | $A^{B}C$         | Текст                      |
|    |                  | Истина/ложь                |
|    | $\equiv$         | Двоичный                   |
|    |                  | Используя локаль           |

### Текстовый (text)

Это прямой родственник текстового формата из Microsoft Excel – тип данных, обозначаемый в М-коде как **text** и предназначенный для хранения текста, или, другими словами, набора символов. Несколько текстовых строк можно, как и в Excel, склеивать в одну общую строку с помощью оператора конкатенации **&** (амперсанд), например:

="Маша" & "ела " & "кашу"

При этом нельзя подобным образом сцеплять данные разных типов. Например, выражение:

="Зона " & 51

... вернет ошибку,

I Expression.Error: Не удается применить оператор & к типам Text и Number.

...т. к. недопустимо склеивать текст и числа. Правильным решением будет использование специальной функции **Text.From** для преобразования типа из числового в текстовый перед склейкой:

="Зона " & Text.From(51)

Power Query имеет большое количество М-функций для обработки текста: тут есть как аналоги экселевских привычных **ЛЕВСИМВ** (LEFT), **ПРАВСИМВ** (RIGHT), **ПСТР** (MID), **ДЛСТР** (LEN), **ПОИСК** (FIND) и т. д., так и уникальные, доступные только в языке М функции. Полный список можно найти на странице <u>https://docs.microsoft.com/en-us/powerquery-m/text-functions</u>.

Некоторые функции доступны без программирования прямо из пользовательского интерфейса через команды группы **Столбец «Текст»** с вкладки **Преобразование** (Transform):

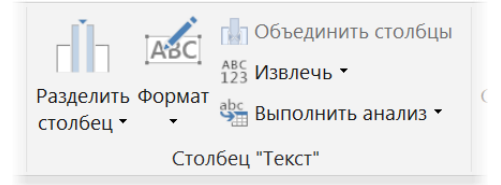

### Продолжительность (duration)

Продолжительность – это особый тип данных, представляющий собой числовое значение длительности (продолжительности) некоего процесса или события, т. е. разницу между двумя значениями даты-времени на временной оси. Задавать такие значения можно с помощью специального выражения **#duration**(*дней, часов, минут, секунд*), например:

=#duration(2, 5, 30, 0)

Также можно задавать длительность текстовой строкой вида "d.hh:mm:ss", используя функцию **Duration.FromText**, например:

=Duration.FromText("2.05:30:00")

В обоих случаях это будет значить «2 дня 5 часов 30 минут 0 секунд» соответственно.

Наименьшим интервалом длительности в Power Query принята 0.1 микросекунда (0.0000001 сек.), или *тик* (*такт*).

Значения длительности могут быть как положительными, так и отрицательными, т. е. отображающими сдвиг в прошлое относительно начального момента.

Значения этого типа данных можно прибавлять и вычитать из даты и времени (см. следующий пункт), сравнивать между собой с помощью операторов >, <, >=, <=, <> и применять к ним базовые арифметические операции. Например:

=#duration(2, 10, 30, 0)/2

выдаст в качестве результата значение вдвое меньшей продолжительности, т. е. 1.05:00:15:00 (1 день 5 часов 15 минут 0 секунд).

Большинство функций для работы с этим типом данных можно найти в выпадающем списке **Продолжительность** (Duration) на вкладке **Преобразование** (Transform). Полный же список всегда доступен на caйте Microsoft по ссылке <u>https://docs.microsoft.com/en-us/powerquery-m/duration-functions</u>.

| Э Про | С<br>должительность<br>• | Pa   |
|-------|--------------------------|------|
| ец "  | Дни                      | стур |
| _     | Часы                     | _    |
| -     | Минуты                   | -    |
|       | Секунды                  |      |
|       | Общее число лет          |      |
|       | Итого дней               |      |
|       | Итого часов              |      |
|       | Итого минут              |      |
|       | Итого секунд             |      |
|       | Умножить                 |      |
|       | Разделить                |      |
|       | Статистика               | •    |

# Дата (date)

Power Query умеет работать с датами в интервале 01.01.0001 - 31.12.9999. В языке М значения типа даты создаются с помощью выражения **#date**(*год*, *месяц*, *день*). Например:

```
=#date(1977, 3, 18)
```

... или из текстовой строки с помощью функции Date.FromText:

```
=Date.FromText("18.03.1977")
```

...или:

```
=Date.FromText("19770318")
```

Что во всех случаях вернёт нам 18 марта 1977 года соответственно.

Как и числа, даты поддерживают операторы >, <, >=, <=, <> , если нужно сравнить, например, какая из двух заданных дат раньше другой, и т. п. Также можно вычитать даты, если нужно получить разницу между ними в типе Продолжительность (Duration):

|   | 🔲 Старт | -                                     | 🕛 Финиц                                                  | ш 💌                                    |                    |
|---|---------|---------------------------------------|----------------------------------------------------------|----------------------------------------|--------------------|
| 1 |         | 12.07.2014                            |                                                          | 15.07.2014                             |                    |
| 2 |         | 27.03.2014                            |                                                          | 18.04.2014                             |                    |
| 3 |         | 07.11.2016                            |                                                          | 28.11.2016                             |                    |
|   |         | Нас<br>Имя н<br>Разн<br>Поль:<br>= [Ф | СТРАИВа<br>нового сто<br>иица<br>зовательск<br>иниш]-[Ст | а́СМЫЙ С<br>лбца<br>ая формула<br>арт] | толбец<br>столбца: |

Power Query имеет в своём распоряжении весьма приличный список М-функций для выполнения различных операции над данными типа даты. Большинство из них опять же доступны через интерфейс пользователя на

вкладке Преобразование → Дата (Transform → Date), и мы уже разбирали их работу в главе <u>Преобразование</u> дат:

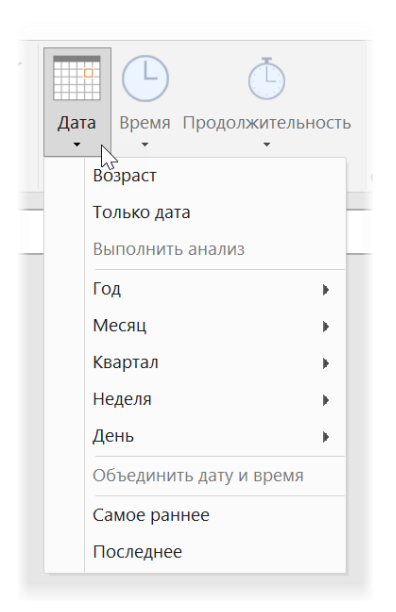

Однако некоторые функции в этом списке отсутствуют, и использовать их можно только в М-коде, например:

- Date.AddDays(исходная\_дата, N)<sup>1</sup> сдвигает исходную дату на N дней в будущее или прошлое (если N отрицательное). Совершенно аналогично работают функции сдвига на N месяцев, кварталов, недель или лет: Date.AddMonths, Date.AddQuarters, Date.AddWeeks и Date.AddYears;
- Date.IsInCurrentWeek(дата) проверяет, попадает ли заданная дата в текущую неделю, и выдает на выходе логическую истину или ложь. Аналогично работают функции проверки вхождения в текущий месяц, квартал или год: Date.IsInCurrentMonth, Date.IsInCurrentQuarter, Date.IsInCurrentYear.

Полный список всех функций можно найти на сайте Microsoft <u>https://docs.microsoft.com/en-us/powerquery-</u> m/date-functions.

### Время (time)

Как мы уже упоминали, наименьшим временным интервалом в Power Query является 0.1 микросекунда, или *тик*. Внутреннее представление времени представляет собой количество таких тиков начиная с полуночи. Соответственно, минимальным и максимальным значениями времени являются **0:00:00** и **23:59:9999999**.

Как и даты, значения в типе времени задаются с помощью специального выражения **#time**(*час, мин, сек*), например:

```
=#time(15, 45, 58)
```

или с помощью функции преобразования из текстовой строки:

=Time.FromText("15:45:58")

что вернёт значение 15:45:58 или 2:45:58 РМ в 12-часовом АМ/РМ формате.

Как и дата, время тоже поддерживает логические операторы сравнения >, <, >=, <=, <> и базовые математические действия (сложение, вычитание) со значениями типа Продолжительность (Duration). Например:

=#time(13, 10, 50) + #duration(0, 4, 5, 3)

выдаст 17:15:53.

Встроенных М-функций для работы с временем не очень много, и почти все они доступны через выпадающий список **Время** (Time) на вкладке **Преобразование** (Transform):

<sup>&</sup>lt;sup>1</sup> См. главу <u>Сдвиг даты на N периодов</u>.

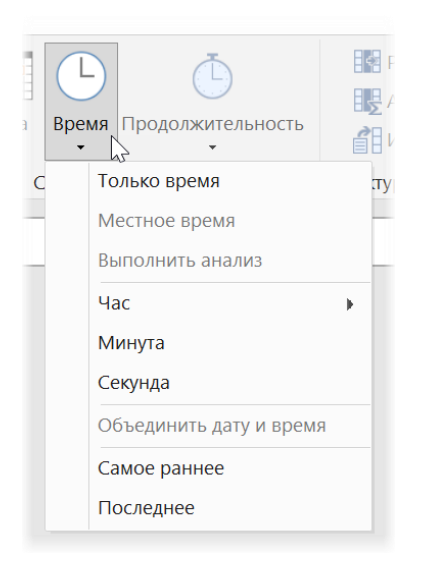

# Логический тип (logical)

Значения этого типа используются при выполнении логических (булевых) операций и могут принимать значения только *TRUE* или *FALSE*. Обычно они являются результатом операций сравнения двух значений с помощью >, <, >=, <=, <> или результатом логических манипуляций типа **Выражение1 and Выражение2** или **Выражение1 ог Выражение2** и т. п. Для определения переменных такого типа используется специальное слово **logical**.

### Тип null

Представьте, что вы смотрите на лист Microsoft Excel и видите на нём пустую ячейку. Действительно ли в ней ничего нет? Не факт! Есть масса вариантов того, что там может быть на самом деле: текст «белым на белом», невидимый глазу пробел, формула, выдающая в результате пустую строку «», и т. п.

В Power Query для таких случаев есть особый тип данных (и значение) – *null*, который используется для обозначения отсутствия какого-либо значения.

Интересной и неочевидной особенностью этого типа данных является то, что при сравнении null с другими типами данных с помощью операторов >, <, >=, <=, <> на выходе мы тоже получим **null**, а не ожидаемое обычно логическое *TRUE* или *FALSE*. На практике это означает, что если в наших данных есть null, то эти значения нужно «отлавливать» отдельно.

Предположим, что у нас есть вот такая загруженная в Power Query таблица данных с вкраплениями *null*:

|   | ABC<br>123 | Баланс | -    |
|---|------------|--------|------|
| 1 |            |        | 94   |
| 2 |            |        | -60  |
| 3 |            |        | null |
| 4 |            |        | 31   |
| 5 |            |        | -70  |
| 6 |            |        | 12   |

Допустим, нам нужно вывести слово *Хорошо*, если баланс положительный, и *Плохо*, если отрицательный. Если создать вычисляемый столбец через **Добавление столбца** → **Настраиваемый столбец** (Add Column → Custom Column) и использовать в нём формулу:

=if [Баланс]>0 then "Хорошо" else "Плохо"

... то мы получим ошибку на тех ячейках, где значения баланса были *null*:

|   | 1 <sup>2</sup> 3 Баланс 💌 | АВС Проверка |
|---|---------------------------|--------------|
| 1 | 94                        | Хорошо       |
| 2 | -60                       | Ллохо        |
| 3 | nul                       | Error        |
| 4 | 31                        | Хорошо       |
| 5 | -70                       | Ллохо        |
| 6 | 12                        | Хорошо       |

Чтобы ошибка не возникала, нужна дополнительная проверка на *null* с помощью конструкции **if** ... **then** ... **else**, которую мы уже упоминали:

```
if [Баланс] = null then
"Пусто"
```

else

```
if [Баланс]>0 then
```

"Хорошо"

```
else
```

"Плохо"

Это выдаст уже более приятную картину:

|   | 1 <sup>2</sup> 3 Баланс | -    | АВС Проверка 💌 |
|---|-------------------------|------|----------------|
| 1 |                         | 94   | Хорошо         |
| 2 |                         | -60  | Плохо          |
| 3 |                         | null | Пусто          |
| 4 |                         | 31   | Хорошо         |
| 5 |                         | -70  | Плохо          |
| 6 |                         | 12   | Хорошо         |

# Структурированные типы данных

В отличие от разобранных выше простых типов *структурированные* или *комплексные* типы состоят не из одного, а из множества значений. К таким типам относятся списки (Lists), записи (Records) и таблицы (Tables).

### Список (list)

Тип данных с*писок* – это одномерный перечисляемый набор элементов. Проще всего представить себе список как таблицу, состоящую из единственного столбца с данными. Элементами списка могут быть совершенно любые значения: числа, текст, даты, вложенные списки или таблицы и т. д.

### Создание списков

Для создания списков в языке М можно использовать фигурные скобки, перечисляя в них элементы списка через запятую, например:

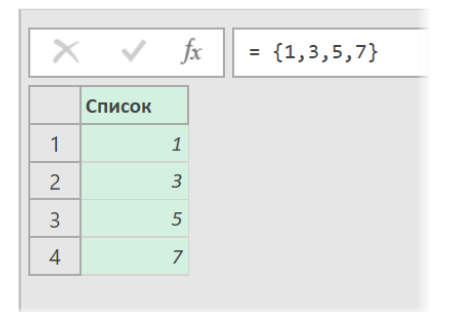

или:

| ×1  🙂          | • -            |                    |                             |                                                     |                    | Средства для сп             | исков | Текстовый спис        | ок - Редак |
|----------------|----------------|--------------------|-----------------------------|-----------------------------------------------------|--------------------|-----------------------------|-------|-----------------------|------------|
| File           | ſ              | лавная             | Преобразова                 | ние Добавление столбы                               | а Просмотр         | Преобразован                | ние   |                       |            |
| і<br>І<br>табл | ]<br>В<br>ЛИЦУ | Сохрани<br>элемент | ить Удалить<br>ы • элементы | Расположить злементи<br>С Расположить элементи<br>▼ | ы в обратном поряд | <b>А</b> ↓<br>ке <b>А</b> ↓ |       | ХО<br>Σ<br>Статистика |            |
| Преобр         | разова         | ТЬ                 |                             | Управление элементами                               |                    | Сортировать                 | Нумер | рованный список       |            |
| >              | X              | √ j                | fx = {"Ma                   | аша","Петя","Вася"}                                 |                    |                             |       |                       |            |
|                |                | Список             |                             |                                                     |                    |                             |       |                       |            |
|                | 1              | Маша               |                             |                                                     |                    |                             |       |                       |            |
| OCbl           | 2              | Петя               |                             |                                                     |                    |                             |       |                       |            |
| Запро          | 3              | Вася               |                             |                                                     |                    |                             |       |                       |            |

Обратите внимание, что при работе со списком на ленте редактора Power Query появляется новая контекстная вкладка **Средства для списков (Tools for lists)**, содержащая базовые инструменты для обработки списков: удаление ненужных элементов, дубликатов, разворот списка в обратном порядке, сортировку и т. д.

Чаще всего в работе с Power Query встречаются списки, где все элементы одного типа, но в общем случае это совершенно не обязательно: легко можно сделать список из разношёрстных элементов, например:

={1, 5, "Mawa", null, true}

Если нужно создать список из большого количества последовательных элементов-чисел (с шагом 1), то можно не прописывать каждое число вручную, а использовать конструкцию:

### ={1:12}

Тот же результат даст применение двух последовательных точек для задания интервала «от и до»:

={1..12}

### или использование встроенной М-функции List.Numbers:

#### =List.Numbers(1,12)

Если вы работаете в редакторе Power Query с таблицей, то можно легко извлечь из неё любой столбец в виде списка. Для этого нужно щёлкнуть правой кнопкой мыши по заголовку требуемого столбца и выбрать команду **Детализация** (Drill Down):

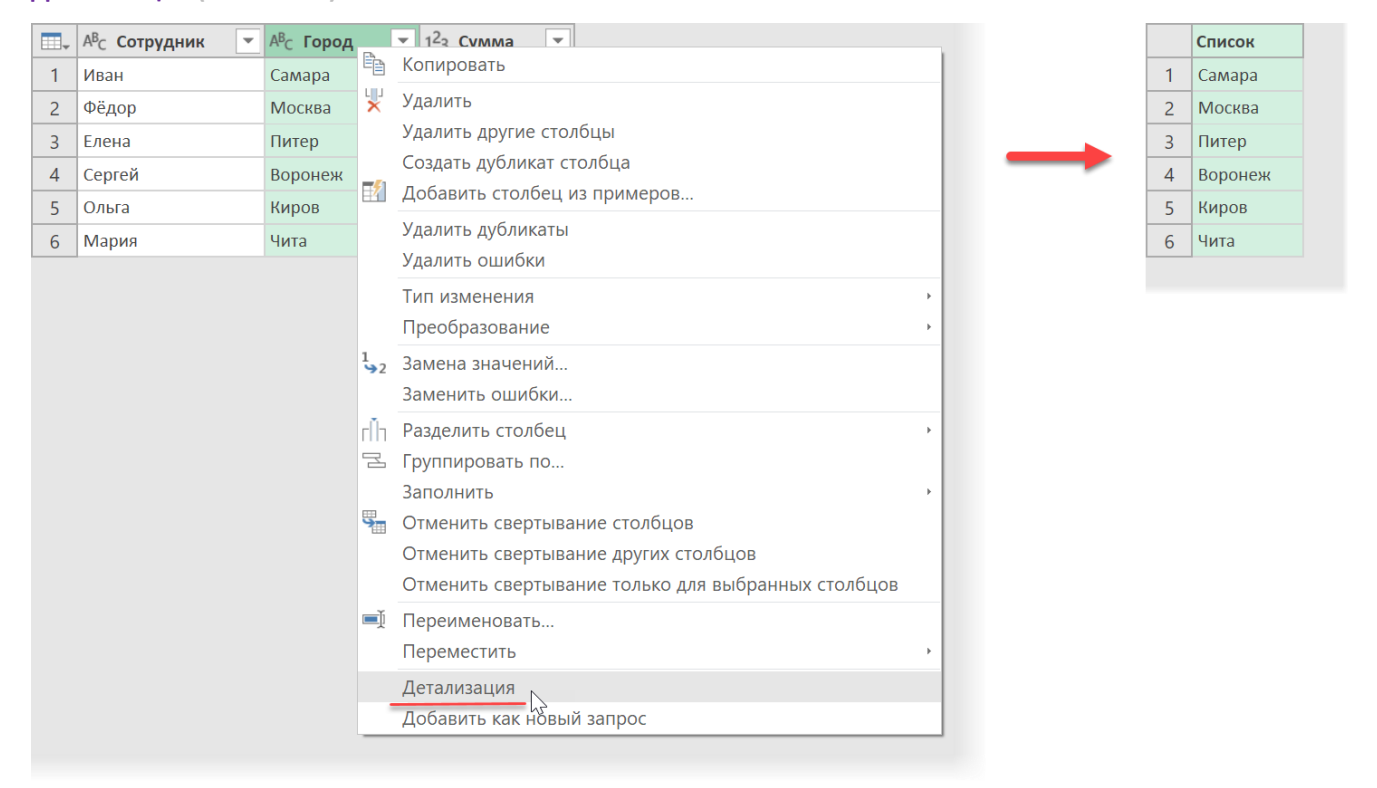

### Извлечение элементов списка

Если вам нужно обратиться к отдельному элементу списка, то можно использовать его индекс (порядковый номер, считая от нуля), добавленный после списка в фигурных скобках:

={"Москва", "Самара", "Воронеж", "Новосибирск"}{1}

... выдаст в качестве результата Самару.

Также можно извлечь первый и последний элементы любого списка с помощью встроенных М-функций List.First и List.Last, например:

=List.Last({"Москва", "Самара", "Воронеж", "Новосибирск"})

выдаст нам последний Новосибирск.

### Сравнение списков

Списки можно сравнивать между собой с помощью стандартных операторов = и <>, например:

={3,5,7}={3,5,7}

выдаст нам true.

Обратите внимание, что для равенства двух списков в них должны быть и одинаковые элементы, и одинаковая их последовательность, например:

### ={3,5,7}={3,7,5}

Это уже не одинаковые списки, и мы получим в результате сравнения false.

### Соединение списков

Списки можно соединять (сцеплять) друг с другом при помощи стандартного оператора текстовой конкатенации (&). Например, вот такая команда:

={"красный", "оранжевый"} & {"желтый", "зеленый"}

... выдаст в качестве результата объединенный список:

={"красный", "оранжевый", "желтый", "зеленый"}

### М-функции для работы со списками

Язык М содержит большое количество функций для обработки и трансформации списков, причем большинство из них недоступны через пользовательский интерфейс и могут использоваться только при прямом редактировании М-кода. Полный список всех функций с описаниями всегда можно найти в документации по Power Query на сайте Microsoft по ссылке <u>https://docs.microsoft.com/en-us/powerquery-m/list-functions</u>.

Вот некоторые самые полезные из них:

- List.Count подсчитывает количество элементов в списке.
- List.isEmpty проверяет, является ли список пустым, и выдаёт true или false соответственно.
- List.Select используется для извлечения из списка элементов, удовлетворяющих заданному условию.
- List.FirstN, List.LastN возвращает N первых/последних элементов списка.
- List.Combine является аналогом оператора конкатенации (&) и склеивает несколько списков в один.
- List.Transform производит над каждым элементом списка заданное действие, т. е. применяет к нему указанную функцию.
- List.Contains проверяет, входит ли указанный элемент в список, и выдает *true* или *false* соответственно.
- List.Sort выдает исходный список в отсортированном виде.
- List.Difference сравнивает два списка между собой и возвращает элементы первого списка, которых нет во втором списке.
- List.Min, List.Max извлекает наименьшее/наибольшее значение из списка.
- List.Sum, List.Average вычисляет сумму / среднее арифметическое всех чисел-элементов списка.
- List.Numers, List.Dates генерирует список из последовательных чисел или дат.

### Запись (record)

Запись – это тип данных, представляющий из себя набор из одной или нескольких пар «ключ-значение». Проще всего объяснить суть этого типа, если попросить вас представить таблицу, состоящую из одной строки. У каждого элемента в такой таблице будет имя столбца в шапке (ключ) и значение (содержимое ячейки).

### Создание записей

Для создания записей в языке М используется конструкция с квадратными скобками, в которых через запятую перечисляются те самые пары «*ключ=значение*», например:

| ×11   🙂 | • -      |        |                |                      |             | Средства для записей | Запрос1 - Редактор Power Query |
|---------|----------|--------|----------------|----------------------|-------------|----------------------|--------------------------------|
| File    | Главі    | ная    | Преобразование | Добавление столбца   | Просмотр    | Преобразовать        |                                |
| G<br>I  | B        |        |                |                      |             |                      |                                |
| Преобр  | разовать |        |                |                      |             |                      |                                |
| >       | ×        | √ f:   | с = [Артикул=  | =100500, Наименовани | е="Джинсы", | Цена=5000, Дата пр   | одажи=#date(2019,01,27)]       |
|         | A        | ртикул | 100500         |                      |             |                      |                                |
|         | Наимен   | ование | Джинсы         |                      |             |                      |                                |
| OCbl    |          | Цена   | 5000           |                      |             |                      |                                |
| одпе    | Дата пр  | одажи  | 27.01.2019     |                      |             |                      |                                |
| ů,      |          |        |                |                      |             |                      |                                |

В повседневной работе с данными в Power Query записи встречаются в основном в двух ситуациях: при разборе вложенных структурированных данных (XML- или JSON-файлов) или при выполнении операций с отдельными строками в таблицах. Как и в случае со списками (Lists), любую строку из таблицы можно извлечь в виде записи, если добавить после названия таблицы (шага) номер нужной нам строки (считая с нуля!) в фигурных скобках. Так, например, если у нас есть запрос **Продажи**, возвращающий вот такую таблицу в качестве результата:

|   | АВС 123 Сотрудник | АВС 123 Город 💌 | АВС 123 Сумма 💌 |
|---|-------------------|-----------------|-----------------|
| 1 | Иван              | Самара          | 81560           |
| 2 | Фёдор             | Москва          | 42190           |
| 3 | Елена             | Питер           | 25770           |
| 4 | Сергей            | Воронеж         | 22370           |
| 5 | Ольга             | Киров           | 59320           |
| 6 | Мария             | Чита            | 61980           |

### ... то команда:

### =Продажи{3}

... даст нам четвёртую строку из этой таблицы в виде записи:

| $\times$ $\checkmark$ | <i>fx</i> = Продажи{3} |
|-----------------------|------------------------|
| Сотрудник             | Сергей                 |
| Город                 | Воронеж                |
| Сумма                 | 22370                  |
| -                     |                        |

Если вы не знаете номер строки, то можно извлечь запись-строку из таблицы по значению (уникальному!) какого-либо поля. Например:

#### =Товары{[Сотрудник="Сергей"]}

... даст нам всё ту же запись «Сергей-Воронеж-22370», что и в предыдущем случае.

Однако *Сергей* в этом случае обязательно должен быть уникальным значением в столбце *Сотрудник*, иначе мы получим сообщение об ошибке. В этом случае лучше использовать функцию **Table.SelectRows**, чтобы извлечь все строки, удовлетворяющие заданному условию:

```
=Table.SelectRows(Продажи, each ([Сотрудник] = "Сергей"))
```

### Извлечение элементов записи

Если нам нужно обратиться в коде к конкретному значению какого-то поля в заданной записи, то к нашей команде нужно будет добавить имя поля (столбца) в квадратных скобках, т. е.:

=Продажи{3}[Город]

... вернёт нам Воронеж.

Примерно того же эффекта можно добиться, если щёлкнуть по нужной ячейке правой кнопкой мыши и выбрать команду **Детализация** (Drill Down):

|   | АВС 123 Сотрудник | - | авс<br>123 Город |            | АВС Сумма   | -           |
|---|-------------------|---|------------------|------------|-------------|-------------|
| 1 | Иван              |   | Самара           |            | ٤           | 81560       |
| 2 | Фёдор             |   | Москва           |            | 4           | 42190       |
| 3 | Елена             |   | Питер            |            | 2           | 25770       |
| 4 | Сергей            |   | Воронеж          | <b>P</b> _ |             | 22270       |
| 5 | Ольга             |   | Киров            |            | копировать  |             |
| 6 | Мария             |   | Чита             | Y          | Текстовые ф | ильтры      |
|   |                   |   |                  | <b>→</b> 2 | Замена знач | ений        |
|   |                   |   |                  |            | Детализация |             |
|   |                   |   |                  |            | Добавить ка | к новый зап |

(Источник (Source) в данном случае – это имя шага, с которого мы берём исходную таблицу в запросе).

### Изменение элементов записи

Для изменения значений внутри записи используется уже знакомый нам оператор конкатенации & (амперсанд). Например, если мы хотим изменить значение цены в существующей записи:

```
= [Артикул=100500, Наименование="Джинсы", Цена=5000, Дата продажи=#date(2019,01,27)]
```

### то нам потребуется формула вида:

| × √ f3       | а = [Артикул=100500, Наименование="Джинсы", Цена=5000, Дата продажи=#date(2019,01,27)] & [Цена=7000] |
|--------------|----------------------------------------------------------------------------------------------------|
| Артикул      | 100500                                                                                               |
| Наименование | Джинсы                                                                                               |
| Цена         | 7000                                                                                                 |
| Дата продажи | 27.01.2019                                                                                           |
|              |                                                                                                    |

Если же подобным образом приклеить несуществующую в записи пару «*ключ=значение»,* то она добавится к исходным данным как новое поле:

| X V fa       | : [Артикул=100500, Наименование="Джинсы", Цена=5000, Дата продажи=#date(2019,01,27)] & [Менеджер="Иван"] |
|--------------|----------------------------------------------------------------------------------------------------|
| Артикул      | 100500                                                                                                   |
| Наименование | Джинсы                                                                                                   |
| Цена         | 5000                                                                                                    |
| Дата продажи | 27.01.2019                                                                                               |
| Менеджер     | Иван                                                                                                    |
|              |                                                                                                    |

### Сравнение записей

При необходимости записи можно сравнивать между собой с помощью операторов = и <>. Причем в отличие от списков последовательность элементов записи, т. е. пар «*ключ=значение»*, не играет роли, поэтому формула:

=[Товар="Пончики", Цена=100] = [Цена=100, Товар="Пончики"]

... выдаст true.

### М-функции для обработки записей

К сожалению, интерфейс Power Query практически не содержит команд для управления записями (однаединственная кнопка для конвертации записи в таблицу не в счёт). Зато напрямую через программирование на языке М мы можем манипулировать ими очень гибко с помощью встроенных М-функций. Среди них стоит упомянуть:

- Record.FieldCount выдаёт количество полей в записи;
- **Record.HasFields** проверяет, пуста ли запись или содержит данные, и выдаёт логическое false или true;
- Record.AddField добавляет к существующей записи новую пару «ключ=значение», т. е. действует как &;
- Record.RemoveField как легко догадаться, это обратная по смыслу команда, удаляющая ненужное поле из записи;
- Record.FromList создает запись на основе заданного списка элементов и т. д.

Полный список М-функций для работы с записями всегда можно найти тут <u>https://docs.microsoft.com/en-us/powerquery-m/record-functions</u>.

### Таблица (table)

Табличный тип данных – это то, с чем мы сталкиваемся в работе с Power Query чаще всего. Обычно мы получаем таблицы в качестве результатов запроса к внешним файлам, базам данных или большинству других

источников. Однако при желании можно создавать небольшие таблицы на лету прямо в редакторе М-кода с помощью команды **#table**:

| $\times$ | √ fx =      | = #table({"Това | р","Цена"},{{"Хлеб",50},{"Соль",30},{"Спички",10}}) |
|----------|-------------|-----------------|-----------------------------------------------------|
|          | АВС Товар 💌 | АВС Цена 💌      |                                                     |
| 1        | Хлеб        | 50              |                                                     |
| 2        | Соль        | 30              |                                                     |
| 3        | Спички      | 10              |                                                     |

Первый аргумент здесь — это список с названиями столбцов, а второй — это список из списков (обратите внимание на вложенные фигурные скобки), каждый из которых представляет собой данные каждой отдельной строки.

Естественно, пользоваться таким способом для создания таблиц, прямо скажем, не очень удобно, но в некоторых случаях или в целях демонстрации (как в справке по Power Query на сайте Microsoft, например) он вполне адекватен.

### Ссылки на элементы таблицы

Что делать, если нам необходимо сослаться на отдельные элементы таблицы: заданные строки, столбцы или ячейки? Предположим, что у нас есть запрос с именем **Продажи** или одноименная переменная (выглядит как шаг в правой панели), возвращающая в качестве результата вот такую таблицу:

|   | АВС 123 Сотрудник | АВС 123 Город 💌 | АВС 123 Сумма 💌 |
|---|-------------------|-----------------|-----------------|
| 1 | Иван              | Самара          | 81560           |
| 2 | Фёдор             | Москва          | 42190           |
| 3 | Елена             | Питер           | 25770           |
| 4 | Сергей            | Воронеж         | 22370           |
| 5 | Ольга             | Киров           | 59320           |
| 6 | Мария             | Чита            | 61980           |

Как мы уже упоминали ранее, чтобы извлечь из этой таблицы строку, мы должны использовать выражение:

### =Продажи{3}

Это даст нам четвёртую (нумерация строк начинается от нуля!) строку из этой таблицы в виде записи:

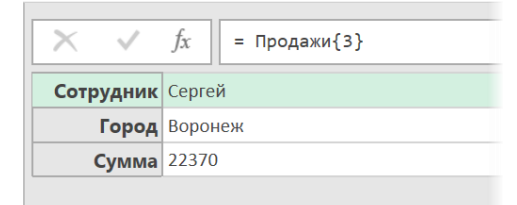

Если нам нужно сослаться на столбец, то его имя добавляется к названию таблицы в квадратных скобках. Например:

=Продажи[Город]

... даст нам содержимое столбца Город в виде списка:

| $\times$ | √ fx    | = Продажи[Город] |
|----------|---------|------------------|
|          | Список  |                  |
| 1        | Самара  |                  |
| 2        | Москва  |                  |
| 3        | Питер   |                  |
| 4        | Воронеж |                  |
| 5        | Киров   |                  |
| 6        | Чита    |                  |

Сочетая эти два подхода, можно легко адресоваться и к любой ячейке в таблице. Например, если нам нужен третий город, то это реализуется в М-коде как:

=Продажи[Город]{2}

... или:

=Продажи{2}[Город]

Оба эти выражения дадут один результат (*Питер*), но первое сначала берёт из таблицы **Продажи** столбец **Город**, а потом извлекает из него третье значение, а второе выражение сначала берёт из таблицы третью строку (запись), а потом выдает из неё содержимое поля **Город**.

### М-функции для обработки таблиц

В языке М есть почти сотня функций для выполнения различных операций с таблицами. Полный список всегда можно найти тут <u>https://docs.microsoft.com/en-us/powerquery-m/table-functions</u>.

Вот наиболее полезные из них:

- **Table.RowCount**, **Table.ColumnCount** возвращают количество строк и столбцов в указанной таблице, т. е. могут использоваться для определения её размеров;
- **Table.IsEmpty** проверяет, пуста ли таблица, и возвращает *true* или *false*;
- Table.FromColumns, Table.FromRows, Table.FromList, Table.FromRecords создают таблицу из заданных исходных фрагментов (столбцов, строк, списков и т. д.);
- Table.First, Table.Last, Table.FirstN, Table.LastN выдает первые или последние строки из таблицы;
- **Table.Range** извлекает заданное количество строк из середины таблицы (т. е. начиная с определенного номера строки);
- **Table.SelectRows** извлекает из исходной таблицы строки, удовлетворяющие заданному условию, и формирует из них новую таблицу. Обычно, когда мы фильтруем в Power Query наши данные, то именно эта функция и выполняет всю работу;
- Table.InsertRows, Table.RemoveRows вставляет или удаляет строки из исходной таблицы;
- Table.Combine склеивает несколько таблиц в одну друг под другом (см. главу Добавление (Append));
- Table.HasColumns проверяет, есть ли в таблице столбец/столбцы с заданным именем, и возвращает true или false. Очень удобно её использовать для отбора только нужных таблиц при массовой загрузке всех таблиц из файла или папки;
- **Table.TransformColumnNames** применяет к названиям столбцов в таблице заданную функцию (например, исправляет их регистр или убирает лишние пробелы);
- Table.Unpivot и Table.UnpivotOtherColumns разворачивает кросс-таблицу в плоскую, см. главу <u>Отмена свёртывания</u>;
- Table.Distinct удаляет из таблицы все дубликаты;
- и т. д.

Большинство из этих функций доступны через интерфейс пользователя и имеют аналоги в виде кнопок на ленте на вкладках Главная (Home) и Преобразование (Transform), но некоторые функции можно использовать только в М-коде.

# Справка по встроенным функциям

В предыдущих главах мы упомянули уже много различных функций для манипуляций с текстом, числами, датами, списками, таблицами и т. д. К сожалению, Power Query пока что не выдает подсказок при вводе функций и их аргументов (как Excel). Предполагаю, что, скорее всего, это будет реализовано в ближайшем будущем (и частично уже появилось в Microsoft Power BI), но на данный момент такой удобной user-friendly функциональности у нас нет.

Что же делать, если вы забыли точное название функции или её аргументы?

Можно, конечно, обратиться к сайту Microsoft, который мы уже упоминали и где содержится подробная справка по всем функциям языка M: <u>https://docs.microsoft.com/en-us/powerquery-m/power-query-m-function-reference</u>. Если же у вас в данный момент нет доступа к интернету, то поможет следующий трюк.

- 1. Создадим новый пустой запрос через Данные → Получить данные → Из других источников → Пустой запрос (Data → Get Data → From Other Sources → Blank Query).
- 2. В открывшемся окне дадим нашему запросу любое имя (например, Справка).
- 3. В строке формул введём команду **=#shared** и нажмём на клавишу **Enter**.

На экране появится список всех встроенных функций языка М. Щелчок мышью в белый фон ячейки рядом со словом **Function** отобразит в нижней части окна подробную справку по интересующей вас функции:

| Запросы [1] | $\times$ $\checkmark$ $f_x$ = #shared                                                                                                    |                                                                      | ~ |  |  |
|-------------|----------------------------------------------------------------------------------------------------|----------------------------------------------------------------------|---|--|--|
| 📃 Справка   | Text.Clean                                                                                                    | Function                                                             |   |  |  |
|             | Text.PositionOf                                                                                                    | Function                                                             | ^ |  |  |
|             | Text.PositionOfAny                                                                                                    | Function                                                             |   |  |  |
|             | Text.Lower                                                                                                    | Function                                                             |   |  |  |
|             | Text.Upper                                                                                                    | Function                                                             |   |  |  |
|             | Text.Proper                                                                                                    | Function                                                             |   |  |  |
|             | Text.Split                                                                                                    | Function                                                             |   |  |  |
|             | Text.SplitAny                                                                                                    | Function                                                             |   |  |  |
|             | Text.Combine                                                                                                    | Function                                                             |   |  |  |
|             | Text.Repeat                                                                                                    | Function                                                             |   |  |  |
|             | Text.Replace                                                                                                    | Function                                                             |   |  |  |
|             | Text.ReplaceRange                                                                                                    | Function                                                             |   |  |  |
|             | Text.Insert                                                                                                    | Function                                                             |   |  |  |
|             | Text.Remove                                                                                                    | Function                                                             |   |  |  |
|             | Text.RemoveRange                                                                                                    | Function                                                             |   |  |  |
| Т           |                                                                                                    | Function                                                             | ~ |  |  |
|             | Text.Select                                                                                                    | >                                                                    |   |  |  |
|             | function (text as nullable text, optional culture as nullable text) as nullable text<br>Возвращает результат перевода в верхний регистр только первой буквы каждого слова в текстовом значении text.<br>Все остальные буквы возвращаются в нижнем регистре. |                                                                      |   |  |  |
|             | Пример: Использовать Text.Pr<br>Использование:<br>Text.Proper("the<br>DoG")<br>Выходные данные:                                                                                                    | орегдля простого предложения.<br>QUICK BrOWn fOx jUmPs oVER tHe LAzy |   |  |  |

Если щёлкнуть мышью в само слово **Function**, то мы «провалимся» в подробности (появится дополнительный шаг **Навигация** в правой панели) и сможем протестировать функцию на любых входных данных.

Чтобы удобнее было искать нужные функции, можно преобразовать полученный список в таблицу с помощью кнопки **В таблицу (To table)** на вкладке **Преобразовать (Transform)**. После этого в шапке появятся привычные фильтры, которыми можно будет воспользоваться для быстрого поиска требуемых функций.

Созданный запрос Справка можно обычным образом сохранить как подключение и смело обращаться к нему в будущем, если у вас возникает потребность в получении подробностей по той или иной М-функции.

# Редактор М-кода Notepad++ с подсветкой синтаксиса

Продолжая развивать тему, начатую в прошлой главе, хотелось бы упомянуть ещё один удобный инструмент для ввода и редактирования М-кода – это бесплатный **текстовый редактор Notepad++**. Это очень мощный, удобный и гибкий инструмент, и плюсы у него не только в названии, поверьте.

Он умеет показывать всплывающие подсказки по первым буквам для всех встроенных функций Power Query:

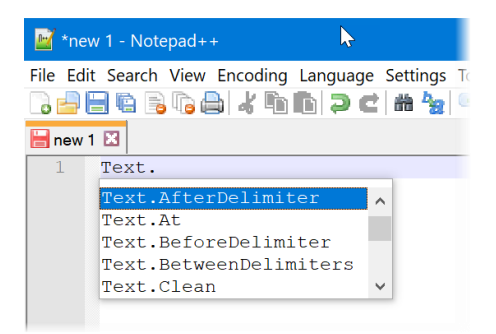

Отображает подсказку по аргументам любой функции и её краткое описание:

| 📓 *new 1 - Notepad++                                                                                                    |  |  |  |  |
|----------------------------------------------------------------------------------------------------|--|--|--|--|
| File Edit Search View Encoding Language Settings Tools Macro Run Plugins Window ?                                                  |  |  |  |  |
| 🔚 new 1 🔀                                                                                                    |  |  |  |  |
| 1 Text.Proper(                                                                                                    |  |  |  |  |
| nullable text Text.Proper (text as nullable text, optional culture as nullable text)<br>Capitalizes the first letter of each word. |  |  |  |  |
| I                                                                                                    |  |  |  |  |

Поддерживает цветовую подсветку синтаксиса:

| 📝 *ne    | 📓 *new 1 - Notepad++                                                                  |  |  |  |  |  |
|----------|---------------------------------------------------------------------------------------|--|--|--|--|--|
| File Edi | File Edit Search View Encoding Language Settings Tools Macro Run Plugins Window ?     |  |  |  |  |  |
| ا 🔁 🗂    | 🗄 🖻 🕞 🕼 🎒 🗶 🛍 🛍 Þ Ć i 🗰 🖕 🔍 🔍 🖼 🖼 💷 11 🗵 🖉 🖾 🖉 📼 🗩 💌                                  |  |  |  |  |  |
| 📙 new    | 1 🔀                                                                                   |  |  |  |  |  |
| 1        | (Price <b>as</b> number, <b>optional</b> SaleDate <b>as</b> date) <b>as</b> number => |  |  |  |  |  |
| 2        | let                                                                                   |  |  |  |  |  |
| 3        | MyDate = if SaleDate is null then                                                     |  |  |  |  |  |
| 4        | DateTime.Date(DateTime.LocalNow()) // берем текущую дату                              |  |  |  |  |  |
| 5        | else                                                                                  |  |  |  |  |  |
| 6        | SaleDate,                                                                             |  |  |  |  |  |
| 7        |                                                                                       |  |  |  |  |  |
| 8        | Result = if MyDate < #date(2019,1,1) then //накидываем НДС                            |  |  |  |  |  |
| 9        | Price * 1.18                                                                          |  |  |  |  |  |
| 10       | else                                                                                  |  |  |  |  |  |
| 11       | Price * 1.2                                                                           |  |  |  |  |  |
| 12       | in                                                                                    |  |  |  |  |  |
| 13       | Result                                                                                |  |  |  |  |  |
| 14       |                                                                                       |  |  |  |  |  |

Короче говоря, в нём есть всё то, чего не хватает любому нормальному пользователю при работе с М-кодом во встроенном предельно спартанском Расширенном редакторе (Advanced Editor).

Чтобы воспользоваться всеми вышеперечисленными радостями, вам нужно:

- 1. Скачать и установить последнюю версию Notepad++ с сайта <u>https://notepad-plus-plus.org/</u>.
- Скопировать файл M.xml, содержащий подсказки для функций языка M, из папки с примерами к этой книге в папку C:\Program Files (x86)\Notepad++\autoCompletion.
- Запустить Notepad++ и выбрать в меню Синтаксисы → Задать свой синтаксис (Language → Define your language) и, нажав кнопку Импорт (Import), указать файл, содержащий информацию о цветовой подсветке синтаксиса (файл M Language Notepad Plus Markup.xml из папки с примерами к этой книге).
- 4. Перезапустить Notepad++.

Теперь в меню Синтаксисы (Language) должен появиться наш язык М, который можно выбрать, и наслаждаться затем всеми «благами цивилизации»:

| 📓 *new 1 - Notepad++           |          |           |       |       |                      |
|--------------------------------|----------|-----------|-------|-------|----------------------|
| File Edit Search View Encoding | Language | Settings  | Tools | Macro | Run Plugins Window ? |
| C 🚽 🖃 🖻 🖻 🕒 🖌 🖿                | А        |           |       | >     | 🖁 击 1 澤 🐺 💹 🖉 💼 🤅    |
| 😑 new 1 🔀                      | В        |           |       | >     |                      |
| 1 Text Proper (                | С        |           |       | >     |                      |
| i icaciiioper (                | D        |           |       | >     |                      |
|                                | E        |           |       | >     |                      |
|                                | F        |           |       | >     |                      |
|                                | Gui4Cl   | i         |       |       |                      |
|                                | Н        |           |       | >     |                      |
|                                | I.       |           |       | >     |                      |
|                                | J        |           |       | >     |                      |
|                                | KIXtart  |           |       |       |                      |
|                                | L        |           |       | >     |                      |
|                                | М        |           |       | >     |                      |
|                                | N        |           |       | >     |                      |
|                                | 0        |           |       | >     |                      |
|                                | Р        |           |       | >     |                      |
|                                | R        |           |       | >     |                      |
|                                | S        |           |       | >     |                      |
|                                | Т        |           |       | >     |                      |
|                                | V        |           |       | >     |                      |
|                                | XML      |           |       |       |                      |
|                                | YAML     |           |       |       |                      |
|                                | Define   | your lang | uage  |       |                      |
|                                | • M      |           | N     |       |                      |
|                                | User-D   | efined    | h     | 5     |                      |

При желании вы можете легко внести правки в цветовую схему: поменять цвета на свои или добавить ещё какие-то дополнительные ключевые слова для подсветки. Это можно сделать через то же самое меню Синтаксисы → Задать свой синтаксис (Language → Define your language), выбрав затем в верхней части окна из выпадающего списка наш язык М:

| Import Export & Default Keywords Lists Comment & Nu | Ignore case             |                     |              |
|-----------------------------------------------------|-------------------------|---------------------|--------------|
| & Default Keywords Lists Comment & No               |                         | Ext. :              | Transparence |
|                                                     | umber Operators & Delin | niters              |              |
|                                                     |                         |                     |              |
| 1st group                                           |                         | 2nd group           |              |
| Styler Prefix mode                                  |                         |                     |              |
| Access.Database<br>ActiveDirectory.Domains          | ^                       | let                 | ^            |
| AdoDotNet.DataSource                                |                         |                     |              |
| AdobotNet.Query<br>AdobeAnalytics.Cubes             |                         |                     |              |
| AmazonRedshift.Database                             | ~                       |                     | ~            |
| 2rd group                                           |                         | 4th group           |              |
| Styler                                              |                         | Styler              |              |
| Prefix mode                                         |                         | Prefix mode         |              |
| each<br>is                                          | ^                       | then                | ^            |
| as<br>optional                                      |                         | else                |              |
| optional                                            |                         |                     |              |
|                                                     | ~                       |                     | ×            |
|                                                     |                         |                     |              |
| 5th group                                           |                         | 6th group           |              |
| Styler Prefix mode                                  |                         | Styler Prefix mode  |              |
| try                                                 | ^                       | #binary             | ^            |
| otherwise                                           |                         | # date<br>#datetime |              |

После этого можно «погулять» по вкладкам Ключевые слова (Keyword Lists), Комментарии и числа (Comments & Number) и Операторы и разделители (Operators & Delimiters) и задать свои параметры форматирования (шрифт, цвет, начертание и т. д.) для каждой группы с помощью соответствующих кнопок Стиль (Styler).

# Пользовательские функции

Все началось с того, что я огляделся по сторонам и, не увидев автомобиля своей мечты, решил сконструировать его сам. (Фердинанд Порше)

Помимо использования встроенных функций для обработки данных, язык M, как и любой другой язык программирования, позволяет нам создавать собственные функции. Это критически важный навык в сложных задачах, которые редко обходятся без такой необходимости. Если помните, то мы уже встречали подобное в главе <u>Удаление лишних пробелов и SuperTrim</u>. Теперь давайте рассмотрим эту технику более детально.

### Создание простой функции

Предположим, что нам нужно создать свою пользовательскую функцию для расчёта площади круга по заданному радиусу. Для этого:

- 4. Создадим новый пустой запрос через Данные → Получить данные → Из других источников → Пустой запрос (Data → Get Data → From Other Sources → Blank Query).
- 5. В открывшемся окне дадим нашему запросу подходящее имя (например, ПлощадьКруга).
- 6. Перейдём в Расширенный редактор на вкладке Просмотр (View → Advanced Editor).
- 7. Введём туда следующий код:

| ПлошадьКруга                         | Ø | , |
|--------------------------------------|---|---|
| (R) => R*R*3.14                      |   |   |
|                                      |   |   |
| Синтаксические ошибки не обнаружены. |   |   |

Технически это означает, что мы создаём функцию, где будет один аргумент в виде переменной R неопределённого типа, и на выходе эта функция должна возвращать результат выражения R\*R\*3.14.

### Вызов пользовательской функции

После нажатия на **Готово** в предыдущем окне функцию можно опробовать, как мы уже это делали в предыдущей главе, введя в соответствующее поле значение входного параметра (радиуса круга) и нажав на кнопку **Вызвать** (Invoke):

| >       | $\begin{array}{ c c c c c } \hline \hline \hline \hline \hline \hline \hline \hline \hline \hline \hline \hline \hline \hline \hline \hline \hline \hline \hline$ | Параметры запроса 🛛 🗙               |
|---------|----------------------------------------------------------------------------------------------------|-------------------------------------|
|         | Введите параметр                                                                                                    | ▲ СВОЙСТВА                          |
| Запросы | R (необязательно)<br>12<br>Вызвать Очистить                                                                                                    | Имя<br>ПлощадьКруга<br>Все свойства |
|         | function (R as any) as any                                                                                                    | ПлощадьКруга                        |

Созданную функцию теперь можно использовать в любых запросах в этой книге. Вызвать её можно, используя кнопку Вызвать настраиваемую функцию на вкладке Добавление столбца (Add Column → Invoke Custom Function) и выбрав затем нашу функцию и её аргументы из удобного выпадающего списка:

| ×1  🤇           | 🎐 🗋 🚽 🛛 Таб                                                         | лица1 - Редакт                                   | op Power Query                                                                                                    |                                                     |                                         |                                                                                          |
|-----------------|---------------------------------------------------------------------|--------------------------------------------------|----------------------------------------------------------------------------------------------------|-----------------------------------------------------|-----------------------------------------|------------------------------------------------------------------------------------------|
| File            | Главная                                                             | Преобразова                                      | Добавление столбца Просн                                                                                                    | иотр                                                |                                         |                                                                                          |
| Столбо<br>приме | ец из Настраивае<br>ров • столбен                                   | 2<br>емый Вызвать на<br>ц фун                    | Условный столбец<br>страиваемую<br>нкцию<br>Столбец индекса -<br>Создать дубликат стол<br>Создать дубликат стол                                     | ібца Формат Выполнить анализ *<br>Из текста         | ХО <u>+</u><br>Статистика Стандартный н | 10 <sup>2</sup> Пригонометрические *<br>чаучный Округление *<br>Информация *<br>Из числа |
| >               | ×                                                                   | fx = Tabl                                        | e.TransformColumnTypes(Источник                                                                                                    | <,{{"Радиус", type number}})                        |                                         |                                                                                          |
| 3anpocei        | II       Ради         1       2         3       3         4       5 | yc v<br>70,73<br>60,62<br>12,68<br>35,07<br>0,91 | Вызвать настраива<br>вызов функции, определен<br>Имя нового столбца<br>Результат<br>Запрос функции<br>ПлощадьКруга<br>R (необязательно)<br>Т Радиус | Iемую функцию<br>іной в этом файле, для каждой стро | ιки.                                    | ОК Отмена                                                                                |

Также можно напрямую вписать имя функции в формулу при создании вычисляемого столбца через **Добавление столбца → Настраиваемый столбец** (Add Column → Custom Column):

|   | 1.2 Радиус | -     |                                                      |          |
|---|------------|-------|------------------------------------------------------|----------|
| 1 |            | 70,73 |                                                      | $\times$ |
| 2 |            | 60,62 | Настраиваемый столбен                                |          |
| 3 |            | 12,68 | Пастраньаемый столосц                                |          |
| 4 |            | 35,07 | Имя нового столбца                                   |          |
| 5 |            | 0,91  | Результат                                            |          |
|   |            |       | Пользовательская формула столбца: Доступные столбцы: | _        |
|   |            |       | =ПлощадьКруга([Радиус]) Радиус                       |          |
|   |            |       |                                                      |          |
|   |            |       |                                                      |          |
|   |            |       |                                                      |          |
|   |            |       |                                                      |          |
|   |            |       |                                                      |          |
|   |            |       |                                                      |          |
|   |            |       |                                                      | _        |
|   |            |       | << Вставить                                          |          |
|   |            |       | Сведения о формулах Power Query                      |          |
|   |            |       |                                                      |          |
|   |            |       | ✓ Синтаксические ошибки не обнаружены. Ок            |          |
|   |            |       |                                                      |          |

И, наконец, можно просто сделать двойной щелчок левой кнопкой мыши по названию нашей функции в панели Запросы и подключения (Queries & Connections) в правой части окна Microsoft Excel.

### Типы данных для аргументов и результата

При создании более-менее серьёзных функций лучше уточнять типы данных задаваемых аргументов и возвращаемого функцией значения-результата. Да и самих аргументов запросто может быть больше, чем один. Допустим, мы хотим сделать пользовательскую функцию, которая будет в качестве аргумента принимать дату и цену товара, а на выходе выдавать цену уже с НДС (автоматически определяя ставку 18% или 20% в зависимости от даты сделки). Реализовать такое можно следующим кодом:

```
(SaleDate as date, Price as number) as number =>
if SaleDate<#date(2019,1,1) then
    Price*1.18
else
    Price*1.2</pre>
```

Обратите внимание на следующее.

- Здесь объявляется два входных аргумента переменная *SaleDate* типа даты и переменная *Price* числового типа.
- Уточняется, что наша функция на выходе возвращает числовое значение (об этом говорит as number в конце первой строки).

Также отметьте, что текст кода функции можно смело разносить на разные строки и делать в нём отступы для наглядности, как мы это уже делали ранее. Если в процессе вычисления результатов нужно выполнить несколько операций, то их можно заключать в стандартный блок **let...in**, например:

```
(SaleDate as date, Price as number) as number =>
```

let

### Price\*(1+NDS\_New)

in

Result

### Необязательные аргументы

Некоторые аргументы можно задать как необязательные, для этого перед ними ставится ключевое слово **optional**. Например, дата в приведенной выше функции расчёта НДС может быть не обязательной. Если она не задана (т. е. равна *null*), то мы подставляем вместо неё текущую с помощью функции **DateTime.LocalNow**:

```
(Price as number, optional SaleDate as date) as number =>
let
MyDate = if SaleDate is null then
        DateTime.Date(DateTime.LocalNow())
        else
        SaleDate,
Result = if MyDate < #date(2019,1,1) then
        Price*1.18
        else
            Price*1.2
in
            Result</pre>
```

Важно отметить, что необязательные аргументы должны быть перечислены последними, после обязательных. Поэтому в первой строке в скобках аргументы переставлены местами: сначала идёт *Price*, а только потом опциональная *SaleDate*.

### Функция внутри запроса

На самом деле для создания функции совершенно не обязательно создавать отдельный пустой запрос, как мы это делали в первом примере этой главы. Технически возможно прописать пользовательскую функцию прямо внутри запроса Power Query, т. е. в пределах блока **let ... in**, например:

let

```
ДлинаОкружности = (R) => 2*R*3.14,
Size = 10,
Result = ДлинаОкружности(Size)
```

in

Result

Здесь мы определяем функцию **ДлинаОкружности** в первой (не считая **let**) строке запроса и затем тут же вызываем её в третьей для вычисления по заданному радиусу.

При таком способе, однако, надо помнить, что все переменные и функции в блоке **let … in** являются локальными, т. е. воспользоваться такой вложенной функцией извне (из других запросов в этом файле) уже не получится.

### Функция как аргумент для другой функции

Power Query вполне спокойно позволяет передавать название одной функции как аргумент для другой. Чтобы проще было объяснить этот немного странный на первый взгляд момент, представьте себе следующую ситуацию.

Предположим, что у вас есть загруженная в Power Query из какого-либо внешнего источника обновляемая таблица, где постоянно наблюдаются проблемы с названиями столбцов: в них «гуляет» регистр (прописные и строчные) и периодически встречаются лишние пробелы и непечатаемые символы.

Чтобы исправить текст заголовков, создадим несложную пользовательскую функцию (я назвал её FixText):

| <b>х</b> ∎ Расширенный редактор                                                                                                    | —   |        | × |
|----------------------------------------------------------------------------------------------------|-----|--------|---|
| FixText                                                                                                    |     |        | 0 |
| <pre>(txt as text) as text =&gt; let    t1 = Text.Clean(txt),    t2 = Text.Trim(t1),    result = Text.Proper(t2) in    result</pre> |     |        |   |
| ✓ Синтаксические ошибки не обнаружены. Гото                                                                                         | IBO | Отмена | 1 |

Как легко сообразить, здесь сначала из текста удаляются непечатаемые символы функцией **Text.Clean**, затем убираются лишние пробелы с помощью **Text.Trim**, и, наконец, в получившемся тексте исправляется регистр – первая буква каждого слова делается заглавной функцией **Text.Proper**.

Теперь предположим, что мы загрузили в Power Query таблицу с данными и хотим применить созданную функцию к названию каждого столбца:

|   | АВС 123 город 💌 | ABC TOBAP | АВС 123 мЕнЕджеР ▼ | АВС 123 дата ПОСТАВКИ |
|---|-----------------|-----------|--------------------|-----------------------|
| 1 | Москва          | Хлеб      | Иван               | 24.04.2015 0:00:00    |
| 2 | Самара          | Спички    | Сергей             | 23.05.2012 0:00:00    |
| 3 | Киров           | Сало      | Марина             | 21.11.2012 0:00:00    |

Это легко можно сделать, дописав к исходному коду запроса:

### let

```
Источник = Excel.CurrentWorkbook(){[Name="Таблица2"]}[Content]
```

in

```
Источник
```

ещё один шаг (переменную **Красота**) со встроенной функцией **Table.TransformColumnNames**, которая как раз и получает имя нашей пользовательской функции **FixText** как аргумент и применяет затем её к заголовку каждого столбца:

```
let
```

```
Источник = Excel.CurrentWorkbook(){[Name="Таблица2"]}[Content],
```

Kpacota = Table.TransformColumnNames(Источник, FixText)

in

Красота

Обратите внимание, что имя функции пишется без кавычек (не как текст). На выходе получаем исправленные заголовки столбцов. Совсем другое дело:

| X | √ fx =    | = Table.Transfor | rmColumnNames(Исто | очник, FixText)       |
|---|-----------|------------------|--------------------|-----------------------|
|   | АВС Тород | АВС Товар        | АВС 123 Менеджер   | АВС 123 Дата Поставки |
| 1 | Москва    | Хлеб             | Иван               | 24.04.2015 0:00:00    |
| 2 | Самара    | Спички           | Сергей             | 23.05.2012 0:00:00    |
| 3 | Киров     | Сало             | Марина             | 21.11.2012 0:00:00    |

### Рекурсия

В отдельных случаях бывает необходимо использовать рекурсию – вызов функции из неё же самой. Это позволяет реализовать цепочку трансформаций, где на каждом шаге данные берутся с предыдущей итерации и используются для расчёта текущих значений. Простейший пример рекурсии в повседневной жизни – матрёшка. Классические примеры рекурсии в программировании:

- Расчёт чисел Фибоначчи, т. е. последовательности чисел, которая начинается с 0 и 1, а потом каждое последующее число является суммой двух предыдущих, т. е. 0, 1, 1, 2, 3, 5, 8, 13, 21, 34, 55, 89, 144 и т. д. Числа Фибоначчи играют важную роль в природе, биологии, технике, дизайне, астрономии, биржевом техническом анализе и т. д.
- Алгоритм обхода дерева с заранее неизвестным количеством ветвей. Классический пример макрос обхода всех вложенных папок и вывода списка всех файлов, которые в них размещены<sup>1</sup>.
- Вычисление факториала, т. е. результата перемножения всей последовательности чисел от 1 до N. Например, факториал пяти (обозначается 5!) = 1\*2\*3\*4\*5 = 120. Факториал 0 принимается равным 1.

Давайте рассмотрим, как рекурсия реализуется на языке М на примере факториала.

Создадим новый пустой запрос и введём туда следующий код:

```
let
Factorial =
  (n)=>
    if (n = 0) then
    1
    else
    n * @Factorial(n-1)
```

in

Factorial

Логика тут следующая.

- Если в качестве аргумента п будет число 0, то функция вернёт 1.
- В противном случае функция должна умножить n на значение факториала для (n-1), т.е. на произведение всей предыдущей последовательности чисел. Но, чтобы её вычислить, нужно опять вызвать эту же функцию.
- Для рекурсивного вызова функции внутри неё же перед её именем добавляется @.

В заключение хотелось бы добавить, что сильно увлекаться подобными техниками не стоит, особенно на больших объемах данных. Во-первых, время обновления подобных запросов в разы дольше. Во-вторых, любая рекурсия требует от Power Query вычислять и хранить все предыдущие состояния, что с большим аппетитом скушает ресурсы вашего процессора и свободную память.

<sup>&</sup>lt;sup>1</sup> См. статью и макрос на <u>https://www.planetaexcel.ru/techniques/12/45/</u>.

# Ключевое слово each

Ключевое слово **each** весьма часто встречается в исходных кодах запросов языка М (особенно при фильтрации) и предназначено для быстрого и элегантного создания и вызова небольших функций на лету.

Чтобы понять логику работы **each**, рассмотрим вот такую несложную функцию, которая накидывает на исходную цену 20% НДС:

(Price) => Price\*1.2

Поскольку, формально говоря, имя функции может быть любым, то это же самое выражение можно переписать, заменив имя аргумента *Price* на нижнее подчеркивание:

(\_) => \_\*1.2

И тут на сцену выходит наше слово **each**, которое успешно заменяет первую часть этого выражения, делая его ещё компактнее (на языке программистов подобное упрощение забавно называется *синтаксическим сахаром*):

each \_\*1.2

Обычно подобные выражения используют при групповой обработке сложных типов данных: переборе элементов в списках, строк в таблицах и т. д.

Давайте рассмотрим несколько примеров для понятности.

### Пример 1. Арифметические операции с элементами списка

Предположим, что у нас есть список с ценами, и мы хотим накинуть на каждую сумму 20% налога. Код на языке М будет выглядеть как:

|   | Список |                                                                                                    |
|---|--------|----------------------------------------------------------------------------------------------------|
| 1 | 12     | ×Ш Расширенный редактор — — — — ×                                                                                       |
| 2 | 18     |                                                                                                    |
| 3 | 3,6    | Пример1                                                                                                    |
| 4 | 54     |                                                                                                    |
|   |        | <pre>let<br/>OldPrices = {10,15,3,45},<br/>NewPrices = List.Transform(OldPrices, each _*1.2)<br/>in<br/>NewPrices</pre> |

В данном случае используется функция List.Transform, первым аргументом которой является исходный список, а вторым – наша функция, которая применяется к каждому его элементу.

### Пример 2. Обработка текстового списка

Допустим, нам нужно применить к каждому элементу текстового списка функцию преобразования регистра **Text.Proper**, чтобы сделать первую букву каждого слова прописной. На языке М это выглядело бы как:

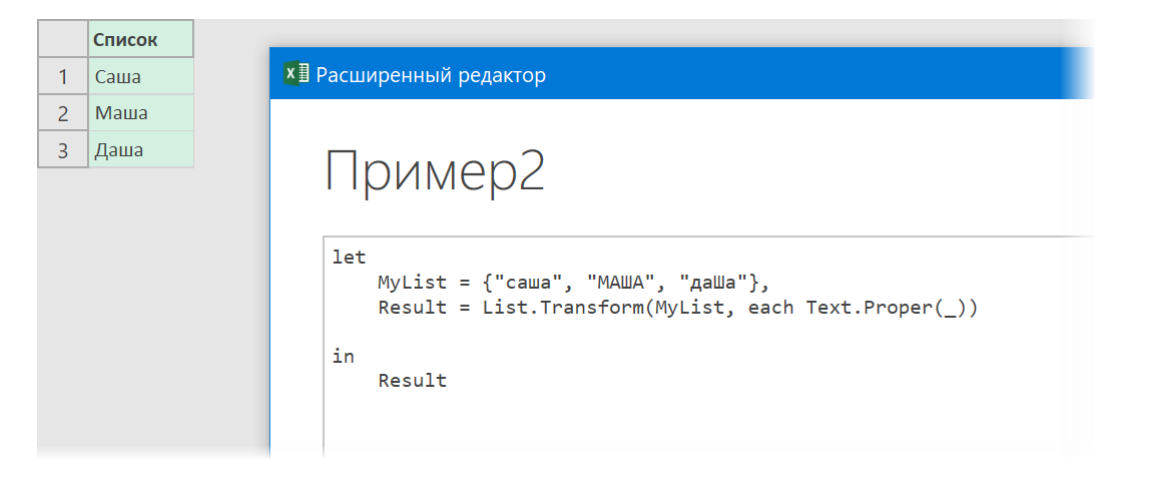

### Пример 3. Фильтрация строк в таблице

Предположим, что мы загрузили в Power Query таблицу с данными по продажам на шаге Источник:

| X | $f_x$ = Excel.CurrentWorkbook(){[Name="Продажи"]}[Content] |                  |                           |    |                     |                       |  |
|---|------------------------------------------------------------|------------------|---------------------------|----|---------------------|-----------------------|--|
|   | АВС Товар 💌                                                | АВС 123 Менеджер | <sup>АВС</sup> Количество | -  | АВС 123 Дата заказа | АВС 123 Дата отгрузки |  |
| 1 | Яблоко                                                     | Сергей           |                           | 65 | 17.07.2011 0:00:00  | 19.07.2011 0:00:00    |  |
| 2 | Картофель                                                  | Анастасия        |                           | 87 | 03.01.2012 0:00:00  | 08.01.2012 0:00:00    |  |
| 3 | Яблоко                                                     | Анастасия        |                           | 64 | 20.02.2015 0:00:00  | 02.03.2015 0:00:00    |  |
| 4 | Картофель                                                  | Мария            |                           | 73 | 28.08.2011 0:00:00  | 28.08.2011 0:00:00    |  |
| 5 | Дыня                                                       | Мария            |                           | 27 | 06.11.2017 0:00:00  | 08.11.2017 0:00:00    |  |
| 6 | Яблоко                                                     | Анна             |                           | 39 | 15.07.2011 0:00:00  | 19.07.2011 0:00:00    |  |
| 7 | Брокколи                                                   | Мария            |                           | 20 | 01.03.2011 0:00:00  | 10.03.2011 0:00:00    |  |

Если отфильтровать, например, все сделки менеджера *Анны*, то в строке формул мы увидим, как уже знакомое нам слово **each** применяется для проверки всех имен из столбца **Менеджер** внутри функции **Table.SelectRows**:

| X | $\checkmark$ fx = | = Table.SelectRows(Источник, each ([Менеджер] = "Анна")) |                           |            |                    |                       |  |  |
|---|-------------------|----------------------------------------------------------|---------------------------|------------|--------------------|-----------------------|--|--|
|   | АВС Товар         | АВС 123 Менеджер 🖵                                       | <sup>АВС</sup> Количество | <b>•</b> 1 | АВС Дата заказа 💌  | АВС 123 Дата отгрузки |  |  |
| 1 | Яблоко            | Анна                                                     |                           | <i>39</i>  | 15.07.2011 0:00:00 | 19.07.2011 0:00:00    |  |  |
| 2 | Апельсин          | Анна                                                     |                           | <u>98</u>  | 30.07.2014 0:00:00 | 31.07.2014 0:00:00    |  |  |
| 3 | Земляника         | Анна                                                     |                           | 28         | 12.03.2014 0:00:00 | 22.03.2014 0:00:00    |  |  |
| 4 | Дыня              | Анна                                                     |                           | 75         | 15.09.2017 0:00:00 | 16.09.2017 0:00:00    |  |  |
| 5 | Апельсин          | Анна                                                     |                           | 34         | 29.05.2010 0:00:00 | 04.06.2010 0:00:00    |  |  |
| 6 | Просо             | Анна                                                     |                           | 33         | 14.10.2012 0:00:00 | 18.10.2012 0:00:00    |  |  |
| 7 | Лосось            | Анна                                                     |                           | 80         | 13.02.2011 0:00:00 | 14.02.2011 0:00:00    |  |  |
| 8 | Земляника         | Анна                                                     |                           | 61         | 28.03.2010 0:00:00 | 30.03.2010 0:00:00    |  |  |
| 9 | Дыня              | Анна                                                     |                           | 39         | 08.04.2012 0:00:00 | 12.04.2012 0:00:00    |  |  |

Обратите внимание, что в этом случае уже не используется символ нижнего подчёркивания, т.к. идёт обращение к полю (столбцу) в таблице или записи.

По сути, приведенная выше формула:

= Table.SelectRows(Источник, each ([Менеджер] = "Анна"))

была бы равносильна созданию отдельной пользовательской функции (например, с именем AnnaOrNot), которая получала бы в качестве входящего аргумента строку из таблицы (т. е. запись – переменная **my\_record**), извлекала бы из нее содержимое поля **Менеджер** и проверяла бы затем, *Анна* это или нет, выдавая на выходе логическую истину (*true*) или ложь (*false*). А потом имя этой функции можно было бы использовать в качестве второго аргумента функции **Table.SelectRows**:

let

Источник = Excel.CurrentWorkbook(){[Name="Продажи"]}[Content],

```
AnnaOrNot = (my_record)=>
let
value = my_record[Менеджер],
result = (value = "Анна")
in
result,
Продажи_Анны = Table.SelectRows(Источник, AnnaOrNot)
in
```

```
...
```

Продажи\_Анны

Первый вариант с **each** гораздо компактнее, поэтому он используется чаще всего, и именно его будет записывать в М-коде редактор Power Query, когда мы фильтруем таблицу вручную, используя кнопки в шапке таблицы.

### Пример 4. Сложные фильтры

Понимание принципов работы **each** позволяет компактно реализовать любые нестандартные сценарии при фильтрации, которые невозможно сделать обычным образом через интерфейс. Например, чтобы отфильтровать все строки, где вторая буква в имени менеджера «а», нужно будет лишь указать:

= Table.SelectRows(Источник, each (Text.Range([Менеджер],1,1)="a"))

Здесь функция **Text.Range** извлекает второй символ (нумерация начинается с нуля) имени и проверяет, равен ли он «а».

Или представьте себе ситуацию, когда вам нужно отфильтровать только те товары, которые написаны начиная с маленькой (строчной) буквы. Поможет конструкция:

= Table.SelectRows(Источник, each (Text.Start([Товар],1) = Text.Lower(Text.Start([Товар],1))))

Здесь функция **Text.Start** извлекает из названия товара первую букву, а затем проверяется, равна ли она той же букве, но преобразованной в строчные функцией **Text.Lower**.

Подобным образом также удобно выполнять фильтрацию, когда нужно как-то сравнивать между собой значения в одной строке. Например, если нужно вывести все продажи, где дата отгрузки не отличается от даты заказа, то это будет:

```
=Table.SelectRows(Источник, each ([Дата заказа] = [Дата отгрузки]))
```

И конечно же, можно комбинировать несколько условий при проверке, соединяя их соответствующим образом операторами or, and и not. Например, если нам нужно найти все строки, где менеджером была Анна и шла продажа апельсинов, то это будет выглядеть как:

=Table.SelectRows(Источник, each ([Менеджер] = "Анна" and [Товар]="Апельсин"))

# Обработка ошибок в запросах

Если вы не учитесь на своих ошибках, нет смысла их делать. (Лоренс Питер)

Рассмотрим простой пример.

Предположим, что у нас есть внешний файл, куда один или несколько других пользователей вносят данные по сделкам: наименования, цены и количества проданных товаров. Представим, что мы загрузили в Power Query данные из этого файла. Допустим также, что нам нужно подсчитать стоимость по каждой строке-сделке, что, как вы понимаете, легко реализуется добавлением ещё одного столбца через Добавление столбца → Настраиваемый столбец (Add Column → Custom Column) с формулой:

| $\geq$                                                                                                    | 🗙 🗸 $f_X$ = Table.AddColumn(#"Измененный тип", "Стоимость", each [Цена]*[Количество]) |                         |                               |                                                        |  |  |
|----------------------------------------------------------------------------------------------------|---------------------------------------------------------------------------------------|-------------------------|-------------------------------|--------------------------------------------------------|--|--|
|                                                                                                    | А <sup>В</sup> С Товар 💌                                                              | 1 <sup>2</sup> 3 Цена 💌 | 1 <sup>2</sup> 3 Количество 🔻 | АВС 123 Стоимость                                      |  |  |
| 1                                                                                                    | Яблоки                                                                                | 120                     | 3                             | 360                                                    |  |  |
| 2                                                                                                    | Апельсины                                                                             | 220                     | 4                             | 880                                                    |  |  |
| 3                                                                                                    | Сливы                                                                                 | 80                      | 2                             | 160                                                    |  |  |
| 4                                                                                                    | Груши                                                                                 | 150                     | 3                             | 450                                                    |  |  |
| Настраиваемый столбец<br>Имя нового столбца<br>Стоимость<br>Пользовательская формула столбца:<br>= [Цена]*[Количество] |                                                                                       |                         |                               | Х<br>Доступные столбцы:<br>Товар<br>Цена<br>Количество |  |  |

Каждый день данные в исходном файле добавляются-изменяются, вы обновляете запрос, таблица пересчитывается. Всё просто, понятно и хорошо работает. Можно расслабиться.

Или нет?

А что будет, если пользователь, вводящий данные в файл, откуда мы загружаем информацию, допустит ошибку или «проявит инициативу»? Переименует один из столбцов в исходных данных – «Количество» в «Кол-во», например? Или использует не тот символ-разделитель в дробных числах? Или напишет «два» вместо «2», переименует исходный файл или ещё что похуже? Тут возможны два варианта развития событий.

Если возникшая ошибка локализуется в одной ячейке и позволяет продолжить выполнение запроса, то Power Query не остановит обновление и досчитает запрос, но выведет слово **Error** в соответствующих ячейках. При щелчке по фону таких ячеек в нижней части окна появится описание возникшей проблемы:

|                                                       | А <sup>В</sup> С Товар 💌            | 1.2 Цена 🔻        | 1 <sup>2</sup> 3 Количество | АВС 123 Стоимость |  |
|-------------------------------------------------------|-------------------------------------|-------------------|-----------------------------|-------------------|--|
| 1                                                     | Яблоки                              | 120               | 3                           | 360               |  |
| 2                                                     | Апельсины                           | 220               | 4                           | 880               |  |
| 3                                                     | Сливы                               | 80                | Error                       | Error             |  |
| 4                                                     | Груши                               | 150               | 3                           | 450               |  |
|                                                       |                                     |                   |                             |                   |  |
|                                                       |                                     |                   |                             |                   |  |
| Â                                                     |                                     |                   |                             |                   |  |
| 👖 DataFormat.Error: Не удалось преобразовать в число. |                                     |                   |                             |                   |  |
| -                                                     | DataFormat.Errc                     | л. не удалось пре | еооразовать в число.        |                   |  |
| :                                                     | DataFormat.Errc<br>Сведения:        | л. не удалось пре | сооразовать в число.        |                   |  |
|                                                       | DataFormat.Errc<br>Сведения:<br>два | л. не удалось пре | собразовать в число.        |                   |  |

Если действовать через интерфейс пользователя, то отреагировать на такие **Error** можно несколькими способами:

- Ничего не делать. После выгрузки на лист ячейки с Error будут пустыми. Однако оставленные ошибки могут начать порождать другие ошибки (как это произошло в столбце Стоимость).
- Удалить строки с ошибками, щёлкнув правой кнопкой мыши по заголовку соответствующего столбца и выбрав в контекстном меню команду Удалить ошибки (Remove Errors). Это, однако, может привести к незаметной потере данных в будущем, которую весьма сложно обнаружить.
- Заменить ошибки на какое-либо заданное значение, щёлкнув по заголовку столбца правой кнопкой мыши и выбрав Заменить ошибки (Replace Errors).

В большинстве случаев последний вариант является наиболее предпочтительным. В Microsoft Excel для подобных случаев существует функция **ЕСЛИОШИБКА<sup>1</sup>** (IFERROR), а в языке М есть её аналог – программная конструкция **try** ... **otherwise** со следующим синтаксисом:

try (проверяемое выражение) otherwise (что выводим вместо ошибки)

В неё можно «завернуть» потенциально проблемные выражения в М-коде, чтобы перехватить ошибки и вывести вместо них что-то другое. Например, в исходном коде нашего запроса в выражении, где создаётся вычисляемый столбец с суммой:

= Table.AddColumn(#"Измененный тип", "Стоимость", each [Цена]\*[Количество])

можно добавить перехват ошибки как:

= Table.AddColumn(#"Измененный тип", "Стоимость", each try [Цена]\*[Количество] otherwise 0)

Тогда картина на выходе будет уже другая:

|   | А <sup>В</sup> С Товар 💌 | 1.2 Цена 🔻 | 1 <sup>2</sup> 3 Количество 🔻 | АВС 123 Стоимость |
|---|--------------------------|------------|-------------------------------|-------------------|
| 1 | Яблоки                   | 120        | 3                             | 360               |
| 2 | Апельсины                | 220        | 4                             | 880               |
| 3 | Сливы                    | 80         | Error                         | 0                 |
| 4 | Груши                    | 150        | 3                             | 450               |

Если же возникшая ошибка слишком серьёзна (например, исходный файл с данными был удалён, были переименованы столбцы и т.д.), то Power Query отреагирует более радикальным образом: выполнение запроса будет прервано, и на экране появится сообщение об ошибке:

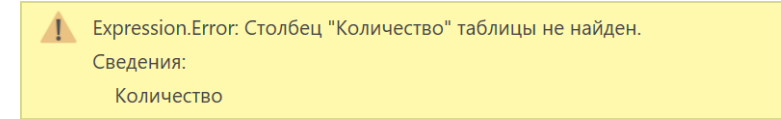

Проблема в том, что зачастую одна незначительная ошибка останавливает пересчёт целой цепочки зависимых от неё запросов, полностью обездвиживая весь ваш проект.

Иногда в подобных ситуациях тоже можно использовать конструкцию **try … otherwise**, но в большинстве случаев здесь уже требуется вмешательство пользователя или другие, более сложные подходы (параметризация, проверка структуры таблиц и т. д.), которые мы подробно рассмотрим в следующих главах.

<sup>&</sup>lt;sup>1</sup> Подробнее об этой функции см. статью <u>https://www.planetaexcel.ru/techniques/25/2521/</u>.

### Тонкости деления

Делю на ноль. Недорого. (Репетитор по мат. анализу)

В начальной школе нас всех учили, что на ноль делить нельзя. Чуть позже, в старших классах, выясняется, что на ноль делить всё-таки можно, но в результате мы получим бесконечность. Ещё позже, в вузе, оказывается, что бесконечности бывают разные, и с ними вполне можно производить массу различных действий (складывать, вычитать и т. д.) Нет предела совершенству!

И если Excel в этих вопросах занимает «школьную» позицию и при попытке поделить на ноль выдаёт ошибку #ДЕЛ/0! (#DIV/0!), то Power Query более продвинут, и всё уже не так банально.

Рассмотрим простой пример. Предположим, что у нас есть два столбца с выручкой и количеством проданного товара, и мы добавляем ещё один вычисляемый столбец через **Добавление столбца** → **Настраиваемый столбец (Add Column** → **Custom Column)**, где хотим получить цену, т. е. делим первую колонку на вторую:

|   | 1 <sup>2</sup> 3 Выручка 💌 | АВС 123 Количество | 123 Цена 🔻 |
|---|----------------------------|--------------------|------------|
| 1 | 300                        | 5                  | 60         |
| 2 | 1000                       | 0                  | Infinity   |
| 3 | -1000                      | 0                  | -Infinity  |
| 4 | 700                        | null               | null       |
| 5 | null                       | 100                | null       |
| 6 | null                       | null               | null       |
| 7 | 500                        | два                | Error      |
| 8 | 0                          | 0                  | NaN        |
| 9 | 0                          | 5                  | 0          |
|   |                            |                    |            |

| Настраиваемый столбец             |  |
|-----------------------------------|--|
| Имя нового столбца                |  |
| Цена                              |  |
| Пользовательская формула столбца: |  |
| =[Выручка]/[Количество]           |  |

Как видите, результат получается далеко не однозначный. Давайте разберём получившуюся картину построчно.

### Ошибки (Error)

Ошибка **Error** в 7-й строке, возникающая из-за того, что мы делим число на текст, — уже знакомое нам по прошлой главе дело. Перехватить её можно опять же уже знакомой нам конструкцией **try** ... **otherwise**, заменив, например, на ноль:

=try [Выручка]/[Количество] otherwise 0

### Пусто (Null)

Строки 4–6 наглядно показывают, что если в числителе и/или знаменателе нашей формулы окажется **null** (т. е. пустая ячейка), то в любом случае в результате мы получаем тоже **null**, как бы неочевидно это не казалось. Проверить и перехватить это дело можно с помощью конструкции:

=if [Выручка]/[Количество]=null then 0 else [Выручка]/[Количество]

... или:

**=if** [Выручка]=null **or** [Количество]=null **then** 0 **else** [Выручка]/[Количество]

### Бесконечности (Infinity)

Во второй и третьей строчках хорошо видно, что при делении чисел на ноль мы получаем особый тип результатов – специальные числовые константы положительной и отрицательной бесконечности. Отловить их через **try** уже не получится, т. к. формально это не ошибка. Так что для перехвата и замены подобных бесконечностей придется использовать конструкцию с **if** и со специальными числовыми функциями:

```
if [Выручка]/[Количество] = Number.PositiveInfinity or
[Выручка]/[Количество] = Number.NegativeInfinity
```

then 0 else [Выручка]/[Количество]

### Нечисло (NaN)

Если мы делим ноль на ноль, как в 8-й строке, то получаем в качестве результата особый тип числовых констант – неопределенность, или «нечисло» (NaN = Not a Number). Для обнаружения таких значений в языке М есть специальная функция **Number.IsNaN**, которую можно использовать в связке с **if**:

=if Number.IsNaN([Выручка]/[Количество]) then 0 else [Выручка]/[Количество]

### Универсальный подход

При желании можно соединить всё описанное выше в одну формулу, которая будет проверять все возможные варианты развития событий:

```
if [Выручка]/[Количество] = null or
 [Выручка]/[Количество] = Number.PositiveInfinity or
 [Выручка]/[Количество] = Number.NegativeInfinity or
 Number.IsNaN([Выручка]/[Количество])
then
 0
else
 [Выручка]/[Количество]
```

Если подобное придется делать часто, то имеет смысл создать универсальную пользовательскую функцию для беспроблемного деления двух любых аргументов:

```
(x,y) =>
if x/y = null or
    x/y = Number.PositiveInfinity or
    x/y = Number.NegativeInfinity or
    Number.IsNaN(x/y)
then
    0
else
    x/y
```

# Абсолютные и относительные ссылки в запросах

Думаю, вы уже давно прочувствовали, что принципы работы с данными в Power Query весьма ощутимо отличаются от работы с данными на листе Microsoft Excel. Если в Excel мы думаем и действуем в терминах отдельных ячеек, то Power Query оперирует в основном целыми столбцами.

Однако же могут возникнуть ситуации, когда нам придется и в Power Query ссылаться на отдельные ячейки в наших данных. Причем, как и в Excel, ссылки могут потребоваться абсолютные и относительные. И без редактирования М-кода напрямую здесь уже не обойтись.

### Ссылка на конкретную ячейку в столбце

Предположим, что у нас есть вот такая несложная таблица с данными продаж по нескольким автомобильным брендам:

|    | АВС Бренд 💌 | АВС 123 Количество |
|----|-------------|--------------------|
| 1  | Fiat        | 54                 |
| 2  | Volkswagen  | 16                 |
| 3  | Skoda       | 35                 |
| 4  | Mini        | 63                 |
| 5  | Hyundai     | 42                 |
| 6  | Renault     | 57                 |
| 7  | Subaru      | 25                 |
| 8  | KIA         | 79                 |
| 9  | Rover       | 60                 |
| 10 | BMW         | 29                 |
| 11 | Honda       | 52                 |
| 12 | Mercedes    | 83                 |

Допустим, наша задача состоит в том, чтобы взять *Skoda* за точку отсчета и вычислить разницу между её продажами и всеми остальными марками. Чтобы это реализовать, нам придётся вспомнить пару моментов, которых мы уже касались в главе Ссылки на элементы таблицы.

Во-первых, чтобы сослаться на конкретную ячейку таблицы, используется конструкция:

=ИмяТаблицы[ИмяСтолбца]{НомерСтроки}

или:

=ИмяТаблицы{НомерСтроки}[ИмяСтолбца]

Во-вторых, нумерация строк в Power Query начинается с нуля.

Таким образом, если мы загрузили таблицу на шаге с именем, например, **Источник**, то ссылка на ячейку с количеством проданных автомобилей *Skoda* может выглядеть как:

### =Источник{2}[Количество]

И отличия каждого бренда от *Skoda* легко вычислить, добавив пользовательский столбец через **Добавление столбца** → **Настраиваемый столбец** (Add Column → Custom Column) с формулой:

|   | АВС Бренд  | АВС 123 Количество | АВС 123 Отличие от Шкоды |                                       |
|---|------------|--------------------|--------------------------|---------------------------------------|
| 1 | Fiat       | 54                 | -19                      | N                                     |
| 2 | Volkswagen | 16                 | 19                       | Настраиваемый столбец 🛛 🖓             |
| 3 | Skoda      | 35                 | 0                        | Имя нового столбца                    |
| 4 | Mini       | 63                 | -28                      | Отличие от Школы                      |
| 5 | Hyundai    | 42                 | -7                       |                                       |
| 6 | Renault    | 57                 | -22                      | Пользовательская формула столоца:     |
| 7 | Subaru     | 25                 | 10                       | =Источник{2}[Количество]-[Количество] |
| 8 | KIΔ        | 79                 | -44                      |                                       |

Аналогично, если нам потребуется, например, рассчитать отличие в процентах каждого бренда по отношению к *Skoda*, то это легко сделать формулой:

=[Количество]/Источник{2}[Количество] - 1

### Ссылка на предыдущую/следующую ячейку

Чуть хитрее придётся поступить, если нам нужно получить ссылку на предыдущую или следующую ячейку в определенном столбце таблицы. Предположим, что мы загрузили в Power Query данные по курсу доллара за несколько дней:

|    | 🛄 Дата | -          | 1.2 Курс 💌 |
|----|--------|------------|------------|
| 1  |        | 01.03.2017 | 57,9627    |
| 2  |        | 02.03.2017 | 58,3776    |
| 3  |        | 03.03.2017 | 58,4067    |
| 4  |        | 04.03.2017 | 58,9099    |
| 5  |        | 07.03.2017 | 58,337     |
| 6  |        | 08.03.2017 | 58,263     |
| 7  |        | 09.03.2017 | 58,263     |
| 8  |        | 10.03.2017 | 58,8318    |
| 9  |        | 11.03.2017 | 59,2174    |
| 10 |        | 14.03.2017 | 59,1327    |
|    |        |            |            |

Наша задача — вычислить разницу курсов между текущим и предыдущим днем, т. е. наглядно показать динамику курса.

Сначала добавим к нашей таблице столбец индекса через вкладку **Добавление столбца → Столбец индекса → От 0** (Add Column → Index Column → From 0). Как легко сообразить, числа в этом столбце – это, по сути, и есть номера строк, которые нам нужны, чтобы адресоваться к ячейкам.

Теперь добавим вычисляемый столбец с формулой:

| ×  | V          | fx = Тар<br>-#"До | ble.AddColumn(#<br>бавлен индекс" | ^                 | Параметры запроса ×<br><b>4 свойства</b>    |                |                 |                               |
|----|------------|-------------------|-----------------------------------|-------------------|---------------------------------------------|----------------|-----------------|-------------------------------|
|    |            |                   |                                   |                   |                                             |                |                 | Имя                           |
|    |            |                   |                                   |                   | Динамика курса                              |                |                 |                               |
|    | 🧾 Дата     | -                 | 1.2 Курс 💌                        | 1.2 Индекс 💌      | <sup>АВС</sup> 123 Отличие от предыдущего 💌 |                |                 | Все свойства                  |
| 1  |            | 01.03.2017        | 57,9627                           | 0                 | Error                                       |                | ~               |                               |
| 2  |            | 02.03.2017        | 58,3776                           | 1                 | 0,4149                                      |                |                 | ПРИМЕНЕННЫЕ ШАГИ              |
| 3  |            | 03.03.2017        | 58,4067                           | 2                 | 0,0291                                      |                |                 | Источник                      |
| 4  |            | 04.03.2017        | 58,9099                           | 3                 | 0,5032                                      |                |                 | Измененный тип                |
| 5  |            | 07.03.2017        | 58,337                            | 58,337 4 -0,5729  |                                             |                | Добавлен индекс |                               |
| 6  | 08.03.2017 |                   | 58,263                            | 5                 | -0,074                                      |                |                 | 🛪 Добавлен пользовательский 🔮 |
| 7  |            | 09.03.2017        | 58,263                            | 6                 | 0                                           |                |                 |                               |
| 8  |            | 10.03.2           |                                   |                   |                                             |                |                 | ×                             |
| 9  |            | 11.03.2           | Настраив                          | аемый стол        | ว์คม                                        |                |                 |                               |
| 10 |            | 14.03.2           |                                   |                   |                                             |                |                 |                               |
| 11 |            | 15.03.2           | Имя нового сто                    | олбца             |                                             |                |                 |                               |
| 12 |            | 16.03.2           | Отличие от пр                     | оедыдущего        |                                             |                |                 |                               |
| 13 |            | 17.03.2           | Пользовательс                     | кая формула столб | ца:                                         | Доступные стол | бцы:            |                               |
| 14 |            | 18.03.2           | =[Курс]-#"До                      | обавлен индекс"{  | [Индекс]-1}[Курс]                           | Дата           |                 |                               |
| 15 |            | 21.03.2           |                                   |                   |                                             | Курс           |                 |                               |
| 16 |            | 22.03.2           |                                   |                   |                                             | Индекс         |                 |                               |
| 17 |            | 23.03.2           |                                   |                   |                                             |                |                 |                               |
|    |            | 21.03.2           |                                   |                   |                                             |                |                 |                               |

=[Курс] - <u>#"Добавлен индекс"{[Индекс]-1}</u>[Курс]

Здесь **#"Добавлен индекс"** – это таблица с предыдущего шага с добавленным столбцом индекса, а выражение **{[Индекс] - 1}** как раз и представляет собой ссылку на строку с предыдущим номером из столбца **Курс**.

Единственное, что стоит добавить, – это проверку на номер строки, чтобы избавиться от ошибки **Error** в первой ячейке получившегося столбца. Это легко сделать с помощью **if**:

if [Индекс]=0 then

0

else

[Курс]-#"Добавлен индекс"{[Индекс]-1}[Курс]

Или же можно обойтись чуть более компактной конструкцией с try:

=try [Kypc]-#"Добавлен индекс"{[Индекс]-1}[Kypc] otherwise 0

Легко сообразить, что в случае, когда нам нужна ссылка не на предыдущую, а на следующую ячейку, придется всего лишь прибавлять, а не вычитать единицу из номера строки в столбце **Индекс**.

Для полноты картины к таблице с результатами запроса можно добавить правило условного форматирования со значками через Главная → Условное форматирование → Создать правило (Home → Conditional formatting → Create Rule), наглядно отобразив динамику курса с помощью зеленых и красных стрелок:

| Е | F                        | G              |                        | Н        | I                                                 |                            |               | J     |             |      | К |
|---|--------------------------|----------------|------------------------|----------|---------------------------------------------------|----------------------------|---------------|-------|-------------|------|---|
|   | Отличие от предыдущего 🔽 |                |                        |          |                                                   |                            |               |       |             | _    |   |
|   | <b>—</b> 0               | Изме           | нение пра              | вила ф   | орматирования                                     |                            |               |       |             |      |   |
|   | <b>A</b> 0,4149          |                |                        |          |                                                   |                            |               |       |             |      |   |
|   | <b>(</b> 0,0291          | Вы <u>б</u> ер | ерите тип правила:     |          |                                                   |                            |               |       |             |      |   |
|   | <b>a</b> 0,5032          | - Φο           | рматирова              | ть все я | чейки на основании их                             | значений                   |               |       |             |      |   |
|   | -0,5729                  | ► Φ0           | оматирова              | ть толы  | ко ячейки, которые соде                           | ржат                       |               |       |             |      |   |
|   | -0,074                   | Φ0             | оматирова<br>оматирова | ть толы  | ко первые или последни<br>ко значения, которые на | е значения<br>холятся выше | или ниже срел | IHELO |             |      |   |
|   | <b>—</b> 0               | φο             | оматирова              | ть толы  | ко уникальные или повт                            | оряющиеся зн               | ачения        | incro |             |      |   |
|   | <b>A</b> 0,5688          | н Ис           | 10льзовать             | форму    | лу для определения фор                            | матируемых я               | чеек          |       |             |      |   |
|   | <b>a</b> 0,3856          | Измон          |                        |          | PM 0.5.                                           |                            |               |       |             |      |   |
|   | -0,0847                  |                |                        | испра    | олла.<br>С                                        |                            |               |       |             |      |   |
|   | -0,1787                  | Форг           | латироват              | ь все я  | чейки на основании их                             | значений:                  |               |       |             |      |   |
|   | <b>A</b> 0,1588          | Стилі          | формата:               | Набо     | ры значков 📉 2                                    | ратный пор                 | ядок значков  |       |             |      |   |
|   | -0,8691                  | Стил           | з <u>н</u> ачка:       | Пол      |                                                   | Показать т <u>о</u> л      | ько значок    |       |             |      |   |
|   | -0,3093                  |                |                        | 1107     |                                                   |                            |               |       |             |      |   |
|   | -0,6497                  | Отоб           | ражать каж             | сдый зн  | ачок согласно этим прав                           | вилам:                     |               |       |             |      |   |
|   | -0,0524                  | <u>З</u> нач   | ок                     |          | 1                                                 | 3                          | начение       |       | <u>Т</u> ип |      |   |
|   | <u>م</u> 0,403           | 3              |                        | -        | если значение равно                               | > ~ 0                      |               | Ţ     | Число       | ×.   |   |
|   | -0,1132                  |                |                        |          |                                                   |                            |               |       |             |      |   |
|   | -0,0981                  |                |                        | -        | если <= 0 и                                       | >= ~ 0                     |               | Ţ     | Число       |      |   |
|   | -0,4014                  |                |                        |          |                                                   |                            |               |       |             |      |   |
|   | -0,0869                  |                |                        | •        | если < 0                                          |                            |               |       |             |      |   |
|   | <b>A</b> 0,0877          |                |                        | 1        |                                                   |                            | Г             |       |             |      |   |
|   | -0,6462                  |                |                        |          |                                                   |                            |               | OK    | Οτι         | лена |   |
|   | -0,4173                  |                |                        |          |                                                   |                            |               |       |             |      | 1 |
|   |                          |                |                        |          |                                                   |                            |               |       |             |      |   |

В заключение хочется добавить, что абсолютными ссылками в Power Query лучше не увлекаться без крайней нужды. На пересчёт подобных формул уходит много ресурсов, и при больших объемах данных запросы с такими формулами могут ощутимо подтормаживать.

# Параметризация запросов

Параметризация – это возможность заменить некоторые жёстко прописанные в запросе константы (условия фильтрации, путь к данным и т. п.) на параметры – переменные, которые берутся, например, из ячеек листа или ещё откуда-нибудь. Это позволит сделать ваши запросы более универсальными и легче делиться ими с другими пользователями.

В этой главе мы:

- научимся добавлять простые и сложные параметры к вашим запросам;
- параметризировать путь к исходным данным в вашем запросе, чтобы он без ошибок выполнялся на любых компьютерах;
- рассмотрим параметризацию веб-запроса, чтобы суметь загрузить из интернета несколько страниц сразу;
- используем параметризацию, чтобы загружать данные из заранее неизвестного по положению и размерам «плавающего» фрагмента файла.

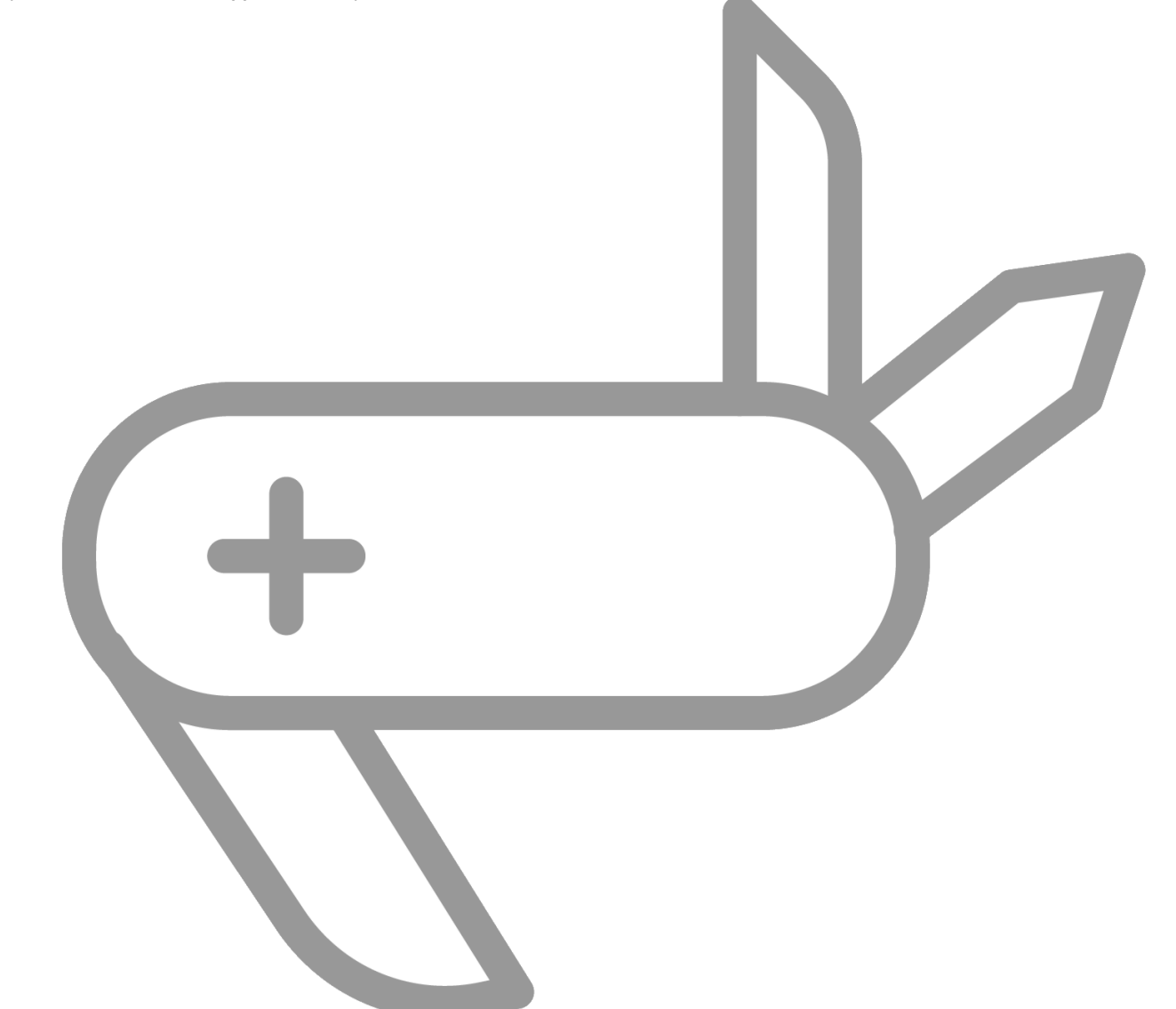

# Добавление простых параметров к запросу

Разберём сначала простой случай параметризации на следующем примере. Предположим, что у нас есть таблица с продажами вот такого вида:

|    | A B       |            | С             |
|----|-----------|------------|---------------|
| 1  | Товар 🔽   | Дата 🚽 💌   | Стоимость 🗾 🔽 |
| 2  | Клюква    | 23.09.2016 | 20300         |
| 3  | Черника   | 27.09.2018 | 62200         |
| 4  | Клюква    | 30.09.2018 | 44500         |
| 5  | Картофель | 12.05.2017 | 67100         |
| 6  | Чеснок    | 06.05.2015 | 9700          |
| 7  | Тунец     | 06.09.2018 | 94500         |
| 8  | Капуста   | 28.07.2016 | 71300         |
| 9  | Рис       | 07.12.2015 | 41500         |
| 10 | Капуста   | 07.07.2016 | 47800         |
| 11 | Грибы     | 11.07.2017 | 21600         |
| 12 | Груша     | 15.12.2017 | 90200         |
| 13 | Пшеница   | 08.01.2015 | 8600          |
| 14 | Тунец     | 09.07.2018 | 200           |
| 15 | Лосось    | 11.09.2018 | 28200         |
| 16 | Оливки    | 19.11.2017 | 4100          |
| 47 |           | 07 40 0047 | 00000         |

Нам нужно подсчитать суммарные итоги по каждому товару, отсортировать получившиеся результаты по убыванию и оставить только топ-5 лучших продуктов.

Если вы читали в этой книге главу про группировку данных, то подобная задача не будет для вас сложной. После загрузки таблицы в Power Query нужно:

1. На вкладке Преобразование нажать на кнопку Группировать по (Transform → Group By) и задать группировку по столбцу Товар с выводом суммы по колонке Стоимость:

|                              |                              |           | ×         |
|------------------------------|------------------------------|-----------|-----------|
| Группировать по              |                              |           |           |
| 🖲 Базовый 🛛 Подробнее        |                              |           |           |
| Укажите столбец для группиро | вки и желаемые выходные данн | ыe.       |           |
| Группировка                  |                              |           |           |
| Товар 💌                      |                              |           |           |
| Имя нового столбца           | Операция                     | Столбец   |           |
| Итого                        | Сумма 👻                      | Стоимость | ~         |
|                              |                              |           |           |
|                              |                              |           | ОК Отмена |
|                              |                              |           |           |
|                              |                              |           |           |

2. Отсортировать получившуюся таблицу по убыванию сумм с помощью кнопки фильтра в шапке:

|   | <sup>АВ</sup> С Товар | • | 1.2 Итого | •   |                           |
|---|-----------------------|---|-----------|-----|---------------------------|
| 1 | Клюква                |   | 700       | Az↓ | Сортировка по возрастанию |
| 2 | Черника               |   | 1432      | Z   | Сортировка по убыванию    |
| 3 | Картофель             |   | 671       | Av  |                           |
| 4 | Чеснок                |   | 457       |     | Стменить сортировку       |
| 5 | Тунец                 |   | 2078      | X   | Очистить фильтр           |
| 6 | Капуста               |   | 2857      |     | Удалить пустые            |

3. Оставить только пять верхних строк, воспользовавшись командой Главная → Сохранить строки → Сохранить верхние строки (Home → Keep Rows → Keep Top Rows) и ввести затем количество строк, которое мы хотим оставить.
$\times$ 

#### В итоге получим топ-5 товаров с максимальными продажами:

|   | А <sup>В</sup> С Товар 	▼ | 1.2 Итого 💌 |
|---|---------------------------|-------------|
| 1 | Брюссельская капуста      | 499900      |
| 2 | Ямс                       | 365000      |
| 3 | Кукуруза                  | 343200      |
| 4 | Квиноа                    | 312800      |
| 5 | Персик                    | 302500      |
|   |                           |             |

Пока всё просто, так?

Теперь слегка усложним задачу и представим, что вводные, которые мы получаем от руководителя, клиента или заказчика, постоянно меняются. Сегодня нас просят сделать топ-5, завтра будет нужен уже топ-10, послезавтра – топ-3 и т. д. То есть количество строк, которое нужно оставить на последнем шаге, может быть переменной величиной.

Для такого случая в Power Query есть возможность задавать большинство значений в диалоговых окнах как параметры. Об этом, собственно, и сигнализирует выпадающий список слева от поля ввода:

| ОК Отмена |
|-----------|
|           |

Чтобы использовать эту возможность, параметр сначала нужно создать. Для этого выберем **Главная → Управление параметрами → Создать параметр** (Home → Manage Parameters → New parameter) и в

открывшемся окне введём следующие данные:

- Имя параметра (Name) любое подходящее.
- Описание (Description) по желанию
- Флажок Требуется (Required) включаем, если значение этого параметра не может остаться пустым, т. е. его обязательно нужно ввести.
- Тип (Туре) тип данных, которые будет хранить параметр (числа, текст, даты и т. д.).
- Предлагаемые значения (Suggested values) – значение по умолчанию.
- Текущее значение (Current value).

Нажмем **ОК**, чтобы создать параметр, и вернемся к нашему исходному запросу.

|                     | Создать | Имя                   |
|---------------------|---------|-----------------------|
| <sup>2</sup> 3 TopN | ×       | TopN                  |
|                     |         | Описание              |
|                     |         | Кол-во строк в топе   |
|                     |         | ✓ Требуется<br>Тип    |
|                     |         | Десятичное число      |
|                     |         | Предлагаемые значения |
|                     |         | Любое значение 🔻      |
|                     |         | Текущее значение      |
|                     |         | 5                     |
|                     |         |                       |

Если щёлкнуть мышью по значку справа от последнего шага **Сохраненные первые строки** (Keep Top Rows), то мы вернёмся в предыдущее диалоговое окно и сможем теперь выбрать созданный параметр **TopN** в качестве входного значения для количества оставляемых строк:

| ОК Отмена |
|-----------|
|           |

После нажатия на **ОК** можно поэкспериментировать, задавая разные значения параметра в левом верхнем углу окна в списке запросов:

| Запросы [2] | Текущее значение      |
|-------------|-----------------------|
| Продажи     | 3                     |
|             | Управление параметром |

Это будет приводить к мгновенному автоматическому обновлению запроса и выводу уже не Топ-5, а именно того количества строк, которое нам нужно:

|   | А <sup>В</sup> С Товар 💌 | 1.2 Итого 💌 |
|---|--------------------------|-------------|
| 1 | Брюссельская капуста     | 499900      |
| 2 | Ямс                      | 365000      |
| 3 | Кукуруза                 | 343200      |

**Плюс** такого подхода по сравнению с ручной правкой шага в том, что один и тот же параметр может использоваться в запросе несколько раз. Тогда, единожды поменяв его значение, мы получим изменения сразу во всех фрагментах, где наш параметр встречается.

**Минус** же в том, что для изменения параметра нам всё равно нужно открывать окно Power Query, что может быть сложновато для неопытных пользователей, которые будут работать с файлом. Обойти это ограничение можно, если брать значение параметра напрямую из какой-нибудь ячейки листа Excel. В следующей главе мы как раз и разберёмся с этим трюком.

# Параметризация путей к файлам исходных данных

Если вы начнёте пересылать коллегам файлы с созданными в них запросами в Power Query, то очень скоро столкнётесь с одной узкоспециальной, но весьма надоедливой проблемой, связанной с постоянно ломающимися ссылками на исходные данные.

Суть этих «граблей» в том, что если в своём запросе вы ссылаетесь на внешние файлы или папки, то Power Query жёстко пропишет абсолютный путь к ним в тексте запроса. У вас на компьютере всё работает прекрасно, но если отправить файл с запросом другим пользователям, то их ждёт разочарование, т. к. у них на компьютере путь к исходным данным уже другой, и наш запрос работать не будет.

Что же сделать в такой ситуации? Давайте рассмотрим этот случай подробнее на следующем примере.

### Постановка задачи

Предположим, что у нас в папке **E:\Отчеты по продажам** лежит файл **Топ-100 товаров.xls**, представляющий собой выгрузку из нашей корпоративной базы данных или ERP-системы (1C, SAP и т. п.) Этот файл содержит информацию о наиболее популярных товарных позициях и выглядит внутри примерно так:

|    | Α           | BC                                      | ; D  | ) E                                                  | E | F          | G                 | H I           | J         | K              | L |  |
|----|-------------|-----------------------------------------|------|------------------------------------------------------|---|------------|-------------------|---------------|-----------|----------------|---|--|
| 1  |             |                                         |      |                                                      |   |            |                   |               |           |                |   |  |
| 2  |             |                                         |      | Лучшие товары (100)                                  |   |            |                   |               |           |                |   |  |
| 4  | Дата і      | печати: 28.02.2018                      |      |                                                      |   | за перио   | д с 01.02.2018 по | 28.02.2018 (д | ней: 28)  |                |   |  |
| 5  |             |                                         |      |                                                      |   |            |                   |               |           |                |   |  |
| Ö  |             |                                         |      |                                                      |   |            |                   |               |           |                |   |  |
| 8  | Лучши       | е товары (100)                          |      | за период с 01.02.2018 по 28.02.2018 (дней: 28) лист |   |            |                   |               |           |                |   |  |
| 9  | Места       | хранения: Торговый зал ип               |      |                                                      |   |            |                   |               | Дата печа | ти: 28.02.2018 |   |  |
| 11 | 20          | т                                       |      |                                                      |   |            | n                 | 2             | n         |                |   |  |
| 12 | JN <u>0</u> | говар                                   |      | ĽД.                                                  |   | Продажи,   | выручка,          | закупочная    | Розничная | паценка,       |   |  |
| 13 | п/п         |                                         | . In | I.3MI.                                               |   | количество | pyo.              | цена,<br>руб. | цена,     | 70             |   |  |
| 15 | 1           | 23829 ЯЙЦО КУРИНОЕ 10ШТ С1 ТАГАНРОГ     | I    | ШΤ                                                   |   | 1 298,000  | 54 544,49         | 55,00         | 0,00      | -100,00        |   |  |
| 17 | 2           | 14113 МАККОФЕ 3-В-1 20 Г                | 1    | ШΤ                                                   |   | 613,000    | 6 112,90          | 10,00         | 0,00      | -100,00        |   |  |
| 19 | 3           | 24323 КРУАССАН С СГУЩЁНКА ВАР. 0.075КГ  | I    | ШΤ                                                   |   | 511,000    | 6 637,54          | 13,00         | 0,00      | -100,00        |   |  |
| 21 | 4           | 23294 КАРТОФЕЛЬ ЖЕЛТ.                   |      | КΓ                                                   |   | 510,464    | 13 667,67         | 32,00         | 0,00      | -100,00        |   |  |
| 23 | 5           | 24324 КРУАССАН С ШОКОЛОДНОЙ НАЧ. 0.0751 | KT I | ШΤ                                                   |   | 500,000    | 6 483,29          | 13,00         | 0,00      | -100,00        |   |  |
| 24 |             |                                         |      |                                                      |   |            |                   |               |           |                |   |  |
| 26 | 6           | 24101 БАТОН НАРЕЗНОИ В НАРЕЗКЕ 0.380Г   | ]    | ШT                                                   |   | 490,000    | 10 251,25         | 21,00         | 0,00      | -100,00        |   |  |
| 28 | 7           | 24313 БАТОНЧИК АЮТИНСКИЙ В НАР. 0,2 КГ  | 1    | ШT                                                   |   | 484,000    | 5 782,20          | 12,00         | 0,00      | -100,00        |   |  |
| 30 | 8           | 18178 ЖЕВАТЕЛЬНАЯ РЕЗИНКА LOVE ISВ      | I    | ШT                                                   |   | 376,000    | 1 124,61          | 3,00          | 0,00      | -100,00        |   |  |
| 31 |             | АССОРТИМЕНТЕ 1ШТ                        |      |                                                      |   |            |                   |               |           |                |   |  |
| 33 | 9           | 02269 ЛАПША ДОШИРАК КУРИЦА 90Г          | 1    | ШT                                                   |   | 355,500    | 11 694,64         | 33,00         | 0,00      | -100,00        |   |  |
| 35 | 10          | 05212 СНИКЕРС СУПЕР 95 Г                | 1    | ШΤ                                                   |   | 331,000    | 18 193,34         | 55,00         | 0,00      | -100,00        |   |  |
| 37 | 11          | 24051 КУРИЦА ГРИЛЬ                      |      | КΓ                                                   |   | 300,360    | 53 900,60         | 180,00        | 0,00      | -100,00        |   |  |
| 39 | 12          | 21739 ЛАПША АНАКОМ КУРИНЫЙ 60Г          | I    | ШT                                                   |   | 287,350    | 2 822,24          | 10,00         | 0,00      | -100,00        |   |  |

С ходу очевидно, что работать с ним в Excel в таком виде практически невозможно: будут мешать пустые строки через одну с данными, объединенные ячейки, лишние столбцы, многоуровневая шапка и т. д.

Поэтому рядом с этим файлом в той же папке мы создаём ещё один новый файл **Обработчик.xlsx**, в котором создадим запрос Power Query, который будет загружать страшненькие данные из исходного файла-выгрузки **Топ-100 товаров.xls** и приводить их в порядок:

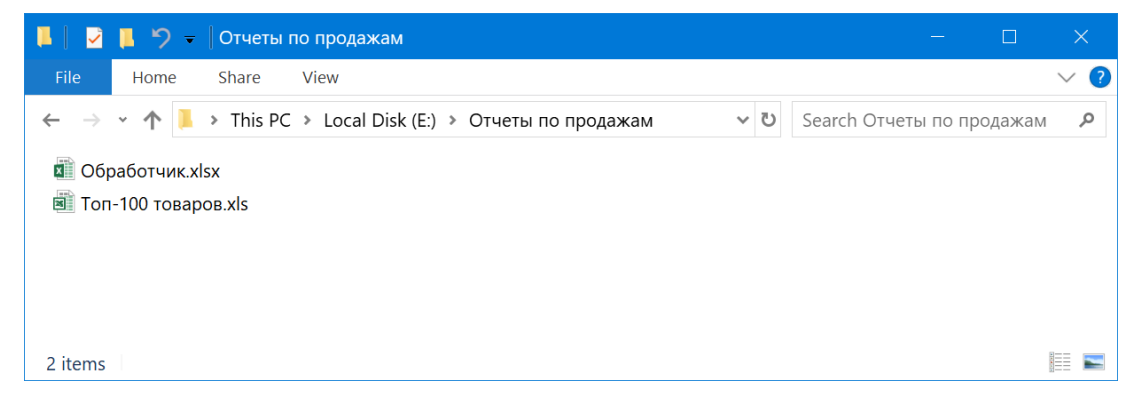

### Создаем запрос к внешнему файлу

Сначала создадим запрос к файлу **Топ-100 товаров.xlsx**, чтобы загрузить из него данные, как мы это уже делали в главе Загрузка данных из внешней книги Excel. Открыв файл **Обработчик.xlsx**, выберем на вкладке **Данные** команду **Получить данные → Из файла → Из книги Excel** (Data → Get Data → From file → From Excel), затем укажем местоположение исходного файла и нужный нам лист. Выбранные данные загрузятся в редактор Power Query:

|    | A <sup>B</sup> C Column1        | A <sup>B</sup> C Column2               | AB <sub>C</sub> Column3 | A <sup>B</sup> <sub>C</sub> Column4             | A <sup>8</sup> <sub>C</sub> Column5 ₹           | AB           |      |
|----|---------------------------------|----------------------------------------|-------------------------|-------------------------------------------------|-------------------------------------------------|--------------|------|
| 1  | null                            | null                                   | null                    | null                                            | nul                                             | 11           |      |
| 2  | null                            | null                                   | null                    | Лучшие товары (100)                             | nul                                             | 11           |      |
| 3  | null                            | null                                   | null                    | null                                            | nul                                             | 11           |      |
| 4  | Дата печати: 28.02.2018         | null                                   | null                    | за период с 01.02.2018 по 28.02.2018 (дней: 28) | nul                                             | 11           |      |
| 5  | null                            | null                                   | null                    | null                                            | nul                                             | 11           |      |
| 6  | null                            | null                                   | null                    | null                                            | nul                                             | 11           |      |
| 7  | null                            | null                                   | null                    | null                                            | nul                                             | 11           |      |
| 8  | Лучшие товары (100)             | null                                   | null                    | null                                            | за период с 01.02.2018 по 28.02.2018 (дней: 28) |              |      |
| 9  | Места хранения: Торговый зал ип | null                                   | null                    | null                                            | nul                                             | 11           |      |
| 10 | null                            | null                                   | null                    | null                                            | nul                                             | 11           |      |
| 11 | Nº                              | Товар                                  | null                    | Ед.                                             | nul                                             | <b>//</b> П; | po,  |
|    | n/n                             |                                        |                         | ИЗМ.                                            |                                                 |              |      |
| 12 | null                            | null                                   | null                    | null                                            | nul                                             | 11           |      |
| 13 | null                            | null                                   | null                    | null                                            | nul                                             | 11           |      |
| 14 | null                            | null                                   | null                    | null                                            | nul                                             | 11           |      |
| 15 | 1                               | 23829 ЯЙЦО КУРИНОЕ 10ШТ С1 ТАГАНРОГ    | null                    | ШТ                                              | nul                                             | 1            |      |
| 16 | null                            | null                                   | null                    | null                                            | nul                                             | 11           |      |
| 17 | 2                               | 14113 МАККОФЕ З-В-1 20 Г               | null                    | ШТ                                              | nul                                             | <b>II</b> 61 | 13,0 |
| 18 | null                            | null                                   | null                    | null                                            | nul                                             | 11           |      |
| 19 | 3                               | 24323 КРУАССАН С СГУЩЁНКА ВАР. 0.075КГ | null                    | ШТ                                              | nul                                             | <b>II</b> 51 | 11,0 |
| 20 | null                            | null                                   | null                    | null                                            | nul                                             | II           |      |
| 21 | 4                               | 23294 КАРТОФЕЛЬ ЖЕЛТ.                  | null                    | КГ                                              | nul                                             | <b>II</b> 51 | 10,4 |
| 22 | null                            | null                                   | null                    | null                                            | nu                                              | 11           |      |

### Приведём их в нормальный вид:

- 1. Удалим пустые строки через Главная → Удалить строки → Удалить пустые строки (Home → Remove Rows → Remove Empty Rows).
- 2. Удалим ненужные четыре верхние строки через Главная → Удалить строки → Удалить верхние строки (Home → Remove Rows → Remove Top Rows).
- 3. Поднимем первую строку в шапку таблицы кнопкой Использовать первую строку в качестве заголовков на вкладке Главная (Home → Use first row as headers).
- 4. Отделим пятизначный артикул от названия товара во втором столбце, используя команду Разделить столбец на вкладке Преобразование (Transform → Split Column).
- 5. Удалим ненужные столбцы и переименуем заголовки оставшихся для лучшей наглядности.

В итоге у нас должна получиться следующая, гораздо более приятна, картина:

|    | 1 <sup>2</sup> 3 № п 💌 | А <sup>В</sup> С Артикул ▼            | А <sup>В</sup> С Товар                    | А <sup>В</sup> с Ед. изм. ▼ | 1.2 Продажи, количество 💌 | 1.2 Выручка, руб. 💌 |
|----|------------------------|---------------------------------------|-------------------------------------------|-----------------------------|---------------------------|---------------------|
| 1  | 1                      | 23829                                 | ЯЙЦО КУРИНОЕ 10ШТ С1 ТАГАНРОГ             | ШТ                          | 1298                      | 54544,49            |
| 2  | 2                      | 14113                                 | МАККОФЕ 3-В-1 20 Г                        | ШТ                          | 613                       | 6112,9              |
| 3  | 3                      | 24323                                 | КРУАССАН С СГУЩЁНКА ВАР. 0.075КГ          | ШТ                          | 511                       | 6637,54             |
| 4  | 4                      | 23294                                 | КАРТОФЕЛЬ ЖЕЛТ.                           | КГ                          | 510,464                   | 13667,67            |
| 5  | 5                      | 24324                                 | КРУАССАН С ШОКОЛОДНОЙ НАЧ. 0.075КГ        | ШТ                          | 500                       | 6483,29             |
| 6  | 6                      | 24101 БАТОН НАРЕЗНОЙ В НАРЕЗКЕ 0.380Г |                                           | ШТ                          | 490                       | 10251,25            |
| 7  | 7                      | 24313                                 | БАТОНЧИК АЮТИНСКИЙ В НАР. 0,2 КГ          | ШТ                          | 484                       | 5782,2              |
| 8  | 8                      | 18178                                 | ЖЕВАТЕЛЬНАЯ РЕЗИНКА LOVE ISВ АССОРТИМЕНТЕ | ШТ                          | 376                       | 1124,61             |
| 9  | 9                      | 02269                                 | ЛАПША ДОШИРАК КУРИЦА 90Г                  | ШТ                          | 355,5                     | 11694,64            |
| 10 | 10                     | 05212                                 | СНИКЕРС СУПЕР 95 Г                        | ШТ                          | 331                       | 18193,34            |
| 11 | 11                     | 24051                                 | КУРИЦА ГРИЛЬ                              | КГ                          | 300,36                    | 53900,6             |
| 12 | 12                     | 21739                                 | ЛАПША АНАКОМ КУРИНЫЙ 60Г                  | ШТ                          | 287,35                    | 2822,24             |
| 13 | 13                     | 13 24473 ЖЕВ.МАРМ. МАЯМА ЧЕРВЯК       |                                           | ШТ                          | 282                       | 452,11              |
| 14 | 14                     | 24326                                 | СЛОЙКА С ВИШНЕВОЙ НАЧ.100Г АЮТ            | ШТ                          | 279                       | 4451,88             |
| 15 | 15                     | 24299                                 | ГАМБУРГЕР                                 | ШТ                          | 279                       | 12540,95            |

Осталось эту облагороженную таблицу выгрузить обратно на лист в наш файл **Обработчик.xlsx** командой **Закрыть и загрузить** (Home → Close&Load) на вкладке **Главная**:

|       | A B                           | С                                      | D       | E                         | F               | G | <b>^</b>                  |
|-------|-------------------------------|----------------------------------------|---------|---------------------------|-----------------|---|---------------------------|
| 1     | №п/п <mark>-</mark> Артикул - | Товар 💌                                | Ед.изм. | 🕶 Продажи, количество 🛛 💌 | Выручка, руб. 💌 |   | Запросы и подключения 🔹 🗴 |
| 2     | 1 23829                       | ЯЙЦО КУРИНОЕ 10ШТ С1 ТАГАНРОГ          | ШТ      | 1298                      | 54544,49        |   |                           |
| 3     | 2 14113                       | МАККОФЕ 3-В-1 20 Г                     | ШТ      | 613                       | 6112,9          |   | запросы Птодключения      |
| 4     | 3 24323                       | КРУАССАН С СГУЩЁНКА ВАР. 0.075КГ       | шт      | 511                       | 6637,54         |   | 1 sanpoc                  |
| 5     | 4 23294                       | КАРТОФЕЛЬ ЖЕЛТ.                        | КГ      | 510,464                   | 13667,67        |   |                           |
| 6     | 5 24324                       | КРУАССАН С ШОКОЛОДНОЙ НАЧ. 0.075КГ     | ШТ      | 500                       | 6483,29         |   | 🛄 Загрузка ТОП100 🛛 🗋     |
| 7     | 6 24101                       | БАТОН НАРЕЗНОЙ В НАРЕЗКЕ 0.380Г        | шт      | 490                       | 10251,25        |   | Загружено строк: 101.     |
| 8     | 7 24313                       | БАТОНЧИК АЮТИНСКИЙ В НАР. 0,2 КГ       | шт      | 484                       | 5782,2          |   |                           |
| 9     | 8 18178                       | ЖЕВАТЕЛЬНАЯ РЕЗИНКА LOVE ISВ АССОРТИМЕ | шт      | 376                       | 1124,61         |   |                           |
| 10    | 9 02269                       | ЛАПША ДОШИРАК КУРИЦА 90Г               | ШТ      | 355,5                     | 11694,64        |   |                           |
| 11    | 10 05212                      | СНИКЕРС СУПЕР 95 Г                     | ШТ      | 331                       | 18193,34        |   |                           |
| 12    | 11 24051                      | КУРИЦА ГРИЛЬ                           | КГ      | 300,36                    | 53900,6         |   |                           |
| 13    | 12 21739                      | ЛАПША АНАКОМ КУРИНЫЙ 60Г               | ШТ      | 287,35                    | 2822,24         |   |                           |
| 14    | 13 24473                      | ЖЕВ.МАРМ. МАЯМА ЧЕРВЯК                 | ШТ      | 282                       | 452,11          |   |                           |
| 15    | 14 24326                      | СЛОЙКА С ВИШНЕВОЙ НАЧ.100Г АЮТ         | ШТ      | 279                       | 4451,88         |   |                           |
| 16    | 15 24299                      | ГАМБУРГЕР                              | шт      | 279                       | 12540,95        |   |                           |
| 17    | 16 24327                      | СЛОЙКА С ЯБЛОЧ. НАЧ. АЮТА 100Г         | ШТ      | 269                       | 4286,03         |   |                           |
| 18    | 17 00080                      | ЛАПША ДОШИРАК ГОВЯДИНА 90 Г            | ШТ      | 267,018                   | 8809,59         |   |                           |
| 19    | 18 24881                      | пицца                                  | шт      | 261                       | 15603,51        |   |                           |
| 20    | 19 24328                      | СЛОЙКА С ТВОРОЖН. НАЧ. 100Г АЮТ        | ШТ      | 261                       | 4164,77         |   |                           |
| 21    | 20 01573                      | БАНАНЫ ВЕС                             | КГ      | 260,356                   | 20533,74        |   |                           |
| 22    | 21 24142                      | ФАХИТОС                                | ШТ      | 250                       | 18726,22        |   |                           |
| 23    | 22 24321                      | БУЛОЧКА С ВАНИЛ.НАЧ АЮТА 0.090КГ       | шт      | 249                       | 3222,64         |   |                           |
| 24    | 23 24052                      | МОЛОКО НОВАЯ ДЕРЕВНЯ ПЭК 2.5%          | шт      | 246                       | 10106,54        |   |                           |
| 25    | 24 24119                      | ПУРИ                                   | ШТ      | 231                       | 6894,35         |   |                           |
| 26    | 25 25337                      | КОЗИНАК ПОДСОЛНЕЧНЫЙ АЗОВ ШТ           | ШТ      | 224                       | 3358,95         |   |                           |
| 27    | 26 24320                      | БУЛОЧКА С МАК.НАЧИНК 0.090КГ           | ШТ      | 220                       | 2854,5          |   |                           |
| 28    | 27 24721                      | КРУАССАН С КЛУБНИКОЙ 0.075КГ           | шт      | 214                       | 2775,99         |   |                           |
| 29    | 28 22978                      | МОЛОКО КУБАНСК.БУРЕНКА 2.5% 930Г       | ШТ      | 209                       | 14176,07        |   |                           |
| 30    | 29 23753                      | ПЛЮШКА СДОБНАЯ АЮТА                    | ШТ      | 209                       | 2689,42         |   |                           |
| 31    | 30 21740                      | ЛАПША АНАКОМ ГОВЯЖИЙ 60Г               | ШТ      | 200,291                   | 1986,11         |   |                           |
| 27    | 21 15660<br>Shoot1 Duct1      |                                        | UUT     | 107                       | 7/67 26         |   | *                         |
| Fores | лист                          |                                        |         |                           |                 | , |                           |

### Находим путь к файлу в запросе

Теперь давайте посмотрим, как выглядит наш запрос «под капотом», на встроенном в Power Query внутреннем языке М. Для этого вернемся в наш запрос двойным щелчком по нему в правой панели Запросы и подключения и на вкладке Просмотр выберем Расширенный редактор (View → Advanced Editor). В открывшемся окне во второй строке сразу же обнаруживается жёстко прописанный путь к нашему исходному файлу выгрузки:

| 1  🙂   | • • | Загрузка То            | ОП10             | 0 - Редактор Рои      | wer Query                              |                          |                                              |                              |                              |                              |                        |                                      |                        |            |
|--------|-----|------------------------|------------------|-----------------------|----------------------------------------|--------------------------|----------------------------------------------|------------------------------|------------------------------|------------------------------|------------------------|--------------------------------------|------------------------|------------|
| File   | 1   | лавная П               | 1реобј           | разование До          | обавление столбца                      | Просмотр                 | • 💶                                          |                              |                              |                              |                        |                                      |                        |            |
|        | •   | 🗸 Строка фор           | омул             | 🗌 Моног               | ширинный<br>ать пробелы                |                          | <ul> <li>Всегда разрешать</li> </ul>         |                              |                              |                              |                        |                                      |                        |            |
| Тараме | тры |                        |                  |                       | and inprotection                       | Перейти к                |                                              | Расширенный                  | Зависимости                  |                              |                        |                                      |                        |            |
| sanpor | Ст  | груктура               |                  | Предварительнь        | ый просмотр данных                     | столбцы<br>Столбцы       | Параметры                                    | Подробнее                    | Зависимости                  |                              |                        |                                      |                        |            |
| . [    |     | - 1 f                  |                  |                       | /                                      |                          |                                              |                              |                              |                              |                        |                                      |                        |            |
| >      |     | Jx                     |                  | Table.Rename          | Columns(#"Измене                       | нный тип1'               | ',{{"Товар#(lf).1",                          | "Артикул"},                  | {"Товар#(lf)                 | .2", "Товар"                 | }})                    |                                      |                        |            |
|        |     | 1 <sup>2</sup> 3 № п 🔽 | A <sup>B</sup> C | Артикул               | А <sup>В</sup> С <b>Товар</b>          |                          | <b>*</b>                                     | А <sup>В</sup> С Ед. изм.    | 1.2 Продаж                   | и, количество                | - 1.2 B                | ыручка, руб. 💌                       |                        |            |
|        | 1   |                        | 1 238            | 29                    | ЯЙЦО КУРИНОЕ 10                        | ШТ С1 ТАГАН              | ІРОГ                                         | ШТ                           |                              | 1                            | 298                    | 54544,49                             |                        |            |
| OCBI   | 2   |                        |                  | 40                    | MANNOWE 2 D 4 20                       | r.                       |                                              |                              |                              |                              | 643                    | 6442.0                               | _                      | ~          |
| anp    | 3   |                        |                  | Расширенный р         | едактор                                |                          |                                              |                              |                              |                              |                        | _                                    |                        | <u>^</u>   |
| m      | 4   |                        |                  |                       |                                        |                          |                                              |                              |                              |                              |                        |                                      |                        |            |
|        | 5   |                        |                  | 3arov=                | зка ТОП                                | 100                      |                                              |                              |                              |                              |                        |                                      |                        | 2          |
|        | 6   |                        |                  | Sanpys                |                                        | 100                      |                                              |                              |                              |                              |                        |                                      |                        |            |
|        | 7   |                        |                  | let                   |                                        |                          |                                              |                              |                              |                              |                        |                                      |                        |            |
|        | 8   |                        | •                | Источник              | = Excel.Workbool                       | <(File.Cor               | ntents( <mark>"E:\Отчеты по</mark>           | продажам\То                  | 1-100 товаро                 | в.xls"), nul                 | l, true)               | ,                                    |                        |            |
|        | 9   |                        | -                | Лист2 =  <br>#"Улален | Источник{[Name="Л                      | Лист1"]}[С<br>= Table S  | Data],<br>SelectRows(Лист2 еа                | ch not list                  | [sEmpty(list                 | RemoveMatch                  | ingTtems               | Record FieldVal                      | lues( )                | <i>t</i> " |
|        | 10  | 1                      | 1                | #"Удален              | ные верхние стро                       | <и" = Tabl               | .e.Skip(#"Удалены пу                         | стые строки"                 | ,4),                         |                              |                        | -                                    |                        | ·          |
|        | 11  | 1.                     |                  | #"Повыше<br>#"Измене  | нные заголовки" :<br>нный тип" = Table | = Table.Pr<br>e.Transfor | romoteHeaders(#"Удал<br>rmColumnTvpes(#"Повы | енные верхни<br>шенные загол | ≘ строки", [<br>рвки".{{"№#( | PromoteAllSc<br>lf)π/π". Int | alars=tru<br>64.Tvpe}. | µе]),<br>. {"Товар#(lf)".            | tvpe te                | ext        |
|        | 12  | 1.                     |                  | #"Другие              | удаленные столб                        | цы" = Tabl               | e.SelectColumns(#"M                          | змененный ти                 | ı",{"№#(lf)⊓                 | /п", "Товар#                 | (lf)", "E              | д.#(lf)изм.",                        | Продажи                | , к        |
|        | 13  | 1.                     |                  | #"Раздел<br>#"Измене  | ить столоец по ра<br>нный тип1" = Tabi | азделителк<br>le.Transfc | prmColumnTypes(#"Pas                         | mn(# другие<br>делить столб  | /даленные ст<br>ец по раздел | олоцы", "Тов<br>ителю",{{"То | ар#(1+)";<br>вар#(lf); | , Splitter.Split<br>.1", type text}, | стехтвува<br>, {"Товар | acn<br>o#( |
|        | 14  | 1                      | 1                | #"Переим              | енованные столбцы                      | a" = Table               | e.RenameColumns(#"Из                         | мененный тип                 | L",{{"Товар#                 | (lf).1", "Ap                 | тикул"},               | {"Товар#(lf).2"                      | ', "Товар              | o"}        |
|        | 15  | 1.                     |                  | #"Переим              | енованные столбц                       | ol"                      |                                              |                              |                              |                              |                        |                                      |                        |            |
|        | 10  | 1                      |                  |                       |                                        |                          |                                              |                              |                              |                              |                        |                                      |                        |            |
|        | 17  | 1                      |                  | <                     |                                        |                          |                                              |                              |                              |                              |                        |                                      | >                      |            |
|        | 10  | 1                      |                  | 🗸 Синтаксич           | еские ошибки не                        | обнаружен                | ны.                                          |                              |                              |                              |                        |                                      |                        |            |
| -      | 20  | 2                      |                  |                       |                                        |                          |                                              |                              |                              |                              |                        |                                      |                        |            |
|        | 21  | 2                      |                  |                       |                                        |                          |                                              |                              |                              |                              |                        | Готово                               | Отмен                  | ia         |
|        | 22  | 2                      |                  |                       |                                        |                          |                                              |                              |                              |                              |                        |                                      |                        |            |
|        | 22  | 2                      | 3 240            | 152                   | МОЛОКО НОВАЯ Д                         | ЕРЕВНЯ ПЭК               | 2.5%                                         | шт                           |                              |                              | 246                    | 10106.54                             |                        |            |

Таким образом, если мы, например, перешлём этот файл нашему коллеге, и он попытается его обновить, то Power Query выдаст ошибку, т. к. не найдет источник данных на компьютере коллеги путь к исходному файлу **Топ-100 товаров.xls** будет уже, скорее всего, другим:

| Microsoft Excel                                                                                   |  |  |  |  |  |  |
|---------------------------------------------------------------------------------------------------|--|--|--|--|--|--|
| [DataSource.Error] Could not find a part of the path 'E:\Отчеты по продажам\Ton-100 товаров.xls'. |  |  |  |  |  |  |
| ОК                                                                                                |  |  |  |  |  |  |

Конечно, можно просто открыть редактор Power Query и, нажав на значок шестерёнки справа от первого шага Источник (Source), заново выбрать местоположение исходного файла,

но учитывайте, что это придется сделать не вам, а вашему коллеге, который, вполне возможно, понятия не имеет о существовании какогото Power Query и никогда в нём не работал. Объяснить, как всё это проделать, да ещё и по телефону – тот ещё квест!

| 4 | ПРИМЕНЕННЫЕ ШАГИ | _   |
|---|------------------|-----|
|   | Источник         | 40- |
|   | Навигация        | *   |
|   | Измененный тип   |     |

Поэтому лучше в принципе исключить подобную ситуацию. Если мы сможем заменить жёстко прописанный путь к исходному файлу на ссылку на ячейку листа Excel, где нужное местоположение будет заранее введено, то всё будет гораздо проще.

Давайте рассмотрим универсальный способ это реализовать, работающий, насколько мне известно, в любой версии Power Query.

### Вводим путь как параметр

Вернёмся в наш файл **Обработчик.xlsx**. Добавим новый пустой лист и сделаем на нём маленькую «умную» таблицу, в единственной ячейке которой будет записан полный путь к нашему файлу исходных данных:

| Имя таблицы:<br>Параметры<br>Ф Размер таблицы | 📅 Сводная таблица<br>🛃 Удалить дубликаты<br>🚰 Преобразовать в диапазон | Бставить<br>срез |  |  |  |  |  |  |  |
|-----------------------------------------------|------------------------------------------------------------------------|------------------|--|--|--|--|--|--|--|
| Свойства                                      | Инструменты                                                            |                  |  |  |  |  |  |  |  |
| Параметры                                     | × ✓ ƒх Е:\Отчети                                                       | ы по продах      |  |  |  |  |  |  |  |
|                                               | А                                                                      | B                |  |  |  |  |  |  |  |
| 1 Путь к исходны                              | м данным                                                               | -                |  |  |  |  |  |  |  |
| 2 Е:\Отчеты по пр                             | Е:\Отчеты по продажам\Топ-100 товаров.xls                              |                  |  |  |  |  |  |  |  |
| 3                                             |                                                                        |                  |  |  |  |  |  |  |  |
| Δ                                             |                                                                        |                  |  |  |  |  |  |  |  |

Для создания «умной» таблицы из обычного диапазона можно, как обычно, использовать сочетание клавиш **Ctrl+T** или кнопку **Форматировать как таблицу** на вкладке **Главная** (Home → Format as Table). Заголовок столбца (ячейка A1) может быть совершенно любым. Также обратите внимание, что для понятности я дал таблице имя *Параметры* на вкладке **Конструктор** (Design).

Скопировать из Проводника путь или даже ввести его вручную в ячейку А2 не представляет, конечно, особой сложности, но лучше всего минимизировать человеческий фактор и определять путь автоматически. Это можно реализовать с помощью стандартной функции рабочего листа Excel **ЯЧЕЙКА** (CELL), которая умеет выдавать кучу полезной информации про указанную в качестве аргумента ячейку, в том числе и путь к текущему файлу:

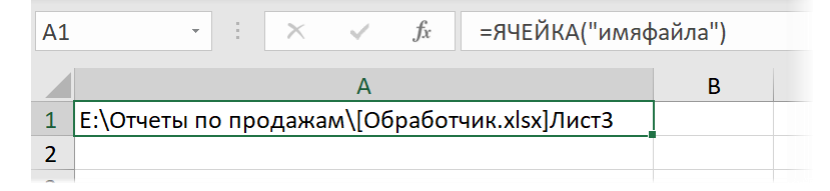

Если предположить, что файл с исходными данными всегда будет находиться в той же папке, что и наш **Обработчик**, то путь, который нам нужен, можно сформировать следующей формулой:

| Па | раметры 🔹 🗄    | $\times$ | ~     | ƒҳ =ЛЕВСИМВ(ЯЧЕЙКА("имяфайла");НАЙТИ("[";ЯЧЕЙКА("имяфайла"))-1)&"Топ-100 товаров.xls" |          |   |   |   |   |   |   |   |   |  |  |
|----|----------------|----------|-------|---------------------------------------------------------------------------------------|----------|---|---|---|---|---|---|---|---|--|--|
|    |                |          | А     |                                                                                       |          | В | С | D | E | F | G | н | 1 |  |  |
| 1  | Путь к исходнь | ым данн  | ым    |                                                                                       | -        |   |   |   |   |   |   |   |   |  |  |
| 2  | Е:\Отчеты по п | родажа   | м\Тог | т-100 тов                                                                             | аров.xls |   |   |   |   |   |   |   |   |  |  |
| 3  |                |          |       |                                                                                       |          |   |   |   |   |   |   |   |   |  |  |

=ЛЕВСИМВ(ЯЧЕЙКА("имяфайла");НАЙТИ("[";ЯЧЕЙКА("имяфайла"))-1)&"Топ-100 товаров.xls"

или в английской версии:

=LEFT(CELL("filename");FIND("[";CELL("filename"))-1)&"Топ-100 товаров.xls"

…где функция **НАЙТИ** (FIND) ищет позицию открывающей квадратной скобки, а потом функция **ЛЕВСИМВ** (LEFT) берёт из полной ссылки кусок текста до открывающей квадратой скобки (т. е. путь к текущей папке), а затем к нему приклеивается имя и расширение нашего исходного файла с данными.

Остался последний и самый главный штрих – прописать в запросе путь к исходному файлу **Ton-100 товаров.xls**, сославшись на ячейку А2 нашей созданной «умной» таблицы *Параметры*. Для этого вернемся в запрос Power Query и ещё раз откроем **Расширенный редактор** на вкладке **Просмотр** (View → Advanced Editor). Вместо текстовой строки-пути в кавычках "E:\Отчеты по продажам\Ton-100 товаров.xlsx" введём туда вот такую конструкцию:

| Расширенный редактор                                                                                                    | ×                        |
|----------------------------------------------------------------------------------------------------|--------------------------|
| Загрузка ТОП100                                                                                                    | 0                        |
| <pre>let<br/>Источник = Excel.Workbook(File.Contents(Excel.CurrentWorkbook(){[Name="Параметры"]}[Content]{0}[Путь к исходным данным]), null, true),<br/>Лист2 = Источник{[Name="Лист1"]}[Data],<br/>#"Удалены строки" = Table.SelectRows(Лист2, each not List.IsEmpty(List.RemoveMatchingItems(Record.FieldValues(_), {"", null}))),<br/>#"Удалены верхние строки" = Table.SelectRows(Лист2, each not List.IsEmpty(List.RemoveMatchingItems(Record.FieldValues(_), {"", null}))),<br/>#"Удалены верхние строки" = Table.SelectRows(Лист2, each not List.IsEmpty(List.RemoveMatchingItems(Record.FieldValues(_), {"", null}))),<br/>#"Измененные заголовки" = Table.SelectColumnSyge(#"Повышенные заголовки", {"W#(1f)n/n", Int64.Type}, {"Tosap#(lf)", type text}, {"Column3", type<br/>#"Даритие столбци по разделителю" = Table.SelectColumns(#"Измененный тип", {"W#(1f)n/n", Tosap#(lf)", Splitter.SplitTextByEachDelimiter((" "), Q<br/>#"Измененный тип1" = Table.TransformColumnTypes(#"Разделить столбец по разделителю", {{"Tosap#(lf).1", type text}, {"Tosap#(lf).2", type text},<br/>#"Переименованные столбцы" = Table.RenameColumns(#"Измененный тип1", {{"Tosap#(lf).1", "Apтикyn"}, {"Tosap#(lf).2", "Tosap#)})<br/>in<br/>#"Переименованные столбцы" = Table.RenameColumns(#"Измененный тип1", {{"Tosap#(lf).1", "Apтикyn"}, {"Tosap#(lf).2", "Tosap#}))<br/>#"Переименованные столбцы" = Table.RenameColumns(#"Измененный тип1", {{"Tosap#(lf).1", "Apтикyn"}, {"Tosap#(lf).2", "Tosap#}))<br/>in<br/>#"Переименованные столбцы" = Table.RenameColumns(#"Измененный тип1", {{"Tosap#(lf).1", "Apтикyn"}, {"Tosap#(lf).2", "Tosap#}))<br/>in<br/>#"Переименованные столбцы"</pre> | е 1<br>ка,<br>uo1<br>}). |
| < >>                                                                                                    |                          |
| <ul> <li>✓ Синтаксические ошибки не обнаружены.</li> <li>Готово</li> <li>Отмен.</li> </ul>                                                                                                    | а                        |

Excel.CurrentWorkbook(){[Name="Параметры"]}[Content]{0}[Путь к исходным данным]

Давайте разберемся, из чего она состоит.

- Excel.CurrentWorkbook() это функция языка М для обращения к содержимому текущего файла. Мы уже использовали её в главе Загрузка данных из текущей книги Excel, если помните.
- {[Name="Параметры"]}[Content] это уточняющий параметр к предыдущей функции, указывающий, что мы хотим получить содержимое «умной» таблицы с именем Параметры
- [Путь к исходным данным] это имя столбца в таблице Параметры, к которому мы обращаемся
- **{0}** это номер строки в таблице *Параметры*, из которой мы хотим взять данные. Шапка не в счет, и нумерация начинается от нуля, а не от единицы.

Вот и всё, собственно.

Осталось нажать на **Готово** и проверить, как работает наш запрос. Теперь при пересылке всей папки с обоими файлами внутри на другой ПК запрос будет сохранять работоспособность и определять путь к данным автоматически.

# Преобразование запроса в функцию на примере веб-запроса курса валют

Очень мощной технологией, позволяющей отвязать алгоритмы обработки от исходных данных, является преобразование запросов в пользовательские функции. Это позволит использовать единожды созданные запросы множество раз, кратно увеличивая ваш КПД.

Представьте себе следующую задачу: у нас есть таблица платежей (покупок, заказов), для каждого из которых необходимо подгрузить с сайта Центрального Банка РФ курс евро на этот день. На сайте ЦБ этот функционал представлен соответствующей страницей, адрес которой и содержит требуемую дату как параметр. Например, для 1 февраля 2019 г. это будет <u>http://cbr.ru/currency\_base/daily/?date\_req=01.02.2019</u>, а сама веб-страница при этом выглядит так:

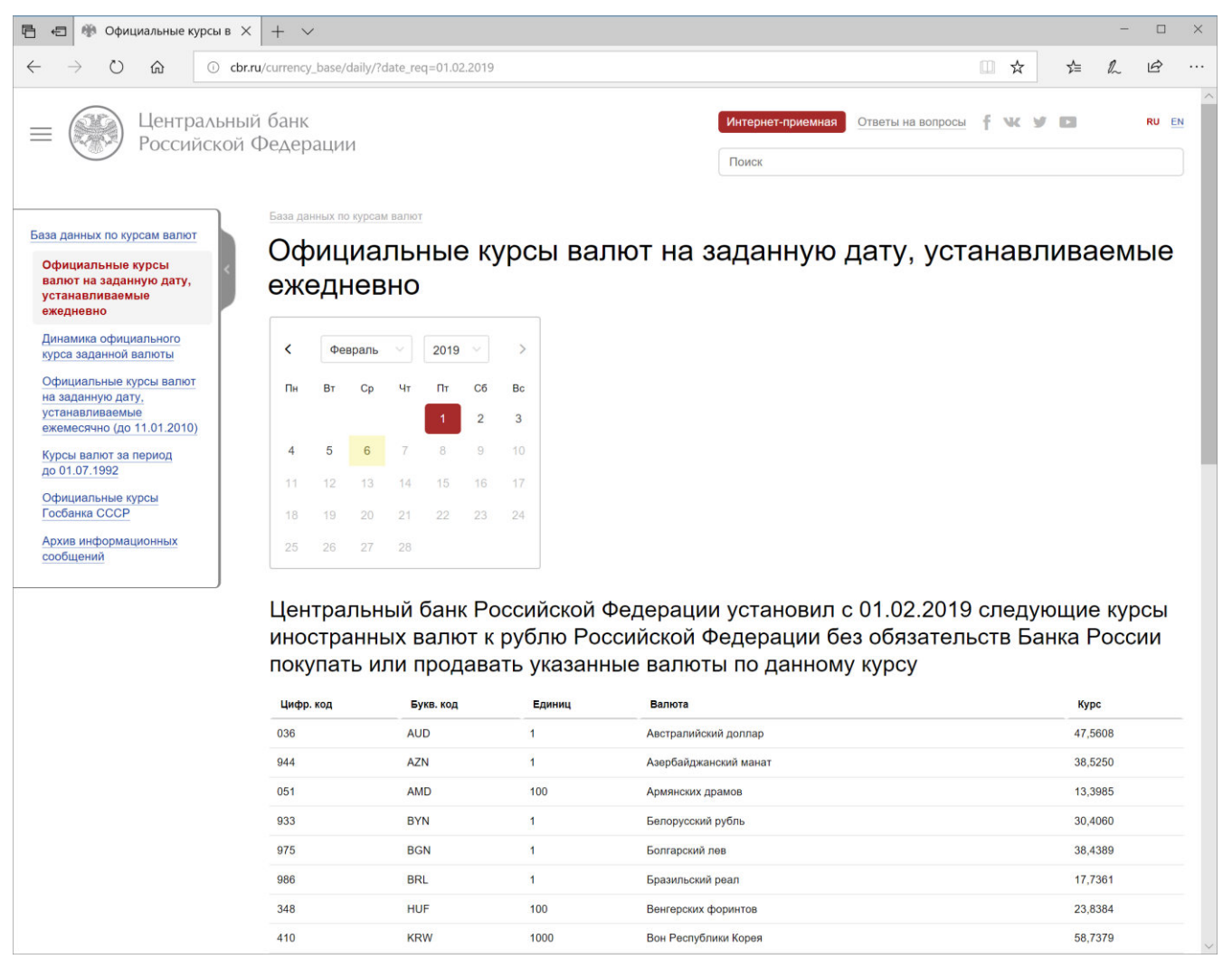

Логика решения здесь будет следующая:

- 1. Сначала **сделаем простой веб-запрос**, который будет загружать курс евро на любую произвольно выбранную постоянную дату (например, на то же самое 1 февраля).
- 2. Преобразуем наш запрос в функцию, в которой дата будет входным аргументом, т. е. переменной.
- 3. Применим созданную функцию ко всем датам, чтобы получить курс для каждой из них.

### Этап 1. Создаём простой веб-запрос

Тут ничего революционного. Можете при желании перечитать главу про импорт данных из интернета, чтобы обновить знания.

На вкладке Данные жмём кнопку Получить данные → Из других источников → Из интернета (Data → Get Data → From Other Sources → From Internet) и вводим адрес страницы, откуда будем грузить данные:

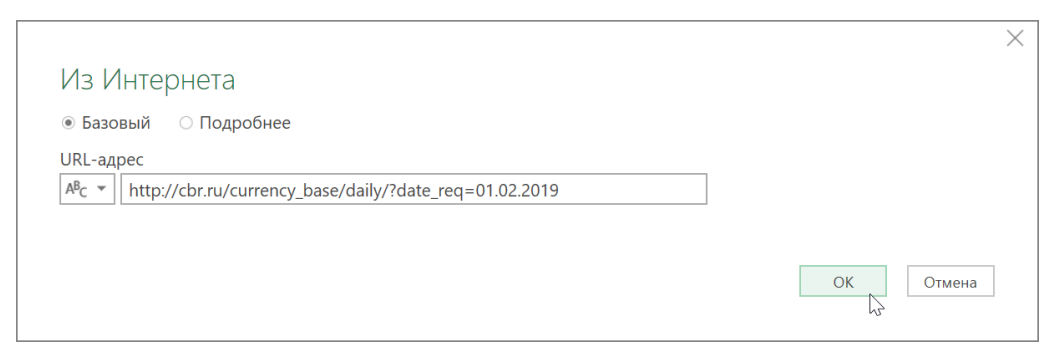

В следующем окне **Навигатора** находим нужную нам таблицу с курсами в списке слева и жмём на кнопку Изменить (Edit) внизу:

| ٩                                                    | Представление | таблицы    | Веб-представле | ние                      |        |
|------------------------------------------------------|---------------|------------|----------------|--------------------------|--------|
| Несколько элементов                                  | Центральн     | ый банк    | Российской     | и́ Фелерации установил с |        |
| Отобразить параметры 🔻 🗋                             | Предварительн | ый просмот | р загружен пон | едельник                 |        |
| Image: http://cbr.ru/currency_base/daily/?date_req=0 | Цифр. код     | Букв. код  | Единиц         | Валюта                   |        |
| Document                                             | 36            | AUD        | 1              | Австралийский доллар     |        |
| Table 0                                              | 944           | AZN        | 1              | Азербайджанский манат    | $\sim$ |
|                                                      | 51            | AMD        | 100            | Армянских драмов         |        |
| центральный банк Российской Федерации                | 933           | BYN        | 1              | Белорусский рубль        |        |
|                                                      | 975           | BGN        | 1              | Болгарский лев           |        |
|                                                      | 986           | BRL        | 1              | Бразильский реал         |        |
|                                                      | 348           | HUF        | 100            | Венгерских форинтов      |        |
|                                                      | 410           | KRW        | 1000           | Вон Республики Корея     |        |
|                                                      | 344           | HKD        | 10             | Гонконгских долларов     |        |
|                                                      | 208           | DKK        | 1              | Датская крона            |        |
|                                                      | 840           | USD        | 1              | Доллар США               |        |
|                                                      | 978           | EUR        | 1              | Евро                     | - 1    |
|                                                      | 356           | INR        | 100            | Индийских рупий          |        |
|                                                      | 398           | KZT        | 100            | Казахстанских тенге      |        |
|                                                      | 124           | CAD        | 1              | Канадский доллар         |        |
|                                                      | 417           | KGS        | 100            | Киргизских сомов         |        |
|                                                      | 156           | CNY        | 10             | Китайских юаней          |        |
|                                                      | 498           | MDL        | 10             | Молдавских леев          |        |
|                                                      | 934           | TMT        | 1              | Новый туркменский манат  |        |
|                                                      | 578           | NOK        | 10             | Норвежских крон          | -      |
|                                                      | <             |            |                | )                        | Þ      |

После загрузки таблицы со всеми курсами в Power Query отфильтруем только нужную нам строку (EUR) по столбцу **Букв. код** и затем щёлкнем правой кнопкой мыши по значению курса в последней ячейке и выберем команду **Детализация** (Drill down):

|   | 1 <sup>2</sup> 3 Цифр. код | ⊸ А <sup>В</sup> С Б | укв. код 🛛 🖵 | 1 иниц 🗖 | А <sup>В</sup> С Валюта | 🔽 1.2 Ку | рс      | ·                         |
|---|----------------------------|----------------------|--------------|----------|-------------------------|----------|---------|---------------------------|
| 1 |                            | 978 EUR              |              |          | 1 Евро                  | 2        | 75,200  | 6                         |
|   |                            |                      |              |          |                         |          | Ê       | Копировать                |
|   |                            |                      |              |          |                         |          | Y       | Числовые фильтры          |
|   |                            |                      |              |          |                         |          | 1<br>₩2 | Замена значений           |
|   |                            |                      |              |          |                         |          |         | Детализация               |
|   |                            |                      |              |          |                         |          |         | Добавить как новый запрос |
|   |                            |                      |              |          |                         |          |         |                           |

На выходе мы получим то, к чему стремились, – числовое значение курса евро на 1 февраля 2019 г.:

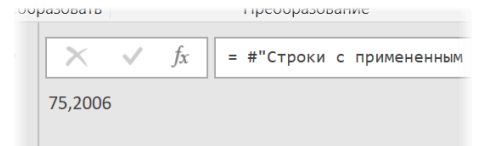

Теперь дадим нашему запросу любое подходящее имя (например, **Курс**) и сохраним его как подключение через Главная  $\rightarrow$  Закрыть и загрузить  $\rightarrow$  Закрыть и загрузить в...  $\rightarrow$  Только создать подключение (Home  $\rightarrow$  Close&Load  $\rightarrow$  Close&Load to...  $\rightarrow$  Create only connection).

## Этап 2. Преобразуем запрос в функцию

Сделаем копию нашего запроса, щёлкнув по нему правой кнопкой мыши и выбрав команду **Дублировать** (Duplicate). Используя команду там же в контекстном меню, переименуем созданный дубликат в **fxGetEuro** и откроем его в редакторе Power Query.

Перейдем на вкладку Просмотр (View) и нажмем на кнопку Расширенный редактор (Advanced Editor), чтобы просмотреть исходный код запроса на языке М:

| <b>П</b> Расширенный редактор                                                                                                    | - 0           | ×     |
|----------------------------------------------------------------------------------------------------|---------------|-------|
| fxGetEuro                                                                                                    |               | ?     |
| let<br>Источник = Web.Page(Web.Contents("http://cbr.ru/currency_base/daily/?date_req=01.02.2019")),<br>Data1 = Источник{1}[Data],<br>#"Измененный тип" = Table.TransformColumnTypes(Data1,{{"Цифр. код", Int64.Type}, {"Букв. код", type ter<br>#"Строки с примененным фильтром" = Table.SelectRows(#"Измененный тип", each ([Букв. код] = "EUR")),<br>Курс = #"Строки с примененным фильтром"{0}[Курс]<br>in<br>Курс | xt}, {"Единиц | ", Iı |
| <                                                                                                    |               | >     |
| 🗸 Синтаксические ошибки не обнаружены.                                                                                                    |               |       |
| Г                                                                                                    | отово Отм     | ена   |

Теперь аккуратно вносим правки, чтобы превратить наш запрос в функцию:

| Расширенный редактор                                                                                                    | —      |       | ×    |
|----------------------------------------------------------------------------------------------------|--------|-------|------|
| fxGetEuro                                                                                                    |        |       | ?    |
| <pre>(inputdate)=&gt;<br/>let<br/>Источник = Web.Page(Web.Contents("http://cbr.ru/currency_base/daily/?date_req=" &amp; Text.From(inputdate))),<br/>Data1 = Источник{1}[Data],<br/>#"Измененный тип" = Table.TransformColumnTypes(Data1,{{"Цифр. код", Int64.Type}, {"Букв. код", type text}<br/>#"Строки с примененным фильтром" = Table.SelectRows(#"Измененный тип", each ([Букв. код] = "EUR")),<br/>Курс = #"Строки с примененным фильтром"{0}[Курс]<br/>in<br/>Курс</pre> | , {"Ед | иниц" | , Ir |
| <                                                                                                    |        | 2     | >    |
| 🗸 Синтаксические ошибки не обнаружены.                                                                                                    |        |       |      |
| Гото                                                                                                    | во     | Отме  | на   |

- В самом начале, перед оператором **let** добавляем строку с именем переменной **inputdate**, которая будет являться входным аргументом для нашей функции.
- Заменяем жёстко прописанную в запросе дату **01.02.2019** на нашу переменную **inputdate**, приклеивая её к адресу веб-страницы с помощью символа амперсанда **&**.
- Поскольку в Power Query нельзя склеивать данные разного типа (текст и дату), то необходимо преобразовать нашу входную дату в текст, что мы и делаем с помощью функции **Text.From()**.

Всё. Жмём на ОК, и если всё сделали правильно, то должны увидеть следующую картину:

| >       | $\swarrow$ $f_x$ = (inputdate)=>                       |
|---------|--------------------------------------------------------|
| Запросы | Введите параметр<br>inputdate (необязательно)          |
|         | Вызвать Очистить<br>function (inputdate as any) as any |

Давайте протестируем нашу функцию. Введём в поле **inputdate** какую-либо дату из прошлого, например 1 февраля 2018 года, т. е. год назад, и нажмем кнопку Вызвать (Invoke):

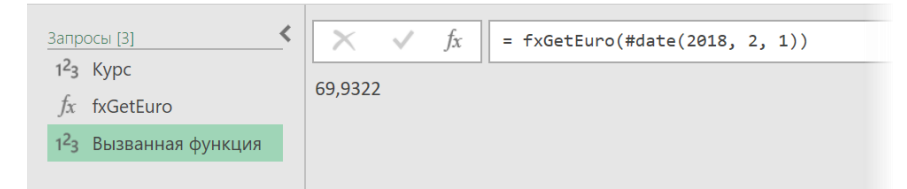

Сайт ЦБ выдаёт то же значение для этой даты, всё ОК.

Также обратите внимание, что после преобразования в функцию мы, к сожалению, уже не видим шаги запроса в правой панели редактора Power Query и уже не можем их здесь редактировать:

| Параметры запроса               | $\times$ |
|---------------------------------|----------|
| ✓ СВОЙСТВА<br>Имя               |          |
| fxGetEuro                       |          |
| Все свойства                    |          |
|                                 |          |
| ПРИМЕНЕННЫЕ ШАГИ                |          |
| ▲ ПРИМЕНЕННЫЕ ШАГИ<br>fxGetEuro |          |
| ▲ ПРИМЕНЕННЫЕ ШАГИ<br>fxGetEuro |          |
| ▲ ПРИМЕНЕННЫЕ ШАГИ fxGetEuro    |          |

Двойной щелчок мышью по названию нашей функции в панели Запросы и подключения в самом Excel тоже не даст привычного эффекта: вместо входа в редактор запросов мы увидим окно ввода аргументов:

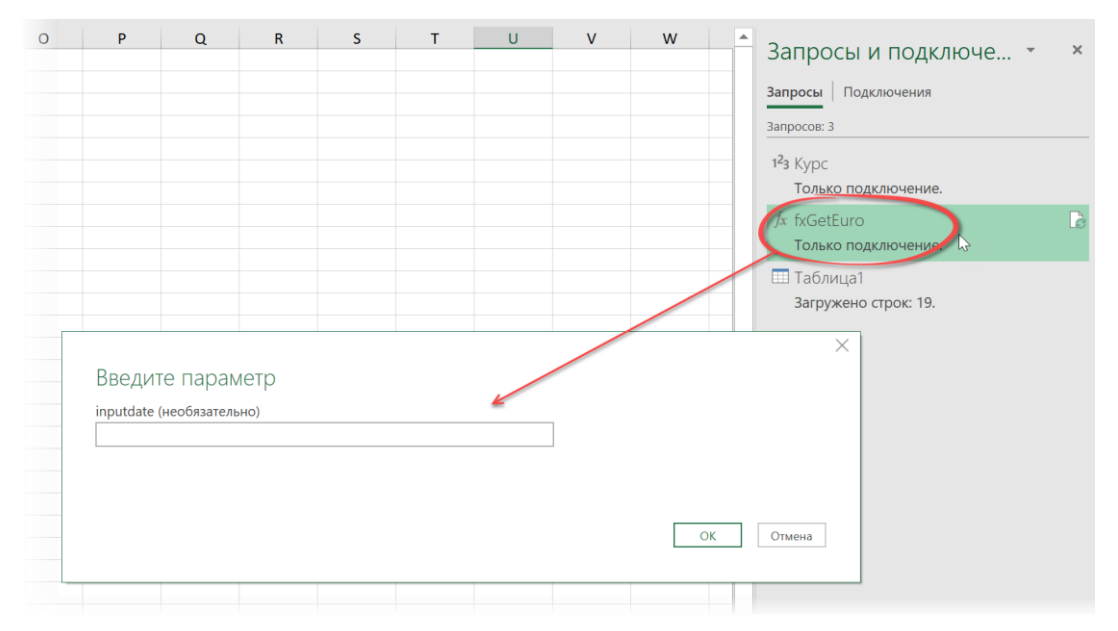

Чтобы отредактировать запрос, нужно щёлкнуть по нему правой кнопкой мыши и использовать команду Изменить (Edit), а любые правки теперь возможны только через Расширенный редактор непосредственно в М-коде.

Поэтому имеет смысл до превращения запроса в функцию создать его копию, что мы и сделали, если помните, командой **Дублировать** (Duplicate) в самом начале второго этапа.

### Этап 3. Применяем созданную функцию

Остался последний штрих. Загрузим в Power Query исходную таблицу с данными по продажам и воспользуемся кнопкой Вызвать настраиваемую функцию с вкладки Добавление столбца (Add Column → Invoke Custom Function). В открывшемся окне выберем созданную функцию fxGetEuro и зададим её аргумент – дату из столбца Дата продажи:

| ×  | √ fx =                   | = Ta | ble.AddColumn( | #"V  | Ізмененный тип", "Ку           | рс евро", е                               | each fxG |
|----|--------------------------|------|----------------|------|--------------------------------|-------------------------------------------|----------|
|    | А <sup>в</sup> с Товар 💌 |      | Дата продажи   | -    | 1 <sup>2</sup> 3 Сумма, руб. 💌 | АВС<br>123 Курс евр                       | • •      |
| 1  | Помидор                  |      | 13.07.20       | 017  | 25200                          |                                           | 69,4494  |
| 2  | Абрикос                  |      | 14.12.20       | 015  | 86800                          |                                           | 75,7472  |
| 3  | Дыня                     |      | 25.12.20       | 015  | 2600                           |                                           | 76,0441  |
| 4  | Капуста                  |      | 03.07.20       | 018  | 47600                          |                                           | 73,469   |
| 5  | Банан                    |      | 05.03.20       | 017  | 54500                          |                                           | 61,985   |
| 6  | Лук-порей                |      | 17.07.20       | 017  | 52000                          |                                           | 68,3597  |
| 7  | Устрицы                  |      | 01.11.20       | 018  | 73600                          |                                           | 74.4189  |
| 8  | Лук                      |      |                |      |                                |                                           |          |
| 9  | Фасоль                   |      | Вызват         | ЪΙ   | настраиваемук                  | о функци                                  | 1Ю       |
| 10 | Яблоки                   |      | Dunon tur      |      |                                | г.) — — — — — — — — — — — — — — — — — — — |          |
| 11 | Редис                    |      | вызов фун      | нкЦ  | ии, определенной в з           | том фаиле,                                | для каж, |
| 12 | Инжир                    |      | Имя новог      | о ст | голбца                         |                                           |          |
| 13 | Огурец                   |      | Курс евро      | )    |                                |                                           |          |
| 14 | Рис                      |      | Запрос фун     | нкц  | ии                             |                                           |          |
| 15 | Тунец                    |      | fxGetEuro      |      |                                | -                                         |          |
| 16 | Киви                     |      | inputdate (    | нео  | бязательно)                    |                                           |          |
| 17 | Лимон                    |      | Ла             | ата  | продажи                        | -                                         |          |
| 18 | Крапива                  |      |                |      | 1                              |                                           |          |
| 19 | Рожь                     |      |                |      |                                |                                           |          |
|    |                          |      |                |      |                                |                                           |          |
|    |                          |      |                |      |                                |                                           |          |
|    |                          |      |                |      |                                |                                           |          |

Также можно воспользоваться кнопкой Настраиваемый столбец (Custom Column) и ввести название нашей функции прямо в формулу вручную:

=fxGetEuro([Дата продажи])

## Загрузка «плавающего» фрагмента данных

Иногда бывают ситуации, когда заранее неизвестно, сколько именно и каких строк нужно загрузить из исходных данных. Допустим, мы должны загрузить в Power Query данные из текстового файла, что, на первый взгляд, не представляет большой проблемы. Сложность в том, что файл регулярно обновляется, и завтра в нем может быть другое количество строк с данными, шапка из трех, а не двух строк, и т. д.:

| 📕 Report - Notepad            | —   | ×      |     | 📕 Report - Note  | pad              | —   | ×      |
|-------------------------------|-----|--------|-----|------------------|------------------|-----|--------|
| File Edit Format View Help    |     |        |     | File Edit Format | t View Help      |     |        |
| Отчет по продажам             |     | ~      |     | Отчет по прод    | ажам             |     | $\sim$ |
| Регион: РФ, офис: Воронеж     |     |        |     | Регион: РФ, о    | фис: Москва      |     |        |
|                               |     |        |     | дивизион Зеле    | ноград           |     |        |
| Артикул Кол-во Дата заказа    |     |        |     |                  | -                | _   |        |
| 1234 5 2018-05-01             |     |        | - 1 | Артикул Кол-в    | о Дата заказа    |     |        |
| 2251 44 2018-05-12            |     |        | - 1 | 4552 15          | 2018-05-01       |     |        |
| 3936 83 2018-05-15            |     |        | - 1 | 2558 13          | 2018-05-15       |     |        |
| 1539 32 2018-05-21            |     |        | - 1 | 2536 24          | 2018-05-16       |     |        |
| Итого 164                     |     |        | - 1 | 6659 5           | 2018-05-25       |     |        |
|                               |     |        | - 1 | 6771 24          | 2018-05-26       |     |        |
| Created                       |     |        |     | Итого 81         |                  |     |        |
| Moscow Timezone 12:45 2018-05 | -22 |        |     |                  |                  |     |        |
| Author Pupkin Vasiliy         |     |        |     | Created          |                  |     |        |
| Loaded from SAP               |     |        |     | Moscow Timezo    | ne 10:32 2018-05 | -23 |        |
|                               |     |        |     | Author Pupkin    | Vasiliy          |     |        |
|                               |     |        |     | Loaded from S    | AP               |     |        |
|                               |     | $\sim$ |     |                  |                  |     | $\sim$ |

То есть мы заранее не можем с определенностью сказать, начиная с какой строки и сколько именно строк нужно импортировать. А это проблема, т. к. эти параметры жестко прописываются в М-коде запроса. И если сделать запрос по первому файлу (импорт 5 строк начиная с 4-ой), то он уже не будет правильно работать со вторым.

Было бы здорово, если бы наш запрос мог сам определять начало и конец «плавающего» текстового блока, который нам нужен. Реализовать это можно несколькими способами, в зависимости от внешнего вида исходных данных.

## Способ 1. Маркеры начала и конца

В основе этого способа лежит идея, что в наших данных есть некие ключевые слова или значения, которые можно использовать как маркеры (признаки) начала и конца нужного нам блока данных. В нашем примере началом станет строка, начинающаяся со слова *Артикул*, а концом – строка со словом *Итого*. Такую проверку легко реализовать в Power Query с помощью условного столбца – аналога функции **ЕСЛИ** (IF) в Microsoft Excel.

Давайте посмотрим, как это сделать.

- Сначала загрузим содержимое нашего текстового файла в Power Query стандартным способом через команду Данные → Получить данные → Из файла → Из текстового / CSV-файла (Data → Get Data → From file → From text/CSV file).
- 2. После импорта можно (как всегда) убрать автоматически добавленный шаг Измененный тип (Changed Type), т. к. нам еще рано назначать типы данных для столбцов:

| ▲ ПРИМЕНЕННЫЕ ШАГИ |                 |   |  |  |
|--------------------|-----------------|---|--|--|
|                    | Источник        | * |  |  |
|                    | ХИзмененный тип |   |  |  |
|                    | 13              |   |  |  |

 Теперь с помощью команды Добавление столбца → Условный столбец (Add Column → Conditional Column) добавим столбец с проверкой двух условий (на начало и конец блока) и выводом любых различных значений (например, чисел 1 и 2) и null, если ни одно из условий не выполняется:

| мя нового столбца  |                |                                            |    |         |  |
|--------------------|----------------|--------------------------------------------|----|---------|--|
| Тользовательская   |                |                                            |    |         |  |
| Имя столбца        | Оператор       | Значение 🕕                                 |    | Вывод 🕠 |  |
| сли Column1        | * начинается с | <ul> <li>АВС т</li> <li>Артикул</li> </ul> | То | ABC ▼ 1 |  |
| Iнач Column1       | * начинается с | <ul> <li>АВС т</li> <li>Итого</li> </ul>   | То | ABC - 2 |  |
| Добавить правило   |                |                                            |    |         |  |
|                    |                |                                            |    |         |  |
| противном случае 🕠 |                |                                            |    |         |  |
|                    |                |                                            |    |         |  |

### После нажатия на ОК получим такую картину:

|    | A <sup>B</sup> <sub>C</sub> Column1 | A <sup>B</sup> <sub>C</sub> Column2 - | A <sup>B</sup> <sub>C</sub> Column3 - | АВС 123 Пользовательская 💽 |
|----|-------------------------------------|---------------------------------------|---------------------------------------|----------------------------|
| 1  | Отчет по продажам                   |                                       |                                       | null                       |
| 2  | Регион: РФ, офис: Воронеж           |                                       |                                       | null                       |
| 3  |                                     |                                       |                                       | null                       |
| 4  | Артикул                             | Кол-во                                | Дата заказа                           | 1                          |
| 5  | 1234                                | 5                                     | 2018-05-01                            | null                       |
| 6  | 2251                                | 44                                    | 2018-05-12                            | null                       |
| 7  | 3936                                | 83                                    | 2018-05-15                            | null                       |
| 8  | 1539                                | 32                                    | 2018-05-21                            | null                       |
| 9  | Итого                               | 164                                   |                                       | 2                          |
| 10 |                                     |                                       |                                       | null                       |
| 11 | Created                             |                                       |                                       | null                       |
| 12 | Moscow Timezone 12:45 2018-05-22    |                                       |                                       | null                       |
| 13 | Author Pupkin Vasiliy               |                                       |                                       | null                       |
| 14 | Loaded from SAP                     |                                       |                                       | null                       |

4. Теперь идем на вкладку **Преобразование** и выбираем команду **Заполнить → Вниз** (Transform → Fill → Down) – наши единички и двойки протянутся вниз по столбцу:

|    | A <sup>B</sup> <sub>C</sub> Column1 | A <sup>B</sup> <sub>C</sub> Column2 - | A <sup>B</sup> <sub>C</sub> Column3 🛛 | АВС 123 Пользовательская 💌 |
|----|-------------------------------------|---------------------------------------|---------------------------------------|----------------------------|
| 1  | Отчет по продажам                   |                                       |                                       | null                       |
| 2  | Регион: РФ, офис: Воронеж           |                                       |                                       | null                       |
| 3  |                                     |                                       |                                       | null                       |
| 4  | Артикул                             | Кол-во                                | Дата заказа                           | 1                          |
| 5  | 1234                                | 5                                     | 2018-05-01                            | 1                          |
| 6  | 2251                                | 44                                    | 2018-05-12                            | 1                          |
| 7  | 3936                                | 83                                    | 2018-05-15                            | 1                          |
| 8  | 1539                                | 32                                    | 2018-05-21                            | 1                          |
| 9  | Итого                               | 164                                   |                                       | 2                          |
| 10 |                                     |                                       |                                       | 2                          |
| 11 | Created                             |                                       |                                       | 2                          |
| 12 | Moscow Timezone 12:45 2018-05-22    |                                       |                                       | 2                          |
| 13 | Author Pupkin Vasiliy               |                                       |                                       | 2                          |
| 14 | Loaded from SAP                     |                                       |                                       | 2                          |

5. Ну, а дальше, как легко догадаться, можно просто отфильтровать в условном столбце единицы – и вот наш желанный кусок данных:

|   | A <sup>B</sup> <sub>C</sub> Column1 | A <sup>B</sup> <sub>C</sub> Column2 - | A <sup>B</sup> <sub>C</sub> Column3 🔄 | АВС 123 Пользовательская |
|---|-------------------------------------|---------------------------------------|---------------------------------------|--------------------------|
| 1 | Артикул                             | Кол-во                                | Дата заказа                           | h.                       |
| 2 | 1234                                | 5                                     | 2018-05-01                            | 1                        |
| 3 | 2251                                | 44                                    | 2018-05-12                            | 1                        |
| 4 | 3936                                | 83                                    | 2018-05-15                            | 1                        |
| 5 | 1539                                | 32                                    | 2018-05-21                            | 1                        |

6. Останется только поднять первую строку в шапку командой Использовать первую строку в качестве заголовков на вкладке Главная (Home → Use First Row as Headers) и удалить ненужный более условный столбец, щелкнув по его заголовку правой кнопкой мыши и выбрав команду Удалить столбец (Remove Column):

|   | 1 <sup>2</sup> 3 Артикул 💌 | 1 <sup>2</sup> 3 Кол-во 💌 | 🛄 Дата заказа 🛛 💌 |
|---|----------------------------|---------------------------|-------------------|
| 1 | 1234                       | 5                         | 01.05.2018        |
| 2 | 2251                       | 44                        | 12.05.2018        |
| 3 | 3936                       | 83                        | 15.05.2018        |
| 4 | 1539                       | 32                        | 21.05.2018        |

Задача решена. При изменении данных в исходном текстовом файле запрос теперь будет самостоятельно определять начало и конец данных и импортировать каждый раз правильное количество строк. Конечно же, подобный подход работает и в случае импорта не одиночного, а сразу всех файлов из папки.

### Способ 2. Вводим переменные

Но что делать, если признаки начала и конца в данных одинаковые? Например, в нашем файле нужный блок выделяется строками из нескольких дефисов с обеих сторон:

| / E  | Report | 3 - Notepa | d        |         |       |   | × |
|------|--------|------------|----------|---------|-------|---|---|
| File | Edit   | Format     | View     | Help    |       |   |   |
| Poco | ия,    | Москва     |          |         |       |   | 1 |
|      |        |            |          |         |       |   |   |
| 4552 | · ·    | 15         | 201      | 8-05-01 |       |   |   |
| 2558 | 3      | 13         | 201      | 8-05-15 |       |   |   |
| 2536 | 5      | 24         | 201      | 8-05-16 |       |   |   |
| 6659 | 9      | 5          | 201      | 8-05-25 |       |   |   |
| 6771 | L      | 24         | 201      | 8-05-26 |       |   |   |
|      |        |            |          |         |       |   |   |
|      |        |            |          |         |       |   |   |
| Crea | ated   |            |          |         |       |   |   |
| Moso | ow 1   | Timezone   | e 10:    | 32 2018 | -05-2 | 3 |   |
| Auth | nor F  | Pupkin ۱   | /asil:   | iy      |       |   |   |
| Load | led f  | from SAF   | <b>P</b> |         |       |   |   |
|      |        |            |          |         |       |   |   |
|      |        |            |          |         |       |   |   |

Предыдущий простой подход здесь не сработает, т. к. начало и конец неотличимы друг от друга, и придется действовать по-другому.

Для начала, как и в предыдущем случае, загрузим содержимое всего файла в Power Query через команду Данные  $\rightarrow$  Получить данные  $\rightarrow$  Из файла  $\rightarrow$  Из текстового / CSV-файла (Data  $\rightarrow$  Get Data  $\rightarrow$  From file  $\rightarrow$  From text/CSV file) и удалим лишний шаг Измененный тип (Changed Type).

Затем добавим к нашим данным столбец с нумерацией строк на вкладке **Добавить столбец → Столбец индекса** → **От 1** (Add column → Index Column → From 1):

|    | A <sup>B</sup> <sub>C</sub> Column1 | A <sup>B</sup> <sub>C</sub> Column2 - | A <sup>B</sup> <sub>C</sub> Column3 - | 1.2 Индекс 💌 |
|----|-------------------------------------|---------------------------------------|---------------------------------------|--------------|
| 1  | Россия, Москва                      |                                       |                                       | 1            |
| 2  |                                     |                                       |                                       | 2            |
| 3  |                                     |                                       |                                       | 3            |
| 4  | 4552                                | 15                                    | 2018-05-01                            | 4            |
| 5  | 2558                                | 13                                    | 2018-05-15                            | 5            |
| 6  | 2536                                | 24                                    | 2018-05-16                            | 6            |
| 7  | 6659                                | 5                                     | 2018-05-25                            | 7            |
| 8  | 6771                                | 24                                    | 2018-05-26                            | 8            |
| 9  |                                     |                                       |                                       | 9            |
| 10 |                                     |                                       |                                       | 10           |
| 11 | Created                             |                                       |                                       | 11           |
| 12 | Moscow Timezone 10:32 2018-05-23    |                                       |                                       | 12           |
| 13 | Author Pupkin Vasiliy               |                                       |                                       | 13           |
| 14 | Loaded from SAP                     |                                       |                                       | 14           |

Теперь, чтобы проще было понять главную идею, отфильтруем строки, которые начинаются с дефисов:

|                   |                             | ×         |
|-------------------|-----------------------------|-----------|
| Фильтрация (      | трок                        |           |
| 🖲 Базовый 🛛 По,   | робнее                      |           |
| Сохранять строки, | которых "Column1"           |           |
| начинается с      | · · · · · · ·               |           |
| • И О Или         |                             |           |
|                   | ▼ Введите или выберите зі ▼ |           |
|                   |                             |           |
|                   |                             | ОК Отмена |
|                   |                             |           |

После применения фильтра на экране должны остаться наши строки-ограничители:

| Полони       Полони       Полони | X | $\checkmark f_{\chi}$ = Table.SelectRow | s(#"Добавлен п                      | индекс", each Te                      | xt.StartsWith([Co] | Lumn1], "")) |
|----------------------------------------------------------------------------------------------------|---|-----------------------------------------|-------------------------------------|---------------------------------------|--------------------|--------------|
| 1          3           2          9                                                                                                    |   | A <sup>B</sup> <sub>C</sub> Column1     | A <sup>B</sup> <sub>C</sub> Column2 | ✓ A <sup>B</sup> <sub>C</sub> Column3 | 🝷 1.2 Индекс       | •            |
| 29                                                                                                    | 1 |                                         |                                     |                                       |                    | 3            |
|                                                                                                    | 2 |                                         |                                     |                                       |                    | 9            |

Теперь щелкнем правой кнопкой мыши по ячейке с числом 3 и выберем команду Детализация (Drill Down), чтобы «провалиться» в нее и дойти до её содержимого – номера стартовой строки:

| • 1.2 Индекс        | -                                        |   |
|---------------------|------------------------------------------|---|
| E                   | Копировать                               |   |
| <b>▼</b><br>1,<br>2 | Числовые фильтры<br>Замена значений      | × |
|                     | Детализация<br>Добавить как новый запрос |   |

Дальше – самое интересное: посмотрим исходный код запроса на языке М, открыв его на вкладке Просмотр кнопкой Расширенный редактор (View – Advanced Editor):

| Х∄ Расширенный редактор                                                                                                |                                                                                                    |                                                                               |                                                            |                                             |                  | ×     |
|----------------------------------------------------------------------------------------------------|----------------------------------------------------------------------------------------------------|-------------------------------------------------------------------------------|------------------------------------------------------------|---------------------------------------------|------------------|-------|
| Report3                                                                                                    |                                                                                                    |                                                                               |                                                            |                                             |                  | 0     |
| let<br>Источник = Csv.Docume<br>#"Добавлен индекс" =<br>#"Строки с примененны<br>Индекс = #"Строки с п<br>in<br>Индекс | nt(File.Contents("E:\New<br>Table.AddIndexColumn(Ист<br>им фильтром" = Table.Sele<br>примененным фильтром"{0}[ | I folder\Report3.txt<br>очник, "Индекс", 1,<br>сtRows(#"Добавлен и<br>Индекс] | "),[Delimiter="#(tab)",<br>1),<br>ндекс", each Text.Starts | Columns=3, Encoding=1<br>With([Column1], "' | 1200, Qu<br>')), | iote! |
| <                                                                                                    |                                                                                                    |                                                                               |                                                            |                                             | 2                | >     |
| Синтаксические ошибки                                                                                                  | і не обнаружены.                                                                                               |                                                                               |                                                            | Готово                                      | Отме             | ена   |

Давайте внимательно посмотрим на последних две строки перед оператором in.

Функция Table.SelectRows осуществляет фильтрацию таблицы, полученной с предыдущего шага с именем "#Добавлен индекс":

#"Строки с примененным фильтром" = Table.SelectRows(#"Добавлен индекс", each Text.StartsWith([Column1], "---")),

А следующая строка выводит содержимое первой ячейки из столбца [Индекс] из результатов фильтрации:

Индекс = #"Строки с примененным фильтром"{0}[Индекс]

Нумерация строк в Power Query идет с нуля, поэтому первая строка превращается в нулевую, что и видно в фигурных скобках.

Соединив эти две строки в одну, мы можем создать переменную (назвав её, допустим, **StartRow**), в которую будет записываться номер стартовой строки блока:

```
StartRow = Table.SelectRows(#"Добавлен индекс", each Text.StartsWith([Column1], "---
")){0}[Индекс]
```

Подобным же образом можно создать и переменную для хранения номера второй строки с дефисами — у нее ноль в фигурных скобках меняется на 1:

```
FinishRow = Table.SelectRows(#"Добавлен индекс", each Text.StartsWith([Column1], "---
")){1}[Индекс]
```

Ну а теперь можно добавить и третью переменную (я назвал её **MyData**), которая и будет фильтровать строки по столбцу **[Индекс]** в интервале от **StartRow** до **FinishRow**:

```
MyData = Table.SelectRows(#"Добавлен индекс", each [Индекс] > StartRow and [Индекс] < FinishRow)
```

Новые команды можно вписать в код вместо последних двух строк перед **in** (только без переносов строк, как в книге, здесь они просто не уместились на одной строке):

| <b>Х</b> ∎ Расширенный редактор                                                                                                    | – 🗆 X                                                                                                    |
|----------------------------------------------------------------------------------------------------|----------------------------------------------------------------------------------------------------|
| Report3                                                                                                    | 3                                                                                                    |
| let<br>Источник = Csv.Document(File.Contents("E:\New folder\F<br>#"Добавлен индекс" = Table.AddIndexColumn(Источник, "И<br>StartRow = Table.SelectRows(#"Добавлен индекс", each<br>FinishRow = Table.SelectRows(#"Добавлен индекс", each<br>MyData = Table.SelectRows(#"Добавлен индекс", each [Ин<br>in<br>MyData | Report3.txt"),[Delimiter="#(tab)", Columns=3, Encoding=1<br> ндекс", 1, 1).<br>'ext.StartsWith([Column1], "")){0}[Индекс],<br>Text.StartsWith([Column1], "")){1}[Индекс],<br> декс] > StartRow and [Индекс] < FinishRow) |
| <                                                                                                    | >                                                                                                    |
| <ul> <li>Синтаксические ошибки не обнаружены.</li> </ul>                                                                                                    |                                                                                                    |
|                                                                                                    | Готово Отмена                                                                                                    |

Не забудьте поставить запятые в конце всех строк, кроме последней перед **in**, и изменить название переменной в строке после **in**, чтобы содержимое **MyData** выводилось как результат работы запроса.

После нажатия на Готово мы увидим то, что требовалось: все строки в интервале от StartRow до FinishRow:

| $\times$ | $\sqrt{f_x}$                        | = Table.SelectRows | (#"Добавлен инде                    | кс", each [Индек                      | c] > StartRow an | d [Индекс] < FinishRow) |
|----------|-------------------------------------|--------------------|-------------------------------------|---------------------------------------|------------------|-------------------------|
|          | A <sup>B</sup> <sub>C</sub> Column1 |                    | A <sup>B</sup> <sub>C</sub> Column2 | A <sup>B</sup> <sub>C</sub> Column3 ▼ | 1.2 Индекс 🛛 🖵   |                         |
| 1        | 4552                                |                    | 15                                  | 2018-05-01                            | 4                |                         |
| 2        | 2558                                |                    | 13                                  | 2018-05-15                            | 5                |                         |
| 3        | 2536                                |                    | 24                                  | 2018-05-16                            | 6                |                         |
| 4        | 6659                                |                    | 5                                   | 2018-05-25                            | 7                |                         |
| 5        | 6771                                |                    | 24                                  | 2018-05-26                            | 8                |                         |
| ·        |                                     |                    |                                     |                                       |                  |                         |

Останется только переименовать столбцы в шапке, назначить форматы данных и удалить ненужный теперь столбец [Индекс]:

|   | 1 <sup>2</sup> 3 Артикул 👻 | 1 <sup>2</sup> 3 Количество 👻 | 🛄 Дата 🔄   |
|---|----------------------------|-------------------------------|------------|
| 1 | 4552                       | 15                            | 01.05.2018 |
| 2 | 2558                       | 13                            | 15.05.2018 |
| 3 | 2536                       | 24                            | 16.05.2018 |
| 4 | 6659                       | 5                             | 25.05.2018 |
| 5 | 6771                       | 24                            | 26.05.2018 |

## Выборка фрагмента при массовой загрузке файлов

Я всегда буду искать ленивого человека для работы, ведь он найдет много легких путей для решения поставленной задачи. (Билл Гейтс)

Чтобы довести разбор ситуации из предыдущей главы до логического финала, представим себе случай, когда текстовых файлов с дефисами-разделителями у нас несколько, и мы хотим собрать их все в одну таблицу. Причем в каждом файле наблюдается та же картина: «плавающий» блок данных может начинаться с разной строки, быть разного размера и не иметь четких различающихся признаков начала и конца данных:

| Report1 - Notepad                                                                                             | - 🗆 X                                                                                                    |     |
|----------------------------------------------------------------------------------------------------|----------------------------------------------------------------------------------------------------|-----|
| File Edit Format View Help                                                                                    |                                                                                                    |     |
| Россия, Москва                                                                                                | ^                                                                                                    |     |
| 4552 15 2018-05-01<br>2558 13 2018-05-15<br>2536 24 2018-05-16<br>6659 5 2018-05-25<br>6771 24 2018-05-26<br> | Report2 - Notepad       —       —       ×         File Edit Format View Help       —       ×         Отчет по продажам       —       —       ×         Регион: Казахстан, офис: Астана | _ × |
| Moscow Timezone 10:32 2018-0<br>Author Pupkin Vasiliy<br>Loaded from SAP                                      | 4552 25 2018-05-02<br>2101 11 2018-05-03<br>3636 47 2018-05-08<br>8879 15 2018-05-10<br>                                                                                               | ^   |
|                                                                                                    | Loaded from SAP                                                                                                    | ~   |

В такой ситуации последовательность действий будет похожа на ту, что мы разбирали в главе <u>Преобразование</u> <u>запроса в функцию на примере веб-запроса курса валют</u>. То есть мы:

- 1. Сначала сделаем запрос для импорта нужного фрагмента из одного файла (как в предыдущей главе).
- 2. Преобразуем запрос в функцию.
- 3. Загрузим в Power Query все исходные текстовые файлы и применим созданную функцию к каждому из них.

## Шаг 1. Одиночный запрос

Тут делаем все аналогично предыдущей главе. На выходе должны получить работающий запрос, загружающий «плавающий» фрагмент из одного файла.

## Шаг 2. Преобразуем запрос в функцию

Открываем Расширенный редактор на вкладке Просмотр (View → Advanced Editor) и видим исходный код нашего запроса:

| Х і Расширенный редактор            | —                                                               |                             | ×               |
|-------------------------------------|-----------------------------------------------------------------|-----------------------------|-----------------|
| Report                              |                                                                 |                             | ?               |
| <pre>let</pre>                      | Encoding=1200,<br>,<br>],<br>lumn2", Int64.1<br>mn2", "Количест | , Quote<br>Гуре},<br>гво"}, | £St<br>{"<br>{" |
| Синтаксические ошибки не обнаружены |                                                                 | >                           |                 |
|                                     | Готово                                                          | Отмен                       | a               |

Вносим в код две небольшие правки, преобразующие его в функцию:

- Добавляем в самом начале кода пустую строку и вписываем туда имя переменной, которая будет аргументом (входными данными) для нашей функции. Назовём ее, допустим, **MyFile**.
- Заменяем в строке Источник (Source) функцию File.Contents(...) на имя нашей переменной.

| В Расширенный редактор                                                                                                    | – <b>D</b> X                                                                                |
|----------------------------------------------------------------------------------------------------|---------------------------------------------------------------------------------------------|
| Report                                                                                                    | 0                                                                                           |
| <pre>(MyFile) =&gt;<br/>let<br/>Источник = Csv.Document(MyFile)[Delimiter="#(tab)", Columns=3, Encoding=1200, QuoteStyle=QuoteSt<br/>#"Добавлен индекс" = Table.AddIndexColumn(Источник, "Индекс", 1, 1),<br/>StartRow = Table.SelectRows(#"Добавлен индекс", each Text.StartSWith([Column1], "")){0}[Индек<br/>FinishRow = Table.SelectRows(#"Добавлен индекс", each Text.StartSWith([Column1], "")){1}[Инде<br/>MyData = Table.SelectRows(#"Добавлен индекс", each [Индекс] &gt; StartRow and [Индекс] &lt; FinishRow)<br/>#"Удаленные столбцы" = Table.RemoveColumns(MyData,{"Индекс"}),<br/>#"Измененный тип" = Table.TransformColumnTypes(#"Удаленные столбцы",{"Column1", Int64.Type}, {"<br/>#"Переименованные столбцы" = Table.RenameColumns(#"Измененный тип",{{"Column1", "Артикул"}, {"Col<br/>in<br/>#"Переименованные столбцы"</pre> | cyle.None]),<br>cc],<br>exc],<br>,<br>column2", Int64.Type}, {<br>plumn2", "Количество"}, { |
| <                                                                                                    | >                                                                                           |
| ✓ Синтаксические ошибки не обнаружены.                                                                                                    | Готово Отмена                                                                               |

После нажатия на кнопку **Готово** наш запрос будет преобразован в функцию и сможет выдергивать «плавающий» фрагмент из любого текстового файла, содержимое которого задается в качестве аргумента нашей функции.

Для наглядности можно переименовать запрос (например, в *fxGetData*) в правой панели:

| Γ | Тараметры запроса | $\times$ |
|---|-------------------|----------|
| 4 | СВОЙСТВА          |          |
|   | fxGetData         |          |
|   | Все свойства      |          |
| 4 | ПРИМЕНЕННЫЕ ШАГИ  |          |
|   | fxGetData         |          |

### Шаг 3. Собираем файлы и применяем нашу функцию

Вернемся назад в Excel и создадим новый запрос, собирающий данные из всех файлов папки, как мы уже делали ранее. Используем на вкладке **Данные** команду **Получить данные → Из файла → Из папки** (Data → Get Data → From file → From folder).

После выбора папки в следующем окне увидим список все файлов и жмем Изменить (Edit):

| Content | Name        | Extension | Date accessed      | Date modified       | Date created       | Attributes | Folder Path        |  |
|---------|-------------|-----------|--------------------|---------------------|--------------------|------------|--------------------|--|
| Binary  | Report1.txt | .txt      | 01.07.2018 9:57:01 | 01.07.2018 10:27:24 | 01.07.2018 9:57:01 | Record     | E:\New folder (2)\ |  |
| Binary  | Report2.txt | .txt      | 01.07.2018 9:57:13 | 01.07.2018 10:27:23 | 01.07.2018 9:57:13 | Record     | E:\New folder (2)\ |  |
| Binary  | Report3.txt | .txt      | 01.07.2018 9:57:11 | 01.07.2018 10:27:27 | 01.07.2018 9:57:11 | Record     | E:\New folder (2)\ |  |
|         |             |           |                    |                     |                    |            |                    |  |

### Далее тот же список файлов мы должны увидеть уже в Power Query:

|   | 🗏 Content 🔛 | A <sup>B</sup> <sub>C</sub> Name 👻 | A <sup>B</sup> <sub>C</sub> Extension | 📴 Date accessed 🔹  | 🖲 Date modified 🔹 💌 | Date created       |
|---|-------------|------------------------------------|---------------------------------------|--------------------|---------------------|--------------------|
| 1 | Binary      | Report1.txt                        | .txt                                  | 01.07.2018 9:57:01 | 01.07.2018 10:27:24 | <b>01.07.201</b> 8 |
| 2 | Binary      | Report2.txt                        | .txt                                  | 01.07.2018 9:57:13 | 01.07.2018 10:27:23 | <b>01.07.201</b> 8 |
| 3 | Binary      | Report3.txt                        | .txt                                  | 01.07.2018 9:57:11 | 01.07.2018 10:27:27 | 01.07.2018         |

И тут начинается самое интересное.

Удалим все столбцы, кроме первого, где, собственно, и хранится содержимое каждого файла.

Затем применим к каждому файлу созданную нами функцию на вкладке **Добавление столбца → Вызвать** настраиваемую функцию (Add Column → Invoke Custom Function). В открывшемся окне выберем нашу функцию и столбец [Content] в качестве её аргумента:

| Вызвать настраиваемую функцию<br>вызов функции, определенной в этом файле, для каждой строки.<br>Имя нового столбца<br>Данные |  |
|----------------------------------------------------------------------------------------------------|--|
| Вызов функции, определенной в этом файле, для каждой строки.<br>Имя нового столбца<br>Данные                                  |  |
| Имя нового столбца<br>Данные                                                                                                  |  |
| Данные                                                                                                    |  |
|                                                                                                    |  |
| Запрос функции                                                                                                    |  |
| fxGetData 👻                                                                                                    |  |
| MyFile (необязательно)                                                                                                    |  |
| Content T                                                                                                    |  |
|                                                                                                    |  |
| ОКОТМЕНА                                                                                                    |  |

После нажатия на **ОК** получим еще один столбец, в каждой ячейке которого лежат извлеченные функцией данные. Щелкнув левой кнопкой мыши в белый фон ячейки (не в слово **Table**!), мы как раз и увидим нужный нам «плавающий» фрагмент из каждого файла!

| >    | $\times \checkmark$ | $f_X$ = Tabl   | e.AddColumn(#" | Другие удаленные с |
|------|---------------------|----------------|----------------|--------------------|
| Cbl  | 📰 🗧 Con             | tent 🛨 ABC 123 | Данные ท       |                    |
| anpo | 1 Binary            | Tabl           | e              |                    |
| ñ    | 2 Binary            | Tabl           | e N            |                    |
|      | 3 Binary            | Tabl           | e kð           |                    |
|      | Артикул             | Количество     | Дата           |                    |
|      | 4552                | 25             | 02.05.2018     |                    |
|      | 2101                | 11             | 03.05.2018     |                    |
|      | 3636                | 47             | 08.05.2018     |                    |
|      |                     | 15             | 10.05.2018     |                    |
|      | 8879                | 15             | 10.05.2010     |                    |

Осталось удалить ненужный более столбец [Content], а колонку Данные развернуть кнопкой с двойными стрелками в правом верхнем углу:

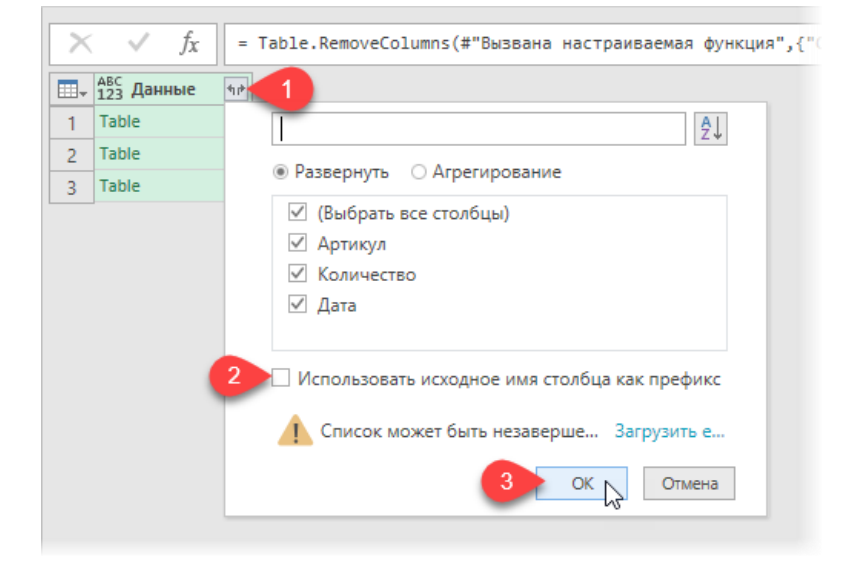

Галочку Использовать имя столбца как префикс (Use original column name as prefix) можно снять, и после нажатия на OK мы увидим желанную сборку всех «плавающих» текстовых фрагментов из всех файлов в одной таблице.

# Танцы на граблях

Эта глава посвящена разбору типичных проблем и ошибок, возникающих при работе с Power Query в реальной жизни. В идеале наша задача не только создать работающий запрос, а продумать наперёд и подстраховаться в ситуациях, когда небольшие изменения в исходных данных или креативность других пользователей могут нарушить его работу.

В этой главе мы разберем:

- как сделать **неубиваемый запрос**, если в исходных данных могут быть удалены или добавлены новые столбцы;
- как правильно «причёсывать» шапку загруженных данных;
- как правильно выполнять переименование и удаление столбцов, чтобы запрос потом не «умер»;
- в чем опасность изменения порядка столбцов в таблице;
- как подстраховаться от подводных камней при безобидной на первый взгляд фильтрации данных;
- какими техниками и трюками можно воспользоваться, чтобы ускорить ваши запросы, если они долго обновляются.

# Добавленные или удалённые столбцы в данных

Внезапно добавленные или удалённые столбцы в исходных данных весьма частая проблема при работе в Power Query. Конечно, эта трудность не будет преследовать вас при импорте «умных» таблиц, т. к. они автоматически растягиваются и сжимаются при добавлении или удалении данных, но в случае загрузки информации из других источников, например из CSV или текстовых файлов, эти «грабли» явятся вам во всей красе.

Представим, что нам нужно импортировать данные из файла Заказы.csv вот такого вида:

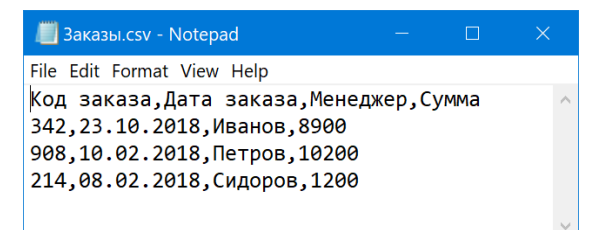

Это несложная задача, которую мы подробно разбирали в главе <u>Основные принципы работы в Power Query на</u> <u>примере загрузки ТХТ-файла</u>. В результате мы должны получить вот такую таблицу:

|   | 1 <sup>2</sup> 3 Код заказа 💌 | 📕 Дата заказа 🛛 💌 | А <sup>В</sup> С Менеджер ▼ | 1 <sup>2</sup> 3 Сумма 🔻 |
|---|-------------------------------|-------------------|-----------------------------|--------------------------|
| 1 | 342                           | 23.10.2018        | Иванов                      | 8900                     |
| 2 | 908                           | 10.02.2018        | Петров                      | 10200                    |
| 3 | 214                           | 08.02.2018        | Сидоров                     | 1200                     |

Теперь представим, что в исходном файле спустя какое-то время меняется структура столбцов. Например, добавляется лишний столбец Город и исчезает столбец *Менеджер*. Плюс ко всему ещё и нарушается последовательность колонок:

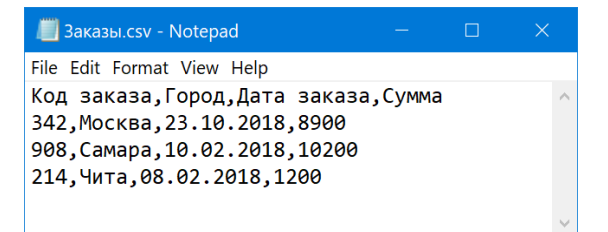

Теперь при попытке обновить данные мы, конечно же, получим ошибку **[Expression.Error] Столбец «Менеджер» таблицы не найден**, и весь процесс обновления закончится, едва начавшись. Что же делать?

Чтобы наш запрос не сбоил каждый раз из-за лишней или недостающей колонки, имеет смысл слегка усложнить его, но обеспечить наличие всех необходимых столбцов в результате. Лучше всего будет сделать это по следующему алгоритму.

- 1. Загрузим в Power Query пустую «идеальную» таблицу без данных, но со всеми необходимыми столбцами и настроенными типами данных.
- 2. Добавим к «идеальной» таблице данные из файла заказов, как делали в главе Добавление (Append).
- 3. Удалим лишние столбцы, если они появились.

Думаю, вы ухватили суть. Давайте проделаем всё это по шагам.

### Шаг 1. Идеальная таблица

Создадим на любом листе нашего текущего файла Excel прообраз «идеальной» таблицы именно с теми столбцами, которые нам нужны на выходе:

|   | А          |   | В           | С |          |   | D     |   |  |
|---|------------|---|-------------|---|----------|---|-------|---|--|
| 1 | Код заказа | - | Дата заказа | - | Менеджер | - | Сумма | - |  |
| 2 |            |   |             |   |          |   |       |   |  |
| 3 |            |   |             |   |          |   |       |   |  |

Загрузим эту таблицу в Power Query как отдельный запрос с именем, например ИдеальнаяТаблица.

Microsoft Excel не позволяет сделать на листе «умную» таблицу, состоящую только из одной шапки, поэтому в наших данных при таком подходе всегда будет присутствовать пустая строка, состоящая из *null*. Можно избавиться от неё с помощью фильтра или команды Удалить строки → Удаление верхних строк (Remove rows → Remove top rows) на вкладке Главная (Home). В итоге должно получиться примерно так:

|   | <sup>АВС</sup> Код заказа | ▲ ВС 123 Д | цата заказа | ▼ ABC 123 | Менеджер | ABC<br>123 | Сумма | - |
|---|---------------------------|------------|-------------|-----------|----------|------------|-------|---|
| 0 | Эта таблица пуста.        |            |             |           |          |            |       |   |

Наша «идеальная таблица» готова.

### Шаг 2. Добавляем запросы

Удалим из первоначального запроса Заказы к CSV-файлу все шаги, кроме Источника (Source) и Повышенные заголовки (Promoted Headers), и добавим обе таблицы друг к другу, выбрав в Excel на вкладке Данные → Получить данные → Объединение запросов → Добавить (Data → Get Data → Combine queries → Append):

| 106авление<br>Эдве таблицы О Три таблицы или больше |           |
|-----------------------------------------------------|-----------|
| Э Две таблицы О Три таблицы или больше              |           |
|                                                     |           |
| ервичная таблица                                    |           |
| ИдеальнаяТаблица 🔻                                  |           |
| аблица, которую нужно добавить к первичной таблице  |           |
| Заказы                                              |           |
|                                                     |           |
|                                                     | ОК Отмена |
|                                                     |           |

После нажатия на ОК на экране должна появиться объединенная таблица:

|   | АВС 123 Код заказа 🔻 | АВС 123 Дата заказа 🔻 | АВС 123 Менеджер 🔻 | АВС 123 Сумма 🔻 | А <sup>В</sup> С Город ▼ |
|---|----------------------|-----------------------|--------------------|-----------------|--------------------------|
| 1 | 342                  | 23.10.2018            | null               | 8900            | Москва                   |
| 2 | 908                  | 10.02.2018            | null               | 10200           | Самара                   |
| 3 | 214                  | 08.02.2018            | null               | 1200            | Чита                     |

Обратите внимание, что в ней присутствуют все столбцы из обеих таблиц, но столбец **Менеджер** пустой, т. к. он теперь отсутствует в исходных данных.

### Шаг 3. Убираем лишнее

Теперь давайте избавимся от ненужных столбцов, оставив только те, что требуются. Для этого выделим (удерживая **Ctrl**) те четыре колонки, которые нам нужны (*Код заказа, Дата заказа, Менеджер* и *Сумма*), и выберем Главная → Удалить столбцы → Удалить другие столбцы (Home → Remove Columns → Remove Other Columns).

Останется настроить форматы данных для каждой колонки и насладиться результатом:

|   | 1 <sup>2</sup> 3 Код заказа 💌 | 🧵 Дата заказа 💌 | А <sup>В</sup> С Менеджер ▼ | 1.2 Сумма 💌 |
|---|-------------------------------|-----------------|-----------------------------|-------------|
| 1 | 342                           | 23.10.2018      | null                        | 8900        |
| 2 | 908                           | 10.02.2018      | null                        | 10200       |
| 3 | 214                           | 08.02.2018      | null                        | 1200        |

Такой запрос будет гораздо надёжнее и уже не будет вылетать с ошибкой при любых изменениях структуры столбцов в исходном CSV-файле.

# Мусор в названиях столбцов

Предположим, мы загрузили в Power Query данные из какого-либо источника (например, из «умной» таблицы):

|   | Α       | В          | С       |  |  |
|---|---------|------------|---------|--|--|
| 1 | Товар 🔽 | Менеджер 🔽 | Сумма 💌 |  |  |
| 2 | Пончо   | Лев        | 6900    |  |  |
| 3 | Реглан  | Марина     | 100     |  |  |
| 4 | Поло    | Яна        | 3700    |  |  |
| 5 | Пуловер | Ульяна     | 7300    |  |  |
| 6 |         |            |         |  |  |

Следующим шагом, скорее всего, будет сделанный вручную или автоматически добавленный шаг Измененный тип (Changed Type), назначающий каждому столбцу соответствующий тип данных:

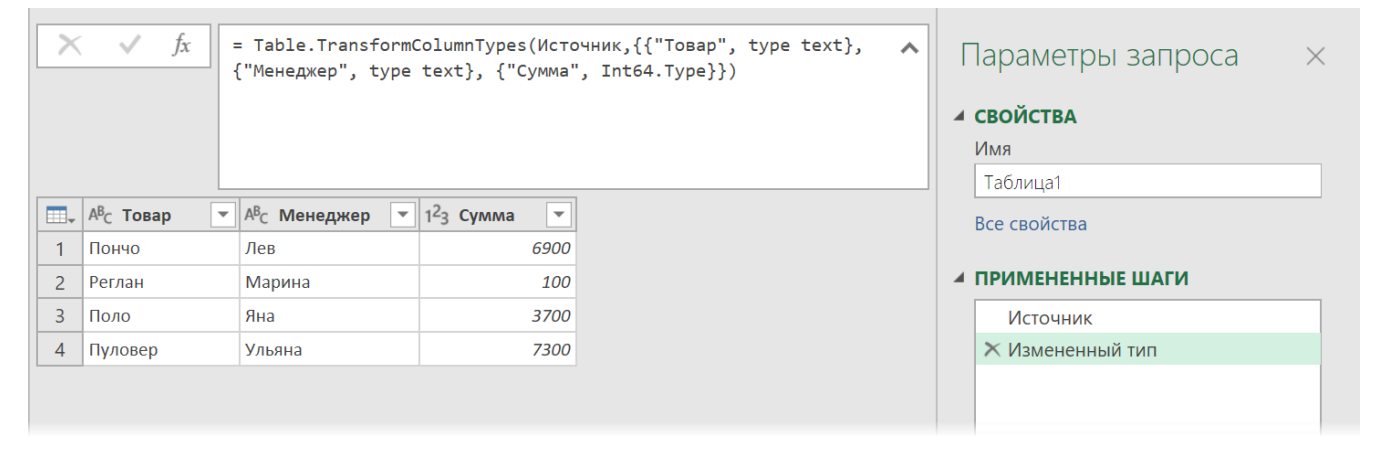

Далее могут следовать ещё какие-то шаги по трансформации и «причёсыванию» таблицы, фильтрации, сортировке и т. д. Общий код нашего запроса в Расширенном редакторе на вкладке Просмотр (View → Advanced Editor) должен выглядеть примерно так:

let

```
Источник = Excel.CurrentWorkbook(){[Name="Таблица1"]}[Content],
#"Измененный тип" = Table.TransformColumnTypes(Источник,{{"Товар", type text},
{"Менеджер", type text}, {"Сумма", Int64.Type}})
```

in

#"Измененный тип"

Теперь представим себе следующую картину: другой пользователь, работающий с нашей исходной «умной» таблицей, допускает небрежность при создании отчёта и добавляет лишний пробел к названию какого-нибудь столбца или пишет его заголовок с маленькой буквы:

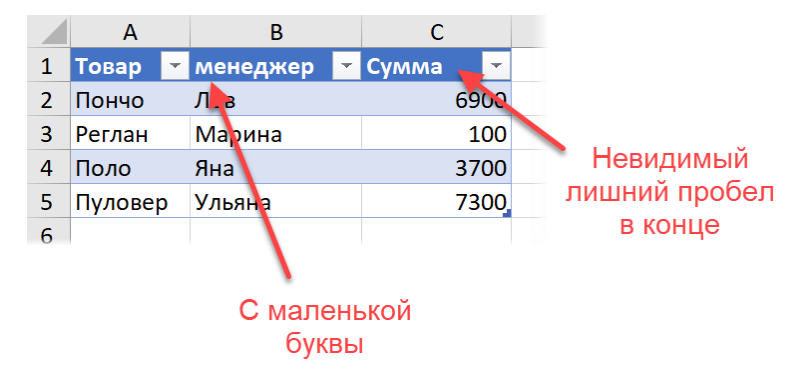

Разумеется, наш запрос остановится с ошибкой [Expression.Error] Столбец "Менеджер" таблицы не найден! на том самом шаге Изменённый тип (Changed Type), т. к. имена столбцов в нашей таблице уже не те, что прежде. Конечно, можно открыть исходный файл и вручную подправить «шапку», но где гарантии, что эта проблема не возникнет в будущем снова? Исправить ситуацию в корне раз и навсегда лучше с помощью дополнительной строчки М-кода с очень полезной для таких случаев функцией **Table.Transform.ColumnNames** со следующим синтаксисом:

=Table.TransformColumnNames(*таблица*, *функция*)

где первый аргумент — это таблица (или имя шага, откуда мы её берём), а второй — это функция, которую мы хотим применить к названию каждого столбца.

Так, например, если мы хотим избавиться от лишних пробелов, то можно применить функцию **Text.Trim** (аналог экселевской **СЖПРОБЕЛЫ**), о которой мы уже упоминали в главе <u>Удаление лишних пробелов и SuperTrim</u>:

=Table.TransormColumnNames(Источник, each Text.Trim(\_))

Знак подчёркивания здесь играет роль «аргумента по умолчанию», т. е. того самого очередного заголовка столбца, который мы обрабатываем нашей функцией.

Если нам нужно исправить регистр всех заголовков, то помогут функции **Text.Upper** или **Text.Lower**, преобразующие весь текст в верхний или нижний регистр соответственно. Чтобы каждое слово в заголовке было с прописной буквы, а потом шли все строчные можно использовать функцию **Text.Proper**:

=Table.TransormColumnNames(Источник, each Text.Proper(\_))

Если в заголовках появились какие-то лишние символы, то их в общем случае можно удалить функцией замены:

=Table.TransormColumnNames(Источник, each Text.Replace(\_,"руб",""))

Естественно, можно вкладывать эти функции одна в другую для компактности.

Строчку с этими функциями нужно будет вручную добавить в наш код запроса до шага Измененный тип (Changed Type), не забыв подправить в нём имя предыдущего шага, чтобы данные передавались от одной переменной (строки) к другой по цепочке:

```
let
```

in

```
Источник = Excel.CurrentWorkbook(){[Name="Таблица1"]}[Content],
ИсправитьЗаголовки = Table.TransformColumnNames(Источник, each Text.Proper(Text.Trim(_))),
#"Измененный тип" = Table.TransformColumnTypes(ИсправитьЗаголовки,{{"Toвap", type text},
{"Менеджер", type text}, {"Сумма", Int64.Type}})
```

#"Измененный тип"

314

## Переименование столбцов

У этого оружия есть имя?
Гром-Секира.
Как-то топорно.
(«Мстители: Война бесконечности»)

Дать столбцам в таблице данных после импорта удобные и наглядные имена — естественное и правильное желание. Однако, делая это, мы очень повышаем вероятность того, что в будущем наш запрос может дать сбой на этом шаге.

Рассмотрим простой пример.

Допустим, мы каждый день выгружаем из корпоративной ERP-системы данные в виде CSV-файла вот такого вида (файл **Corporate Report.csv** в папке с примерами к этой книге):

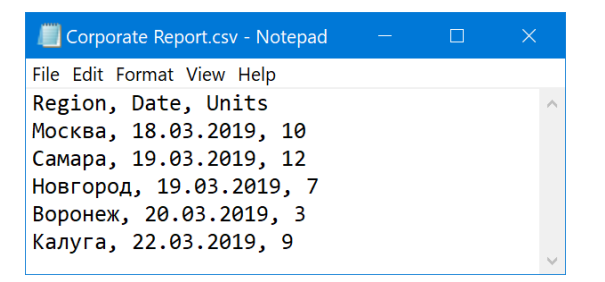

Этот файл мы импортируем в Power Query обычным образом через Данные  $\rightarrow$  Получить данные  $\rightarrow$  Из файла  $\rightarrow$  Из TXT/CSV-файла (Data  $\rightarrow$  Get Data  $\rightarrow$  From file  $\rightarrow$  From TXT/CSV-file), чтобы потом использовать далее:

|   | A <sup>B</sup> <sub>C</sub> City ▼ | A <sup>B</sup> <sub>C</sub> Date | $A^{B}_{C}$ Units |
|---|------------------------------------|----------------------------------|-------------------|
| 1 | Москва                             | 18.03.2019                       | 10                |
| 2 | Самара                             | 19.03.2019                       | 12                |
| 3 | Новгород                           | 19.03.2019                       | 7                 |
| 4 | Воронеж                            | 20.03.2019                       | 3                 |
| 5 | Калуга                             | 22.03.2019                       | 9                 |

Допустим, что для удобства сразу после импорта и повышения заголовков мы добавляем 3-й шаг и переименовываем столбцы из английских названий в более понятные русские:

| × | √ fx                  |   | = Table.Rename<br>{"Date", "Дата | Columns(#<br>"}, {"Un: | #"Повыше<br>its", "К | е заголовки",{{"Region", "Город"}, 🔥<br>чество"}}) | Г | Іараметры запроса | $\times$                  |   |
|---|-----------------------|---|----------------------------------|------------------------|----------------------|----------------------------------------------------|---|-------------------|---------------------------|---|
|   |                       | Γ |                                  |                        |                      |                                                    |   | 4                 | СВОЙСТВА                  |   |
|   |                       |   |                                  |                        |                      |                                                    |   |                   | Имя                       |   |
|   |                       |   |                                  |                        |                      |                                                    |   |                   | Corporate Report          |   |
|   | <sup>АВ</sup> С Город | • | <sup>АВ</sup> с Дата ▼           | АВС Коли               | чество               | •                                                  |   |                   | Все свойства              |   |
| 1 | Москва                |   | 18.03.2019                       | 10                     |                      |                                                    |   |                   |                           |   |
| 2 | Самара                |   | 19.03.2019                       | 12                     |                      |                                                    |   | 4                 | ПРИМЕНЕННЫЕ ШАГИ          |   |
| 3 | Новгород              |   | 19.03.2019                       | 7                      |                      |                                                    |   |                   | Источник                  | * |
| 4 | Воронеж               |   | 20.03.2019                       | 3                      |                      |                                                    |   |                   | Повышенные заголовки      | * |
| 5 | Калуга                |   | 22.03.2019                       | 9                      |                      |                                                    |   |                   | 🗙 Переименованные столбцы |   |
|   |                       |   |                                  |                        |                      |                                                    |   |                   |                           |   |
|   |                       |   |                                  |                        |                      |                                                    |   |                   |                           |   |
|   |                       |   |                                  |                        |                      |                                                    |   |                   |                           |   |

Вот тут и кроются «грабли».

Если внимательно посмотреть в строку формул на аргументы функции **Table.RenameColumns**, которая выполняет переименование, то можно увидеть, что в ней жёстко прописаны старые названия столбцов: *Region*, *Date, Units.* Если завтра формат выгрузки из ERP-системы слегка поменяется и вместо слова *Region* первый столбец будет называться, допустим, *City*, то на шаге переименования наш запрос вылетит с ошибкой:

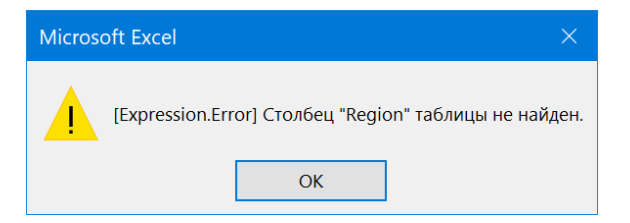

### Как же обойти проблему?

Если предположить, что в будущем могут меняться названия столбцов, но не их порядок, т. е. город всегда будет первой колонкой, дата – второй и т. д., то лучше переименовать столбцы, привязываясь не к их старым названиям, а к их положению в таблице.

Получить список всех текущих заголовков таблицы можно с помощью М-функции:

=Table.ColumnNames(#"Повышенные заголовки")

где **#"Повышенные заголовки"** – это имя предыдущего шага, с которого мы берём таблицу.

Если нам нужны не все, а какой-то отдельный заголовок, то мы добавляем к этой функции порядковый номер требуемого элемента (начиная с нуля). Так, например, чтобы получить заголовок третьего столбца (Units), нам потребуется выражение:

= Table.ColumnNames(#"Повышенные заголовки"){2}

Чтобы наш запрос стал универсальным и работал при любых входных данных, нужно в исходном коде шага переименования заменить жёстко прописанные имена столбцов:

= Table.RenameColumns(#"Повышенные заголовки",

```
{{<u>"Region"</u>, "Город"},
{<u>"Date"</u>, "Дата"},
{<u>"Units"</u>, "Количество"}})
```

на соответствующие им функции:

= Table.RenameColumns(#"Повышенные заголовки",

{{<u>Table.ColumnNames(#"Повышенные заголовки"){0}</u>, "Город"},

{**Table.ColumnNames(#"Повышенные заголовки")**{**1**}, "Дата"},

{Table.ColumnNames(#"Повышенные заголовки"){2}, "Количество"}})

Сделать это можно прямо в строке формул либо в исходном коде запроса, открыв его в Расширенном редакторе на вкладке Просмотр (View → Advanced Editor).

## Удаление несуществующих столбцов

Я просто беру глыбу мрамора и отсекаю от неё всё лишнее. (Огюст Роден)

Как и в случае с переименованием в предыдущем пункте, при удалении ненужных столбцов мы всегда повышаем вероятность сбоя при последующем обновлении запроса. Представьте, что вы загрузили из внешнего источника таблицу и удалили в ней пару ненужных столбцов:

|   | А <sup>В</sup> С Страна 💌 | А <sup>В</sup> С Город ▼ | 📴 Дата 💌            | 🕒 Время 💌 | 1 <sup>2</sup> 3 Стоимость 💌 |
|---|---------------------------|--------------------------|---------------------|-----------|------------------------------|
| 1 | Россия                    | Москва                   | 01.06.2010 10:44:14 | 10:44:14  | 30100                        |
| 2 | Казахстан                 | Астана                   | 28.10.2017 16:06:50 | 16:06:50  | 36600                        |
| 3 | Россия                    | Москва                   | 17.05.2013 22:49:25 | 22:49:25  | 9800                         |
| 4 | Казахстан                 | Астана                   | 02.01.2017 10:04:34 | 10:04:34  | 6500                         |
| 5 | Россия                    | Москва                   | 27.10.2014 19:08:08 | 19:08:08  | 86100                        |
| 6 | Россия                    | Москва                   | 15.05.2013 8:45:13  | 8:45:13   | 81800                        |
| 7 | Казахстан                 | Астана                   | 17.03.2016 18:04:21 | 18:04:21  | 60200                        |

Если спустя какое-то время один из этих же столбцов будет убран из самого источника данных, то мы получим ошибку на шаге удаления.

Способов обхода этой проблемы можно придумать несколько.

### Способ 1. Сохранять вместо удаления

Эта идея хоть и выглядит, наверное, очевидной для многих, но повторить её в любом случае стоит, т. к. при всей внешней простоте этот нюанс очень важен.

Всегда по возможности старайтесь удалять ненужные столбцы «от противного», т. е. вместо того, чтобы:

- 1. Выделить ненужные столбцы (Страна и Время).
- 2. Удалить их командой Удалить столбцы (Home → Remove Columns) на вкладке Главная (Home) или в контекстном меню.

...делать «наоборот»:

- 1. Выделить столбцы, которые нужно сохранить (Город, Дата и Стоимость).
- 2. Удалить остальные командой Удалить другие столбцы (Remove Other Columns).

В этом случае в М-коде вместо функции:

= Table.RemoveColumns(Источник,{"Страна", "Время"})

где жёстко прописываются имена удаляемых столбцов, будет записана функция:

= Table.SelectColumns(Источник,{"Город", "Дата", "Стоимость"})

где имена удаляемых столбцов никак не участвуют, и наш запрос не будет внезапно сбоить из-за отсутствия одного из них завтра.

## Способ 2. Удалять по номеру, а не по имени столбца

Эта методика один в один повторяет идею из предыдущей главы. Если положение столбцов в таблице статично, то удалять их по их положению (порядковому номеру) без привязки к конкретному имени столбца во многих случаях будет более надёжным подходом.

Как и ранее, для ссылки на нужный столбец можно использовать функцию

= Table.ColumnNames(Таблица){Номер\_столбца}

где **Таблица** — это исходная таблица (или имя шага, с которого мы её берём), а в фигурных скобках указывается порядковый номер столбца (считая с нуля!).

Тогда команда для удаления, например, пятой колонки выглядела бы как:

= Table.RemoveColumns(Источник, <u>Table.ColumnNames(Источник){4}</u>)

Для удаления нескольких столбцов подряд можно использовать функцию List.Range, которая извлекает из списка заголовков сразу несколько элементов. Например, для удаления столбцов с третьего по седьмой можно использовать команду:

= Table.RemoveColumns(Источник, List.Range(Table.ColumnNames(Источник),2,5))

А для удаления несмежных столбцов можно просто перечислить их в фигурных скобках, как список, через запятую:

= Table.RemoveColumns(Источник, {Table.ColumnNames(Источник){0}, Table.ColumnNames(Источник){3}, Table.ColumnNames(Источник){5}})

### Способ 3. Удалять по признаку

Для некоторых сценариев этот способ может оказаться предпочтительнее, чем предыдущие. Если в заголовках у всех удаляемых столбцов есть некий общий признак, то им можно воспользоваться для определения того, удалять или оставлять соответствующий столбец в данных.

Допустим, у нас есть вот такая загруженная в Power Query таблица:

|   | АВС Товар 💌 | АВС 123 Январь План 🔻 | АВС 123 Январь Факт 💌 | АВС 123 Февраль План 🔻 | АВС 123 Февраль Факт 💌 | АВС 123 Март План 🔻 | <sup>АВС</sup> 123 Март Факт |
|---|-------------|-----------------------|-----------------------|------------------------|------------------------|---------------------|------------------------------|
| 1 | Орехи кешью | 83693                 | 95950                 | 77802                  | 45130                  | 98242               | <b>92</b> 368                |
| 2 | Авокадо     | 93356                 | 9039                  | 99801                  | 32833                  | 61537               | 60772                        |
| 3 | Свекла      | 778                   | 86369                 | 56519                  | 34051                  | 31260               | 68974                        |
| 4 | Лук-порей   | 11563                 | 85351                 | 53067                  | 1429                   | 45569               | 1421                         |

Предположим, мы хотим удалить те столбцы, где в заголовке упоминается слово *План*. Нам поможет М-функция List.Select, которая может извлечь из списка, возвращаемого **Table.ColumnNames**, только те имена столбцов, которые удовлетворяют заданному условию. Условием будет наличие в тексте слова *План*, что мы и проверим функцией **Text.Contains**:

=Table.RemoveColumns(Источник, List.Select(Table.ColumnNames(Источник), each Text.Contains(\_,"План")))

Конечно же, все вышеперечисленные трюки в М-коде можно проделывать, заменяя в выражениях функцию **Table.RemoveColumns**, на **Table.SelectColumns**, т. е. не удаляя ненужные, а сохраняя только требуемые столбцы.

## Изменение порядка столбцов

Представим, что вы загрузили в Power Query таблицу и в процессе её обработки решили изменить последовательность столбцов. Переупорядочить столбцы очень легко, достаточно просто перетащить их заголовки мышью:

|   | АВС 123 Код заказа | АВС Дата 💌            | АВС Товар  | АВС 123 Менеджер | Авс 123 Адрес доставки                   | АВС Цена 💌 |
|---|--------------------|-----------------------|------------|------------------|------------------------------------------|------------|
| 1 | BTI                | 30.04.2017 0:00:00    | Туника     | Надежда          | Балаково, Солнечный пер., д.22           | 49290      |
| 2 | NB7                | 08.05.2017 0:00:00    | Комбинезон | Андрей           | Северодвинск, Социалистическая ул., д.30 | 42880      |
| 3 | ZL6                | 25.01.2017 0:00:00    | Лосины     | Алиса            | Калининград, Фрунзе ул., д.85            | 99530      |
| 4 | H4J                | IJ 05.01.2017 0:00:00 |            | Антон            | Люберцы, Чапаева ул., д.18               | 11160      |
| 5 | DPA                | 28.07.2017 0:00:00    | Пуховик    | Вадим            | Благовещенск, Новая ул., д.77            | 50330      |

Однако последствия этой невинной операции для надёжности нашего запроса будут весьма печальными. Если посмотреть в строку формул, то можно увидеть, что в получившемся М-выражении участвуют имена всех столбцов таблицы (хотя мы передвинули только один столбец с ценой):

| × | x fx = Table.ReorderColumns(Источник,{"Код заказа", "Дата", "Цена", "Товар", "Менеджер", "Адрес доставки"}) |   |                     |            |                     |                 |        |   |                                |   |                                          |
|---|----------------------------------------------------------------------------------------------------|---|---------------------|------------|---------------------|-----------------|--------|---|--------------------------------|---|------------------------------------------|
|   | АВС Код заказа                                                                                              | - | <sup>АВС</sup> Дата | <b>•</b> A | <sup>АВС</sup> Цена | ■ ABC 123 T     | овар   | - | <sup>АВС</sup><br>123 Менеджер | - | Авс 123 Адрес доставки                   |
| 1 | BTI                                                                                                    |   | 30.04.2017          | 0:00:00    | 492                 | <i>90</i> Туник | a      |   | Надежда                        |   | Балаково, Солнечный пер., д.22           |
| 2 | NB7                                                                                                    |   | 08.05.2017          | 0:00:00    | 428                 | 80 Комб         | инезон |   | Андрей                         |   | Северодвинск, Социалистическая ул., д.30 |
| 3 | ZL6                                                                                                    |   | 25.01.2017          | 0:00:00    | 995                 | <b>30</b> Лосин | ны     |   | Алиса                          |   | Калининград, Фрунзе ул., д.85            |
| 4 | H4J                                                                                                    |   | 05.01.2017          | 0:00:00    | 111                 | 60 Жиле         | т      |   | Антон                          |   | Люберцы, Чапаева ул., д.18               |
| 5 | DPA                                                                                                    |   | 28.07.2017          | 0:00:00    | 503                 | 30 Пухов        | ИК     |   | Вадим                          |   | Благовещенск, Новая ул., д.77            |

А это значит, что если в будущем хоть одна из этих колонок будет отсутствовать в исходных данных, то наш запрос вылетит с ошибкой на шаге переупорядочивания.

Что же делать?

Ну, для начала попытаться в принципе обойтись без перемещения столбцов. На практике далеко не всегда оно необходимо и часто делается «просто для красоты». Красота здесь очень дорого обойдётся, так что лучше без неё.

Если же перестановки не избежать, то надо постараться сделать её так, чтобы в коде упоминались только имена тех столбцов, которые мы перемещаем. Чтобы это реализовать, придётся зайти немного издалека.

Как мы уже упоминали ранее, получить весь набор заголовков столбцов в виде списка (list) можно с помощью функции **Table.ColumNames**. Переместить в этом списке имя нашего столбца (*Цена*) в новую позицию можно в два действия.

Сначала нам нужно удалить из этого списка имя перемещаемого столбца, что можно сделать с помощью выражения:

RemovedPrice = List.RemoveItems(Table.ColumnNames(Источник), "Цена")

Затем нужно вставить имя удалённого столбца обратно, но уже в новой позиции. Это делает функция List.InsertRange:

NewNames = List.InsertRange(RemovedPrice, 2, "Цена")

Здесь первый аргумент – это наш список, второй – позиция вставки (начиная с нуля), третий – вставляемый текст.

И, наконец, полученный список с изменённой последовательностью столбцов нужно подставить в стандартную функцию переупорядочивания столбцов:

=Table.ReorderColumns(Источник, NewNames)

В результате код нашего запроса должен выглядеть примерно так:

### let

```
Источник = Excel.CurrentWorkbook(){[Name="ИсходныеДанные"]}[Content],
RemovedPrice = List.RemoveItems(Table.ColumnNames(Источник), {"Цена"}),
NewNames = List.InsertRange(RemovedPrice, 2, {"Цена"}),
#"Переупорядоченные столбцы" = Table.ReorderColumns(Источник, NewNames)
```

in

#"Переупорядоченные столбцы"

## Опасный фильтр

Как ни странно, но знакомая и безобидная, на первый взгляд, фильтрация таблиц в Power Query тоже скрывает пару неприятных сюрпризов, к которым надо быть готовым. Одного из них мы уже касались в главе <u>Опасная</u> <u>иллюзия с фильтрацией через поле «Поиск</u>, теперь давайте рассмотрим другой.

Представим, что мы работаем вот с такой таблицей данных по продажам одежды:

|   | А <sup>В</sup> С Товар 💌 | А <sup>В</sup> С Размер ▼ | 1 <sup>2</sup> 3 Цена 💌 |
|---|--------------------------|---------------------------|-------------------------|
| 1 | Жилет                    | XL                        | 6470                    |
| 2 | Пиджак                   | L                         | 15140                   |
| 3 | Платье                   | S                         | 16860                   |
| 4 | Кофта                    | М                         | 2340                    |
| 5 | Шорты                    | XL                        | 2370                    |
| 6 | Платье                   | Μ                         | 9710                    |
| 7 | Пончо                    | XS                        | 4780                    |
| 8 | Свитер                   | S                         | 5210                    |
| 0 | Плани                    | 1                         | 11300                   |

Допустим, что нам нужно отфильтровать только товары размеров "S" и "XS", что, понятное дело, запросто можно сделать с помощью выпадающего списка и проставления соответствующих галочек:

|    | А <sup>В</sup> С Товар 💌 | <sup>АВ</sup> С Размер | т 1 <sup>2</sup> 3 Цена ▼                  |
|----|--------------------------|------------------------|--------------------------------------------|
| 1  | Жилет                    | XL                     | <b>2</b> Сортировка по возрастанию         |
| 2  | Пиджак                   | L                      | <ul> <li>Сортировка по убыванию</li> </ul> |
| 3  | Платье                   | S                      |                                            |
| 4  | Кофта                    | Μ                      | -                                          |
| 5  | Шорты                    | XL                     | Т <sub>х</sub> Очистить фильтр             |
| 6  | Платье                   | Μ                      | Удалить пустые                             |
| 7  | Пончо                    | XS                     | Текстовые фильтры                          |
| 8  | Свитер                   | S                      |                                            |
| 9  | Плащ                     | L                      | Поиск                                      |
| 10 | Майка                    | XS                     | 🔳 (Выбрать все)                            |
| 11 | Пуловер                  | S                      |                                            |
| 12 | Жилет                    | L                      | М                                          |
| 13 | Блуза                    | Μ                      | S                                          |
| 14 | Ветровка                 | L                      |                                            |
| 15 | Пончо                    | М                      | ✓ XS                                       |
| 16 | Майка                    | XL                     | OK . OTHOUS                                |
| 17 | Жилет                    | XS                     | ОК                                         |
| 18 | Топ                      | XS                     | 2180                                       |

Если после фильтрации посмотреть в строку формул, то мы увидим там M-функцию Table.SelectRows с вполне ожидаемыми условиями о том, что размер должен быть равен "S" или "XS":

| $\times$ | √ fx =                   | = Table.SelectRow         | vs(#"Измененный         | í тип", each | ([Размер] = "S" or [Размер] = "XS")) |
|----------|--------------------------|---------------------------|-------------------------|--------------|--------------------------------------|
|          | А <sup>В</sup> С Товар 💌 | А <sup>В</sup> С Размер 🖵 | 1 <sup>2</sup> 3 Цена 💌 |              |                                      |
| 1        | Платье                   | S                         | 16860                   |              |                                      |
| 2        | Пончо                    | XS                        | 4780                    |              |                                      |
| 3        | Свитер                   | S                         | 5210                    |              |                                      |
| 4        | Майка                    | XS                        | 860                     |              |                                      |

Пока всё логично и прозрачно, да?

Теперь предположим, что мы передумали и хотим отфильтровать не только размеры "S" и "XS", но ещё и "M". Удалим последний шаг и выполним фильтрацию заново, отметив нужные размеры тремя соответствующими галочками. После нажатия на **ОК** мы увидим нужные строки, но выражение в строке формул будет уже принципиально другим:

| X | $\int \int f_x =$      | = Table.SelectRo          | ws(#"Измененный         | і тип", each | ([Размер] | <> "L" | and | [Размер] | <> "XL")) |
|---|------------------------|---------------------------|-------------------------|--------------|-----------|--------|-----|----------|-----------|
|   | А <sup>В</sup> С Товар | А <sup>В</sup> С Размер 🖵 | 1 <sup>2</sup> 3 Цена 💌 |              |           |        |     |          |           |
| 1 | Платье                 | S                         | 16860                   |              |           |        |     |          |           |
| 2 | Кофта                  | Μ                         | 2340                    |              |           |        |     |          |           |
| 3 | Платье                 | Μ                         | 9710                    |              |           |        |     |          |           |
| 4 | Пончо                  | XS                        | 4780                    |              |           |        |     |          |           |
| 5 | Свитер                 | S                         | 5210                    |              |           |        |     |          |           |

То есть сейчас фильтруются не размеры "S", "XS" и "M", а все товары, у которых размер не "L" и "XL".

Улавливаете разницу?! Если в будущем к нашей таблице будут добавлены строки с другими размерами (например, XXL), то они тоже появятся в результатах фильтра!

Если вам такое поведение Power Query кажется странным, то хочу добавить, что на самом деле своя логика здесь есть. Если количество включенных галочек в фильтре меньше, чем снятых, то функция Table.SelectRows будет записана с условиями «равно». Если вы снимете меньше галочек, чем оставите, то выражение в М-коде будет записано «от противного», как в последнем случае.

Управлять этой логикой мы не можем, поэтому при фильтрации необходимо постоянно следить за теми выражениями, которые оказываются в строке формул, подправляя их по необходимости. В нашем случае, если мы хотим отфильтровать только размеры "S", "XS" и "M", это должно быть, очевидно:

= Table.SelectRows(#"Измененный тип", each ([Размер]="S" or [Размер]="XS" or [Размер]="M"))

## Вопросы быстродействия

Рано или поздно любой опытный пользователь, применяющий в своей работе Power Query, сталкивается с ситуацией, когда его запросы (а их может быть много, и они, скорее всего, связаны) начинают ощутимо тормозить. Если после нажатия на кнопку Обновить всё (Refresh All) вам приходится неприлично долго ждать результатов, то, возможно, вам поможет один или несколько трюков, описанных далее.

### Отключите фоновое обновление

На самом деле, когда вы жмёте кнопку Обновить всё (Refresh All) на вкладке Данные (Data), то Power Query не только пересчитывает все ваши запросы в книге, загружая обновлённые данные из соответствующих источников. Помимо этого, обновляются ещё и данные, закэшированные в памяти для создания предварительного просмотра — того самого, что мы видим в окне редактора Power Query. Это весьма значительно тормозит всю цепочку обновления запросов и съедает массу ресурсов вашего компьютера.

Отключить эту опцию можно в окне настроек Power Query, куда можно попасть из Excel через Данные  $\rightarrow$  Получить данные  $\rightarrow$  Параметры запроса (Data  $\rightarrow$  Get Data  $\rightarrow$  Query Options) или выбрав в самом Power Query меню Файл  $\rightarrow$  Параметры запроса (File  $\rightarrow$  Query Options).

В открывшемся окне в группе Текущая книга → Загрузка данных (Current Workbook → Data Load) нужно снять соответствующий флажок:

| ГЛОБАЛЬНЫЕ             | Определение типов                                          |  |
|------------------------|------------------------------------------------------------|--|
| Загрузка данных        | Автоматически определять типы и заголовки столбцов для     |  |
| Редактор Power Query   | неструктурированных источников                             |  |
| Безопасность           | Связи                                                      |  |
| Конфиденциальность     | 🗹 Создание связей между таблицами при первом добавлении в  |  |
| Региональные настройки | модель данных 🕕                                            |  |
| Диагностика            | Обновление связей при обновлении запросов, загруженных в   |  |
|                        | модель данных 🕕                                            |  |
| ГЕКУЩАЯ КНИГА          | Фоновые данные                                             |  |
| Загрузка данных        | Разрешить скачивание в фоновом режиме для предварительного |  |
| Региональные настройки | просмотра данных                                           |  |
| Конфиденциальность     |                                                            |  |
|                        |                                                            |  |
|                        |                                                            |  |
|                        |                                                            |  |
|                        |                                                            |  |
|                        |                                                            |  |
|                        |                                                            |  |
|                        |                                                            |  |
|                        | ОК Отмена                                                  |  |
|                        |                                                            |  |

Переживать по поводу того, что вы останетесь со старыми данными, не стоит: Power Query обязательно напомнит вам об этом при открытии запроса в редакторе и предложит обновиться вручную:

Возможно, эта предварительная версия устарела на 139 дн. Обновить
#### Отключите проверку конфиденциальности

Если помните, мы подробно разбирали механизм проверки конфиденциальности и установки уровней приватности для каждого используемого источника данных в главе <u>Настройка уровней конфиденциальности</u> источников данных.

Если вы не работаете с конфиденциальной информацией, или она в любом случае не уходит у вас за пределы компании, то имеет смысл отключить эту проверку, на которую, естественно, уходит время и ресурсы процессора. Кроме того, при запросах к базам данных (SQL) это позволит перенести часть нагрузки на сервер (механизм query folding), что тоже ускорит процесс обновления.

Сделать это можно в предыдущем окне Параметры запроса (Query Options) в разделе слева Глобальные → Конфиденциальность (Global → Privacy):

| ЛОБАЛЬНЫЕ                                                                        | Уровни конфиденциальности                                                                                                    |
|----------------------------------------------------------------------------------|----------------------------------------------------------------------------------------------------|
| Загрузка данных<br>Редактор Power Query<br>Безопасность                          | <ul> <li>Всегда объединять данные в соответствии с настройками<br/>уровня конфиденциальности для каждого источника</li> <li>Объединение данных в соответствии с настройками уровня</li> </ul> |
| Конфиденциальность<br>Региональные настройки<br>Диагностика                      | конфиденциальности каждого файла<br><ul> <li>Всегда игнорировать параметры<br/>уровней конфиденциальности ()</li> <li>Дополнительные сведения об уровнях конфиденциальности</li> </ul>        |
| ТЕКУЩАЯ КНИГА<br>Загрузка данных<br>Региональные настройки<br>Конфиленциальность |                                                                                                    |

#### Используйте CSV-файлы вместо книг Excel

Если есть возможность выбора (например, ваша корпоративная ERP-система может выгружать отчёты в разных форматах), то всегда лучше использовать простые форматы типа CSV или TXT, чем обычные книги формата XLSX (и тем более старого XLS). Любой экселевский файл хранит кроме данных массу побочной служебной информации, которая много весит и ощутимо тормозит процесс.

#### Откажитесь от прямых ссылок на ячейки

В главе <u>Абсолютные и относительные ссылки в запросах</u> мы разбирали механизм, который позволяет ссылаться в формулах Power Query на отдельные ячейки внутри таблицы. Несмотря на заманчивость использования такого привычного по Excel подхода, не стоит им злоупотреблять: на больших объёмах данных он катастрофически замедляет пересчёт.

По той же причине не стоит использовать в запросах вертикально ориентированные формулы: вычисление суммы или среднего по столбцу, расчёт доли или отличия значения от предыдущих значений в этом же столбце и т. п.

#### Используйте функции Table.Buffer и List.Buffer

Если в ваших запросах есть таблица или список, к которым идёт многократное обращение, то можно попробовать применить к ним функции **Table.Buffer** или **List.Buffer**, чтобы один раз загрузить их в оперативную память и потом быстро запрашивать уже закэшированные данные.

#### Добавьте ключ при слиянии запросов

Если вы выполняете слияние (merge) запросов а-ля ВПР, то можно ощутимо ускорить обновление, добавив к таблице, из которой подставляются данные, внутренний невидимый уникальный ключ для каждой строки. Скорость обращения по этому ключу будет существенно выше, чем обычный многоразовый поиск каждого значения.

Добавить ключ можно либо напрямую в М-коде функцией **Table.AddKey**, либо, что гораздо проще, выполнив операцию удаления дубликатов (Главная → Удалить строки → Удалить дубликаты) над тем столбцом таблицысправочника, по которому идёт поиск и подстановка данных. Даже если у вас не было повторов, выполнение этого действия активирует внутренний механизм Power Query по добавлению невидимого ключа, что весьма позитивно скажется на скорости обновления такого запроса. Научно-популярное издание

## Николай ПАВЛОВ

# Скульптор данных в Excel с Power Query

Выпускающий редактор Анастасия Шмулий Корректор Людмила Куртова Художественное оформление Алина Кривошеина Компьютерная вёрстка Алина Кривошеина

### 0+

Знак информационной продукции согласно Федеральному закону №436-ФЗ 29.12.2010 г.

Подписано в печать 05.05.2019 г. Формат 60х84/8. Усл. печ. л. 41,5 Ограниченный тираж. Гарнитура Calibri.

Адрес электронной почты: info@delibri.ru Сайт в интернете: letmeprint.me ООО «Де`Либри»

109147, г. Москва, ул. Большая Андроньевская, д. 23, стр. 1 Отпечатано: АО «Т8 Издательские Технологии» 109316, г. Москва, Волгоградский проспект, дом 42, корпус 5 www.t8group.ru; info@t8print.ru тел.: 8 (499) 332-38-30

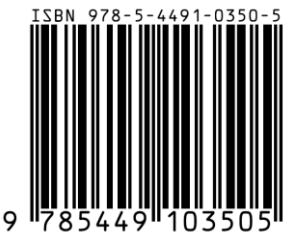

Это первая книга на русском языке, посвящённая надстройке Power Query – мощному инструменту для работы с данными в Microsoft Excel. С её помощью можно легко решать множество задач, для которых раньше требовались сложные формулы или макросы.

Прочитав эту книгу вы научитесь:

- \* Загружать данные в Microsoft Excel из любых источников (файлов, интернета, баз данных, корпоративных программ и т.д.)
- \* Моментально **собирать** данные из нескольких таблиц, листов или даже файлов.
- ★ Наводить порядок в таблицах (исправлять регистр, лишние пробелы, некорректные даты, числа-как-текст).
- ★ Связывать между собой таблицы по одному или нескольким столбцам без функций ВПР (VLOOKUP).
- ★ Всячески трансформировать и анализировать загруженные данные по своему усмотрению.

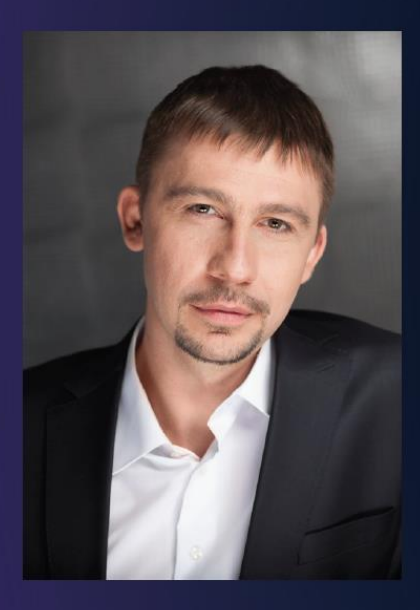

#### Об авторе

Николай Павлов – IT-тренер, разработчик и эксперт по программам пакета Microsoft Office и, в частности, по Excel.

За последние 8 лет провел более 500 корпоративных и открытых тренингов для сотрудников таких компаний, как Газпромнефть, Лукойл, ВТБ, Мегафон, ИКЕА, Coca-Cola, Ренова, РЖД, Valeant, Фармстандарт, Mercedes Benz, KIA, Рольф, Мегафон, MTC, RusOutdoor, Casio, Reima и многих других.

10-й год подряд получает номинацию Microsoft Most Valuable Professional (MVP) по Excel. Имеет статус Microsoft Office Master.

Автор сайта PlanetaExcel.ru с посещаемостью свыше 20 тыс. пользователей в день, одноимённого канала с обучающими видео по Excel на YouTube (более 8 млн. просмотров).

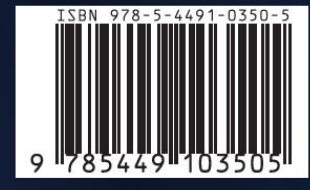

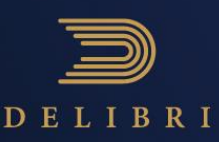